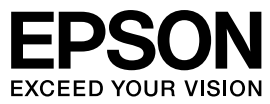

# **MAXART** PX-6200S/PX-6500

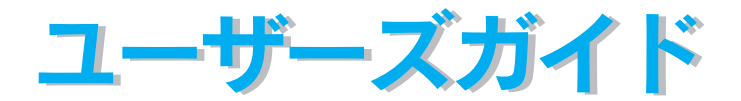

機能・操作方法など、本機を使用していく上で必要となる情報を詳しく説明しています。 また、各種トラブルの解決方法や、お客様からのお問い合わせの多い項目の対処方法を説 明しています。目的に応じて必要な章をお読みください。 Apple の名称、Macintosh、ColorSync は Apple Computer, Inc. の商標または登録商標です。 Microsoft、Windows は米国マイクロソフトコーポレーションの米国およびその他の国における登録商標 です。

Adobe、Illustrator、Photoshop、Photoshop Elements、PostScript、Adobe Acrobat は Adobe Systems Incorporated (アドビシステムズ社)の商標です。

その他の製品名は各社の商標または登録商標です。

- ご注意 —

①本書の内容の一部または全部を無断転載することは固くお断りします。

②本書の内容については、将来予告なしに変更することがあります。

③本書の内容については、万全を期して作成いたしましたが、万一ご不審な点や誤り、記載漏れなど、お 気付きの点がありましたらご連絡ください。

④運用した結果の影響については、③項にかかわらず責任を負いかねますのでご了承ください。

⑤本製品がお客様により不適当に使用されたり、本書の内容に従わずに取り扱われたり、またはエプソンおよびエプソン指定の者以外の第三者により修理・変更されたこと等に起因して生じた障害等につきましては、責任を負いかねますのでご了承ください。

⑥エプソン純正品および、エプソン品質認定品以外のオプションまたは消耗品を装着し、それが原因で トラブルが発生した場合には、保証期間内であっても責任を負いかねますのでご了承ください。この 場合、修理などは有償で行います。

# もくじ

| もくし              | З |
|------------------|---|
|                  | 1 |
|                  | 1 |
| 本文中のマークについて      | 1 |
| Windows の表記について1 | 2 |
| Mac OS の表記について1  | 2 |
| 掲載している画面について1    | 2 |

# プリンタソフトウェアの使い方(Mac OS X)

| プリンタソフトウェアの構成      | 14 |
|--------------------|----|
| プリンタドライバ           | 14 |
| プリンタドライバユーティリティ    | 15 |
| プリンタドライバの起動方法      | 16 |
| [用紙設定] 画面を表示する     | 16 |
| [印刷] 画面を表示する       | 17 |
| プリンタドライバの設定        | 18 |
| [印刷設定] 画面          | 18 |
| [プリンタのカラー調整] 画面    | 20 |
| [用紙調整] 画面          | 23 |
| ヘルプ機能              | 25 |
| 印刷状況の確認            | 26 |
| プリンタ設定ユーティリティで確認する | 26 |
| 印刷の中止方法            | 28 |
| コンピュータで中止する        | 29 |
| プリンタ本体で中止する        | 31 |
| プリンタドライバの削除        | 32 |
| プリンタドライバのアンインストール  | 32 |
| プリンタリストの名称削除       | 34 |
| ユーティリティの使い方        | 35 |
| EPSON プリンタウィンドウ    | 35 |
| ノズルチェック            | 38 |
| ヘッドクリーニング          | 38 |
| ギャップ調整             | 39 |
| MAXART リモートパネル     | 40 |
| プリントアシスト           | 42 |

## プリンタソフトウェアの使い方(Mac OS 9)

| プリンタソフトウェアの構成   |  |
|-----------------|--|
| プリンタドライバ        |  |
| プリンタドライバユーティリティ |  |

| プリンタドライバの起動方法          | 46 |
|------------------------|----|
| [用紙設定] 画面を表示する         | 46 |
| [印刷] 画面を表示する           | 47 |
| プリンタドライバの設定            | 48 |
| [詳細設定] 画面              | 48 |
| [用紙調整] 画面              | 55 |
| ヘルプ機能                  | 58 |
| 印刷状況の確認                | 59 |
| EPSON Monitor IV で確認する | 59 |
| 印刷の中止方法                | 61 |
| コンピュータで中止する            | 62 |
| プリンタで中止する              | 63 |
| プリンタドライバの削除            | 64 |
| ユーティリティの使い方            | 67 |
| EPSON プリンタウィンドウ        | 67 |
| ノズルチェック                | 72 |
| ヘッドクリーニング              |    |
| ギャップ調整                 | 73 |
| MAXART リモートパネル         | 74 |

# プリンタソフトウェアの使い方(Windows)

| プリンタソフトウェアの構成                   | 77  |
|---------------------------------|-----|
| プリンタドライバ                        | 77  |
| プリンタドライバユーティリティ                 | 78  |
| プリンタドライバの起動方法                   | 79  |
| アプリケーションソフトから表示する               | 80  |
| 「スタート」メニューから表示する                |     |
| 初期設定の変更方法                       | 83  |
| 操作手順                            |     |
| プリンタドライバの設定                     | 85  |
| 「手動設定」画面                        |     |
| [用紙調整] 画面                       |     |
| ヘルプ機能                           | 96  |
| プリントアシスト機能                      |     |
| 印刷状況の確認                         | 98  |
| プログレスメータで確認する                   |     |
| スプールマネージャ (Windows 98/Me) で確認する | 100 |
| プリンタドライバの削除                     | 102 |
| プリンタドライバの削除                     | 102 |
| 印刷の中止方法                         | 106 |
| コンピュータで中止する                     | 107 |
| プリンタ本体で中止する                     | 109 |
| ユーティリティの使い方                     | 110 |

| EPSON プリンタウィンドウ!3      |     |
|------------------------|-----|
| EPSON プリンタウィンドウ !3 の見方 |     |
| ノズルチェック                | 119 |
| ヘッドクリーニング              | 119 |
| ギャップ調整                 |     |
| プリンタ情報(PX-6500 のみ)     |     |
| MAXART リモートパネル         | 121 |

# 目的別印刷方法

| フチなし印刷                                            | 124  |
|---------------------------------------------------|------|
| フチなし印刷の対応用紙                                       | 126  |
| アプリケーションの設定                                       | 128  |
| プリンタドライバの設定                                       | 129  |
| アプリケーションごとの設定例                                    | 139  |
| フチなし印刷時のロール紙カット動作について                             | 169  |
| 色合いを調整して印刷                                        | 171  |
| カラーマネジメントについて                                     | 171  |
| ドライバ ICM 補正によるカラーマネージメント                          | 174  |
| ホスト ICM/ColorSync によるカラーマネージメント                   | 177  |
| アプリケーションソフトによるカラーマネージメント                          | 180  |
| プリンタドライバによる色調整                                    | 183  |
| オートフォトファイン !6 による自動調整(Mac OS X 以外)                | 189  |
| モノクロ印刷                                            | 192  |
| モノクロ印刷について                                        | 192  |
| ブラックインク種類変更(PX-6500のみ)                            | 193  |
| インクカートリッジに関するご注意                                  | 195  |
| インクカートリッジ交換時のご注意(PX-6500のみ)                       | 196  |
|                                                   | 20'7 |
| モノクロ写真印刷の詳細設定(PX-6500のみ)                          | 210  |
| 長尺印刷 (ロール粃へのバナー印刷)                                | 216  |
| アフリケーションソフトの設定                                    | 216  |
| ノリンタドライハの設定                                       | 217  |
| アノリケーションソノトことの設定例                                 | 228  |
|                                                   |      |
| Mac OS X の場合                                      | 247  |
| Miac US 9 の場合                                     | 250  |
| WINDOWS U场台                                       | 202  |
|                                                   | 254  |
| IVIdb UC 3 U/吻合                                   | 200  |
| WILIUUWS U/のローーーーーーーーーーーーーーーーーーーーーーーーーーーーーーーーーーーー | 250  |
| 19901111111111111111111111111111111111            | 209  |
|                                                   | 261  |
|                                                   | 204  |

| 任意倍率設定印刷                   |     |
|----------------------------|-----|
| 割付印刷                       |     |
| Mac OS X の場合               |     |
| Mac OS 9 の場合               |     |
| Windows の場合                |     |
| 両面印刷(Mac OS X 以外)          |     |
| Mac OS 9 の場合               |     |
| Windows の場合                |     |
| 印刷領域を拡大して印刷                | 279 |
| Mac OS X の場合               |     |
| Mac OS 9 の場合               |     |
| Windows の場合                |     |
| 定形サイズ以外の用紙に印刷              |     |
| Mac OS X の場合(v10.2.3 以降のみ) |     |
| Mac OS 9 の場合               |     |
| Windows の場合                |     |
| エプソン純正以外の用紙に印刷する前に         |     |
| 本機でのユーザー用紙設定               |     |

## 簡単なネットワーク共有の方法

| ネットワーク接続の形態                          |  |
|--------------------------------------|--|
| オプションのネットワーク I/F (インターフェイス) カードによる共有 |  |
| ネットワークコンピュータを 経由した共有                 |  |
| Mac OS X でのプリンタ共有                    |  |
| プリントサーバ側の設定                          |  |
| クライアント側の設定                           |  |
| Mac OS 9 でのプリンタの共有                   |  |
| プリントサーバ側の設定                          |  |
| クライアント側の設定                           |  |
| Windows でのプリンタの共有                    |  |
| プリントサーバ側の設定                          |  |
| クライアント側の設定                           |  |
|                                      |  |

## オプションと消耗品

| オプションと消耗品の紹介      |  |
|-------------------|--|
| エプソン純正専用紙         |  |
| インクカートリッジ         |  |
| ブラックインクコンバージョンキット |  |
| メンテナンスタンク         |  |
| カッター替え刃           |  |
| スピンドル             |  |
| インターフェイスカード       |  |
|                   |  |

| インターフェイスケーブル     |      |  |
|------------------|------|--|
| 通信販売(消耗品/オプション品) | のご案内 |  |

## メンテナンス

| インク残量の確認                |  |
|-------------------------|--|
| Mac OS X の場合            |  |
| Mac OS 9 の場合            |  |
| Windows の場合             |  |
| 印刷中に問題が起こったときは          |  |
| インクカートリッジの交換            |  |
| インクがなくなった / 残り少なくなったときは |  |
| インクカートリッジの種類            |  |
| インクカートリッジ取り扱い上のご注意      |  |
| インクカートリッジ交換時のご注意        |  |
| インクカートリッジの交換手順          |  |
| メンテナンスタンクの交換            |  |
| メンテナンスタンクの取り出し          |  |
| メンテナンスタンクのセット           |  |
| メンテナンスタンクのリサイクルについて     |  |
| カッターの交換                 |  |
| プリントヘッドの調整              |  |
| ノズルチェック                 |  |
| ヘッドクリーニング               |  |
| パワークリーニング               |  |
| 自動メンテナンス機能              |  |
| プリントヘッドのギャップ調整          |  |
| 排紙 / 給紙ローラのクリーニング       |  |
| プリンタ本体のお手入れ             |  |
| 本体が汚れたときは               |  |
| 本体内部のクリーニング             |  |
| プリンタの移動・輸送・保管           |  |
| 移動の準備                   |  |
| 移動後の手順                  |  |
| 輸送の方法                   |  |
| プリンタの保管                 |  |
| プリンタドライバのバージョンアップ       |  |
| 最新ドライバの入手方法             |  |
| ダウンロード・インストール手順         |  |

## 困ったときは

| 操作パネルにエラーメッセージが表示される | 380 |
|----------------------|-----|
| エラーメッセージー覧           |     |

| 印刷できない                                  | .388  |
|-----------------------------------------|-------|
| プリンタとコンピュータの接続を確認する                     | .388  |
| プリンタドライバがインストールされているか確認する               | .389  |
| エラーが発生していないか確認する                        | .392  |
| アプリケーションソフトを確認する                        | .397  |
| インクカートリッジの状態を確認する                       | .398  |
| もう一度コンピュータを確認する                         | .399  |
| 「インクシステムが違います」と警告が出る                    | .400  |
| USB 接続または IEEE1394 接続で印刷できない(Windows)   | .400  |
| EPSON プリンタウインドウ!3 で「通信エラーが発生しました」と表示される | .402  |
| 両面印刷、割付印刷、ポスター印刷ができない                   | .403  |
| フィットページ印刷ができない                          | .403  |
| 任意倍率印刷ができない                             | . 403 |
| オプションのネットワーク I/F カード経由で印刷できない           | .404  |
| ネットワーク環境下で印刷ができない                       | . 404 |
| Mac OS 9 で印刷に時間がかかる、印刷が始まらない            | . 405 |
| 印刷できるが思い通りにいかない                         | .406  |
| 印刷品質のトラブル                               | . 406 |
| 印刷される文字が画面表示と異なる                        | . 407 |
| 印刷位置が画面表示と異なる                           | . 407 |
| 他機種と色味が異なる                              | . 408 |
| カラー印刷ができない                              | . 408 |
| イメージした色と違う色合いで印刷される                     | . 409 |
| 罫線が左右にガタガタになる                           | .411  |
| 一部のデータが印刷されない                           | .412  |
| 印刷にムラがある、薄い、または濃い                       | .413  |
| 印刷が汚い、汚れる、にじむ                           | .415  |
| ドライバで設定した用紙サイズと印刷物の用紙サイズが異なる            | .416  |
| 用紙にしわが発生する                              | .416  |
| 印刷した用紙の裏側が汚れる                           | .417  |
| 印刷結果が粗くなる                               | .417  |
| インクが出すぎてしまう                             | .417  |
| フチなし印刷がうまくいかない                          | .418  |
| フチなし印刷時、余白が発生する                         | .418  |
| お批ミス/ 批詰まり                              | .419  |
| 給紙·排紙かつまくできない                           | .419  |
| ロール紙か詰まった                               | .421  |
| 用紙トレイにセットした甲宗紙の詰まった                     | .423  |
| お桃人ロットに手走しじてットした単崇粃か詰まった                | .425  |
| 厚紙(則力からセットした半崇紙)か詰まった                   | 426   |
| <b>気谷のトフノル</b>                          | .428  |
| 電源ルオノになりない                              | .428  |
| USD 按続时に1 ンストール (ざない (WINdows)          | .428  |

| USB 接続時に印刷先のポートにプリンタ名が表示されない      |        |
|-----------------------------------|--------|
| USB ハブに接続すると正常に動作しない              |        |
| 用紙がきれいに切り取れなくなったら(カッター交換方法)       |        |
| Mac OS 9 のセレクタにプリンタドライバが表示されない    |        |
| Windows でプリンタドライバのコピーができてしまったら?   |        |
| その他                               | 435    |
| モノクロモードで印刷、もしくは黒データで印刷しているがカラーのイン | ノクの減りが |
| 早い                                |        |
| 最新のプリンタドライバを入手したい                 |        |
| お問い合わせいただく前に                      | 436    |
| ファームウェアのバージョンアップのご案内              |        |
| エプソンホームページの Q&A のご案内              |        |
| 症状が改善されないときは                      |        |

## 操作パネルの使い方

| 操作パネルの名称と役割   |  |
|---------------|--|
| ボタン           |  |
| ランプ           |  |
| ディスプレイ        |  |
| ディスプレイメッセージー覧 |  |
| 設定メニュー        |  |
| 設定メニューの使い方    |  |
| 設定メニュー一覧      |  |

## 付録

| プリンタドライバのシステム条件   | 463 |
|-------------------|-----|
| Mac OS X v10.2 以降 |     |
| Mac OS 9          |     |
| Windows 98        |     |
| Windows Me        |     |
| Windows 2000      |     |
| Windows XP        |     |
| サービス・サポートのご案内     |     |
| エプソンインフォメーションセンター |     |
| インターネットサービス       |     |
| ショールーム            |     |
| パソコンスクール          |     |
| エプソンサービスパック       |     |
| 保守サービスのご案内        |     |
| プリンタの仕様           |     |
| 仕様一覧              |     |
| Mac OS X をお使いの方へ  |     |

| 用語 | 集 | 1 |
|----|---|---|
| 索引 |   | 9 |

本書の見方

### 取扱説明書の種類と使い方

| 開梱と設置作業を行われ<br>る方へ       | プリンタの搬入後、梱包箱から取り出して設置するまでの作業について説明して<br>います。作業を安全に行うために、必ず本書の手順に従ってください。                                                                                                    |
|--------------------------|----------------------------------------------------------------------------------------------------|
| セットアップガイド                | プリンタをご使用になる前の作業が記載されています。<br>プリンタ本体の準備、プリンタドライバのインストールについて記載されていま<br>す。                                                                                                    |
| 使い方ガイド                   | プリンタの基本的な使い方、日常のメンテナンスなどについて記載されていま<br>す。プリンタの近くに置いてご活用ください。                                                                                                    |
| ユーザーズガイド<br>(CD-ROM 収録 ) | ブリンタの機能、操作方法など本製品を使用していく上で必要となる情報が詳し<br>く記載されている説明書です。ご使用の目的に応じて、必要な章をお読みください。<br>また、各種トラブルの解決方法なども記載されています。「印刷できない」など<br>のトラブルでインフォメーションセンターなどにお問い合わせいただく前に、お<br>読みください。<br>ユーザーズガイドは、製品添付のブリンタソフトウェア CD-ROM に PDF<br>(Portable Document Format) ファイルとして収録されています。このファイ<br>ルをお読みいただくには、Adobe 社の Acrobat Reader または Adobe Reader<br>が必要です。 |

### 本文中のマークについて

本書中では、いくつかのマークを用いて重要な事項を記載しています。マークが付い ている記述は、必ずお読みください。なお、それぞれのマークには次のような意味が あります。

| ⚠警告 | この表示を無視して誤った取り扱いをすると、人が死亡または重傷を負う可能性が想定され<br>る内容を示しています。          |
|-----|-------------------------------------------------------------------|
| ⚠注意 | この表示を無視して誤った取り扱いをすると、人が傷害を負う可能性が想定される内容および物的損害の発生が想定される内容を示しています。 |

| !注意         | この表示を無視して誤った取り扱いをすると、プリンタ本体が損傷する可能性が想定される<br>内容およびプリンタ本体、プリンタドライバやユーティリティが正常に動作しないと想定さ<br>れる内容、必ずお守りいただきたい操作を示しています。 |
|-------------|----------------------------------------------------------------------------------------------------|
| 参考          | 補足説明や知っておいていただきたいことを記載しています。                                                                                         |
| <u>用語*1</u> | 用語に関する補足説明を記載していることを示しています。                                                                                          |
| ľ           | 関連した内容の参照ページを示しています。                                                                                                 |

### Windows の表記について

Microsoft® Windows® 98 Operating System 日本語版 Microsoft® Windows® Millennium Edition Operating System 日本語版 Microsoft® Windows® 2000 Operating System 日本語版 Microsoft® Windows® XP Home Edition Operating System 日本語版 Microsoft® Windows® XP Professional Operating System 日本語版 本書中では、上記各オペレーティングシステムをそれぞれ、Windows 98、Windows Me, Windows 2000, Windows XP と表記しています。また、Windows 98、Windows Me, Windows 2000, Windows XP を総称する場合は「Windows」、複数の Windows を併記する場合は、「Windows 98/Me」のように Windows の表記を省略することが あります。

#### Mac OS の表記について

本製品が対応している Mac OS のバージョンは以下の通りです。 Mac OS 9.1 ~ 9.2.x Mac OS X v10.2、v10.3 本書中では、上記各オペレーティングシステムをまとめて、それぞれ「Mac OS 9」、 「Mac OS X」と表記することがあります。

#### 掲載している画面について

お使いの機種により表示される画面が異なる場合があります。

# 

# プリンタソフトウェアの使い方 (Mac OS X)

ここでは、本製品に添付のソフトウェアについて説明しています。

| ● プリンタソフトウェアの構成 | 14 |
|-----------------|----|
| ● プリンタドライバの起動方法 | 16 |
| ● プリンタドライバの設定   |    |
| ● 印刷状況の確認       |    |
| ● 印刷の中止方法       |    |
| ● プリンタドライバの削除   |    |
| ● ユーティリティの使い方   |    |

## プリンタソフトウェアの構成

本機の「プリンタドライバ」と「プリンタドライバユーティリティ」が同梱の CD-ROM に収録されています。

### プリンタドライバ

プリンタドライバは、コンピュータから受け取った印刷データをプリンタに送るため のソフトウェアです。プリンタを使用するためにはプリンタドライバをコンピュータ にインストールする(組み込む)必要があります。 ペマ セットアップガイド「4 プリンタソフトウェアをインストールします」

- プリンタドライバの主な機能は次の通りです。
- コンピュータから受け取った印刷データをプリンタに送ります。
- 印刷方向や用紙サイズなどの印刷条件を設定します。

| プリンタ:       | PX-XXXX                                                   | :            |
|-------------|-----------------------------------------------------------|--------------|
| プリセット:      | 【標準                                                       | :            |
|             | 印刷部数と印刷ページ                                                | •            |
| 部数:         | 1 1 丁合い                                                   |              |
| ページ:        | <ul> <li>● すべて</li> <li>○ 開始: 1</li> <li>終了: 1</li> </ul> |              |
| ? (762-) (P | DF として保存 ) (ファクス )                                        | (キャンセル) ブリント |

本製品のプリンタドライバには基本的な機能のほかに、「写真を最適に補正して印刷す る機能」や「縮小して印刷する機能」などの便利な機能がたくさん搭載されています。 エプソンプリンタの機能をフルに活用いただけるよう、本製品専用のプリンタドライ バのご使用をお勧めします。

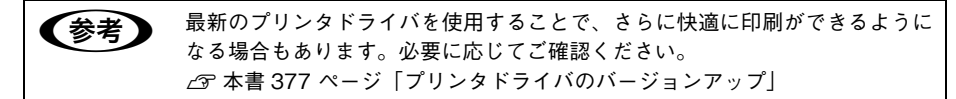

## プリンタドライバユーティリティ

参考

プリンタドライバユーティリティには以下の機能があります。 △ 本書 35 ページ「ユーティリティの使い方」

| EPSON プリンタウィンドウ | インク残量やエラー情報を表示します。              |
|-----------------|---------------------------------|
| ノズルチェック         | ノズルチェックパターンを印刷してノズルの目詰まりを確認します。 |
| ヘッドクリーニング       | ブリントヘッドの表面を清掃し、ノズルの目詰まりを除去します。  |
| ギャップ調整          | プリントヘッドのズレを修正します。               |
| MAXART リモートパネル  | プリンタの各種メンテナンスを行うソフトウェアが起動します。   |
| プリントアシスト        | 電子マニュアルを起動します。                  |

プリンタドライバユーティリティは、プリンタドライバのインストール時に自 動的にインストールされます。

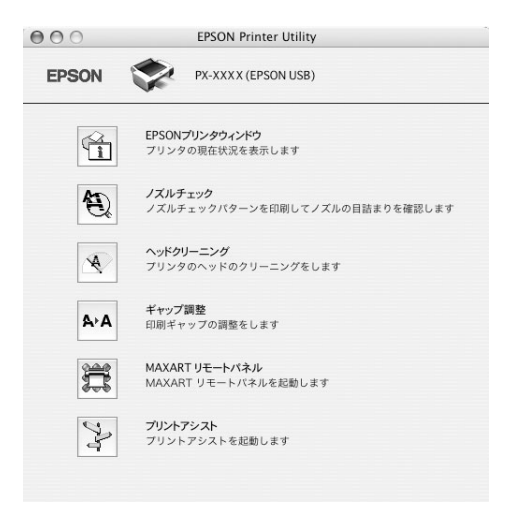

# プリンタドライバの起動方法

プリンタドライバの設定画面は、以下の2種類あり、それぞれ表示する手順が異なります。

| [印刷] 画面   | 印刷品質に関する設定をする画面です。          |
|-----------|-----------------------------|
| [用紙設定] 画面 | 用紙設定に関する設定(用紙サイズなど)をする画面です。 |

お使いのアプリケーションソフトによって、画面を表示する手順が異なる場合があり ます。その場合は、アプリケーションソフトの取扱説明書をご覧ください。

#### [用紙設定] 画面を表示する

[用紙設定] 画面は、以下の手順で表示します。

アプリケーションソフトで、[ファイル] - [ページ設定] または [用紙設定] をク リックします。

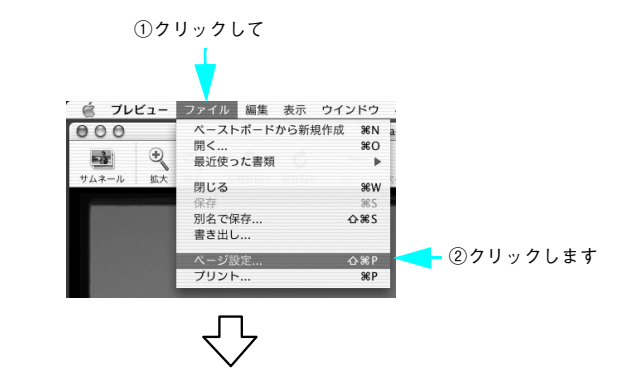

[用紙設定] 画面が表示されます。

「用紙サイズ」の項目では、用紙サイズ、フチなし方法、給紙方法、印刷領域を選択で きます。

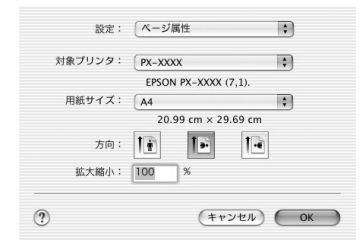

プリンタソフトウェアの使い方(Mac OS X) - 16

### [印刷] 画面を表示する

[印刷] 画面は、以下の手順で表示します。

アプリケーションソフトで、[ファイル] - [プリント] をクリックします。

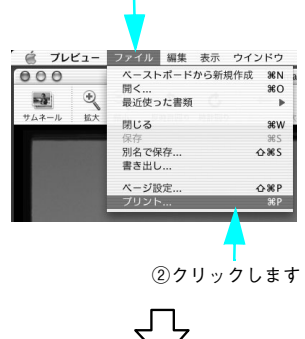

[印刷] 画面が表示されます。

| プリンタ:       | PX-XXXX 🛟                                                                                                    |
|-------------|----------------------------------------------------------------------------------------------------|
| プリセット:      | (標準)                                                                                                    |
|             | - 印刷部数と印刷ページ ・                                                                                                    |
| 部数:         | 1 「「」」 丁合い                                                                                                    |
| ページ:        | <ul> <li>・</li> <li>・</li></ul> |
|             |                                                                                                    |
| ? (722-) (P | DFとして保存) ファクス) (キャンセル) ブリント                                                                                                    |

①クリックして

# プリンタドライバの設定

プリンタドライバの設定画面では、以下の項目を設定します。

#### [印刷設定] 画面

[印刷] 画面で[印刷設定] を選択すると、以下の画面が表示されます。この画面では 印刷に関する項目を設定します。

- [モード] で [詳細設定] を選択すると、[詳細設定] の項目が有効になります。
- 画面内の各項目は、[用紙種類]、[カラー]、[印刷品質]の組み合わせで選択できる 項目が決まります。設定を変更できない項目は、薄いグレーで表示されます。

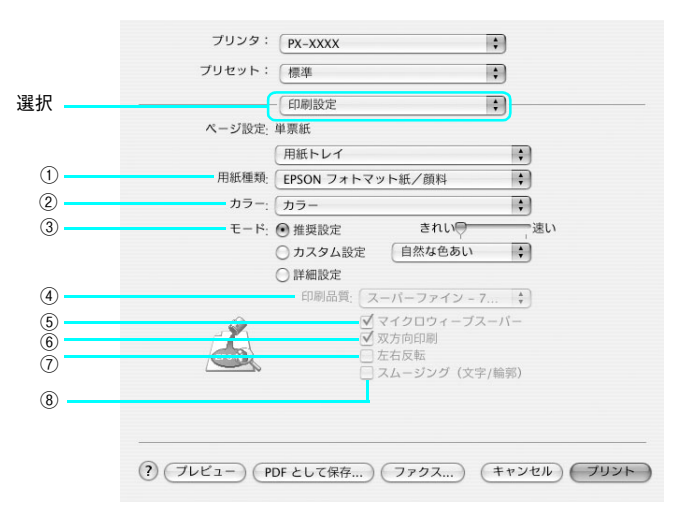

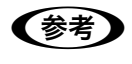

[ページ設定]の項目は、[用紙設定]で選択した用紙サイズなどによって、表示される名称が異なります。

| 1 | 用紙種類 | 印刷する用紙の種類を、ポップアップメニューの中から選択します。                                                                                                    |
|---|------|----------------------------------------------------------------------------------------------------|
| 2 | カラー  | <ul> <li>カラー印刷をする場合は [カラー] を選択します。</li> <li>モノクロ写真を印刷する場合は [モノクロ写真] を選択します (PX-6500 のみ)。</li> <li>金 本書 210 ページ 「モノクロ写真印刷の詳細設定 (PX-6500 のみ)]</li> <li>線画などのモノクロ印刷をする場合は [黒] を選択します。</li> </ul> |

| 3   | モード                 | 印刷のモードを、ポッ                          | ップアップメニューの中から選択します。                                  |
|-----|---------------------|-------------------------------------|------------------------------------------------------|
|     |                     | 推奨設定                                | プリンタドライバに印刷の設定を自動的にさせると<br>きに選択します。                  |
|     |                     | カスタム設定                              | 一覧の中から、印刷に用いる設定を選択します。                               |
|     |                     | 詳細設定                                | 印刷品質や印刷の詳細設定をする場合に選択します。                             |
| (4) | 印刷品質                | 印刷の品質を、ポップ                          | プアップメニューの中から選択します。                                   |
|     |                     | ドラフト                                | インク消費量を節約しながら高速に印刷します。レイ<br>アウト確認などの試し印刷に向いています。     |
|     |                     | ファイン -360dpi                        | 360dpiの解像度で印刷します。印刷スピード、品質、<br>ランニングコストのバランスが良い印刷です。 |
|     |                     | スーパーファイン -<br>720dpi                | 720dpi の解像度で印刷します。印刷時間は少しかか<br>りますが、高品質な印刷結果が得られます。  |
|     |                     | フォト -1440dpi                        | 1440dpi の解像度で印刷します。印刷ムラのない写<br>真品質の印刷結果が得られます。       |
|     |                     | スーパーフォト -<br>2880dpi<br>(PX-6500のみ) | 2880dpi の解像度で印刷します。さらに印刷ムラの<br>ない写真品質の印刷結果が得られます。    |
|     |                     | 参考                                  |                                                      |
|     |                     | [用紙種類] で選択し<br>が異なります。              | た用紙の種類によって、[印刷品質]で表示される項目                            |
| (5) | マイクロウィーブ<br>スーパー    | 行ごとのムラを少な<<br>ります。                  | くしたい場合に選択します。ただし、印刷時間が長くな                            |
|     |                     | <b>参考</b>                           |                                                      |
|     |                     | [マイクロウィーブス<br>によって選択できなし            | ーパー]は、[用紙種類] と [印刷品質] の組み合わせ<br>いことがあります。            |
| 6   | 双方向印刷               | プリントヘッドが左右<br>きます。ただし、印刷            | ちどちらに移動するときも印刷するので、高速に印刷で<br>別品質が低下する場合があります。        |
| 7   | 左右反転                | 左右を反転させて印刷                          | 削する場合はチェックします。                                       |
| 8   | スムージング<br>(文字 / 輪郭) | チェックすると、テ<br>間が長くなります。              | トストや線画の輪郭を滑らかにします。 ただし、 印刷時                          |
|     |                     | (参考)                                |                                                      |
|     |                     |                                     |                                                      |
|     |                     | Lスムージング」は、<br>できないことがありま            | し用粃種類」としり刷品質」の組み合わせによって選択<br>ます。                     |

プリンタソフトウェアの使い方(Mac OS X) - 19

## [プリンタのカラー調整] 画面

[印刷] 画面で [プリンタのカラー調整] を選択すると、以下の画面が表示されます。 この画面ではカラー調整の方法を設定します。

[ColorSync] または [オフ(色補正なし)] を選択すると、画面下部の項目はグレー アウトされて無効となります。

|   | プリンタ: (P)    | (-XX) | (X              | \$ |
|---|--------------|-------|-----------------|----|
|   | プリセット: 標     | 準     |                 | \$ |
| - |              | リン    | タのカラー調整         | •  |
|   | ● マニュアル色補正   |       |                 |    |
|   | ColorSync    |       |                 |    |
|   | 🔘 オフ (色補正なし) |       |                 |    |
|   | 色補正方法:       | 自然    | は色あい            | \$ |
|   | ガンマ:         | 1.8   |                 | •  |
|   | ▼詳細設定:       |       |                 |    |
|   | 明度           | 0     | ] <del></del> . |    |
|   | コントラスト       | 0     |                 |    |
|   | 彩度           | 0     |                 |    |
|   | シアン о        | 0     |                 |    |
|   | マゼンタ 🛛       | 0     | - P             |    |
|   | 1ID- 0       | 0     |                 |    |

| 1 | 設定項目 | 設定は以下の項目から | ら選択します。                                                                                                    |
|---|------|------------|----------------------------------------------------------------------------------------------------|
|   |      | マニュアル色補正   | ブリンタドライバで印刷データの色補正を行います。<br>RGB で表現された印刷データを印刷用の CMYK の<br>データに変換した状態で色補正を行うことができま<br>す。<br>(画面下部のポップアップメニューとスライドバーが<br>有効になります)<br>∠☞ 本書 21 ページ[[マニュアル色補正]を選択した<br>場合」 |
|   |      | ColorSync  | ColorSync によるカラーマッチングを行います。                                                                                                    |
|   |      | オフ(色補正なし)  | ドライバでは色補正を行いません。ColorSync 用ブ<br>ロファイル (色補正データ) によるカラーマッチング<br>をすべてアプリケーションで行うときに選択します。<br>通常は選択しないでください。                                                                |

#### [マニュアル色補正] を選択した場合

[マニュアル色補正]を選択すると、画面下部の表示が有効になります。

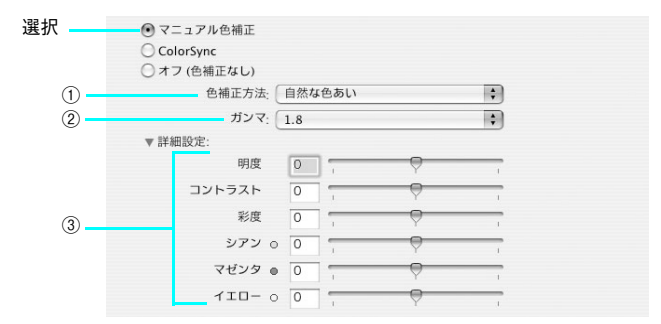

| 1                       | 色補正方法                                               | 自然な色あい                                                                                        | 本製品で自然な発色状態になるようにエプソン独自<br>の色作りで色処理をします。                          |
|-------------------------|-----------------------------------------------------|-----------------------------------------------------------------------------------------------|-------------------------------------------------------------------|
|                         |                                                     | あざやかな色あい                                                                                      | 本製品で彩度(あざやかさ)を上げ、色味を強くする<br>ようにエプソン独自の色作りで処理をします。                 |
|                         |                                                     | EPSON 基準色<br>(sRGB)<br>(PX-6500 のみ)                                                           | 初期値です。SRGBの色基準に合わせた色処理をしま<br>す。他のエプソン製プリンタと互換性をもった色作り<br>をします。    |
|                         |                                                     | Adobe RGB<br>(PX-6500 のみ)                                                                     | AdobeRGB の色域を前提とした色処理をします。                                        |
| <ul><li>② ガンマ</li></ul> | [ガンマ] は、画像の<br>に使用する単位です。<br>ドウ)や明るい部分<br>の明るさだけを調整 | や申間調部分の階調の入力値と出力値の関係を表すとき<br>、[ガンマ]値を変更することで、画像の暗い部分(シャ<br>(ハイライト)に大きな影響を与えずに、その中間部分<br>できます。 |                                                                   |
|                         | 1.5                                                 | ガンマ値1.8に比べて柔らかい感じの画像を印刷しま<br>す。                                                               |                                                                   |
|                         |                                                     | 1.8                                                                                           | 初期値です。                                                            |
|                         |                                                     | 2.2                                                                                           | ガンマ値 1.8 に比べ硬い感じの画像を印刷します。ガ<br>ンマ値 1.8の画像でメリハリがない場合に使用してく<br>ださい。 |

| 3 | スライドバー | 明度                                                          | 画像全体の明るさを調整します。標準を0として、-<br>25~+25%の間で、マイナス(-)方向には暗く、<br>プラス(+)方向には明るくなります。全体的に暗い<br>画像や明るい画像に対して有効です。                                          |
|---|--------|-------------------------------------------------------------|----------------------------------------------------------------------------------------------------|
|   |        | コントラスト                                                      | 画像の明暗比を調整します。標準を0として、-25<br>~+25%の間で調整します。コントラストを上げる<br>と、明るい部分はより明るく、暗い部分はより暗くな<br>ります。逆にコントラストを落とすと、画像の明暗の<br>差が少なくなります。                      |
|   |        | 彩度                                                          | 画像の彩度(色のあざやかさ)を調整します。標準を<br>0として、-25~+25%の間で調整します。彩度<br>を上げると、色味が強くなります。彩度を落とすと、<br>色味がなくなり、無彩色化されてグレーに近くなりま<br>す。[インク]で[黒]を選択した場合は調整できま<br>せん。 |
|   |        | シアン / マゼンタ /<br>イエロー                                        | それぞれの強さを調整します。標準を 0 として、-<br>25 ~+ 25% の間で調整します。[インク] で[黒]<br>を選択した場合は調整できません。                                                                  |
|   |        |                                                             | (−)◀── 0 ─►(+)                                                                                                    |
|   |        |                                                             | シアン         赤色を強く         青緑 (シアン)を           します。         強くします。                                                                               |
|   |        |                                                             | マゼンタ 緑色を強く 赤紫(マゼンタ)を<br>します。 強くします。                                                                                                    |
|   |        |                                                             | イエロー 青色を強く 黄色(イエロー)を<br>します。 強くします。                                                                                                    |
|   |        |                                                             |                                                                                                    |
|   |        | 参考                                                          |                                                                                                    |
|   |        | <ul> <li>通常はスライドバださい。</li> <li>スライドバーが表示をクリックすると</li> </ul> | 「ーでの調整は必要ありません。必要に応じて調整してく<br>「示されていないときは、[詳細設定]の左にある三角形<br>表示されます。                                                                             |

#### [用紙調整] 画面

[印刷] 画面で[用紙調整]を選択すると、以下の画面が表示されます。エプソン純正 専用紙以外の用紙をお使いになる場合は、この画面でお使いになる用紙(ユーザー用 紙)の特性に合わせて項目を設定します。

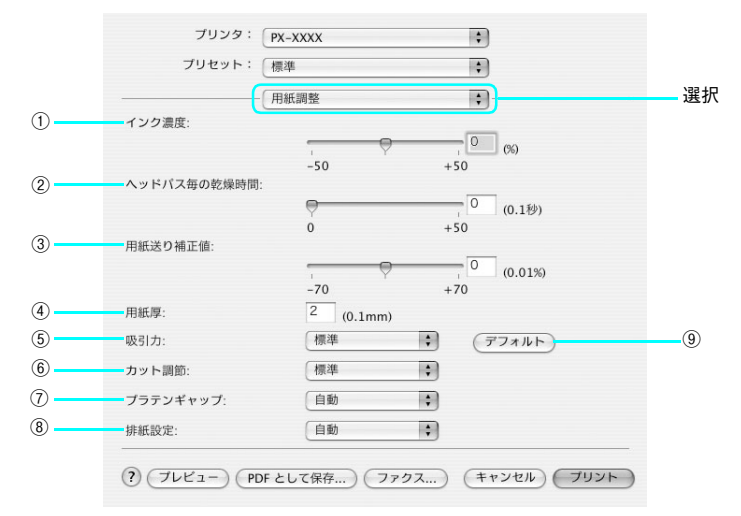

| 1 | インク濃度           | インク濃度(濃淡)を標準値からの割合で調整します。インク濃度は、スラ<br>イドバーを左(より薄い -50%)または右(より濃い +50%)へ動かすか、<br>ボックスに直接数値を入力して設定します(初期値:0%)。<br>強い色調が求められる POP 印刷用にインク濃度を上げたり、試し印刷時に<br>インク消費量を減らすために濃度を下げたりできます。         |
|---|-----------------|----------------------------------------------------------------------------------------------------|
| 2 | ヘッドパス毎の<br>乾燥時間 | インクが乾燥するまでプリントヘッドの往復移動を停止する時間(乾燥時<br>間)を設定します。インク乾燥時間は、スライドバーを左端(標準0秒)か<br>ら右(最長 +50秒)へ動かすか、ポックスに直接秒数(0.1 秒単位)を入力<br>して設定します(初期値:0秒)。                                                     |
|   |                 | <ul> <li>・ インク濃度を上げたときなどインクが乾きにくいことがありますので、必要に応じて調整してください。</li> <li>・ 用紙によっては、乾燥しにくいときがあります。このようなときは乾燥時間を長めに設定してください。</li> <li>・ インクの乾燥中に[カット / 排紙] ボタンを押すと、乾燥を中断して指定の動作を行います。</li> </ul> |

| 3 | 用紙送り補正値  | 用紙送りの補正値を調整します。補正値は、スライドパーを左(より少なく<br>-70)または右(より多く+70)へ動かすか、ボックスに直接数値(0.01%<br>単位)を入力して設定します。<br>プリンタの個体差によって、エプソン純正専用紙を使っても用紙送りがずれ<br>ることがあります。また、エプソン純正専用紙以外でも用紙に合わせて正確<br>に用紙が送られるように調整する必要があります。このようなときに、用紙<br>送りを調整します。 |
|---|----------|----------------------------------------------------------------------------------------------------|
| 4 | 用紙厚      | 用紙厚を設定します。用紙厚は 0.1mm 単位で 0 から 1.5mm までの間で直<br>接数値を入力します(初期値は選択されている[用紙種類]によって異なり<br>ます)。<br>エプソン純正専用紙以外の用紙を使うときに、その用紙の厚さを正確に設定<br>することができます。                                                                                  |
| 5 | 吸引力      | 用紙をプラテン上で安定させるための吸着力を標準値からの割合で設定し<br>ます。用紙の吸引力は、スライドバーを左端(標準100%)から、-1(50%)、<br>-2(30%)、-3(10%)、-4(最小6%)へ動かして設定します(初期値:100%)。<br>用紙が薄いと、吸着力が強すぎてロール紙をセットしにくかったり、うまく<br>紙送りされないことがあります。このようなときは吸着力を弱めに設定して<br>ください。            |
| 6 | カット調節    | 用紙自動カット時のカッターの圧力を 3 段階に設定します。メニューから<br>[標準]、[薄紙]、[厚紙、高速]、[厚紙、低速] のいずれかを選択します(初<br>期値:標準)。                                                                                                    |
|   |          | 参考                                                                                                    |
|   |          | 薄い用紙を強くカットすると、カット端で用紙が破れることがあります。こ<br>のようなときは用紙厚に合わせて [薄紙] に設定してください。                                                                                                    |
| 7 | プラテンギャップ | プリントヘッドと用紙の間隔(プラテンギャップ)を設定します。ブラテン<br>ギャップは、メニューから[自動]、[より広め]、[広め]、[標準]、[狭い]<br>のいずれかを選択します。通常は[自動]を選択してください(初期値:自動)。                                                                                                    |
| 8 | <br>排紙設定 | 排紙装置を選択します。エブソン純正専用紙を使用するときは[自動]を選<br>択します。エブソン純正専用紙以外の用紙を使用するときは、お使いの用紙<br>に合わせて、[単票紙]、[ロール紙(カール強)]、[ロール紙]のいずれかを<br>選択します(初期値:自動)。                                                                                           |
| 9 | [デフォルト]  | [用紙調整] 画面の設定値をすべて初期値に戻します。                                                                                                    |

## ヘルプ機能

プリンタドライバの各画面、各項目の説明は、「ヘルプ」をご覧ください。 ヘルプを表示させたいときは画面左下の ? をクリックします。

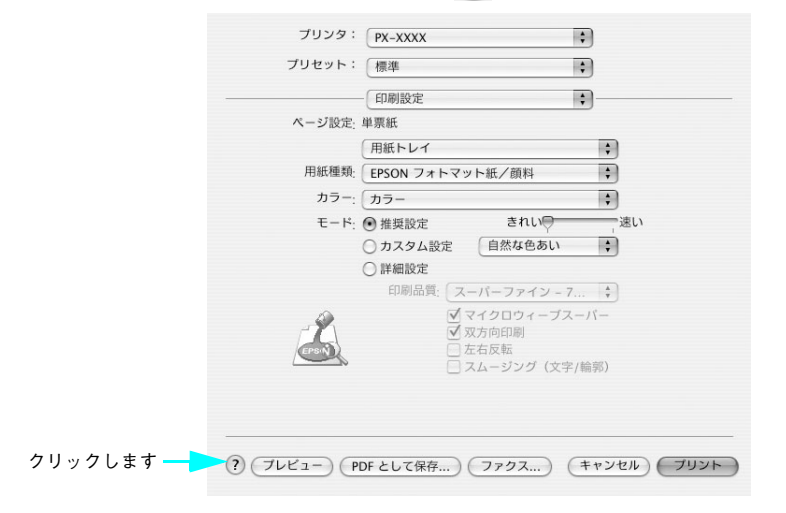

プリンタソフトウェアの使い方(Mac OS X) - 25

## 印刷状況の確認

プリンタ設定ユーティリティで印刷状況を確認できます。

#### プリンタ設定ユーティリティで確認する

プリンタ設定ユーティリティでは、現在印刷しているジョブやこれから印刷するジョ ブを確認したり、印刷を中止したりできます。プリンタ設定ユーティリティの表示をす るには、印刷中に Dock から該当するアイコンをクリックし、表示されたプリンタリ ストで [プリント中] と表示されているプリンタをダブルクリックします。

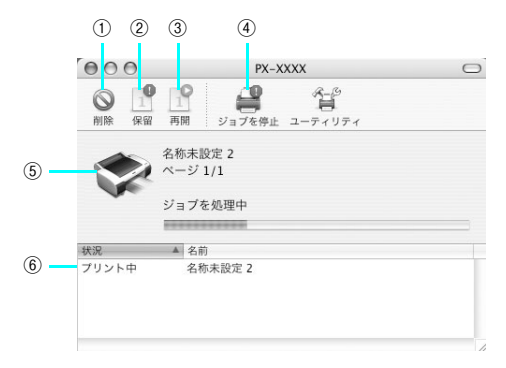

| 1   | [削除]            | 印刷中のデータおよびスプールファイルリストの中から選択された印刷デー<br>タを削除します。                                                                      |
|-----|-----------------|----------------------------------------------------------------------------------------------------|
| 2   | [保留]            | 印刷中のデータおよびスプールファイルリストの中から選択された印刷デー<br>タを一時保留状態にします。                                                                 |
| 3   | [再開]            | 保留状態を解除します。<br>印刷中のデータおよびスプールファイルリストの中から保留状態になってい<br>るデータを選択して、ボタンをクリックしてください。                                      |
| 4   | [ジョブを停止]        | 印刷の停止と解除(開始)を選択します。[ジョブの停止]を選択すると、す<br>べての印刷を停止します(印刷データは、Mac OS を終了してもすべて保持<br>されます)。この場合 [ジョブの開始]を選択すると、印刷を開始します。 |
| (5) | 状態表示部           | 印刷中のジョブの名称や進行状況などを表示します。                                                                                            |
| 6   | スプールファイ<br>ルリスト | 印刷待ちのジョブを表示します。                                                                                                    |

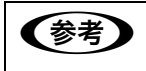

Mac OS X v10.2 以前の場合は「プリントセンター」、Mac OS X v10.3 以降の 場合は「プリンタ設定ユーティリティ」という名称になります。

#### プリンタソフトウェアの使い方(Mac OS X) - 26

#### 印刷中に問題が起こったときは

インクがなくなったり、何らかの問題が起こった場合は、EPSON プリンタウィンドウの [プリンタ詳細] ウィンドウにエラーメッセージを表示します。この場合は [対処 方法] をクリックし、メッセージに従って対処してください。

| ·:ICY24    |
|------------|
| ミットしてくたさい。 |
|            |
|            |
|            |
|            |
|            |
|            |
|            |
|            |
|            |
|            |
| ( \$\$7    |
|            |

上記の画面は、PX-6200S でマットブラックのインクがなくなったときのエラーメッ セージで、4 色の各インクカートリッジの型番が表示されています。PX-6500 の場合 は、8 色の各インクカートリッジの型番が表示されます。

# 印刷の中止方法

ここでは印刷を中止する方法を説明します。

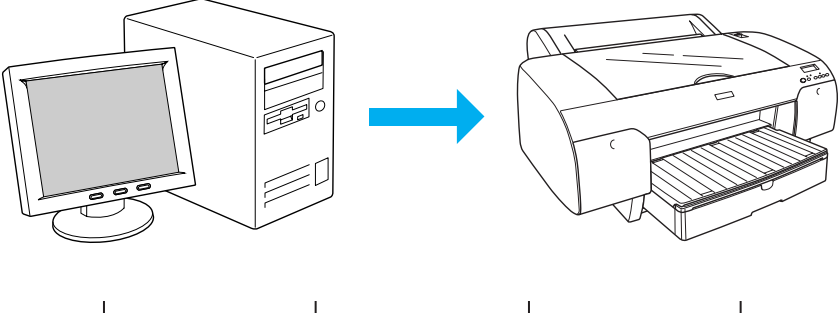

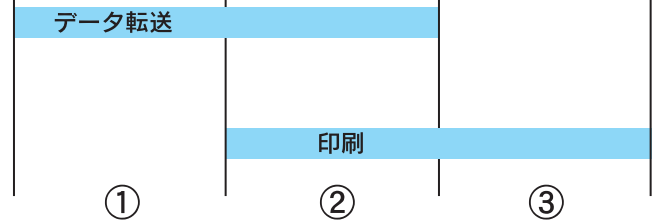

| 1 | データ転送中       | コンピュータから中止したいデータを選んで中止します。<br>• プリンタ側では操作は不要です。                                                                                                    |
|---|--------------|----------------------------------------------------------------------------------------------------|
| 2 | データ転送中 / 印刷中 | <ul> <li>コンピュータとブリンタの両方で中止の操作をします。</li> <li>コンピュータから中止の操作をしても、ブリンタ側で中止の操作<br/>を行わないと、ブリンタに蓄積されているデータが印刷され続け<br/>ることがあります。</li> <li>ブリンタで中止の操作をしても、コンピュータ側から中止の操作<br/>を行わないと、プリンタリセット後にコンピュータに蓄積されて<br/>いるデータが再送信され、印刷され続けることがあります。</li> <li>ブリンタ側で中止した場合、他の印刷データもすべて削除されま<br/>す。</li> </ul> |
| 3 | 印刷中          | プリンタ側で中止の操作を行います。<br>• コンピュータからは中止できません。<br>• 他の印刷データもすべて削除されます。                                                                                                    |

## コンピュータで中止する

プリンタの電源をオンにしてハードディスクのアイコンをダブルクリックします。

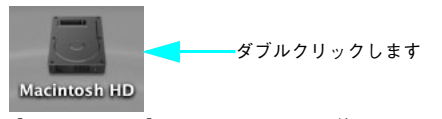

[Macintosh HD] というアイコンはお使い の環境によって異なります

[アプリケーション]をクリックして [ユーティリティ] フォルダをダブルクリックします。

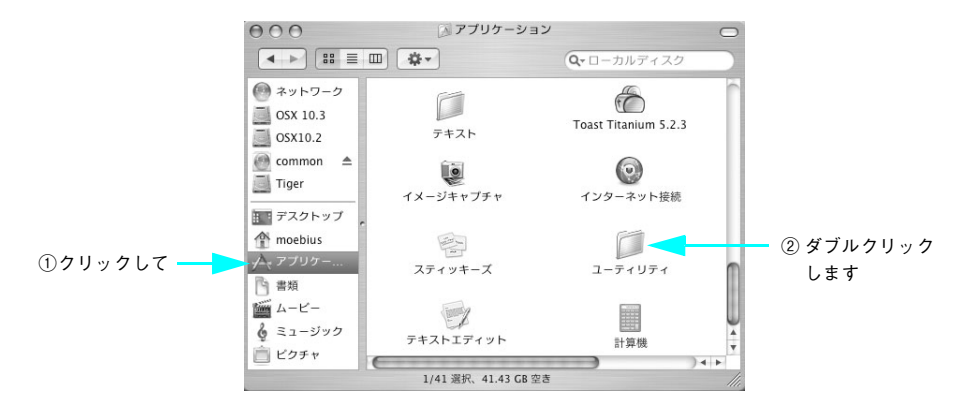

[ユーティリティ] フォルダが表示されない場合は、ウィンド ウ右のスライドバーを使って画面をスクロールします

[プリンタ設定ユーティリティ]をダブルクリックします。

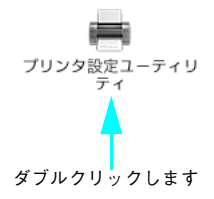

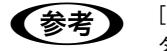

[プリンタ設定ユーティリティ] は Mac OS X v10.2.X 以前は [プリントセン ター] という名称です。 [プリント中]と表示されているプリンタをダブルクリックします。

Α

6

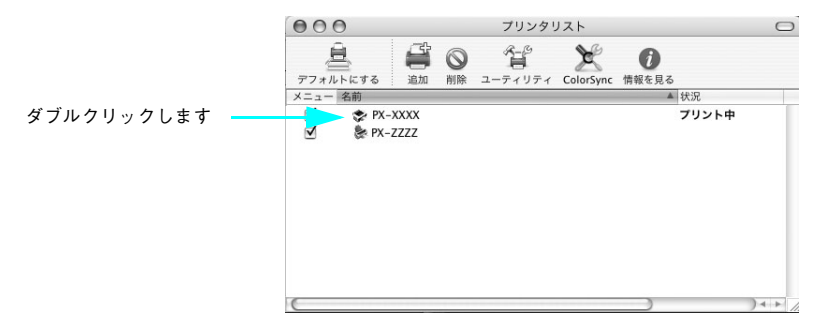

#### 中止したい印刷データをクリックし、[削除]をクリックします。

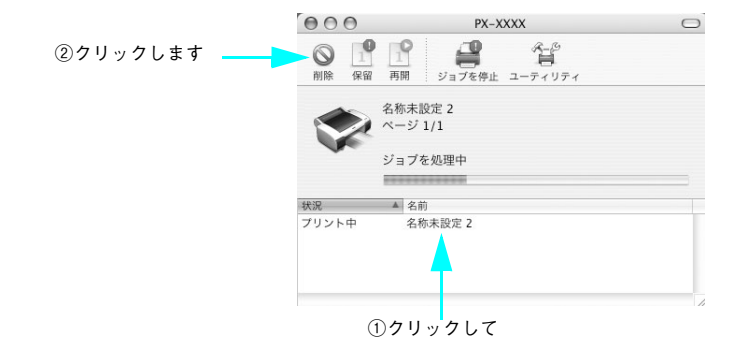

画面に印刷キャンセルに関する画面が表示されたときは、画面の指示に従ってください。これで印刷が中止されます。

## プリンタ本体で中止する

[ポーズ] ボタン(○/Ⅱ)を3秒以上押してプリンタをリセットします。

印刷途中であっても、プリンタをリセットします。リセット後、印刷可能状態になる まで時間がかかる場合があります。印刷中の用紙の処理は、ディスプレイに表示され ているアイコンによって以下のように異なります。

| アイコン      | 用紙種類   | 処理                                                                                                    |
|-----------|--------|----------------------------------------------------------------------------------------------------|
| 97 %<br>L | 自動カット  | 用紙サイズ分紙送りをしてから、自動的に用紙がカットされます。                                                                                                    |
| ସ         | カッターオフ | [用紙送り] ボタン( ♥ / ● )を押して、カットしたい位置<br>が排出されるまで紙送りし、市販のカッターなどを使ってロール<br>紙から用紙を切り離してください。パネル設定モードで [キリト<br>リセン]を[ON] に設定している場合は切り取り線を印刷します。 |
| 1         | 単票紙    | 排紙されます。                                                                                                    |

# プリンタドライバの削除

プリンタドライバのバージョンアップや再インストールを行うときは、まずインス トールされているドライバを削除(アンインストール)します。

## プリンタドライバのアンインストール

- 起動しているアプリケーションソフトをすべて終了します。
- ⑦ 「プリンタソフトウェア CD-ROM」をセットします。

#### (3) [Mac OS X] フォルダをダブルクリックします。

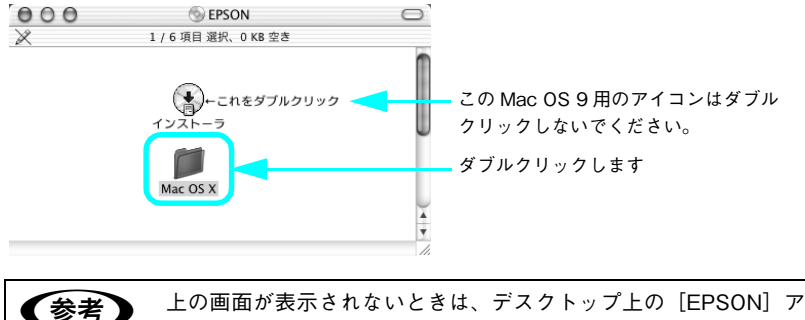

上の画面が表示されないとさは、テスクトッフ上の[EPSON] ア イコンをダブルクリックします。

EPSON

#### 【 [プリンタドライバ] フォルダをダブルクリックします。

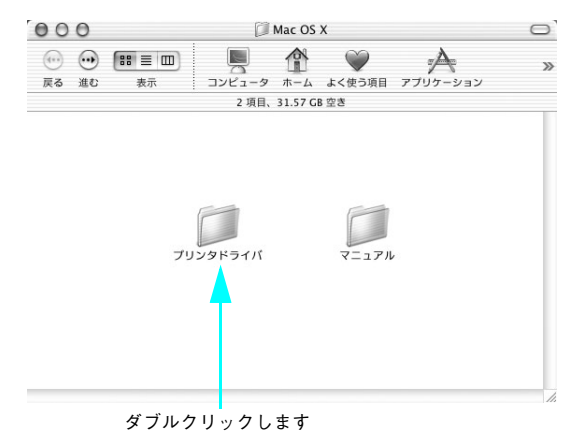

プリンタソフトウェアの使い方(Mac OS X) - 32

#### 本機のアイコンをダブルクリックします。

5

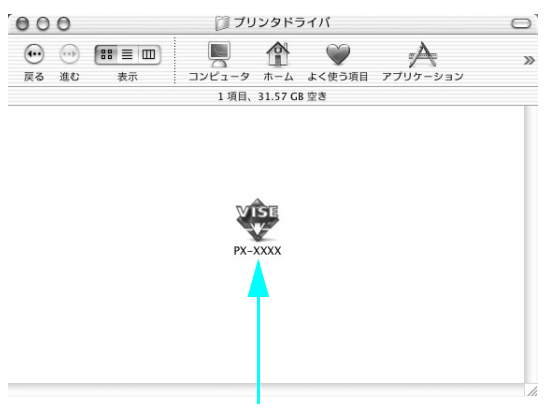

ダブルクリックします

#### ⑥ 次の画面が表示されたら、Mac OS X にログインしているユーザーのパスワードを入 力し、[OK] をクリックします。

プリンタドライバのアンインストールには管理者の権限が必要です。 必ず管理者権限を持つユーザーでログオンしてください。

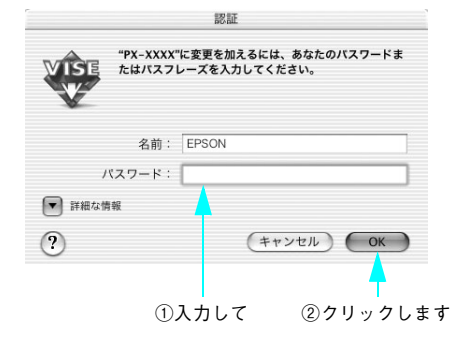

7) [続ける]をクリックします。

8 使用許諾契約書の画面が表示されたら、内容を確認して[同意]をクリックします。

リストから [アンインストール] を選択し、[アンインストール] をクリックします。

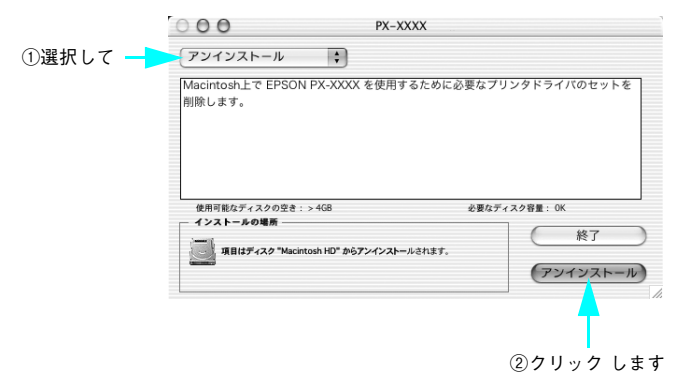

#### 10 [OK] をクリックします。

9

この後は、画面の指示に従ってアンインストールを進めてください。

#### 11 アンインストールが終了したら、[終了]をクリックします。

以上でプリンタドライバの削除は終了です。

### プリンタリストの名称削除

プリンタドライバを削除しても、プリンタリストにプリンタ名が残っていることがあ ります。そのプリンタ名を選択して印刷を実行しても、エラーが発生して印刷できま せん。完全にプリンタを削除するには、以下の手順を実行してください。

- プリントセンターまたはプリンタ設定ユーティリティを開きます。
- 2 プリンタリストから削除したいプリンタ名を選択します。
- ③ 〔削除〕をクリックし、プリンタ名を削除します。

以上でプリンタリストの名称削除は終了です。

# ユーティリティの使い方

プリンタドライバのユーティリティでは、プリンタの状態を確認したりメンテナンス の機能が実行できます。

プリンタドライバユーティリティには以下の機能があります。

| EPSON プリンタウィンドウ | インク残量やエラー情報を表示します。              |
|-----------------|---------------------------------|
| ノズルチェック         | ノズルチェックパターンを印刷してノズルの目詰まりを確認します。 |
| ヘッドクリーニング       | プリントヘッドの表面を清掃し、ノズルの目詰まりを除去します。  |
| ギャップ調整          | プリントヘッドのズレを修正します。               |
| MAXART リモートパネル  | プリンタの各種メンテナンスを行うソフトウェアが起動します。   |
| プリントアシスト        | 電子マニュアルを起動します。                  |

#### EPSON プリンタウィンドウ

EPSON プリンタウィンドウとは、プリンタの状態を確認して、エラーメッセージやインク残量などを画面上に表示するユーティリティです。

EPSON プリンタウィンドウの起動は、以下の手順で行います。

[EPSON Printer Utility] 画面を開いて [EPSON プリンタウィンドウ] をクリック します。

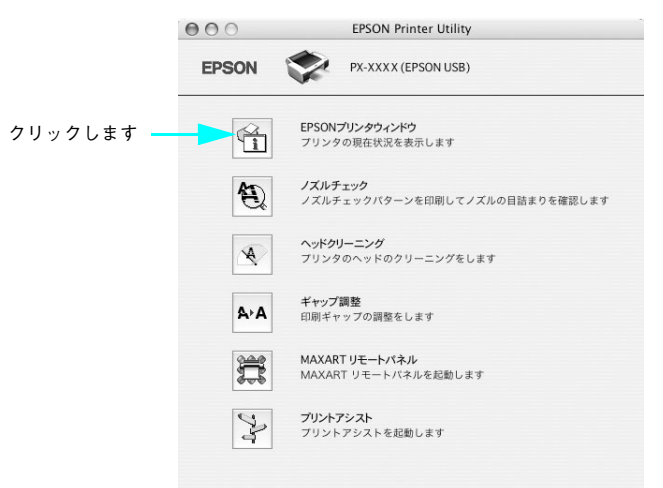

プリンタソフトウェアの使い方(Mac OS X) - 35

## EPSON プリンタウィンドウの見方

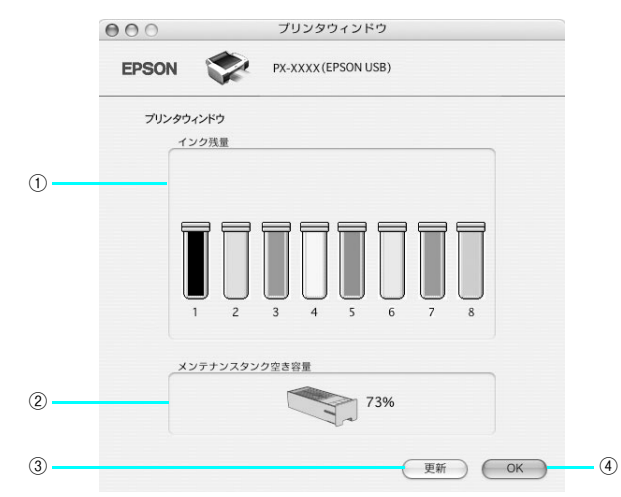

| 1 | インク残量             | インクカートリッジのインク残量の目安を表示します。<br>PX-6200S では、「1」~「4」のインクカートリッジのみ表示されます。 |
|---|-------------------|---------------------------------------------------------------------|
| 2 | メンテナンスタン<br>ク空き容量 | メンテナンスタンクにたまった廃インクの量を表示します。                                         |
| 3 | [更新]              | 最新のプリンタの状態を取得して画面を更新します。                                            |
| 4 | [OK]              | EPSON プリンタウィンドウを終了します。                                              |
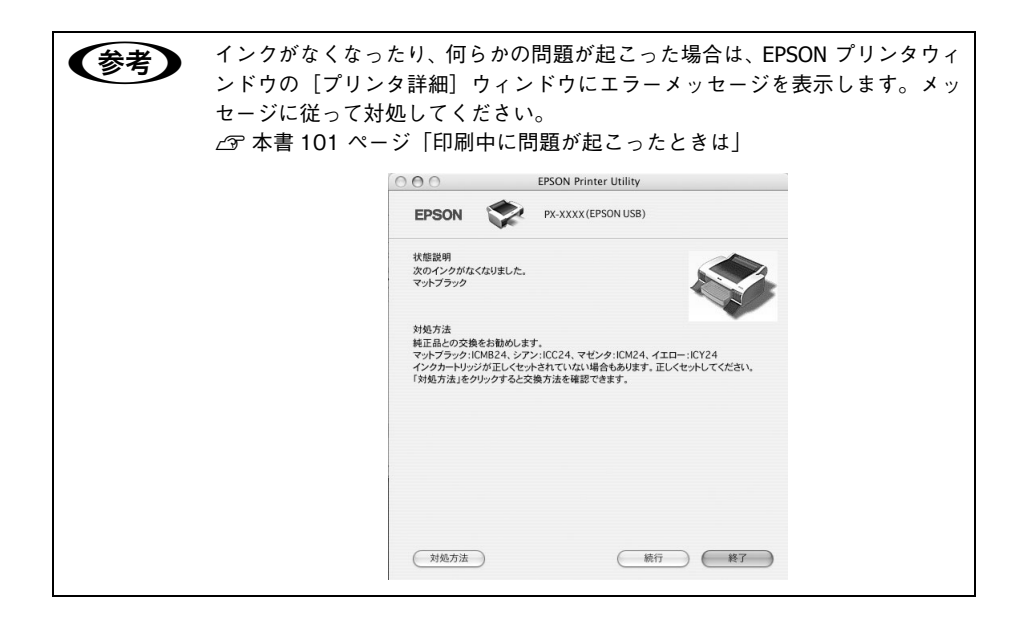

### ノズルチェック

ノズルチェックとは、プリントヘッド<sup>\*1</sup>のノズル<sup>\*2</sup>が目詰まりしているかどうかを確認するためのパターンを印刷する機能です。ノズルチェックパターンの印刷がかすれたり、すき間が開く場合は、ヘッドクリーニングを実行して、目詰まりを除去してください。

∠ 本書 350 ページ「ノズルチェック」

- \*1 プリントヘッド:用紙にインクを吹き付けて印刷する部分。外部からは見えない位置にある。
- \*2 ノズル:インクを吐出するための、非常に小さな孔(あな)。

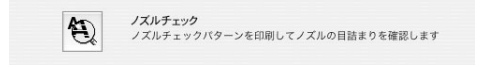

- ・ ノズルチェックパターン印刷は、プリンタの操作パネルからの操作でも行えます。
  - インクエンドランプが点灯中は実行できません。

#### ヘッドクリーニング

ヘッドクリーニングとは、印刷品質を維持するために、プリントヘッドの表面を清掃 する機能です。印刷がかすれたり、印刷結果にスジが入るようになったら、次の手順 に従ってヘッドクリーニングしてください。

∠☞ 本書 356 ページ 「ヘッドクリーニング」

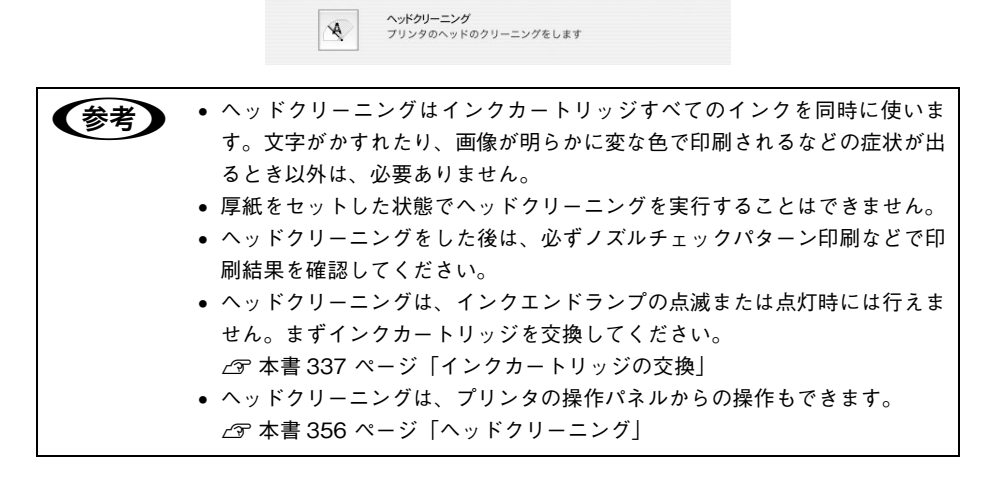

#### ギャップ調整

印刷をしていて、縦の罫線がずれたり、ぼけたような印刷結果になるときは、プリン トヘッドのギャップを調整してください。ギャップ調整は、エプソン純正専用紙(普 通紙を除く)を使用して行います。

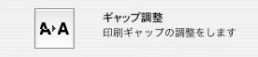

△ 本書 362 ページ 「プリントヘッドのギャップ調整」

正常な印刷結果

ぼけたような印刷結果

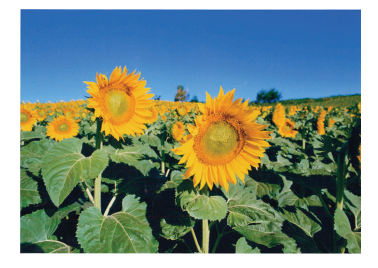

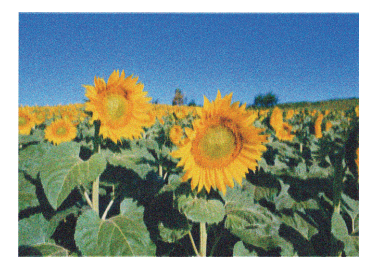

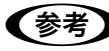

すべての調整パターン印刷には約4分かかります。ロール紙を約25cm使用します。

「MAXART リモートパネル」からギャップ調整を行うと、より厳密に調整できます。

△ 本書 40 ページ「MAXART リモートパネル」

### MAXART リモートパネル

プリンタの各種メンテナンスが行えます。目的に応じてメニューを選択してください。 詳細は [ヘルプ] をクリックしてください。

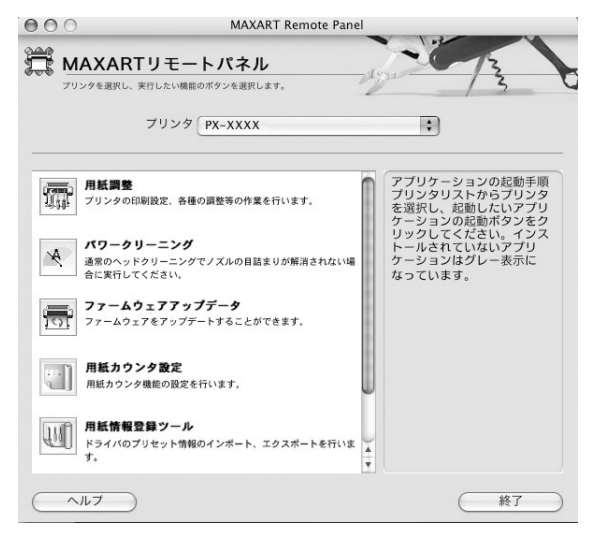

#### 用紙調整

用紙調整には次のメニューがあります。

| 自動調整              | 印刷ギャップ調整 / ノズルチェック / クリーニングを自動で行うメニューがあり<br>ます。            |
|-------------------|------------------------------------------------------------|
| ユーザー用紙登録          | 使用する用紙に合わせて印刷関連の設定を調整し、その設定をプリンタに登録で<br>きます。               |
| ユーザー用紙切替          | ユーザー用紙登録で行った設定を呼び出し、プリンタで使用するユーザー用紙設<br>定を切り替えます。          |
| 日時設定              | プリンタ内部の日時を設定します。                                           |
| プリンタ情報            | ブリンタで保存している情報を表示したり、ステータスシートの印刷ができま<br>す。                  |
| ギャップ調整<br><双方向印刷> | ギャップ調整シートを印刷し、印刷結果を確認して、双方向印刷時のプリント<br>ヘッドのズレを各色ごとに修正できます。 |
| ギャップ調整<br><単方向印刷> | ギャップ調整シートを印刷し、印刷結果を確認して、単方向印刷時のプリント<br>ヘッドのズレを各色ごとに修正できます。 |

#### パワークリーニング

通常より強力なヘッドクリーニングをします。 プリンタドライバや、プリンタの操作パネルなどから行う通常のヘッドクリーニング でノズルの目詰まりが解消しないときにのみ実行します。

#### ファームウェアアップデータ

プリンタ本体を制御しているプログラムであるファームウェアファイルをプリンタに 送り、プリンタのファームウェアを最新の状態に(アップデート)します。

#### 用紙カウンタ設定

プリンタにセットしている用紙の残量をカウントし、残りの長さや枚数が指定した数 値より少なくなると、警告メッセージを表示するように設定ができます。

#### 用紙情報登録ツール(Mac OS X のみ)

印刷時に表示される [プリント] 画面の [プリセット(ソフトウェアなどに登録され ている設定値)]の設定をエクスポート(書き出し)またはインポート(取り込み)で きます。次回同じ設定で印刷するときに、設定を簡単に呼び出せます。

# プリントアシスト

「プリンタドライバユーティリティ」の[プリントアシスト]をクリックすると、次の 内容が表示されます。

- 困ったときは
- MAXART サポートページへのリンク

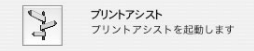

- ・電子マニュアルがインストールされていない場合、お使いのコンピュータが インターネット接続環境にあるときは、インターネットを経由してエプソン のホームページに接続されます。
  - 電子マニュアルは同梱のCD-ROM に収録されており、通常はプリンタドライバと一緒にコンピュータにインストールされます。

# 

# プリンタソフトウェアの使い方 (Mac OS 9)

ここでは、本機に添付のソフトウェアについて説明しています。

| ● プリンタソフトウェアの構成 |  |
|-----------------|--|
| ● プリンタドライバの起動方法 |  |
| ● プリンタドライバの設定   |  |
| ● 印刷状況の確認       |  |
| ● 印刷の中止方法       |  |
| ● プリンタドライバの削除   |  |
| ● ユーティリティの使い方   |  |
|                 |  |

# プリンタソフトウェアの構成

本機の「プリンタドライバ」と「プリンタドライバユーティリティ」が同梱の CD-ROM に収録されています。

### プリンタドライバ

プリンタドライバは、コンピュータから受け取った印刷データをプリンタに送るためのソフトウェアです。プリンタを使用するためにはプリンタドライバをコンピュータにインストールする(組み込む)必要があります。

△ア セットアップガイド「4. プリンタソフトウェアをインストールします」 プリンタドライバの主な機能は次の通りです。

- コンピュータから受け取った印刷データをプリンタに送ります。
- 印刷方向や用紙サイズなどの印刷条件を設定します。

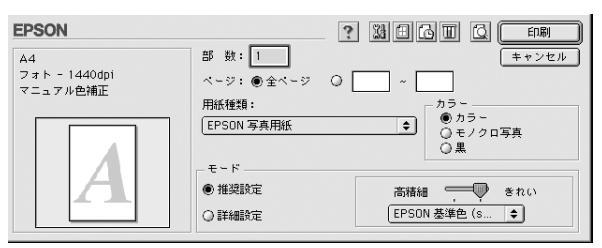

本製品のプリンタドライバには基本的な機能のほかに、「写真を最適に補正して印刷す る機能」や「縮小して印刷する機能」などの便利な機能がたくさん搭載されています。 エプソンプリンタの機能をフルに活用いただけるよう、本製品専用のプリンタドライ パのご使用をお勧めします。

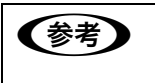

最新のプリンタドライバを使用することで、さらに快適に印刷ができるように なる場合もあります。必要に応じてご確認ください。 ∠☞ 本書 377 ページ「プリンタドライバのバージョンアップ」

## プリンタドライバユーティリティ

プリンタドライバユーティリティには以下の機能があります。 △ 本書 110 ページ [ユーティリティの使い方]

| EPSON プリンタウィンドウ | インク残量やエラー情報を表示します。              |
|-----------------|---------------------------------|
| ノズルチェック         | ノズルチェックパターンを印刷してノズルの目詰まりを確認します。 |
| ヘッドクリーニング       | プリントヘッドの表面を清掃し、ノズルの目詰まりを除去します。  |
| ギャップ調整          | プリントヘッドのズレを修正します。               |

- ・ プリンタドライバユーティリティは、プリンタドライバのインストール時に
   自動的にインストールされます。

| EPSON       | ?                                             | ОК   |
|-------------|-----------------------------------------------|------|
|             | EPSONブリンタウィンドウ<br>プリンタの現在状況を表示します             | 環境設定 |
| Ð           | ノズルチェック<br>ノズルチェックバターンを印刷してノズルの目詰まりを確<br>認します |      |
| A           | ヘッドクリーニング<br>プリンタのヘッドのクリーニングをします              |      |
| <b>A</b> ⊦A | ギャップ訳法<br>印刷ギャップの調整をします                       |      |

# プリンタドライバの起動方法

プリンタドライバの設定画面は、以下の2種類があり、それぞれ表示する手順が異なります。

| [印刷] 画面   | 印刷品質に関する設定をする画面です。          |
|-----------|-----------------------------|
| [用紙設定] 画面 | 用紙設定に関する設定(用紙サイズなど)をする画面です。 |

お使いのアプリケーションソフトによって、画面を表示する手順が異なる場合があります。その場合は、アプリケーションソフトの取扱説明書をご覧ください。

#### [用紙設定] 画面を表示する

[用紙設定] 画面は、以下の手順で表示します。

アプリケーションソフトで、[ファイル] – [用紙設定]をクリックします。

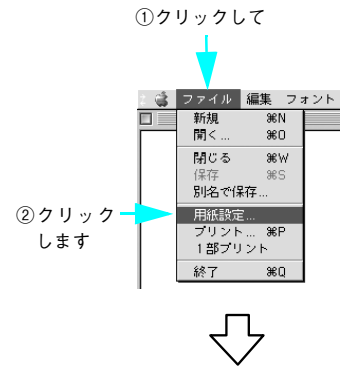

[用紙設定] 画面が表示されます。

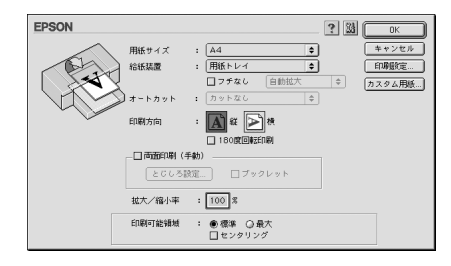

プリンタソフトウェアの使い方(Mac OS 9) - 46

### [印刷] 画面を表示する

[印刷] 画面は、以下の手順で表示します。

アプリケーションソフトで、[ファイル] – [プリント] をクリックします。

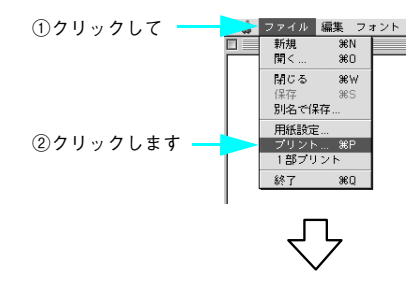

[印刷] 画面が表示されます。

| EPSON                                   |                       |                                                                                                    |
|-----------------------------------------|-----------------------|----------------------------------------------------------------------------------------------------|
| A4<br>ロール紙(4 4 インチ)<br>ストパトファイント 720dpi | 部 数: 1<br>ページ: ● 全ページ | ← + + ンセル     →     →     →     →     →     →     →     →     →     →     →     →     →     →     →     →     →     →     →     →     →     →     →     →     →     →     →     →     →     →     →     →     →     →     →     →     →     →     →     →     →     →     →     →     →     →     →     →     →     →     →     →     →     →     →     →     →     →     →     →     →     →     →     →     →     →     →     →     →     →     →     →     →     →     →     →     →     →     →     →     →     →     →     →     →     →     →     →     →     →     →     →     →     →     →     →     →     →     →     →     →     →     →     →     →     →     →     →     →     →     →     →     →     →     →     →     →     →     →     →     →     →     →     →     →     →     →     →     →     →     →     →     →     →     →     →     →     →     →     →     →     →     →     →     →     →     →     →     →     →     →     →     →     →     →     →     →     →     →     →     →     →     →     →     →     →     →     →     →     →     →     →     →     →     →     →     →     →     →     →     →     →     →     →     →     →     →     →     →     →     →     →     →     →     →     →     →     →     →     →     →     →     →     →     →     →     →     →     →     →     →     →     →     →     →     →     →     →     →     →     →     →     →     →     →     →     →     →     →     →     →     →     →     →     →     →     →     →     →     →     →     →     →     →     →     →     →     →     →     →     →     →     →     →     →     →     →     →     →     →     →     →     →     →     →     →     →     →     →     →     →     →     →     →     →     →     →     →     →     →     →     →     →     →     →     →     →     →     →     →     →     →     →     →     →     →     →     →     →     →     →     →     →     →     →     →     →     →     →     →     →     →     →     →     →     →     →     →     →     →     →     →     →     →     →     →     →     →     →     →     →     →     →     →     →     →     → |
| マニュアル色補正                                | 用紙種類:<br>MC厚手マット紙     | カラー<br>● カラー<br>● モノクロ写真                                                                                                    |
|                                         | - モード                 | ○黒<br>きれい ● 速い                                                                                                    |
|                                         | ○詳細設定                 | EPSON 基準色(s ᅌ                                                                                                    |

# プリンタドライバの設定

プリンタドライバの設定画面では、以下の項目を設定します。

#### [詳細設定] 画面

[印刷] 画面で[詳細設定]を選択して[設定変更]をクリックすると、以下の画面が 表示されます。この画面では印刷に関する項目を設定します。 画面内の各項目は、[用紙種類]、[カラー]、[印刷品質]の組み合わせで選択できる項 目が決まります。設定を変更できない項目は、薄いグレーで表示されます。

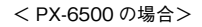

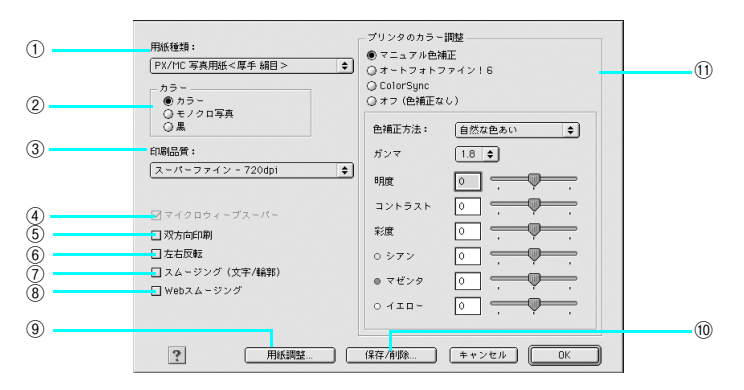

| 1 | 用紙種類 | 印刷する用紙の種類を、ポップアップメニューの中から選択します。                                                                                                    |
|---|------|----------------------------------------------------------------------------------------------------|
| 2 | カラー  | <ul> <li>カラー印刷をする場合は [カラー] を選択します。</li> <li>モノクロ写真を印刷する場合は [モノクロ写真] を選択します (PX-6500 のみ)。</li> <li>金 本書 210 ページ 「モノクロ写真印刷の詳細設定 (PX-6500 のみ)」</li> <li>線画などのモノクロ印刷をする場合は [黒] を選択します。</li> </ul> |
|   |      | 参考                                                                                                    |
|   |      | 用紙に関する情報は、使い方ガイド「用紙について」をご覧ください。                                                                                                    |

| 3    | 印刷品質                | 印刷の品質を、ポップ                                                                     | プアップメニューの中から選択します。                                |  |
|------|---------------------|--------------------------------------------------------------------------------|---------------------------------------------------|--|
|      |                     | ドラフト                                                                           | インク消費量を節約しながら高速に印刷します。レイ<br>アウト確認などの試し印刷に向いています。  |  |
|      |                     | ファイン     360dpiの解像度で印刷します。印刷スピード、品質、       ランニングコストのバランスが良い印刷です。               |                                                   |  |
|      |                     | スーパーファイン                                                                       | 720dpiの解像度で印刷します。印刷時間はかかりま<br>すが、高品質な印刷結果が得られます。  |  |
|      |                     | フォト                                                                            | 1440dpi の解像度で印刷します。印刷ムラのない写<br>真品質の印刷結果が得られます。    |  |
|      |                     | スーパーフォト<br>(PX-6500 のみ)                                                        | 2880dpi の解像度で印刷します。さらに印刷ムラの<br>ない写真品質の印刷結果が得られます。 |  |
|      |                     | 参考                                                                             |                                                   |  |
|      |                     | [用紙種類] で選択し<br>が異なります。                                                         | た用紙の種類によって、[印刷品質]で表示される項目                         |  |
| 4    | マイクロウィーブ<br>スーパー    | 行ごとのムラを少なくしたい場合に選択します。ただし、印刷時間が長くな<br>ります。                                     |                                                   |  |
|      |                     | 参考                                                                             |                                                   |  |
|      |                     | [マイクロウィーブスーパー] は、[用紙種類] と [印刷品質] の組み合わせ<br>によって選択できないことがあります。                  |                                                   |  |
| (5)  | 双方向印刷               | プリントヘッドが左右どちらに移動するときも印刷するので、高速で印刷で<br>きます。ただし、印刷品質が低下する場合があります。                |                                                   |  |
| 6    | 左右反転                | 左右を反転させて印刷する場合はチェックします。                                                        |                                                   |  |
| 7    | スムージング<br>(文字 / 輪郭) | チェックすると、テキストや線画の輪郭を滑らかにします。ただし、印刷時<br>間が長くなります。                                |                                                   |  |
|      |                     | <b>参考</b>                                                                      |                                                   |  |
|      |                     | [スムージング]は、[用紙種類] と [印刷品質] の組み合わせによって選択<br>できないことがあります。                         |                                                   |  |
| 8    | Web スムージング          | インターネットから<br>郭を滑らかにします。                                                        | ダウンロードした低解像度のイラストやロゴなどの輪                          |  |
| 9    | [用紙調整]              | 用紙関連の調整(インク濃度、乾燥時間、用紙送り補正値、用紙厚、吸引力、<br>カット調整)を行います。<br>Δ3 本書 93 ページ「[用紙調整] 画面」 |                                                   |  |
| (10) | [保存 / 削除]           | [詳細設定] 画面の設定を保存したり、削除します。                                                      |                                                   |  |

プリンタソフトウェアの使い方(Mac OS 9)-49

| ① フ調 | プリンタのカラー<br>調整 | カラー設定の方法を選択します。[マニュアル色補正]、[オートフォトファ<br>イン !6][ColorSync]を選択した場合、画面の下部で詳細を設定します。 |                                                                                                    |  |
|------|----------------|---------------------------------------------------------------------------------|----------------------------------------------------------------------------------------------------|--|
|      |                | マニュアル色補正                                                                        | プリンタドライバで印刷データの色補正を行います。<br>RGB で表現された印刷データを印刷用の CMYK の<br>データに変換した状態で色補正を行うことができま<br>す。<br>(画面下部のポップアップメニューとスライドバーが<br>有効になります)<br>∠☞ 本書 51 ページ[[マニュアル色補正]を選択した<br>場合」 |  |
|      |                | オートフォトファ<br>イン!6                                                                | エプソン独自の画像補正技術オートフォトファイン<br>16を使用し、印刷データ内の画像を高画質化して印刷<br>します。画面下部にオートフォトファイン !6 の設定<br>項目が表示され、色補正に関する設定が行えます。<br>金 本書 53 ページ[[オートフォトファイン!6]を選<br>択した場合」                 |  |
|      |                | ColorSync                                                                       | ColorSync によるカラーマッチングを行います。<br>☞ 本書 54 ページ「[ColorSync] を選択した場合」                                                                                                    |  |
|      |                | オフ(色補正なし)                                                                       | ドライバでは色補正を行いません。ColorSync 用プ<br>ロファイル (色補正データ)を作成する際の、基準色<br>を印刷するときに選択します。通常は選択しないでく<br>ださい。                                                                           |  |

#### [マニュアル色補正] を選択した場合

[プリンタのカラー調整]で[マニュアル色補正]を選択すると、画面下部の表示が次のようになります。

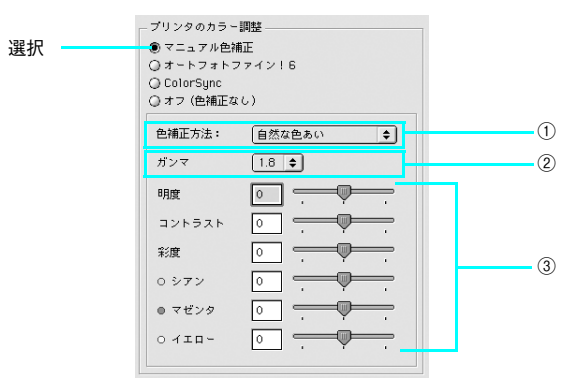

| <ol> <li>① 色補</li> </ol> | 色補正方法 | 自然な色あい                                              | 本製品で自然な発色状態になるようにエプソン独自<br>の色作りで色処理をします。                                                    |
|--------------------------|-------|-----------------------------------------------------|---------------------------------------------------------------------------------------------|
|                          |       | あざやかな色あい                                            | 本製品で彩度(あざやかさ)を上げ、色味を強くする<br>ようにエプソン独自の色作りで処理をします。                                           |
|                          |       | EPSON 基準色<br>(sRGB)<br>(PX-6500 のみ)                 | 初期値です。sRGBの色基準に合わせた色処理をしま<br>す。他のエブソン製ブリンタと互換性をもった色作り<br>をします。                              |
|                          |       | Adobe RGB<br>(PX-6500 のみ)                           | AdobeRGB の色域を前提とした色処理をします。                                                                  |
| 2                        | ガンマ   | [ガンマ] は、画像の<br>に使用する単位です。<br>ドウ)や明るい部分<br>の明るさだけを調整 | 中間調部分の階調の入力値と出力値の関係を表すとき<br>[ガンマ]値を変更することで、画像の暗い部分(シャ<br>(ハイライト)に大きな影響を与えずに、その中間部分<br>できます。 |
|                          |       | 1.5                                                 | ガンマ値1.8に比べて柔らかい感じの画像を印刷しま<br>す。                                                             |
|                          |       | 1.8                                                 | 初期値です。                                                                                      |
|                          |       | 2.2                                                 | ガンマ値 1.8 に比べ硬い感じの画像を印刷します。ガ<br>ンマ値 1.8の画像でメリハリがない場合に使用してく<br>ださい。                           |

| ③ スライ | スライドバー | 明度                            | 画像全体の明るさを調整します。標準を0として、-<br>25~+25%の間で、マイナス(-)方向には暗く、<br>プラス(+)方向には明るくなります。全体的に暗い<br>画像や明るい画像に対して有効です。                                          |
|-------|--------|-------------------------------|----------------------------------------------------------------------------------------------------|
|       |        | コントラスト                        | 画像の明暗比を調整します。標準を0として、-25<br>~+25%の間で調整します。コントラストを上げる<br>と、明るい部分はより明るく、暗い部分はより暗くな<br>ります。逆にコントラストを落とすと、画像の明暗の<br>差が少なくなります。                      |
|       |        | 彩度                            | 画像の彩度(色のあざやかさ)を調整します。標準を<br>0として、-25~+25%の間で調整します。標度<br>を上げると、色味が強くなります。彩度を落とすと、<br>色味がなくなり、無彩色化されてグレーに近くなりま<br>す。[カラー]で[黒]を選択した場合は調整できま<br>せん。 |
|       |        | シアン / マゼンタ /<br>イエロー          | それぞれの強さを調整します。標準を 0 として、–<br>25 ~+ 25% の間で調整します。[カラー] で [黒]<br>を選択した場合は調整できません。                                                                 |
|       |        |                               | (-)     0     → (+)       シアン     赤色を強く<br>します。     青緑 (シアン)を<br>強くします。                                                                         |
|       |        |                               | マゼンタ 緑色を強く 赤紫(マゼンタ)を<br>します。 強くします。                                                                                                    |
|       |        |                               | イエロー 青色を強く 黄色(イエロー)を<br>します。 強くします。                                                                                                    |
|       |        | (参考)                          |                                                                                                    |
|       |        | 通常はスライドバー <sup>-</sup><br>さい。 | での調整は必要ありません。必要に応じて調整してくだ                                                                                                    |

### [オートフォトファイン!6]を選択した場合

[プリンタのカラー調整]で[オートフォトファイン!6]を選択すると、画面下部の表示が次のようになります。

ただし、PX-6500 では [色調] の項目はありません。

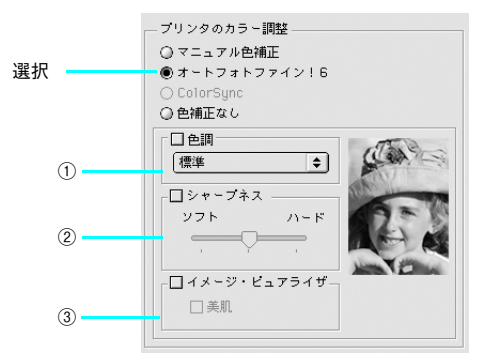

| 1 | ① 色調<br>(PX-6200S のみ) | 標準                                                                                                    | 標準的な色調に補正して印刷します。                                                                                                    |
|---|-----------------------|----------------------------------------------------------------------------------------------------|----------------------------------------------------------------------------------------------------|
|   |                       | セピア                                                                                                    | 印刷データの色を、セピア調の色調になるよう調整し<br>て印刷します。                                                                                                    |
|   |                       | モノクロ                                                                                                    | 印刷データの色を、白黒になるよう調整して印刷しま<br>す。                                                                                                    |
| 2 | シャープネス                | 画像の輪郭を強調します。<br>加える効果の強弱は、[弱 / 強]のスライドパーで調整します。                                                                  |                                                                                                    |
| 3 | イメージ・ピュア<br>ライザ       | チェックすると、デジタルカメラで撮影した写真データに最適な補正をして<br>印刷します。<br>[美肌] をチェックすると、人物に適した色補正をします。                                     |                                                                                                    |
|   |                       | <ul> <li>オートフォトファ・<br/>タに対してもっと<br/>像データには有効<br/>増やしてから印刷</li> <li>エブソン製デジタ<br/>機能を使用して取<br/>トフォトファイン</li> </ul> | イン !6は 1677 万色(24bit)の色情報を持った画像デー<br>も有効に機能します。256 色などの少ない色情報の画<br>に機能しません。アプリケーションソフトなどで色数を<br>してください。<br>ルカメラまたはスキャナなどでオートフォトファイン<br>り込んだ画像を印刷する場合、プリンタドライバのオー<br>!6 は使用しないでください。 |

#### [ColorSync] を選択した場合

[プリンタのカラー調整]で[ColorSync]を選択すると、画面下部の表示が次のようになります。

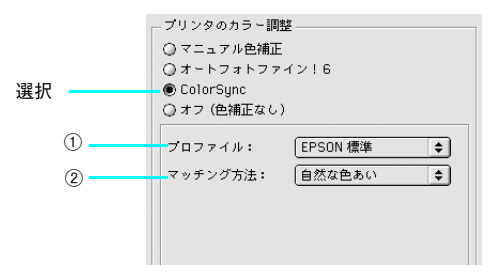

| 1 | プロファイル  | 通常は、[EPSON 標準] を選択してください。     |                                                                                                    |
|---|---------|-------------------------------|----------------------------------------------------------------------------------------------------|
|   |         | EPSON 標準                      | 本機からの印刷用に最適化されています。[用紙種類]<br>で選択したエブソン純正用紙用のプロファイルが適<br>用されます。                                                                   |
|   |         | その他                           | 通常は選択できません。アブリケーションソフトなど<br>によってはプロファイルが添付されているものがあ<br>リ、それらをインストールした場合にのみ、選択可能<br>となります。通常の印刷では、[EPSON 標準] 以外<br>を選択する必要はありません。 |
| 2 | マッチング方法 | 自然な色あい                        | 自然な発色状態になるように処理をします。写真など<br>の印刷に適しています。                                                                                          |
|   |         | あざやかな色あい                      | 画面の彩度(あざやかさ)を上げ、色味を強くする色<br>処理を行います。 グラフや図表などの印刷に適してい<br>ます。                                                                     |
|   |         | 特定色マッチ                        | 特定色 (例えばコーポレートカラーなど)を印刷する<br>際に選択します。それぞれの特定色、できる限り正し<br>く印刷されるような色処理を行います。                                                      |
|   |         | 参考                            |                                                                                                    |
|   |         | [ColorSync]の設定(<br>に対応したアプリケ- | は、カラー印刷の場合のみ選択します。必ず、ColorSync<br>−ションを使用してください。                                                                                 |

#### [用紙調整] 画面

[印刷] 画面で[用紙調整]を選択すると、以下の画面が表示されます。エプソン純正 専用紙以外の用紙をお使いになる場合は、この画面でお使いになる用紙(ユーザー用 紙)の特性に合わせて項目を設定します。

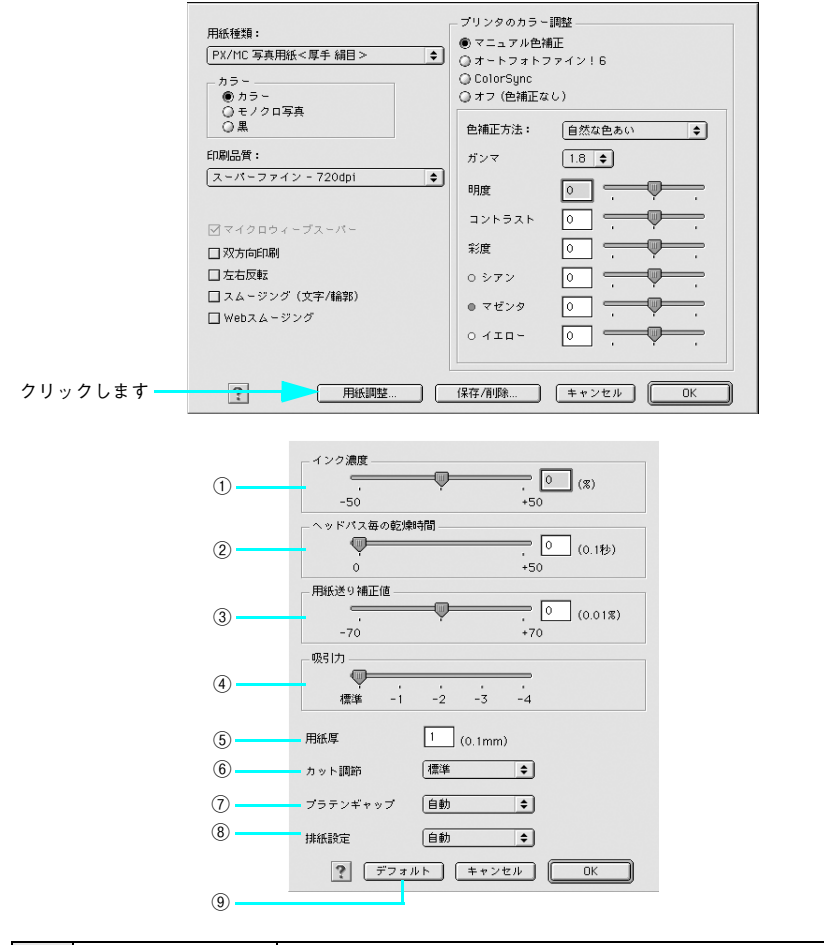

| 1 | インク濃度 | インク濃度(濃淡)を標準値からの割合で調整します。インク濃度は、スラ     |
|---|-------|----------------------------------------|
|   |       | イドバーを左(より薄い -50%)または右(より濃い +50%)へ動かすか、 |
|   |       | ボックスに直接数値を入力して設定します(初期値:0%)。           |
|   |       | 強い色調が求められる POP 印刷用にインク濃度を上げたり、試し印刷時に   |
|   |       | インク消費量を減らすために濃度を下げたりできます。              |

| 2 | ヘッドパス毎の<br>乾燥時間 | インクが乾燥するまでプリントヘッドの往復移動を停止する時間(乾燥時間)を設定します。インク乾燥時間は、スライドバーを左端(標準0秒)から右(最長+50秒)へ動かすか、ボックスに直接秒数(0.1秒単位)を入力して設定します(初期値:0秒)。                                                                                                    |
|---|-----------------|----------------------------------------------------------------------------------------------------|
|   |                 | <b>参考</b>                                                                                                    |
|   |                 | <ul> <li>インク濃度を上げたときなどインクが乾きにくいことがありますので、必要に応じて調整してください。</li> <li>用紙によっては、乾燥しにくいときがあります。このようなときは乾燥時間を長めに設定してください。</li> <li>インクの乾燥中に[カット / 排紙] ボタンを押すと、乾燥を中断して指定の動作を行います。</li> </ul>                                                             |
| 3 | 用紙送り補正値         | 用紙送りの補正値を調整します。補正値は、スライドパーを左(より少なく<br>-70)または右(より多く+70)へ動かすか、ボックスに直接数値(0.01%<br>単位)を入力して設定します(初期値:0)。単位は0.01%です。<br>プリンタの個体差によって、エプソン純正専用紙を使っても用紙送りがずれ<br>ることがあります。また、エプソン純正専用紙以外でも用紙に合わせて正確<br>に用紙が送られるように調整する必要があります。このようなときに、用紙<br>送りを調整します。 |
| 4 | 吸引力             | 用紙をブラテン上で安定させるための吸着力を標準値からの割合で設定します。用紙の吸引力は、スライドバーを左端(標準100%)から、-1(50%)、-2(30%)、-3(10%)、-4(最小6%)へ動かして設定します(初期値:100%)。<br>用紙が薄いと、吸着力が強すぎてロール紙をセットしにくかったり、うまく紙送りされないことがあります。このようなときは吸着力を弱めに設定してください。                                              |
| 5 | 用紙厚             | 用紙厚を設定します。用紙厚は 0.1mm 単位で 0 から 1.5mm までの間で直<br>接数値を入力します(初期値は選択されている[用紙種類]によって異なり<br>ます)。<br>エプソン純正専用紙以外の用紙を使うときに、その用紙の厚さを正確に設定<br>できます。                                                                                                    |
| 6 | カット調節           | 用紙自動カット時のカッターの圧力を 3 段階に設定します。メニューから<br>[標準]、[薄紙]、[厚紙、高速]、[厚紙、低速] のいずれかを選択します(初<br>期値:標準)。                                                                                                    |
|   |                 | <b>参考</b>                                                                                                    |
|   |                 | 薄い用紙を強くカットすると、カット端で用紙が破れることがあります。こ<br>のようなときは用紙厚に合わせて [薄紙] に設定してください。                                                                                                    |
| 1 | プラテンギャップ        | プリントヘッドと用紙の間隔(プラテンギャップ)を設定します。プラテン<br>ギャップは、メニューから[自動]、[より広め]、[広め]、[標準]、[狭い]<br>のいずれかを選択します。通常は[自動]を選択してください(初期値:自動)。                                                                                                    |

| 8 | 排紙設定    | 排紙装置を選択します。エブソン純正専用紙を使用するときは[自動]を選<br>択します。エブソン純正専用紙以外の用紙を使用するときは、お使いの用紙<br>に合わせて、[単票紙]、[ロール紙(カール強)]、[ロール紙]のいずれかを<br>選択します(初期値:自動)。 |
|---|---------|----------------------------------------------------------------------------------------------------|
| 9 | [デフォルト] | [用紙調整]画面の設定値をすべて初期値に戻します。                                                                                                    |

## ヘルプ機能

プリンタドライバの各画面、各項目の説明は、「ヘルプ」をご覧ください。ヘルプを表示させたいときはプリンタドライバ画面の上にある。をクリックします。

• [印刷] 画面

|                                          | クリックします    |
|------------------------------------------|------------|
|                                          |            |
| EPSON                                    |            |
| A4<br>形紙トレイ<br>ファイン - 360dp1<br>マニュアル色補正 | 部 款:     1 |

• [用紙設定] 画面

|                                                                                                    |          | クリックします                 |
|----------------------------------------------------------------------------------------------------|----------|-------------------------|
|                                                                                                    |          | 1                       |
|                                                                                                    |          |                         |
| EPSON                                                                                                    |          | ? 🔛                     |
|                                                                                                    | 用紙サイズ    | : A4 ◆ <sup>キャンセル</sup> |
| ( Charles and Charles and Char | 給紙装置     | : 用紙トレイ 🔶 印刷設定          |
|                                                                                                    |          | □フチなし 自動拡大              |
|                                                                                                    | )オートカット  | : <u>カットなし</u> ◆        |
|                                                                                                    | 印刷方向     | : 🔝 縦 🔁 横               |
|                                                                                                    |          | □ 180度回転印刷              |
|                                                                                                    | □ 両面印刷(= | 戶動力                     |
|                                                                                                    | とじしろ語    | 熨定 □ ブックレット             |
|                                                                                                    | 拡大/縮小率   | : 100 %                 |
|                                                                                                    | 印刷可能領域   | : ● 標準 ○ 最大<br>□ センタリング |

# 印刷状況の確認

EPSON Monitor IV で印刷状況を確認できます。

### EPSON Monitor IV で確認する

EPSON Monitor IV を使って、バックグラウンドプリントと、現在印刷しているジョ ブやこれから印刷するジョブを確認したり、印刷を中止したりできます。

EPSON Monitor IV を表示するには、印刷中に画面右上のアプリケーションメニュー から [EPSON Monitor IV] を選択します。印刷していないときは、ハードディスク 内の [システムフォルダ] ー [機能拡張フォルダ] にある [EPSON Monitor IV] ア イコンをダブルクリックします。

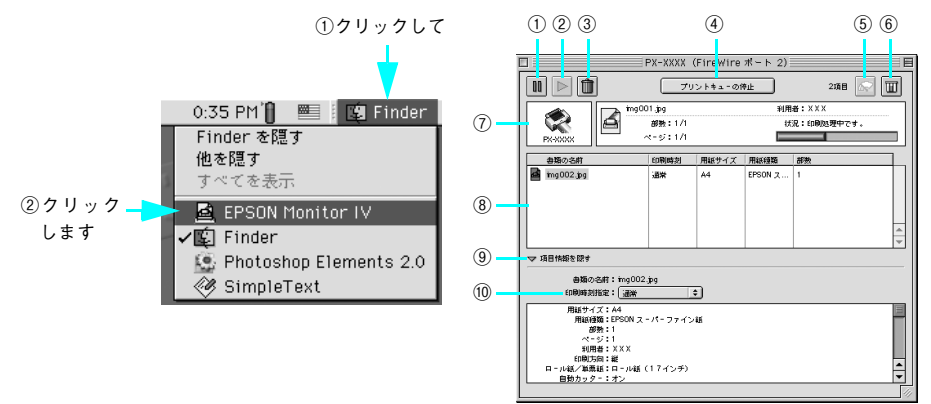

| 1   | 00               | 印刷中のデータおよびスプールファイルリストの中から選択された印刷デー<br>タを一時保留状態にします。                                                                               |
|-----|------------------|----------------------------------------------------------------------------------------------------|
| 2   |                  | 保留状態を解除します。<br>印刷中のデータおよびスプールファイルリストの中から保留状態になってい<br>るデータを選択して、ボタンをクリックしてください。                                                    |
| 3   | Û                | 印刷中のデータおよびスプールファイルリストの中から選択された印刷デー<br>タを削除します。                                                                                    |
| 4   | [プリントキュー<br>の停止] | 印刷の停止と解除(開始)を選択します。<br>[プリントキューの停止]を選択すると、すべての印刷を停止します(印刷デー<br>タは、Mac OSを終了してもすべて保持されます)。<br>この場合、[プリントキューの開始]を選択することで、印刷が開始されます。 |
| (5) | <b>€</b>         | プリントヘッドのノズルをクリーニングします。印刷中は実行できません。                                                                                                |
| 6   | Ē                | インク残量モニタを表示します。                                                                                                    |
| 7   | 状態表示部            | 印刷中の書類の名称や進行状況などを表示します。                                                                                                    |

| 8      | スプールファイ<br>ルリスト | 印刷待ちのジョブを表示されます。                  |                                                                                           |
|--------|-----------------|-----------------------------------|-------------------------------------------------------------------------------------------|
| 9      | 項目情報を隠す<br>/ 表示 | 項目情報(画面下部の表示)の表示 / 非表示を切り替えます。    |                                                                                           |
| ⑩ 項目情報 |                 | 状態表示部または<br>ンタドライバの設<br>常][保留][印刷 | スプールファイルリストから選択したジョブの名称やプリ<br>定状況などを表示します。「印刷時刻指定」 では、[至急] [通<br>時刻指定]を選択でき、印刷の順番が指定できます。 |
|        |                 | 至急                                | プリントキュー内のほかの印刷データより優先して印刷<br>するときに選択します。                                                  |
|        |                 | 通常                                | プリントキューに記憶された順番で印刷するときに選択<br>します。                                                         |
|        |                 | 印刷時刻指定                            | 印刷を実行する日時を指定できます。                                                                         |
|        |                 | 保留                                | 印刷データをブリントキューに記憶した状態のままにす<br>るときに選択します。                                                   |

#### 印刷中に問題が起こったときは

インクがなくなったり、何らかの問題が起こった場合は、EPSON プリンタウィンドウの[プリンタ詳細]ウィンドウにエラーメッセージを表示します。

この場合は [対処方法] をクリックし、メッセージに従って対処してください。

| 状態説明<br>次のインクがなくなりました。<br>マットブラック |                    |
|-----------------------------------|--------------------|
| 封処方法                              |                    |
| 斬しいインクカートリッジをご用意ください              | ۰,                 |
| 下記純正品のご使用をお勧めします。                 |                    |
| マットブラック:ICMB24、シアン:ICC2。          | 4、マゼンタ:ICM24、イエロー: |
| ICY24                             |                    |
| すぐに交換する場合は、「対処方法」をクリ              | ックすると、交換方法を確認できま   |
| <b>₹</b> ₀                        |                    |
|                                   |                    |
|                                   |                    |
| 対処方法                              | キャンセル OK           |

上記の画面は、PX-6200S でマットブラックのインクがなくなったときのエラーメッ セージで、4 色の各インクカートリッジの型番が表示されています。PX-6500 の場合 は、8 色の各インクカートリッジの型番が表示されます。

# 印刷の中止方法

ここでは印刷を中止する方法を説明します。

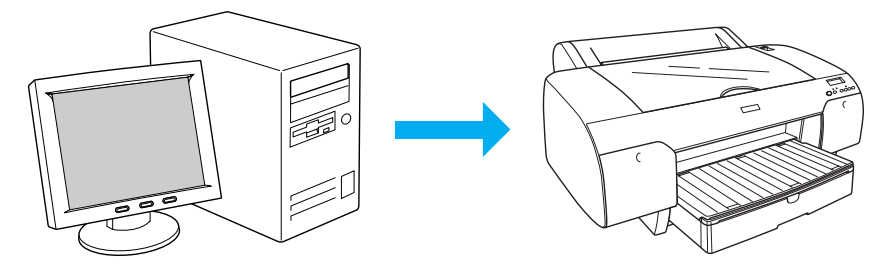

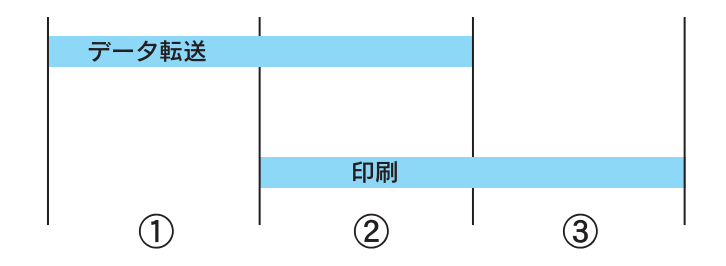

| 1 | データ転送中       | コンピュータから中止したいデータを選んで中止します。<br>• ブリンタ側では操作は不要です。                                                                                                    |
|---|--------------|----------------------------------------------------------------------------------------------------|
| 2 | データ転送中 / 印刷中 | <ul> <li>コンピュータとブリンタの両方で中止の操作をします。</li> <li>コンピュータから中止の操作をしても、ブリンタ側で中止の操作<br/>を行わないと、プリンタに蓄積されているデータが印刷され続け<br/>ることがあります。</li> <li>ブリンタで中止の操作をしても、コンピュータ側から中止の操作<br/>を行わないと、プリンタリセット後にコンピュータに蓄積されて<br/>いるデータが再送信され、印刷され続けることがあります。</li> <li>ブリンタ側で中止した場合、他の印刷データもすべて削除されま<br/>す。</li> </ul> |
| 3 | 印刷中          | プリンタ側で中止の操作を行います。<br>• コンピュータからは中止できません。<br>• 他の印刷データもすべて削除されます。                                                                                                    |

### コンピュータで中止する

 バックグラウンドプリント使用時はアプリケーションメニューから [EPSON Monitor IV] を選択します。

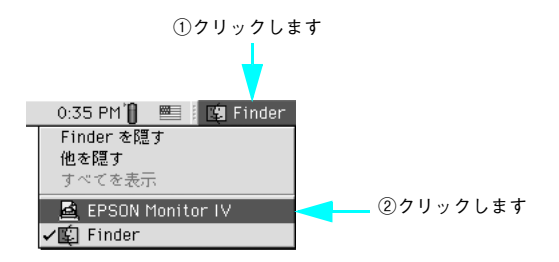

バックグラウンドプリント未使用時はコマンド(**船**)キーを押したままピリオド(.) キーを押すことで正常に印刷が終了します。

#### 中止したい印刷データをクリックし、 💼 をクリックします。

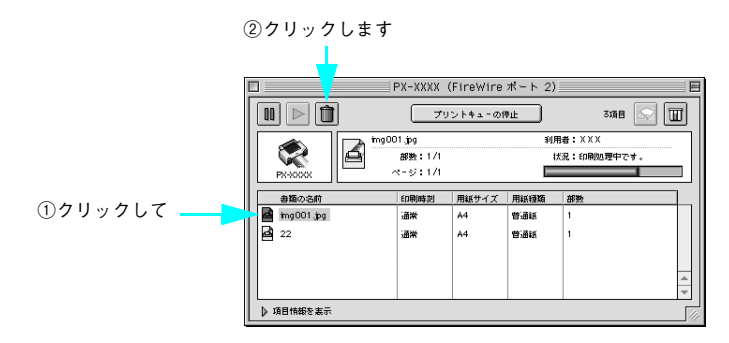

印刷が中止されます。画面に印刷キャンセルに関する画面が表示されたときは、画面 の表示に従ってください。

# プリンタで中止する

[ポーズ] ボタン(○/Ⅱ)を3秒以上押してプリンタをリセットします。

印刷途中であっても、プリンタをリセットします。リセット後、印刷可能状態になる まで時間がかかる場合があります。印刷中の用紙の処理は、ディスプレイに表示され ているアイコンによって以下のように異なります。

| アイコン      | 用紙種類   | 処理                                                                                                    |
|-----------|--------|----------------------------------------------------------------------------------------------------|
| 97 %<br>L | 自動カット  | 用紙サイズ分紙送りをしてから、自動的に用紙がカットされます。                                                                                                    |
| ଟ୍        | カッターオフ | [用紙送り] ボタン( ♥ / ● )を押して、カットしたい位置<br>が排出されるまで紙送りし、市販のカッターなどを使ってロール<br>紙から用紙を切り離してください。パネル設定モードで [キリト<br>リセン]を[ON] に設定している場合は切り取り線を印刷します。 |
| Ū         | 単票紙    | 排紙されます。                                                                                                    |

# プリンタドライバの削除

プリンタドライバのバージョンアップや再インストールを行うときは、まずインス トールされているドライバを削除(アンインストール)します。

- 起動しているアプリケーションソフトをすべて終了します。
- ⑦ 「プリンタソフトウェア CD-ROM」を Mac OS にセットします。
- ③ [EPSON PX-6200S] または [EPSON PX-6500] フォルダを開きます。

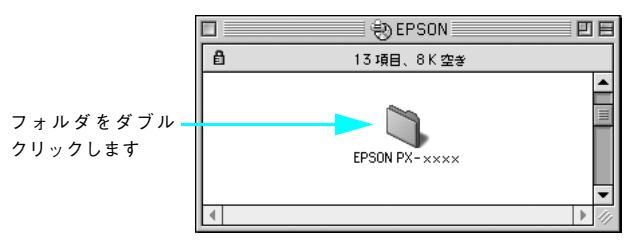

🗛 [プリンタドライバディスク]フォルダ内の[Disk 1]フォルダを開きます。

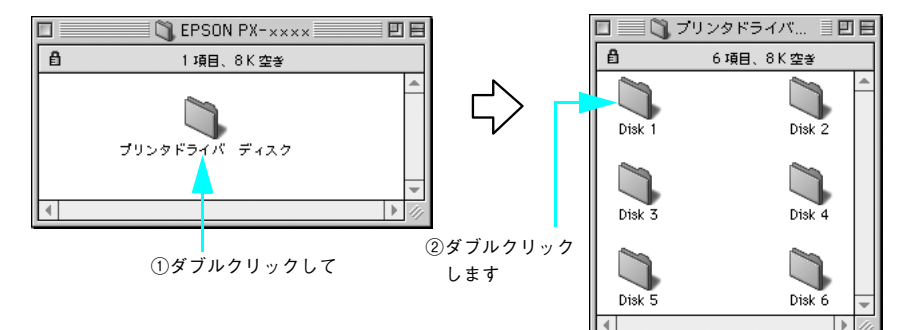

[5] [インストーラ] アイコンをダブルクリックします。

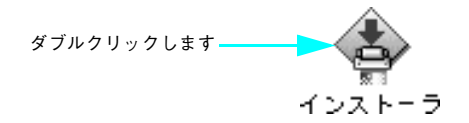

「続ける]をクリックします。

6

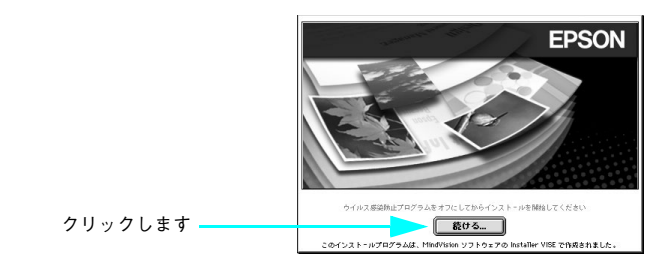

- 7 使用許諾契約書の画面が表示されたら[同意]をクリックします。
- 8 画面左上のメニューから [アンインストール] を選択します。

| 選択します | カスタムインストール<br>アンインストール XXXX を使用するために必要なプリンタドライバのセットお |
|-------|------------------------------------------------------|
| 送扒しより | よび プリンタ用 ColorSync <sup>™</sup> プロファイルをインストールします。    |
|       |                                                      |
|       |                                                      |
|       |                                                      |
|       |                                                      |
|       | 使用可能なディスクの空き:>4GB 必要なディスク容量: 27,432K                 |
|       | - インスト-ルの場所<br>終了                                    |
|       | 項目はディスク "Macintosh HD" にインストールされます。                  |
|       | インストール                                               |
|       |                                                      |
|       |                                                      |

⑤ [アンインストール]をクリックします。

| クリックします |
|---------|
|         |

\_

10 起動しているアプリケーションソフトが強制的に終了されても問題がないかを確認して て[続ける]をクリックします。

アプリケーションソフトを強制的に終了することで作成中のデータが消えてしまうような場合は、[キャンセル]をクリックしてアンインストールを中断し、アプリケーションソフトを終了してから、やり直してください。

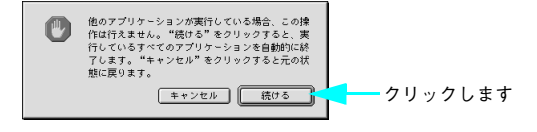

プリンタソフトウェアの使い方(Mac OS 9) - 65

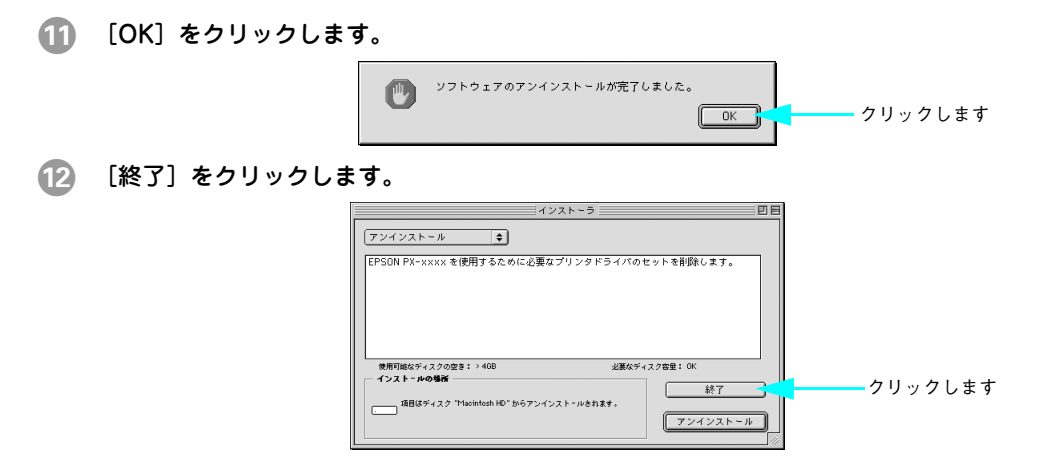

以上でプリンタドライバの削除は終了です。

# ユーティリティの使い方

プリンタドライバのユーティリティでは、プリンタの状態を確認したりメンテナンスの機能が実行できます。

プリンタドライバユーティリティには以下の機能があります。

| EPSON プリンタウィンドウ | インク残量やエラー情報を表示します。              |
|-----------------|---------------------------------|
| ノズルチェック         | ノズルチェックパターンを印刷してノズルの目詰まりを確認します。 |
| ヘッドクリーニング       | プリントヘッドの表面を清掃し、ノズルの目詰まりを除去します。  |
| ギャップ調整          | プリントヘッドのズレを修正します。               |
| プリンタアシスト        | 電子マニュアルを起動します。                  |

Mac OS 9 では、プリンタドライバユーティリティから MAXART リモートパネルを起動できません。デスクトップにある [MAXART リモートパネル] アイコンをダブルクリックするか、[Applications] フォルダにある [MAXART リモートパネル] アイコンをダブルクリックして起動してください。 ピア本書 74 ページ [MAXART リモートパネル]

#### EPSON プリンタウィンドウ

EPSON プリンタウィンドウとは、プリンタの状態を確認して、エラーメッセージやインク残量などを画面上に表示するユーティリティです。

参考 エラーメッセージ(プリンタのエラー)は、EPSON プリンタウィンドウの画 面を開いていなくても、エラーが発生すると自動的に画面上に表示されます。

EPSON プリンタウィンドウは、3 通りの方法で起動することができます。

#### ▋ [方法 1]

[印刷] 画面を開いて 🔟 をクリックします。

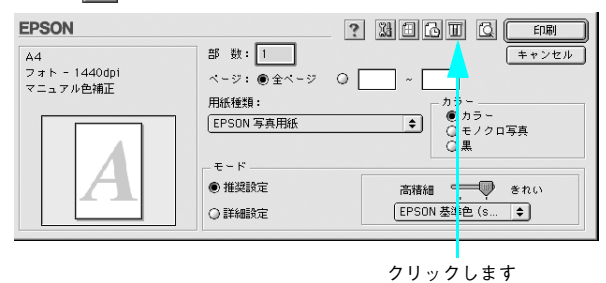

#### ■ [方法 2]

[印刷]画面または[用紙設定]画面の 📓 をクリックして[ユーティリティ]画面を 開きます。[ユーティリティ]画面の 🏫 アイコンをクリックします。

|            | EPSON ? OK                                                          |  |
|------------|---------------------------------------------------------------------|--|
| クリックします ―― | EPSONブリンタウィンドウ     ブリンタの現在状況を表示します     環境設定                         |  |
|            | <ul> <li>ノズルデェック</li> <li>ノズルデェックパターンを印刷してノズルの目詰まりを確認します</li> </ul> |  |
|            | ヘッドクリーニング<br>プリンタのヘッドのクリーニングをします                                    |  |
|            | 「▲・A」<br>ギャップ即注<br>印刷ギャップの調整をします                                    |  |

#### ■ [方法 3]

セレクタで [バックグラウンドプリント] を [入] に設定していると、印刷実行時に [EPSON Monitor IV]が起動します。[EPSON Monitor IV]の 🔟 をクリックします。

| E |                            | PX-XXXX (<br>プリ             | (FireWire<br>ントキューのf | ポート 2)<br>*止       | 33AB 🐼 🔟              | ■<br>● クリックしま |
|---|----------------------------|-----------------------------|----------------------|--------------------|-----------------------|---------------|
|   |                            | 01.jpg<br>胡歌:1/1<br>ページ:1/1 | limen ver            | ¥UF<br>t           | 用者:XXX<br>だ況:印刷処理中です。 | ]             |
|   | 書題の名称<br>画 mg001,jpg<br>22 | E印刷碼刻<br>通常                 | 用語サイズ<br>A4<br>A4    | 用總拉類<br>普通紙<br>普通紙 | 1<br>1<br>1<br>×      |               |
| L | ▶ 項目情報を表示                  |                             |                      |                    |                       |               |

### EPSON プリンタウィンドウの見方

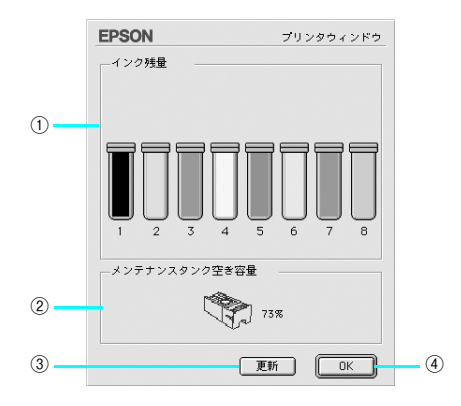

| 1 | インク残量             | インクカートリッジのインク残量の目安を表示します。<br>PX-6200S では、「1」~「4」のインクカートリッジのみ表示されます。 |
|---|-------------------|---------------------------------------------------------------------|
| 2 | メンテナンスタン<br>ク空き容量 | メンテナンスタンクにたまった廃インクの量を表示します。                                         |
| 3 | [更新]              | 最新のプリンタの状態を取得して画面を更新します。                                            |
| 4 | [OK]              | EPSON プリンタウィンドウを終了します。                                              |

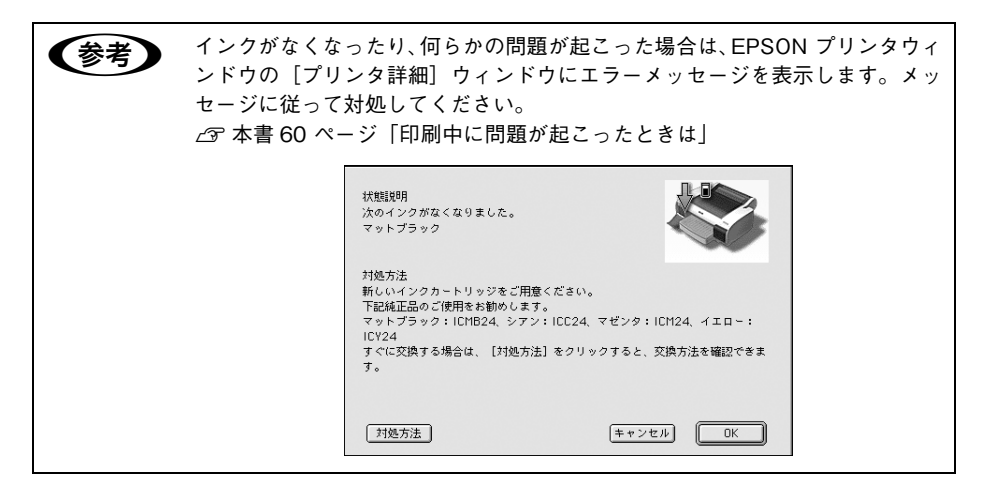

#### モニタの設定

EPSON プリンタウィンドウのモニタ機能を設定します。エラーの通知方法や、印刷実 行前に確認する項目などを設定できます。モニタの設定を行うために、[環境設定] 画 面を開きます。[ユーティリティ] 画面を開いて、[環境設定] をクリックします。

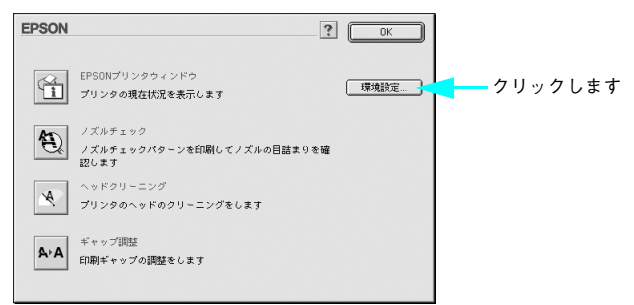

#### • [環境設定] 画面

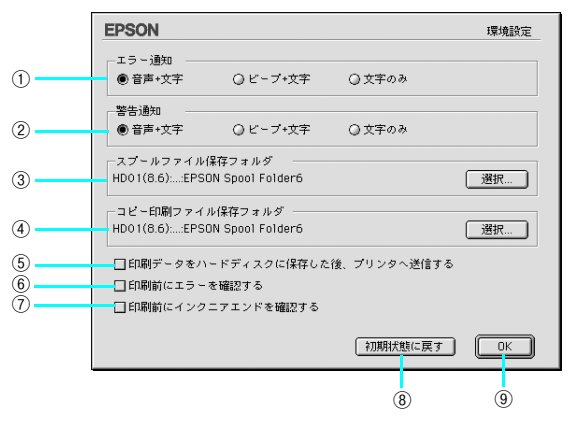

| 1 | エラー通知                                     | ブリンタで発生したエラーの通知方法を選択します。                                                                                                    |
|---|-------------------------------------------|----------------------------------------------------------------------------------------------------|
| 2 | 警告通知                                      | 警告の通知方法を選択します。                                                                                                    |
| 3 | スプールファイル<br>保存フォルダ                        | 印刷データを一時的に保存しておくためのフォルダを変更する場合は [選<br>択] をクリックしてください。                                                                                                |
| 4 | コピー印刷ファイ<br>ル保存フォルダ                       | 同じ印刷データを複数枚印刷する際に、一時的に印刷データを保存しておく<br>ためのフォルダを変更する場合は、[選択]をクリックしてください。                                                                               |
| 5 | 印刷データをハー<br>ドディスクに保存<br>した後、プリンタ<br>へ送信する | 印刷データを一旦ハードディスクに保存してから、ブリンタに送信します。<br>同じデータを複数部印刷する場合に印刷速度が向上することがあります。ま<br>た、動作の遅いコンピュータで使用すると、印刷中一時的にブリントヘッド<br>が停止するようなことが回避され、印刷品質の低下を防ぐことができます。 |

プリンタソフトウェアの使い方(Mac OS 9) - 70

| 6 | 印刷前にエラーを<br>確認する          | 印刷を実行する前に、プリンタでエラーが発生していないかどうかを確認す<br>る場合にチェックします。 |
|---|---------------------------|----------------------------------------------------|
| 7 | 印刷前にインクニ<br>アエンドを確認す<br>る | 印刷を実行する前に、インク残量が少ないかどうか確認する場合にチェック<br>します。         |
| 8 | [初期状態に戻す]                 | 設定値を購入時の状態に戻します。                                   |
| 9 | [OK]                      | 環境設定を保存して終了します。                                    |

### ノズルチェック

ノズルチェックとは、プリントヘッド<sup>\*1</sup>のノズル<sup>\*2</sup>が目詰まりしているかどうかを確認するためのパターンを印刷する機能です。ノズルチェックパターンの印刷がかすれたり、すき間が空く場合は、ヘッドクリーニングを実行して、目詰まりを除去してください。

∠ 本書 350 ページ「ノズルチェック」

- \*1 プリントヘッド:用紙にインクを吹き付けて印刷する部分。外部からは見えない位置にある。
- \*2 ノズル:インクを吐出するための、非常に小さな孔(あな)。

・ノズルチェックパターン印刷は、プリンタの操作パネルからの操作でも行えます。

• インクエンドランプが点灯中は実行できません。

### ヘッドクリーニング

ヘッドクリーニングとは、印刷品質を維持するために、プリントヘッドの表面を清掃 する機能です。印刷がかすれたり、印刷結果にスジが入るようになったら、次の手順 に従ってヘッドクリーニングしてください。

∠3 本書 356 ページ 「ヘッドクリーニング」

- ・ ヘッドクリーニングはインクカートリッジすべてのインクを同時に使います。文字がかすれたり、画像が明らかに変な色で印刷されるなどの症状が出るとき以外は、必要ありません。
  - 厚紙をセットした状態でヘッドクリーニングを実行することはできません。
  - ヘッドクリーニングをした後は、必ずノズルチェックパターン印刷などで印刷結果を確認してください。

  - ヘッドクリーニングは、プリンタの操作パネルからの操作もできます。

     金書 356 ページ「ヘッドクリーニング」
### ギャップ調整

印刷をしていて、縦の罫線がずれたり、ぼけたような印刷結果になるときは、プリン トヘッドのギャップを調整してください。ギャップ調整は、エプソン純正専用紙(普 通紙を除く)を使用して行います。

△ 本書 362 ページ「プリントヘッドのギャップ調整」

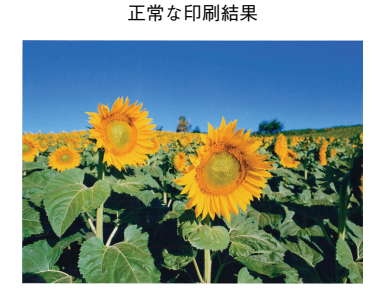

ぼけたような印刷結果

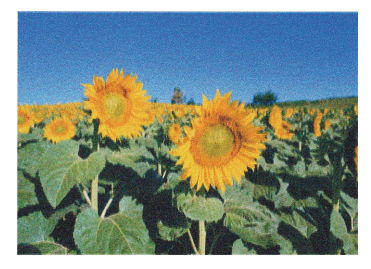

・ すべての調整パターン印刷には約4分かかります。ロール紙を約25cm使用します。
 「MAXART リモートパネル」からギャップ調整を行うと、より厳密に調整できます。

∠ 本書 74 ページ 「MAXART リモートパネル」

## MAXART リモートパネル

プリンタの各種メンテナンスが行えます。目的に応じてメニューを選択してください。 詳細は [ヘルプ] をクリックしてください。

Mac OS 9 では、プリンタドライバユーティリティから MAXART リモートパネルを 起動できません。デスクトップにある [MAXART リモートパネル] アイコンをダブル クリックするか、[Applications] フォルダにある [MAXART リモートパネル] アイ コンをダブルクリックして起動してください。

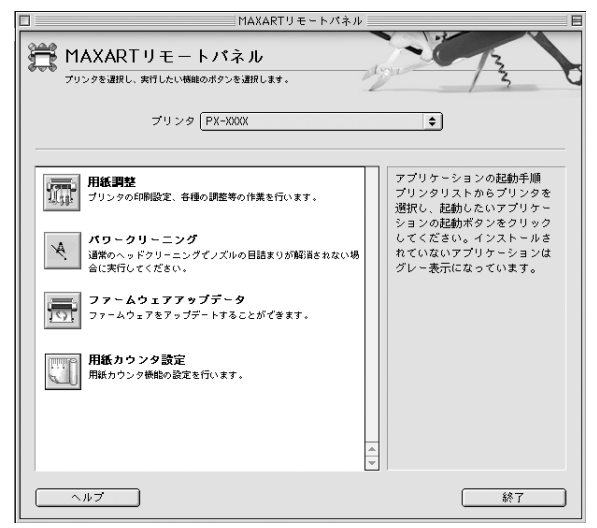

#### 用紙調整

用紙調整には次のメニューがあります。

| 自動調整              | 印刷ギャップ調整 / ノズルチェック / クリーニングを自動で行うメニューがあり<br>ます。            |
|-------------------|------------------------------------------------------------|
| ユーザー用紙登録          | 使用する用紙に合わせて印刷関連の設定を調整し、その設定をプリンタに登録で<br>きます。               |
| ユーザー用紙切替          | ユーザー用紙登録で行った設定を呼び出し、プリンタで使用するユーザー用紙設<br>定を切り替えます。          |
| 日時設定              | プリンタ内部の日時を設定します。                                           |
| プリンタ情報            | プリンタで保存している情報を表示したり、ステータスシートの印刷ができま<br>す。                  |
| ギャップ調整<br><双方向印刷> | ギャップ調整シートを印刷し、印刷結果を確認して、双方向印刷時のプリント<br>ヘッドのズレを各色ごとに修正できます。 |
| ギャップ調整<br><単方向印刷> | ギャップ調整シートを印刷し、印刷結果を確認して、単方向印刷時のプリント<br>ヘッドのズレを各色ごとに修正できます。 |

#### パワークリーニング

通常より強力なヘッドクリーニングをします。 プリンタドライバや、プリンタの操作パネルなどから行う通常のヘッドクリーニング でノズルの目詰まりが解消しないときにのみ実行します。

#### ファームウェアアップデータ

プリンタ本体を制御しているプログラムであるファームウェアファイルをプリンタに 送り、プリンタのファームウェアを最新の状態に(アップデート)します。

#### 用紙カウンタ設定

プリンタにセットしている用紙の残量をカウントし、残りの長さや枚数が指定した数 値より少なくなると、警告メッセージを表示するように設定ができます。

# 

# プリンタソフトウェアの使い方 (Windows)

ここでは、本機に添付のソフトウェアについて説明しています。

| ● プリンタソフトウェアの構成 | 77  |
|-----------------|-----|
| ● プリンタドライバの起動方法 | 79  |
| ●初期設定の変更方法      | 83  |
| ● プリンタドライバの設定   |     |
| ● 印刷状況の確認       | 98  |
| ● プリンタドライバの削除   | 102 |
| ● 印刷の中止方法       | 106 |
| ● ユーティリティの使い方   | 110 |

# プリンタソフトウェアの構成

本機の「プリンタドライバ」と「プリンタドライバユーティリティ」が同梱の CD-ROM に収録されています。

## プリンタドライバ

プリンタドライバは、コンピュータから受け取った印刷データをプリンタに送るため のソフトウェアです。プリンタを使用するためにはプリンタドライバをコンピュータ にインストールする(組み込む)必要があります。 ペマ セットアップガイド「4 プリンタソフトウェアをインストールします」

- プリンタドライバの主な機能は次の通りです。
- コンピュータから受け取った印刷データをプリンタに送ります。
- 印刷方向や用紙サイズなどの印刷条件を設定します。

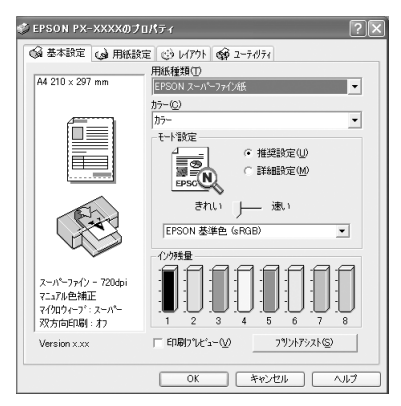

本製品のプリンタドライバには基本的な機能のほかに、「写真を最適に補正して印刷す る機能」や「縮小して印刷する機能」などの便利な機能がたくさん搭載されています。 エプソンプリンタの機能をフルに活用いただけるよう、本製品専用のプリンタドライ パのご使用をお勧めします。

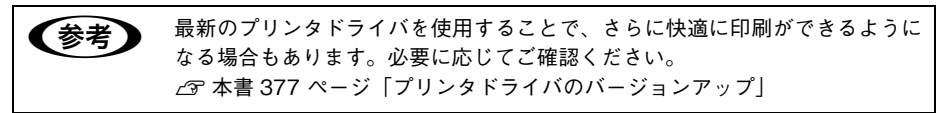

# プリンタドライバユーティリティ

プリンタドライバユーティリティは、プリンタドライバのインストール時に自動的に インストールされます。

プリンタドライバユーティリティには以下の機能があります。

∠☞ 本書 35 ページ「ユーティリティの使い方」

| EPSON プリンタウィンドウ | インク残量やエラー情報を表示します。              |
|-----------------|---------------------------------|
| ノズルチェック         | ノズルチェックパターンを印刷してノズルの目詰まりを確認します。 |
| ヘッドクリーニング       | プリントヘッドの表面を清掃し、ノズルの目詰まりを除去します。  |
| ギャップ調整          | プリントヘッドのズレを修正します。               |
| プリンタ情報          | インクカートリッジの装着情報を取得します。           |
| MAXART リモートパネル  | プリンタの各種メンテナンスを行うソフトウェアが起動します。   |

| 🔹 EPSON PX-XXXXのプロパティ 🛛 ? 🗙 |                                           |    |  |
|-----------------------------|-------------------------------------------|----|--|
| 🕼 基本設定 🈡                    | 用紙設定 😳 レイアクト 🟟 ユーティリティ                    |    |  |
|                             | EPSONフラリンタウィンドウ!3(₩)<br>インク残量やエラー情報を表示します |    |  |
|                             |                                           |    |  |
| ×                           | ヘッドウリーニング(D)<br>印刷がかすれたり汚れたら行ってください       |    |  |
| A⊦A                         | ギャッブ間整(ソ)<br>印刷ギャップの調整をします                |    |  |
|                             | フリンタ情報(P)<br>フリンタのオフション情報を確認します           |    |  |
|                             | MAXARTリモートバネル(U)<br>プリンタの各種メレテナンスを行います    |    |  |
| Version x.xx                | 環境設定(©)                                   |    |  |
|                             | OK キャンセル へい                               | レプ |  |

# プリンタドライバの起動方法

プリンタドライバの設定画面には、以下の2つの方法があります。

- アプリケーションソフトから表示する方法
   印刷設定をしたいときは、この方法で画面を表示します。
- [スタート]メニューから表示する方法 ノズルチェックやヘッドクリーニングなどのメンテナンス機能を実行したいとき や、アプリケーションソフトに共通する印刷設定をしたいときなどは、この方法で 設定画面を表示します。

### アプリケーションソフトから表示する

印刷設定をしたいときは、この方法で画面を表示します。 お使いのアプリケーションソフトによって、手順が異なる場合があります。 その場合は、アプリケーションソフトの取扱説明書をご覧ください。

**1** アプリケーションソフトで、[ファイル]─[印刷]をクリックします。

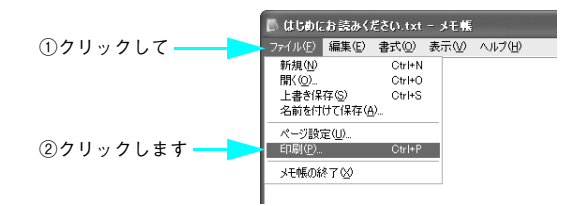

2 お使いのプリンタを選択して、[プロパティ](または [詳細設定] など)をクリックします。

クリックします

| P3月     P3月     P3月 |  | ます |
|----------------------------------------------------------------------------------------------------|--|----|
|----------------------------------------------------------------------------------------------------|--|----|

プリンタドライバの設定画面が表示されます。

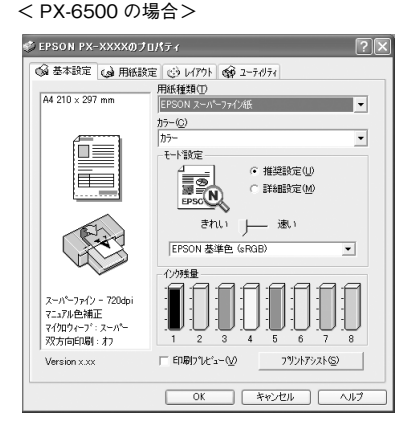

プリンタソフトウェアの使い方(Windows)-80

#### [スタート] メニューから表示する

プリンタドライバの設定画面は、アプリケーションソフトを起動せずに、[スタート] メニューから表示することもできます。ノズルチェックやヘッドクリーニングなどの メンテナンス機能を実行したいときや、アプリケーションソフトに共通する印刷設定 をしたいときなどは、この方法で設定画面を表示します。

[プリンタと FAX] または [プリンタ] フォルダを開きます。

#### • Windows XP の場合

[スタート] - [コントロールパネル] - [プリンタと FAX] の順にクリックします。

|                                                                                                    | ②クリックして                                                                                         | ③クリックします   |
|----------------------------------------------------------------------------------------------------|-------------------------------------------------------------------------------------------------|------------|
|                                                                                                    | •                                                                                               |            |
| <ul> <li>メモ領</li> <li>ワードパッド</li> <li>Windows Media Player</li> <li>MSN Explorer</li> <li>すべてのプログラム(P)</li> </ul> | <ul> <li>シントロール パネル(の)</li> <li>ヘルフとサポート(中)</li> <li>検索(S)</li> <li>アッイル名を指定して実行(P).</li> </ul> | אַלעלד FAX |
| ①クリックして <b>―</b> <i>13 スタート</i> )                                                                                 | 🖉 ๒७๙७ 🔘 🕅 🕅 ๙๙๙ ๗ ש                                                                            |            |

• Windows XP 以外の場合

[スタート] - [設定] - [プリンタ] をクリックします。

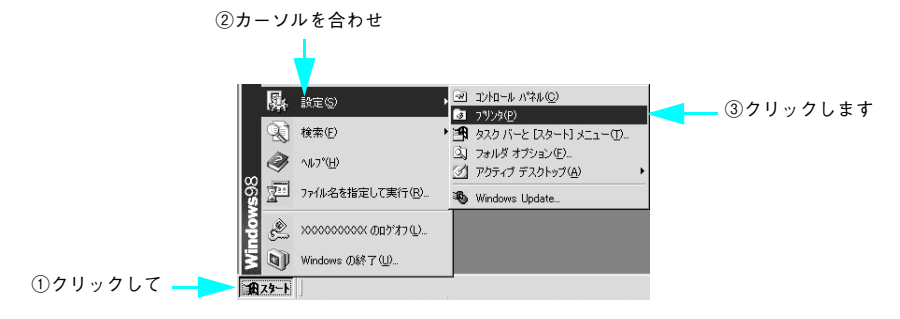

## Windows 98/Me の場合は、本機のアイコンを右クリックして、[プロパティ]をクリックします。 リックします。 Windows XP/2000 の場合は、本機のアイコンを右クリックして、[印刷設定]をクリックします。

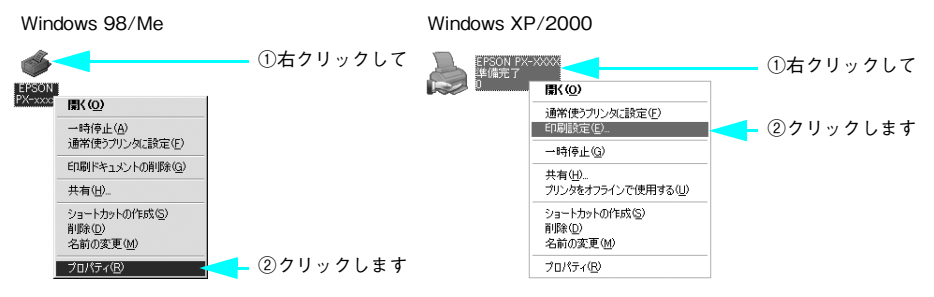

プリンタドライバの設定画面が表示されます。ここでの設定が、アプリケーションソフトからプリンタドライバを表示したときの初期設定になります。

#### < PX-6500 の場合>

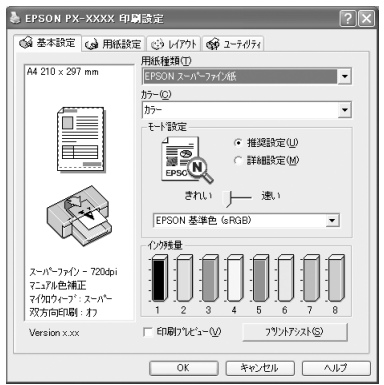

# 初期設定の変更方法

印刷前にプリンタドライバを表示したときの設定(初期設定)をよく使う設定にする と便利です。以下の手順に従って初期設定を変更してください。

#### 操作手順

[スタート]メニューからプリンタドライバの設定画面を表示します。

∠☞ 本書 79 ページ「プリンタドライバの起動方法」

2 各画面([基本設定] [用紙設定] [レイアウト])の項目を、よく使う設定に変更します。 ここでの設定が、アプリケーションソフトからプリンタドライバを表示したときの初期設定になります。

※以下は [基本設定] 画面です。

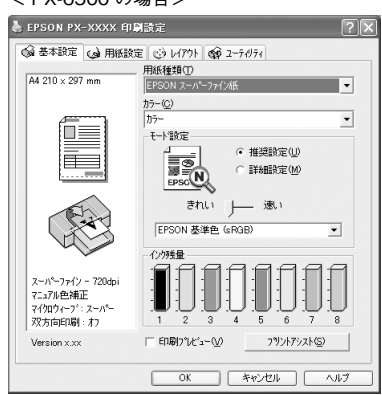

#### < PX-6500 の場合>

必要であれば、〔手動設定〕画面の各項目を、よく使う設定に変更します。

[手動設定]画面は、[基本設定]画面で[詳細設定]をクリックして[設定変更]を クリックすると表示されます。ここでの設定が、アプリケーションソフトからプリン タドライバを表示したときの初期設定になります。

| 手動設定                                                                   |                                                                                       |
|------------------------------------------------------------------------|---------------------------------------------------------------------------------------|
| マペ 用紙種類①<br>[EPSON スーパーフォウス化紙<br>かうー©<br>[カラー ]                        | <ul> <li>         ・         ・         ・</li></ul>                                     |
| <ul> <li>記録品質(2) スーパーファイン - 720dpi ・</li> <li>マ マイクロクバーフ ジン</li> </ul> | ●補正方法(□)<br>自然な色あい<br>カンマ(□)<br>12                                                    |
| <ul> <li>★ □ 双方向印刷空</li> <li>菜 □ 左右反転空</li> </ul>                      | 目度(型)<br>目度(型)<br>コントラスト(A)                                                           |
| 滅 Γ スムーシンゲ(文字/編報)(E)<br>タ Γ Webスムーシング(G)                               | +0                                                                                    |
|                                                                        | 0 1ID-₩                                                                               |
| 用紙調整                                                                   | +0         -         -         +           ОК         +         -         -         + |

#### 🚺 [OK] をクリックして [基本設定] 画面に戻り、[OK] をクリックします。

以上で初期設定の変更は終了です。

# プリンタドライバの設定

プリンタドライバの各画面、各項目の説明は、「ヘルプ」をご覧ください。

#### [手動設定] 画面

[基本設定] 画面の [モード] で [詳細設定] を選択すると、[手動設定] 画面が表示 されます。

この画面では、印刷に関する詳細項目を設定します。

画面内の各項目は、[用紙種類]、[カラー]、[印刷品質]の組み合わせで選択できる項 目が決まります。設定を変更できない項目は、薄いグレーで表示されます。

| 手動設定                                           |                                                               |
|------------------------------------------------|---------------------------------------------------------------|
| ヤ、用紙種類①<br>[EFSON ス−パーファイン/紙<br>がカラー②<br>[カラー] |                                                               |
| <ul> <li></li></ul>                            |                                                               |
| ) ジー 双方向印刷(P)<br>.)                            | 明度(E)<br>コントラスト(A)<br>ドロー・・・・・・・・・・・・・・・・・・・・・・・・・・・・・・・・・・・・ |
| 用紙調整。 保存/削除                                    | © OK <u></u> \$+7±11 _ 147°                                   |

| 1 | 用紙種類 | 印刷する用紙の種類を、リストボックスの中から選択します。                                                                                                    |
|---|------|----------------------------------------------------------------------------------------------------|
| 2 | カラー  | <ul> <li>カラー印刷をする場合は[カラー]を選択します。</li> <li>モノクロ写真を印刷する場合は[モノクロ写真]を選択します(PX-6500のみ)。</li> <li>ペア本書210ページ「モノクロ写真印刷の詳細設定(PX-6500のみ)」</li> <li>モノクロインクだけで印刷をする場合は[黒]を選択します。</li> </ul> |
|   |      | <ul> <li>・ アプリケーションソフトでカラーデータをグレースケールデータに変換すると、[カラー]でもモノクロ印刷ができます。</li> <li>・ モノクロ写真の推奨用紙に関しては、使い方ガイド「用紙について」をご覧ください。</li> </ul>                                                  |

| 3 | 印刷品質                | 印刷の品質を、リストボックスの中から選択します。[用紙種類] で選択し<br>ている用紙によって、リストボックスに表示される項目が異なります。                             |                                                   |  |
|---|---------------------|----------------------------------------------------------------------------------------------------|---------------------------------------------------|--|
|   |                     | ドラフト インク消費量を節約しながら高速に印刷します。レイ<br>アウト確認などの試し印刷に向いています。                                               |                                                   |  |
|   |                     | ファイン         360dpiの解像度で印刷します。印刷スピード、品質、           ランニングコストのバランスが良い印刷です。                            |                                                   |  |
|   |                     | スーパーファイン                                                                                            | 720dpi の解像度で印刷します。印刷時間はかかりま<br>すが、高品質な印刷結果が得られます。 |  |
|   |                     | フォト                                                                                                 | 1440dpi の解像度で印刷します。印刷ムラのない写<br>真品質の印刷結果が得られます。    |  |
|   |                     | スーパーフォト<br>(PX-6500 のみ)                                                                             | 2880dpi の解像度で印刷します。さらに印刷ムラの<br>ない写真品質の印刷結果が得られます。 |  |
|   |                     | 参考                                                                                                  |                                                   |  |
|   |                     | [用紙種類] で選択した用紙の種類によって、[印刷品質] で表示される項目<br>が異なります。                                                    |                                                   |  |
| 4 | マイクロウィーブ<br>スーパー    | 行ごとのムラを少なくしたい場合に選択します。ただし、印刷時間が長くな<br>ります。                                                          |                                                   |  |
|   |                     | 参考                                                                                                  |                                                   |  |
|   |                     | [マイクロウィーブスーパー] は、[用紙種類] と [印刷品質] の組み合わせ<br>によって選択できないことがあります。                                       |                                                   |  |
| 5 | 双方向印刷               | ブリントヘッドが左右どちらに移動するときも印刷するので、高速で印刷で<br>きます。ただし、印刷品質は低下する場合がありますので、高品質な印刷を<br>行いたい場合はチェックを外してください。    |                                                   |  |
| 6 | 左右反転                | 左右を反転させて印刷する場合はチェックします。                                                                             |                                                   |  |
| 1 | スム-ジング<br>(文字 / 輪郭) | チェックすると、テキストや線画の輪郭を滑らかにします。ただし、印刷時<br>間が長くなります。                                                     |                                                   |  |
|   |                     | 参考                                                                                                  |                                                   |  |
|   |                     | [スムージング] は、<br>できないことがありま                                                                           | [用紙種類]と[印刷品質]の組み合わせによって選択<br>ます。                  |  |
| 8 | Web スムージング          | インターネットからダウンロードした低解像度のイラストやロゴなどの輪<br>郭を滑らかにします。                                                     |                                                   |  |
| 9 | [用紙調整]              | 用紙関連の調整(インク濃度、ヘッドパス毎の乾燥時間、用紙送り補正値、<br>吸引力、用紙厚、カット調整、ブラテンギャップ、排紙設定)を行います。<br>L& 本書 93 ページ「[用紙調整] 画面」 |                                                   |  |

| 10 | [保存 / 削除]     | [手動設定] 画面の設定を保存したり、削除します。                                          |                                                                                                    |
|----|---------------|--------------------------------------------------------------------|----------------------------------------------------------------------------------------------------|
| 1  | プリンタカラー<br>調整 | カラー調整の方法を選択します。[マニュアル色補正]、[オートフォトフ<br>イン!6]を選択した場合、画面の下部で詳細を設定します。 |                                                                                                    |
|    |               | マニュアル色補正                                                           | プリンタドライバで印刷データの色補正を行います。<br>RGB で表現された印刷データを印刷用の CMYK の<br>データに変換した状態で色補正を行うことができま<br>す。<br>(画面下部のリストボックスとスライドバーが有効に<br>なります)<br>- 金 本書 88 ページ[[マニュアル色補正]を選択した<br>場合」 |
|    |               | オートフォトファ<br>イン!6                                                   | エプソン独自の画像補正技術オートフォトファイン<br>16 を使用し、印刷データ内の画像を高画質化して印刷<br>します。画面下部にオートフォトファイン !6 の設定<br>項目が表示され、色補正に関する設定が行えます。<br><i>C</i> 本書 90 ページ[[オートフォトファイン!6]を選<br>択した場合]       |
|    |               | オフ(色補正なし)                                                          | ドライバでは色補正を行いません。使用するアプリ<br>ケーションでカラーマネージメントをする場合に、<br>ICM 用ブロファイル(色補正データ)を作成する際<br>の基準色を印刷するときに選択します。通常は選択し<br>ないでください。                                               |
|    |               | ICM                                                                | Windows の ICM(Image Color Maching)を使用<br>して、画面上の表示にもっとも近い色で印刷します。                                                                                                    |

#### [マニュアル色補正]を選択した場合

[プリンタカラー調整]で[マニュアル色補正]を選択すると、画面下部の表示が次の ようになり、各種の設定が行えるようになります。

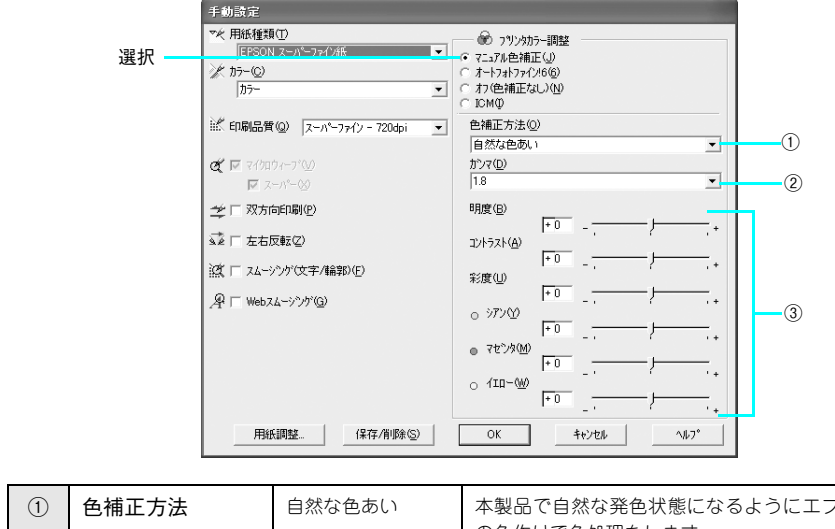

| ① 色補正方法 | 自然な色あい | 本製品で自然な発色状態になるようにエプソン独自<br>の色作りで色処理をします。                                                                                   |                                                                  |
|---------|--------|----------------------------------------------------------------------------------------------------|------------------------------------------------------------------|
|         |        | あざやかな色あい                                                                                                    | 本製品で彩度(あざやかさ)を上げ、色味を強くする<br>ようにエプソン独自の色作りで処理をします。                |
|         |        | EPSON 基準色<br>(sRGB)<br>(PX-6500 のみ)                                                                                        | 初期値です。sRGBの色基準に合わせた色処理をしま<br>す。他のエプソン製プリンタと互換性をもった色作り<br>をします。   |
|         |        | Adobe RGB<br>(PX-6500 のみ)                                                                                                  | AdobeRGB の色域を前提とした色処理をします。                                       |
| 2       | ガンマ    | [ガンマ]は、画像の中間調部分の階調の入力値と出力値の関係を表す<br>に使用する単位です。[ガンマ]値を変更することで、画像の暗い部分<br>ドウ)や明るい部分(ハイライト)に大きな影響を与えずに、その中間<br>の明るさだけを調整できます。 |                                                                  |
|         |        | 1.5                                                                                                    | ガンマ値 1.8 に比べ柔らかい感じの画像を印刷しま<br>す。                                 |
|         |        | 1.8                                                                                                    | 初期値です。                                                           |
|         |        | 2.2                                                                                                    | ガンマ値 1.8 に比べ硬い感じの画像を印刷します。ガ<br>ンマ値1.8の画像でメリハリがない場合に使用してく<br>ださい。 |

| 3 | スライドバー | 明度                   | 画像全体の明るさを調整します。標準を0として、-<br>25~+25%の間で、マイナス(-)方向には暗く、<br>プラス(+)方向には明るくなります。全体的に暗い<br>画像や明るい画像に対して有効です。                                          |  |  |  |
|---|--------|----------------------|----------------------------------------------------------------------------------------------------|--|--|--|
|   |        | コントラスト               | 画像の明暗比を調整します。標準を0として、-25<br>~+25%の間で調整します。コントラストを上げる<br>と、明るい部分はより明るく、暗い部分はより暗くな<br>ります。逆にコントラストを落とすと、画像の明暗の<br>差が少なくなります。                      |  |  |  |
|   |        | 彩度                   | 画像の彩度(色のあざやかさ)を調整します。標準を<br>0として、-25~+25%の間で調整します。彩度<br>を上げると、色味が強くなります。彩度を落とすと、<br>色味がなくなり、無彩色化されてグレーに近くなりま<br>す。[カラー]で[黒]を選択した場合は調整できま<br>せん。 |  |  |  |
|   |        | シアン / マゼンタ /<br>イエロー | それぞれの強さを調整します。標準を 0 として、-<br>25 ~+ 25% の間で調整します。[カラー] で [黒]<br>を選択した場合は調整できません。                                                                 |  |  |  |
|   |        |                      | (−) ◀ 0 → (+)                                                                                                    |  |  |  |
|   |        |                      | シアン         赤色を強く         青緑(シアン)を           します。         強くします。                                                                                |  |  |  |
|   |        |                      | マゼンタ     緑色を強く     赤紫(マゼンタ)を       します。     強くします。                                                                                              |  |  |  |
|   |        |                      | イエロー 青色を強く 黄色(イエロー)を<br>します。 強くします。                                                                                                    |  |  |  |
|   |        |                      |                                                                                                    |  |  |  |

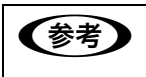

通常はスライドバーでの調整は必要ありません。必要に応じて調整してくださ い。

### [オートフォトファイン!6]を選択した場合

[プリンタカラー調整]で[オートフォトファイン!6]を選択すると、画面下部の表示 が次のようになります。

ただし、PX-6500 では [色調] の項目はありません。

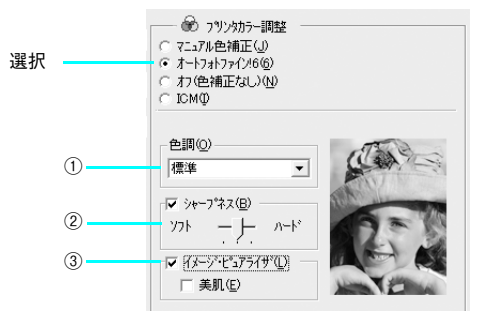

| 1 | 色調              | 標準                                                                                                    | 標準的な色調に補正して印刷します。                                                                                    |  |  |
|---|-----------------|----------------------------------------------------------------------------------------------------|----------------------------------------------------------------------------------------------------|--|--|
|   | (PX-6200S のみ)   | セピア 印刷データの色を、セピア調の色調になるよう調整<br>て印刷します。                                                                                  |                                                                                                    |  |  |
|   |                 | モノクロ                                                                                                    | 印刷データの色を、白黒になるよう調整して印刷しま<br>す。                                                                       |  |  |
| 2 | シャープネス          | 画像の輪郭を強調します。<br>加える効果の強弱は、[ソフト / ハード]のスライドバーで調整します。                                                                     |                                                                                                    |  |  |
| 3 | イメージ・ピュア<br>ライザ | チェックすると、デジタルカメラで撮影した写真データに最適な補正をして<br>印刷します。<br>[美肌]をチェックすると、人物に適した色補正をします。                                             |                                                                                                    |  |  |
|   |                 | <ul> <li>オートフォトファ・<br/>タに対してもっと<br/>像データには有効<br/>増やしてから印刷</li> </ul>                                                    | イン!6は1677万色(24bit)の色情報を持った画像デー<br>も有効に機能します。256 色などの少ない色情報の画<br>に機能しません。アプリケーションソフトなどで色数を<br>してください。 |  |  |
|   |                 | <ul> <li>エプソン製デジタルカメラまたはスキャナなどでオートフォトファイン<br/>機能を使用して取り込んだ画像を印刷する場合、プリンタドライバのオー<br/>トフォトファイン I6 は使用しないでください。</li> </ul> |                                                                                                    |  |  |

#### [ICM] を選択した場合

[プリンタカラー調整] で [ICM] を選択すると、Windows2000/XP では、画面下部の表示が次のようになります。

Windows98/Me の場合、「ホスト ICM 補正」が自動的に選択され、下記の①~⑤の 項目は表示されません。

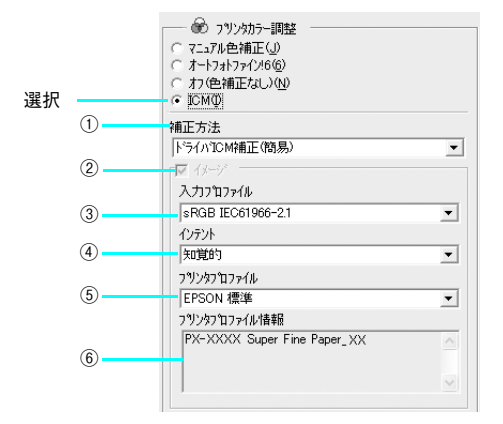

| 1 | 補正方法           | ドライバ ICM 補正<br>(簡易)                                                                                              | ドライバ側で入出力のカラープロファイルを設定し<br>て補正します。           |  |  |  |  |
|---|----------------|----------------------------------------------------------------------------------------------------|----------------------------------------------|--|--|--|--|
|   |                | ドライバ ICM 補正<br>(詳細)                                                                                              | グラフィックとテキストで個別の入出力のカラーブ<br>ロファイルを設定します。      |  |  |  |  |
|   |                | ホスト ICM 補正                                                                                                    | アプリケーション側でカラースペース/入力プロファ<br>イルを設定した場合に使用します。 |  |  |  |  |
| 2 | イメージ           | チェックするとイメージデータに対して③~⑤の設定ができます。                                                                                   |                                              |  |  |  |  |
| 3 | 入力プロファイル       | 印刷するデータのカラープロファイルを選択します。                                                                                         |                                              |  |  |  |  |
| 4 | インテント          | 出力装置が再現できる色には限界があるため、特定の出力装置で色を再現す<br>る場合、指定した色の属性を調整する必要があります。その属性に付けられ<br>る優先順位です。[用紙種類]の設定により、表示される選択肢が異なります。 |                                              |  |  |  |  |
|   |                | 彩度 彩度を保持または強調して色を再現します。                                                                                          |                                              |  |  |  |  |
|   |                | 知覚的 見栄えを重視して色を再現します。                                                                                             |                                              |  |  |  |  |
|   |                | 相対的な色域を<br>維持                                                                                                    | 光源と媒体の白色点(用紙の地色)を組み合わせて色<br>を再現します。          |  |  |  |  |
|   |                | 絶対的な色域を<br>維持                                                                                                    | 光源だけで色を再現します。紙の地色のような白色点<br>は補正されません。        |  |  |  |  |
| 5 | プリンタプロファ<br>イル | 印刷時(出力時)に適用されるカラープロファイルが表示されます。<br>通常は印刷する用紙に合ったプロファイルが自動的に選択されます。                                               |                                              |  |  |  |  |

| 6 | プロファイル情報 | 選択したプロファイルの情報を表示します。                                               |
|---|----------|--------------------------------------------------------------------|
|   |          | 「すべてのプロファイルを列挙」をチェックすると入力、印刷(出力)で設<br>定可能なすべてのカラープロファイルがリストを表示します。 |

#### [用紙調整] 画面

[印刷] 画面で[用紙調整]を選択すると、以下の画面が表示されます。エプソン純正 専用紙以外の用紙をお使いになる場合は、この画面でお使いになる用紙(ユーザー用 紙)の特性に合わせて項目を設定します。

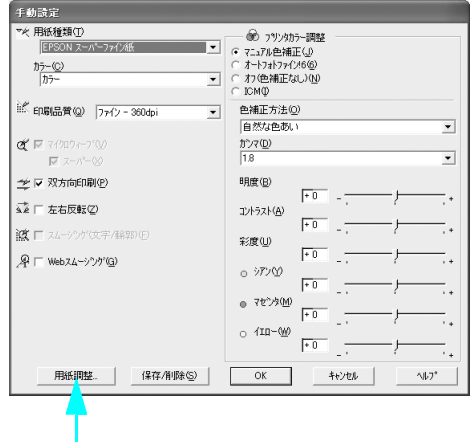

クリックします

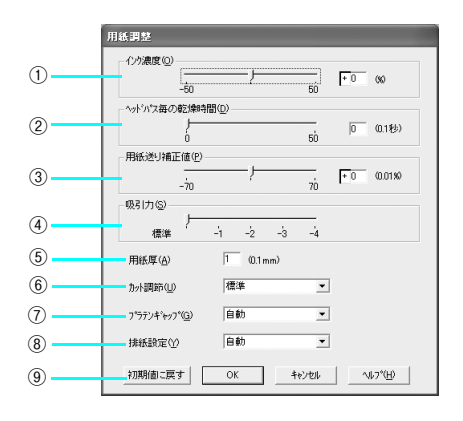

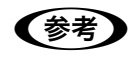

操作パネルでは、ユーザー用紙を10種類まで登録できます。 ∠37本書 293ページ「本機でのユーザー用紙設定」

| 1 | インク濃度           | インク濃度(濃淡)を標準値からの割合で調整します。インク濃度は、スラ<br>イドバーを左(より薄い -50%)または右(より濃い +50%)へ動かすか、<br>ボックスに直接数値を入力して設定します(初期値:0%)。<br>強い色調が求められる POP 印刷用にインク濃度を上げたり、試し印刷時に<br>インク消費量を減らすために濃度を下げたりできます。                                             |
|---|-----------------|----------------------------------------------------------------------------------------------------|
| 2 | ヘッドパス毎の<br>乾燥時間 | インクが乾燥するまでプリントヘッドの往復移動を停止する時間(乾燥時間)を設定します。インク乾燥時間は、スライドバーを左端(標準0秒)から右(最長+50秒)へ動かすか、ポックスに直接秒数(0.1秒単位)を入力して設定します(初期値:0秒)。                                                                                                    |
|   |                 | <b>参考</b>                                                                                                    |
|   |                 | <ul> <li>インク濃度を上げたときなどインクが乾きにくいことがありますので、必要に応じて調整してください。</li> <li>用紙によっては、乾燥しにくいときがあります。このようなときは乾燥時間を長めに設定してください。</li> <li>インクの乾燥中に[カット / 排紙] ボタンを押すと、乾燥を中断して指定の動作を行います。</li> </ul>                                           |
| 3 | 用紙送り補正値         | 用紙送りの補正値を調整します。補正値は、スライドバーを左(より少なく<br>-70)または右(より多く+70)へ動かすか、ボックスに直接数値(0.01%<br>単位)を入力して設定します。<br>プリンタの個体差によって、エプソン純正専用紙を使っても用紙送りがずれ<br>ることがあります。また、エプソン純正専用紙以外でも用紙に合わせて正確<br>に用紙が送られるように調整する必要があります。このようなときに、用紙<br>送りを調整します。 |
| 4 | 吸引力             | 用紙をプラテン上で安定させるための吸着力を標準値からの割合で設定します。用紙の吸引力は、スライドバーを左端(標準100%)から、-1(50%)、-2(30%)、-3(10%)、-4(最小6%)へ動かして設定します(初期値:100%)。<br>用紙が薄いと、吸着力が強すぎてロール紙をセットしにくかったり、うまく<br>紙送りされないことがあります。このようなときは吸着力を弱めに設定して<br>ください。                    |
| 5 | 用紙厚             | 用紙厚を設定します。用紙厚は 0.1mm 単位で 0 から 1.5mm までの間で直<br>接数値を入力します(初期値は選択されている[用紙種類]によって異なり<br>ます)。<br>エプソン純正専用紙以外の用紙を使うときに、その用紙の厚さを正確に設定<br>できます。                                                                                       |
| 6 | カット調節           | 用紙自動カット時のカッターの圧力を 3 段階に設定します。メニューから<br>[標準]、[薄紙]、[厚紙、高速]、[厚紙、低速] のいずれかを選択します(初<br>期値:標準)。                                                                                                    |
|   |                 | 「夢考     「     「     市い用紙を強くカットすると、カット端で用紙が破れることがあります。こ     のようなときは用紙厚に合わせて [薄紙] に設定してください。                                                                                                    |

| 7 | プラテンギャップ | プリントヘッドと用紙の間隔(ブラテンギャップ)を設定します。ブラテン<br>ギャップは、メニューから[自動]、[より広め]、[広め]、[標準]、[狭い]<br>のいずれかを選択します。通常は[自動]を選択してください(初期値:自動)。               |
|---|----------|----------------------------------------------------------------------------------------------------|
| 8 | 排紙設定     | 排紙装置を選択します。エブソン純正専用紙を使用するときは[自動]を選<br>択します。エブソン純正専用紙以外の用紙を使用するときは、お使いの用紙<br>に合わせて、[単票紙]、[ロール紙(カール強)]、[ロール紙]のいずれかを<br>選択します(初期値:自動)。 |
| 9 | [初期値に戻す] | [用紙調整]画面の設定値をすべて初期値に戻します。                                                                                                    |

## ヘルプ機能

プリンタドライバの各画面、各項目の説明は、「ヘルプ」をご覧ください。 ヘルプを表示させるには、以下の2つの方法があります。

#### [方法 1]

知りたいプリンタドライバの項目上で、マウスの右ボタンをクリックして、[ヘルプ] をクリックします。

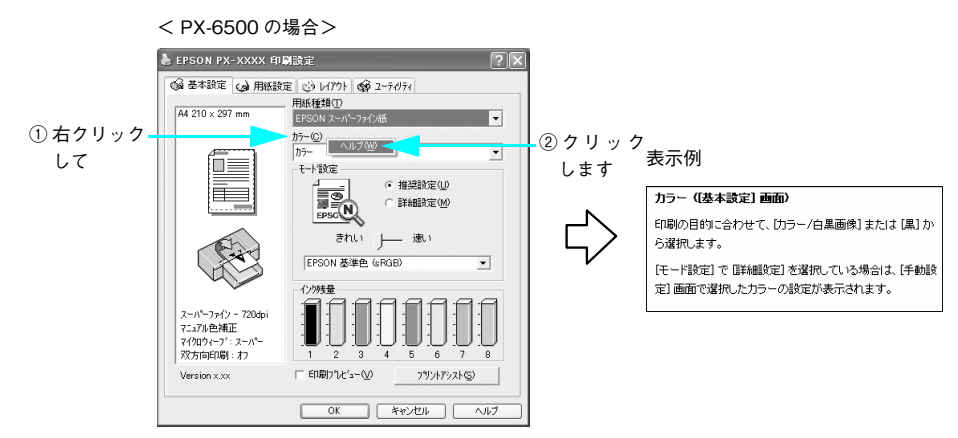

#### [方法 2]

プリンタドライバ画面の右上にある??をクリックして、ポインタの形状がく?に変わったら、知りたい項目をクリックします。

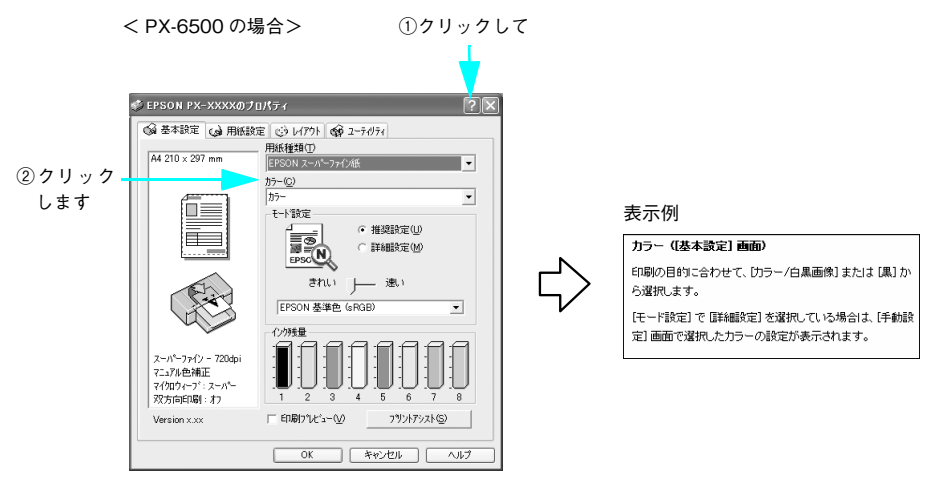

## プリントアシスト機能

プリンタドライバの [プリントアシスト] をクリックすると、「プリントアシスト」(電子マニュアル)が表示されます。

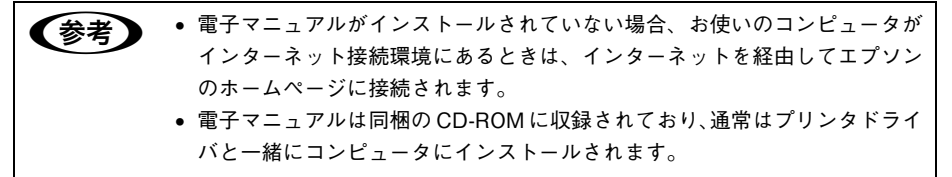

< PX-6500 の場合>

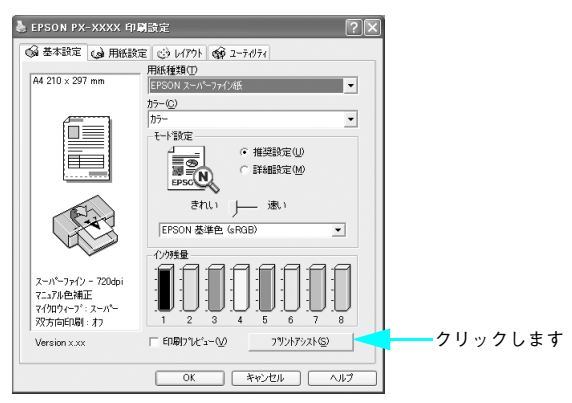

# 印刷状況の確認

以下の画面で印刷状況が確認できます。

- スプールマネージャ(Windows 98/Me)
   印刷データの情報や印刷待ちのデータなどを確認できるほか、印刷を中止・削除できます。

△ア 本書 100 ページ「スプールマネージャ(Windows 98/Me) で確認する」

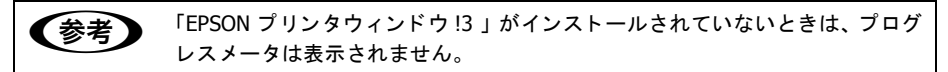

## プログレスメータで確認する

プログレスメータは、印刷を実行すると画面右下に表示されます。 コンピュータの印刷処理状況やインク残量・データ情報などを確認できるほか、印刷 を中止できます。

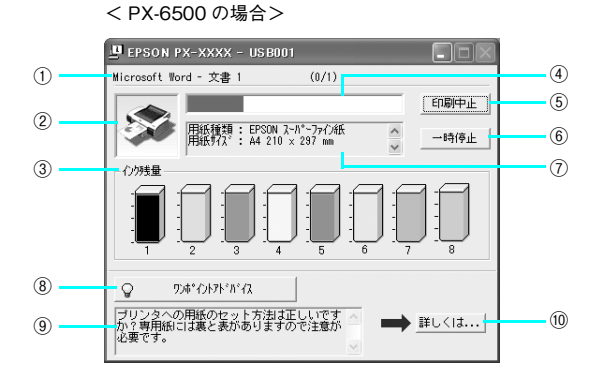

| 1    | 印刷データ情報           | 印刷しているファイルの名称と出力ページ数、および印刷中のページ番号を表示します。  |
|------|-------------------|-------------------------------------------|
| 2    | 状態表示              | アイコンによって現在のプリンタの状態を表示します。                 |
| 3    | インク残量             | インク残量の目安を表示します。                           |
| 4    | 進行状況              | コンピュータ上の印刷処理にかかる時間を予測し、進行状況を表示します。        |
| (5)  | [印刷中止]            | 印刷を中止します。                                 |
| 6    | [一時停止]            | 印刷を一時停止します。                               |
| 7    | プリンタドライ<br>バ設定情報  | プリンタドライバで設定した値を表示します。                     |
| 8    | [ワンポイント<br>アドバイス] | ワンポイントアドバイス情報の表示 / 非表示を切り替えます。            |
| 9    | ワンポイント<br>アドバイス情報 | ブリンタを使用する上でのポイントとなるアドバイスを表示します。           |
| (10) | [詳しくは]            | ワンポイントアドバイス情報に表示された内容の具体的な対処方法を表示し<br>ます。 |
| 印刷ラ  | データによっては、         | 画面右上に印刷終了までの目安となる時間が表示されます。               |
|      |                   |                                           |

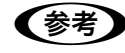

「プログレスメータ」が表示されていないときは、EPSON プリンタウィンドウ !3 を起動することで、プリンタの状態が確認できます。

# スプールマネージャ(Windows 98/Me) で確認する

スプールマネージャは、印刷実行中も別の作業をすることができるように、印刷デー タを一時的にハードディスクに蓄え、プリンタに出力する機能を持っています。 スプールマネージャは、印刷を実行すると画面下のタスクバー上に表示され、クリッ クすると開きます。印刷データの情報や印刷待ちのデータなどを確認できるほか、印 刷の中止・削除を実行できます。

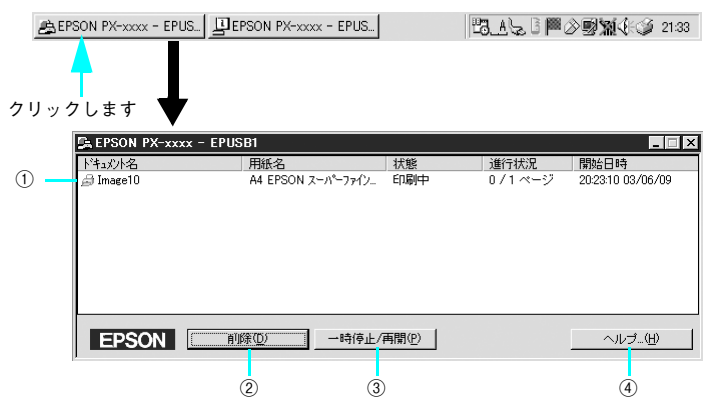

| 1 | 印刷ジョブ一覧        | 印刷中のデータの名称・用紙サイズ・状態・進行状況・印刷実行日時が表示さ<br>れます。                                                    |
|---|----------------|------------------------------------------------------------------------------------------------|
| 2 | [削除]           | 印刷を中止して印刷データを削除します。<br>削除する印刷データをクリックしてからこのボタンをクリックします。<br>印刷データが選択されていない場合は、一番上の印刷データが削除されます。 |
| 3 | [一時停止 /<br>再開] | 印刷を一時停止 / 再開します。<br>停止する印刷データをクリックしてからこのボタンをクリックします。                                           |
| 4 | [ヘルプ]          | ヘルプ情報を表示します。<br>このボタンをクリックすると、スプールマネージャの詳細を参照できます。                                             |

#### 印刷中に問題が起こったときは

インクがなくなったり、何らかの問題が起こった場合は、EPSON プリンタウィンドウ !3 の [プリンタ詳細] ウィンドウにエラーメッセージを表示します。 この場合は [対処方法] をクリックし、メッセージに従って対処してください。

< PX-6500 の場合>

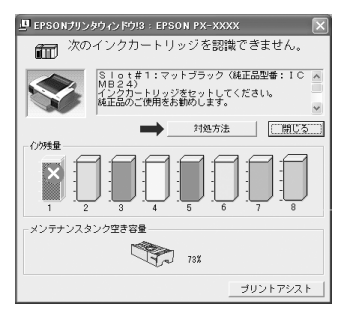

# プリンタドライバの削除

プリンタドライバのバージョンアップや再インストールを行うときは、まずインス トールされているドライバを削除(アンインストール)します。

- Windows XP で削除する場合は、「コンピュータの管理者」アカウントのユーザー でログオンする必要があります。「制限」アカウントのユーザーでは削除できません。なお、Windows XP をインストールしたときのユーザーは、「コンピュータの 管理者」アカウントになっています。
- Windows 2000 で削除する場合は、管理者権限のあるユーザー(Administrators グ ループに属するユーザー)でログオンする必要があります。

## プリンタドライバの削除

- 起動しているアプリケーションソフトをすべて終了します。
- 🕗 Windows の[スタート]メニューから[コントロールパネル]を開きます。
  - Windows XP の場合
     [スタート] [コントロールパネル] をクリックします。
  - Windows 98/Me/2000 の場合
     [スタート] [設定] [コントロールパネル] をクリックします。
- 🕄 [プログラムの追加と削除]または[アプリケーションの追加と削除]を開きます。
  - Windows XP の場合

[プログラムの追加と削除]をクリックします。

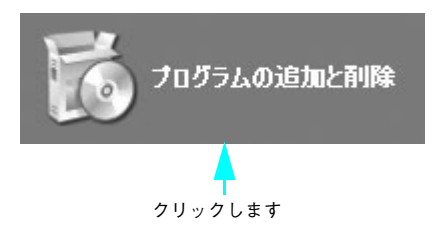

• Windows 98/Me/2000 の場合

[アプリケーションの追加と削除] アイコンをダブルクリックします。

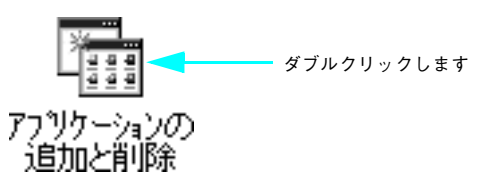

[EPSON プリンタドライバ・ユーティリティ]を選択して[変更と削除]または[追加と削除]をクリックします。

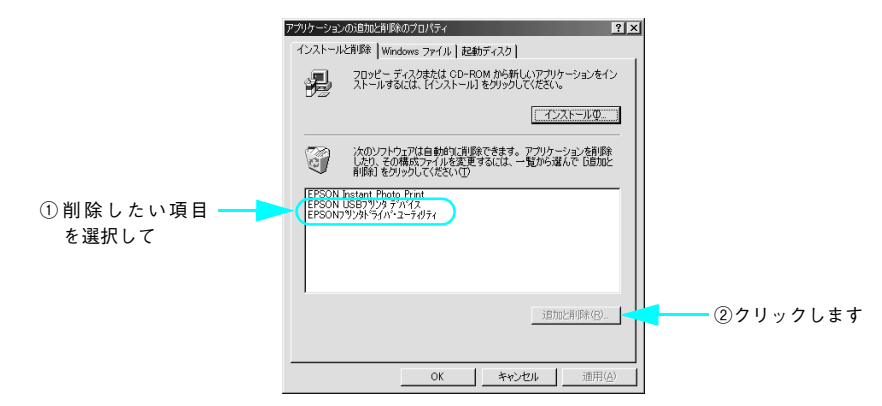

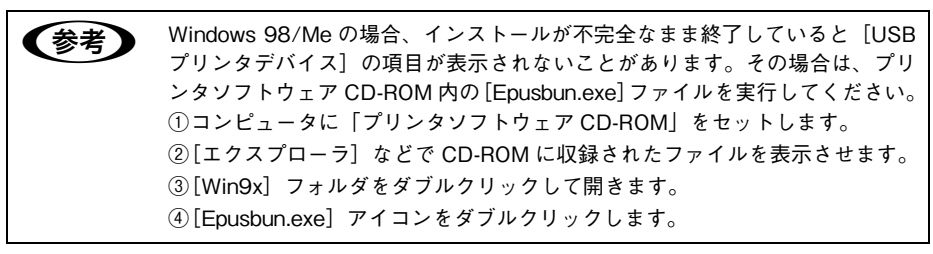

[PX-6200S] または [PX-6500] アイコンをクリックし [OK] をクリックします。

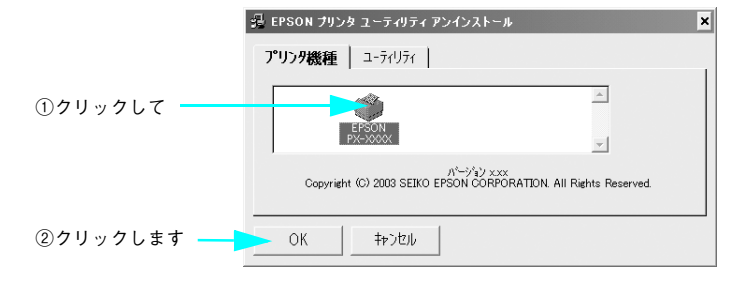

5

#### 画面の内容を確認しながら〔はい〕をクリックします。

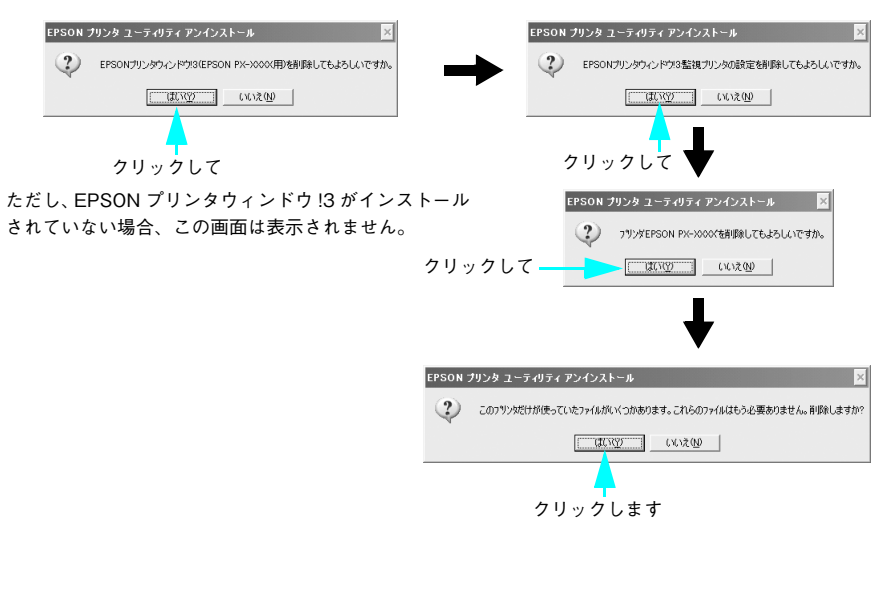

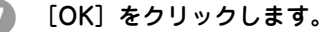

6

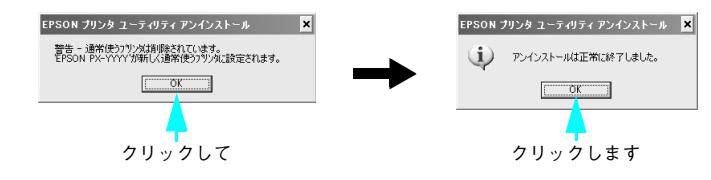

以上でプリンタドライバと EPSON プリンタウィンドウ!3 の削除(アンインストール) は終了です。プリンタドライバを再インストールする場合はコンピュータを再起動し てください。

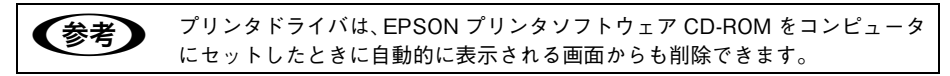

#### USB デバイスドライバの削除(Windows 98/Meのみ)

USB デバイスドライバは、Windows 98 / Me で USB 接続をご利用の場合にのみ必要なドライバです。

△3 102 ページ「プリンタドライバの削除」 手順 ④ で「EPSON USB プリンタデバイス」を選択し、以下の手順を続けてください。

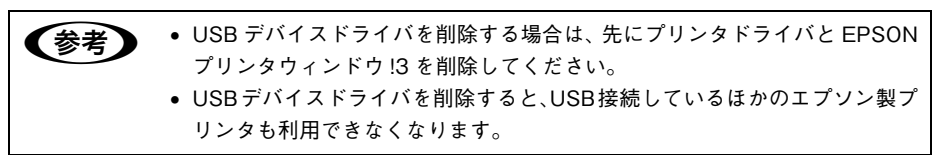

#### [はい] をクリックします。

コンピュータが再起動します。これで USB デバイスドライバの削除は終了です。

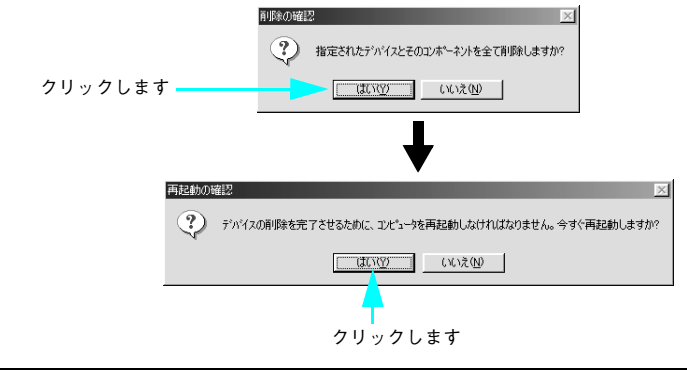

参考

USB デバイスドライバを正常に削除できない場合は、「プリンタソフトウェア CD-ROM」の [WIN9X] フォルダに登録されている [EPUSBUN.EXE] を実 行してください。実行後は、画面の指示に従って操作を進めます。

以上で USB デバイスドライバの削除は終了です。

# 印刷の中止方法

ここでは印刷を中止する方法を説明します。

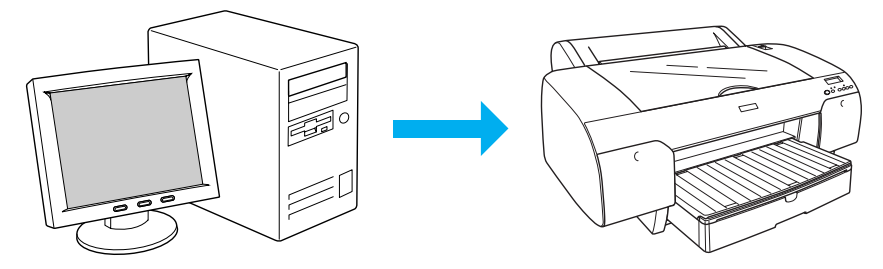

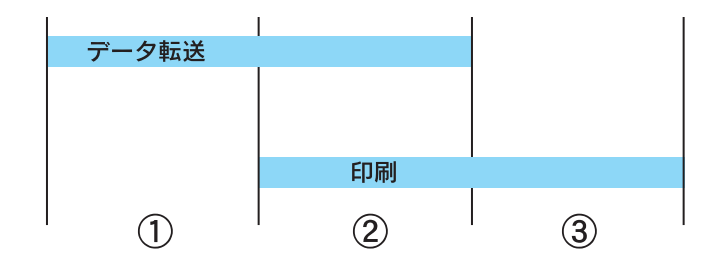

| 1 | データ転送中       | コンピュータから中止したいデータを選んで中止します。<br>• プリンタ側では操作は不要です。                                                                                                    |
|---|--------------|----------------------------------------------------------------------------------------------------|
| 2 | データ転送中 / 印刷中 | <ul> <li>コンピュータとブリンタの両方で中止の操作をします。</li> <li>コンピュータから中止の操作をしても、ブリンタ側で中止の操作<br/>を行わないと、プリンタに蓄積されているデータが印刷され続け<br/>ることがあります。</li> <li>プリンタで中止の操作をしても、コンピュータ側から中止の操作<br/>を行わないと、プリンタリセット後にコンピュータに蓄積されて<br/>いるデータが再送信され、印刷され続けることがあります。</li> <li>プリンタ側で中止した場合、他の印刷データもすべて削除されま<br/>す。</li> </ul> |
| 3 | 印刷中          | プリンタ側で中止の操作を行います。<br>• コンピュータからは中止できません。<br>• 他の印刷データもすべて削除されます。                                                                                                    |

## コンピュータで中止する

#### プログレスメータが表示されているとき

プログレスメータの〔印刷中止〕をクリックします。

<例:PX-6500>

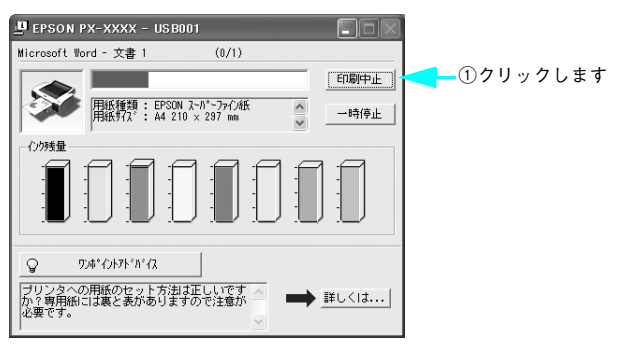

#### プログレスメータが表示されていないとき

プログレスメータが表示されていないときは、以下の手順で中止してください。

[スタート] メニューから [プリンタと FAX] または [プリンタ] を開きます。

#### Windows XP

- ① [スタート] [コントロールパネル] をクリックします。
  - [スタート] メニューに [プリンタと FAX] が表示されている場合は、[プリンタと FAX] をクリックして、② へ進みます。
- ② [プリンタとその他のハードウェア] をクリックします。
- ③ [プリンタと FAX] をクリックします。
- Windows 98/Me/2000

[スタート] - [設定] にカーソルを合わせ、[プリンタ] をクリックします。

本機のアイコンをダブルクリックします。

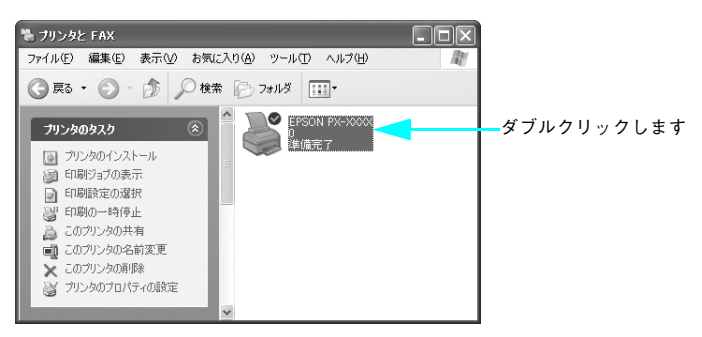

#### ③ 中止したい印刷データをクリックし、[削除]をクリックします。

特定の印刷データだけを削除する場合は、印刷データを選択し、[ドキュメント]メ ニューの[キャンセル]をクリックします。すべての印刷データを削除するときは、 [プリンタ]メニュー内の[すべてのドキュメントの取り消し]または[印刷ドキュメ ントの削除]をクリックします。

| ①クリックして                                    |                                                                                |        |               |      |                 |          |
|--------------------------------------------|--------------------------------------------------------------------------------|--------|---------------|------|-----------------|----------|
|                                            |                                                                                |        |               |      |                 |          |
| 💐 🛃 SON PX-XX                              | xx                                                                             |        |               |      |                 |          |
| ブリンタ(E) ドキュメン                              | ト① 表示♡                                                                         | ヘルプ(円) |               |      |                 |          |
| 接続(0)                                      |                                                                                | 状態     | 所有者           | ページ数 | サイズ             | 受付       |
| <ul> <li>通常使うプリンタに設<br/>印刷設定(E)</li> </ul> | <ul> <li>→ 通常使うプリンタ(注設定(T)</li> <li>印刷設定(E)</li> <li>一時停止(<u>A</u>)</li> </ul> |        | Administrator | 1/1  | 1.37 MB/1.43 MB | MB 17:22 |
| 一時停止(A)                                    |                                                                                |        |               |      |                 |          |
| すべてのドギュメントの                                | り取り消し(上)                                                                       |        |               |      |                 |          |
| 共有(日)<br>プリンタをオフラーで                        | 使用する(凹)                                                                        |        |               |      |                 |          |
| プロパティ(R)                                   |                                                                                |        |               |      |                 |          |
| 開じる(©)                                     |                                                                                | 消します。  |               |      |                 |          |

②クリックします

プリンタへのデータ転送が終了している場合、上記画面に印刷データは表示されません。その場合は、プリンタのリセットだけで印刷が中止されます。
# プリンタ本体で中止する

 【ポーズ】ボタン(○/Ⅱ)を3秒以上押してプリンタをリセットします。
 印刷途中であっても、プリンタをリセットします。リセット後、印刷可能状態になる まで時間がかかる場合があります。印刷中の用紙の処理は、ディスプレイに表示され ているアイコンによって以下のように異なります。

| アイコン       | 用紙種類   | 処理                                                                                                    |
|------------|--------|----------------------------------------------------------------------------------------------------|
| <b>۳</b> ۳ | 自動カット  | 用紙サイズ分紙送りをしてから、自動的に用紙がカットされます。                                                                                                    |
| വ          | カッターオフ | [用紙送り] ボタン( ♥ / ● )を押して、カットしたい位置<br>が排出されるまで紙送りし、市販のカッターなどを使ってロール<br>紙から用紙を切り離してください。パネル設定モードで [キリト<br>リセン]を[ON] に設定している場合は切り取り線を印刷します。 |
| ۵          | 単票紙    | 排紙されます。                                                                                                    |

2 コンピュータに以下の画面が表示されたら[キャンセル]をクリックします。

①クリックして

次の画面が表示されるまでに、少し時間がかかります。

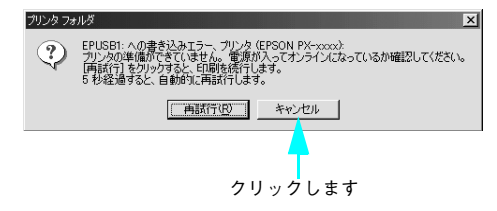

[キャンセル]をクリックした後に、次の画面が表示された場合は、印刷を中止する印 刷データをクリックし、[削除]をクリックしてください。

| 🖳 EF 🔁 N PX-xxxx | - EPUSB1                |                   | _ 🗆 🗙             |
|------------------|-------------------------|-------------------|-------------------|
| 1/41人1名          | 用紙名 状態                  | 進行状況              | 開始日時              |
| ∄ Image10        | A4 EPSON スーパーファイン。 ED時日 | ∍ 0/1 <i>べ</i> ∽ў | 20:23:10 03/06/09 |
| EPSON            | <u>削除(D)</u> 時停止/再開(P)  |                   | <u> </u>          |

②クリックします

プリンタソフトウェアの使い方(Windows)-109

# ユーティリティの使い方

プリンタドライバのユーティリティでは、プリンタの状態を確認したりメンテナンスの機能が実行できます。

プリンタドライバユーティリティには以下の機能があります。

| EPSON プリンタウィンドウ!3 | インク残量やエラー情報を表示します。              |
|-------------------|---------------------------------|
| ノズルチェック           | ノズルチェックパターンを印刷してノズルの目詰まりを確認します。 |
| ヘッドクリーニング         | ブリントヘッドの表面を清掃し、ノズルの目詰まりを除去します。  |
| ギャップ調整            | プリントヘッドのズレを修正します。               |
| プリンタ情報            | インクカートリッジの装着情報を取得します。           |
| MAXART リモートパネル    | プリンタの各種メンテナンスを行うソフトウェアが起動します。   |

# EPSON プリンタウィンドウ!3

EPSON プリンタウィンドウ!3 は、プリンタの状態を確認して、エラーメッセージや インク残量などを画面上に表示するユーティリティです。プリンタの詳しい状態を知 るには、[プリンタ詳細]ウィンドウを開きます。印刷開始と同時にプリンタの状態を モニタし始め、問題があればエラーメッセージを表示します。対処方法を表示させる こともできます。また、プリンタドライバの設定画面や Windows のタスクバーから 呼び出して、プリンタの状態を確かめることもできます。

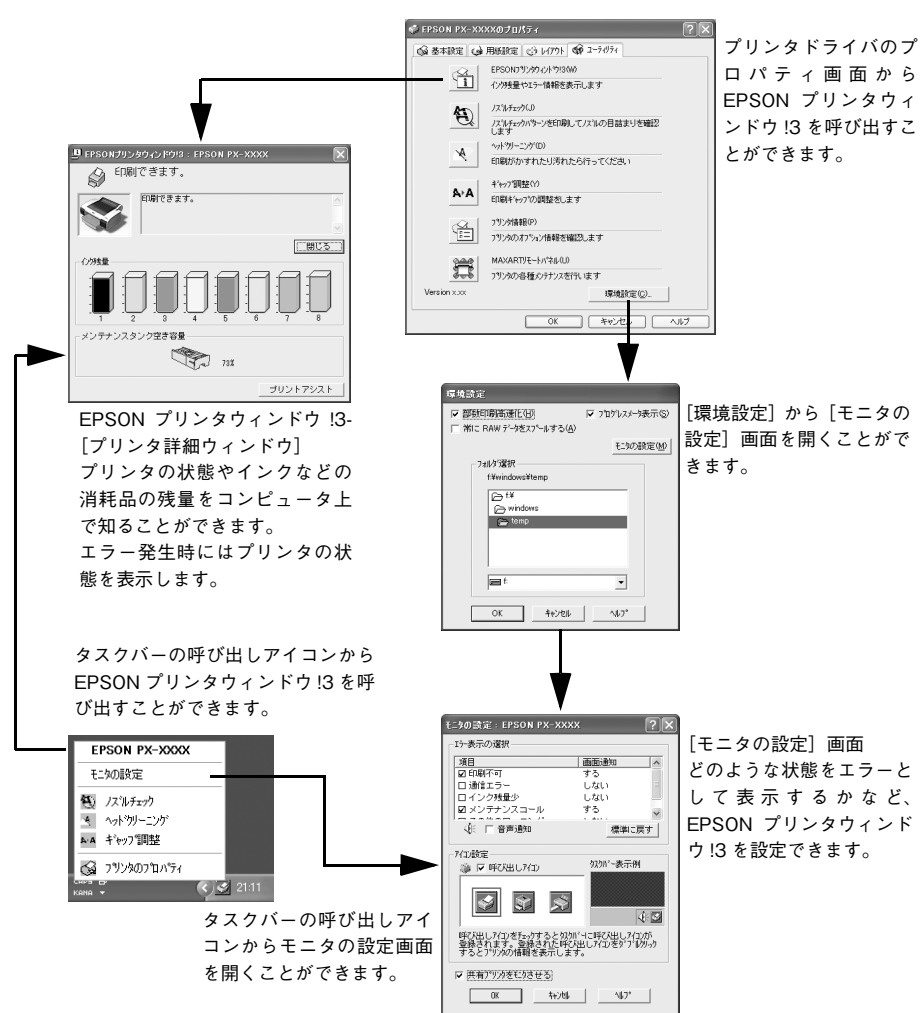

< PX-6500 の場合>

EPSON プリンタウィンドウ!3 は 2 通りの方法で起動することができます。このウィンドウは、消耗品などの詳細な情報も表示します。

# [方法 1]

プリンタドライバのプロパティ画面を開き、[ユーティリティ]の[EPSON プリンタ ウィンドウ!3] ボタンをクリックします。

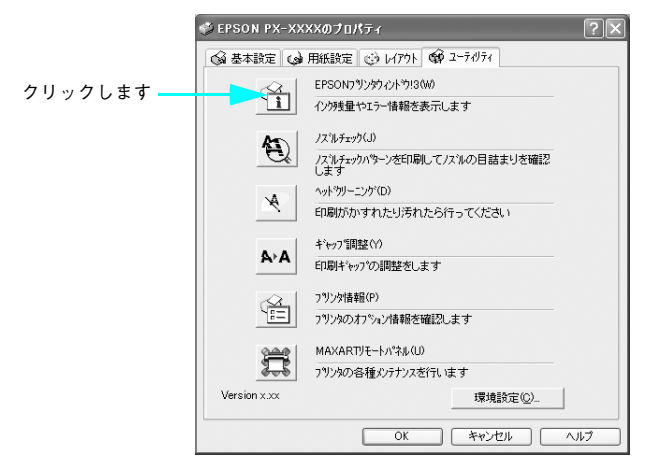

### [方法 2]

[モニタの設定] 画面で [呼び出しアイコン] を選択すると、Windows のタスクパー に EPSON プリンタウィンドウ!3 の呼び出しアイコンが表示されます。このアイコン を右クリックして、メニューから [EPSON PX-6200S] または [PX-6500] をクリッ クします。

∠ 本書 115 ページ [[モニタの設定] 画面」

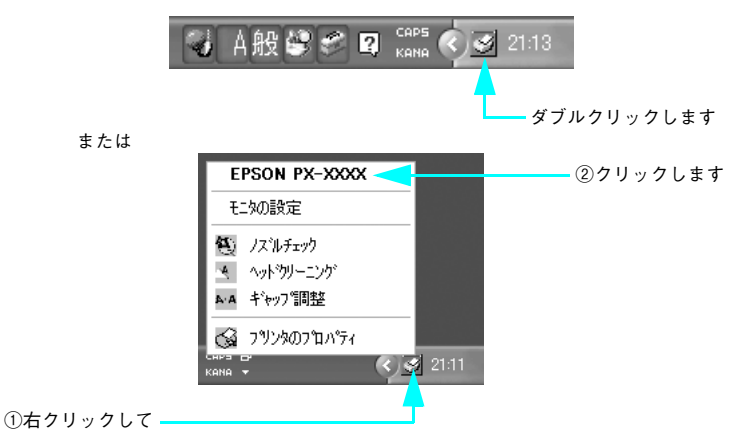

プリンタソフトウェアの使い方(Windows) - 112

# EPSON プリンタウィンドウ!3 の見方

EPSON プリンタウィンドウ!3 の [プリンタ詳細] ウィンドウは、プリンタの詳細な 情報を表示します。

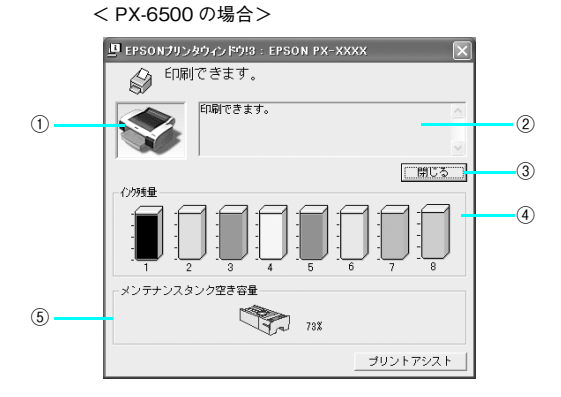

| 1 | プリンタ              | プリンタの状態がグラフィックで表示します。                         |
|---|-------------------|-----------------------------------------------|
| 2 | メッセージ             | プリンタの状態を知らせたり、エラーが発生した場合にその状況や対処方法<br>を表示します。 |
| 3 | [閉じる]             | ウィンドウを閉じるときにクリックします。                          |
| 4 | インク残量             | インクカートリッジのインク残量の目安を表示します。                     |
| 5 | メンテナンスタン<br>ク空き容量 | メンテナンスタンクにたまった廃インクの量を表示します。                   |

プリンタソフトウェアの使い方(Windows)-113

### モニタの設定

[モニタの設定] 画面を開く方法は、2 通りあります。

#### ■ [方法 1]

[プリンタと FAX] または [プリンタ] フォルダからプリンタドライバのプロパティを 開き、[ユーティリティ]の[環境設定]をクリックします。続いて[環境設定]画面 の[モニタの設定]をクリックします。

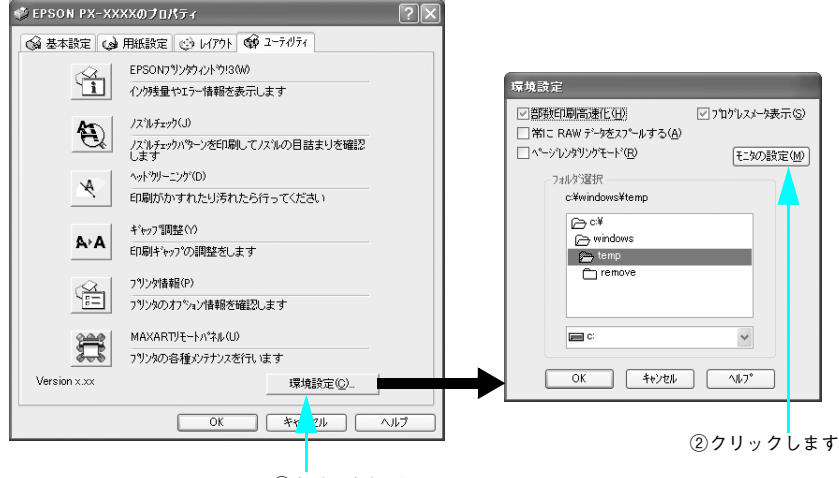

①クリックして

### ■ [方法 2]

[方法 1] で開いた[モニタの設定] 画面で[呼び出しアイコン]を選択すると、Windows のタスクバーに EPSON プリンタウィンドウ!3 の呼び出しアイコンが表示されます。 このアイコンを右クリックして、メニューから [モニタの設定] をクリックします。

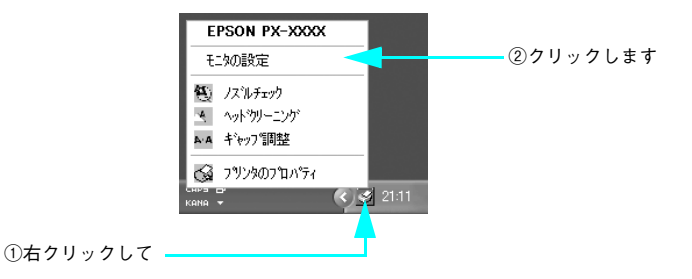

### [モニタの設定] 画面

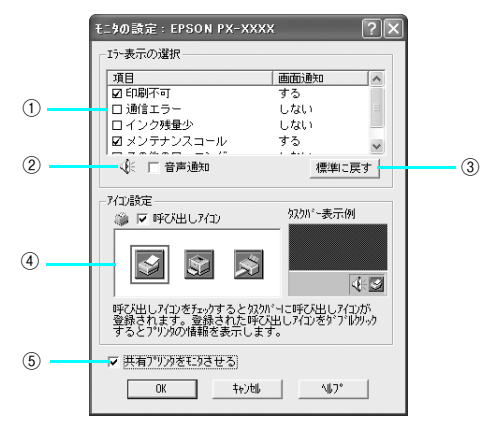

| 1 | エラー表示の選択          | プリンタがどのようなエラー状態のときに画面通知するかを選択します。通<br>知が必要な項目をチェックします。                                                                                                    |
|---|-------------------|----------------------------------------------------------------------------------------------------|
| 2 | 音声通知              | エラー発生時に音声でも通知します。<br>お使いのコンピュータにサウンド機能がない場合、音声通知機能は使用でき<br>ません。                                                                                                   |
| 3 | [標準に戻す]           | [エラー表示の選択]を標準(初期)設定に戻すときにクリックします。                                                                                                    |
| 4 | アイコン設定            | [呼び出しアイコン]をチェックすると、EPSON ブリンタウィンドウ!3の<br>呼び出しアイコンがタスクパーに表示されます。表示するアイコンは、お使<br>いのプリンタに合わせて選択します。<br>タスクパーに表示されたアイコンを右クリックすると、メニューが表示され<br>て [モニタの設定]画面を開くことができます。 |
| 5 | 共有プリンタをモ<br>ニタさせる | チェックすると、ほかのコンピュータから共有プリンタをモニタさせること<br>ができます。<br>∠3 本書 310 ページ「Windows でのプリンタの共有」                                                                                  |

### EPSON プリンタウィンドウ!3 の削除

EPSON プリンタウィンドウ !3 は、通常プリンタドライバを削除するときに同時に削除されますが、ここでは EPSON プリンタウィンドウ !3 だけを削除(アンインストール)する手順を説明します。

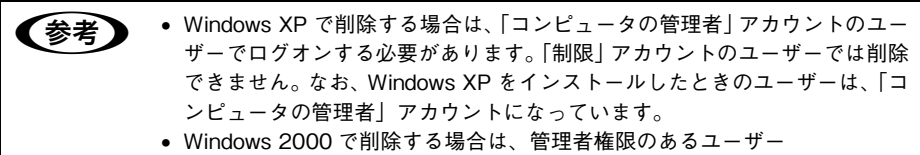

(Administratorsグループに属するユーザー)でログオンする必要があります。

プリンタの電源をオフにし、インターフェイスケーブルを取り外します。

2 Windows の [スタート] メニューから [コントロールパネル] を開きます。

- Windows XP の場合
   [スタート] [コントロールパネル] をクリックします。
- Windows 98/Me/2000
   [スタート] [設定] [コントロールパネル] をクリックします。
- ③ [プログラムの追加と削除]または [アプリケーションの追加と削除]を開きます。
  - Windows XP の場合
     [プログラムの追加と削除]をクリックします。

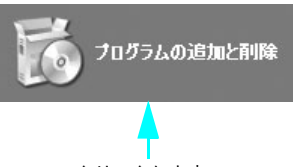

#### クリックします

Windows 98/Me/2000 の場合
 「アプリケーションの追加と削除〕アイコンをダブルクリックします。

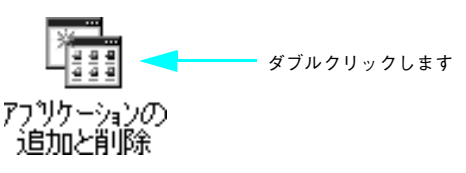

[EPSON プリンタドライバ・ユーティリティ]を選択して[変更と削除]または[追加と削除]をクリックします。

|         | 鶴 ナログラムの述           | 加と削除                             |                       |           |
|---------|---------------------|----------------------------------|-----------------------|-----------|
|         | 5                   | 現在インストールされているプログラム。              | 並べ替え(S): 名前           | ~         |
|         | プログラムの<br>本事と創題(00) | 👩 +Lhaca                         | サイズ                   | 0.19MB    |
|         | JCCC6444 QP         | Adobe Acrobat 5.0                | サイズ                   | 20.62MB   |
|         | 84                  | EPSON CD Direct Print3           | サイズ                   | 19.51 MB  |
|         | プログラムの              | EPSON PhotoQuicker3.4            | サイズ                   | 1.79MB    |
|         | 3600 (N)            | EPSON PhotoStarter3.1            | サイズ                   | 0.80MB    |
|         | E .                 | EPSON PRINT Image Framer Tool2.1 | サイズ                   | 2.62MB    |
|         | Windows             | 言言 EPSONフランタト・ライハ・ユーティリティ        |                       |           |
| )選択して — | コンボーネーク             | •                                |                       |           |
|         |                     | このブログラムを変更したり、コンピュータから削除したりするには、 | [変更と前1%] をクリックしてください。 | EELAIRA 🧹 |
|         |                     |                                  |                       |           |
|         |                     |                                  |                       |           |
|         |                     |                                  |                       |           |
|         |                     |                                  |                       |           |
|         |                     |                                  |                       |           |
|         |                     |                                  |                       |           |
|         |                     |                                  |                       |           |
|         |                     |                                  |                       |           |
|         |                     |                                  |                       |           |
|         |                     |                                  | [                     | 開じる(2)    |
|         |                     |                                  |                       |           |

## 5 プリンタドライバのアイコン表示のない余白部分をクリックして、[ユーティリティ] タブをクリックします。

余白部分をクリックすることで、どのプリンタドライバも選択していない状態にしま す。

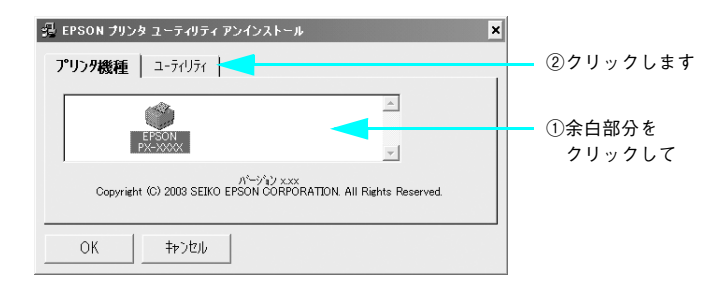

) 本機用の [EPSON プリンタウィンドウ !3] をチェックして、[OK] をクリックします。

|           | 岩 EPSON プリンタ ユーティリティ アンインストール 🗙                                          |
|-----------|--------------------------------------------------------------------------|
|           | プリンタ機種 ユーティリティ                                                           |
| ①クリックして ― | ✓ EPSONブリンタウィンドウ!3(EPSON FX~XXXX用)                                       |
|           | 説明<br>EPSONプリンタウィンドウ3はプリンタの状態やED場時の)進捗状況をコンピュータの画面で確認する<br>ためのユーティリティです。 |
|           | OK ++>>tzıl                                                              |
|           | <br>②クリックします                                                             |

6

プリンタソフトウェアの使い方(Windows)-117

[はい] をクリックします。

7

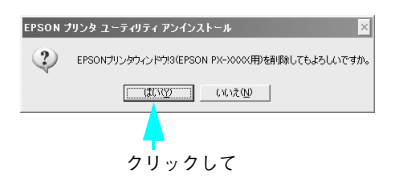

「OK」をクリックします。

| EPSON                | プリンタ ユーティリティ アンインストール | × |
|----------------------|-----------------------|---|
| $(\mathbf{\hat{U}})$ | アンインストールは正常に終了しました。   |   |
|                      | ОК                    |   |
|                      | 4                     |   |
|                      | クリックします               |   |

以上で EPSON プリンタウィンドウ!3 の削除(アンインストール)は終了です。

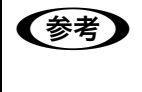

EPSON プリンタウィンドウ !3 は、EPSON プリンタソフトウェア CD-ROM を コンピュータにセットしたときに自動的に表示される画面からも削除できま す。

# ノズルチェック

ノズルチェックとは、プリントヘッド<sup>\*1</sup>のノズル<sup>\*2</sup>が目詰まりしているかどうかを確認するためのパターンを印刷する機能です。ノズルチェックパターンの印刷がかすれたり、すき間が開く場合は、ヘッドクリーニングを実行して、目詰まりを除去してください。

∠ 本書 350 ページ「ノズルチェック」

- \*1 プリントヘッド:用紙にインクを吹き付けて印刷する部分。外部からは見えない位置にある。
- \*2 ノズル:インクを吐出するための、非常に小さな孔(あな)。

・ ノズルチェックパターン印刷は、プリンタの操作パネルからの操作でも行えます。

• インクエンドランプが点灯中は実行できません。

# ヘッドクリーニング

ヘッドクリーニングとは、印刷品質を維持するために、プリントヘッドの表面を清掃 する機能です。印刷がかすれたり、すき間が開くようになったら、次の手順に従って ヘッドクリーニングしてください。

∠ 本書 356 ページ「ヘッドクリーニング」

- ヘッドクリーニングはインクカートリッジすべてのインクを同時に使います。文字がかすれたり、画像が明らかに変な色で印刷されるなどの症状が出るとき以外は、必要ありません。
   厚紙をセットした状態でヘッドクリーニングを実行することはできません。
   ヘッドクリーニングをした後は、必ずノズルチェックパターン印刷などで印刷結果を確認してください。
   ヘッドクリーニングは、インクエンドランプの点滅または点灯時には行えません。まずインクカートリッジを交換してください。
  - ∠☞ 本書 337 ページ「インクカートリッジの交換」
     ヘッドクリーニングは、プリンタの操作パネルからの操作もできます。
     ∠☞ 本書 356 ページ「ヘッドクリーニング|

# ギャップ調整

印刷をしていて、縦の罫線がずれたり、ぼけたような印刷結果になるときは、プリン トヘッドのギャップを調整してください。ギャップ調整は、エプソン純正専用紙(普 通紙を除く)を使用して行います。

△ 本書 362 ページ「プリントヘッドのギャップ調整」

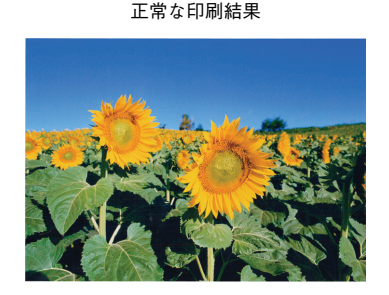

ぼけたような印刷結果

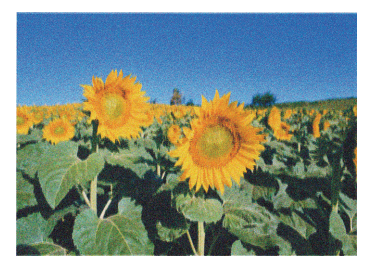

・ すべての調整パターン印刷には約4分かかります。ロール紙を約25cm使用します。

「MAXART リモートパネル」からギャップ調整を行うと、より厳密に調整できます。

∠☞ 本書 121 ページ「MAXART リモートパネル」

# プリンタ情報(PX-6500のみ)

インクカートリッジの装着情報や、色の再現性を向上させるためのプリンタの ID 情報 を取得します。どちらのプリンタ情報も、EPSON プリンタウィンドウ!3 をインストー ルしている場合にのみ自動的に取得されます。

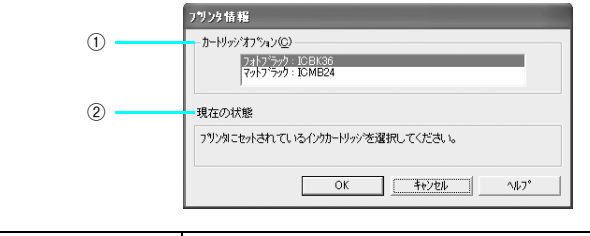

| 1 | カートリッジ<br>オプション | セットしているインクカートリッジを選択します。 |
|---|-----------------|-------------------------|
| 2 | 現在の状態           | 現在の状態を示すメッセージを表示します。    |

# MAXART リモートパネル

プリンタの各種メンテナンスが行えます。目的に応じてメニューを選択してください。 詳細は [ヘルプ] をクリックしてください。

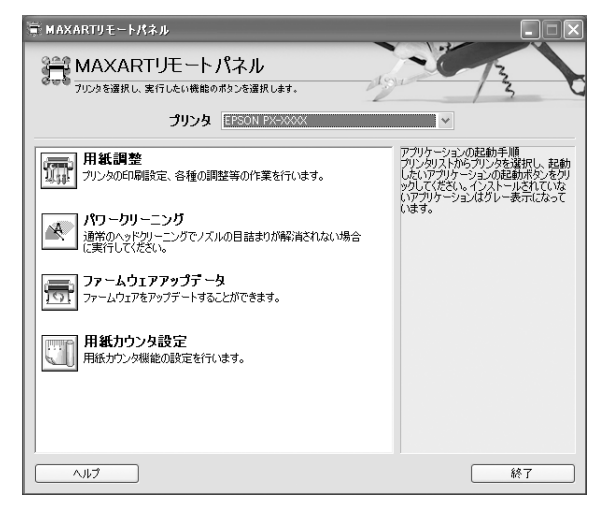

### 用紙調整

用紙調整には次のメニューがあります。

| 自動調整              | 印刷ギャップ調整/ノズルチェック/クリーニングを自動で行うメニューがあり<br>ます。                |
|-------------------|------------------------------------------------------------|
| ユーザー用紙登録          | 使用する用紙に合わせて印刷関連の設定を調整し、その設定をプリンタに登録で<br>きます。               |
| ユーザー用紙切替          | ユーザー用紙登録で行った設定を呼び出し、プリンタで使用するユーザー用紙設<br>定を切り替えます。          |
| 時刻設定              | プリンタ内部の日時を設定します。                                           |
| プリンタ情報            | プリンタで保存している情報を表示したり、ステータスシートの印刷ができま<br>す。                  |
| ギャップ調整<br><双方向印刷> | ギャップ調整シートを印刷し、印刷結果を確認して、双方向印刷時のプリント<br>ヘッドのズレを各色ごとに修正できます。 |
| ギャップ調整<br><単方向印刷> | ギャップ調整シートを印刷し、印刷結果を確認して、単方向印刷時のプリント<br>ヘッドのズレを各色ごとに修正できます。 |

### パワークリーニング

通常より強力なヘッドクリーニングをします。

プリンタドライバや、プリンタの操作パネルなどから行う通常のヘッドクリーニング でノズルの目詰まりが解消しないときにのみ実行します。

### プリンタソフトウェアの使い方(Windows) - 121

### ファームウェアアップデータ

プリンタ本体を制御しているプログラムであるファームウェアファイルをプリンタに送り、プリンタのファームウェアを最新の状態に(アップデート)します。

### 用紙カウンタ設定

プリンタにセットしている用紙の残量をカウントし、残りの長さや枚数が指定した数 値より少なくなると、警告メッセージを表示するように設定ができます。

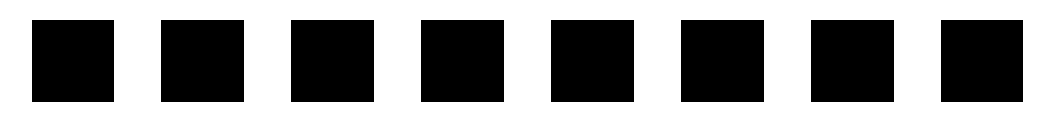

# 目的別印刷方法

ここでは、印刷の手順やプリンタドライバの詳細な設定などについて、印刷の目的別 に説明します。

| ● フチなし印刷            | 124 |
|---------------------|-----|
| ● 色合いを調整して印刷        | 171 |
| ●モノクロ印刷             | 192 |
| ●長尺印刷(ロール紙へのバナー印刷)  | 216 |
| ● 厚紙印刷              | 246 |
| ● ポスター印刷(拡大分割して印刷)  |     |
| (Mac OS X 以外)       | 254 |
| ● 拡大 / 縮小印刷         | 263 |
| ●割付印刷               | 271 |
| ● 両面印刷(Mac OS X 以外) | 275 |
| ● 印刷領域を拡大して印刷       | 279 |
| ● 定形サイズ以外の用紙に印刷     | 286 |
| ●エプソン純正以外の用紙に印刷する前に | 293 |

# フチなし印刷

標準の印刷では、プリンタの構造上どうしても余白ができてしまい、用紙全面に印刷 することはできません。ただし、フチなし印刷機能を使うことで、フチ(余白)のな い印刷ができます。ロール紙の場合は四辺フチなし印刷、単票紙の場合は左右フチな し印刷となります。フチなし印刷の方法には、次の2種類があります。

- 自動拡大
- カスタム設定(原寸維持)

(参考)
 ドライバの[自動拡大]では、拡大によるはみ出し量を、次の3種類から選択できます。
 ・少ない:左右1.5mm

- 標準: 左右 3mm
- 多い: 左 3mm、右 5mm (画像の左右方向の中心軸は右に 1mm 偏ります)

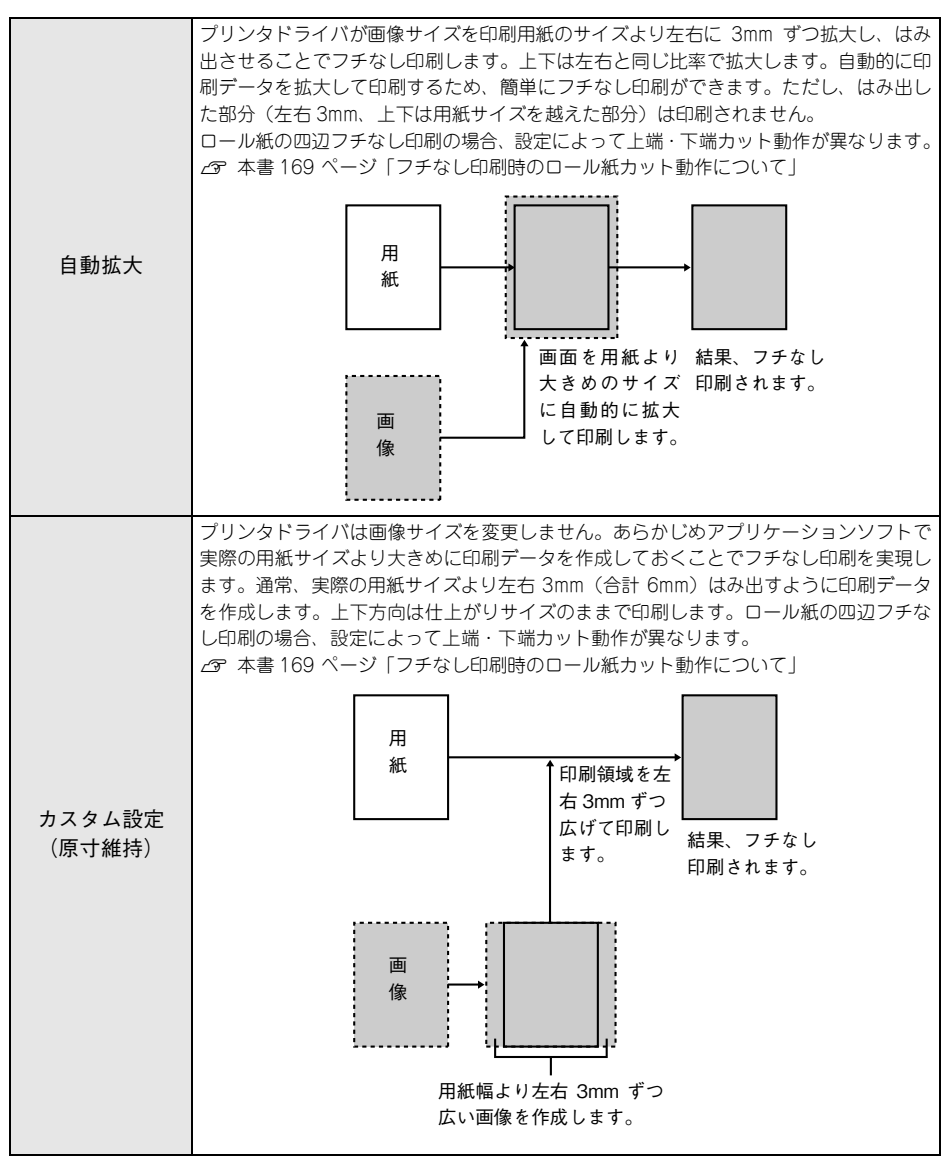

※ フチなし印刷時のカット動作については、本書 169 ページ「フチなし印刷時のロール紙カット動作につい て」をご覧ださい。

# フチなし印刷の対応用紙

フチなし印刷できる用紙と用紙幅は次の通りです。

# フチなし印刷対応用紙<エプソン純正専用紙>

|      | 用紙名称                                  | 用紙幅                                | フチなし<br>印刷         |
|------|---------------------------------------|------------------------------------|--------------------|
|      | PX 上質普通紙ロール                           | 420.0mm(16.5 インチ )                 | $\bigtriangleup *$ |
|      | PX マット紙ロール<薄手>                        | 420.0mm(16.5 インチ)                  | 0*                 |
|      | PX/MC 写真用紙ロール<厚手光沢>                   | 406.4mm(16インチ)                     | 0                  |
|      | PX/MC 写真用紙ロール<厚手半光沢>                  | 406.4mm(16インチ)                     | 0                  |
|      | PX/MC 写真用紙ロール<厚手絹目>                   | 406.4mm(16インチ)<br>254.0mm(10インチ)   | 0                  |
|      | PX/MC 写真用紙ロール<厚手微光沢>                  | 406.4mm(16インチ)                     | 0                  |
| ロール紙 | PX/MC プレミアムマット紙ロール                    | 431.8mm(17インチ)                     | $\bigtriangleup$   |
|      | Textured Fine Art Paper<br>(コットン画材用紙) | 431.8mm(17インチ)                     | $\bigtriangleup$   |
|      | MC マット合成紙 2 ロール                       | 431.8mm(17インチ)                     | 0                  |
|      | MC フォトスタンダード紙ロール<光沢>                  | 420.0mm(16.5 インチ )                 | 0 *                |
|      | MC フォトスタンダード紙ロール<半光沢>                 | 420.0mm(16.5 インチ )                 | 0*                 |
|      | PX プルーフ用紙ロール<微光沢>                     | 329.0mm(13 インチ)<br>431.8mm(17 インチ) | $\bigtriangleup$   |
|      | 両面上質普通紙<再生紙>                          | A4、A3                              | $\bigtriangleup$   |
|      | スーパーファイン紙                             | A4、A3、A3 ノビ                        | 0                  |
|      | フォトマット紙 / 顔料専用                        | A4、A3、A3 ノビ                        | 0                  |
|      | 画材用紙 / 顔料専用                           | A3 / ビ                             | 0                  |
| 単票紙  | 写真用紙<光沢>                              | A4、A3、A3 ノビ                        | 0                  |
|      | 写真用紙<絹目調>                             | A4、A3、A3 ノビ                        | 0                  |
|      | PX プルーフ用紙<微光沢>                        | A3 / ビ                             | $\bigtriangleup$   |
|      | Velvet Fine Art Paper                 | A3 / ビ                             | 0                  |
|      | UltraSmooth Fine Art Paper            | A3 / ビ                             | 0                  |

○:フチなし印刷の推奨用紙です。

△:フチなし印刷可能用紙です。印刷することは可能ですが、印刷品質が低下したり用紙の伸縮によりフチができてしまう場合があります。

\*A2 ロール紙フチなし印刷用スペーサを使用してください。

※単票紙は左右フチなし印刷です。

# フチなし印刷対応用紙サイズ<一般の用紙>

| <i>サイブ</i>                    | 用紙幅  | フチなし印刷 |  |
|-------------------------------|------|--------|--|
| 512                           | 単票紙  | ロール紙   |  |
| 8.5 × 11 インチ(215.9 × 279.4mm) | 0    | 0      |  |
| 17 × 24 インチ(431.8 × 610.0mm)  | 0    | 0      |  |
| A4 (210.0 × 297.0mm)          | 0    | 0      |  |
| A3 (297.0 × 420.0mm)          | 0    | 0      |  |
| A3 ノビ (329.0 × 483.0mm)       | 0    | ×      |  |
| A2 (420.0 × 594.0mm)          | ×    | O *1   |  |
| B4 (257.0 × 364.0mm)          | 0    | ×      |  |
| 8 × 10 インチ(203.2 × 254.0mm)   | ×    | 0      |  |
| 16 × 20 インチ (406.4 × 508.0mm) | 0    | 0      |  |
| $400.0 \times 600.0$ mm       | 0    | 0      |  |
| 300.0 × 400.0mm               | 0    | 0      |  |
| ユーザー定義サイズ                     | ○ *3 | O *2   |  |

○:フチなし印刷推奨用紙

×:フチなし印刷不可な用紙(サイズ的にフチなし印刷はできません)

\*1 A2 ロール紙フチなし印刷用スペーサを使用してください。

\*2 フチなし印刷可能な用紙幅の場合のみ

\*3 ユーザー定義サイズでフチなし印刷ができる用紙サイズは、定型紙と同じ用紙幅の場合のみです。

 ・ A2 サイズの単票紙にはフチなし印刷できません。
 ・ 幅が 420.0mm (A2) のロール紙にフチなし印刷する場合は、420.0mm (16.5 インチ) ロール紙フチなし印刷用スペーサをスピンドルに取り付ける必要が あります。
 ご予 使い方ガイド「ロール紙のセット」
 ・ 本機でご利用いただける 210.0mm、304.8mm、355.6mm、400.0mm 幅の EPSON 純正専用ロール紙はありません。
 ・ ロール紙幅より狭い用紙サイズの画像データを作成した場合、右側はフチな しとなるように手動でカットしてください。
 ・ ロール紙、単票紙ともに、用紙の種類によっては印刷品質が低下したり、フ チなし印刷ができない場合があります。

# アプリケーションの設定

アプリケーション側で、フチなし印刷向けに印刷データの作成と設定をします。(「自動拡大」と「カスタム設定(原寸維持)」で異なります)。 ここでは、フチなし印刷の一般的な設定方法について説明します。 Adobe Photoshop、Adobe Illustrator、Microsoft PowerPoint、Microsoft Word での設定と印刷方法については、以下のページをご覧ください。 27 本書 139 ページ「アプリケーションごとの設定例」

### 自動拡大でフチなし印刷する場合

アプリケーションソフトの[用紙設定]で、用意した紙サイズを設定し、印刷データの作成と設定は以下のようにします。

- 用紙サイズいっぱいになるように印刷データを作成します。
- 余白設定できる場合は、余白を「Omm」に設定します。

### カスタム設定(原寸維持)でフチなし印刷する場合

アプリケーションソフトの[用紙設定]で用意した紙サイズを設定し、以下のように 印刷データの作成と設定をします。

- 用紙サイズより左右各 3mm(計 6mm) 広くなるように印刷データを作成します。
- 余白設定できる場合は、余白を「Omm」に設定します。

# プリンタドライバの設定

### Mac OS X の場合

- 1 プリンタドライバの [用紙設定] 画面を表示します。 ∠⑦ 本書 16 ページ [[用紙設定] 画面を表示する]
- [対象プリンタ] で本機を選択します。 2

| 設定:          | ページ属性                      | •  |         |
|--------------|----------------------------|----|---------|
| 対象プリンタ:      | PX-XXXX                    |    | ― 選択します |
|              | EPSON PX-XXXX              |    |         |
| 用紙サイズ:       | A4 (最大)                    | •  |         |
|              | 21.00 cm $\times$ 29.70 cm |    |         |
| 方向:          |                            |    |         |
| 拡大縮小:        | 100 %                      |    |         |
| - 1 <u>4</u> |                            |    |         |
| (?)          | (キャンセル)                    | ОК |         |

3 [用紙サイズ]で、フチなし印刷の方法(自動拡大(原寸維持)など)を選択し、[OK] をクリックして画面を閉じます。

|           | 設定:     | ページ属性                           |           |       |
|-----------|---------|---------------------------------|-----------|-------|
|           | 対象プリンタ: | PX-XXXX 🛟                       |           |       |
|           | 用紙サイズ:  | EPSON PX-XXXX<br>A2 (ロール紙(フチなし、 | ①選択して     |       |
|           |         | 42.59 cm × 59.39 cm             |           |       |
|           | 方向:     |                                 |           |       |
|           | 拡大縮小:   | 100 %                           |           |       |
|           | ?       | (キャンセル) (0)                     | ②クリック     | します   |
|           |         |                                 |           |       |
| (参考) アプリケ | ーションソフ  | トで設定した印刷データ                     | サイズに合わせて、 | [用紙サイ |
| ズ]と[[     | 印刷方向]を討 | 定します。このとき、「                     | コール紙幅より狭い | [用紙サイ |

ズ]を選択した場合、右側はフチなしとなるように手動でカットしてください。

プリンタドライバの[印刷]画面を表示し、② で選択した項目が [プリンタ] に表示 されていることを確認して、リストから [はみ出し量設定] をクリックします。 スライドバーを使ってはみ出し量を設定できます。 ∠☞ 本書 17 ページ [[印刷] 画面を表示する」

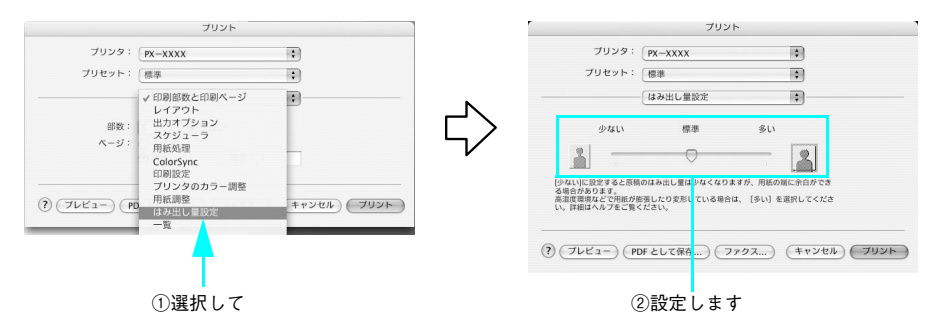

### (5) リストから〔印刷設定〕を選択して、〔用紙種類〕を選択します。

4

[プリンタ] で違う項目が表示されている場合は、選択し直してください。[用紙種類] は、セットした用紙の種類に合わせて選択します。

| プリンタ:        | PX-XXXX 🗘                                                                                | - ①確認して  |
|--------------|------------------------------------------------------------------------------------------|----------|
| プリセット:       | 標準                                                                                       |          |
|              | 印刷設定                                                                                     | - ②選択して  |
| ページ設定: 「     | ロール紙(フチなし、原寸維持)                                                                          |          |
| 用紙種類: (      | PX/MC 写真用紙<厚手 絹目>                                                                        | - ③選択します |
| カラー: (       | カラー 🛟                                                                                    |          |
| €-ド; (       | <ul> <li>推奨設定</li> <li>きれい</li> <li>使速い</li> </ul>                                       |          |
| (            | ○ カスタム設定 EPSON 基準色 (s ↓)                                                                 |          |
|              | ○計棚設定<br>印刷品質: フォト - 1440dpi ↓                                                           |          |
|              | <ul> <li>マイクロウィーブスーパー</li> <li>双方向印刷</li> <li>二 左右反転</li> <li>二 スムージング(文字/輪郭)</li> </ul> |          |
| ? (722-) (PC | みをとして保存) (ファクス) (キャンセル) ブリント                                                             |          |

ロール紙に印刷する場合は、リストから [ロール紙オプション] を選択し、[オート カット] を設定します。単票紙に印刷する場合は、 🕐 に進みます。

| [ロール紙オプション] の設定      | [オートカット] の設定 |  |  |
|----------------------|--------------|--|--|
|                      | [四辺フチなし1カット] |  |  |
|                      | [四辺フチなし2カット] |  |  |
| ロール紙に左右フチなし印刷(カットあり) | [左右フチなし]     |  |  |
| ロール紙に左右フチなし印刷(カットなし) | [カットなし]      |  |  |

△ 本書 169 ページ「フチなし印刷時のロール紙カット動作について」

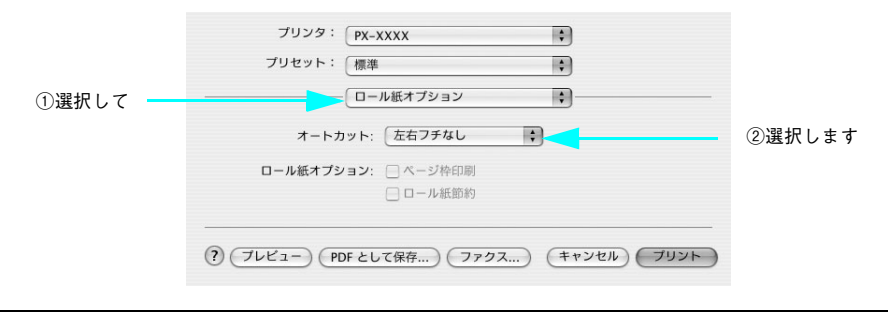

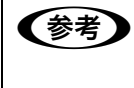

6

四辺フチなし1 カットを選択して、1 部のみ印刷する場合は、四辺フチなし2 カットと同じ動作をします。2 部以上続けて印刷する場合は、1 枚目の上端と 最終部の下端のみ余白が残らないように 1mm 内側をカットします。

[プリント]をクリックして印刷を実行します。

# Mac OS 9の場合

プリンタドライバの[用紙設定]画面を表示します。
 △ア 本書 46 ページ「[用紙設定]画面を表示する」

### 2 [用紙サイズ]と[給紙装置]を選択します。

| 給紙場所              | 給紙装置の設定        |  |  |
|-------------------|----------------|--|--|
|                   | [ロール紙(任意のサイズ)] |  |  |
|                   | [ロール紙 長尺モード]   |  |  |
| 用紙トレイにセットした単票紙に印刷 | [用紙トレイ]        |  |  |
| 手差しでセットした単票紙に印刷   | [単票紙 手差し]      |  |  |

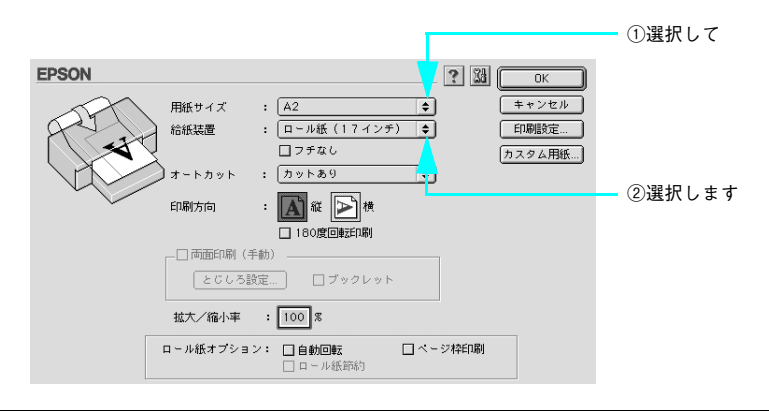

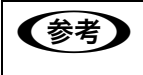

アプリケーションソフトで設定した印刷データサイズに合わせて、[用紙サイズ]と[印刷方向]を設定します。このとき、ロール紙幅より狭い[用紙サイズ]を選択した場合、右側はフチなしとなるように手動でカットしてください。

[フチなし]をチェックし、[はみ出し量設定]をクリックします。フチなし印刷の方法を[自動拡大]または[カスタム設定(原寸維持)]から選択します。
 ロール 紙長尺モードでは[カスタム設定(原寸維持)]に固定されます。

「自動拡大」を選択した場合は、はみ出し量を設定できます。

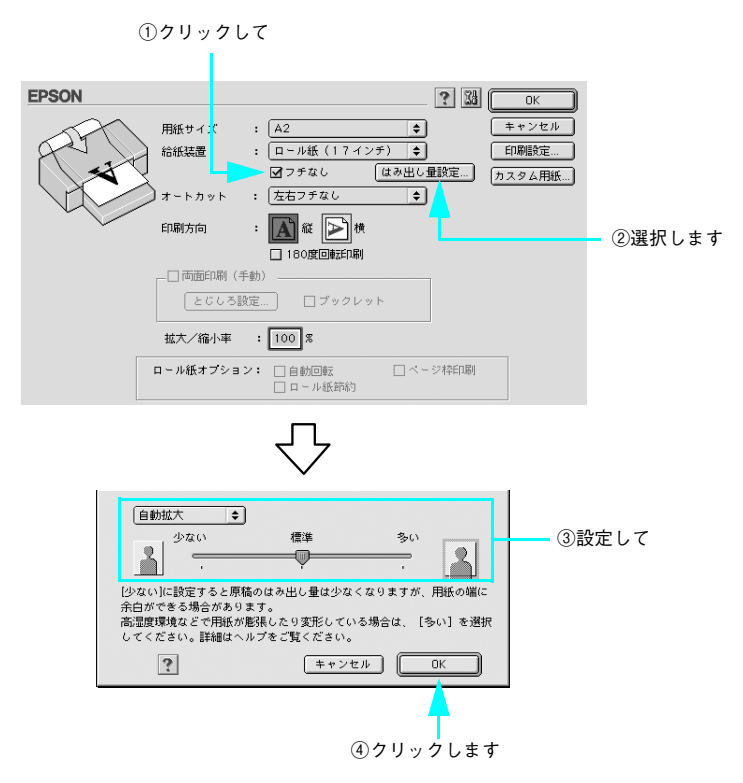

### ロール紙に印刷する場合は[オートカット]を設定して[OK]をクリックして画面を 閉じます。

| [給紙装置]の設定            | [オートカット] の設定 |  |  |
|----------------------|--------------|--|--|
|                      | [四辺フチなし1カット] |  |  |
| ロール和に回辺ノテなし日本リ       | [四辺フチなし2カット] |  |  |
| ロール紙に左右フチなし印刷(カットあり) | [左右フチなし]     |  |  |
| ロール紙に左右フチなし印刷(カットなし) | [カットなし]      |  |  |
| 単票紙に印刷               | 一(選択できません)   |  |  |

△ア本書169ページ「フチなし印刷時のロール紙カット動作について」

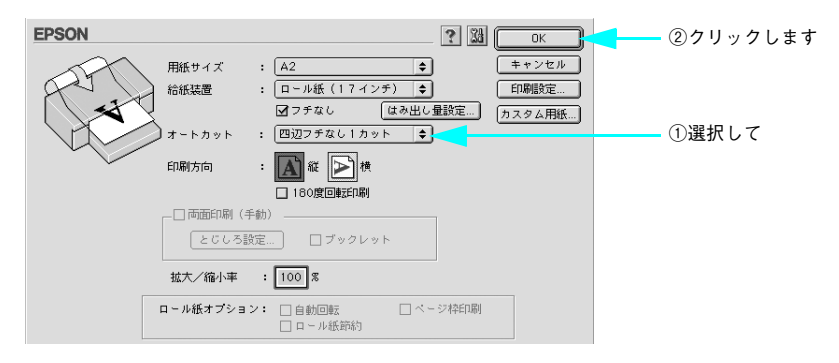

 
 「フリンタドライバの[印刷]画面を表示します。
 △ア 本書 47 ページ「[印刷] 画面を表示する
 」

4

(6) [用紙種類]を選択し、[印刷]をクリックして印刷を実行します。 セットした用紙の種類に合わせて、[用紙種類]を選択します。 29 使い方ガイド「エプソン純正専用紙」

| EPSON                                          |                                                                                                    | <──②クリックします |
|------------------------------------------------|----------------------------------------------------------------------------------------------------|-------------|
| A2<br>ロール紙(17インチ)<br>フォト - 1440dpi<br>マニュアル色補正 | 部 数: 1<br>ページ: ●全ページ ④ ~<br>用紙種類:<br>PX/HC 写真用紙<厚手 編目> ・<br>● 九ラー<br>・<br>カラー<br>・<br>カラー<br>・<br>クラー<br>・<br>クラー<br>・<br>クラー<br>・<br>クラー<br>・<br>クラー<br>・<br>クラー<br>・<br>クラー<br>・<br>クラー<br>・<br>・<br>クラー<br>・<br>・<br>クラー<br>・<br>・<br>クラー<br>・<br>・<br>クラー<br>・<br>・<br>クラー<br>・<br>・<br>クラー<br>・<br>・<br>クラー<br>・<br>・<br>クラー<br>・<br>・<br>クラー<br>・<br>・<br>クラー<br>・<br>・<br>クラー<br>・<br>・<br>クラー<br>・<br>・<br>クラー<br>・<br>・<br>・<br>クラー<br>・<br>・<br>・<br>クラー<br>・<br>・<br>・<br>クラー<br>・<br>・<br>・<br>・<br>・<br>・<br>・<br>・<br>・<br>・<br>・<br>・<br>・ | ───①選択して    |

## Windows の場合

- プリンタドライバの設定画面を表示します。
   △ア 本書 79 ページ「プリンタドライバの起動方法」
- [基本設定]タブをクリックし、[用紙種類]を選択します。
   セットした用紙の種類に合わせて、[用紙種類]を選択します。
   △3 本書 323 ページ「エプソン純正専用紙」

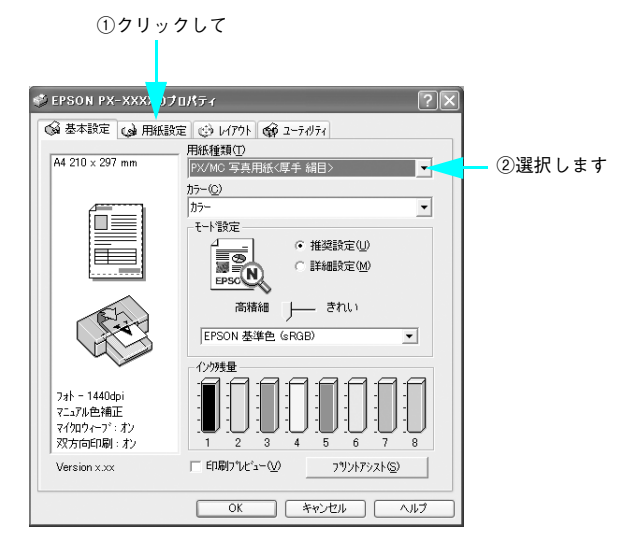

### [用紙設定] タブをクリックし、[給紙方法]を選択します。

3

| 給紙場所              | 給紙装置の設定      |  |  |
|-------------------|--------------|--|--|
|                   | [ロール紙]       |  |  |
|                   | [ロール紙 長尺モード] |  |  |
| 用紙トレイにセットした単票紙に印刷 | [用紙トレイ]      |  |  |
| 手差しでセットした単票紙に印刷   | [単票紙 手差し]    |  |  |

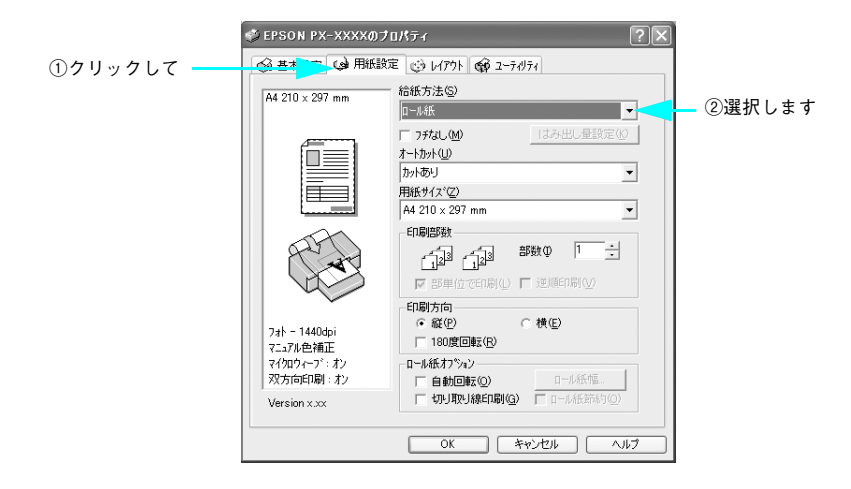

### 【フチなし】をチェックし、〔はみ出し量設定〕をクリックして、フチなし印刷の方法 を〔自動拡大〕または〔カスタム設定(原寸維持)〕から選択します。

ロール紙 長尺モードでは [カスタム設定(原寸維持)] に固定されます。 「自動拡大」を選択した場合は、はみ出し量を設定できます。

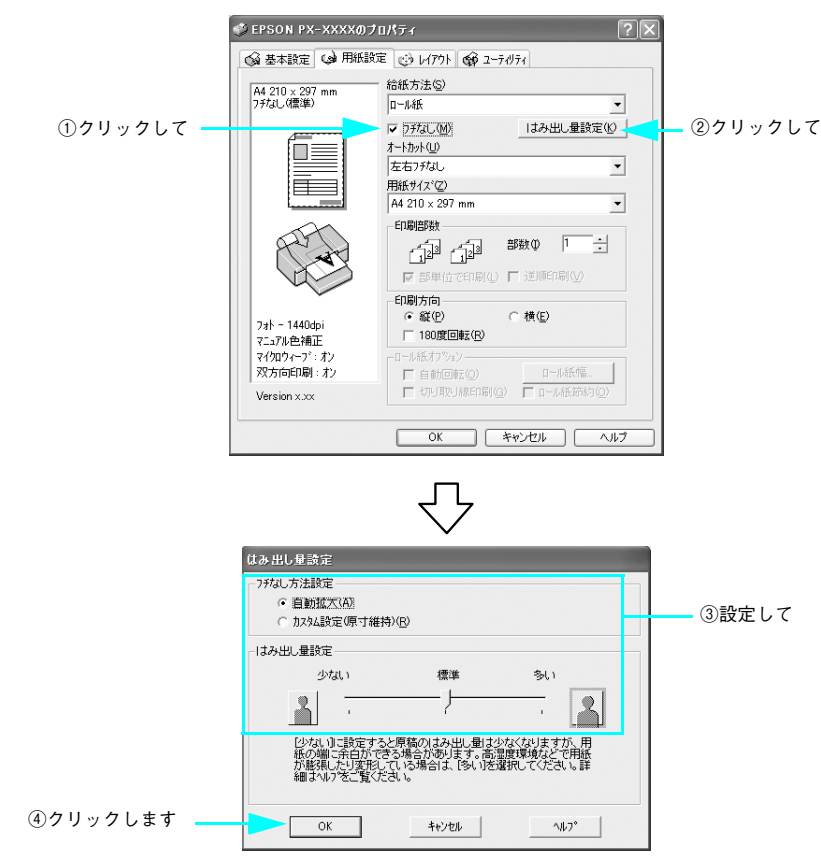

[用紙サイズ]を選択し、ロール紙に印刷する場合は [オートカット]を設定します。

| [給紙装置]の設定            | [オートカット] の設定 |  |  |
|----------------------|--------------|--|--|
|                      | [四辺フチなし1カット] |  |  |
|                      | [四辺フチなし2カット] |  |  |
| ロール紙に左右フチなし印刷(カットあり) | [左右フチなし]     |  |  |
| ロール紙に左右フチなし印刷(カットなし) | [カットなし]      |  |  |
| 単票紙に印刷               | ―(選択できません)   |  |  |

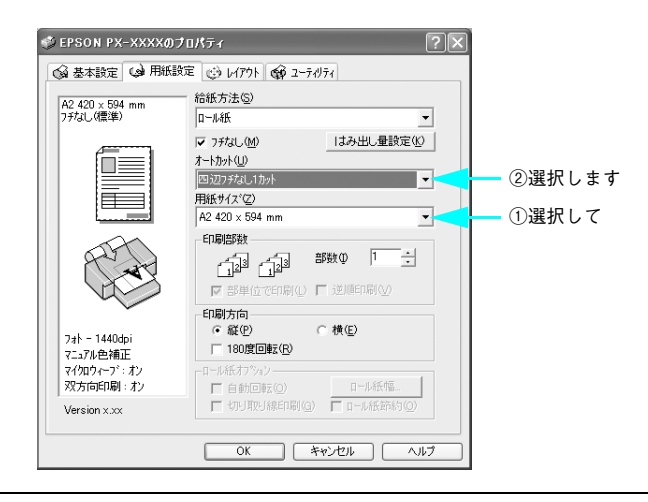

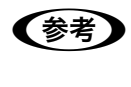

5

アプリケーションソフトで設定した印刷データサイズに合わせて、[用紙サイズ]と[印刷方向]を設定します。このとき、ロール紙幅より狭い[用紙サイズ]を選択した場合、右側はフチなしとなるように手動でカットしてください。

⑥ [OK]をクリックして画面を閉じ、印刷を実行します。

# アプリケーションごとの設定例

ここでは、Windows 版の Adobe Photoshop CS、Adobe Illustrator、Microsoft PowerPoint、Microsoft Word を例に、それぞれのアプリケーションでフチなし印刷 する場合の設定と印刷方法を説明します。

### Adobe Photoshop CS の場合

- Adobe Photoshop CS を起動します。
- 🕗 [ファイル]-[新規]を選択します。
- 🚯 フチなし印刷するための画像サイズを設定し、[OK] をクリックします。

| 拡大方法                  | 画像サイズの設定方法     |                   |  |
|-----------------------|----------------|-------------------|--|
| 自動拡大でフチなし印刷           | 用紙サイズと同じサイズに設定 |                   |  |
| カスタム設定(原寸維持)でフチなし印刷する | 幅              | 用紙サイズより 6mm 広いサイズ |  |
|                       | 高さ             | 用紙サイズと同じサイズに設定    |  |

以下は A2 サイズ (420 × 594mm) の用紙にフチなし印刷する場合の例です。

• 自動拡大の場合

|           | 新規                     |                   |                 |   | $\mathbf{X}$           |          |
|-----------|------------------------|-------------------|-----------------|---|------------------------|----------|
|           | ファイル名(E<br>ブリセット(E): カ | ): 名称未設定 1<br>、タム | ¥               |   | ок <b>с</b><br>*+>>tzл | ②クリックします |
| ①入力して     | 幅( <u>W</u> )          | : 420             | mm              | * | プリセットを保存( <u>S</u> )   |          |
| 0,,,,,,,, | 高さ(日)                  | : 594             | mm              | ~ | プリセットを削服余(D)           |          |
|           | 解像度( <u>R</u> )        | : 300             | pixel/inch      | * |                        |          |
|           | カラーモード(M)              | : RGB カラー 💌       | 8 bit           | ~ | - (11)                 |          |
|           | カンバスカラー(C)             | : 白               |                 | * | ファイルサイス:<br>99.6M      |          |
|           | <ul> <li>詳細</li> </ul> |                   |                 |   |                        |          |
|           | カラープロファイル(Q)           | : 作業用 RGB: sR     | GB IEC61966-2.1 | ~ |                        |          |
|           | ピクセル縦横比(区)             | : 正方形ピクセル         |                 | * |                        |          |
|           |                        |                   |                 |   |                        |          |

| •                                                                                     | カスタム設定     | 2(原寸維持)の場合                                                      |                                            |              |              |             |  |  |
|---------------------------------------------------------------------------------------|------------|-----------------------------------------------------------------|--------------------------------------------|--------------|--------------|-------------|--|--|
|                                                                                       |            | 新規                                                              |                                            |              | ×            |             |  |  |
|                                                                                       |            | ファイル名( <u>N</u> ): 名称未設定 1                                      |                                            |              |              | ━━ ②クリックします |  |  |
|                                                                                       | ①入力して      | 幅( <u>W</u> ):                                                  | 426                                        | mm           | 「フリセットを保存(S) |             |  |  |
|                                                                                       |            | 高さ(日):                                                          | 594                                        | mm 🗸         | ブリセットを削除(D)  |             |  |  |
|                                                                                       |            | 解像度( <u>R</u> ):                                                | 300                                        | pixel/inch 🛩 |              |             |  |  |
|                                                                                       | カラーモード(M): |                                                                 | RGB カラー 👻                                  | 8 bit 👻      | ファイルサイブ・     |             |  |  |
|                                                                                       |            | カンバスカラー(⊆):                                                     | カンバスカラー( <u>C</u> ): 白 🗸                   |              | 99.6M        |             |  |  |
|                                                                                       |            | <ul> <li>I¥48</li> </ul>                                        |                                            |              |              |             |  |  |
|                                                                                       |            | カラーブロファイル(の):                                                   | ーブロファイル(Q): 作業用 RGB: sRGB IEC61966-2.1 🗸 🗸 |              |              |             |  |  |
|                                                                                       |            | ピクセル縦横比(X):                                                     | : 正方形ピクセル 🗸                                |              |              |             |  |  |
|                                                                                       | l          |                                                                 |                                            |              |              |             |  |  |
| ・幅が 420mm (A2) のロール紙にフチなし印刷する場合は、420mm (16.5 インチ) ロール紙フチなし印刷用スペーサをスピンドルに取り付ける必要があいます。 |            |                                                                 |                                            |              |              |             |  |  |
|                                                                                       |            |                                                                 |                                            |              |              |             |  |  |
|                                                                                       |            | ∠3℃ 使い万カイト   ロール紙のセット]                                          |                                            |              |              |             |  |  |
|                                                                                       |            | <ul> <li>A2 サイズと幅か 203.0mm(8 インナ)の単票紙にはフチなし印刷はできません。</li> </ul> |                                            |              |              |             |  |  |

印刷する画像を作成したら、[ファイル] – [プリント]を選択します。

**5** 次の画面が表示された場合は[続行]をクリックします。

4

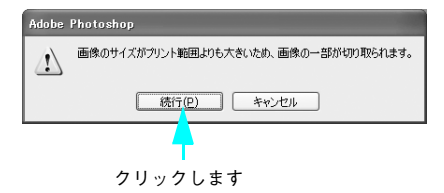

### ⑥ 「EPSON PX-6200S」または「EPSON PX-6500」が選択されていることを確認して、 [プロパティ]をクリックします。

選択されていない場合は、「EPSON PX-6200S」または「EPSON PX-6500」を選択 して、[プロパティ]をクリックます。

| RI                                                                                               | ?×          |          |  |
|--------------------------------------------------------------------------------------------------|-------------|----------|--|
| プリンタ<br>プリンタ名(1)/<br>デ <u>FFSON PK-9000K</u><br>状態 準備完了<br>種類 EFSON PK-900X<br>場所 USB001<br>コメント | ✓ プロパラィ@    | ②クリックします |  |
| 白品/第1月                                                                                           | 印刷牌時数       |          |  |
| (A) ブルを ()                                                                                       | 部数(C): 1 💠  |          |  |
| ○ページ指定(Q) ページから(E)                                                                               | 音部単位でも同同(0) |          |  |
| ○ 選択した部分(5)                                                                                      | 11 22 33    |          |  |
|                                                                                                  | OK キャンセル    |          |  |

) [用紙設定]タブをクリックし、セットした用紙に合わせて [給紙方法] を選択します。

| EPSON PX-XXXX07                        | ימאידי 🕐 🗶                                                |          |
|----------------------------------------|-----------------------------------------------------------|----------|
| 🚱 基本設定 😡 用紙設                           | 定 💽 기 🛱 I=77/74                                           | _ ①クリックし |
| A4 210 × 297 mm                        | - 給紙方法(S)<br>ロール紙<br>7月なし(M) (はみ出し量数定(2)                  | _ ②選択します |
|                                        | オートカット(U)<br>カットありJ<br>用紙サイス*(2)<br>A4 210 × 297 mm       |          |
|                                        |                                                           |          |
| フォト - 1440dpi<br>マニュアル色補正              | 印刷方向<br>「 縦 (P) ( ) 横 (E)<br>「 180度回転 (E)                 |          |
| マイ知ウィーブ・オン<br>双方向印刷:オン<br>Version x.xx | □-ル紙オ7%2><br>「 自動回転(0) □-ル紙幅…<br>「 切り取り線印刷(3) 「 □-ル紙節約(0) |          |

# [フチなし]をチェックし、[はみ出し量設定]をクリックして、フチなし印刷の方法 を[自動拡大]または[カスタム設定(原寸維持)]から選択します。

ロール紙長尺モードでは[カスタム設定]に固定されます。 「自動拡大」を選択した場合は、はみ出し量を設定できます。

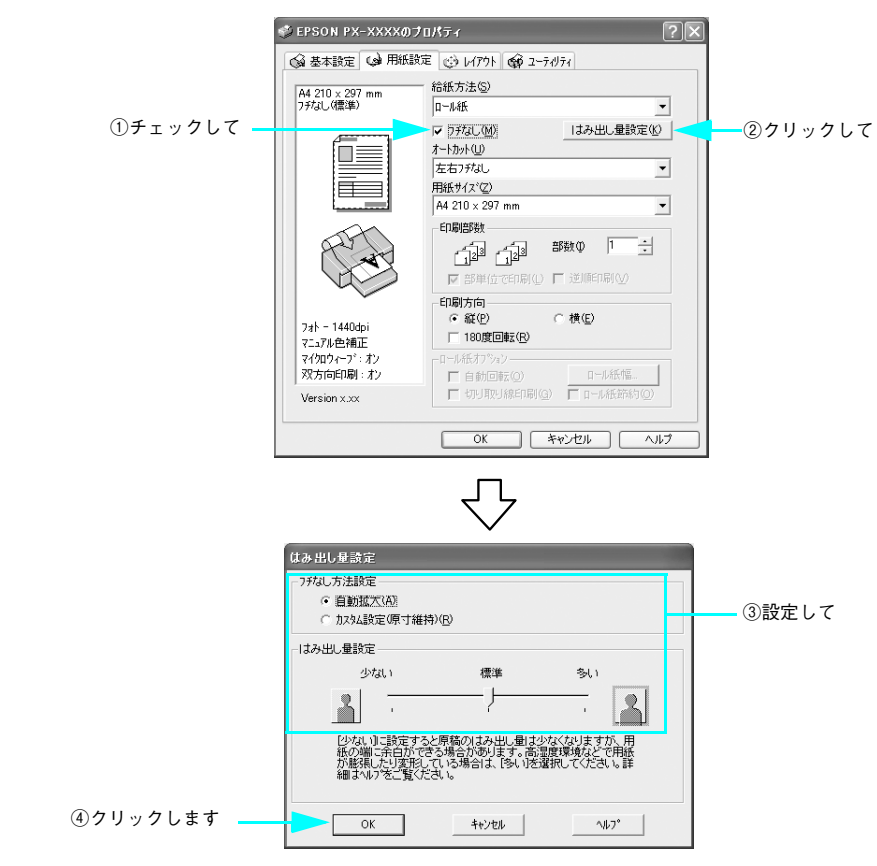

### (9) ロール紙に印刷する場合は、[オートカット]を設定します。

設定内容については、以下のページをご覧ください。 ② 本書 169 ページ「フチなし印刷時のロール紙カット動作について」  ⑦ で [ロール紙] または [ロール紙 長尺モード] を選択し、③ で [カスタム設定(原 寸維持)] を選択した場合は、[用紙サイズ] から [ユーザー定義サイズ] を選択します。
 [用紙トレイ] または [単票紙 手差し] を選択した場合や、[自動拡大] を選択した場 合は、⑫ へ進みます。

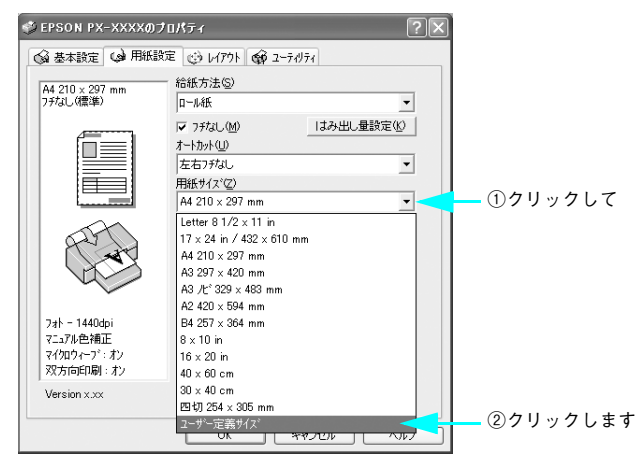

 [ユーザー定義用紙サイズ]画面で、[用紙長さ]を以下のように設定し、[保存]をク リックして、[OK]をクリックします。

| ◎ で選択したフチなし印刷方法 | 設定する用紙の長さ |                       |  |
|-----------------|-----------|-----------------------|--|
| 「四辺フチた」1カット]    | [用紙長さ]    | 用紙サイズと同じサイズに設定        |  |
|                 | [用紙幅]     |                       |  |
| 「四辺フチた」2カット]    | [用紙長さ]    | 印刷する用紙サイズより 2mm 長いサイズ |  |
|                 | [用紙幅]     | 用紙サイズと同じサイズ           |  |
|                 |           |                       |  |

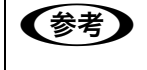

10

印刷データが1つしかない場合は、[四辺フチなし1カット]を選択しても[四 辺フチなし2カット]と同じ動作となるため、[四辺フチなし2カット]を選 択した場合と同じ設定をします。 以下は A2 サイズ (420 × 594mm) の用紙に [四辺フチなし 2 カット] でフチなし印 刷する場合の例です。

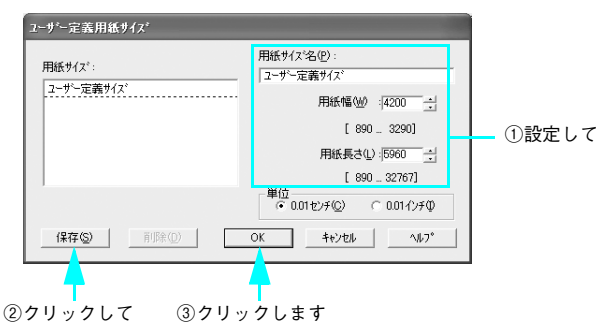

- [OK] をクリックしてプリンタドライバの[用紙設定] 画面を閉じ、[OK] をクリックして Adobe Photoshop の[用紙設定] 画面を閉じます。
- (B) [OK]をクリックして [プリント] 画面を閉じ、印刷を実行します。
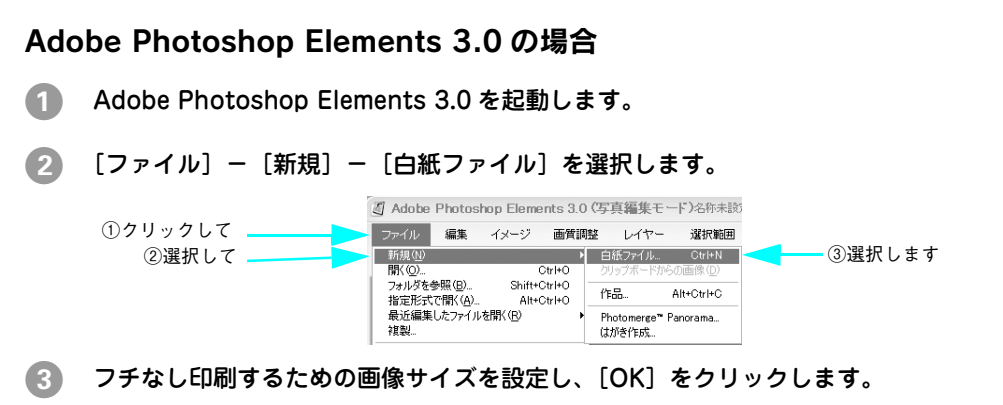

| 拡大方法                  | 画像サイズの設定方法     |                   |
|-----------------------|----------------|-------------------|
| 自動拡大でフチなし印刷           | 用紙サイズと同じサイズに設定 |                   |
| カスタム設定(原寸維持)でフチなし印刷する |                | 用紙サイズより 6mm 広いサイズ |
|                       |                | 用紙サイズと同じサイズに設定    |

以下は A2 サイズ (420 × 594mm) の用紙にフチなし印刷する場合の例です。

• 自動拡大の場合

|       | 新規                        |               |                 |   | ×              |          |
|-------|---------------------------|---------------|-----------------|---|----------------|----------|
|       | ファイル名(N)<br>ブリセット(E): カス・ | 名称未設定 1<br>なム | *               |   | ОК <<br>++>>セル | ②クリックします |
| ①入力して | 幅( <u>W</u> ):            | 420           | mm              | * | プリセットを保存(S)    |          |
|       | 高さ(日) :                   | 594           | mm              | ~ | プリセットを削除(D)    |          |
|       | 解像度( <u>R</u> ):          | 300           | pixel/inch      | * |                |          |
|       | カラーモード(M):                | RGB カラー 💌     | 8 bit           | * | - /##/₹.       |          |
|       | カンバスカラー(⊆):               | Ó             |                 | * | 99.6M          |          |
|       | <ul> <li>iii</li> </ul>   |               |                 |   |                |          |
|       | カラープロファイル( <u>O</u> ):    | 作業用 RGB: sR   | GB IEC61966-2.1 | ~ |                |          |
|       | ピクセル縦横比( <u>X</u> ):      | 正方形ピクセル       |                 | * |                |          |
|       |                           |               |                 |   |                |          |

| ①入力して | アナイル名(以): 名称未該定 1     OK       アナイル名(以): 名称未該定 1     OK       アナイル名(以): 名称未該定 1     ***ンセル       「日本ヤンセル」     ***ンセル       「日本ヤンセル」     ***ンセル       「日本ヤンセル」     ***ンセル       「日本ヤンセル」     ***ンセル       「日本ヤンセル」     ***ンセル       「日本ヤンセル」     ***ンセル       「日本ヤンセル」     ***ンセル       「日本ヤンセル」     ***ンセル       「日本ヤンセル」     ***ンセル       アナイルサイズ:     ***・       タ)・日本サインセル     ***・       キャンセル」     ***・       オンパスカラー(こ):     日       * 詳細     ***・       カラーフロフナイル(Q):     ***・       ***     ***・       ***     ***・       ***     ***・       ***     ***・       ***     ***・       ***     ***・       ***     ***・       ***     ***・       ***     ***・       ***     ***・       ***     ***・       ***     ***・       ***     ***・       ***     ****       ***     ***・       ***     ***・       ***     ****       ***     ****       ***     ****       ***     **** |
|-------|----------------------------------------------------------------------------------------------------|
| 参考    | <ul> <li>幅が 420mm (A2) のロール紙にフチなし印刷する場合は、420mm (16.5 インチ) ロール紙フチなし印刷用スペーサをスピンドルに取り付ける必要があります。</li> <li>企ず使い方ガイド「ロール紙のセット」</li> <li>A2 サイズと幅が 203.0mm (8 インチ)の単票紙にはフチなし印刷はできません。</li> </ul>                                                                                                    |

④ 印刷する画像を作成したら、[ファイル] - [プリント]を選択します。

[5] [プリントプレビュー] 画面で [プリント] をクリックします。

• カスタム設定(頂寸維持)の場合

| リントプレビュー              |                                      |
|-----------------------|--------------------------------------|
| ♡ <u>ブリント</u> のヘルプを表示 | 複数画像をプリント_                           |
|                       | ブリントサイズ: 実サイズ (11.69" x 16.54") 🗸 🗸  |
|                       | ▲ 指定したサイズでは、画像は 220 dpi 以下でブリントされます。 |
|                       | 一 拡大・縮小したプリントサイズ ――                  |
|                       | 比率(5): 100%                          |
|                       | 高さ(H): 420.031 mm 🛩 🗕 👔              |
|                       | 幅(W): 297.011 mm 🗸                   |
|                       | 選択範囲を クリント                           |
|                       |                                      |
| at at a second        |                                      |
| State Bakil Likes     | ±0: -66.55 mm V                      |
|                       | Æ(L): <u>-48.6</u> mm ⊻              |
| and the second second | ビ画像を中央配置                             |
|                       | ■ フリントサイズの縦横比に合わせて切り抜く               |
| ビノバウンディングボックスを表示 些    | 1 □ 枠線: 0 mm 🗸 🗆 トンボをプリント            |
| □その他のオプションを表示         |                                      |
| ヘルプ(出)                | 用紙設定(Q)_ プリント(P)_ 初期化                |
|                       |                                      |
|                       | <b>—</b>                             |
|                       | クリックします                              |

次の画面が表示された場合は〔続行〕をクリックします。

6

| ブリントクリッピング警告                             | $\mathbf{X}$ |         |
|------------------------------------------|--------------|---------|
| 画像のサイズがプリント範囲よりも大きいため、画像の一部<br>が切り取られます。 | OK<br>=++ンセル | クリックします |
| □メディアサイズに合わせて拡大・縮小                       |              |         |

「EPSON PX-6200S」または「EPSON PX-6500」が選択されていることを確認して、 [プロパティ]をクリックします。

選択されていない場合は、「EPSON PX-6200S」または「EPSON PX-6500」を選択 して、[プロパティ]をクリックます。

①確認して

| プリンタ<br>プリンタ名(W): EPSON PX-XXXX                             |                 | ~               | プロパティ( <u>P)</u> |   | ②クリック | し |
|-------------------------------------------------------------|-----------------|-----------------|------------------|---|-------|---|
| 状態<br>準備完了<br>種類<br>EPSON PX-XXXX<br>場所:<br>USB001<br>コメント: |                 |                 | ] ファイルヘ出力(       | , |       |   |
| ED局範囲                                                       |                 | 印刷館数            |                  |   |       |   |
| <ul> <li>すべて(<u>A</u>)</li> </ul>                           |                 | 部数( <u>C</u> ): | 1 🗘              |   |       |   |
| ○ページ指定(G)                                                   |                 | 部単位で            | モロ局(())          |   |       |   |
| <ul> <li>選択した部分(S)</li> </ul>                               | ページまで( <u>D</u> | 11              | 22 33            |   |       |   |

😮 [用紙設定] タブをクリックし、セットした用紙に合わせて [給紙方法]を選択します。

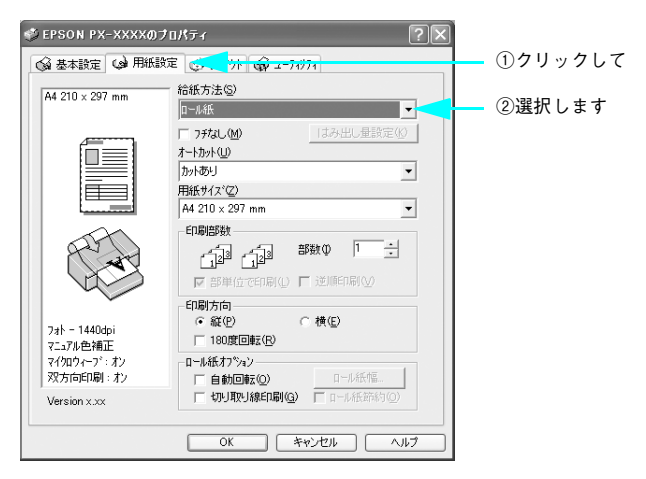

# 〔フチなし〕をチェックし、〔はみ出し量設定〕をクリックしてフチなし印刷の方法を 〔自動拡大〕または〔カスタム設定(原寸維持)〕から選択します。

ロール紙 長尺モードでは [カスタム設定] に固定されます。 「自動拡大」を選択した場合は、はみ出し量を設定できます。

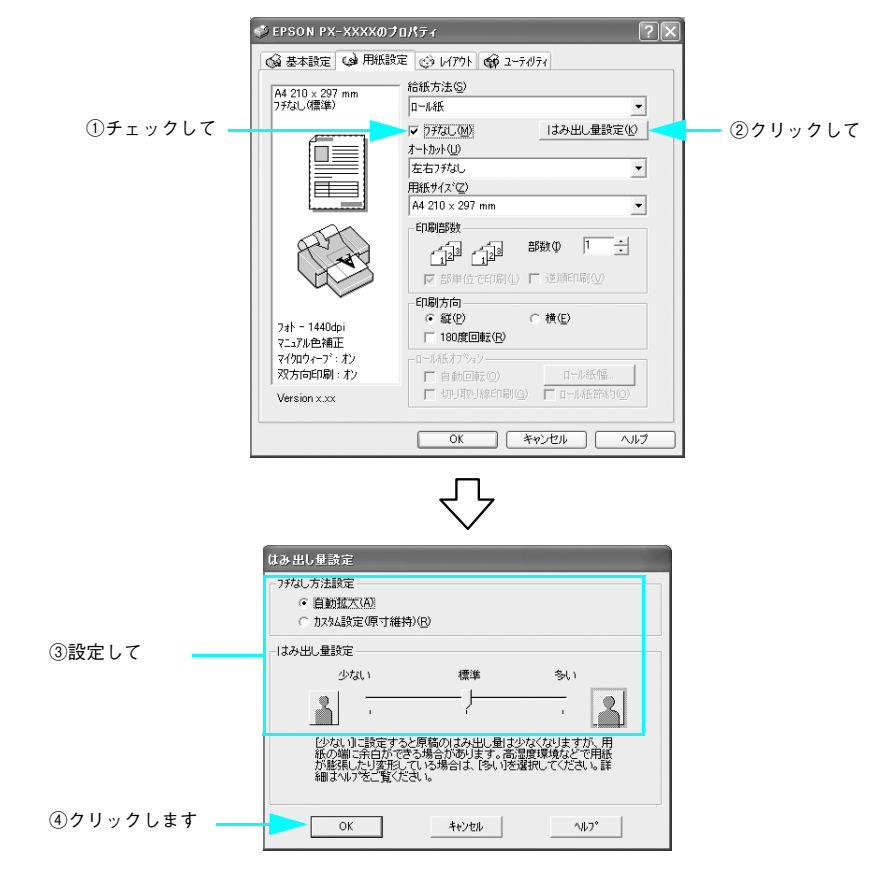

#### 10 ロール紙に印刷する場合は、[オートカット]を設定します。

設定内容については、以下のページをご覧ください。 27 本書 169 ページ「フチなし印刷時のロール紙カット動作について」  ③ で [ロール紙] または [ロール紙 長尺モード] を選択し、
 ③ で [カスタム設定(原 寸維持)]を選択した場合は、[用紙サイズ]から [ユーザー定義サイズ]を選択します。
 [用紙トレイ] または [単票紙 手差し]を選択した場合や、[自動拡大]を選択した場合は、
 ⑥ へ進みます。

**m** 

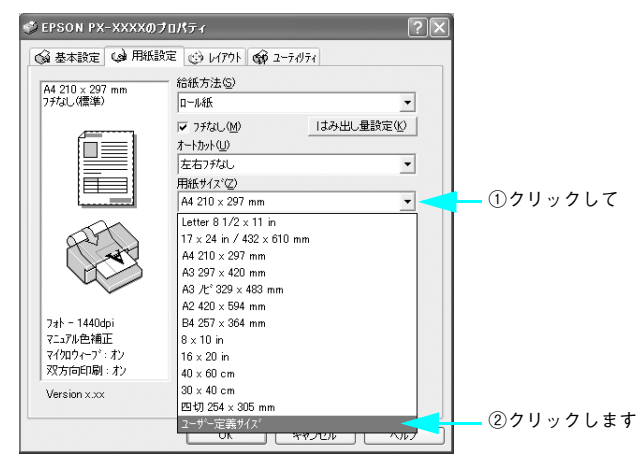

12 [ユーザー定義用紙サイズ]画面で、[用紙長さ]を以下のように設定し、[保存]をク リックして、[OK]をクリックします。

| ⑧ で選択したフチなし印刷方法 | 設定する用紙の長さ       |                                                                                                    |  |  |
|-----------------|-----------------|----------------------------------------------------------------------------------------------------|--|--|
| [四辺フチなし1カット]    | [用紙長さ]<br>[用紙幅] | 用紙サイズと同じサイズに設定。ただし、印刷<br>データが 1 つしかない場合は、[四辺フチなし<br>2 カット] を選択したときと同じ動作となるた<br>め、[四辺フチなし 2 カット] を選択した場合<br>と同じ設定をします。 |  |  |
|                 | [用紙長さ]          | 印刷する用紙サイズより 2mm 長いサイズ                                                                                                 |  |  |
|                 | [用紙幅]           | 用紙サイズと同じサイズ                                                                                                    |  |  |

以下は A2 サイズ (420 × 594mm) の用紙に [四辺フチなし 2 カット] でフチなし印 刷する場合の例です。

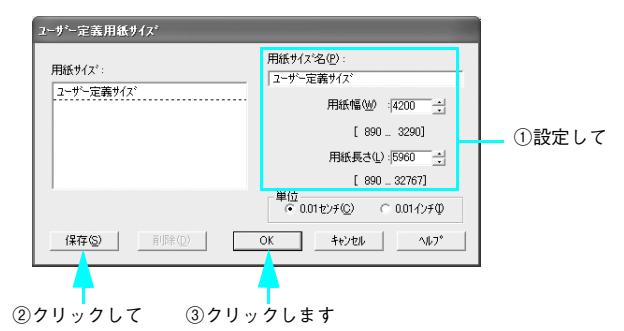

- (B) [OK] をクリックしてプリンタドライバの [用紙設定] 画面を閉じます。
- 14 [OK] をクリックして印刷を実行します。

# Adobe Illustrator の場合

- Adobe Illustrator を起動します。
- ② [ファイル]メニューから[新規]を選択して新規書類を作成します。
- ③ [ファイル]メニューから[書類設定]を選択します。

🕢 フチなし印刷するための画像サイズを設定し、[OK] をクリックします。

| 拡大方法                  |                | 画像サイズの設定方法        |  |  |
|-----------------------|----------------|-------------------|--|--|
| 自動拡大でフチなし印刷           | 用紙サイズと同じサイズに設定 |                   |  |  |
| カスタム設定(原寸維持)でフチなし印刷する |                | 用紙サイズより 6mm 広いサイズ |  |  |
|                       |                | 用紙サイズと同じサイズ       |  |  |

以下は A2 サイズ (420 × 594mm)の用紙にフチなし印刷する場合の例です。

#### • 自動拡大の場合

①入力して

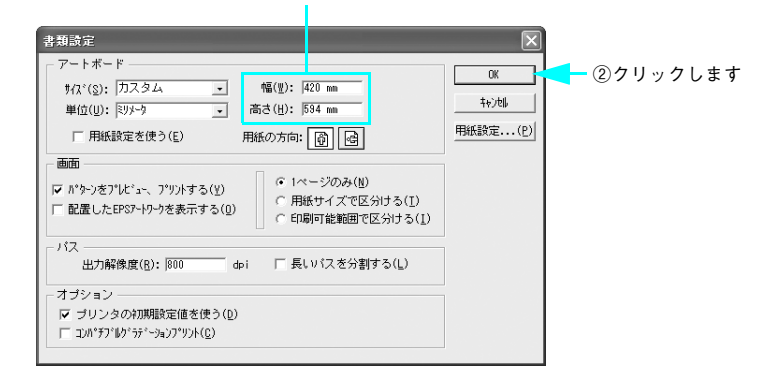

• カスタム設定(原寸維持)の場合

5

| ①入力して                                                                                                    |                       |            |
|----------------------------------------------------------------------------------------------------|-----------------------|------------|
|                                                                                                    |                       |            |
|                                                                                                    | ○K<br>キャン地<br>用紙設定(P) | ━ ②クリックします |
| バス<br>出力解除度(B): №00 dri 「 長いパスを分割する(L)<br>オブション<br>マ ブリンタの分別規範定値を使う(D)<br>「 コパギア <sup>1</sup> ル <sup>2</sup> 5 <sup>2</sup> · <sup>3</sup> <sub>2</sub> · <sup>3</sup> <sub>2</sub> · <sup>3</sup> <sup>3</sup> · <sup>3</sup> <sub>2</sub> · <sup>3</sup> <sub>2</sub> · <sup>3</sup> <sub>2</sub> · <sup>3</sup> <sub>2</sub> · <sup>3</sup> <sub>2</sub> · <sup>3</sup> <sub>2</sub> · <sup>3</sup> <sub>2</sub> · <sup>3</sup> <sub>2</sub> · <sup>3</sup> <sup>3</sup> · <sup>3</sup> <sub>2</sub> · <sup>3</sup> <sub>2</sub> · <sup>3</sup> <sup>3</sup> · <sup>3</sup> <sub>2</sub> · <sup>3</sup> <sup>3</sup> · <sup>3</sup> <sub>2</sub> · <sup>3</sup> <sup>3</sup> · <sup>3</sup> <sup>3</sup> · <sup>3</sup> <sup>3</sup> · <sup>3</sup> <sub>2</sub> · <sup>3</sup> <sup>3</sup> · <sup>3</sup> <sup>3</sup> · <sup>3</sup> · |                       |            |

● 幅が 420mm (A2) のロール紙にフチなし印刷する場合は、420mm (16.5 インチ) ロール紙フチなし印刷用スペーサをスピンドルに取り付ける必要があります。
 △ 使い方ガイド 「ロール紙のセット」
 ● A2サイズと幅が203.0mm(8インチ)の単票紙にはフチなし印刷できません。

印刷するジョブを作成したら、[ファイル] メニューから [書類設定] を選択します。

⑥ [用紙設定]をクリックして [用紙設定] 画面を表示し、「EPSON PX-6200S」または 「EPSON PX-6500」が選択されていることを確認して、[プロパティ] をクリックし ます。

選択されていない場合は、「EPSON PX-6200S」または「EPSON PX-6500」を選択 して、[プロパティ]をクリックます。

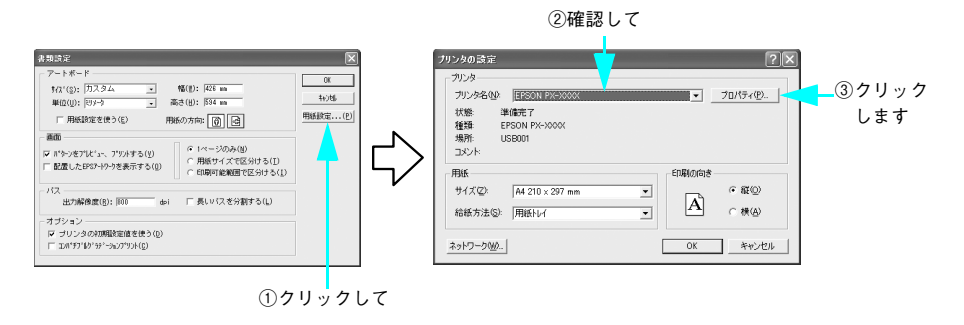

[用紙設定] タブをクリックし、セットした用紙に合わせて [給紙方法] を選択します。

7

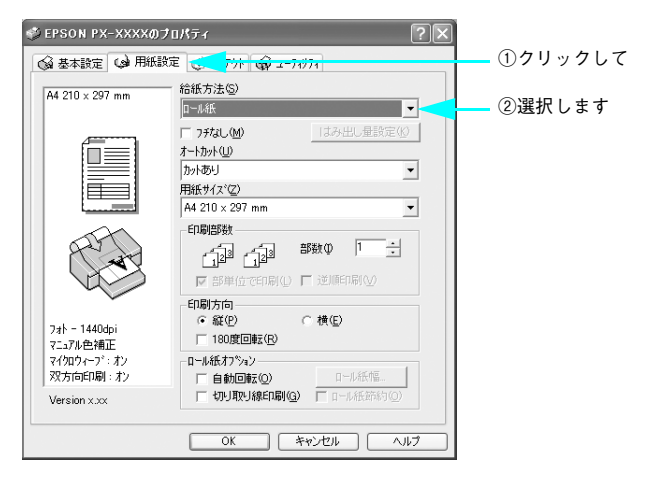

# [フチなし]をチェックし、[はみ出し量設定]をクリックして、フチなし印刷の方法 を[自動拡大]または[カスタム設定(原寸維持)]から選択します。

ロール紙 長尺モードでは [カスタム設定] に固定されます。 「自動拡大」を選択した場合は、はみ出し量を設定できます。

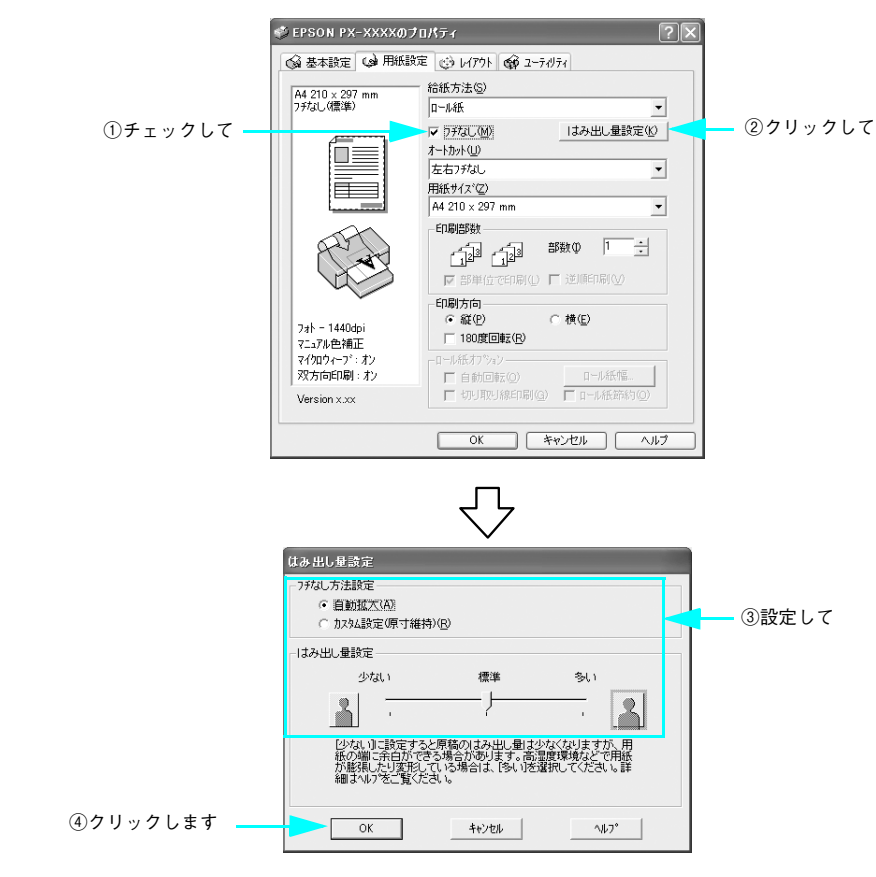

#### 9 ロール紙に印刷する場合は、【オートカット】を設定します。

設定内容については、以下のページをご覧ください。 ☞ 本書 129 ページ「プリンタドライバの設定」  ⑦ で [ロール紙] または [ロール紙 長尺モード] を選択し、③ で [カスタム設定(原 寸維持)] を選択した場合は、[用紙サイズ] から [ユーザー定義サイズ] を選択します。
 [用紙トレイ] または [単票紙 手差し] を選択した場合や、[自動拡大] を選択した場 合は、手順 ⑫ へ進みます。

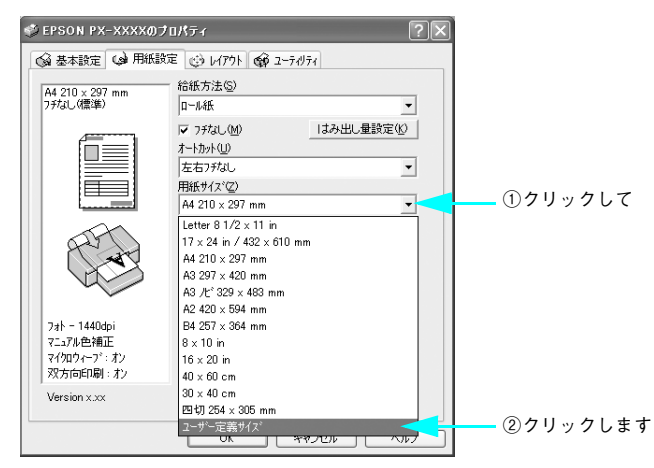

 [ユーザー定義用紙サイズ]画面で、[用紙長さ]を以下のように設定し、[保存]をク リックして、[OK]をクリックします。

| ◎ で選択したフチなし印刷方法 | 設定する用紙の長さ |                       |  |
|-----------------|-----------|-----------------------|--|
| [四辺フチなし1カット]    | [用紙長さ]    | 田紙サイプと同じサイプに記字        |  |
|                 | [用紙幅]     | 用減サイスと同じサイスに設定        |  |
|                 | [用紙長さ]    | 印刷する用紙サイズより 2mm 長いサイズ |  |
| [2277302391]    | [用紙幅]     | 用紙サイズと同じサイズ           |  |

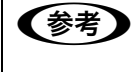

10

印刷データが1つしかない場合は、[四辺フチなし1カット] を選択しても [四 辺フチなし2カット] と同じ動作となるため、[四辺フチなし2カット] を選 択した場合と同じ設定をします。 以下は A2 サイズ(420 × 594mm)の用紙に [四辺フチなし 2 カット] でフチなし印 刷する場合の例です。

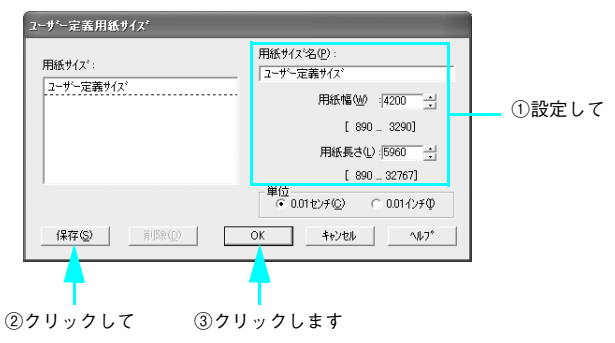

- [OK] をクリックしてプリンタドライバの [用紙設定] 画面を閉じ、[OK] をクリックして Adobe Illustrator の [用紙設定] 画面を閉じます。
- [OK] をクリックして [書類設定] 画面を閉じ、[ファイル] メニューから [プリント] を選択して印刷を実行します。

### Microsoft PowerPoint の場合

- Microsoft PowerPoint を起動します。
- 3 新規プレゼンテーションを作成します。 プレゼンテーションの作成方法については Microsoft PowerPoint の「ヘルプ」をご覧ください。
- ③ [ファイル] メニューから [印刷] を選択して [印刷] 画面を表示し、「EPSON PX-6200S」または「EPSON PX-6500」が選択されていることを確認して、[プロパティ] をクリックします。

選択されていない場合は、「EPSON PX-6200S」または「EPSON PX-6500」を選択 して、[プロパティ]をクリックます。

|          | 印刷                                                                                                    | ?×                                             |
|----------|----------------------------------------------------------------------------------------------------|------------------------------------------------|
| ①確認して ―― | - プリンター<br>プリンタ名(W): ▲ EPSON FX-XXXX ▼<br>状態: アイドル<br>種類: EPSON FX-XXXX<br>場所: USE001<br>コメント:                                             | フロバティ(P)<br>フロバティ(P)<br>フリンタの検索。<br>ファイルへ出力(Q) |
|          | - 印刷範囲<br>・ すべて(4)                                                                                                    | 776倍5数<br>1755数( <u>6</u> ):<br>1 主            |
|          | ○ 入3イ村智定 0.  <br>印刷する入3イドの番号または範囲を、カンマで区切って入力してくださ<br>い。例:13.5-12                                                                          |                                                |
|          | 日期対象(W)<br>「スライド マ<br>カラーバシースケール(Q):<br>カラー、<br>カラー、<br>「カラー、<br>「、<br>「、<br>、<br>、<br>、<br>、<br>、<br>、<br>、<br>、<br>、<br>、<br>、<br>、<br>、 | <u>a</u><br><u>a</u><br><u>6</u>               |
|          | 「用紙サイス(2合わせ(2回時する(2))」<br>「スライド(2枠を付けて印刷する(2))<br>「コメントページを追加(2))<br>ブレビュー(2)<br>(K)                                                       | スライドを印刷する(4)<br>キャンセル                          |

【目紙設定】 タブをクリックし、セットした用紙に合わせて [給紙方法] を選択します。

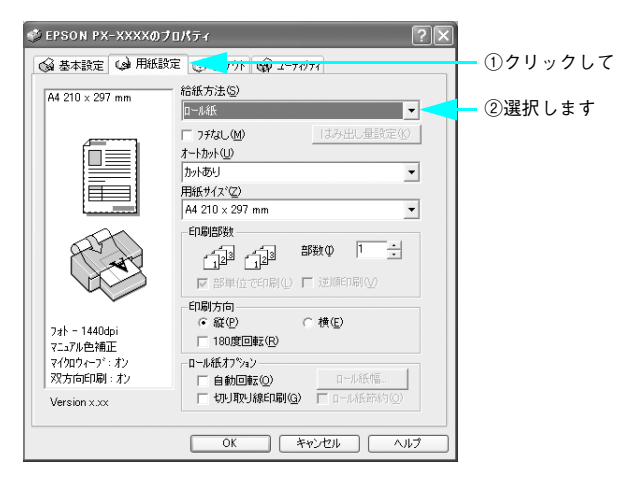

# [フチなし]をチェックし、[はみ出し量設定]をクリックして、フチなし印刷の方法 を[自動拡大]または[カスタム設定(原寸維持)]から選択します。

ロール紙 長尺モードでは [カスタム設定] に固定されます。 「自動拡大」を選択した場合は、はみ出し量を設定できます。

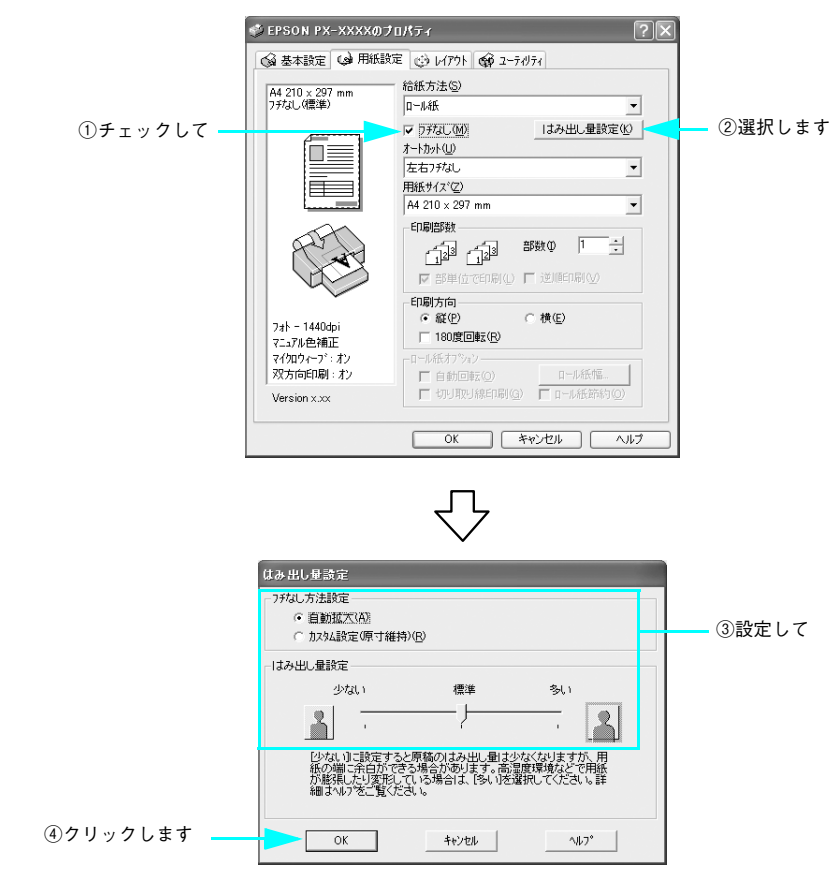

#### ⑥ ロール紙に印刷する場合は、[オートカット]を設定します。

  ○ で [ロール紙] または [ロール紙 長尺モード] を選択し、⑤ で [カスタム設定(原 寸維持)] を選択した場合は、[用紙サイズ] から [ユーザー定義サイズ] を選択します。
 [用紙トレイ] または [単票紙 手差し] を選択した場合や、[自動拡大] を選択した場 合は、⑨ へ進みます。

**7** 

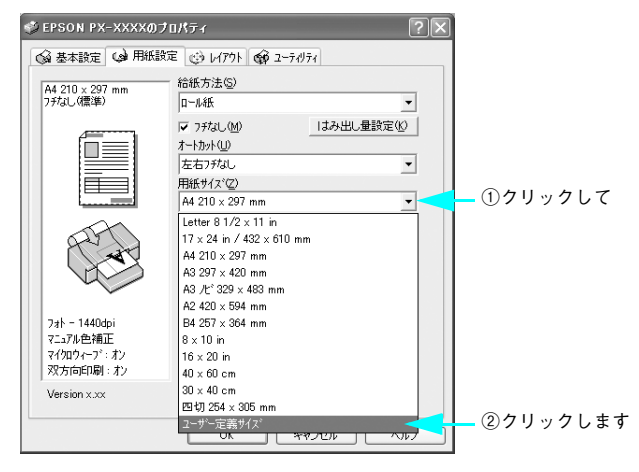

### [ユーザー定義用紙サイズ]画面で、[用紙長さ]を以下のように設定して、[OK]を クリックします。

| 🜀 で選択したフチなし印刷方法 | 設定する用紙の長さ |                       |  |
|-----------------|-----------|-----------------------|--|
|                 | [用紙長さ]    | 田紙サイブと同じサイブに設定        |  |
|                 | [用紙幅]     | 用紙サイスと同じサイスに改定        |  |
|                 | [用紙長さ]    | 印刷する用紙サイズより 2mm 長いサイズ |  |
|                 | [用紙幅]     | 用紙サイズと同じサイズ           |  |

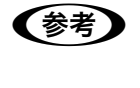

8

印刷データが1つしかない場合は、[四辺フチなし1カット]を選択しても [四 辺フチなし2カット] と同じ動作となるため、[四辺フチなし2カット] を選 択した場合と同じ設定をします。

以下は A2 サイズ(420 × 594mm)の用紙に [四辺フチなし 2 カット] でフチなし 印刷する場合の例です。

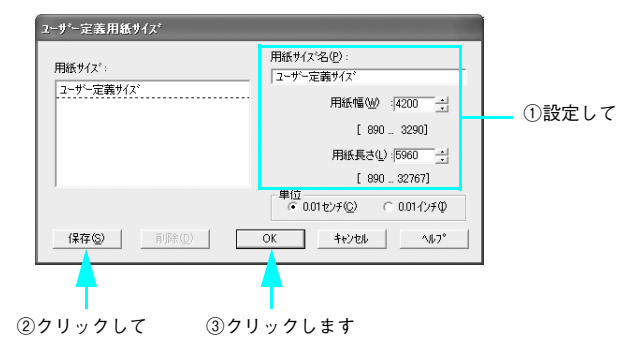

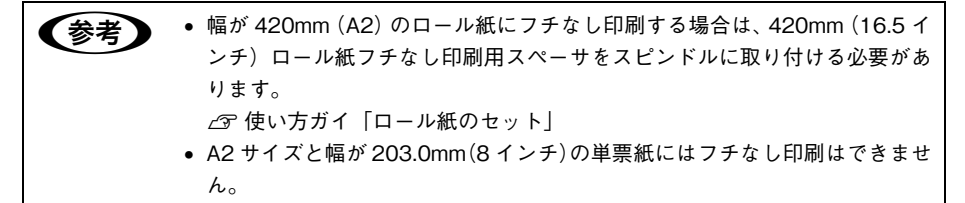

 [OK] をクリックしてプリンタドライバの[用紙設定] 画面を閉じ、[キャンセル] を クリックして Microsoft PowerPoint の[印刷] 画面を閉じます。  [ファイル] メニューから [ページ設定] を選択し、[ページ設定] 画面で [幅] と [高 さ] を以下のように設定して、[OK] をクリックします。

| 🜀 で選択したフチなし印刷方法 | 設定する用紙の長さ |                       |  |
|-----------------|-----------|-----------------------|--|
|                 | [用紙長さ]    | 用紙サイズと同じサイズに設定        |  |
|                 | [用紙幅]     |                       |  |
|                 | [用紙長さ]    | 印刷する用紙サイズより 2mm 長いサイズ |  |
|                 | [用紙幅]     | 用紙サイズと同じサイズ           |  |

以下は A2 サイズ(420 × 594mm)の用紙に [四辺フチなし 2 カット] でフチなし 印刷する場合の例です。

|       | ページ設定                                                                                     |       | ?×            |              |
|-------|-------------------------------------------------------------------------------------------|-------|---------------|--------------|
| ①設定して | スライドのサイズ指定(S):<br>ユーザー設定<br>幅(W):<br>42 壬 cm<br>高た(E):<br>596 壬 cm<br>スライド閉始番号(W):<br>1 壬 | 印刷の向き | OK<br>_ キャンセル | ◀━━ ②クリックします |

[1] [ファイル] メニューから[印刷]を選択して[印刷] 画面を表示し、[用紙サイズに 合わせて印刷する]をチェックして、[OK] をクリックして印刷を実行します。

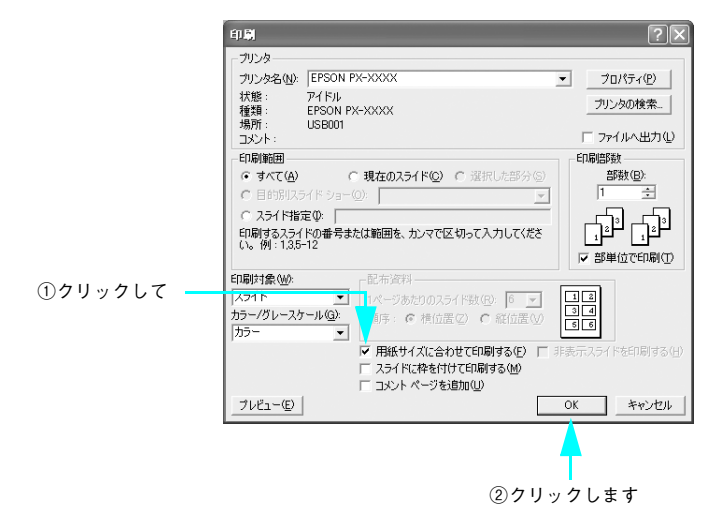

# Microsoft Word の場合

- Microsoft Word を起動します。
- ② [ファイル]メニューから[新規作成]を選択して新規文書を作成します。
- ③ [ファイル] メニューから [印刷] を選択して [印刷] 画面を表示し、「EPSON PX-6200S」または「EPSON PX-6500」が選択されていることを確認して、[プロパティ] をクリックします。

(1)確認して

選択されていない場合は、「EPSON PX-6200S」または「EPSON PX-6500」を選択 して、[プロパティ]をクリックます。

| क्रम 🚽                                                                                                    |                                          | ?×                                                                          |            |
|----------------------------------------------------------------------------------------------------|------------------------------------------|-----------------------------------------------------------------------------|------------|
| - プリンタ-<br>プリンタ-3(4):<br>ダ EPSON PX->>>>>>>>>>>>>>>>>>>>>>>>>>>>>>>>>>>>                                               | T                                        | プロパティ(P)  プリンタの検索(Q)…                                                       | ― ②クリックします |
| 場所: USB001<br>コメント:                                                                                                    |                                          | □ チ差し両面印刷⊗                                                                  |            |
| 印刷範囲<br>「すべて(4)<br>「現在のページ(2)<br>「違抗した部分(5)<br>「ページ指定(3)」<br>136 のよびにページ編号なか、マで区切って指定<br>するか、4-9 のよれページ範囲を指定してにさ<br>い。 |                                          | 1 📑                                                                         |            |
| 印刷対象(W): 文書                                                                                                    | 拡大/縮小<br>1 枚あたりのページ数(出):<br>用紙サイズの指定(2): | 1 ページ<br>●<br>一<br>一<br>一<br>一<br>一<br>一<br>一<br>一<br>一<br>一<br>一<br>一<br>一 |            |
| オプション(型)                                                                                                    |                                          | ок 閉じる                                                                      |            |

④ [用紙設定] タブをクリックし、セットした用紙に合わせて [給紙方法] を選択します。

~ . . .

| PSON PX-XXXX       クリパラィ       マン                                                                                                    | ①クリック                                                                                                    | <b>/</b> して                                                                                                    |        |
|----------------------------------------------------------------------------------------------------|----------------------------------------------------------------------------------------------------|----------------------------------------------------------------------------------------------------|--------|
| ● EPSON PX-XXXX             プロパティ                ② レイフクト             ④ クーティジティ                 ▲ 210 x 297 mm               ● 活動                 ▲ 4 210 x 297 mm               島抵方法⑤                 ▲ 4 210 x 297 mm               島抵方法⑤                 ▲ 210 x 297 mm               島抵方法⑤                 ▲ 210 x 297 mm               ●             ▲                 ●             ▲                                                                                                    |                                                                                                    |                                                                                                    |        |
| A4 210 x 297 mm       結紙方法(S)         A4 210 x 297 mm       結紙方法(S)         A4 210 x 297 mm       結紙方法(S)         「日本紙       「フオなし(M)         コンセレロジェンク       日本紙         アンドレロション       「日本紙         アンドレロション       「日本紙         アンドレロション       「日本紙         日本紙       「日本紙         「日本紙       「日本紙         「日本紙       「日本紙         「日本       「日本         「日本       「日本                                                                                                    | 🥩 EPSON PX-XXXX 🦻                                                                                                    | oK74 ?×                                                                                                    |        |
| A4 210 x 297 mm       結紙方法(5)         ● 月本       ● 日本         ● フォル(山)       (2みせ)(金融)(5)         ● フォル(山)       ● 日本         ● フォル(山)       ● 日本         ● フォル(山)       ● 日本         ● 日本       ● 日本         ● 日本       ● 日本 <th>◎ 基本設定 😡 用紙設</th> <th>E 🕑 レイアウト 🚱 ユーティリティ</th> <th></th>                                                                                                    | ◎ 基本設定 😡 用紙設                                                                                                    | E 🕑 レイアウト 🚱 ユーティリティ                                                                                                    |        |
| アオレロの     12月日の       アオレコイロ0pi<br>マニカルを知道<br>マイロウィーディカッ<br>マイロウィーディカッ<br>マイロウィー<br>マイロウィー<br>マーク<br>マイロウィー<br>マーク<br>マイロウィー<br>マーク<br>マイロウィー<br>マーク<br>マイロウィー<br>マーク<br>マイロウィー<br>マーク<br>マイロ<br>マーク<br>マーク<br>マイロ<br>マーク<br>マーク<br>マーク<br>マーク<br>マーク<br>マーク<br>マーク<br>マーク<br>マーク<br>マーク                                                                                                    | A4 210 × 297 mm                                                                                                    | 給紙方法⑤)                                                                                                    | ②選択します |
| 日朝部数     「通道「通道」部数     「一」     「通道」「通道」     部数     印刷部数     「通道」     「通道」     部数     印刷     部数     印刷     市開     市開     市開     市開     市面     市面     市     市 |                                                                                                    | 「 フチ/3U(M) (13み出し話法定(?)<br>オートカット(2)<br>「かあり」 ・<br>用紙サイス*(2)<br>A4 210 x 297 mm ・                                                                                                    |        |
| アオト - 1440dpi     印刷方向       アオト - 1440dpi     印 図(型)       マニッル色格正     180度回転(型)       マイカウィーブ: オン     ロール紙行       双方向印刷: オン     日 創回転(型)       Version x.xx     ビ 切り取り線印刷(型)                                                                                                    | and the second second s | 17月1日日本<br>17日日日<br>17日日日<br>17日日<br>17日日日<br>17日日<br>17日日日<br>17日日<br>17日日<br>17日日<br>17日日日<br>17日日日<br>17日日<br>17日日<br>17日日<br>17日日<br>17日日<br>1 |        |
| Version x.xx         マリノ取り線を印刷(Q)         ロール社 部(3)(2)           OK         ギャンセル         ヘルプ                                                                                                    | フォト - 1440dpi<br>マニュアル色補正<br>マイクロウィーア・オン<br>双方向印刷:オン                                                                                                    | 印刷方向     「                                                                                                    |        |
|                                                                                                    | Version x.xx                                                                                                    | ○ 切り用型J線相同(Q) 「 □ −//社会からつ)<br>○ K キャンセル ヘルプ                                                                                                    |        |

# [フチなし]をチェックし、[はみ出し量設定]をクリックして、フチなし印刷の方法 を[自動拡大]または[カスタム設定(原寸維持)]から選択します。

ロール紙 長尺モードでは [カスタム設定] に固定されます。 「自動拡大」を選択した場合は、はみ出し量を設定できます。

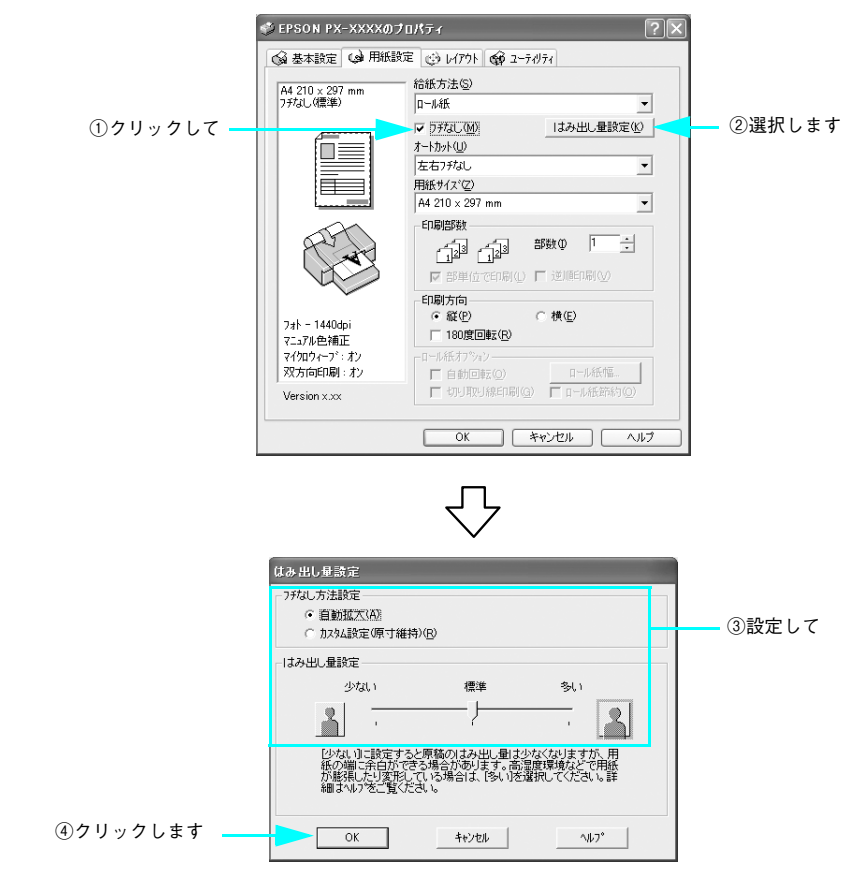

### ⑥ ロール紙に印刷する場合は、〔オートカット〕を設定します。

設定内容については、以下のページをご覧ください。 *△* 本書 129 ページ「プリンタドライバの設定」  ○ で [ロール紙] または [ロール紙 長尺モード] を選択し、⑤ で [カスタム設定(原 寸維持)] を選択した場合は、[用紙サイズ] から [ユーザー定義サイズ] を選択します。
 [用紙トレイ] または [単票紙 手差し] を選択した場合や、[自動拡大] を選択した場 合は、⑨ へ進みます。

**7** 

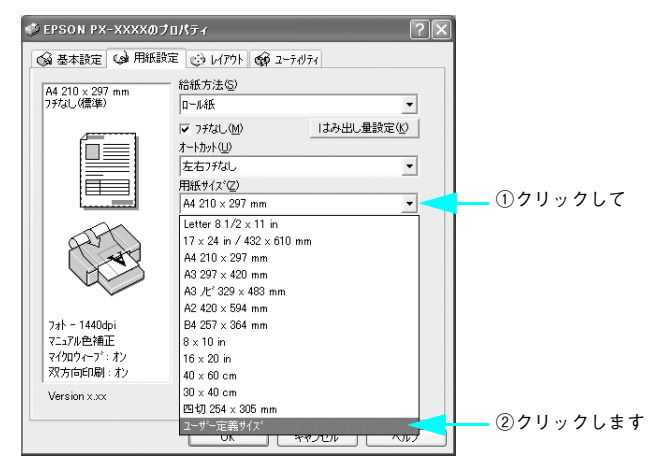

### [ユーザー定義用紙サイズ]画面で、[用紙長さ]を以下のように設定して、[OK]を クリックします。

| 🜀 で選択したフチなし印刷方法 | 設定する用紙の長さ |                       |  |
|-----------------|-----------|-----------------------|--|
|                 | [用紙長さ]    | 田純サイブと同じサイブに恐宁        |  |
|                 | [用紙幅]     | 用心サイスと同じサイスに改定        |  |
|                 | [用紙長さ]    | 印刷する用紙サイズより 2mm 長いサイズ |  |
|                 | [用紙幅]     | 用紙サイズと同じサイズ           |  |

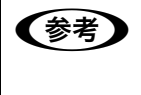

8

印刷データが1つしかない場合は、[四辺フチなし1カット]を選択しても[四 辺フチなし2カット]と同じ動作となるため、[四辺フチなし2カット]を選 択した場合と同じ設定をします。

以下は A3 サイズ (297 × 420mm) の用紙に [四辺フチなし 2 カット] でフチなし印 刷する場合の例です。

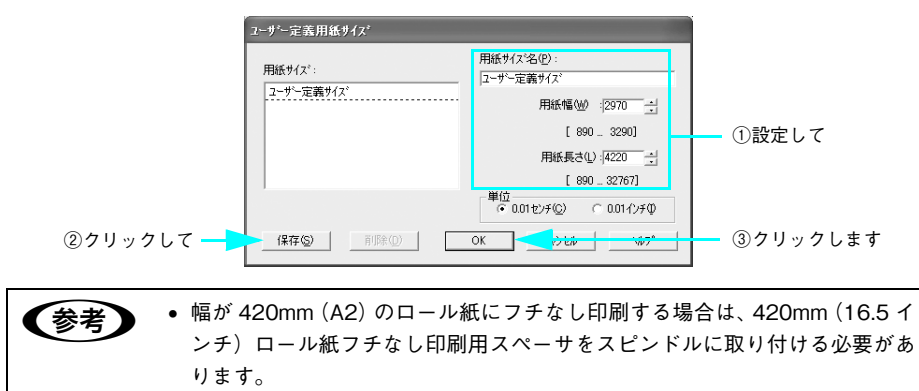

∠☞ 使い方ガイド 「ロール紙のセット|

- A2サイズと幅が203.0mm(8インチ)の単票紙にはフチなし印刷できません。
- ③ [OK] をクリックしてプリンタドライバの [用紙設定] 画面を閉じ、[閉じる] をク リックして Microsoft Word の [印刷] 画面を閉じます。

 [ファイル] メニューから [ページ設定]を選択し、[用紙] または [用紙サイズ] タ ブをクリックして、画面で [幅] と [高さ] を以下のように設定します。

| ⑥ で選択したフチなし印刷方法   | 設定する用紙の長さ |                       |  |
|-------------------|-----------|-----------------------|--|
|                   | [用紙長さ]    | 用紙サイズと同じサイズに設定        |  |
|                   | [用紙幅]     | 印刷する用紙サイズより 6mm 長いサイズ |  |
| 「四辺コチな」2カット]      | [用紙長さ]    | 印刷する用紙サイズより 2mm 長いサイズ |  |
| [[[[[[[]]]]]]]]]] | [用紙幅]     | 印刷する用紙サイズより 6mm 長いサイズ |  |

(参考) 印刷データが1つしかない場合は、[四辺フチなし1カット]を選択しても[四辺フチなし2カット] と同じ動作となるため、[四辺フチなし2カット] を選択した場合と同じ設定をします。

以下は A3 サイズ (297 × 420mm) の用紙に [四辺フチなし 2 カット] でフチなし印 刷する場合の例です。

• Microsoft Word 2003 の場合

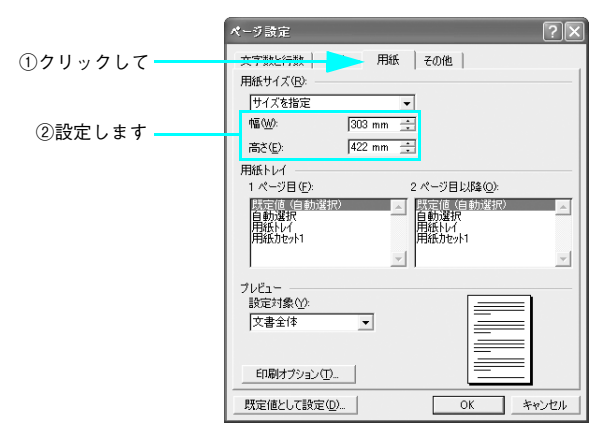

• Microsoft Word 2000 の場合

|                         | ページ設定      | ?×                                                                                           |
|-------------------------|------------|----------------------------------------------------------------------------------------------|
| ①クリックして ――<br>②設定します ―― |            | 紙トレイ   その他           「フレビュー         「フレビュー         「「フレビュー         「「」         「」         「」 |
|                         | 既定値として該定(① | OK キャンセル                                                                                     |

- Microsoft Word 2003 では同じ画面の「用紙トレイ」を、Microsoft Word 2000 では、「用紙トレイ」タブをクリックし、「1 ページ目」と「2 ページ目以降」で、それぞれ印刷する用紙に合わせて、「ロール紙(フチなし)」、「ロール紙 長尺モード(フチなし)」、「単票紙(フチなし)」のいずれかを選択して、[OK] をクリックします。
  - Microsoft Word 2003 の場合

|         | ページ設定                                                 | ?×   |
|---------|-------------------------------------------------------|------|
| ①クリックして | - 文子致と行致 - 用紙 その他                                     |      |
|         | 用紙サイズ(巴):                                             | [    |
|         | A3 297 × 420 mm                                       |      |
|         | 幅(W): 297 mm 📑                                        |      |
|         | 高さ(E): 420 mm 💼                                       |      |
|         | 用紙トレイ                                                 |      |
|         | 1ページ目(E): 2ページ目以降(Q):                                 |      |
|         | ロール紙 長尺モート" ▲ ロール紙<br>単票紙 手差し ▲ ロール紙 長尺モート"           |      |
| ②選択して ― | 用紙トレイロチなし) 単葉紙 手差し 用紙トレイロチなし)                         |      |
|         | ■ 北部 長人に十分がない ■ □ ● ● ● ● ● ● ● ● ● ● ● ● ● ● ● ● ● ● | •    |
|         | プレデュー                                                 |      |
|         | 設定対象(ゾ):                                              |      |
|         | 文書全体 🔹 🔤 🔤                                            |      |
|         |                                                       |      |
|         | 印刷オプション(①                                             |      |
|         |                                                       |      |
|         |                                                       | 2010 |
|         | ▲ · · ·                                               |      |
|         | ◎ <b>欠</b> 日 → <b>欠</b> 日 ★ <b>★</b>                  |      |
|         | ③クリックします                                              |      |

• Microsoft Word 2000 の場合

|           | ページ設定                                                                                                    | ?×       |
|-----------|----------------------------------------------------------------------------------------------------|----------|
| ①クリックして 🗕 | - <del>文字数と行数   余白   用紙   、</del> 用紙トレイ   その1                                                                                                    | 12       |
| ②選択して —   | 1 ペーショ(9)-<br>単単称 不発し<br>単単称 不発し<br>単単称 不発し<br>単語が分し<br>単語がそれていたし、<br>単語があった。<br>単語があった。<br>単語ので、<br>単語があった。<br>単語ので、<br>単語ので、<br>単語ので、<br>単語ので、<br>「ので、<br>「の<br>「ので、<br>「の<br>「ので、<br>「ので、<br>「ので、<br>「ので、<br>「ので、<br>「の |          |
|           | 既定値として設定(0)_                                                                                                    | OK キャンセル |
|           | 。<br>③クリ                                                                                                    | ックします    |

12 [余白] タブをクリックし、[上]、[下]、[左]、[右] すべて 0mm に設定します。

#### • Microsoft Word 2003 の場合

|            | ページ設定 ?×                                                                |
|------------|-------------------------------------------------------------------------|
| ①クリックして ―― | 又子釵、叔 奈白 用紙 その他                                                         |
| ②設定します     | 余白<br>上①: 0mm 士 下個:0mm 士                                                |
|            | 左(1):  0mm 立 右(12): 0mm 立<br>とじしろ(12): 10mm 立 とじしろの位置(12): 左 マ<br>印刷の向き |
|            | A A                                                                     |
|            | 縦(E) 横(S)<br>複数ページの印刷設定<br>印刷の形式(M): 標準 ▼                               |
|            | プレビュー<br>設定対象(y).<br> 文書全体                                              |
|            | 既定値として設定(D) OK キャンセル                                                    |

### • Microsoft Word 2000 の場合

|           | ページ設定                                                                                                    | ?×   |
|-----------|----------------------------------------------------------------------------------------------------|------|
| ①クリックして ― | 大字数 余白 用紙サイズ 用紙トレイ その他                                                                                                    |      |
| ②設定します    | 土①         0 mm 当         フレビュー           下①         0 mm 当         フレビュー           左①         0 mm 当         フレビュー           左①         0 mm 当         コレビュー           方(少)         0 mm 当         コレビュー           用紙の塩からの運動<br>ヘッダー(2)         15 mm 当         コレビュー           ア.ター(2)         175 mm 当         設定対象(公)         文書主体           どしろの位置<br>「見聞食べつびの<br>「女どしづ         ・ 左②         ・ 上〇 |      |
|           | 既定値として設定(D)OKキ                                                                                                    | ャンセル |

(13) [ファイル] メニューから [印刷] を選択して印刷を実行します。

# フチなし印刷時のロール紙カット動作について

ロール紙を使ってフチなし印刷を行う場合は、プリンタドライバの設定(「フチなし」 /「オートカット」)によって、用紙カット動作が以下のように異なります。

|                     | 左右フチなし                                  | 四辺フチなし<br>(1 カット)                           | 四辺フチなし<br>(2 カット)                                                                                        |
|---------------------|-----------------------------------------|---------------------------------------------|----------------------------------------------------------------------------------------------------|
| プリンタ<br>ドライバ<br>の設定 | フチなし:オン<br>オートカット:左右フチなし                | フチなし:オン<br>オートカット:四辺フチなし<br>1カット            | フチなし:オン<br>オートカット:四辺フチなし<br>2カット                                                                         |
| プリンタ<br>の動作         | カット(任意)         カット(任意)         カット(任意) | カット<br>カット<br>ページ間を1回で<br>カット<br>カット<br>カット | カット         カット         前ページ終端カット<br>(1回目)         次ペー上端カット<br>(2回目)         カット         カット         カット |

|    | 左右フチなし                        | 四辺フチなし<br>(1 カット)                                                                                                    | 四辺フチなし<br>(2 カット)                                                                                                    |
|----|-------------------------------|----------------------------------------------------------------------------------------------------|----------------------------------------------------------------------------------------------------|
| 備考 | プリンタドライバの初期設<br>定は「左右フチなし」です。 | <ul> <li>上端は印刷動作を中断してカットするため、画像によっては多少色むらが発生する場合があります。</li> <li>カット位置がずれていると連続するページの画像がわずかに上下端に残る場合がありますが、印刷時間はいたのみ印刷する場合には1カット)」と同じ動作をします。複数部数を連続して印刷する場合には1本目の上端と直続らないように1mm内側をカットします。</li> </ul> | <ul> <li>上端いくないです。</li> <li>上端いくないです。</li> <li>上端いくては、</li> <li>(によりない)、</li> <li>(こよりない)、</li> <li>(こ、(1))、</li> <li>(1))、</li> <li>(1))、</li> <l< th=""></l<></ul> |

| 参考 | • カット動作を「サイレントモード」に設定すると、静かできれいにカットで   |
|----|----------------------------------------|
|    | きます。またカット時に発生する紙粉を押さえることができます。ただし、     |
|    | カットの速度は通常よりも遅くなります。                    |
|    | ⊿雺 450 ページ「[プリンタセッテイ] メニュー」            |
|    | •「カットなし」の場合は、ロール紙はカットされません(手動でカットします)。 |

# 色合いを調整して印刷

本製品のプリンタドライバには、印刷データに対してカラーマネージメントを行うた めの設定と、プリンタドライバのみで、よりきれいな印刷を行う色調整が用意されて います。いずれの場合も、印刷用の元データを加工せずに色調整を行い印刷します。

#### カラーマネージメント

- ドライバ ICM 補正によるカラーマネージメント
- ホスト ICM/ColorSync によるカラーマネージメント
- アプリケーションによるカラーマネージメント

#### プリンタドライバによる色調整

- プリンタドライバによる色調整
- オートフォトファイン!6による自動調整(Mac OS X 以外)

# カラーマネジメントについて

#### カラーマネージメントシステム(CMS)

画像データを印刷(または表示)する場合、入力装置や出力装置の特性の違いのため、 絶対的な色領域に対して色とデータの割り当て(座標値)がずれてします。そのため、 同じ画像データを扱っていても装置により結果が異なって見えてしまいます。この装 置間の色のずれを補正する方法として、OS や画像処理用のアプリケーションソフトに は、カラーマネージメントシステムが用意されています。

Mac OS には ColorSync、Windows には ICM というカラーマネージメントシステム が搭載されています。プリンタドライバでカラーマネージメントを行う場合も、この OS のカラーマネージメントシステムを利用します。このマネージメントシステムで は、装置間のカラーマッチングを行う方法として ICC プロファイルと呼ばれる色情報 の定義ファイルを使用します。プリンタの場合は、機種ごとに、さらに用紙種類ごと に ICC プロファイルが用意されています(デジタルカメラなどでは、sRGB や AdobeRGB などの色領域をプロファイルとして指定する場合があります)。

カラーマネージメントでは、データの処理時に入力側装置のプロファイルを入力プロ ファイル(またはソースプロファイル)、プリンタ側をプリンタプロファイル(または アウトプットプロファイル)と呼びます。

| !注意 | デジタルカメラやスキャナで取り込んだ画像をプリンタで印刷すると、多くの<br>場合ディスプレイで見た色と、実際の印刷結果の間に色合いにズレが生じます。<br>その原因は、「取り込み」、「表示」、「印刷」の3者間で、色の発色方法が異な<br>るためです。                                             |
|-----|----------------------------------------------------------------------------------------------------|
|     | 各装置間の色合いのズレを少なくするために、それぞれの装置間でカラーマ<br>ネージメントを行ってください。画像データに対して、取り込み装置とプリン<br>タの間でカラーマネージメントを行っても、取り込み装置とディスプレイの間<br>でカラーマネージメントが行われていないと、ディスプレイの表示と印刷結果<br>の色合いは異なってしまいます。 |

# カラーマネージメントの方法

本機でカラーマネージメントを行うには、次の3つの方法があります。

| カラー           | 入力       | プリンタ     | 内容                                                                                                    |
|---------------|----------|----------|----------------------------------------------------------------------------------------------------|
| マネジメント        | プロファイル指定 | プロファイル指定 | 1.1                                                                                                    |
| ドライバICM       | ブリンタドライバ | プリンタドライバ | すべてのプロファイル指定をブリンタド<br>ライパで行いカラーマネージメントしま<br>す。Windows 2000/XP のみで使用可能<br>です。カラーマネージメントに対応して<br>いないアプリケーションから印刷すると<br>きにもカラーマネージメントを行うこと<br>ができます。カラーマネージメントに対<br>応したアプリケーションでは、印刷時の<br>マネージメント機能を無効(カラース<br>ペースを変更しない)にしてください。<br>23 本書 174 ページ「ドライバICM 補正<br>によるカラーマネージメント」 |
| ICM/ColorSync | アプリケーション | プリンタドライバ | 印刷時のカラーマネージメントをブリン<br>タドライバで行います。OS のカラーマ<br>ネージメント機能に依存するため、<br>Windowsと Mac OS では、印刷色に差<br>が出る場合があります。アプリケーショ<br>ンソフトは、ICM または ColorSync のカ<br>ラーマネージメントに対応している必要<br>があります。<br>23 本書 177 ページ「ホスト ICM/<br>ColorSync によるカラーマネージ<br>メント」                                      |
| アプリケーション      | アプリケーション | アプリケーション | すべてのブロファイル指定をアブリケー<br>ションソフトで行い、カラーマネージメ<br>ントします。ブリンタドライバ側では、カ<br>ラー補正をオフ(色調整なし)にします。<br>ICMまたはColorSyncのカラーマネージ<br>メントに対応したアプリケーションが必<br>要です。<br>2 <sup>37</sup> 本書 180ページ「アプリケーション<br>ソフトによるカラーマネージメン<br>ト」                                                               |

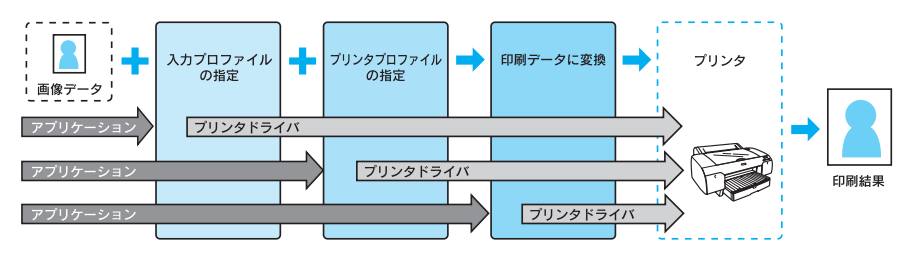

# ドライバ ICM 補正によるカラーマネージメント

印刷する画像データの入力プロファイルとプリンタプロファイルをプリンタドライバ で管理して印刷します。

注意

Windows 2000/XP のみで使用可能です。

ここでは Adobe Photoshop CS を例に説明します(画面は Windows)。

Adobe Photoshop の [ファイル] - [プリントプレビュー]をクリックして、表示 された画面の [その他のオプションを表示]をチェックします。

| プリント               |                                                                                                    | ×                                                                           |
|--------------------|----------------------------------------------------------------------------------------------------|-----------------------------------------------------------------------------|
|                    | (位置<br>上(1): [23:96] mm ・<br>を(1): [56:41] mm ・<br>「 画像を中央記置(2)<br>拡大・縮小したカリントサイズ<br>比率(3): [100% □ メディクサイズに含わせて拡大・縮小<br>高芝(1): [151:892 mm ・<br>「 パウンディングボックスを表示(2)<br>□ 深沢原面をカリント(ム) | <ul> <li>「力シた(P)]</li> <li>キャンセル</li> <li>売了(E)</li> <li>用紙設定(G)</li> </ul> |
| CONECCT 232 (2010) |                                                                                                    |                                                                             |

[カラーマネジメント]を選択して、[ソースカラースペース]の[ファイル]をチェックします。[プリントカラースペース]の[プロファイル]メニューで[カラースペースを変更しない]を選択して、[完了]をクリックします。

- ③ [ファイル] [プリント]を選択して、本機のプリンタドライバの[基本設定] 画面 を表示します。
- **4** [詳細設定]を選択して、[設定変更]をクリックします。

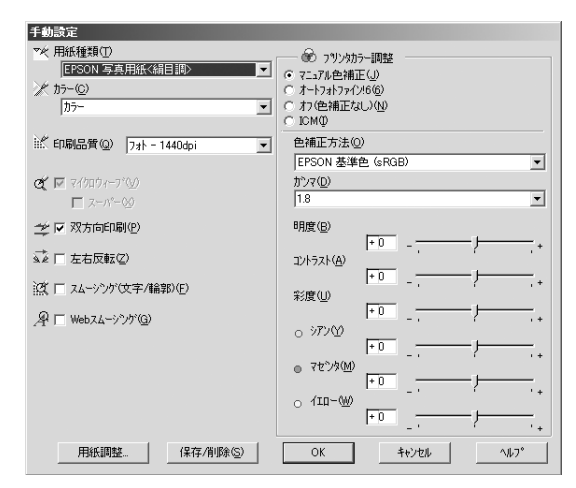

5 [プリンタカラー調整]の[ICM]を選択して、[補正方法] メニューから [ドライバ ICM 補正(簡易)] または [ドライバ ICM 補正(詳細)]を選択します。

[ドライバ ICM 補正 (詳細)] を選択すると、写真画像のようなイメージデータのほか、 描画したグラフィックデータやテキストデータに対してもプロファイルの指定が可能 になります。

| 手動設定                                                                                                    |                                                                                                    |                                    |
|----------------------------------------------------------------------------------------------------|----------------------------------------------------------------------------------------------------|------------------------------------|
| マ火用紙種類①<br>「EPSON写真用紙(新目詞)<br>オカラー②<br>カラー ▼                                                                                     | <ul> <li>デ フリンカカー- 調整</li> <li>マニュアル色補正(小)</li> <li>ア ニートフォトラインを(命)</li> <li>ア オン(中満正なし)(小)</li> <li>G たいゆ</li> </ul>                                                                                                    | <b>アンテント</b><br>大プリウロファイル<br>インデント |
| iif 印刷品質(@) フォト - 1440dpi 🗨                                                                                                    | 補正方法<br>ドライハTCM補正(基細)                                                                                                    | 7%)/\$7%17~{/}                     |
| <ul> <li>         ダ 〒 マパコウィーブ(少)<br/>〒 ヌーパー(少)         ジ 戸 茨 方向市印刷(P)         ジ 戸 左右反転(C)         該 □ エムージング(文字/4輪即(P)</li></ul> | ▼ イメージ<br>入力711077化<br>§AGB EC61966-21<br>「ジラント<br>「文定約<br>「文定約<br>「文で約<br>「とうかん<br>「シラント<br>「シラント<br>「シラント<br>「シラント<br>「シート<br>「シート<br>「・<br>「・<br>「・<br>「・<br>「・<br>「・<br>「・<br>「・<br>「・<br>「・ |                                    |
| 田3位1回後7 / パワ7年 /AURA /cr、                                                                                                    | 「 すべてのフ カファイルを列挙                                                                                                    |                                    |
|                                                                                                    |                                                                                                    |                                    |

[すべてのプロファイルを列挙] をチェックすると、コンピュータに登録されているす べてのプロファイルを表示し選択することができます。

[OK] をクリックすると元の画面に戻ります。

• インテント

6

指定されたプロファイルを元に、印刷用にデータ変換するときの条件を指定します。

| 彩度        | 彩度の高い変換を行います。グラフやグラフィックデータなど、正確な色再現<br>よりも鮮やかさを重視する場合に使用します。                                     |
|-----------|--------------------------------------------------------------------------------------------------|
| 知覚的       | 視覚的に自然なイメージになるように変換します。画像データが広範囲な色域<br>を使用している場合に使用します。                                          |
| 相対的な色域を維持 | 元データの色域座標と印刷時の色域座標が一致するように、さらに白色点(色<br>温度)の座標値が一致するように変換します。多くのカラーマッチング時に使<br>用されます。             |
| 絶対的な色域を維持 | 元データも印刷データも絶対的な色域座標に割り当てて変換します。従って、<br>元データと印刷データの白色点(色温度)は色調補正されません。ロゴカラー<br>の印刷など、特殊な用途で使用します。 |

その他の項目を確認して、[OK]をクリックして画面を閉じ、印刷を実行します。

# ホスト ICM/ColorSync によるカラーマネージメント

プリンタ側のカラーマネージメントをプリンタドライバで行います。画像データはア プリケーションソフトなどで、あらかじめ入力機器やシステムに合わせてカラーマ ネージメントされている必要があります。

注意
 ・ 画像データは、あらかじめ入力プロファイルが埋め込まれた状態のものを使用してください。
 ・ アプリケーションソフトは、ICM または ColorSync に対応している必要があります。

ここでは Adobe Photoshop CS を例に説明します(画面は Windows)。

 Adobe Photoshop の [ファイル] - [プリントプレビュー] をクリックして、表示 された画面の [その他のオプションを表示] をチェックします。

| プリント              |                       | ×                                                                            |
|-------------------|-----------------------|------------------------------------------------------------------------------|
|                   | 位置<br>上(I): [23.96 mm | <ul> <li>「プリンド(P)」</li> <li>キャンセル</li> <li>売了(E)</li> <li>用紙設定(G)</li> </ul> |
| 1 その他のオフションを表示(Q) |                       |                                                                              |

[カラーマネジメント]を選択して、[ソースカラースペース]の[ファイル]をチェックします。[プリントカラースペース]の[プロファイル]メニューで[プリンタ側でカラーマネジメント]を選択して、[完了]をクリックします。

- [ファイル] [プリント]をクリックして、本機のプリンタドライバの[印刷] 画面 (Mac OS X、Mac OS 9)または[基本設定] 画面を表示します。
  - [詳細設定]を選択して、[設定変更]をクリックします。

4

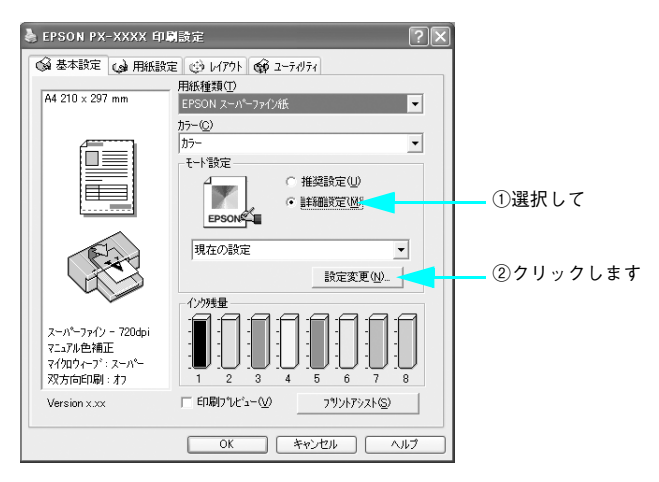

[プリンタカラー調整]の[ICM] (Windows)または [ColorSync] (Mac OS)を選 択します。さらに、Windows 2000/XP では、[補正方法] メニューで [ホスト ICM 補正]を選択します。Mac OS では ColorSync を選択します。

[入力プロファイル] には、あらかじめアプリケーションソフトなどで設定した ICC プロファイルが設定され、[プリンタプロファイル] には、用紙種類に対応した ICC プロファイルが自動的に設定されます。このとき、[インテント] は「知覚的」に固定されます。

| 手動設定                                       |                                           |         |
|--------------------------------------------|-------------------------------------------|---------|
| マベ 用紙種類①<br>EPSON スーパーファイン紙<br>ガラー②<br>ガラー |                                           | クリックします |
| 迷 印刷品質 @ スーパーファイン - 720dpi                 | <ul> <li>補正方法</li> <li>林スNCM補正</li> </ul> |         |
| <b>ダ ™</b> マイカロウィーブ*W<br>▼ スーパー⊗           |                                           |         |
| 🛫 🗆 双方向印刷(2)                               | 12724                                     |         |
| ≤▲ □ 左右反転②                                 | 知覚的                                       |         |
| ※ □ スムーシング(文字/輪郭)(E)                       | 7%ンタ7/117ァイル<br>FPSON #デ体                 |         |
| 0                                          | フリンタフロファイル情報                              |         |
| 24*) Web24-979 (g)                         | PXXXXX Super Fine Paper_PK                |         |
|                                            |                                           |         |
|                                            | ■ すべての7117ァイルを列挙                          |         |
| 用紙調整 保存/削除(5)                              | OK キャンセル ヘルフ°                             |         |

🚯 その他の項目を確認して、[OK] をクリックして画面を閉じ、印刷を実行します。

# アプリケーションソフトによるカラーマネージメント

カラーマネージメントシステムに対応したアプリケーションソフトを使用すると、画 像データの入力プロファイルとプリンタプロファイルの設定をアプリケーションソフ トで行い印刷することができます。この場合、プリンタドライバのカラー調整は「オ フ(色調整なし)」にします。カラーマネージメントシステムとして Mac OS の ColorSync や Windows の ICM を使用しないので、印刷結果に OS による違いが発生 しません。設定の詳細については、アプリケーションソフトの取扱説明書をご覧くだ さい。

基本的な手順は次の通りです。

- アプリケーションソフトで画像データの入力プロファイルとプリンタプロファイルの設定をする。
- ② プリンタドライバのカラー調整をオフにして印刷する。

上注意
画像データは、あらかじめ入力プロファイルが埋め込まれた状態のものを使用
してください。

ここでは Adobe Photoshop CS を例に説明します(画面は Windows)。

 Adobe Photoshop の [ファイル] - [プリントプレビュー] をクリックして、表示 された画面の [その他のオプションを表示] をチェックします。

| プリント                                  |                                                                                                    | ×                                                                            |
|---------------------------------------|----------------------------------------------------------------------------------------------------|------------------------------------------------------------------------------|
| 「一一一一一一一一一一一一一一一一一一一一一一一一一一一一一一一一一一一一 | 位置<br>上(I): 23.96 mm ▼<br>左(L): 36.41 mm ▼<br>▼ 画像を中央配置(C)<br>超大・縮小したプリントサイズ<br>比率(S): 100% 「 メディアサイズに合わせて拡大・縮小<br>高さ(出): 151.892 mm ▼<br>幅(W): 214.037 mm ▼<br>「 以りンディングホックスを表示(U)<br>「 滋れ範囲をプリント(A) | <ul> <li>「カリント(P)」</li> <li>キャンセル</li> <li>売了(E)</li> <li>用紙設定(G)</li> </ul> |
|                                       |                                                                                                    |                                                                              |
|                                                                                                    | 位置<br>上(I): 26.03 mm            | 292F(P              |
|----------------------------------------------------------------------------------------------------|---------------------------------|---------------------|
| PP                                                                                                    | 左(L): 32.95 mm                  | <u>キャンセ</u><br>売了(F |
|                                                                                                    | ✓ 画像を中央配置(C)                    | 田純限定の               |
|                                                                                                    | □ 拡大・縮小したカントサイズ                 |                     |
| 9                                                                                                    | 比率(S): 100% ロッディアサイズに合わせて拡大・縮小  |                     |
| work and                                                                                                  | 高さ(H): 151.906 mm - 3           |                     |
|                                                                                                    | 幅(W): 214.065 mm                |                     |
|                                                                                                    | ■ パウンディングボックスを表示(U)             |                     |
|                                                                                                    | <ul> <li>選択範囲をカント(A)</li> </ul> |                     |
| その他のオプションを書子(〇)                                                                                           |                                 |                     |
|                                                                                                    |                                 |                     |
| 77-749321                                                                                                 |                                 |                     |
|                                                                                                    | (1999)                          |                     |
|                                                                                                    | las (1998)<br>las 2001 Castad   |                     |
| TXIL: • TXILEXE(( <u>(</u> ).Japan Co                                                                     |                                 |                     |
|                                                                                                    |                                 |                     |
| - プリントカラースペース:                                                                                            |                                 |                     |
| - プリントカラースペース:<br>プロファイル(E): PX6500 Photo Paper(SG                                                        | )                               |                     |
| <ul> <li>ブリントカラースペース:</li> <li>ブロファイル(E): PX6500 Photo Paper(SG</li> <li>マッチング方法(I): 相対的な色域を維持</li> </ul> |                                 |                     |

- [ファイル] [プリント]をクリックして、プリンタドライバの[印刷] 画面(Mac OS 9、Mac OS X)または[基本設定] 画面を表示します。
- **4** [詳細設定]を選択して、[設定変更]をクリックします。

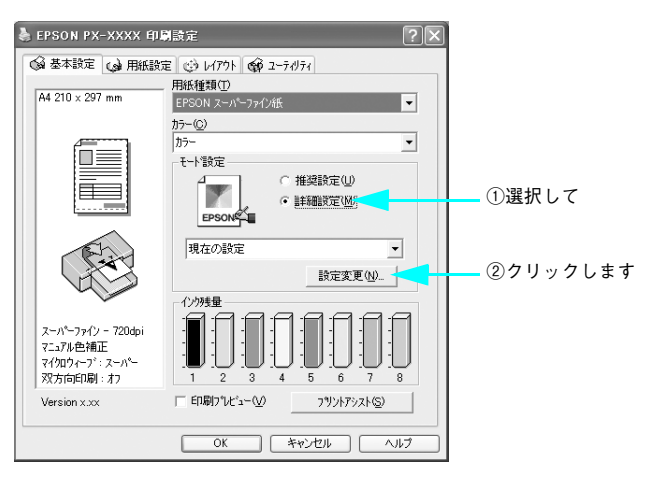

● [プリンタカラー調整]の[オフ(色補正なし)]を選択して、[OK]をクリックします。

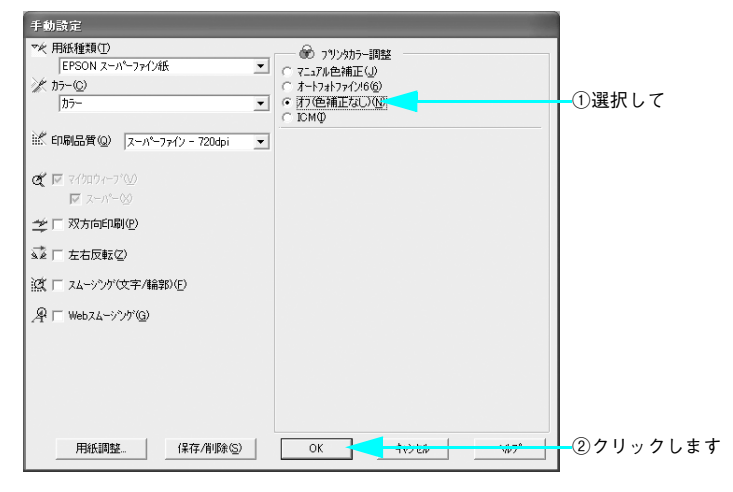

🚯 その他の項目を確認して、[OK] をクリックして画面を閉じ、印刷を実行します。

# プリンタドライバによる色調整

### プリンタドライバによる手動色調整

印刷するデータの色合いや明度などを、プリンタドライバ上で微調整して印刷します。 使用しているアプリケーションソフトにカラー調整機能が無く、さらに手動でカラー 調整する場合などに使用します。

 プリンタドライバの[印刷] 画面(Mac OS X、Mac OS 9)または[基本設定] 画面 (Windows)を表示します。

Mac OS XLP 本書 16 ページ「プリンタドライバの起動方法」 Mac OS 9LP 本書 46 ページ「プリンタドライバの起動方法」 WindowsLP 本書 79 ページ「プリンタドライバの起動方法」

• Mac OS X の場合

| プリセット: | 標準                                                 |     | • |
|--------|----------------------------------------------------|-----|---|
|        | - 印刷部数と印刷ページ                                       |     | : |
| 部数:    | 1 1 丁合い                                            |     |   |
| ページ:   | <ul> <li>すべて</li> <li>開始: 1</li> <li>終了</li> </ul> | : 1 |   |
|        |                                                    |     |   |

• Mac OS 9 の場合

| EPSON                  |                      |                                                    |
|------------------------|----------------------|----------------------------------------------------|
| A4<br>⊽ # ト - 1440 dni | 部数:1                 | =++>±ル                                             |
| マニュアル色補正               | ページ: ● 全ページ<br>用紙種類: | - カラー                                              |
|                        | EPSON 写真用紙           | <ul> <li>カラー</li> <li>モノクロ写真</li> <li>黒</li> </ul> |
| A                      | - モード                | 高積細 🔤 きれい                                          |
|                        | ○ 詳細設定               | EPSON 基準色 (s ᅌ                                     |

• Windows の場合

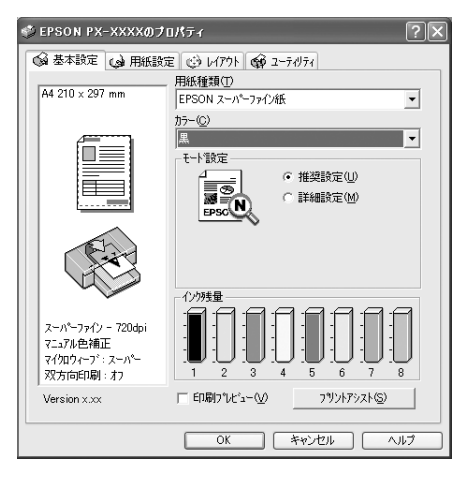

- Mac OS X の場合は、リストから [プリンタのカラー調整]を選択します。Mac OS 9 または Windows の場合は、[詳細設定]を選択して、[設定変更]をクリックします。
  - Mac OS X の場合

|           | プリンタ: [      | PX-XXXX    | •          |
|-----------|--------------|------------|------------|
|           | プリセット: [     | 標準         | •          |
| クリックして[プリ | (            | プリンタのカラー調整 | ;          |
| ンダのカノー調査」 | ● マニュアル色補正   |            |            |
| を迭扒しまり    | ○ ColorSync  |            |            |
|           | 🔘 オフ (色補正なし) |            |            |
|           | 色補正方法;       | 自然な色あい     | :          |
|           | ガンマ:         | 1.8        | •          |
|           | ▶ 詳細設定:      |            |            |
|           |              |            |            |
|           | ? 722- PDF   | として保存 ファクス | キャンセル プリント |

• Mac OS 9 の場合

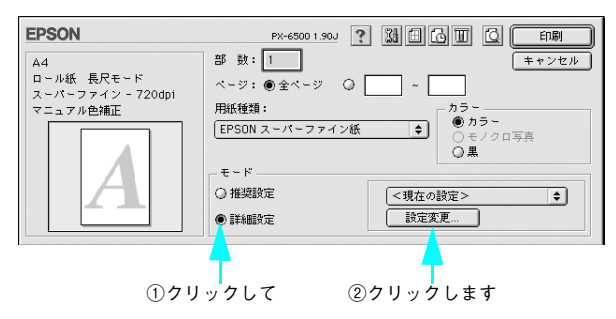

• Windows の場合

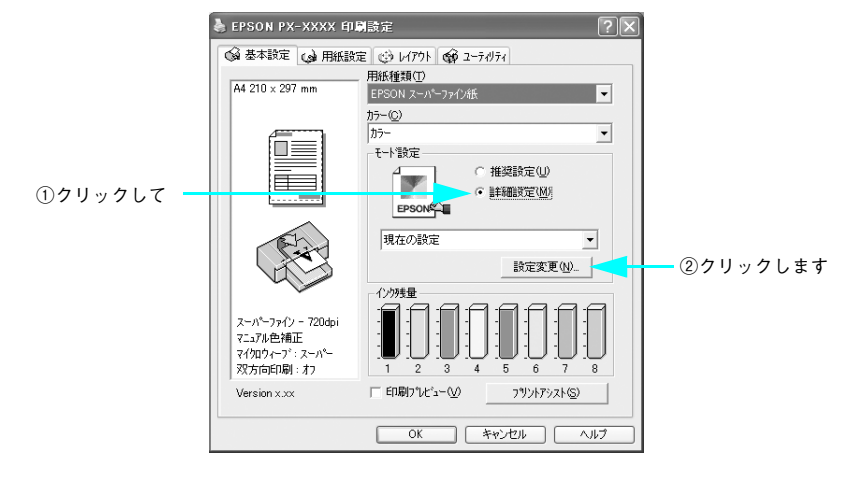

3 [マニュアル色補正]をクリックして、以下に説明する①から⑥の各項目を設定します。

• Mac OS X の場合

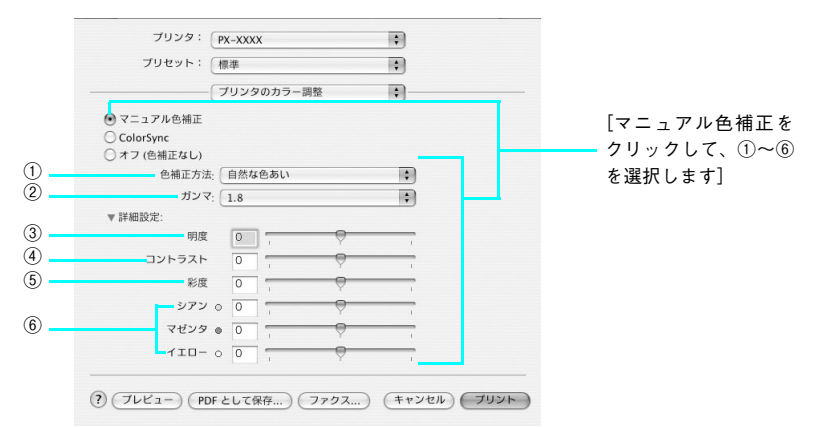

• Mac OS 9 の場合

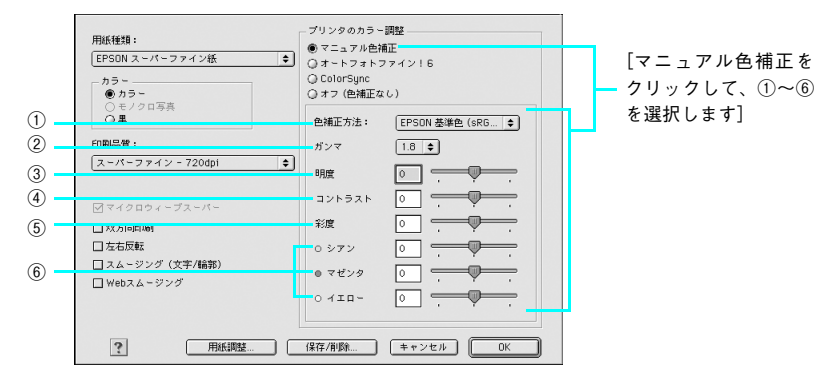

## • Windows の場合

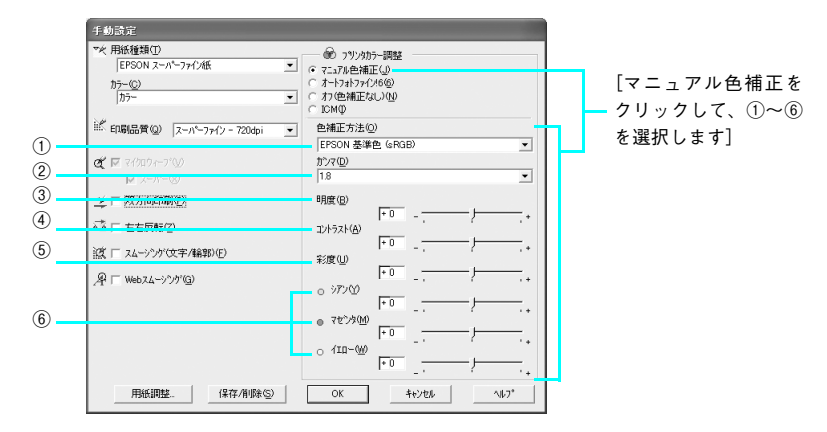

|       |        | 次の「色補正方法」の設定に従い、印刷するデータの色バランスを整えます。                                                                                                 |                                                                      |  |  |
|-------|--------|----------------------------------------------------------------------------------------------------|----------------------------------------------------------------------|--|--|
| 1     | 色補正方法  | 自然な色あい                                                                                                    | 機種毎に EPSON 独自の色作りをしており、自然な発<br>色状態になるように色処理をします。                     |  |  |
|       |        | あざやかな色あい                                                                                                    | 機種毎に EPSON 独自の色作りをしており、彩度を上<br>げ、 色味を強くする処理をします。                     |  |  |
|       |        | EPSON 基準色<br>(sRGB)<br>(PX-6500 のみ)                                                                                                 | 本プリンタドライバの初期値。sRGB の色基準に合わ<br>せた色処理をします。<br>Maxart 従来機種との互換性を持っています。 |  |  |
|       |        | Adobe RGB<br>(PX-6500 のみ)                                                                                                    | Adobe の色基準に合わせた色処理をします。                                              |  |  |
| ② ガンマ |        | 画像の明るい部分と暗い部分に影響を与えずに、その中間部分の明るさを調<br>整します。                                                                                         |                                                                      |  |  |
|       | ガンマ    | 1.5                                                                                                    | 1.8 よりも、柔らかい感じの印刷をします。                                               |  |  |
|       |        | 1.8                                                                                                    | 本プリンタドライバの初期値です。                                                     |  |  |
|       |        | 2.2                                                                                                    | 1.8 よりも硬い感じの印刷をします。                                                  |  |  |
| 3     | 明度     | 画像全体の明るさを調整します。標準を 0 として、- 25%~+ 25%の間<br>で、マイナス(-)方向には暗く、プラス(+)方向には明るくなります。<br>全体的に暗い画像や明るい画像に対して有効です。                             |                                                                      |  |  |
| 4     | コントラスト | 画像の明暗比を調整します。標準を0として、-25%~+25%の間でします。プラス(+)方向にスライドさせると、コントラストが上がいるい部分はより明るく、暗い部分はより暗くなります。マイナス(-)にスライドさせると、コントラストが落ち、画像の明暗の差が少なくなす。 |                                                                      |  |  |

| 5 | 彩度                  | 画像の彩度(色のあざやかさ)を調整します。標準を0として、-25%~<br>+ 25%の間で調整します。プラス(+)方向にスライドさせると、彩度が<br>上がり色味が強くなります。マイナス(-)方向にスライドさせると彩度が<br>落ちて色味がなくなり、無彩色化されてグレーに近くなります。<br>[カラー]で[黒]を選択した場合は調整できません。 |
|---|---------------------|----------------------------------------------------------------------------------------------------|
| 6 | シアン<br>マゼンタ<br>イエロー | それぞれの色の強さを調整します。標準を0として、-25%~+25%の間<br>で調整します。[カラ-] で[黒]を選択した場合は調整できません。                                                                                                    |

その他の設定を確認して、[プリント](Mac OS X)、[印刷](Mac OS 9)、[OK]
 (Windows)をクリックして画面を閉じ、印刷を実行します。

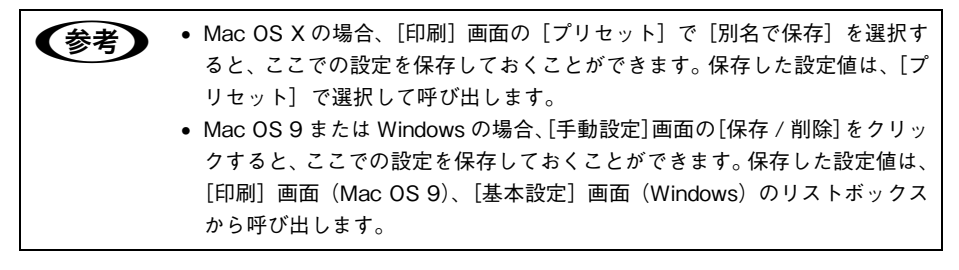

# オートフォトファイン!6による自動調整(Mac OS X 以外)

オートフォトファイン!6 は、画像データを最適な状態に自動色補正します。シャープ ネスなどの特殊効果も加えて印刷することができます。画像データにカラーマネージ メント情報がない場合や、お手軽に色調整を行う場合に使用します。画像データの色 領域を PX-6200S では sRGB、PX-6500 では Adobe RGB と想定して、より好まし い色に調整して印刷します。

!注意 Mac OS X では、この機能は使用できません。

## プリンタドライバの [印刷] 画面(Mac OS 9)または [基本設定] 画面(Windows) を表示します。

Mac OS XLP 本書 16 ページ「プリンタドライバの起動方法」 Mac OS 9LP 本書 46 ページ「プリンタドライバの起動方法」 WindowsLP 本書 79 ページ「プリンタドライバの起動方法」

2 [詳細設定]をクリックして、[設定変更]をクリックします。

• Mac OS 9 の場合

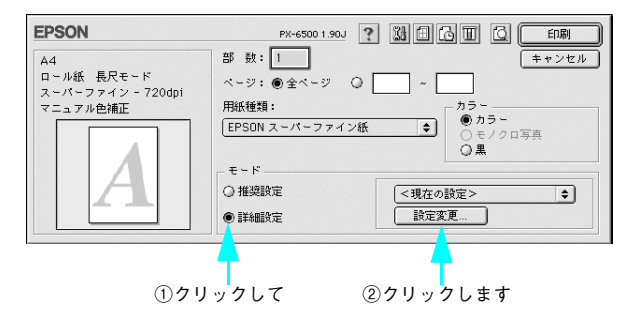

• Windows の場合

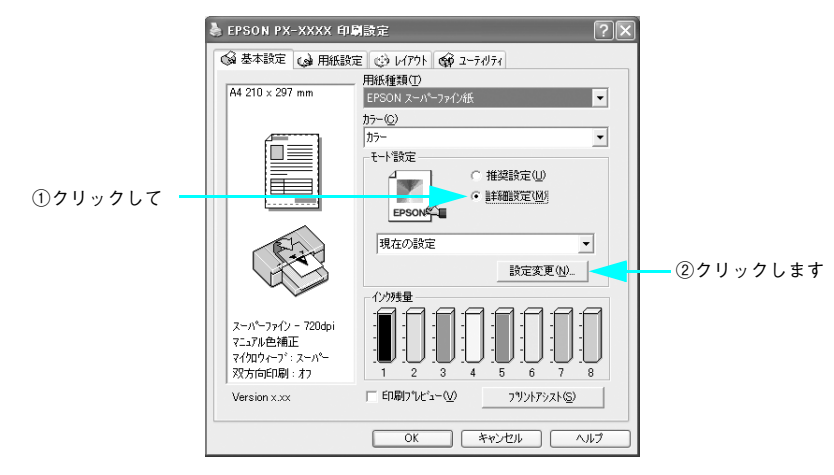

- 3 [オートフォトファイン!6] をチェックして、印刷データにかける効果を選択します。 [色調]を変更できるのは PX-6200S のみです。
  - Mac OS 9 の場合

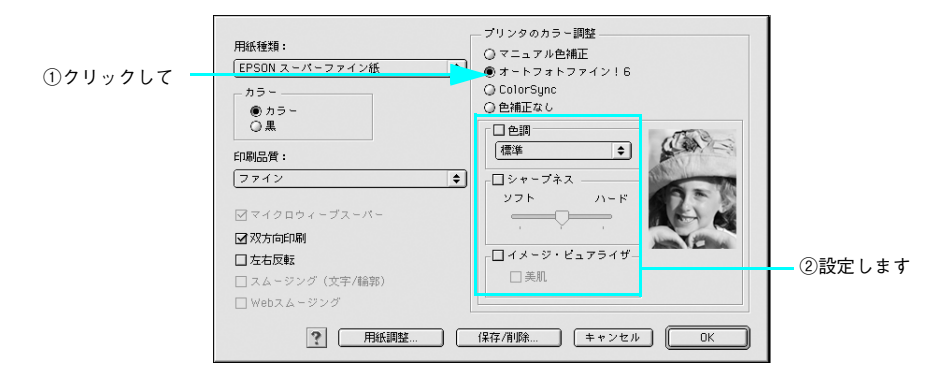

• Windows の場合

①クリックして

| 手動設定                                                                                                    |                                                                                                    |
|----------------------------------------------------------------------------------------------------|----------------------------------------------------------------------------------------------------|
| <ul> <li>マペ用紙種類(D)<br/>[EFSON ス-パーファクル紙 ・</li> <li>カラー(D)<br/>方ラー(D)</li> <li>ボ・印刷品質(D)</li> <li>ファイフ - 360dpi ・</li> <li>マ(ア マイカロ ) - 7(O)</li> <li>マペカロ ) - 7(O)</li> <li>マペカロ ) - 7(O)<!--</th--><th><ul> <li>⑦ ワツンがカ&gt;=調整</li> <li>マニンルを補正(3)</li> <li>⑦ オンを指定(3)</li> <li>⑦ オンを指定(3)</li> <li>① IDMQ</li> </ul>      Paipon<br/>         「陳輝      ア      ア</th></li></ul> | <ul> <li>⑦ ワツンがカ&gt;=調整</li> <li>マニンルを補正(3)</li> <li>⑦ オンを指定(3)</li> <li>⑦ オンを指定(3)</li> <li>① IDMQ</li> </ul> Paipon<br>「陳輝      ア      ア |
|                                                                                                    | ②設定します                                                                                                    |
|                                                                                                    |                                                                                                    |

- [色調]は「標準」「セピア」「モノクロ」から選択します。(PX-6200Sのみ)
- [シャープネス] では、ソフト / ハード (Windows) または弱 / 強 (Mac OS 9) の スライドバーで、効果の強さを調節することができます。
- [イメージピュアライザ]ではデジタルカメラ画像などのノイズを低減します。また、「美肌」効果オン / オフの選択をします(「標準」「セピア」のみ適用できます)。
- 4 その他の設定を確認して、[印刷](Mac OS 9)または [OK](Windows)をクリックして画面を閉じ、印刷を実行します。

# モノクロ印刷

# モノクロ印刷について

本機ではプリンタドライバのカラー設定に応じて、以下のモノクロ印刷を行うことが できます。

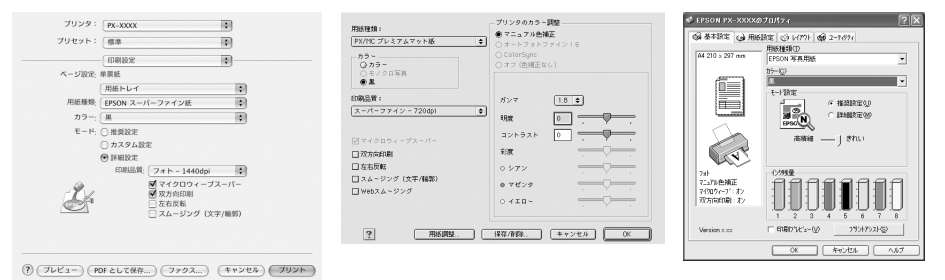

| カラー設定                  | 使用するインク                | 用紙      | 用途                                                                              |  |
|------------------------|------------------------|---------|---------------------------------------------------------------------------------|--|
| 黒                      | マットブラック                | マット系の用紙 | CAD 図面や線画など、黒                                                                   |  |
|                        | フォトブラック                | 光沢系の用紙  | くうきりさせるモノクロ印刷<br>が可能です。                                                         |  |
| モノクロ写真<br>(PX-6500 のみ) | マットブラック<br>+その他のカラーインク | マット系の用紙 | モノクロ写真印刷用の詳細設<br>定画面を使って、アプリケー                                                  |  |
|                        | フォトプラック<br>+その他のカラーインク | 光沢系の用紙  | ションで加上することなく、<br>階調豊かなモノクロ写真印刷<br>が可能です。<br>印刷時に補正されるだけで<br>データそのものは変更しませ<br>ん。 |  |

※「マットブラック」インクと「フォトブラック」インクは、使用する用紙に応じて交換します。

# ブラックインク種類変更(PX-6500のみ)

PX-6500 ではフォトブラックとマットブラックの使い分け (ブラックインクの種類変 更)ができます。インクの種類を変える通常のインク交換手順と異なりますので、必 ず次の手順に従って交換してください。

同じ種類のインクを交換する場合は本書 337 ページ「インクカートリッジの交換」を ご覧ください。

- ・ ブラックインク種類変更の操作(インク交換からインク充てん終了まで)には約10~12分かかります。
   ・ ブラックインク種類変更を行うと各色約15~20mlのインクが消費されま
  - フラックインク 裡類変更を行うと各色約 15 ~ 2000 のイングが消貨されます。必要なとき以外は種類変更を行わないでください。
  - 印刷途中でインクがなくなった場合は、ブラックインク種類変更を行わないでください。印刷途中で異なる黒色のインクカートリッジに交換すると、エラー状態になり印刷が中断されます。

#### 交換に必要なもの

■ 新しく装着するインクカートリッジ

場合によっては、交換対象でないインクカートリッジや、新品のメンテナンスタンク が必要になることがあります。以下の項目をご覧ください。 本書 331 ページ「インク残量の確認」

#### ■ ブラックインクコンバージョンキット(別売:型番 ICCVK36)

ブラックインクコンバージョンキットは、コンバージョンカートリッジ 3 本のセット です。

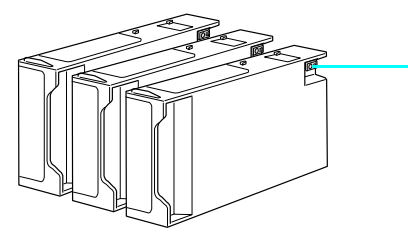

緑色の基板部分(IC チップ)には触らないで ください。 正常に動作できなくなるおそれがあります。

■ メンテナンスタンク

ディスプレイ表示に「メンテナンスタンク コウカン」と表示されたら、メンテナン スタンクを交換してください。

「メンテナンスタンク ケイコク」が表示された場合は、ブラックインク種類変更後に 「メンテナンスタンク コウカン」が表示されるまで使用できます。

### 入れ替え手順の流れ

まず、入れ替え手順の大まかな流れを説明します。流れを把握してから作業を始める ことをお勧めします。

- 操作パネルで、すべてのインク残量および、メンテナンスタンクの空き容量を確認します。
- ② 操作パネルで、インクセット交換メニューを選択します。
- ③本体左側のインクカートリッジ(4本)を引き抜きます。
- ④ プリンタ内部のインク流路に残っているインクをメンテナンスタンクに排出します。インクの排出には「ブラックインクコンバージョンキット(3本)」が必要になります。
- ⑤ インクカートリッジをセットし、インクを充てんします。
- ⑥プリンタドライバのインク情報を更新します。
  - ・ ブラックインク種類変更の操作が終了するまで、プリンタから離れないでください。作業の途中で放置した場合、インク充てんのやり直しなどでインクを余分に消費してしまうことがあります。
    - インク交換には時間がかかり、その間は印刷できません。プリンタをネット ワーク共有している場合は接続ケーブルを抜いておくことをお勧めします。

#### ▌ インク残量とメンテナンスタンクの空き容量の確認

プリンタドライバの EPSON プリンタウインドウでインク残量とメンテナンスタンク の空き容量の確認をします。 Mac OS X企 本書 35 ページ「EPSON プリンタウィンドウ」 Mac OS 9公 本書 67 ページ「EPSON プリンタウィンドウ」 Windows 会 本書 111 ページ「EPSON プリンタウィンドウ!3」

# インクカートリッジに関するご注意

# ⚠注意

|            | インクカートリッジを交換するときは、インクが目に入ったり皮膚<br>に付着しないように注意してください。<br>目に入ったり皮膚に付着した場合は、すぐに水で洗い流してくださ<br>い。そのまま放置すると目の充血や軽い炎症を起こすおそれがあ<br>ります。万一、異状がある場合は、直ちに医師にご相談ください。 |
|------------|----------------------------------------------------------------------------------------------------|
|            | <b>インクカートリッジを分解しないでください。</b><br>分解したカートリッジは使用できません。また、分解するとインク<br>が目に入ったり皮膚に付着するおそれがあります。                                                                 |
| $\bigcirc$ | ー度取り付けたインクカートリッジは強く振らないでください。<br>強く振ったり振り回したりすると、カートリッジからインクが漏れ<br>ることがあります。                                                                              |
| $\bigcirc$ | インクカートリッジは、子供の手の届かないところに保管してくだ<br>さい。また、インクは飲まないでください。                                                                                                    |

# インクカートリッジ交換時のご注意(PX-6500のみ)

インクカートリッジを交換する場合は、以下の点にご注意ください。

- インクカートリッジにインクを補充しないでください。正常に印刷できなくなるお それがあります。また、インクカートリッジはICチップにインク残量を記憶してい るので、インクを補充してもICチップ内の残量値は書き換わらないため、使用でき るインク量は変わりません。
- プリンタの電源がオフの状態でインクカートリッジを交換しないでください。イン ク残量が正しく検出されず、正常に印刷できません。
- プリントヘッドは絶対に手で動かさないでください。故障の原因になります。
- インクカートリッジを取り外した状態で、プリンタを放置しないでください。プリントヘッド(ノズル)が乾燥して印刷できなくなるおそれがあります。
- 交換中はプリンタの電源をオフにしないでください。プリントヘッド(ノズル)が
   乾燥して印刷できなくなるおそれがあります。
- インクカートリッジは、全色セットしてください。全色セットしていないと印刷できません。
- インク充てん中(インクエンドランプが点滅中)は、プリンタの電源をオフにしないでください。充てんが不十分で印刷できなくなるおそれがあります。
- 使用済みのインクカートリッジは、インク供給乳部にインクが付いている場合があ りますのでご注意ください。
- 入れ替え手順の最後にインクを充てんします(これによりインクを消費します)が、 充てんに必要な容量のインクが残っていない場合は、カートリッジを新品に交換す る必要があります。このときに新品がないと、プリンタが使用できない状態になり ます。念のため、交換後に装着するインクカートリッジの予備をあらかじめ用意し ておいてください。
- 交換作業が数回目の場合は、メンテナンスタンクの空き容量が不足する可能性があります。特に、短期間で頻繁に交換すると、メンテナンスタンク内のインクが蒸発しないため、メンテナンスタンクがすぐにいっぱいになってしまいます。空き容量が足りない場合は新品に交換する必要があるため、あらかじめメンテナンスタンクの予備を用意しておいてください。

# ブラックインクの交換

🚹 [パネル設定]ボタン( 교 )を押し、プリンタをインクセット交換モードにします。

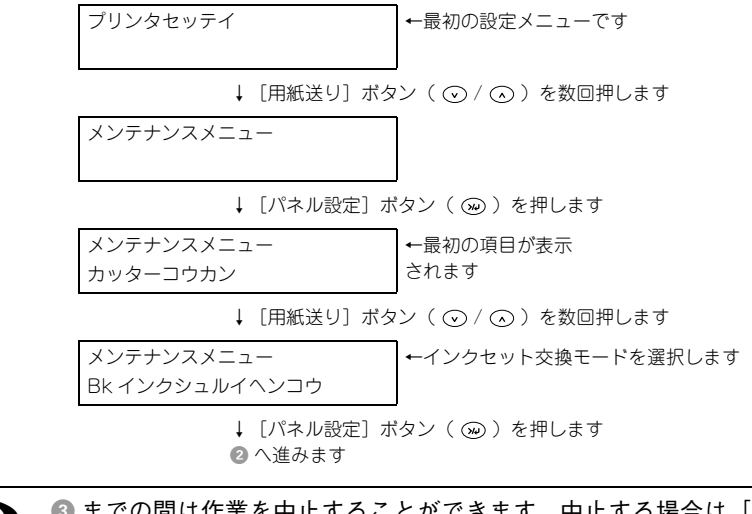

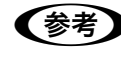

2

③ までの間は作業を中止することができます。中止する場合は [ポーズ] ボタンを押してください。

次のメッセージが表示されたら、インクカートリッジ収納ボックス(右)のカバーを 開けて、インクレバーを上げます。

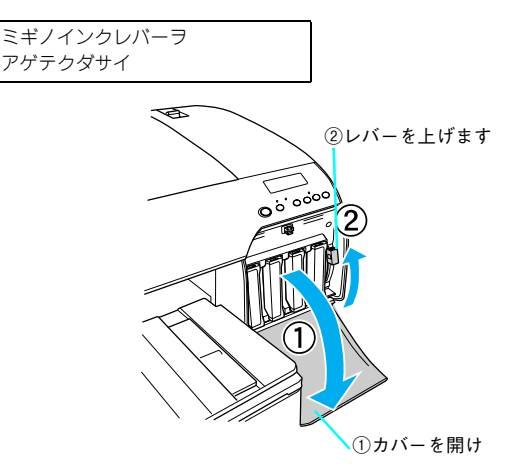

③ 次のメッセージが表示されたら、インクカートリッジ収納ボックス(左)のカバーを 開けて、インクレバーを上げます。

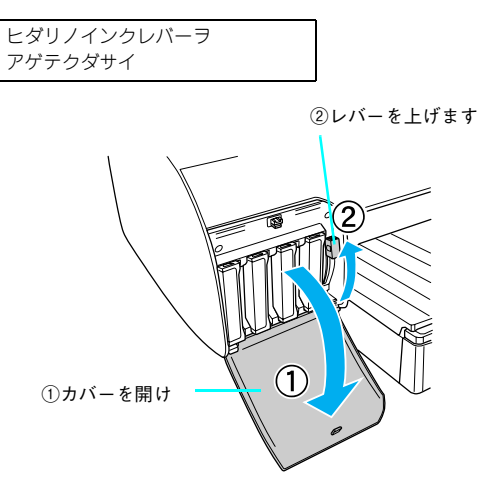

ディスプレイに「インクガタリマセン」と「インクレバーヲカイジョシテクダサイ」が 交互に表示された場合、または、ディスプレイに「メンテナンスタンクノアキヨウリョ ウガタリマセン」と「アタラシイメンテナンスタンクニコウカンシテクダサイ」が交 互に表示された場合は、下記をご覧ください。 27 本書 380 ページ「操作パネルにエラーメッセージが表示される」

④ 次のメッセージが表示されたら、インクカートリッジ収納ボックス(左)のインクカートリッジを取り外します。

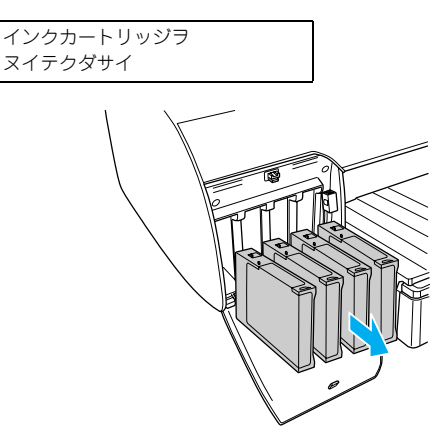

5 次のメッセージが表示されたら、コンバージョンカートリッジを #2 ~ #4 のカート リッジスロットの位置にセットします。

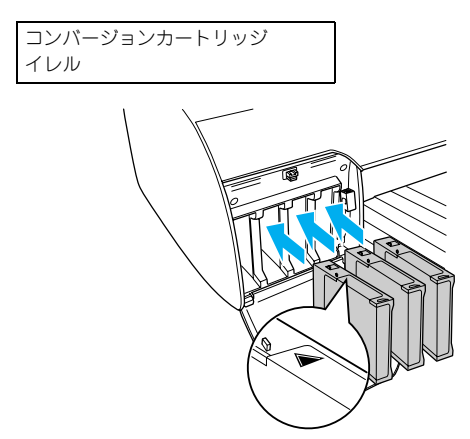

カートリッジは▲マークを上にして、プリンタ側に向けて奥までしっかり挿入してく ださい。 ⑥ 次のメッセージが表示されたら、インクレバーを下げます。

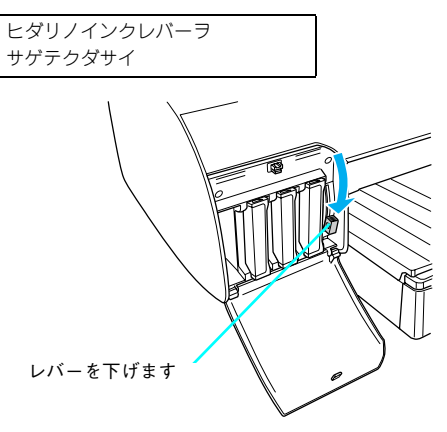

インクレバーを下げると、以下のメッセージが表示され、インクの排出が始まります。

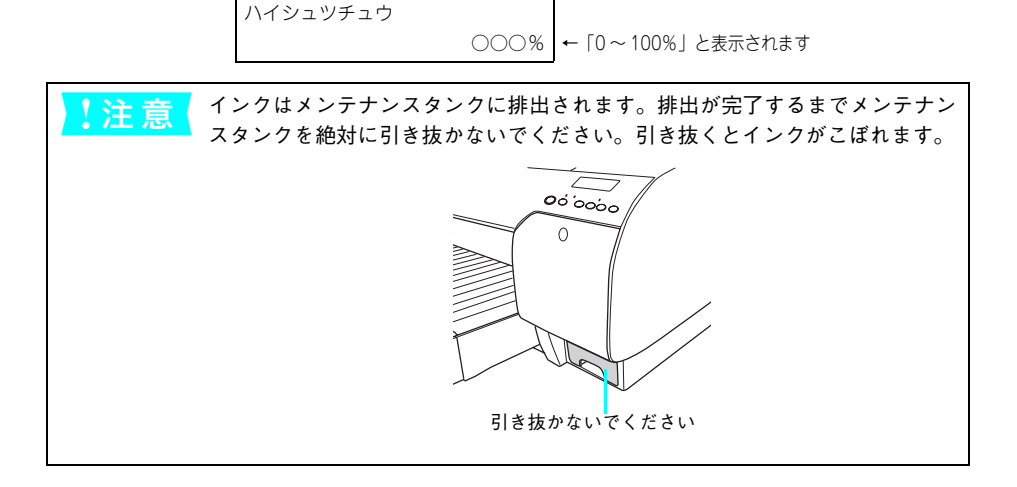

次のメッセージが表示されたら、左側のインクレバーを上げます。

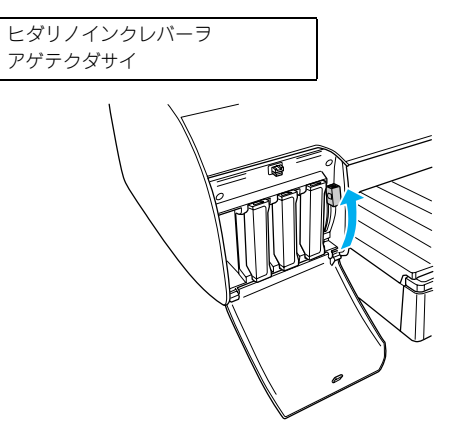

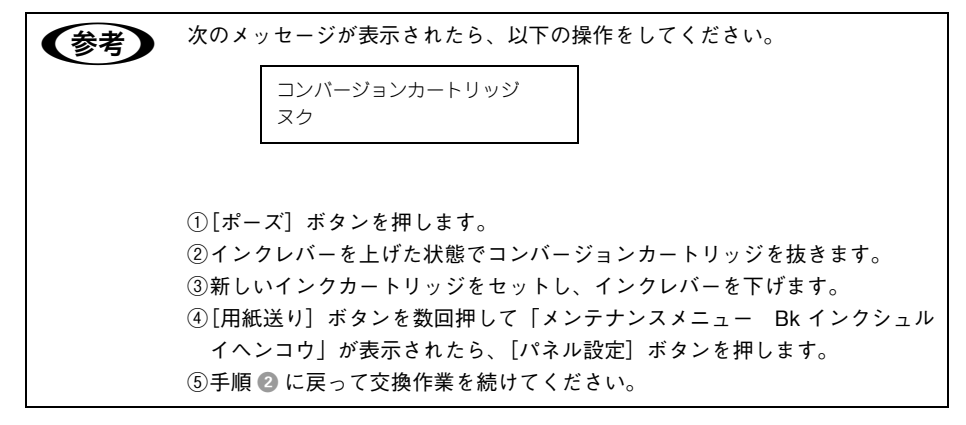

8 新たにセットするインクカートリッジを用意し、図のように持って振ります。水平方向に(約5秒ほど)よく振ってください。

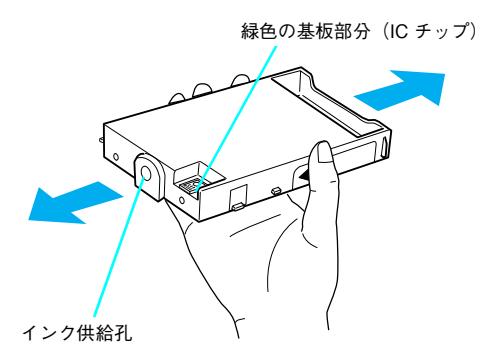

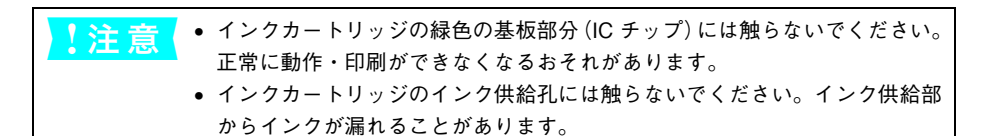

⑨ 次のメッセージが表示されたら、新たにセットするインクカートリッジと、一旦抜いたインクカートリッジ(#2 ~ #4)を左側のインクカートリッジ収納ボックスのスロットにセットし、インクレバーを下げます。

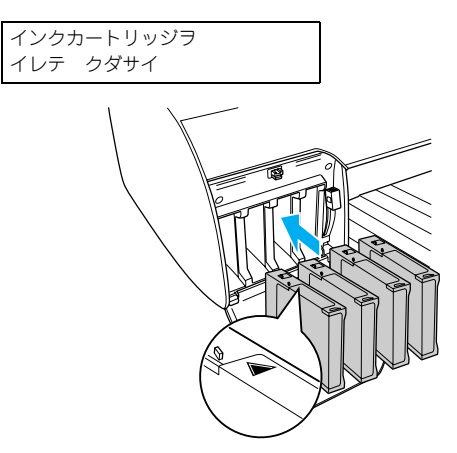

カートリッジは▲マークを上にして、プリンタ側に向けて奥までしっかり挿入してく ださい。 10 次のメッセージが表示されたら、左右のインクレバーを下げます。

サユウノインクレバーヲ サゲテクダサイ

次のメッセージが表示されたら左右のインクレバーを上げます。

サユウノインクレバーヲ アゲテクダサイ

m

インクの充てんが始まります。充てんには約10~11分かかります。インクの充てん 中は次のメッセージが表示されます。

> インクジュウテンチュウ ○○○% ←「0~100%」と表示されます

ディスプレイに表示されるメッセージに従って、インクレバーを数回上げたり下げたりします。

必ずディスプレイに表示されるメッセージに従ってください。メッセージに従わずに インクレバーを上げたり下げたりした場合、インク充てんが正常に行われない可能性 があります。必ず守ってください。

ディスプレイに「インサツカノウ」と表示されたら充てんは終了です。

## インク情報の更新(PX-6500のみ)

ブラックインクを交換した場合は必ずプリンタドライバのインク情報を更新してくだ さい。更新しないと正常な印刷結果が得られません。

#### ■ Mac OS X の場合

プリンタ設定ユーティリティを開き、表示されているプリンタ名を削除し、追加し直 してください。追加し直すことで、プリンタドライバがプリンタのインク情報を取得 します。

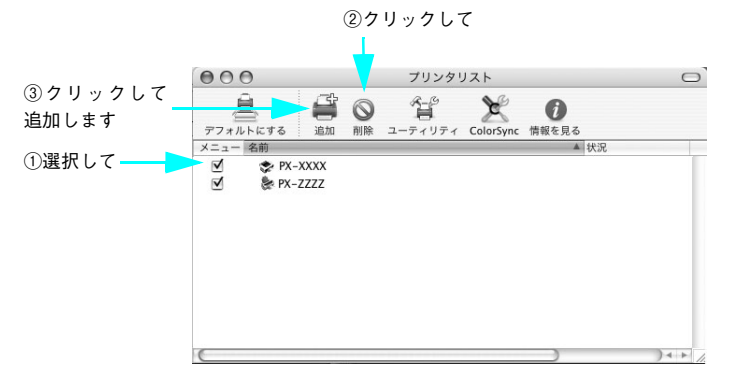

#### ■ Mac OS 9 の場合

アップルメニューから [セレクタ] を開き、プリンタドライバのアイコンとポートを 選択し直してください。選択し直すことで、プリンタドライバがプリンタのインク情 報を取得します。

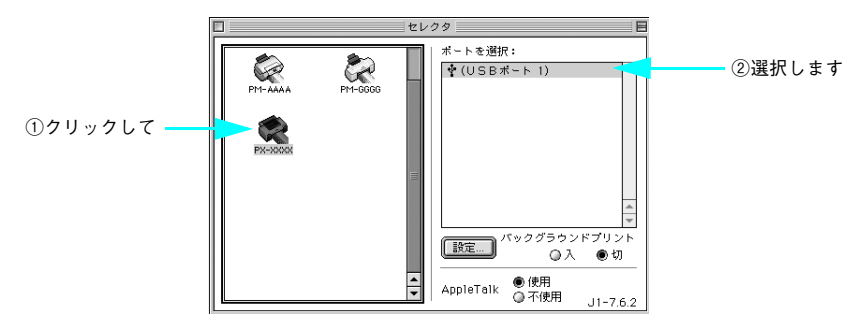

### ■ Windows の場合

通常は、印刷時にプリンタドライバが自動でインク情報を取得して、セットされているインクカートリッジに応じた印刷モードで印刷します。

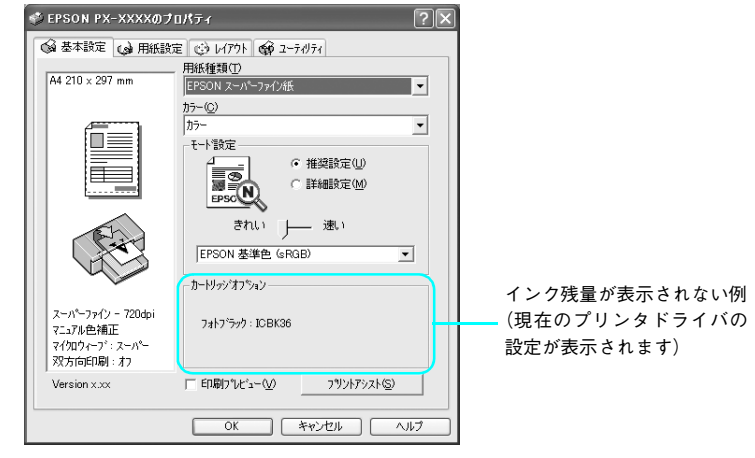

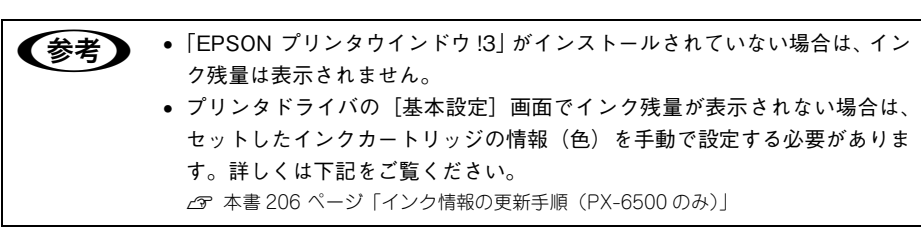

# インク情報の更新手順(PX-6500のみ)

- プリンタドライバのプロパティ画面で [ユーティリティ] タブをクリックします。
- 2 [プリンタ情報]をクリックします。

クリックします \_\_\_\_\_\_\_\_ クリンタ情報(P) \_\_\_\_\_\_\_ フリンタ情報を確認します \_\_\_\_\_\_ フリンタのオンキャン情報を確認します \_\_\_\_\_\_

- 3 装着している黒インクカートリッジの組み合わせを [カートリッジオプション] で選 択して、[OK] をクリックします。
  - フォトブラックの場合は、[フォトブラック:ICBK36]を選択します。
  - マットブラックの場合は、[マットブラック:ICMB24]を選択します。

|   | 7979情報                           |
|---|----------------------------------|
| 1 | カー <b>ビッジオフジ</b> ォン( <u>C</u> )  |
|   | /オ() ラジーロビス50<br>マットフラン : ICMB24 |
| 2 | ー現在の状態                           |
|   | フリンタニセットされているインカカートリッシを選択してください。 |
|   | ОК <u>++)/е/</u> л//,7°          |

これで、カートリッジオプション情報が設定されました。 手動の場合も、一度設定すれば何度も設定し直す必要はありません。 以上でブラックインク種類変更作業はすべて終了です。

#### インクカートリッジの保管

- 交換したインクカートリッジにインクが残っている場合、インクカートリッジの個 装箱に印刷されている有効期限内であれば、再び交換して使用することができます。
- カートリッジは、インクの供給乳部にホコリが付かないように注意して、プリンタ と同じ環境下で保管してください。袋などに入れる必要はありません。また、供給 乳内部には弁があるため、ふたや栓をする必要はありませんが、供給乳部で周囲を 汚さないように注意してください。
- カートリッジは、子供の手の届かないところに保管してください。また、インクは 飲まないでください。

# モノクロ印刷の設定

CAD 図面や線画など、黒をくっきりさせるモノクロ印刷を行うときは、プリンタドラ イバのカラー設定で「黒」を設定します。

プリンタドライバの[基本設定]画面で、[黒]を選択し、各項目を設定します。
 Mac OS XLS 本書 17 ページ「[印刷] 画面を表示する」
 Mac OS 9LS 本書 47 ページ「[印刷] 画面を表示する」
 WindowsLS 本書 79 ページ「プリンタドライバの起動方法」

#### • Mac OS X < PX-6500 の場合>

| プリンタ:         | PX-XXXX   |                                                                                          |            |                           |
|---------------|-----------|------------------------------------------------------------------------------------------|------------|---------------------------|
| プリセット:        | 標準        |                                                                                          |            |                           |
|               | 印刷設定      |                                                                                          |            | <ul> <li>①選択して</li> </ul> |
| ページ設定:        | 単票紙       |                                                                                          |            |                           |
|               | 用紙トレイ     |                                                                                          | •          |                           |
| 用紙種類:         | EPSON スーノ | パーファイン紙                                                                                  | •          |                           |
| カラー:          | 黒         |                                                                                          |            | ②選択します                    |
| €-ド:          | ● 推奨設定    | きれい                                                                                      | ●速い        |                           |
|               | ○ カスタム設計  | Ê                                                                                        |            |                           |
|               | ○ 詳細設定    |                                                                                          |            |                           |
|               | 印刷品質:     | (ファイン - 360dpi                                                                           | A Y        |                           |
| erson         |           | <ul> <li>✓ マイクロウィーブスー</li> <li>✓ 双方向印刷</li> <li>○ 左右反転</li> <li>□ スムージング(文字/)</li> </ul> | ノパー<br>輪郭) |                           |
| () (JUKI-) (P | DF として保存. |                                                                                          | キャンセル)(プリ  | אכי                       |

• Mac OS 9 < PX-6500 の場合>

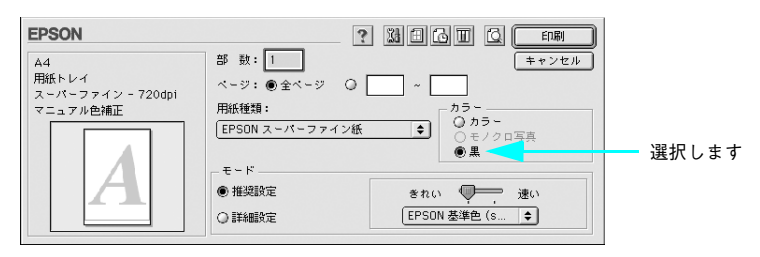

• Windows

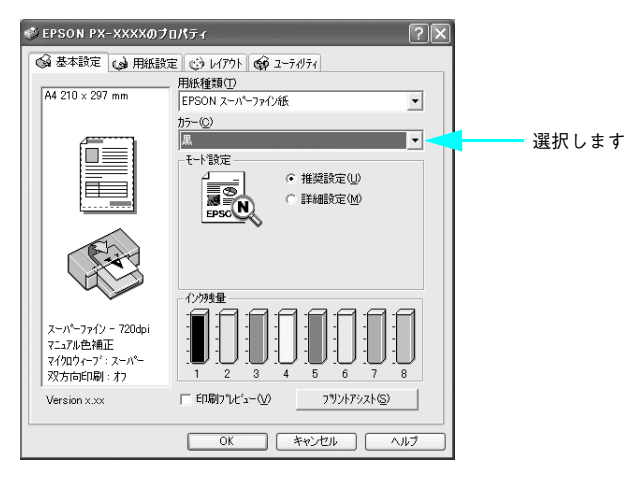

- 2 必要に応じて[詳細設定]を選択し、[設定変更]をクリックします。 Mac OS X の場合は[詳細設定]をクリックすると[詳細設定]画面が表示されます。
  - Mac OS X

| プリンタ:    | PX-XXXXX       | \$         |        |        |
|----------|----------------|------------|--------|--------|
| プリセット: [ | 標準             | \$         |        |        |
| (        | 印刷設定           | \$         |        |        |
| ページ設定:単  | 票紙             |            |        |        |
|          | 用紙トレイ          | \$         | 1      |        |
| 用紙種類:    | PSON スーパーファイン紙 | t 🛟        | j      |        |
| カラー: 🗍   | R              | \$         | í      |        |
| €-K: C   | )推奨設定          |            | ,<br>, |        |
| C        | カスタム設定         |            |        |        |
| •        | )詳細設定          |            |        |        |
|          | 印刷品質: ファイン -   | 360dpi 🛟   |        |        |
|          | ✓ マイクロ:        | フィーブスーパー   |        | の弐中します |
|          | ☑ 双方向印刷        | Ŋ          |        | ②設定しまり |
|          | 日本有反転          | ノグ (文字/輪郭) |        |        |
|          |                |            | -      |        |
|          |                |            |        |        |
|          |                |            |        |        |
|          | として伊友(ファク      | 7) (±+)    | 1111   |        |
|          | CUCRH) () / )  | A) (++)    |        |        |

• Mac OS 9 < PX-6500 の場合>

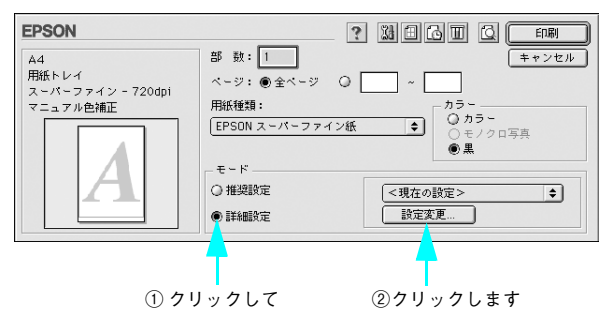

• Windows

| 🗳 EPSON PX-XXXXØ | ナロパティ                                              |                        | ?× |          |
|------------------|----------------------------------------------------|------------------------|----|----------|
| 🕼 基本設定 🈡 用紙調     | 錠 🕑 レイアウト 🟟                                        | ユーティリティ                |    |          |
| A4 210 × 297 mm  | <ul> <li>用紙種類(T)</li> <li>EPSON スーパーファイ</li> </ul> | ン紙                     | •  |          |
|                  | カラー( <u>C</u> )<br> 黒                              |                        | •  |          |
|                  | EPSON                                              | ○ 推奨設定(型)<br>・ 詳細設定(型) |    | ① クリックして |
|                  | 現在の設定<br>1. いし、パナッキ・ )・                            | 設定変更(N)                |    | ②クリックします |

3 以降はカラー印刷と同様の手順で設定をします。 と予本書183ページ「プリンタドライバによる色調整」

# モノクロ写真印刷の詳細設定(PX-6500のみ)

PX-6500 では、プリンタドライバのモノクロ写真印刷用の詳細設定画面を使って、ア プリケーションで加工することなく、階調豊かなモノクロ写真印刷が可能です(印刷 時に補正を行うだけで、データそのものは変更されません)。 ∠☞ 使い方ガイド「用紙について」

## プリンタドライバの [基本設定] 画面で [モノクロ写真] (PX-6500) を選択し、各項 目を設定します。

Mac OS X2 本書 17 ページ「[印刷] 画面を表示する」 Mac OS 92 本書 47 ページ「[印刷] 画面を表示する」 Windows2 本書 79 ページ「プリンタドライバの起動方法」

Mac OS X

| フリセット・ 標準     | μ ;                 |           |       |
|---------------|---------------------|-----------|-------|
| ED#           | 別設定                 |           | ①選択して |
| ページ設定: 単票紙    | Æ                   |           |       |
| 用細            | (FL7                | •         |       |
| 用紙種類; EPS     | ON 写真用紙<絹目調>        | •         |       |
| カラー: モノ       | クロ写真                |           | ②選択しき |
| モード: 〇推       | 奨設定                 |           |       |
| ○ カ           | スタム設定               |           |       |
| • 詳           | 細設定                 |           |       |
|               | 印刷品質: フォト – 1440dpi | \$        |       |
| 0             | マイクロウィーブスー)         | ſ—        |       |
|               | ▼ 双方向印刷             |           |       |
|               | □ スムージング (文字/輪      | 郭)        |       |
| モノ            | クロ色調: 純黒調(ニュートラル)   | •         |       |
|               |                     |           |       |
|               |                     |           |       |
|               |                     |           |       |
| 7 TLYT- PDE & | 1.7保友 (ファクフ) (主     | マンセル ブリント |       |

• Mac OS 9

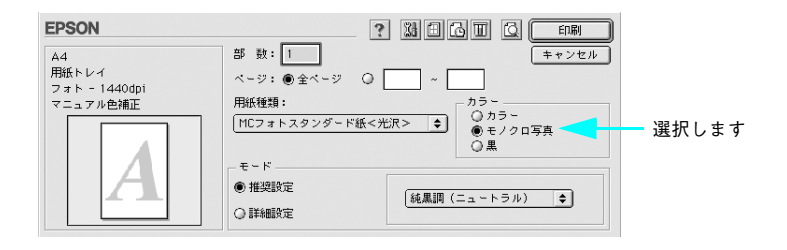

• Windows

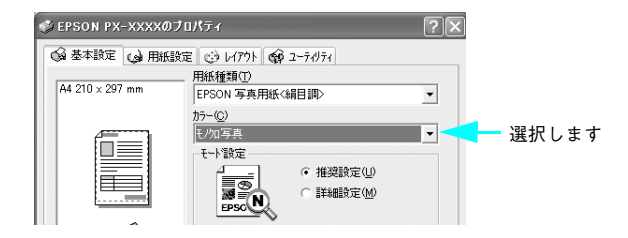

- 2 [詳細設定]を選択し、[設定変更]をクリックします。
  - Mac OS X

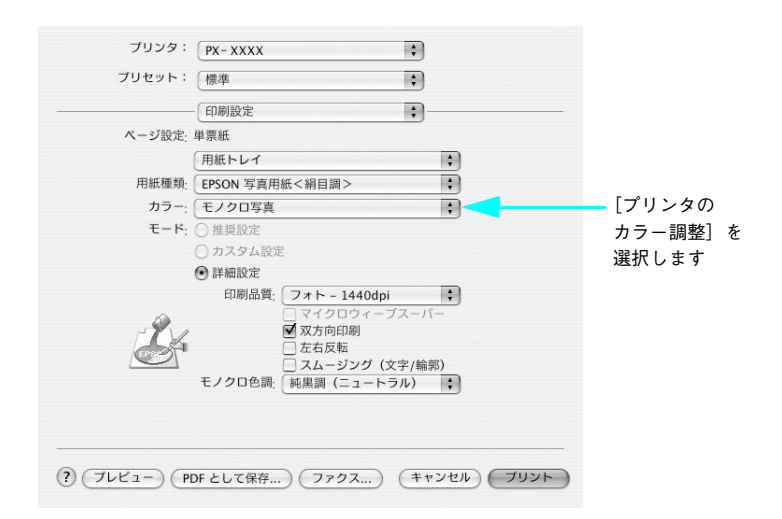

• Mac OS 9

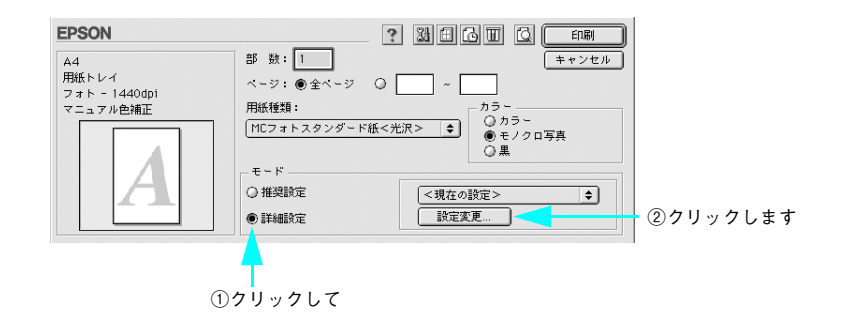

### • Windows

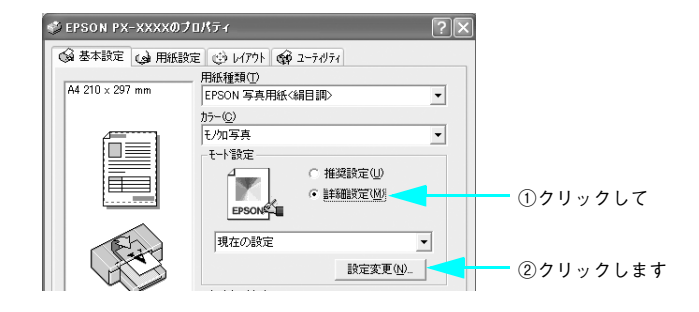

### 3 各項目を設定します。

Mac OS X

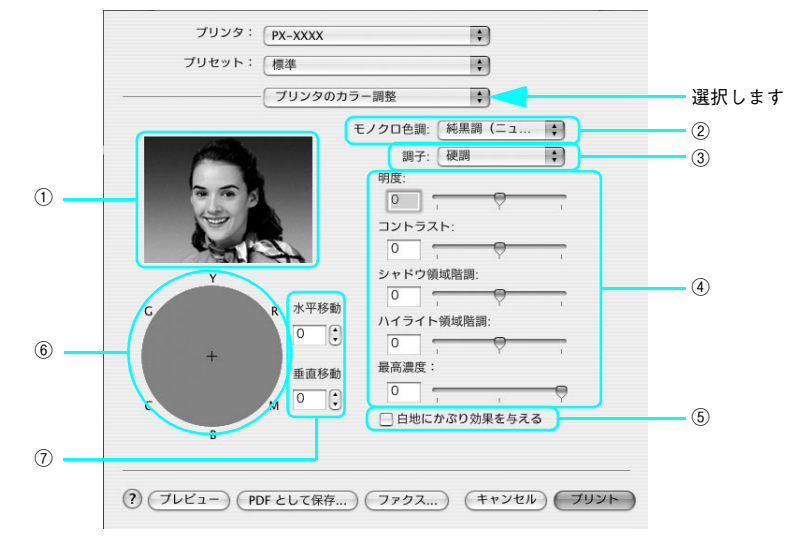

• Mac OS 9

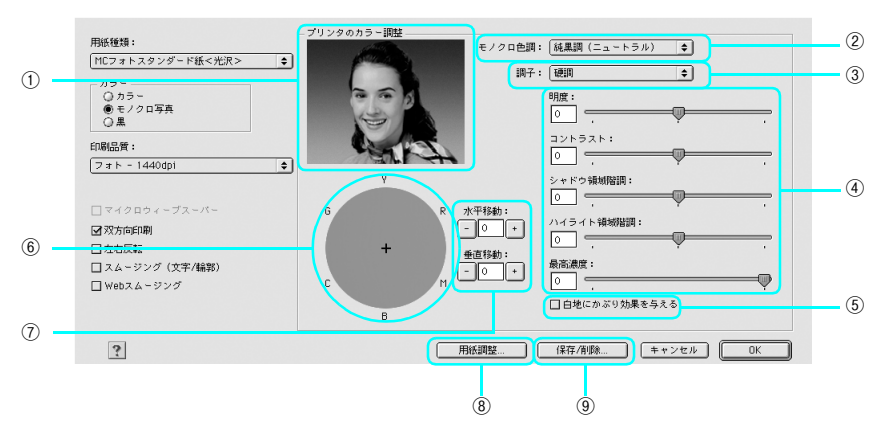

# • Windows

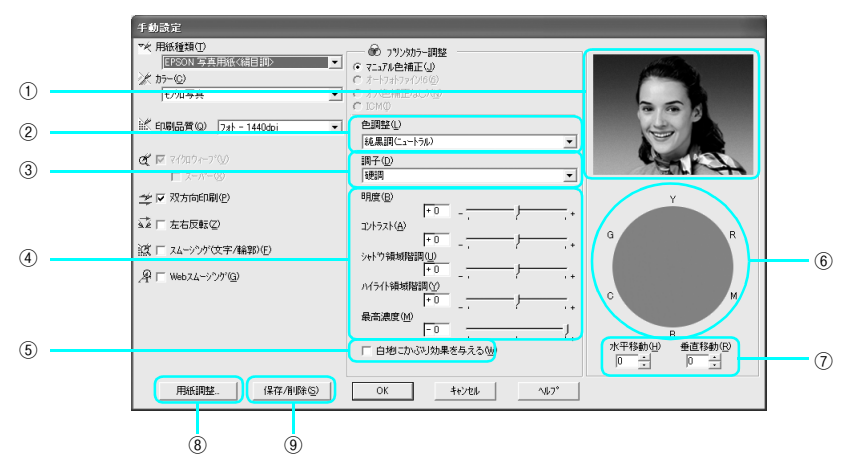

| 1 | プレビューウィンドウ       | 設定した色調のサンプル画像が表示されます。                                                                                                    |
|---|------------------|----------------------------------------------------------------------------------------------------|
| 2 | モノクロ色調           | 代表的な色調が選択できます。<br>純黒調(ニュートラル)、冷黒調(クール)、温黒調(ウォーム)、<br>セピアから選択します。<br>より詳細な調整をするには③~⑦を使用します。このとき、「手動<br>設定」の表示になります。       |
| 3 | 調子               | ガンマ値を変更します。次の項目から選択します。<br>軟調、標準、やや硬調、硬調、より硬調                                                                            |
| 4 | 詳細設定             | スライドバーを動かして設定します。数値入力もできます。                                                                                              |
| 6 | 白地にかぶり効果を<br>与える | チェックボックスをオンにすると、微量のインクを画像全体に付加<br>して印刷することで、白色部分(紙地)と色のある部分との質感の<br>差をなくします。<br>本書の巻頭には、この機能の効果を強調した印刷サンプルが掲載さ<br>れています。 |
| 6 | 色調               | 色調の一覧です。マウスでクリックすると、クリックした部分の色<br>調が設定されます。                                                                              |
| 7 | 座標入力             | ⑥での座標位置を表示します。数値入力もできます。                                                                                                 |
| 8 | 用紙調整             | エプソン純正専用紙以外の用紙を使用する場合に、この画面で用紙<br>(ユーザー用紙)の特性に合わせて項目を設定します。                                                              |

| <ul> <li>③</li> <li>(3)</li> <li>(3)</li> <li>(4)</li> <li>(4)</li></ul> | 名称 を しつ |
|----------------------------------------------------------------------------------------------------|---------|
|----------------------------------------------------------------------------------------------------|---------|

## 4 Windows、Mac OS 9 は設定が終わったら、[OK] をクリックします。

以上で設定は完了です。

# 長尺印刷(ロール紙へのバナー印刷)

ロール紙を使って、横断幕や垂れ幕、パノラマ写真などを印刷する手順を説明します。

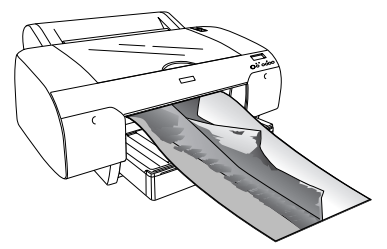

長尺印刷には、以下の2種類があります。

| プリンタドライバの [給紙方法] | 使用可能なアプリケーションソフト      |
|------------------|-----------------------|
| ロール紙             | 一般的な文書作成ソフト、画像編集ソフトなど |
| [ロール紙 長尺モード]     | 長尺印刷対応ソフト             |

印刷可能な用紙サイズは、以下の通りです。

|       | PX-6200S/PX-6500                     |                           |                                               |
|-------|--------------------------------------|---------------------------|-----------------------------------------------|
| 用紙幅   | 203mm ~ 432mm                        |                           |                                               |
| 用紙長さ* | Windows 2000/XP :<br>Windows 98/Me : | 最大 15000mm<br>最大 1117.6mm | Mac OS 9: 最大 1117.6mm<br>Mac OS X: 最大 15240mm |

\* 長尺印刷対応のアプリケーションソフトを使用すれば、「用紙長さ」以上の印刷も可 能です。ただし、実際に印刷可能な長さは、アプリケーションソフトの仕様、プリン タにセットした用紙の長さ、コンピュータの環境などにより変わります。

1 注 意 長尺印刷をする前に、ロール紙が印刷物のサイズ以上残っていることを確認してください。

## アプリケーションソフトの設定

アプリケーションソフト側で、長尺印刷向けに印刷データの作成と設定をします。 アプリケーションソフト側の最大設定可能サイズより、印刷したい用紙のサイズの方 が小さい、または同サイズの場合は、希望の用紙サイズを指定します。逆に、印刷し たい用紙のサイズがアプリケーションソフトの最大設定可能サイズより大きい場合 は、アプリケーションソフト上で設定可能な用紙サイズに縮小して印刷データを作成 します。印刷時に、プリンタドライバの[拡大 / 縮小] – [フィットページ] 機能 (Mac OS X 以外)を使用して拡大印刷します。 Microsoft Word、Microsoft Excel、Microsoft PowerPointでの設定と印刷方法につ いては、以下のページを参照してください。

△ 本書 228 ページ 「アプリケーションソフトごとの設定例」
# プリンタドライバの設定

## Mac OS X の場合

プリンタドライバの[用紙設定]画面を表示します。
 アプリケーションソフトで、[ファイル] – [ページ設定]または[用紙設定]をクリックします。

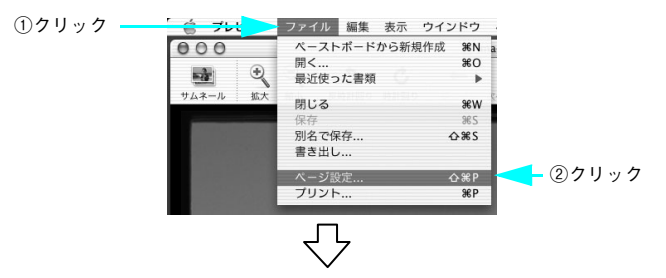

[用紙設定] 画面が表示されます。

| 対象プリンタ: | PX-XXXX       | \$       |
|---------|---------------|----------|
|         | EPSON PX-XXXX | ( (7,1). |
| 用紙サイズ:  | (A4           | •        |
|         | 20.99 cm × 2  | 29.69 cm |
| 方向:     | li le         | 1-       |
| 拡大縮小:   | 100 %         |          |

[対象プリンタ]で本機を選択し、[用紙サイズ]で、アプリケーションソフトで作成した原稿のサイズを選択します。

| 設定:     | ページ属性         |     |
|---------|---------------|-----|
| 対象プリンタ: | PX-XXXX       | ①選択 |
| 用紙サイズ:  | EPSON PX-XXXX | ②選択 |
| 方向:     |               |     |
| 拡大縮小:   | 100 %         |     |
| ?       | (キャンセル) OK    |     |

[カスタム用紙] で自由に用紙サイズを設定できます。

| 項目 | PX-6200S/PX-6500                     |  |
|----|--------------------------------------|--|
| 幅  | 87mm ~ 432mm                         |  |
| 長さ | $127 \text{mm} \sim 15240 \text{mm}$ |  |

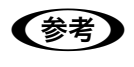

[長さ]には15240mmよりも大きい長さを入力できますが、実際には15240mm (15.24m) までしか印刷されません。印刷可能な用紙のサイズは、本書 216 ページを参照してください。

③ 印刷する用紙のサイズに合わせて、アプリケーションソフトで作成した原稿のサイズ を拡大する倍率を指定します。

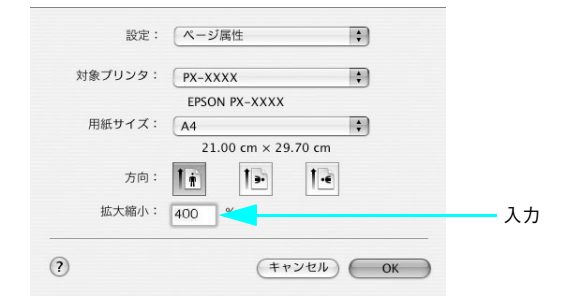

④ [OK]をクリックして画面を閉じ、以下の手順で[印刷]画面を表示して印刷を実行します。

アプリケーションソフトで、[ファイル] – [プリント] をクリックします。

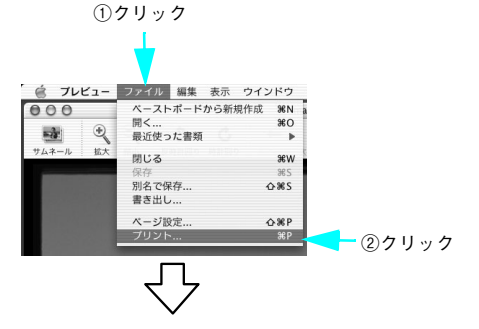

[印刷] 画面が表示されます。

| プリンタ:       | PX-XXXX 🛟                                                 |
|-------------|-----------------------------------------------------------|
| プリセット:      | 標準                                                        |
|             | - 印刷部数と印刷ページ                                              |
| 部数:         | 1 1 1 1 1 1 1 1 1 1 1 1 1 1 1 1 1 1 1                     |
| ページ:        | <ul> <li>● すべて</li> <li>○ 開始: 1</li> <li>終了: 1</li> </ul> |
|             |                                                           |
| ? (762-) (P | DFとして保存) ファクス) (キャンセル) ブリント 🧲 ③クリック                       |

## Mac OS 9の場合

プリンタドライバの[用紙設定]画面を表示します。
 アプリケーションソフトで、[ファイル] - [用紙設定]をクリックします。

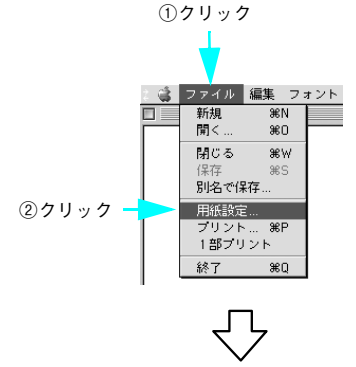

[用紙設定] 画面が表示されます。

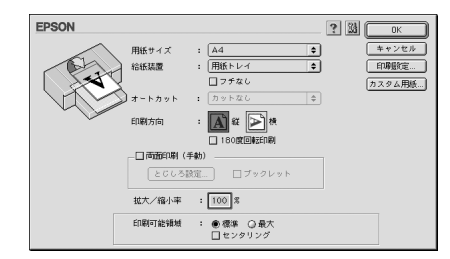

2

[用紙サイズ] で、アプリケーションソフトで作成した原稿のサイズを選択します。

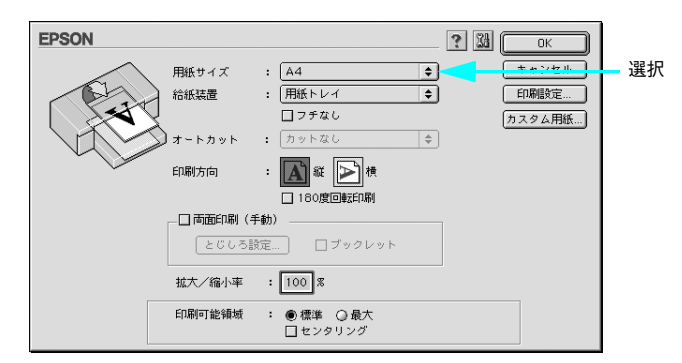

[カスタム用紙] で自由に用紙サイズを設定できます。

| 項目   | PX-6200S/PX-6500 |  |
|------|------------------|--|
| 用紙幅  | 89mm ~ 432mm     |  |
| 用紙長さ | 127mm ~ 1117.6mm |  |

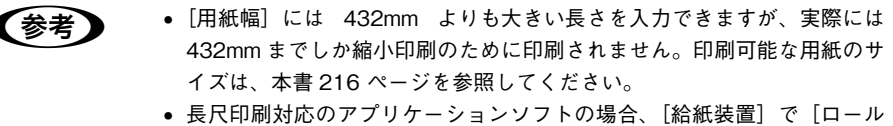

 
 ・ (人口和「外国のフラック」 フランフラーの場合、「相応表面」 て「ロール 紙 長尺モード]を選択すれば [カスタム用紙]を設定する必要ありませ ん。プリンタにセットした用紙のサイズを選択し、手順 ③ へ進んでくだ さい。

[給紙装置]で、[ロール紙]または[ロール紙 長尺モード]を選択します。

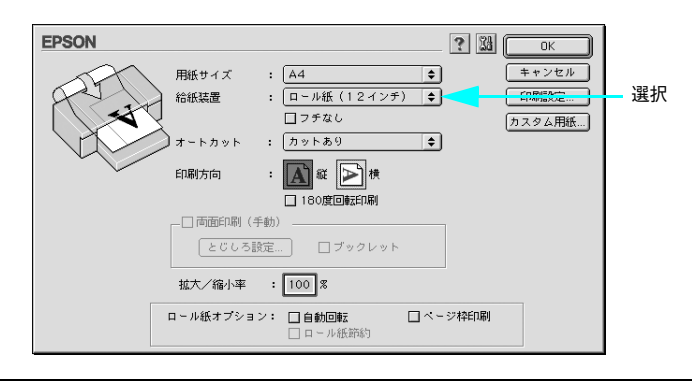

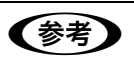

3

[ロール紙 長尺モード] は、長尺印刷対応のアプリケーションソフトで使用できます。

④ [オートカット]で[カットあり]または[カットなし]を選択して、[OK]をクリックします。

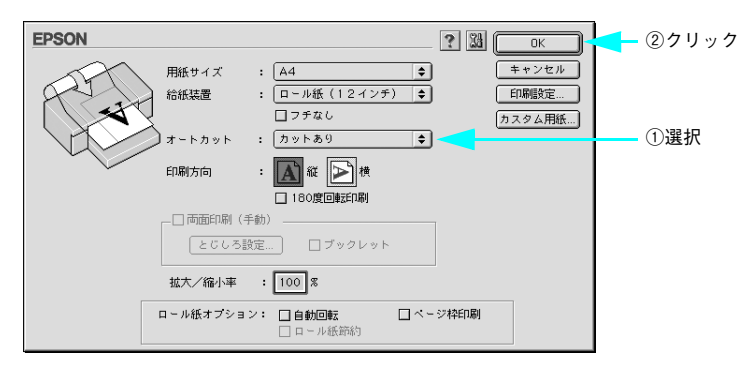

5 プリンタドライバの「印刷」画面を表示します。 アプリケーションソフトで、「ファイル」ー「プリント」をクリックします。

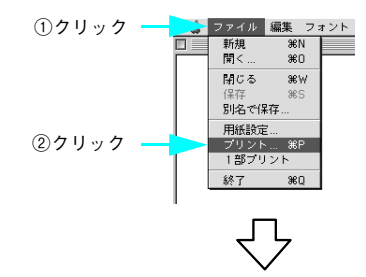

「印刷」画面が表示されます。

| EPSON                                              |                                            |                                                       |
|----------------------------------------------------|--------------------------------------------|-------------------------------------------------------|
| A4<br>ロール紙(447ッチ)<br>スーパーファイン - 720dpi<br>マニュアル色補正 | 部 数: 1<br>ベージ: ● 全ページ<br>用紙種類:<br>MC厚手マット紙 | (<br>++>>セル<br>-カラ-<br>-カラ-<br>●カラー<br>○ モノクロ写真<br>③黒 |
|                                                    | <ul> <li>● 推奖設定</li> <li>○ 詳細設定</li> </ul> | きれい 使 速い<br>EPSON 基準色 (s \$                           |

6 目をクリックします。

|                                                    | クリック                                                                                    |
|----------------------------------------------------|-----------------------------------------------------------------------------------------|
| EPSON                                              |                                                                                         |
| A4<br>ロール紙(12インデ)<br>スーパーファイン - 720dpi<br>マニュアル色補正 | 部 数: 1<br>ページ: ●全ページ ② ③ ~<br>用紙種類:<br>(EPSON スーパーファイン紙 ③ )<br>③ カラー<br>〇 モノクロ写具<br>④ 黒 |
| A                                                  | - モード<br>● 推奨設定<br>● 推奨設定<br>● 推奨設定<br>EPSON 基準色 (s                                     |

• 長尺印刷対応のアプリケーションソフトの場合、[給紙装置] で [ロール紙 参考 長尺モード]を選択すれば [フィットページ]を設定する必要ありません。 手順 ③ へ進んでください。 • [用紙設定] 画面から [印刷設定] をクリックして表示される [印刷設定] 画 面には、田 は表示されません。必ず手順 🕕 (219 ページ)の方法で [印刷]

画面を表示してください。

 [フィットページ]をチェックし、[出力用紙サイズ]から印刷したい用紙のサイズを 選択します。

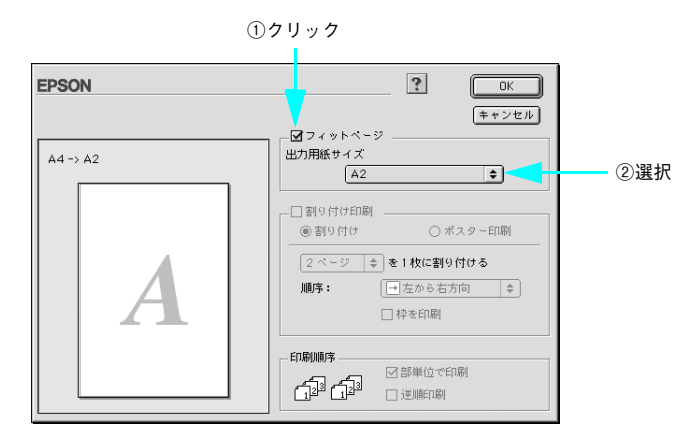

😮 [OK]をクリックして画面を閉じ、そのほかの設定を確認して、印刷を実行します。

## Windows の場合

プリンタドライバの設定画面を表示します。
 アプリケーションソフトで、[ファイル] - [印刷] をクリックします。

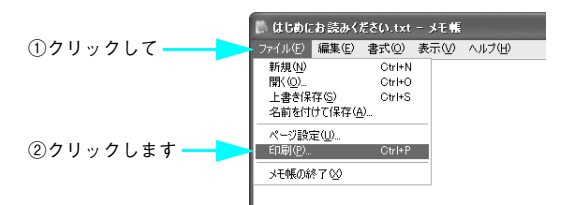

#### 2) 本機を選択して、[プロパティ](または[詳細設定]など)をクリックします。

クリック

|                          | true               |
|--------------------------|--------------------|
| ・タイ(協)<br>・ 現在のページの ご    |                    |
| <u>7792/QL</u> OK _ Mits | (前期(2) ★ャンセル 前用(3) |

 $\checkmark$ 

プリンタドライバの設定画面が表示されます。

| 🗇 EPSON PX-XXXXのナ                                           | uK74 ?X                                                                                                    |
|-------------------------------------------------------------|----------------------------------------------------------------------------------------------------|
| ◎ 基本設定 () 用紙設                                               | 定 🕑 レイアウト 🎯 ユーティリティ                                                                                                    |
| A4 210 × 297 mm                                             | - 用紙種類①<br>EPSON スーパーファイン紙                                                                                                    |
|                                                             | わテー<br>トナー<br>たー<br>な定<br>・<br>推過設定(U)<br>・<br>に<br>単<br>一<br>に<br>一<br>一<br>一<br>一<br>一<br>一<br>一<br>一<br>一<br>一<br>一<br>一<br>一 |
|                                                             | きれい ) 速い<br>EPSON 基準色 (BR3B)<br>かージャングオフライン                                                                                      |
| スーパーファイン - 720dpi<br>マニュアル色補正<br>マイクロウィーフ・:スーパー<br>双方向印刷:オフ | 7#ל <sup>-7</sup> לאל 10BK36                                                                                                    |
| Version x.xx                                                | □ 印刷ブレビュー(⊻)                                                                                                    |
|                                                             | OK キャンセル ヘルプ                                                                                                    |

### **3 [基本設定]タブをクリックし、[用紙種類]を選択します。**

プリンタにセットした用紙の種類に合わせて[用紙種類]を選択します。本機で使用 できる用紙種類については、プリンタに添付の取扱説明書を参照してください。

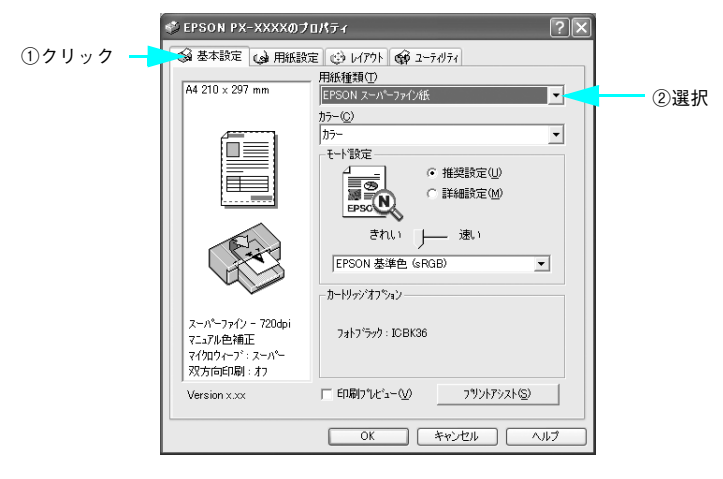

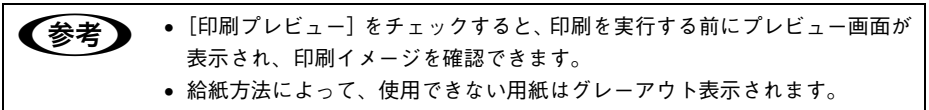

④ [用紙設定] タブをクリックし、[給紙方法] で [ロール紙] または [ロール紙 長尺モード] を選択します。

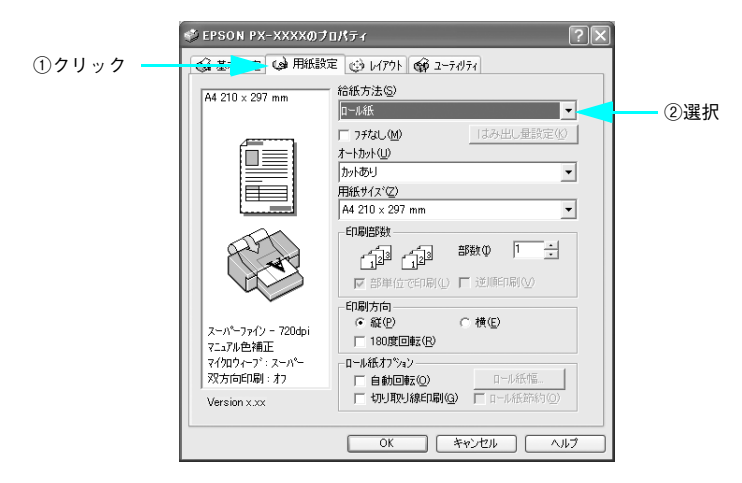

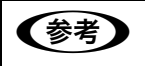

[ロール紙 長尺モード] は、長尺印刷対応のアプリケーションソフトで使用で きます。 [オートカット] で、[カットあり] または [カットなし] を選択します。

5

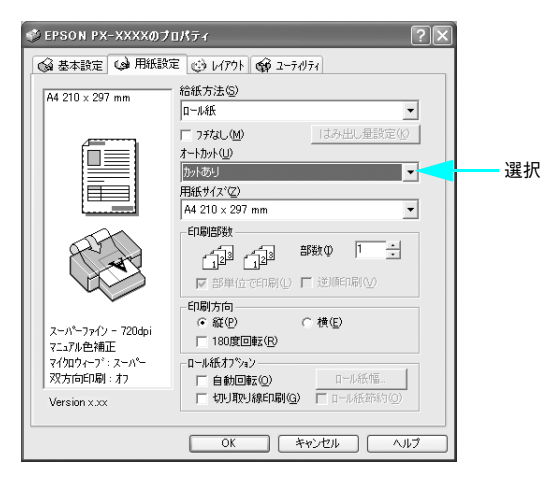

⑥ [用紙サイズ]で、アプリケーションソフトで作成した原稿のサイズを選択します。

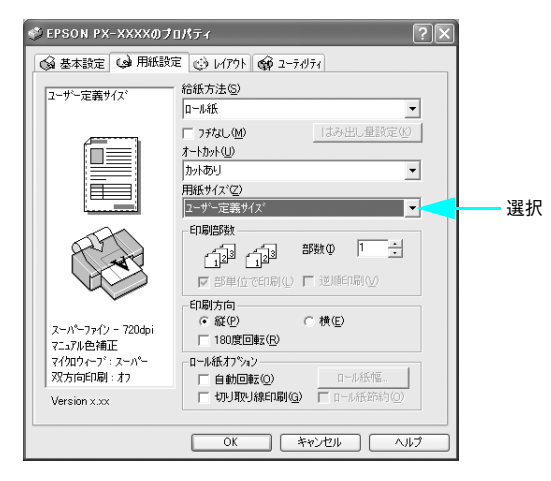

[ユーザー定義サイズ] で自由に用紙サイズを設定できます。

| OS              | 項目   | PX-6200S/PX-6500      |
|-----------------|------|-----------------------|
| Windows 2000/XP | 用紙幅  | $89$ mm $\sim 432$ mm |
|                 | 用紙長さ | 127mm $\sim$ 15000mm  |
| Windows 98/Me   | 用紙幅  | $89$ mm $\sim 432$ mm |
|                 | 用紙長さ | 127mm ~ 1117.6mm      |

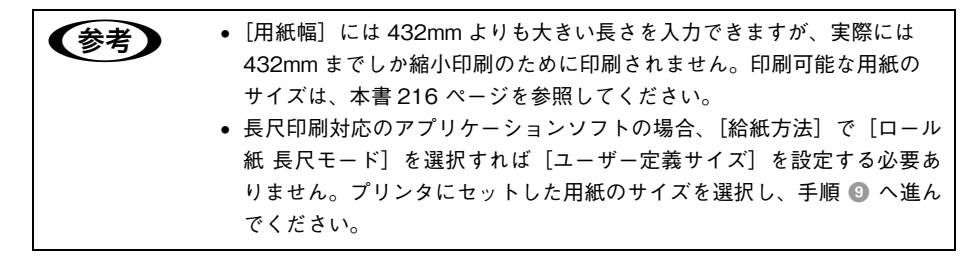

[ユーザー定義サイズ]の作成方法は、以下を参照してください。 27 本書 228 ページ「アプリケーションソフトごとの設定例」

[レイアウト] タブをクリックして、[拡大 / 縮小] をチェックし、[フィットページ] を 選択します。

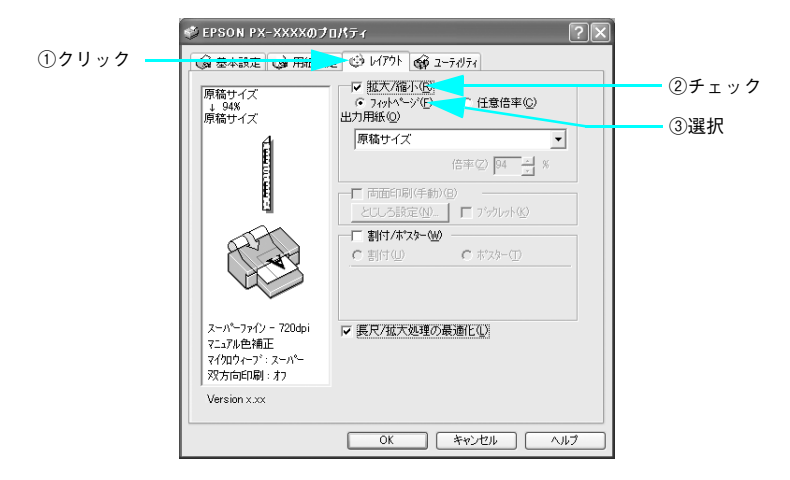

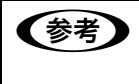

7

長尺印刷対応のアプリケーションソフトの場合、[給紙方法] で[ロール紙 長 尺モード]を選択すれば[フィットページ]を選択する必要ありません。[OK] をクリックして手順 ⑨ へ進んでください。 8 [出力用紙]に印刷したい用紙のサイズを設定し、[長尺 / 拡大処理の最適化] にチェックが付いていることを確認し、[OK] をクリックします。

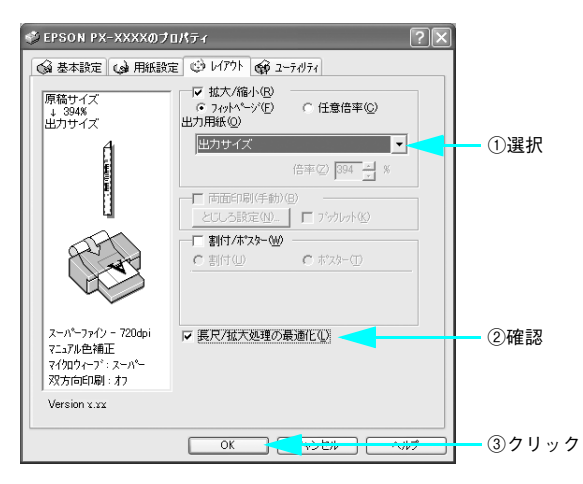

#### 9 印刷を実行します。

# アプリケーションソフトごとの設定例

ここでは、Microsoft Word 2003、Microsoft Excel 2003、Microsoft PowerPoint 2003 を例に、それぞれのアプリケーションソフトで長尺印刷する場合の設定と印刷方 法を説明します。

## Microsoft Word 2003の場合

A2 (16.5 インチ /420mm) 幅のロール紙で、長さ 2.0m (2000mm) の横断幕を作 成します。

Microsoft Word では、実寸の4分の1に縮小した原稿を作成します。

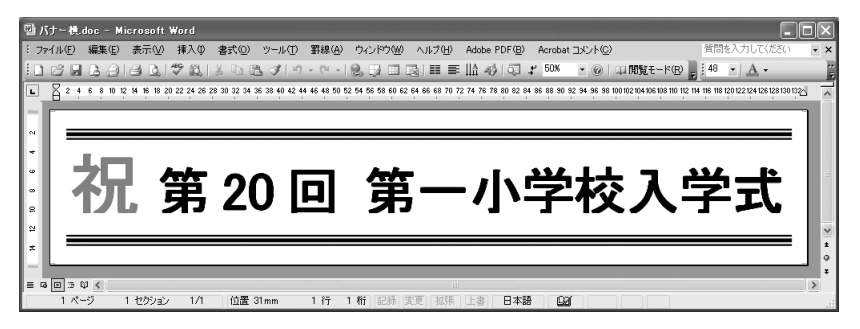

- Microsoft Word 2003 を起動します。
- [ファイル] メニューから [ページ設定] を選択し、[用紙] タブをクリックして、[幅] と [高さ] を以下のように設定します。

| 項目   | 設定値                         |
|------|-----------------------------|
| [幅]  | 2.0m (2000mm) の4分の1 = 500mm |
| [高さ] | A2 (420mm) の4分の1=105mm      |

| _        | ページ設定 ?×                                                      |
|----------|---------------------------------------------------------------|
| ①クリック ―― | 大字数に行数 用紙 その他                                                 |
|          | 用紙サイズ(R):                                                     |
|          | サイズを指定                                                        |
| ②設定      | n≦( <u>W</u> ): 500 mm ⊜                                      |
|          | 高さ(E): 105 mm 🗘                                               |
|          | 用紙トレイ                                                         |
|          | 1 ページ目(E): 2 ページ目以降(Q):                                       |
|          | 「 「 「 し に し に し に し ん し に し ん し ん し ん し ん し ん                 |
|          |                                                               |
|          | 単葉紙 手差し 単葉紙 手差し 単葉紙 手差し ・ ・ ・ ・ ・ ・ ・ ・ ・ ・ ・ ・ ・ ・ ・ ・ ・ ・ ・ |
|          |                                                               |
|          | プレビュー                                                         |
|          | →××=×138(①)<br>文隶全体                                           |
|          |                                                               |
|          |                                                               |
|          | [印刷オプション( <u>T</u> )                                          |
|          | 既定値として設定(型)         OK         キャンセル                          |

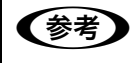

印刷するプリンタとして本機を選択しておく必要があります。本機の選択方法 は手順 🕐 (230 ページ) を参照してください。

③ 同じ画面の [用紙トレイ] で、[1 ページ目] と [2 ページ目以降] とも [ロール紙] を 選択します。

|        | ページ設定 ?×                                                 |
|--------|----------------------------------------------------------|
|        | 文字数と行数 余白 用紙 その他                                         |
|        | サイズを指定                                                   |
|        | 1≣(W): 500 mm ≎                                          |
|        | 高さ(E): 105 mm 💠                                          |
|        | 用紙トレイ                                                    |
|        | 1 ページ目(E): 2 ページ目以降(Q):<br>開定値(用紙料/4) の 既定値(用紙料/4)       |
| 755 10 | 用低化                                                      |
| 選択 —   | ロール紙長尺モード<br>単葉紙手差し<br>用紙トレイのすなし) 単開紙手とし<br>用紙トレイのすなし) 単 |
|        | ブレビュー                                                    |
|        | 文書全体 🗸                                                   |
|        | 印刷オプション(I)                                               |
|        | 既定値として設定(10)         OK         キャンセル                    |

④ [余白] タブをクリックし、[印刷の向き]を選択します。ここでは、横向きの原稿を 作成しますので[横]を選択します。

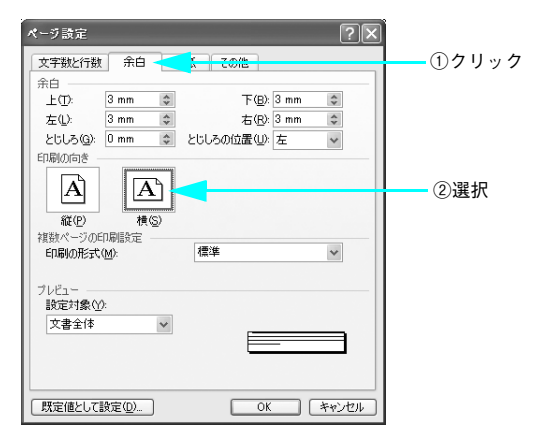

● 必要に応じて、その他の項目を設定し、[OK]をクリックします。

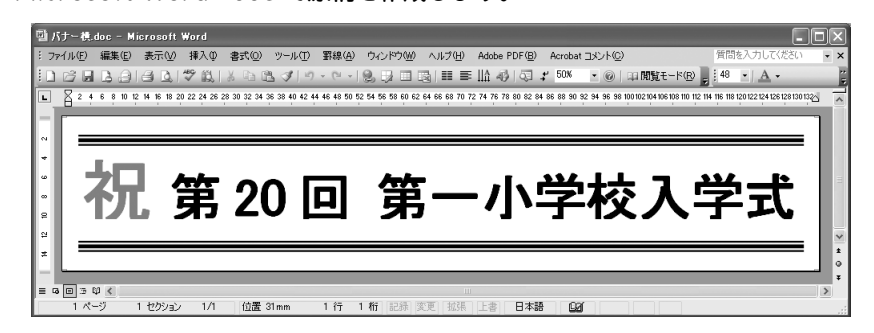

Microsoft Word 2003 で原稿を作成します。

6

7

[ファイル] メニューから [印刷] を選択し、本機を選択して、[プロパティ] をクリッ クします。

| ①確認                                                                                                    |        |                                                                        |         |
|----------------------------------------------------------------------------------------------------|--------|------------------------------------------------------------------------|---------|
| f1月<br>プリンタ<br>プリンタ名(W) ≪ 5 EPSON PX→XXXX<br>状態: アイドリング中<br>種類: EFSON PX→XXXX<br>場所: USB001               | V      | <ul> <li>アロパティ(P)</li> <li>プリンタの検索(D)…</li> <li>アファイルへ出力(L)</li> </ul> | - ②クリック |
| コスント:<br>日尾戦闘 ( すべて (4)<br>( 現在のページ(E) ( 遠根した部分 (5)<br>( ページ指定 (2):<br>1,3.6.のえびべージ書考 <u>なたつで</u> に区切って指定 |        | <ul> <li>「 手差し両面印刷⊗</li> <li>1 <u>⇒</u></li> <li>「 部単位で印刷①</li> </ul>  |         |
| するか、4-8 のよスにページ範囲を指定していたさ<br>い。<br>印刷財象(例) 文書<br>印刷財産(例) すべてのページ                                          | -拡大/縮小 | 1 ページ<br>信率指定なし<br>▼                                                   |         |
| オプション(型                                                                                                   |        | ок 閉じる                                                                 |         |

## **⑧** [基本設定]タブをクリックし、[用紙種類]を選択します。

プリンタにセットした用紙の種類に合わせて[用紙種類]を選択します。 本機で使用できる用紙種類については、プリンタに添付の取扱説明書を参照してくだ さい。

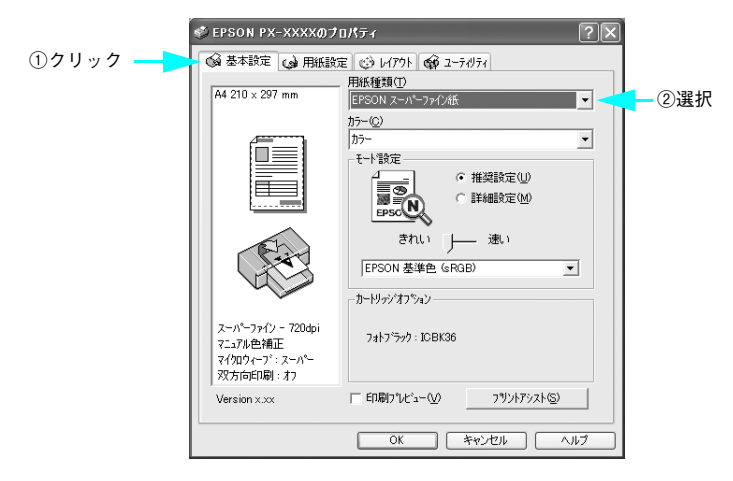

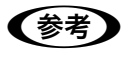

[印刷プレビュー] をチェックすると、印刷を実行する前にプレビュー画面が表 示され、印刷イメージを確認できます。

③ [用紙設定]タブをクリックし、[給紙方法]を[ロール紙]に設定し、[オートカット] で[カットあり]または[カットなし]を選択します。

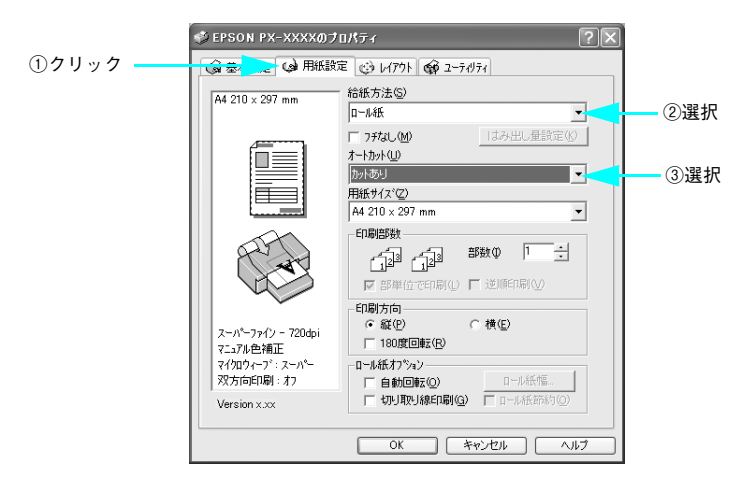

[用紙サイズ]に、Microsoft Word 2003 で作成した原稿のサイズを設定します。
 [ユーザー定義サイズ]を選択し、[用紙サイズ名]、[用紙幅]、[用紙長さ]を入力し、
 [保存]をクリックします。

|                                              |                                | 1        |
|----------------------------------------------|--------------------------------|----------|
| 用紙サイス*:                                      | 用紙サイズ名(P):<br> 原稿サイズ           | _<br>①入力 |
| ユーザ <sup>6</sup> 定義サイズ <sup>*</sup><br>原稿サイズ | 用紙幅(型) : 1050 🕂                |          |
|                                              | [ 890 4320]                    |          |
|                                              | 用紙長さ(L):  5000 🚽               |          |
|                                              | [1270 150000]                  |          |
|                                              | 単位<br>● 0.01センチ©)   ○ 0.01インチΦ |          |
| ②クリック ——                                     | OK ++>セル ^ル7°                  |          |

11 手順 🕕 と同様にして、印刷する用紙のサイズを設定します。

[用紙サイズ名]、[用紙幅]、[用紙長さ]を入力して、[保存]をクリックし、[OK]を クリックします。

|         | ユーザー定義用紙サイズ        |                                    |       |
|---------|--------------------|------------------------------------|-------|
|         | 用紙サイス*:            | 用紙サイス <sup>、</sup> 名(2):<br> 出力サイズ | ①入力   |
|         | ユーザー定義サイズ<br>原稿サイズ | 用紙幅(₩) :  4200 📑                   |       |
|         | 出力サイズ              | [ 890 4320]                        |       |
|         |                    | 用紙長さ(止): 20000 📑                   |       |
|         |                    | [1270 150000]<br>単位                |       |
|         |                    | ● 0.01センチ©)   ○ 0.01インチΦ           |       |
| ②クリック ― | - 保存(S) 前除(D)      | OK THEYER THEY                     | 3クリック |

[用紙サイズ]に、手順 ⑩ で設定した原稿のサイズを設定し、[印刷方向]を選択します。 [用紙方向] は Microsoft Word 2003 での設定(手順 ④)に合わせてください。こ こでは [横] を選択します。

| 基本設定 😡 用紙設定                                 | 産 🕑 レイアウト 🚳 ユーティリティ                                       |
|---------------------------------------------|-----------------------------------------------------------|
| \$\$\$.++ / -7                              | 給紙方法(S)                                                   |
| A P C MN                                    | 口                                                         |
|                                             | 「75なしM」 はみ出し量設定(0)                                        |
|                                             | オ−トカット( <u>U</u> )                                        |
|                                             | <b>か</b> 小あり                                              |
|                                             | 用紙サイズ(乙)                                                  |
|                                             |                                                           |
| A A                                         |                                                           |
| ーパーファイン - 720dpi<br>ニュアル色補正                 | E1刷方向<br>← 縦(2) ← 積( <u>2)</u><br>〒 180度回転(2)             |
| *イ知ウィーブ: スーパー<br>双方向印刷 : オフ<br>/ersion x.xx | □-ル紙わ?>>><br>□ 自動回転(Q) □-ル紙作幅<br>□ 切り取り線印刷(Q) □ □-ル紙節約(Q) |

[13 [レイアウト] タブをクリックし、[拡大 / 縮小] をチェックし、[フィットページ] を クリックします。

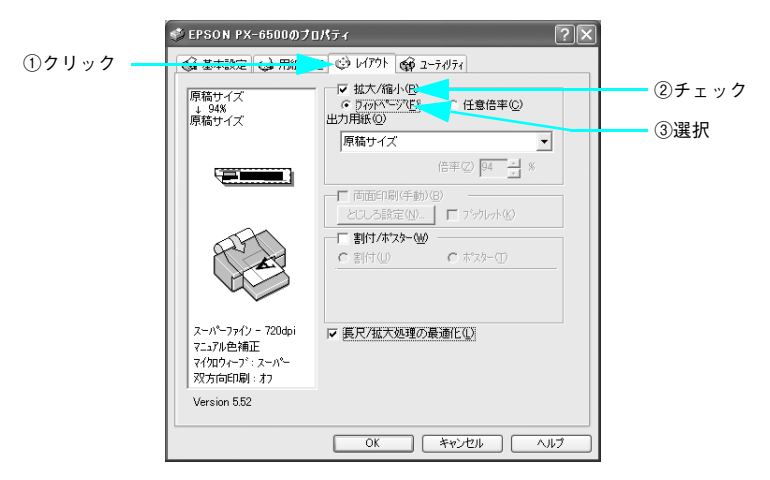

[出力用紙]から、手順 ① で設定した [出力サイズ] を選択し、[長尺 / 拡大処理の最適
 化] にチェックが付いていることを確認し、[OK] をクリックします。

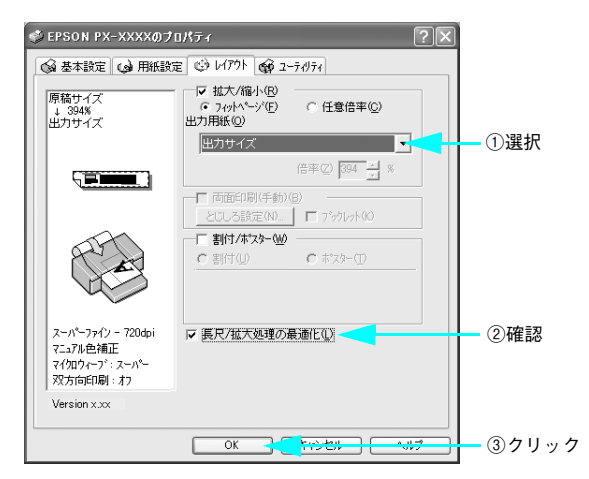

印刷を実行します。

**1**5

# Microsoft Excel 2003 の場合

A2(16.5インチ/420mm)幅のロール紙で、長さ4m(4000mm)の横断幕を作成します。 Microsoft Excel では、実寸の4分の1に縮小した原稿を作成します。

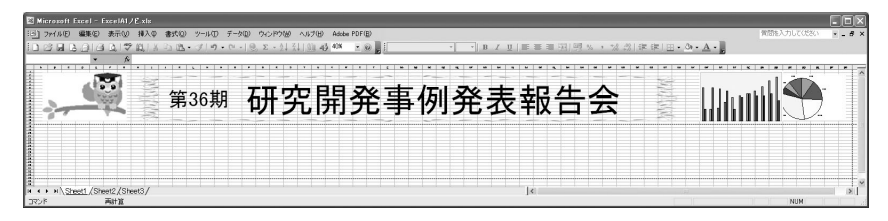

1 Microsoft Excel 2003 を起動します。

作成する原稿のサイズと、印刷する用紙のサイズを設定します。 [ファイル]メニューから[印刷]を選択し、本機を選択して、[プロパティ]をクリックします。

| ①確認 | भाषा 🚽                                                                                          | ?×                  |
|-----|-------------------------------------------------------------------------------------------------|---------------------|
|     | <ul> <li>ブリンタ</li> <li>名前(他):</li></ul>                                                         | プロパティ®              |
|     | 秋郎: アイドリング中<br>種類: EPSON PX-XXXX<br>場所: USB001                                                  | ブリンタの検出の)           |
|     | : 408                                                                                           | □ファイルへ出力心           |
|     | - 印刷範囲<br>③ すべて(A)                                                                              | ED局倍8数<br>音路数(Q): 1 |
|     | <ul> <li>○ページ指定(2) 開始(E):</li> <li>② 終了(E):</li> <li>③ 第約(点部分(N)</li> <li>○ ブック全体(E)</li> </ul> | புற புத கதர்களை     |
|     | ◎ 濯択したシート◎ ○リスト◎                                                                                |                     |
|     | E印刷ブレビュー(W)                                                                                     | OK 閉じる              |

3

[用紙設定] タブをクリックし、 [用紙サイズ] から [ユーザー定義サイズ] を選択し、 アプリケーションソフトで作成する原稿のサイズを以下のように設定します。

| 項目   | 設定値                      |
|------|--------------------------|
| [幅]  | A2 (420mm) の4分の1 = 105mm |
| [高さ] | 4m(4000mm)の4分の1 = 1000mm |

[用紙サイズ名]、[用紙幅]、[用紙長さ]を入力し、[保存]をクリックします。

|         | ユーザー定義用紙サイズ                                  |                                                                                                    |      |
|---------|----------------------------------------------|----------------------------------------------------------------------------------------------------|------|
| ②クリック — | 用紙サイズ::<br>ユーザー定義サイズ<br>原稿サイズ<br>保存(2) 利助(0) | 用紙増欠名(2):<br>厚着サイズ<br>用紙種(型) (1050 ±<br>[890 - 4320]<br>用紙長き(型) (10000 ±<br>[1270 - 150000]<br>単位<br>○ 001セッチ(型) ○ 001イッチ(Φ)<br>OK キャンセル 5/07 | —①入力 |
|         |                                              |                                                                                                    |      |

#### 👍 🛛 手順 🕄 と同様にして、印刷する用紙のサイズを設定します。

[用紙サイズ名]、[用紙幅]、[用紙長さ]を入力して、[保存] をクリックし、[OK] を クリックします。

| ユーサニー定義用紙サイス                                                      |                                                                              |       |
|-------------------------------------------------------------------|------------------------------------------------------------------------------|-------|
| 用紙サイズ <sup>*</sup> :<br>ユーザー変変換サイズ <sup>*</sup><br>原稿サイズ<br>出のサイズ | 用紙サス名企):<br>出力サイズ<br>用紙幅(M): [4200 - ゴ<br>[ 890 - 4320]<br>用紙長(M): [4000 - ゴ | - ①入力 |
| ②クリック                                                             | [1270_150000]<br>単位<br>・0.01セッチ© 0.01インチΦ<br>OK - +ャンセル · · · · · · ·        | ③クリック |

- 5 [OK] をクリックしてプリンタドライバの画面を閉じ、[閉じる] をクリックして [印 刷] 画面を閉じます。
- ⑥ [ファイル] メニューから [ページ設定] を選択して、[ページ] タブをクリックし、 [用紙サイズ] から、手順 ⑧ で設定した [原稿サイズ] を選択します。

| ページ設定                                                                                     | ?×                              |   |
|-------------------------------------------------------------------------------------------|---------------------------------|---|
| (ペーシー) 井田 ヘッダー/フッター シート<br>印刷の向き<br>(A) ○載(T) (A) ◎株(Q)<br>拡大縮小印刷<br>○ 拡大/縮小(A) 100 (例) ※ | 印刷(P)<br>(印刷ブレビューW)<br>オブション(Q) |   |
| ○ 次のページ数に合わせて印刷(E) 横 1 ↓ ×<br>用紙サイズ(Z) 原稿サイズ                                              |                                 | 選 |
| 印刷品質(Q):<br>先頭ページ番号(R): 自動                                                                |                                 |   |
|                                                                                           | OK キャンセル                        |   |

作成する原稿に合わせて[印刷の向き]を選択します。ここでは、横向きの原稿を作成しますので[横]を選択します。

| ページ設定 ?×                                                                                                    |    |
|----------------------------------------------------------------------------------------------------|----|
| ページ         余白         ヘッガー/フッケー         シート           印刷の向き         印刷の向き         印刷の向き           ▲         ○様①         ご開けたニー協           拡大縮小印刷         オフション(の).         ○           ○         拡大縮小(小):         100 €) *           ○         次のページ数に合わせて印刷(白):         検1 章           ■         ●         # | 選択 |
| 用紙サイズ②:原稿サイズ                                                                                                    |    |
| 印刷品質(0):                                                                                                    |    |
| 先頭ページ番号(2): 自動                                                                                                    |    |
| OK         キャンセル                                                                                                    |    |

- 8 その他の項目も設定し、[OK] をクリックして画面を閉じます。
- Microsoft Excel 2003 で原稿を作成します。

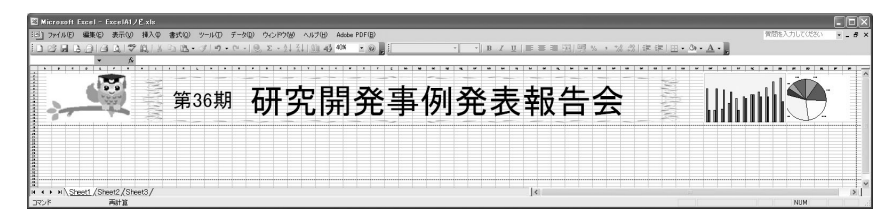

[ファイル] メニューから [印刷] を選択し、本機を選択して、[プロパティ] をクリックします。

| ①確認                                                                                                    |                                          |                                                                            |  |
|----------------------------------------------------------------------------------------------------|------------------------------------------|----------------------------------------------------------------------------|--|
| 印刷<br>ブリンター<br>ゴリンタタ (D)                                                                                                    |                                          |                                                                            |  |
|                                                                                                    | <u> </u>                                 | フリンタの検索(D)…<br>ファイルへ出力(L)<br>□ チ差し両面印刷(S)                                  |  |
| 日刷範囲<br>・ すべて(A)<br>・ 現在のページ(E) (注釈した部分(S)<br>・ ページ指定(B)<br>13.6 のよンページ番号をかって区(D)。<br>・ (A)<br>・ (A) |                                          | 1 ÷                                                                        |  |
| 印刷技象(W): 文書<br>印刷技象(W): 文書<br>印刷指定(R): すべてのページ  ▼                                                                                                    | 拡大/縮小<br>1 枚あたりのページ数(出):<br>用紙サイズの指定(2): | 1ページ<br>●<br>一<br>一<br>一<br>一<br>一<br>一<br>一<br>一<br>一<br>一<br>一<br>一<br>一 |  |
|                                                                                                    |                                          | ок 閉じる                                                                     |  |

## 🕦 [基本設定]タブをクリックし、[用紙種類]を選択します。

プリンタにセットした用紙の種類に合わせて[用紙種類]を選択します。 本機で使用できる用紙種類については、プリンタに添付の取扱説明書を参照してくだ さい。

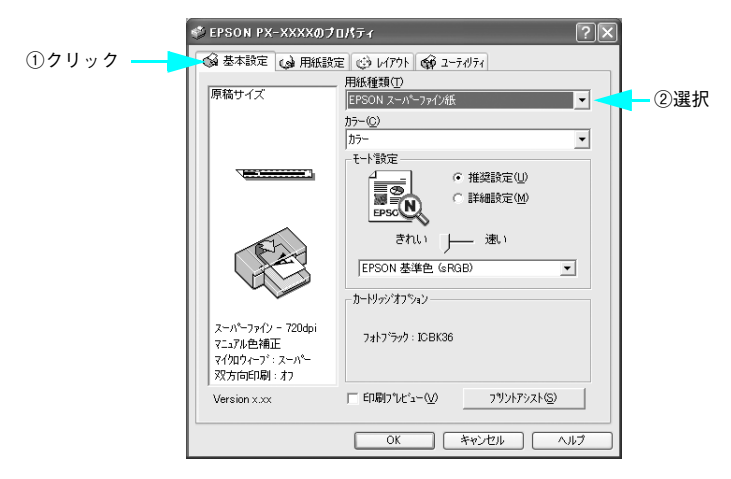

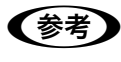

12

[印刷プレビュー]をチェックすると、印刷を実行する前にプレビュー画面が表 示され、印刷イメージを確認できます。

[用紙設定] タブをクリックし、[給紙方法] を [ロール紙] に設定し、[オートカット] で [カットあり] または [カットなし] を選択します。

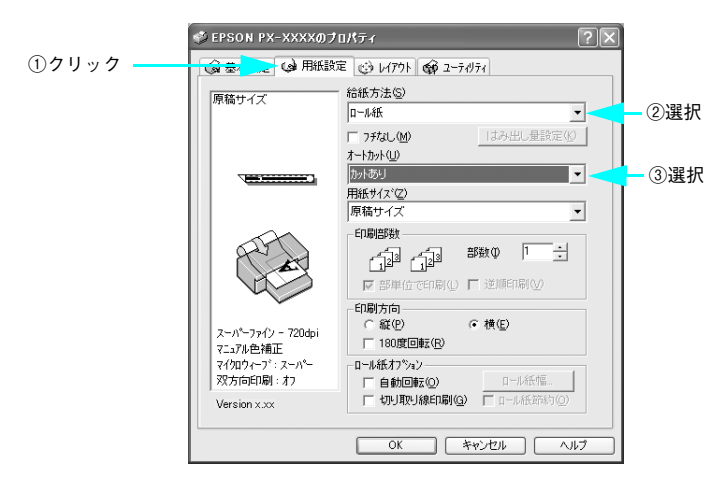

[用紙サイズ]から、手順 🕄 で設定した[原稿サイズ]を選択します。

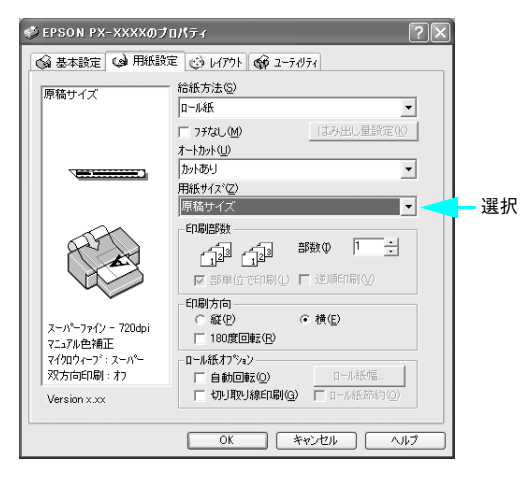

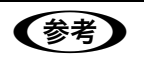

13

[印刷方向]は、Microsoft Excel 2003 での設定(手順 🕖)に合わせてください。ここでは、[横]を選択します。

 [レイアウト] タブをクリックし、[拡大 / 縮小] をチェックし、[フィットページ] を 選択します。

|         | 🗳 EPSON PX-XXXXØ🕫                                                           | 10K74 ?×                                |              |
|---------|-----------------------------------------------------------------------------|-----------------------------------------|--------------|
| ①クリック — |                                                                             | - · · · · · · · · · · · · · · · · · · · |              |
|         | 原稿サイズ<br>↓ 94%<br>原稿サイズ                                                     | ▼ 拡大/縮小(B)<br>● 707(~57(E)<br>出力用紙(Q)   | ②チェック<br>③習出 |
|         |                                                                             | <b>原稿サイズ</b><br>(在本(7) 94 二 96          | ③迭扒          |
|         |                                                                             | □ 「「両面印刷(手動)(2)                         |              |
|         |                                                                             | 「割付小な~~~<br>「割付」 C ホスター①                |              |
|         | スーパーファイン - 720dpi<br>マニュアル色補正<br>マイクロウィーフ <sup>*</sup> : スーパー<br>双方向印刷 : オフ | ☞ 長尺/拡大処理の最適化(1)                        |              |
|         | Version x.xx                                                                |                                         |              |
|         |                                                                             | OK ++>211 /117                          |              |

[出力用紙]から、手順 ④ で設定した [出力サイズ]を選択し、[長尺 / 拡大処理の最適化] にチェックが付いていることを確認し、[OK] をクリックします。

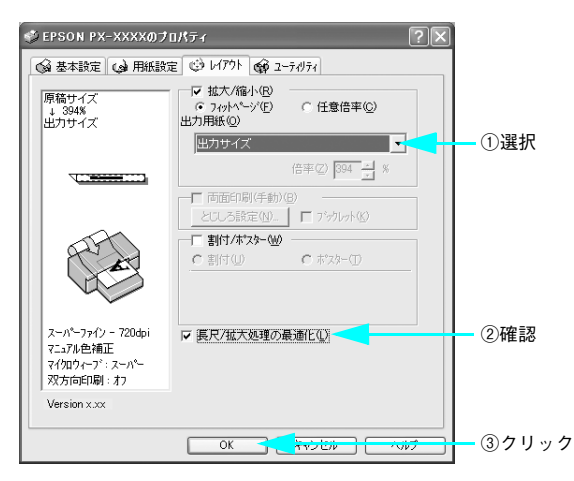

#### 16 印刷を実行します。

# Microsoft PowerPoint 2003 の場合

A2(16.5インチ/420mm)幅のロール紙で、長さ4m(4000mm)の垂れ幕を作成します。 PowerPoint では、実寸の4分の1に縮小した原稿を作成します。

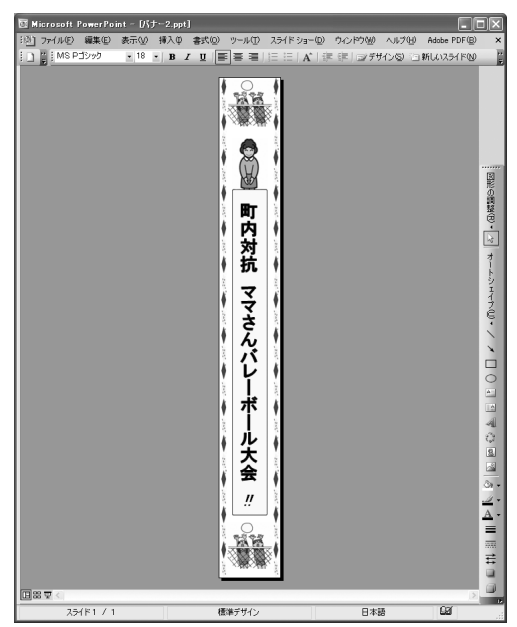

- Microsoft PowerPoint 2003 を起動します。
- [ファイル] メニューから [ページ設定]を選択し、[幅] と [高さ]を以下のように 設定します。

| 項目   | 設定値                                |
|------|------------------------------------|
| [幅]  | A2 (420mm) の4分の1 = 10.5cm (105mm)  |
| [高さ] | 4m (4000mm) の4分の1 = 100cm (1000mm) |

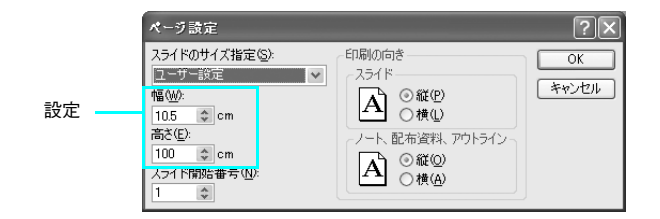

6 作成する原稿(スライド)に合わせて[印刷の向き]を選択します。ここでは、縦向きの原稿を作成しますので 〔縦〕を選択します。

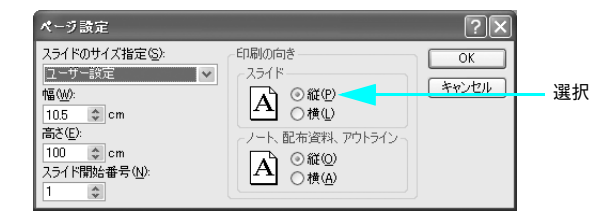

- 4 [OK] をクリックして画面を閉じます。
- 6 Microsoft PowerPoint 2003 で原稿を作成します。

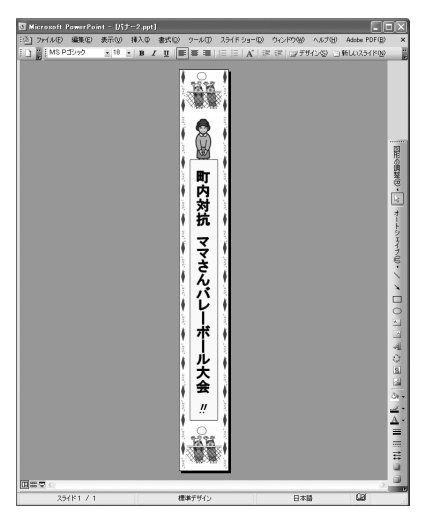

[ファイル] メニューから [印刷] を選択し、本機を選択して、[プロパティ] をクリックします。

①選択

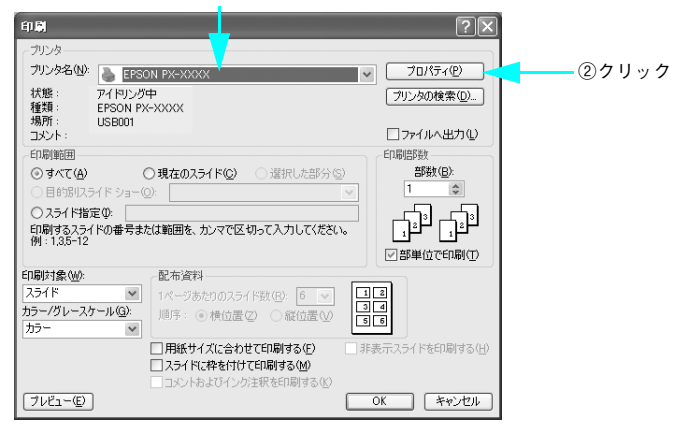

#### 🤰 [基本設定]タブをクリックし、[用紙種類]を選択します。

プリンタにセットした用紙の種類に合わせて[用紙種類]を選択します。 本機で使用できる用紙種類については、プリンタに添付の取扱説明書を参照してくだ さい。

|         | 🗇 EPSON PX-XXXXのプ                                                                                                    | oK77                                                                                                    | $\mathbf{X}$ |
|---------|----------------------------------------------------------------------------------------------------|----------------------------------------------------------------------------------------------------|--------------|
| ①クリック ― | スーパーファイン - 720cbi           スーパーファイン - 720cbi           マンガン たんのシーン           スーパーファイン - 720cbi           マンガン たんのシーン           ステパーファイン - 720cbi           マンガン たんのシーン           ステパーファイン - 720cbi           マンガン アメン - 75・アメーシー           アンガン - 75・アメーシー           アンガン - 75・アメーシー | DX534<br>を (3) L/77ト (4) エーティヴィ(<br>再が低調ので)<br>(FPSON スーパーファイク派 )<br>カテー(2)<br>ガテー<br>てート戦定<br>作提録設定(2)<br>ご 詳細設定(2)<br>ご 詳細設定(2)<br>ご 詳細設定(2)<br>ご 詳細設定(2)<br>ご 詳細設定(2)<br>ご 詳細設定(2)<br>ご 計細設定(2)<br>ご 計細設定(2)<br>ご わい)<br>「 EPSON 基準色 (sRGB)<br>」<br>カービッグオフラスン<br>フォレブラク: IDBK36<br>「 ED刷ワンビュー(2)<br>フリントアシスト(5) | ▲<br>— ②選択   |
|         |                                                                                                    | UK                                                                                                    |              |

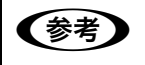

[印刷プレビュー] をチェックすると、印刷を実行する前にプレビュー画面が表 示され、印刷イメージを確認できます。 ⑧ [用紙設定] タブをクリックし、[給紙方法] を [ロール紙] に設定し、[オートカット] で [カットあり] または [カットなし] を選択します。

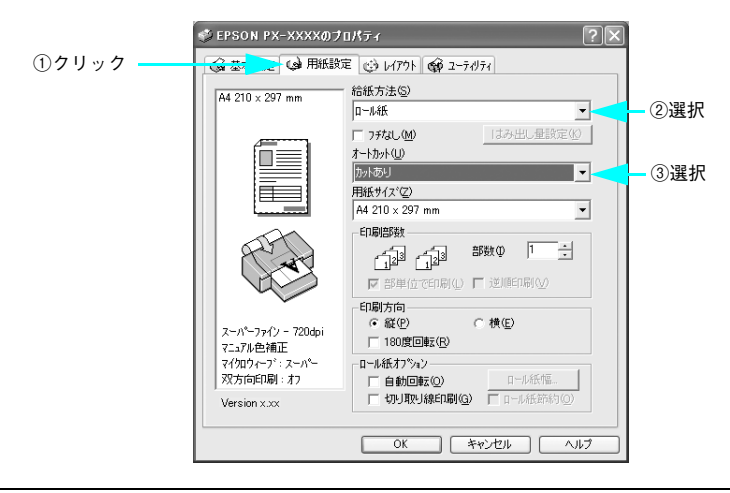

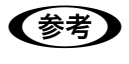

[印刷方向] は、Microsoft PowerPoint 2003 での設定(手順 ③)に合わせて ください。ここでは、[縦] を選択します。

③ [用紙サイズ]に、アプリケーションソフトで作成した原稿のサイズを設定します。 [ユーザー定義サイズ]を選択し、[用紙サイズ名]、[用紙幅]、[用紙長さ]を入力し、 [保存]をクリックします。

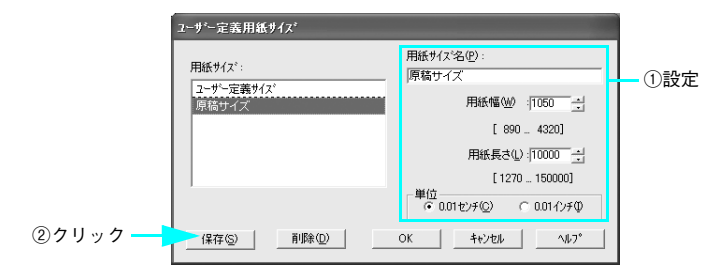

#### 10 手順 💿 と同様にして、印刷する用紙のサイズを設定します。

[用紙サイズ名]、[用紙幅]、[用紙長さ]を入力し、[保存] してから [OK] をクリックします。

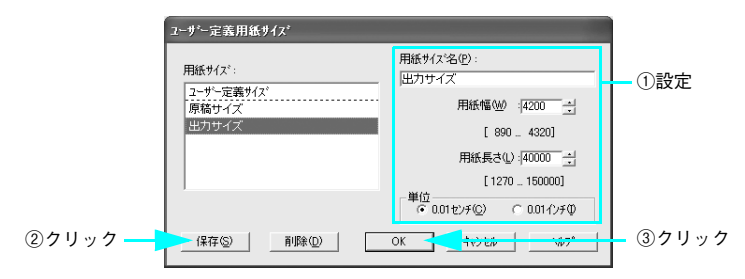

[用紙サイズ]から、手順 💿 で設定した[原稿サイズ]を選択します。

**m** 

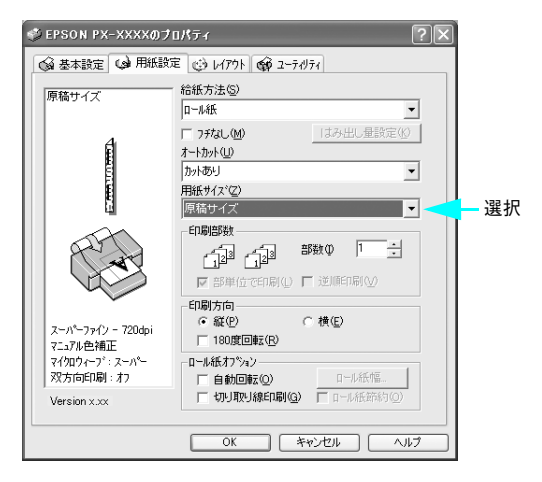

[12 [レイアウト] タブをクリックし、[拡大 / 縮小] をチェックし、[フィットページ] を 選択します。

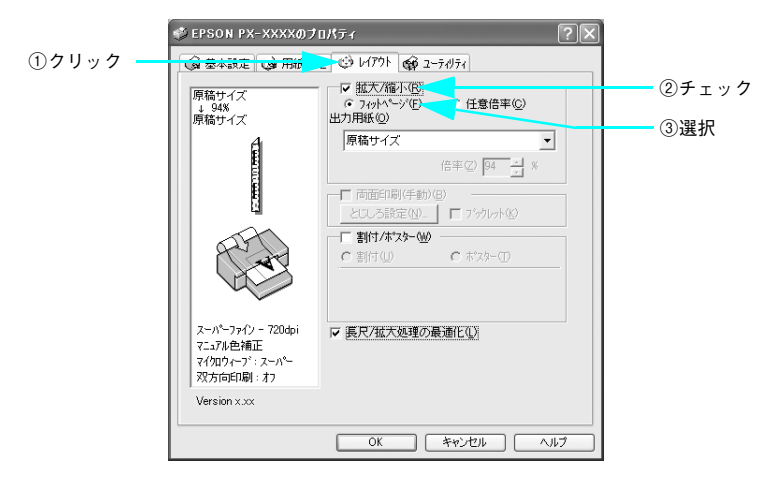

[13 [出力用紙]から、手順 <sup>(1)</sup> で設定した [出力サイズ]を選択し、[長尺 / 拡大処理の最適 化] にチェックが付いていることを確認し、[OK] をクリックします。

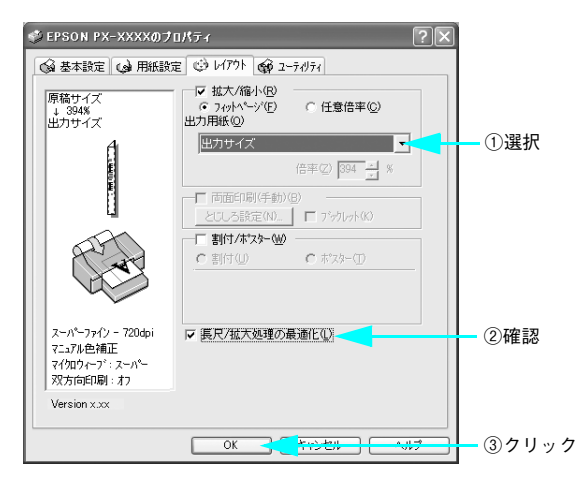

[印刷]をクリックして、印刷を実行します。

14

# 厚紙印刷

厚紙(用紙厚 0.8mm ~ 1.5mm)は、以下の手順でセットします。

- セット可能な厚紙の長さは 610mm までですが印刷可能な最大のサイズは A2 サイズのため、実際に印刷できる大きさは 594mm までとなります。
- ・ 厚紙をセットするときは用紙がプリンタ後方にはみ出します。プリンタを壁際に設置している場合は、セットする用紙のサイズによって、プリンタの後方に以下のスペースを確保してください。

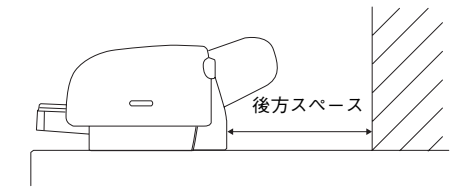

| 用紙     | 後方スペース  |
|--------|---------|
| A2     | 約 380mm |
| A3 / ビ | 約 270mm |
| A3     | 約 205mm |
| A4     | 約 81mm  |

- エプソン純正専用紙以外の用紙の種類や適切な設定に関する情報は、用紙の取扱説 明書や用紙の購入先にお問い合わせください。
- 用紙は印刷する直前にセットすることをお勧めします。用紙を本機にセットしたま ま放置すると、紙面に用紙抑えローラの跡が付くことがあります。

# Mac OS X の場合

- 厚紙をプリンタにセットします。
   ∠☞ 使い方ガイド「厚紙のセット」
- ③ [用紙設定]画面の各項目を設定して、[OK]をクリックします。

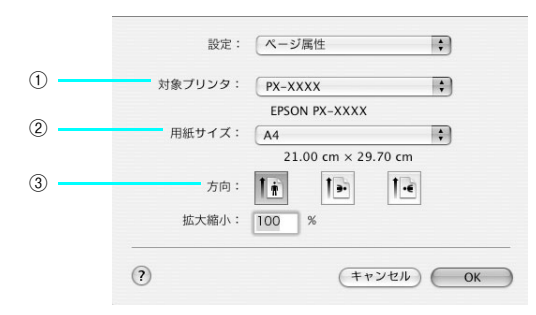

| 1 | 対象プリンタ | お使いのプリンタを選択します。                                    |
|---|--------|----------------------------------------------------|
| 2 | 用紙サイズ  | 印刷データの用紙サイズを選択します。                                 |
| 3 | 方向     | 印刷データの印刷方向を選択します。[用紙設定] 画面のサブで、実際の印刷方<br>向を確認できます。 |

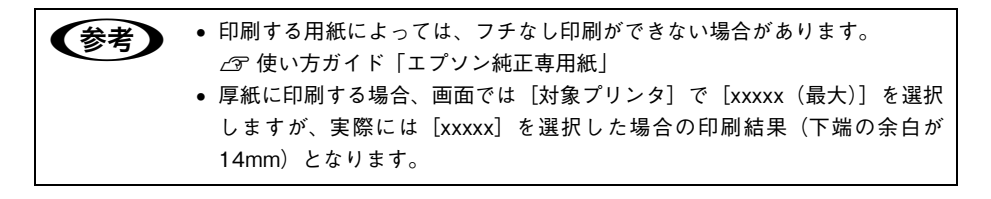

#### **4** プリンタドライバの [印刷] 画面を表示します。

△ 本書 16 ページ「プリンタドライバの起動方法」

## ⑤ [印刷] 画面で、⑧ で設定したプリンタ名が表示されていることを確認し、リストから [印刷設定]を選択します。

違うプリンタ名が表示されている場合は、選択し直してください。

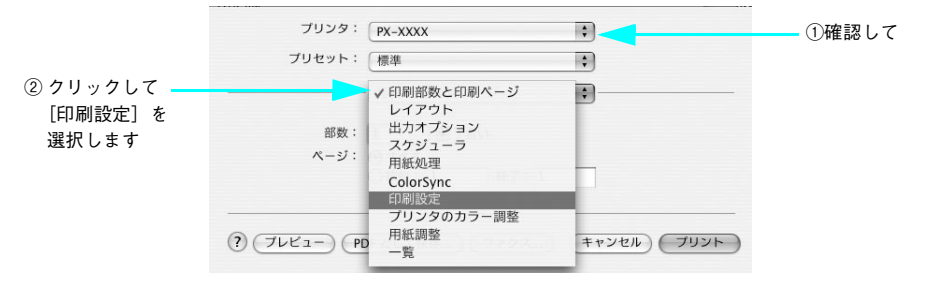

|          | プリセット: | 標準        |                                                                                     | \$            |          |
|----------|--------|-----------|-------------------------------------------------------------------------------------|---------------|----------|
|          |        | 印刷設定      |                                                                                     | •             |          |
| <u>,</u> | ページ設定: | 単票紙       |                                                                                     |               |          |
| )        |        | 単票紙 手差    | L                                                                                   | \$            |          |
|          | 用紙種類:  | EPSON スーノ | パーファイン紙                                                                             | \$            |          |
|          | カラー:   | (カラー      |                                                                                     | \$            |          |
|          | モード:   | • 推奨設定    | きれい                                                                                 |               | <b>N</b> |
|          |        | ○ カスタム設   | 定自然な色あい                                                                             | \$            |          |
|          |        | ○ 詳細設定    |                                                                                     |               |          |
|          |        | 印刷品質:     | (ファイン - 360dpi                                                                      | Å<br>V        |          |
|          | Ľ      |           | <ul> <li>✓ マイクロウィーブ</li> <li>✓ 双方向印刷</li> <li>□ 左右反転</li> <li>□ スムージング(文</li> </ul> | スーパー<br>字/輪郭) |          |
|          |        |           |                                                                                     |               |          |
|          |        |           |                                                                                     |               |          |

| 1 | ページ設定 | [単票紙 手差し]を選択します。                                                                                                    |
|---|-------|----------------------------------------------------------------------------------------------------|
| 2 | 用紙種類  | プリンタにセットした用紙の種類を選択します。                                                                                                    |
| 3 | カラー   | <ul> <li>カラー印刷する場合は、[カラー/白黒画像](PX-6200S)、[カラー](PX-6500)を選択します。</li> <li>モノクロ写真を印刷する場合は、[モノクロ写真]を選択します。(PX-6500のみ)</li> <li>線画などのモノクロを印刷をする場合は、[黒]を選択します。</li> </ul> |
| 4 | モード   | 印刷モードを選択します。選択するごとに画面が切り替わります。各モードの<br>詳細はヘルプをご覧ください。ヘルプは[ヘルプ]をクリックすると、表示さ<br>れます。                                                                                  |

[プリント]をクリックして、[印刷]画面を閉じ、印刷を実行します。

以上で厚紙印刷は終了です。

7

# Mac OS 9の場合

- **厚紙をプリンタにセットします。** ∠☞ 使い方ガイド「厚紙のセット」
- ③ [用紙設定]画面の各項目を設定して、[OK]をクリックします。

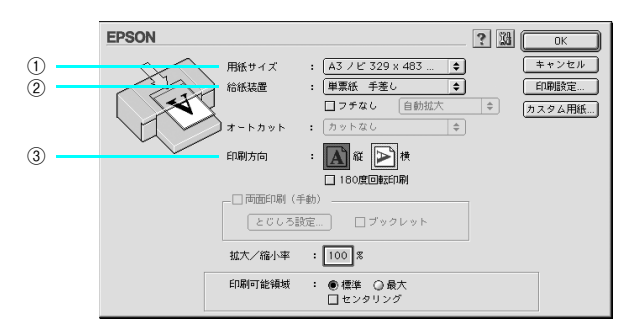

| 1 | 用紙サイズ | 印刷データの用紙サイズを選択します。                                 |
|---|-------|----------------------------------------------------|
| 2 | 給紙装置  | [単票紙 手差し]を選択します。                                   |
| 3 | 印刷方向  | 印刷データの印刷方向を選択します。[用紙設定] 画面の左部で、実際の印刷方<br>向を確認できます。 |

- - 厚紙に印刷する場合、画面では[印刷可能領域]で[最大]を選択しますが、 実際には[標準]を選択した場合の印刷結果(下端の余白が14mm)となり ます。

#### **4** プリンタドライバの [印刷] 画面を表示します。

∠ 本書 46 ページ「プリンタドライバの起動方法」

[印刷] 画面の各項目を設定します。

5

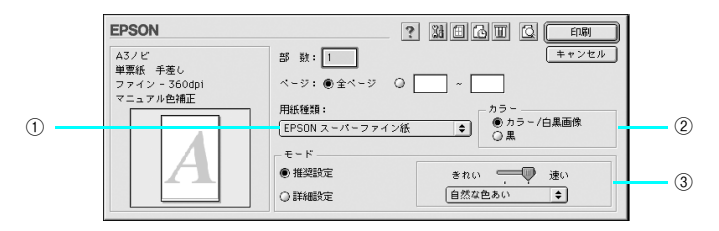

| 1 | 用紙種類 | プリンタにセットした用紙の種類を選択します。                                                                                                    |
|---|------|----------------------------------------------------------------------------------------------------|
| 2 | インク  | <ul> <li>カラー印刷する場合は、[カラー/白黒画像](PX-6200S)、[カラー](PX-6500)を選択します。</li> <li>モノクロ写真を印刷する場合は、[モノクロ写真印刷]を選択します(PX-6500のみ)。</li> <li>線画などのモノクロ印刷をする場合は、[黒]を選択します。</li> </ul> |
| 3 | モード  | 印刷モードを選択します。印刷するモードによって画面が切り替わります。<br>各モードの詳細はヘルブをご覧ください。ヘルブは をクリックすると、表示されます。                                                                                       |

⑥ [印刷]をクリックして、[印刷]画面を閉じ、印刷を実行します。

以上で厚紙印刷は終了です。

目的別印刷方法 - 251

# Windows の場合

- **厚紙をプリンタにセットします。** *△* ⑦ 使い方ガイド「厚紙のセット」
- ③ [基本設定]画面の各項目を設定します。

< PX-6500 の場合>

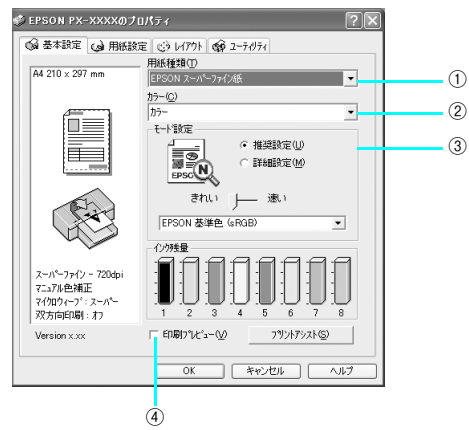

| 1 | 用紙種類    | プリンタにセットした用紙の種類を選択します。                                                                                                    |
|---|---------|----------------------------------------------------------------------------------------------------|
| 2 | カラー     | <ul> <li>カラー印刷する場合は、[カラー/白黒画像](PX-6200S)、[カラー](PX-6500)を選択します。</li> <li>モノクロ写真を印刷する場合は、[モノクロ写真印刷]を選択します(PX-6500のみ)。</li> <li>線画などのモノクロ印刷をする場合は、[黒]を選択します。</li> </ul>                              |
| 3 | モード設定   | 印刷モードを選択します。選択するモードによって画面が切り替わります。<br>[推奨設定]は、設定した用紙種類、インク、用紙サイズに合わせて、自動的に<br>最適な設定で印刷します。[詳細設定]は、印刷に関する項目を手動で設定しま<br>す。各モードの詳細はヘルプをご覧ください。ヘルプは、知りたい項目の上で<br>マウスの右ボタンをクリックして[ヘルプ]をクリックすると、表示されます。 |
| 4 | 印刷プレビュー | チェックすると、印刷実行時に[印刷プレビュー]画面が表示され、印刷前に<br>印刷イメージを確認できます。                                                                                                    |
[用紙設定] タブをクリックして、[用紙設定] 画面の各項目を設定します。

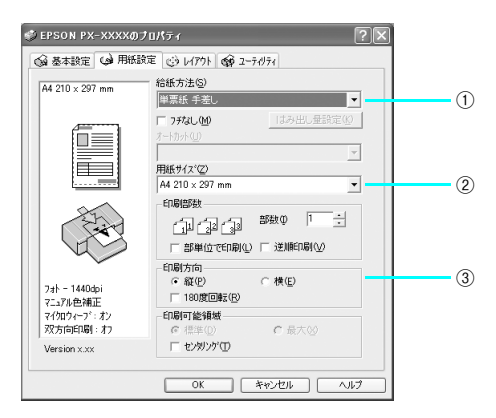

| 1 | 給紙方法  | [単票紙 手差し]を選択します。                                   |
|---|-------|----------------------------------------------------|
| 2 | 用紙サイズ | 印刷データの用紙サイズを選択します。                                 |
| 3 | 印刷方向  | 印刷データの印刷方向を選択します。[用紙設定] 画面の左部で、実際の印刷方<br>向を確認できます。 |

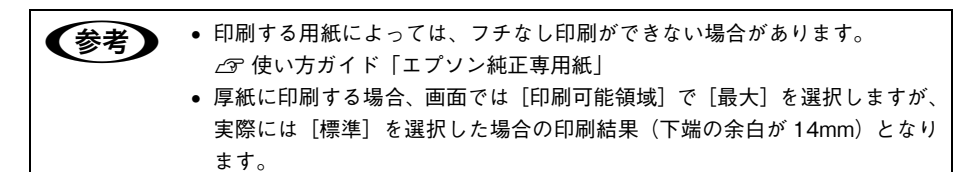

[OK]をクリックして、プリンタドライバの設定画面を閉じ、印刷を実行します。

以上で厚紙印刷は終了です。

4

5

# ポスター印刷(拡大分割して印刷)(Mac OS X 以外)

ポスター印刷機能は、印刷データを自動的に拡大分割して印刷することができる機能 です。印刷結果をつなぎ合わせると、大きなポスターやカレンダーを作ることができ ます。Mac OS X では、この機能は使用できません。

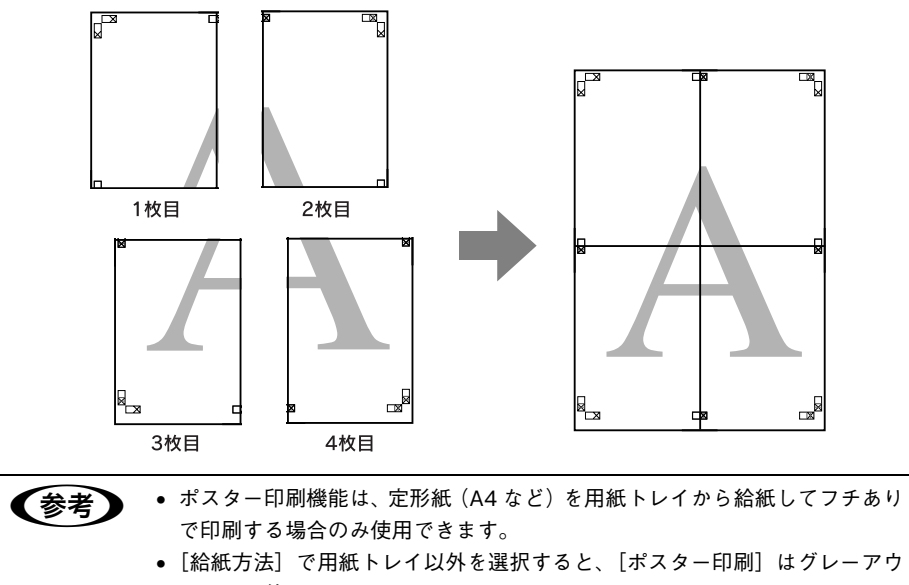

トされ、使用できません。

# Mac OS 9の場合

- プリンタドライバの[印刷]画面を表示します。
   △ア 本書 46 ページ「プリンタドライバの起動方法」

|                                          | クリックします                                                                                      |
|------------------------------------------|----------------------------------------------------------------------------------------------|
|                                          |                                                                                              |
| EPSON                                    |                                                                                              |
| A4<br>用紙トレイ<br>ファイン - 360dpi<br>マニュアル色補正 | 部 款:1<br>ページ:●全ページ ◎ ~<br>用紙種類:<br>EPSONスーパーファイン紙 ● カラー/白黒画像<br>● カラー/白黒画像<br>○ 黒            |
|                                          | <ul> <li>● 推奨設定</li> <li>● 非経設定</li> <li>● 詳経設定</li> <li>● 詳経設定</li> <li>● 自然な色あい</li> </ul> |

③ [割り付け印刷]をチェックして、[ポスター印刷]をクリックし、何分割で印刷する かを設定します。また、そのほかの項目も設定します。

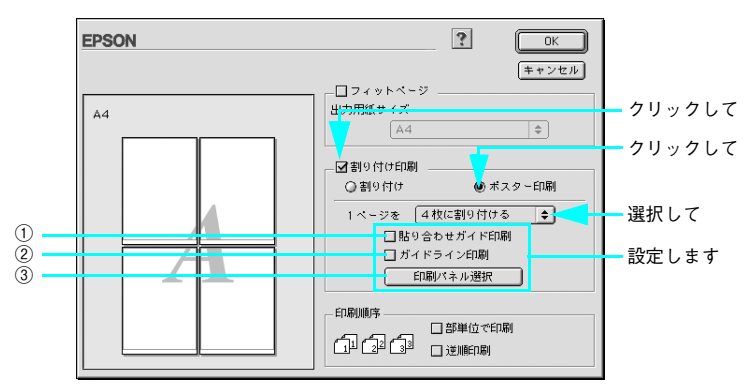

| 1 | 貼り合わせガイド<br>印刷 | チェックすると、貼り合わせる際に用紙を重ねられるように、部分的に<br>重複して印刷されます。また、貼り合わせるためのガイドも印刷されま<br>す。              |
|---|----------------|-----------------------------------------------------------------------------------------|
| 2 | ガイドライン印刷       | チェックすると、余白部分を切り取る際のガイド線が印刷されます。                                                         |
| 3 | 印刷パネル選択        | 各ページをクリックすることで、分割したページの印刷する/しないを<br>選択します。全体の中の一部を印刷したいときに便利です。印刷しない<br>部分は、グレーで表示されます。 |

Mac OS 9 では、2.3m を超える印刷はできません。

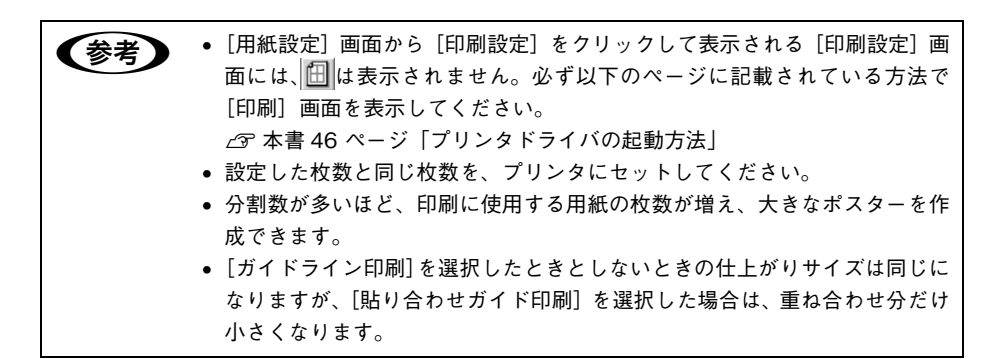

🕢 🛛 [OK]をクリックして画面を閉じ、そのほかの設定を確認して、印刷を実行します。

以上でポスター印刷は終了です。

!注意

## Windows の場合

- プリンタドライバの設定画面を表示します。
   △ア 本書 79 ページ「プリンタドライバの起動方法」
- [レイアウト]タブをクリックして、[割付 / ポスター]をチェックし、[ポスター]を クリックして、何分割で印刷するかを設定します。

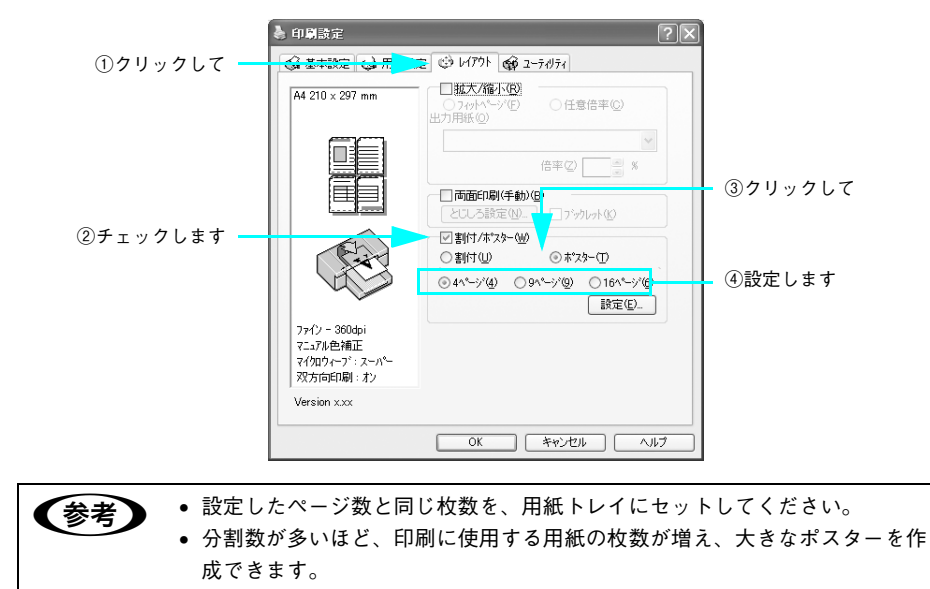

3 [設定]をクリックして、①から④の項目を設定し、[OK]をクリックして元の画面に 戻ります。

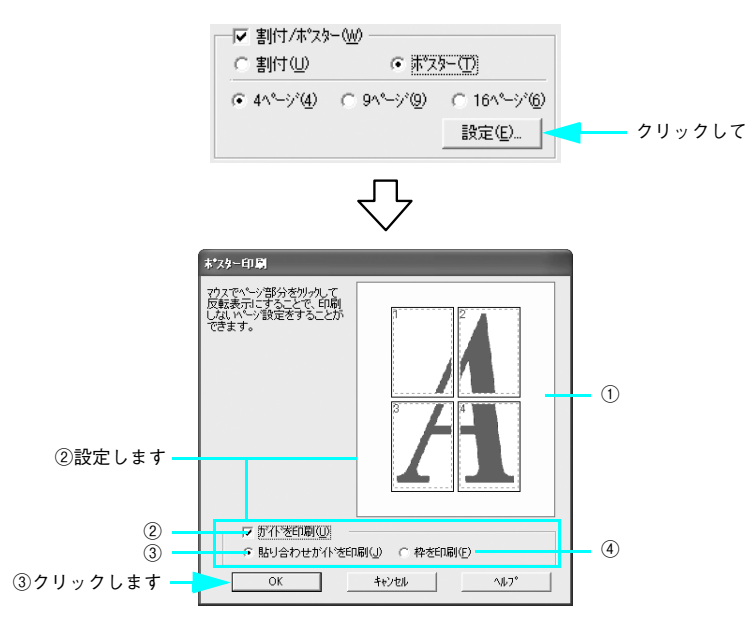

| 1   | 印刷面の選択          | 各ページをクリックすることで、分割したページの印刷する / しないを<br>選します。全体の中の一部を印刷したいときに便利です。印刷しない部<br>分は、グレーで表示されます。 |
|-----|-----------------|------------------------------------------------------------------------------------------|
| 2   | ガイドを印刷          | 貼り合わせるときに便利なガイドや枠線を印刷します。                                                                |
| 3   | 貼り合わせガイドを<br>印刷 | 貼り合わせるときに用紙を重ねられるように、部分的に重複して印刷します。また、貼り合わせるためのガイドも印刷します。                                |
| (4) | 枠を印刷            | 余白部分を切り取る際の枠線を印刷します。                                                                     |

!注意

Windows98/Me では、2.3m を超える印刷はできません。

参考 貼り合わせ後の仕上がりサイズについて [枠を印刷]を選択したときとしないときの仕上がりサイズは同じになります が、「貼り合わせガイドを印刷」を選択した場合は、重ね合わせ分だけ小さくな ります。

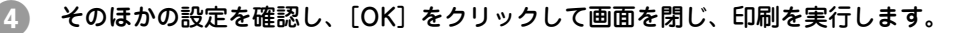

以上でポスター印刷は終了です。

# 貼り合わせガイド印刷時の用紙の貼り合わせ方

[貼り合わせガイド印刷] を選択して印刷すると、下図のような貼り合わせガイドを印刷します。ここでは、その貼り合わせガイドを使用して、4枚の用紙を貼り合わせる方法を説明します。

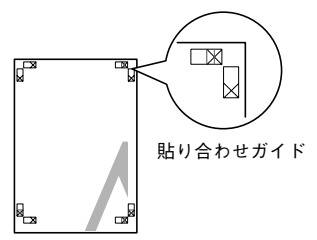

4枚の用紙を貼り合わせる場合は、下図の順番で貼り合わせます。

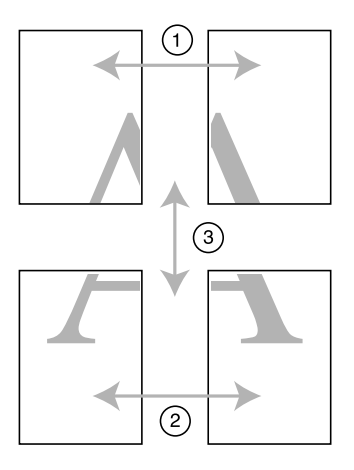

#### 貼り合わせ手順

 上段2枚の用紙を用意して、まず左側の用紙の貼り合わせガイド(縦方向の青線)を結 ぶ線で切り落とします。

モノクロ印刷の場合、貼り合わせガイドは黒線になります。

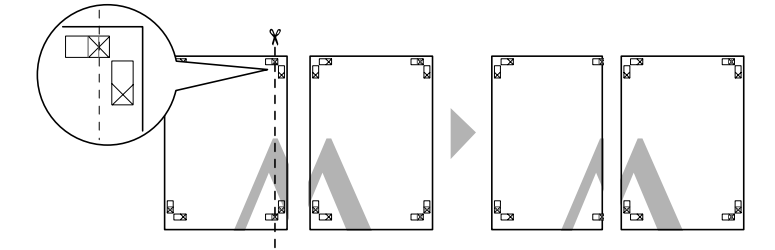

2 切り落とした左側の用紙を、右側の用紙の上に重ねます。このとき、貼り合わせガイドの×印を図のように重ね、裏面にテープを貼って仮止めします。

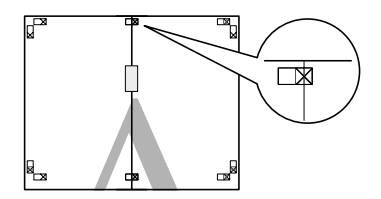

3 2枚の用紙を重ねたまま、貼り合わせガイド(縦方向の赤線)を結ぶ線で切り落とします。

モノクロ印刷の場合、貼り合わせガイドは黒線になります。

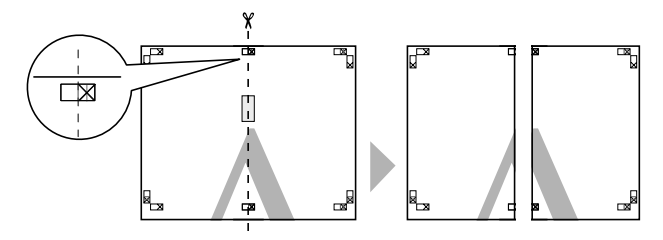

2枚の用紙の切り落とした辺を貼り合わせます。 裏面にテープなどを貼り、つなぎ合わせてください。

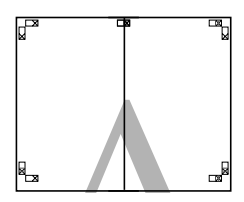

- 「下段の2枚の用紙も、①~④に従って貼り合わせます。
- **上段の用紙の貼り合わせガイド(横方向の青線)を結ぶ線で切り落とします。** モノクロ印刷の場合、貼り合わせガイドは黒線になります。

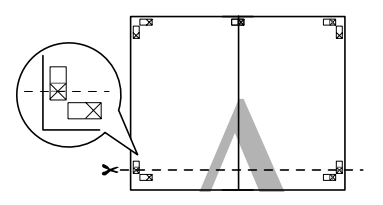

切り落とした上段の用紙を、下段の用紙の上に重ねます。このとき、貼り合わせガイドの×印を図のように重ね、裏面にテープを貼って仮止めします。

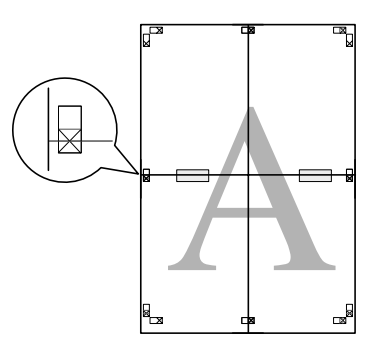

8 2枚の用紙を重ねたまま、貼り合わせガイド(横方向の赤線)を結ぶ線で切り落とします。

モノクロ印刷の場合、貼り合わせガイドは黒線になります。

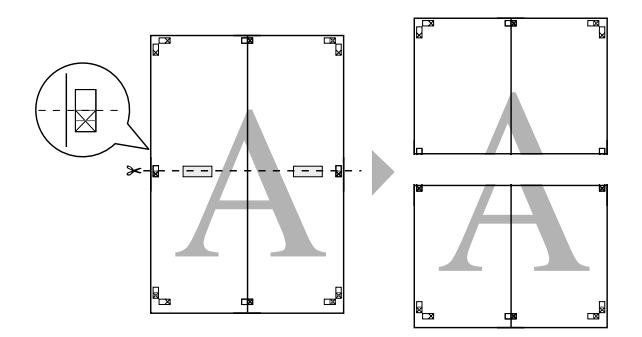

9 2枚の用紙の切り落とした辺を貼り合わせます。 裏面にテープなどを貼り、つなぎ合わせてください。

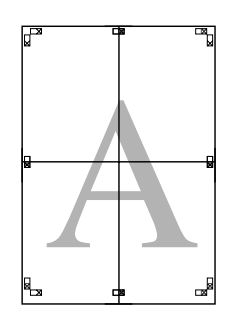

すべての用紙を貼り合わせたら、外側の切り取りガイドに合わせて余白を切り取ります。

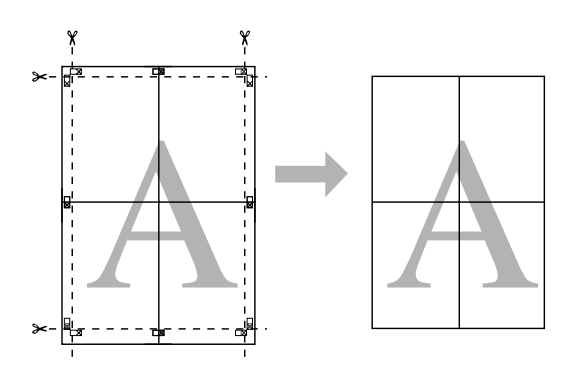

これで、大きなポスターの完成です。

# 拡大 / 縮小印刷

原稿を拡大または縮小して印刷できます。設定方法には以下の2 種類があります。

#### フィットページ印刷

印刷する用紙サイズを選択するだけで自動的に用紙サイズに合わせて拡大 / 縮小して 印刷できます。

△ 264 ページ「フィットページ印刷 (Mac OS X 以外)」

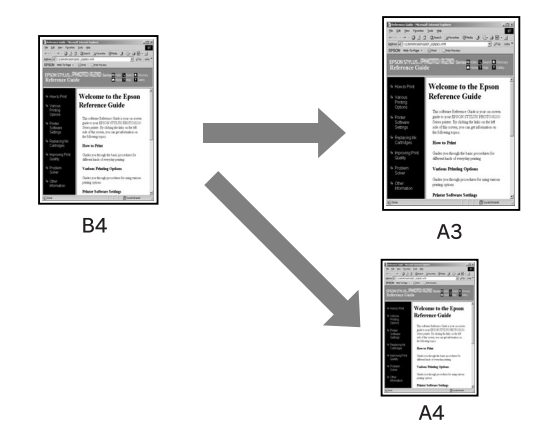

#### 任意倍率設定

定形外の用紙サイズの場合など、拡大 / 縮小率を任意に設定して印刷できます。 △ 268 ページ「任意倍率設定印刷」

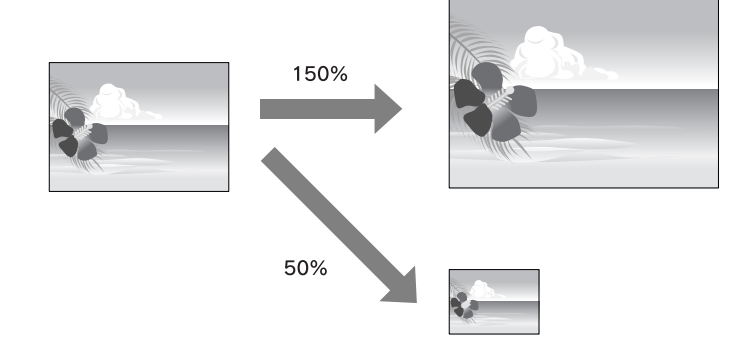

#### フィットページ印刷(Mac OS X 以外)

プリンタにセットした用紙サイズを選択するだけで、拡大 / 縮小率を自動的に設定して印刷できます。

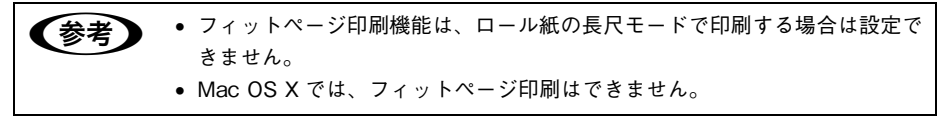

#### Mac OS 9の場合

- プリンタドライバの [用紙設定] 画面を表示します。
   △3 本書 46 ページ 「プリンタドライバの起動方法」
- ② [用紙サイズ]で、データサイズと同じ用紙サイズを設定して、[OK]をクリックします。

|       |          | 0.                      |     |         |         |        |
|-------|----------|-------------------------|-----|---------|---------|--------|
|       |          |                         |     |         |         |        |
| EPSON |          |                         | ?!  | M OK    | -<br>②ク | ノックします |
|       | 用紙サイズ    | : A4                    | \$  | キャンセル   |         |        |
|       | 給紙装置     | : 用紙トレイ                 | \$  | 印刷設定    |         |        |
|       | ž        | □ フチなし 自動拡              | 大 🔷 | カスタム用紙… |         |        |
|       | > オートカット | : カットなし                 | \$  |         |         |        |
|       | 印刷方向     | : 🚺 縦 ▶ 横               |     |         |         |        |
|       |          | 180度回転印刷                |     |         |         |        |
|       | _□ 両面印刷( | 手動)                     |     |         |         |        |
|       | 8003     | 設定 □ ブックレット             |     |         |         |        |
|       | 拡大/縮小率   | : 100 %                 |     |         |         |        |
|       | 印刷可能領域   | : ● 標準 ○ 最大<br>□ センタリング |     |         |         |        |

クリックします

①彈択して

- プリンタドライバの[印刷] 画面を表示します。
   △3 本書 46 ページ「プリンタドライバの起動方法」
- ④ 🗐 をクリックします。

EPSON ? X 1 6 T 6 FR キャンセル Α4 部 数: 1 用紙トレイ ページ: ●全ページ 〇 🛛 ~ ファイン - 360dpi マニュアル色補正 用紙種類: ● カラー/白黒画像
 ○ 黒 EPSON スーパーファイン紙 \$ モード ● 推進設定 きれい 💷 🐨 速い 自然な色あい ŧ 詳細設定

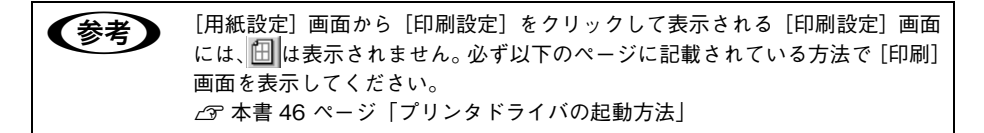

5 [フィットページ]をチェックして、[出力用紙サイズ]からプリンタにセットした用 紙サイズを選択します。

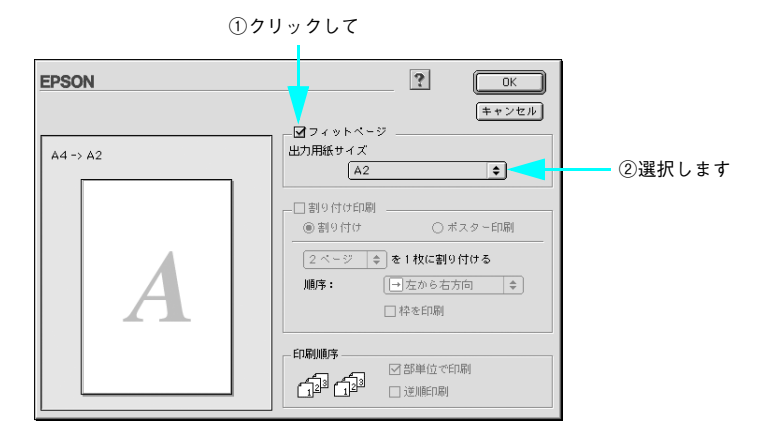

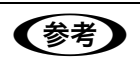

[用紙設定] 画面で設定してある用紙サイズ(=原稿のサイズ)に対して、拡大 / 縮小率が自動的に設定されます。

⑥ [OK]をクリックして画面を閉じ、そのほかの設定を確認して、印刷を実行します。

以上でフィットページ印刷は終了です。

#### Windows の場合

- プリンタドライバの設定画面を表示します。 ♪ 本書 79 ページ「プリンタドライバの記動方法」
- 「用紙設定」タブをクリックして、「用紙サイズ」でデータサイズと同じ用紙サイズを 2 設定します。

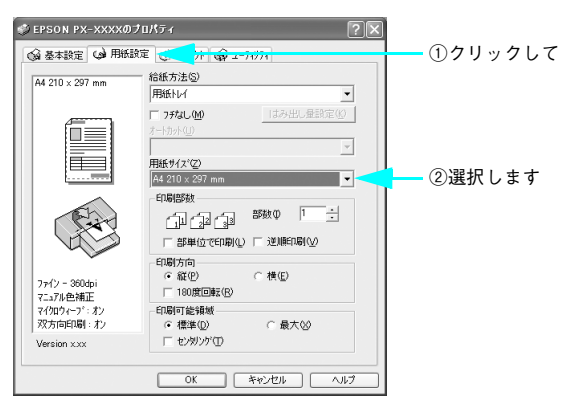

[レイアウト] タブをクリックして、[拡大 / 縮小] をチェックし、[フィットページ] を 3 クリックして、「出力用紙」からプリンタにセットした用紙サイズを選択します。

①クリックして

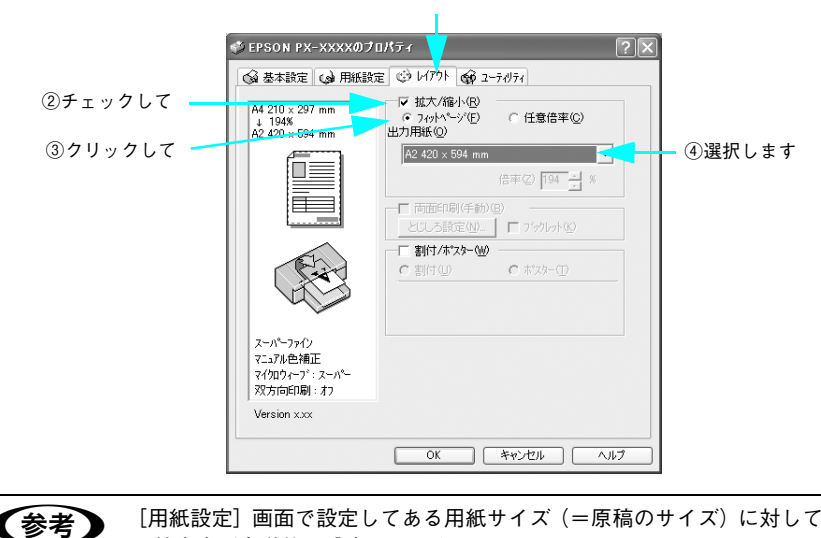

[用紙設定] 画面で設定してある用紙サイズ(=原稿のサイズ)に対して、拡大 / 縮小率が自動的に設定されます。

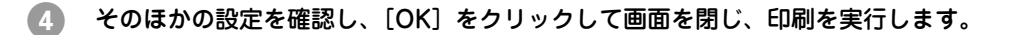

以上でフィットページ印刷は終了です。

#### 任意倍率設定印刷

拡大 / 縮小率を自由に設定して印刷できます。

任意倍率印刷機能は、フチなし印刷またはロール紙の長尺モードで印刷する場 参考 合、設定できません。

#### Mac OS X の場合

- プリンタドライバの [用紙設定] 画面を表示します。
   △ア 本書 16 ページ「プリンタドライバの起動方法」
- [対象プリンタ] と [用紙サイズ」を選択します。 [用紙サイズ]は、プリンタにセットした用紙サイズを選択します。

| 設定:     | (ページ属性               | •       |        |
|---------|----------------------|---------|--------|
| 対象ブリンタ: | PX-XXXX              |         | ①選択して  |
| 田舎またす。  | EPSON PX-XXXX        |         | ②選択します |
| 用紙サイス・  | A4<br>21.00 cm × 29. | 70 cm   |        |
| 方向:     | Tê Te                | 1.      |        |
| 拡大縮小:   | 100 %                |         |        |
| -       |                      |         |        |
| (?)     | (++)                 | ンセル) OK | )      |

[拡大 / 縮小]を入力します。1~100000%の間で倍率を指定できます。

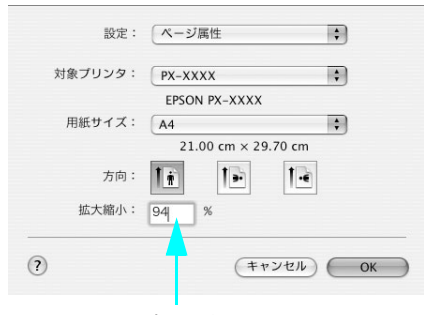

入力します

④ そのほかの設定を確認し、[OK]をクリックして画面を閉じ、[印刷]画面を表示して 印刷を実行します。

以上で任意倍率設定印刷は終了です。

#### Mac OS 9の場合

プリンタドライバの [用紙設定] 画面を表示します。
 △3 本書 46 ページ「プリンタドライバの起動方法」

② [用紙サイズ]で、プリンタにセットした用紙サイズを選択します。

| EPSON     |          | ? №к                 |
|-----------|----------|----------------------|
|           | 用紙サイズ    | : A4                 |
| ( Charles | 給紙装置     | : 用紙トレイ 🔶 印刷設定       |
|           |          | □フチなし 自動拡大 ◆ カスタム用紙  |
|           | オートカット   | : <u>カットなし</u> ◆     |
|           | 印刷方向     | · 🖪 @ 🖻 棟            |
|           |          | □ 180度回転印刷           |
|           | □ 両面印刷(手 | 動)                   |
|           | とじしろ設    | 定 □ ブックレット           |
|           | 拡大/縮小率   | : 100 %              |
|           | 印刷可能領域   | : ●標準 ○最大<br>□センタリング |

選択します

3 [拡大 / 縮小率]を入力します。

25~400%の間で倍率を指定できます。

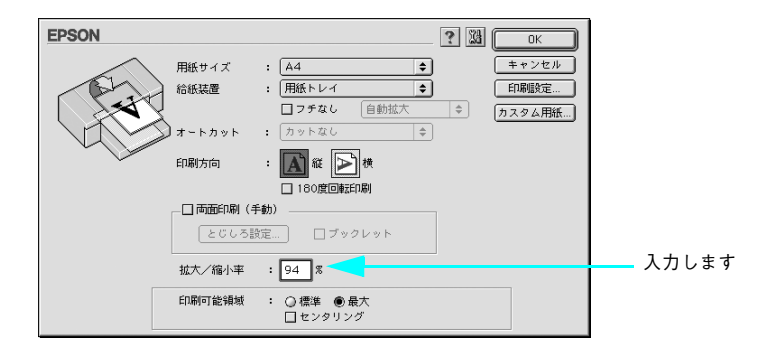

4 そのほかの設定を確認し、[OK]をクリックして画面を閉じ、[印刷]画面を表示して 印刷を実行します。

以上で任意倍率設定印刷は終了です。

#### Windows の場合

- プリンタドライバの設定画面を表示します。
   ∠3 本書 79 ページ「プリンタドライバの起動方法」
- [レイアウト] タブをクリックして、[拡大 / 縮小] をチェックし、[任意倍率] をクリックして、[出力用紙] を選択し、[倍率] を設定します。

[出力用紙] は、プリンタにセットした用紙サイズを選択します。 倍率は、数値を直接入力するか、右側の三角マークをクリックして設定してください。 10 ~ 400%の間で倍率を指定できます。

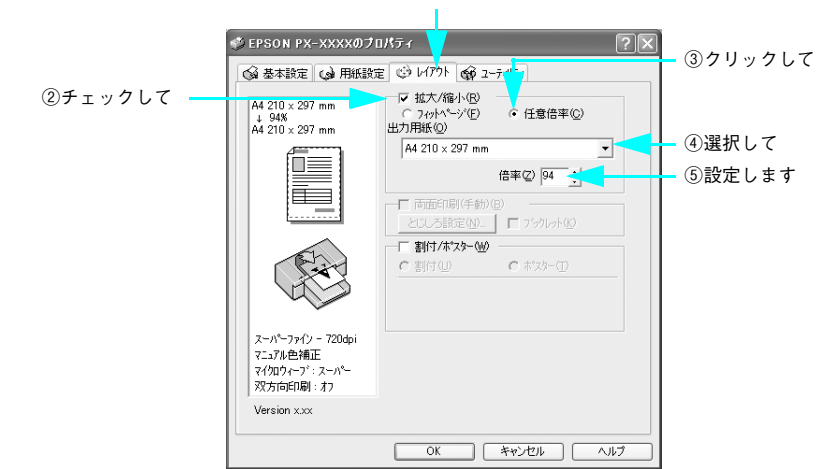

①クリックして

そのほかの設定を確認し、[OK]をクリックして画面を閉じ、印刷を実行します。

以上で任意倍率設定印刷は終了です。

3

# 割付印刷

1 枚の用紙に複数ページ分の連続したデータを割り付けて印刷することができます。 A4 サイズで作成した連続データを割り付け印刷すると以下のように印刷されます。

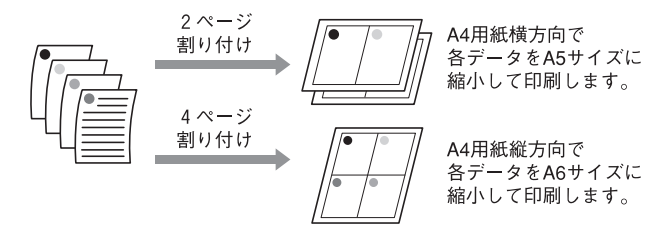

Windows と Mac OS 9 ではプリンタドライバの機能で、 Mac OS X では OS の機能 で割り付け印刷をします。

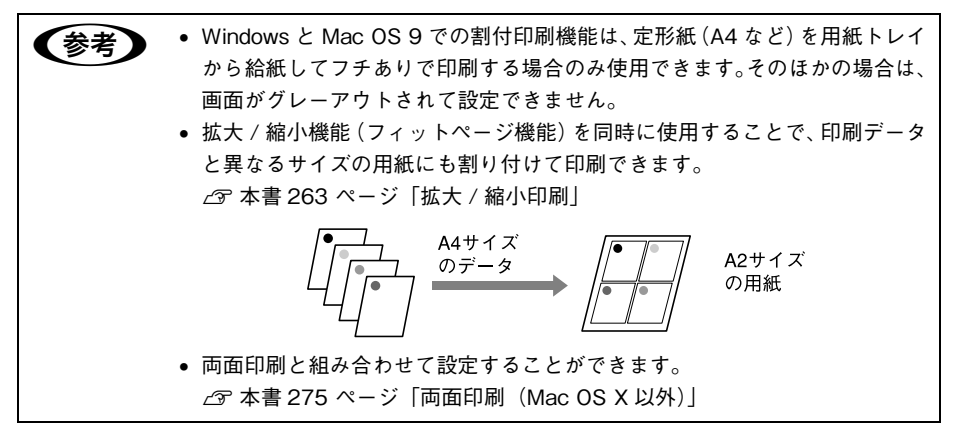

## Mac OS X の場合

- プリンタドライバの [印刷] 画面を表示します。
   △ア 本書 16 ページ「プリンタドライバの起動方法」
- 2 [プリンタ]で、使用するプリンタを選択します。

| ノリセット: | 標準                      |       | \$     |
|--------|-------------------------|-------|--------|
|        | - 印刷部数と印刷               | ページ   | \$<br> |
| 部数:    | 1 <b>1</b> J            | 合い    |        |
| ページ:   | <ul> <li>すべて</li> </ul> |       |        |
|        | ○開始: 1                  | 終了: I |        |

3 リストから [レイアウト] を選択し、割り付けるページ数や割り付け順を設定します。

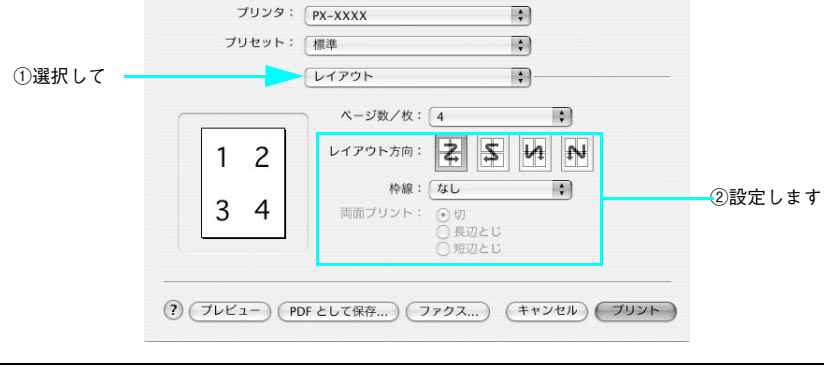

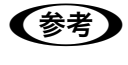

[枠線] で [なし] 以外を選択すると、割り付けたページに、選択した線種で枠 線が印刷されます。

4 そのほかの設定を確認し、[プリント]をクリックして画面を閉じ、印刷を実行します。

以上で割付印刷は終了です。

## Mac OS 9の場合

- プリンタドライバの[印刷]画面を表示します。
   △ア 本書 46 ページ「プリンタドライバの起動方法」
- 1
   2
   1
   1
   2
   4
   4
   5
   4
   5
   4
   5
   5
   5
   5
   5
   5
   5
   5
   5
   5
   5
   5
   5
   5
   5
   5
   5
   5
   5
   5
   5
   5
   5
   5
   5
   5
   5
   5
   5
   5
   5
   5
   5
   5
   5
   5
   5
   5
   5
   5
   5
   5
   5
   5
   5
   5
   5
   5
   5
   5
   5
   5
   5
   5
   5
   5
   5
   5
   5
   5
   5
   5
   5
   5
   5
   5
   5
   5
   5
   5
   5
   5
   5
   5
   5
   5
   5
   5
   5
   5
   5
   5
   5
   5
   5
   5
   5
   5
   5
   5
   5
   5
   5
   5
   5
   5
   5
   5
   5
   5
   5
   5
   5
   5
   5
   5
   5
   5
   5
   5
   5
   5
   5
   5
   5
   5
   5
   5
   5
   5
   5
   5
   5
   5
   5
   5
   5
   5
   5
   5
   5
   5
   5
   5
   5
   5
   5
   5
   5
   5
   5
   5
   5
   5
   5
   5
   5
   5
   5
   5
   5
   5
   5
   5
   5
   5
   5
   5
   5

|                                          |                                                                         | クリックします                                                                                          |
|------------------------------------------|-------------------------------------------------------------------------|--------------------------------------------------------------------------------------------------|
| EPSON<br>A4<br>フォト - 1440dpi<br>マニュアル色補正 | 部 数: 1<br>ページ: ④全ページ<br>用紙種類:<br>EPSON 写真用紙<br>モード<br>● 推奨設定<br>() 詳細設定 | - ? 2011 (2) (198)<br>++>>セル<br>○ かう-<br>○ かう-<br>○ た/2 口写真<br>○ 黒<br>- ○ 和い<br>(EPSON 基準色 (s •) |

③ [割り付け印刷]をチェックし、[割り付け]をクリックして、割り付けるページ数や 割り付け順を設定します。

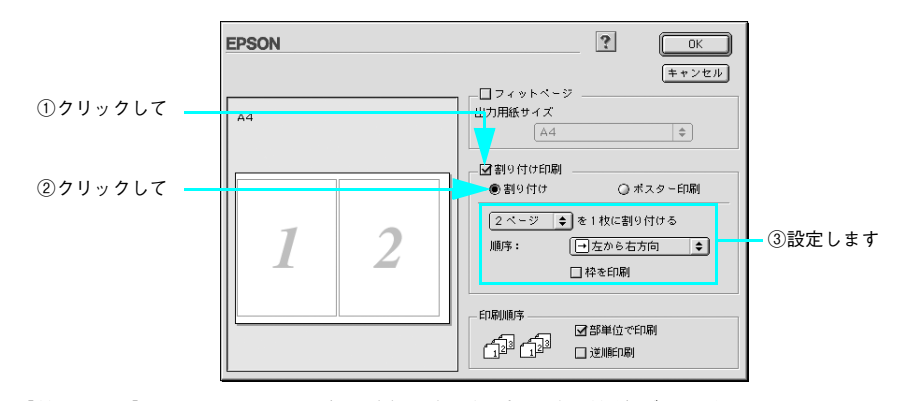

[枠を印刷]をチェックすると、割り付けたページに枠線が印刷されます。

👍 🛛 [OK]をクリックして画面を閉じ、そのほかの設定を確認して、印刷を実行します。

印刷可能領域いっぱいに印刷データを作成すると、レイアウトが変わる場合が 参考 あります。

以上で任意倍率設定印刷は終了です。

## Windows の場合

- プリンタドライバの設定画面を表示します。
   △ア 本書 79 ページ「プリンタドライバの起動方法」
- 2 [レイアウト] タブをクリックして、[割付 / ポスター] をチェックし、[割付] をクリッ クして、割り付けるページ数や割り付け順を設定します。

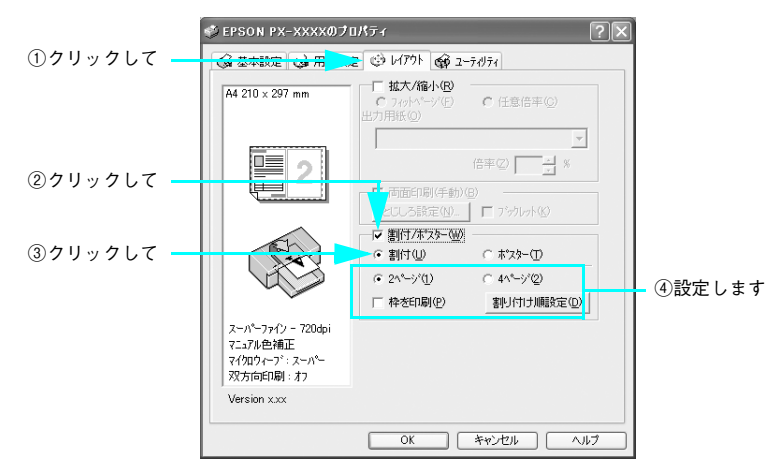

[枠を印刷]をチェックすると、割り付けたページに枠線が印刷されます。

🚯 そのほかの設定を確認し、[OK] をクリックして画面を閉じ、印刷を実行します。

以上で任意倍率設定印刷は終了です。

# 両面印刷(Mac OS X 以外)

奇数ページ印刷終了後、用紙を裏返してセットし直し、偶数ページを印刷することに よって、両面に印刷ができます。

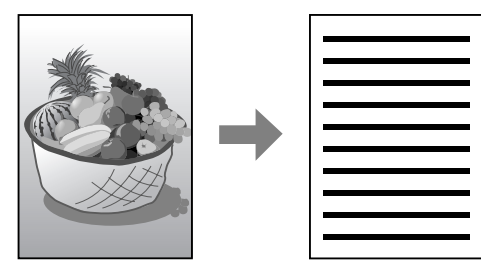

また、両面印刷設定時に[ブックレット]にチェックすると、冊子に仕上がるように 印刷できます。

[ブックレット] をチェックした場合の印刷順序は以下のようになります。 この例では、用紙を2つに折りたたんだ際に外側にくる面(1,4,5,8,9,12ページ) を先に印刷します。外側の印刷が終了してから用紙をセットし直し、内側にくる面(2,

3, 6, 7, 10, 11 ページ)を印刷します。

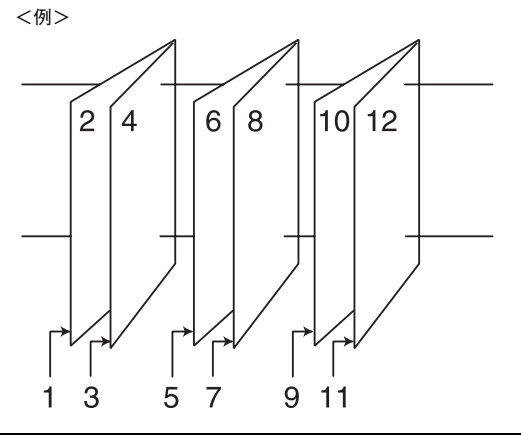

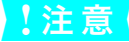

両面印刷に対応していない用紙は、使用しないでください。

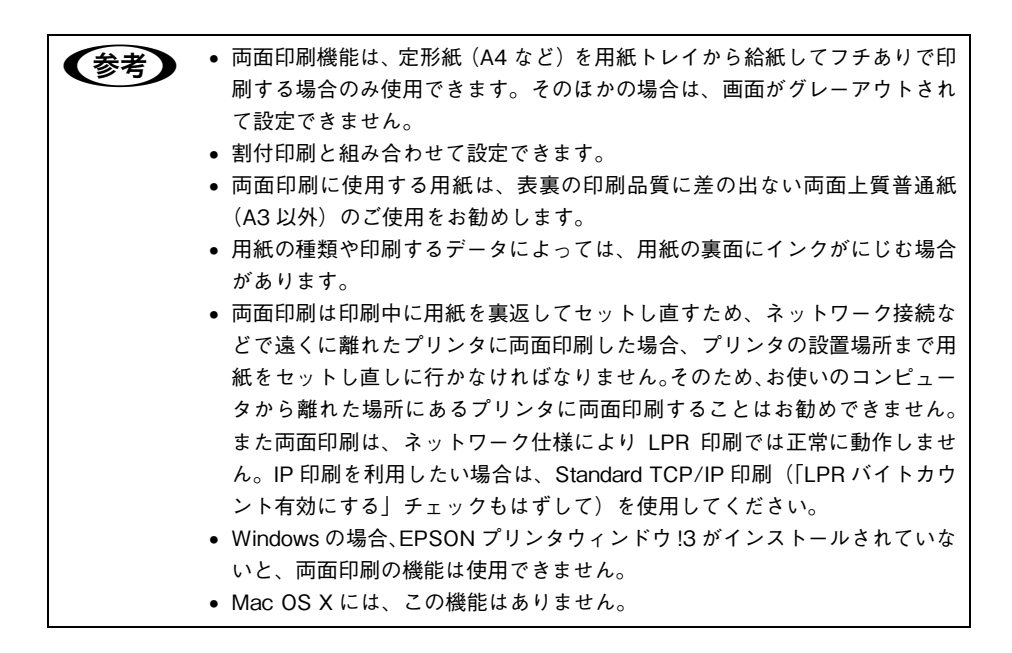

### Mac OS 9 の場合

- プリンタドライバの [用紙設定] 画面を表示します。
   △3 本書 46 ページ 「プリンタドライバの起動方法」
- [四面印刷(手動)]をチェックします。

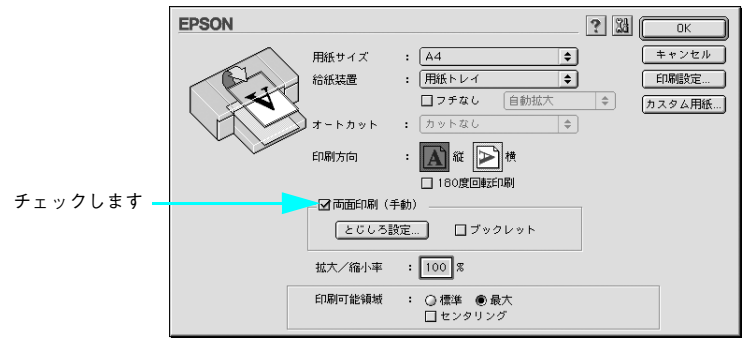

- [とじしろ設定]をクリックすると、複数枚印刷してその用紙をとじるときの[とじ しろ位置]と[とじしろ幅]を設定できます。なお、ご利用のアプリケーションソ フトによっては、設定したとじしろ幅と実際の印刷結果が異なることがありますの で、試し印刷をしてください。
- [ブックレット]をチェックすると、印刷した用紙が冊子に仕上がるように印刷できます。
- 3 そのほかの設定を確認し、[OK]をクリックして画面を閉じ、[印刷]画面を表示して 印刷を実行します。

まず奇数ページから印刷します。 奇数ページの印刷が終わり、用紙を裏返して再セットする案内画面が表示されるまで お待ちください。

 奇数ページの印刷が終了すると[案内]画面を表示します。画面の指示に従って印刷 する面を下に向けて用紙トレイにセットし直し、[印刷再開]をクリックします。 残りの偶数ページが印刷されます。

以上で両面印刷は終了です。

### Windows の場合

- プリンタドライバの設定画面を表示します。
   ∠3 本書 79 ページ「プリンタドライバの起動方法」
- 2 [レイアウト]タブをクリックして、[両面印刷(手動)]をチェックします。

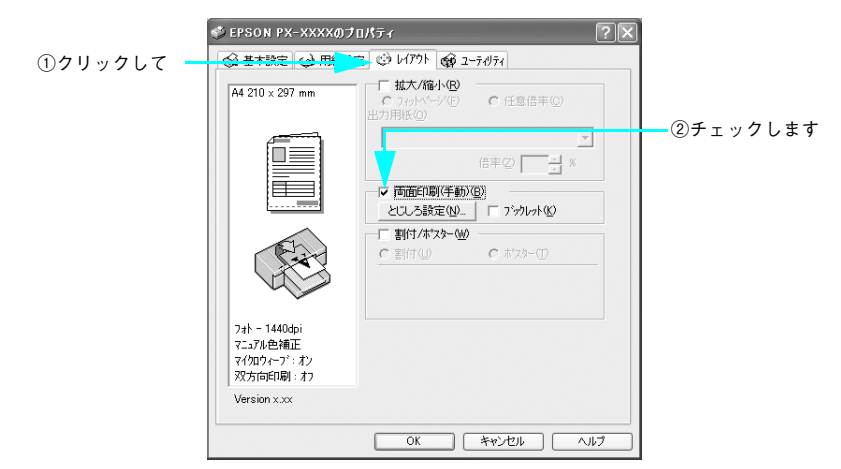

- [とじしろ設定]をクリックすると、複数枚印刷してその用紙をとじるときの[とじ しろ位置]と[とじしろ幅]を設定できます。なお、ご利用のアプリケーションソ フトによっては、設定したとじしろ幅と実際の印刷結果が異なることがありますの で、試し印刷をしてください。
- [ブックレット]をチェックすると、印刷した用紙が冊子に仕上がるように印刷できます。

3 そのほかの設定を確認し、[OK]をクリックして画面を閉じ、印刷を実行します。 まず奇数ページから印刷します。 奇数ページの印刷が終わり、用紙を裏返して再セットする案内画面が表示されるまで お待ちください。

 奇数ページの印刷が終了すると[案内]画面を表示します。画面の指示に従って印刷 する面を下に向けて、用紙トレイにセットし直し、[印刷再開]をクリックします。 残りの偶数ページが印刷されます。

以上で両面印刷は終了です。

# 印刷領域を拡大して印刷

単票紙に印刷するとき、通常の印刷では下端の余白が14mmになりますが、下記の単 票紙の場合、印刷領域を[最大]に設定すると、余白が3mmになり印刷領域を下側に 拡大して印刷できます。

- 普通紙
- 普通紙(線画)
- トレーシングペーパー(線画)
- PX マット紙<薄手>(線画)

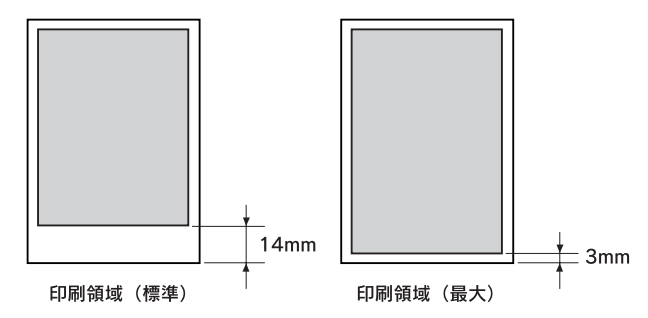

- ・印刷領域の拡大は、普通紙、普通紙(線画)、トレーシングペーパー(線画)、
   PX マット紙<薄手>(線画)の単票紙でのみ有効です。ほかの単票紙やロール紙には設定できません。
   ・設定メニューの[ユーザーヨウシ]メニューでユーザー用紙を登録すると、
  - 設定メニューの「ユーリーヨウノ」メニューでユーリー用紙を豆豉りると、
     印刷領域を [最大] には設定できません。ユーザー用紙の登録方法については、本書 293 ページ「本機でのユーザー用紙設定」をご覧ください。
  - 残りがわずかなロール紙に拡大印刷をするときなどは、下端部の印刷品質が 低下するおそれがあります。

# Mac OS X の場合

- プリンタドライバの [用紙設定] 画面を表示します。
   △3 本書 16 ページ 「プリンタドライバの起動方法」
- ② [対象プリンタ]を接続しているインターフェイスに合わせて選択します。

| 設定     | : <i>ページ</i> 属性                              | •        |       |
|--------|----------------------------------------------|----------|-------|
| 対象プリンタ | : PX-XXXX                                    |          | 選択します |
| 用紙サイズ  | EPSON PX-XXXX<br>: A4<br>21.00 cm x 29.70 cr | <b>÷</b> |       |
| 方向     |                                              | •        |       |
| 拡大縮小   | : 100 %                                      |          |       |
| ?      | (キャンセル                                       | О С ОК   | )     |

🚯 [用紙サイズ]で「xxxxx(最大)」を選択し、[OK]をクリックします。

| 設定:     | (ページ属性                                          | ÷  |            |
|---------|-------------------------------------------------|----|------------|
| 対象プリンタ: | PX-XXXX                                         | •  |            |
| 用紙サイズ:  | EPSON PX-XXXX<br>A4 (最大)<br>21.00 cm x 29.70 cm |    | - ①選択して    |
| 方向:     |                                                 |    |            |
| 拡大縮小:   | 100 %                                           |    |            |
| ?       | (キャンセル)                                         | ОК | - ②クリックします |

 リストから[印刷設定]を選択して[用紙種類]で[普通紙]などを選択します。

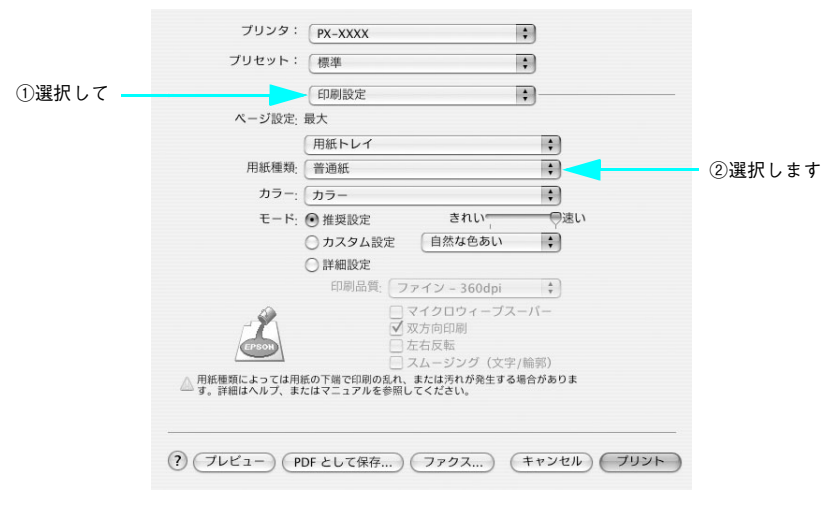

⑥ [プリント]をクリックして印刷を実行します。

5

# Mac OS 9の場合

- プリンタドライバの [用紙設定] 画面を表示します。
   △ア 本書 46 ページ 「プリンタドライバの起動方法」
- 2 用紙サイズを選択します。

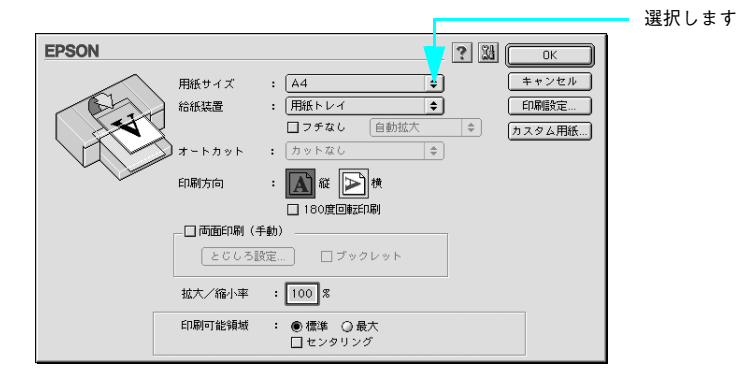

**3** [給紙装置]で[用紙トレイ]または[単票紙 手差し]を選択します。

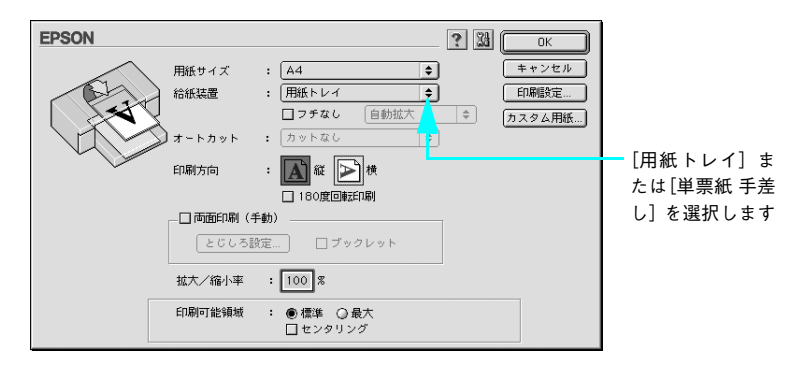

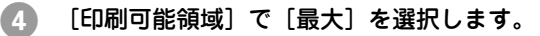

| EPSON     |                                                                                     | ? 🔛 ок |         |
|-----------|-------------------------------------------------------------------------------------|--------|---------|
| (Reality) | 用紙サイズ : A4<br>給紙装置 : 用紙トレイ<br>□フチなし 値                                               |        |         |
|           | オートカット : <u>カットなし</u><br>印刷方向 :                                                     | \$     |         |
|           | <ul> <li>□ 180度回転計刷</li> <li>□ 両面印刷(手動)</li> <li> どびしる設定</li> <li>□ ブックレ</li> </ul> | чк     |         |
|           | 拡大/縮小率 : 100 %<br>印刷可能領域 : ○ 標準 ● 最大                                                |        | クリックします |

- 5 プリンタドライバの [印刷] を表示します。 ふ 本書 46 ページ「プリンタドライバの起動方法」
- ⑥ [用紙種類]で[普通紙]などを選択し、[印刷]をクリックして印刷を実行します。

< PX-6500 の場合>

| EPSON                     | ?                                      |                    | - | ①選択して    |
|---------------------------|----------------------------------------|--------------------|---|----------|
| A4<br>用紙トレイ               | 部数:1<br>ページ: ●全ページ Q                   |                    |   | ②クリックします |
| ファイン - 360dpi<br>マニュアル色補正 | 用紙種類:<br>普通紙                           |                    |   |          |
| Α                         | <ul> <li>推奨設定</li> <li>詳細設定</li> </ul> | きれい 連い<br>自然な色あい ◆ |   |          |

## Windows の場合

- プリンタドライバの設定画面を表示します。
   △ア 本書 79 ページ「プリンタドライバの起動方法」
- ② [基本設定]タブをクリックし、[用紙種類]で[普通紙]などを選択します。

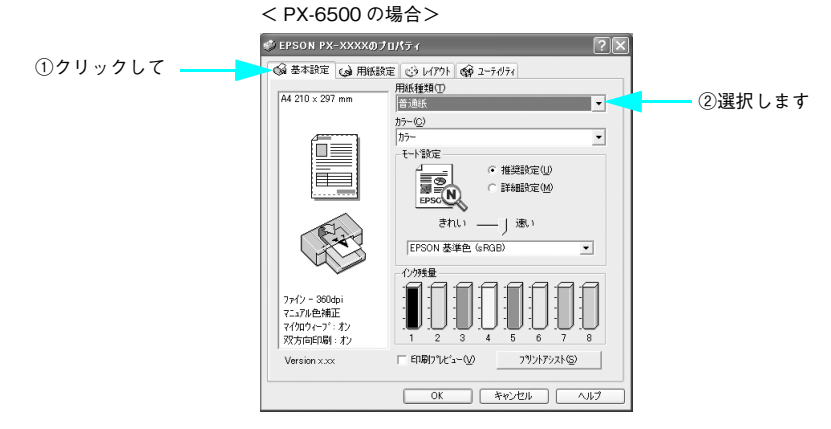

③ [用紙設定]タブをクリックし、[給紙方法]で[用紙トレイ]または[単票紙 手差し]を選択します。

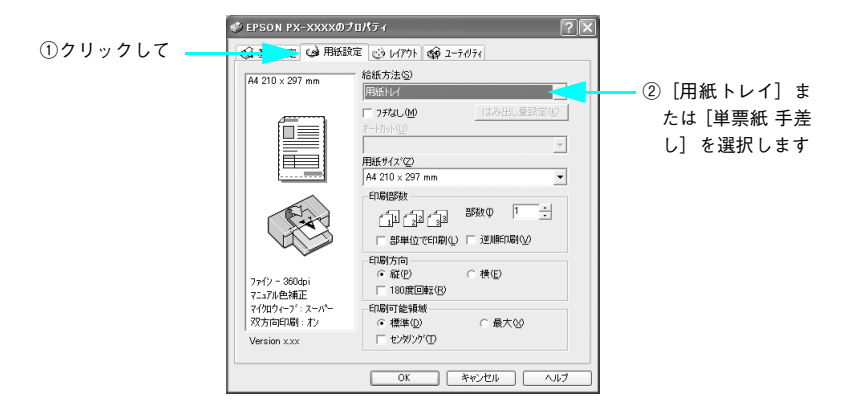

[用紙サイズ]を選択します。

4

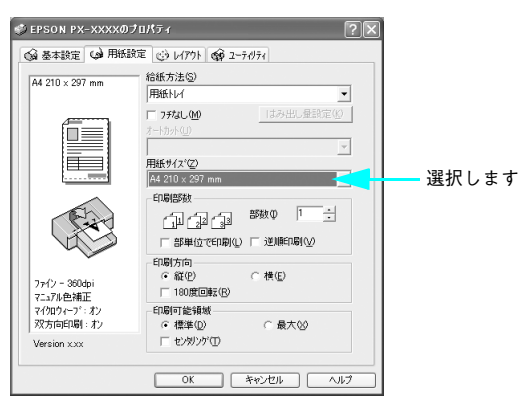

**⑤** [印刷可能領域]で[最大]を選択します。

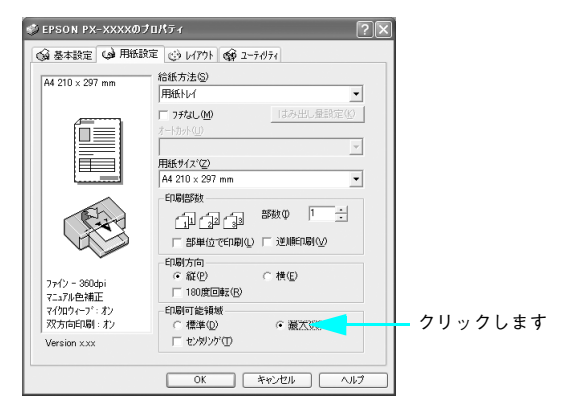

🚯 [OK]をクリックして画面を閉じ、印刷を実行します。

# 定形サイズ以外の用紙に印刷

プリンタドライバに用意されていない用紙サイズを自分で設定して印刷できます。

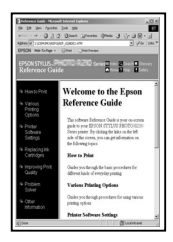

定形紙(A4など)

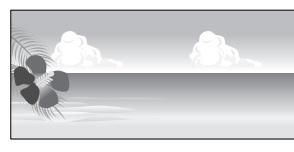

不定形紙

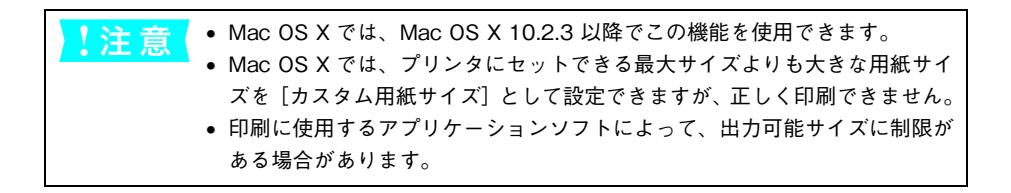

# Mac OS X の場合 (v10.2.3 以降のみ)

- プリンタドライバの [用紙設定] 画面を表示します。
   △3 本書 16 ページ「プリンタドライバの起動方法」
- [対象プリンタ]を選択します。

| 対象ノリンタ       | PX-XXXX   |              | -  | <br>- 選択しま |
|--------------|-----------|--------------|----|------------|
|              | EPSON PX- | xxxx         |    |            |
| 用紙サイズ:       | A4        |              | \$ |            |
|              | 21.00 cm  | n × 29.70 cm |    |            |
| 方向:          | 11        | • 1.         |    |            |
| 拡大縮小:        | 100 %     |              |    |            |
| 方向:<br>拡大縮小: |           |              |    |            |

**3** [設定]で[カスタム用紙サイズ]を選択します。

|         |                      | ①クリックして |
|---------|----------------------|---------|
| 設定:     | ✓ ページ属性<br>カスタム用紙サイズ |         |
| 対象プリンタ: | 一覧<br>デフォルトとして保存     |         |
| 用紙サイズ:  | A4 \$                |         |
| 方向:     |                      |         |
| 拡大縮小:   | 100 %                |         |
| ?       | (キャンセル) OK           |         |

[新規]をクリックし、用紙サイズ名を入力します。

4

|          | 設定: カスタム用紙サイズ 🛟                                                                             |           |
|----------|---------------------------------------------------------------------------------------------|-----------|
| ②入力します — | A4<br>B6<br>サイズII<br>複製<br>削除<br>保存                                                         | - ①クリックして |
|          | 用紙サイズ プリンタの余白<br>長さ: 29.70 cm 上: 0.63 cm<br>幅: 20.99 cm 左: 0.63 cm 右: 0.63 cm<br>下: 1.44 cm |           |
|          | <ol> <li>(キャンセル) (0K)</li> </ol>                                                            |           |

#### [用紙サイズ]の[長さ]と[幅]を入力してから、[保存]をクリックします。指定で きる用紙サイズの範囲は次の通りです。

| 長さ | 12.70~1500.00cm(5.00~591.55 インチ) |
|----|----------------------------------|
| 幅  | 8.70~43.20cm(3.43~17.01 インチ)     |

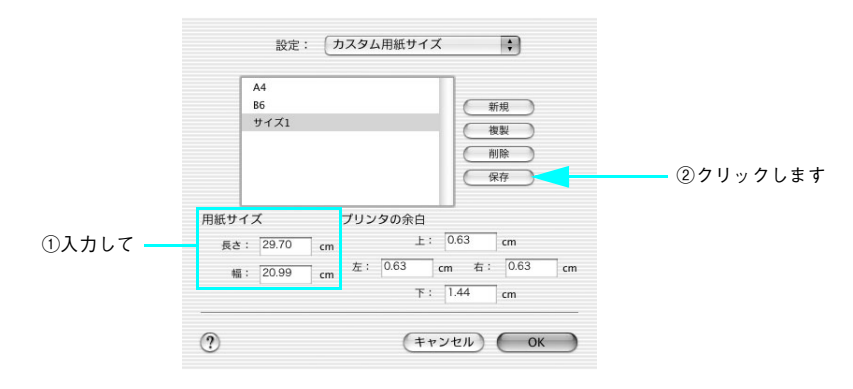

• A4 未満の用紙サイズを設定できますが、プリンタにセットできる最小用紙サ 参考 イズは A4 です。A4 未満の用紙サイズを設定したときは、拡大印刷機能を 使って A4 サイズ以上の用紙に印刷してください。 • 「長さ」には 1500.00cm よりも大きい長さを入力できますが、実際には 1500.00cm までしか印刷されません。 • 長さは1500.00cmまで設定できますが、使用するアプリケーションによって は、1500.00cm 以下でも正しく印刷できないことがあります。 以前に登録した内容を変更したいときは、画面右のリストから用紙サイズ名 をクリックします。 登録されている用紙サイズを複製したいときは、画面右のリストから用紙サ イズ名を選択して「複製」をクリックします。 登録されている用紙サイズを削除したいときは、画面右のリストから用紙サ イズ名を選択して「削除」をクリックします。 設定画面では、余白の設定もできます。「プリンタの余白」の「上」、「下」、 [左]、「右]に余白の大きさを入力して設定します。

#### 6 [OK] をクリックします。

5

これで用紙サイズのポップアップメニューに、設定した用紙サイズが登録されました。 この後は、通常印刷する手順と同様に印刷してください。
## Mac OS 9の場合

プリンタドライバの [用紙設定] 画面を表示します。
 △3 本書 46 ページ 「プリンタドライバの起動方法」

2 [カスタム用紙]をクリックします。

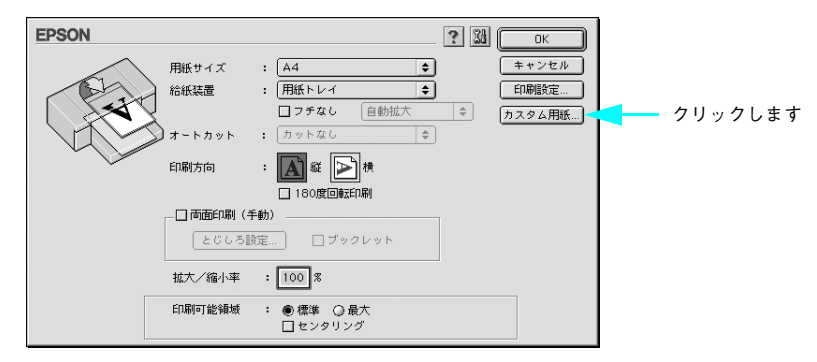

- (3) [新規]をクリックしてから、用紙サイズを入力します。
  - 数値の単位は、[cm] または [インチ] のどちらかを選択します。画面右側の [単 位] で選択します。
  - 指定できる用紙サイズの範囲は次の通りです。

| 用紙幅  | 8.90~55.88cm(3.50~22.00インチ)   |
|------|-------------------------------|
| 用紙長さ | 12.70~111.76cm(5.00~44.00インチ) |

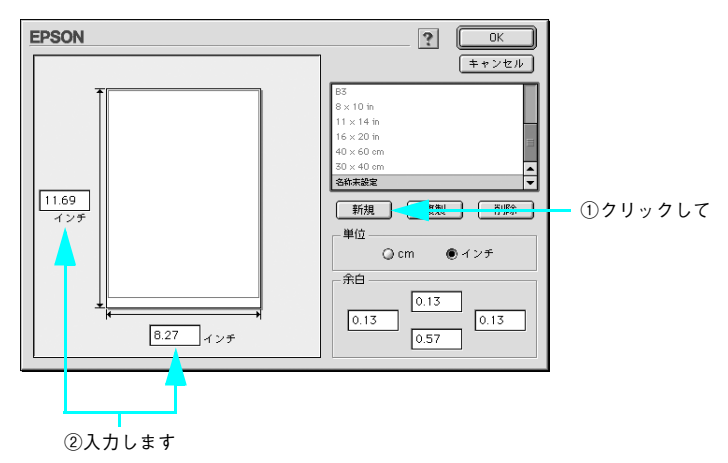

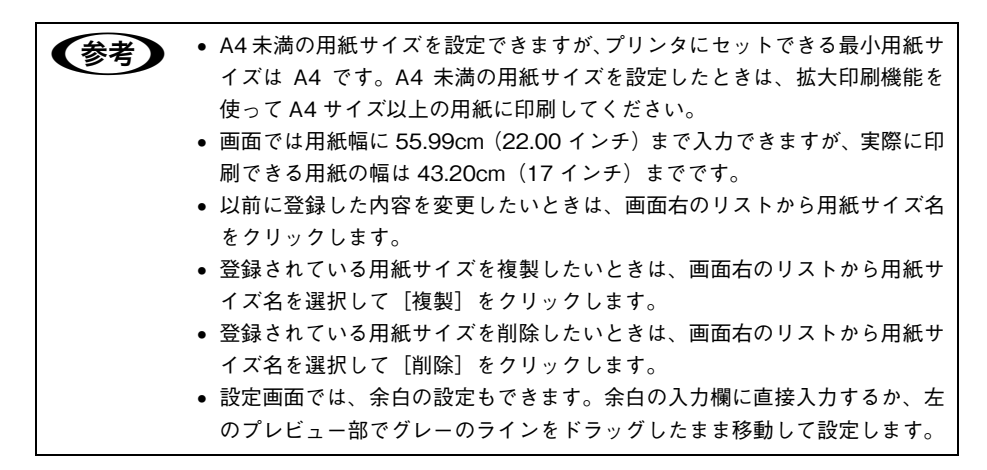

リスト内の[名称末設定]と表示されている部分をダブルクリックして、登録したい 名称を入力します。

用紙サイズ名の入力可能文字数は、全角 15 文字、半角 31 文字です。

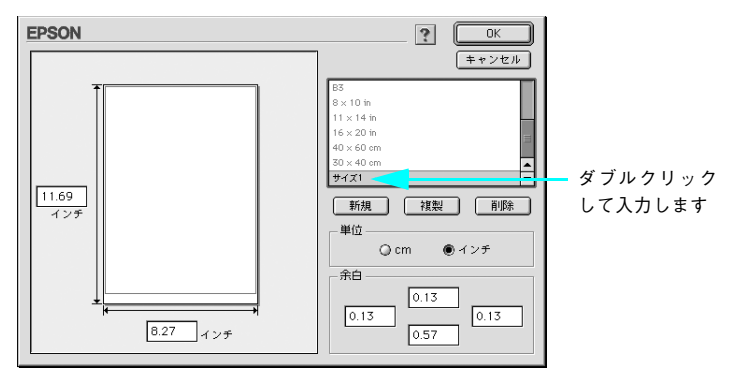

・本機で印刷できないサイズを登録して印刷すると、自動的に拡大/縮小
(フィットページ)されます。

• 登録できる用紙サイズは 100 個までです。

#### [OK] をクリックします。

4

これで用紙サイズのポップアップメニューに、設定した用紙サイズが登録されました。 この後は、通常印刷する手順と同様に印刷してください。

## Windows の場合

3

- プリンタドライバの設定画面を表示します。
   △ア 本書 79 ページ「プリンタドライバの起動方法」
- ② [用紙設定]タブをクリックして、[用紙サイズ]から[ユーザー定義サイズ]を選択します。

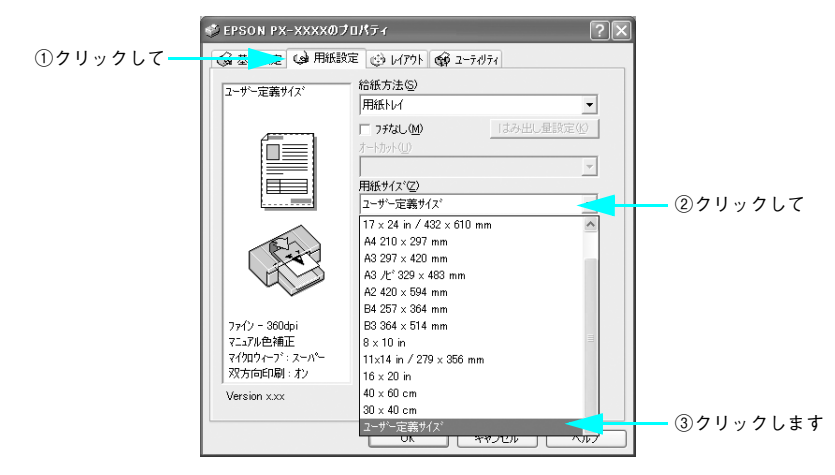

[用紙サイズ名]と[用紙幅]・[用紙長さ]を入力してから、[保存] をクリックします。

- [用紙サイズ名]の入力可能文字数は、全角12文字・半角24文字です。
- 数値の単位は、[0.01 センチ]または [0.01 インチ]のどちらかを選択します。
   画面右側の「単位」で選択します。
- 指定できる用紙サイズの範囲は次の通りです。

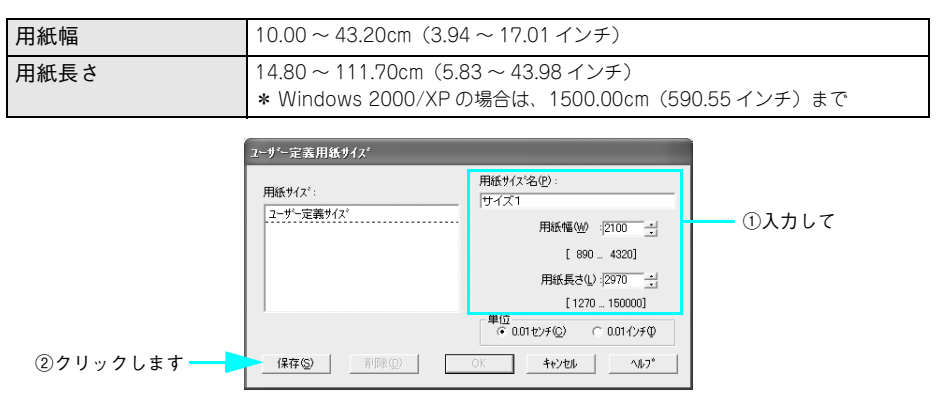

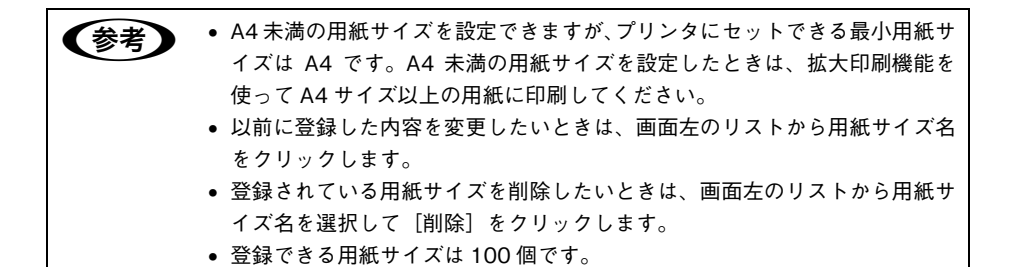

#### [OK] をクリックします。

これで用紙サイズのリストボックスに、設定した用紙サイズが登録されました。 この後は、通常印刷する手順と同様に印刷してください。

## エプソン純正以外の用紙に印刷する前に

エプソン純正専用紙以外の用紙を使う場合は、用紙(ユーザー用紙)の特性に合わせた設定を行ってから印刷してください。設定と印刷を行うには2つの方法があります。

- 本機の設定メニューでユーザー用紙を登録し、登録した設定を使用して印刷する。
- プリンタドライバの [用紙調整] 画面を開いてユーザー用紙の設定を行う([手動設定] (Windows) / [詳細設定] (Mac OS) 画面の設定の一部として保存することもできます)。
  - ・ 用紙の切り取りやすさ、張りの度合い、インクの定着性、厚みなど、用紙の 特性をあらかじめ確認してからユーザー用紙の設定を行ってください。用紙 の特性については、用紙の取扱説明書や用紙の購入先にお問い合わせください。
    - 本機の設定メニューと[用紙調整] 画面で重複する設定は、[用紙調整] 画面 での設定が優先されます。

ユーザー用紙として登録した用紙に印刷をしたときに印刷のムラが発生する場合は、 単方向で印刷してください。プリンタドライバの[双方向印刷]のチェックを外すと、 単方向印刷を行います。

## 本機でのユーザー用紙設定

本機の設定メニューでは、ユーザー用紙を 10 種類まで登録ができます。以下の手順に 従ってください。

ここで選択した登録番号は、プリンタ使用時に操作パネルのディスプレイの下段に表示されます。

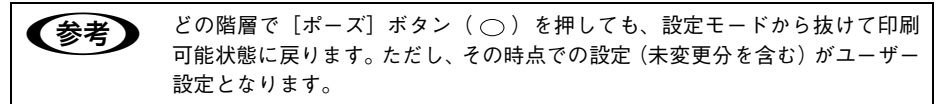

使用する用紙をプリンタにセットし、[用紙選択] ボタン(④)で用紙を選択します。 実際に印刷を行う用紙を必ずセットしてください。

1 注意 ロール紙の種類によっては自動カットできないものやカッターに損傷を与える ものがありますので、[ロール紙カッター OFF]を選択してください。詳細は、 各用紙の取扱説明書や用紙の購入先にお問い合わせください。また、エプソン 純正専用紙に関しては、使い方ガイド「用紙について」をご覧ください。

## 2 [パネル設定]ボタン(2)を押して設定モードに入り、「ユーザヨウシセッテイ」を 選択します。

ディスプレイ表示

 ブリンタセッテイ
 最初の設定メニューです

 ↓ [用紙送り] ボタン ( ○ / ○ ) を数回押します

 ユーザヨウシメニュー

 ↓ [パネル設定] ボタン ( ○ ) を押します

 ユーザヨウシセッテイ

 ヨウシパンゴウ

↓ [パネル設定] ボタン ( 😡 ) を押します

#### 3 ユーザー用紙の設定を登録する番号を選択します。

ユーザー用紙の設定は 10 種類まで登録できますので、任意の番号(1 ~ 10)を選択 してください。エプソン純正専用紙に合わせて初期状態では「ヒョウジュン」に設定 されています。

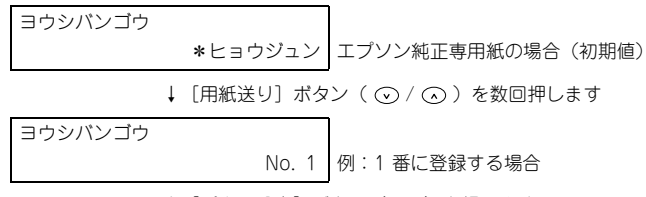

↓ [パネル設定] ボタン ( ω) を押します

これ以降の手順で設定する設定値は、ここで有効となった登録番号で記憶されます。

| 参考 | ● エプソン純正専用紙を使う場合は、「ヒョウジュン」に戻してから[ポーズ] |
|----|---------------------------------------|
|    | ボタン( 〇 )を押して設定モードから抜けます。              |
|    | • 登録番号とこれ以降で設定する設定値は、メモを取るなどして記録に残すこ  |
|    | とをお勧めします。                             |
|    | • すでに登録してあるユーザー用紙の設定を実際に使用する場合は、印刷を始  |
|    | める前にここで登録番号を選択してから[ポーズ]ボタン( 〇 )を押して   |
|    | 設定モードから抜けます。                          |

必要に応じて、プリントヘッドと用紙の間隔の広さ(プラテンギャップ)を設定します。

| 用紙の厚さ     | [プラテンギャップ] の設定 |  |  |
|-----------|----------------|--|--|
|           | [サイダイ]         |  |  |
| 厚い用紙      | [ヨリヒロメ]        |  |  |
|           | [ヒロメ]          |  |  |
| 標準的な厚さの用紙 | [ヒョウジュン]       |  |  |
| 薄い用紙      | [セマイ]          |  |  |

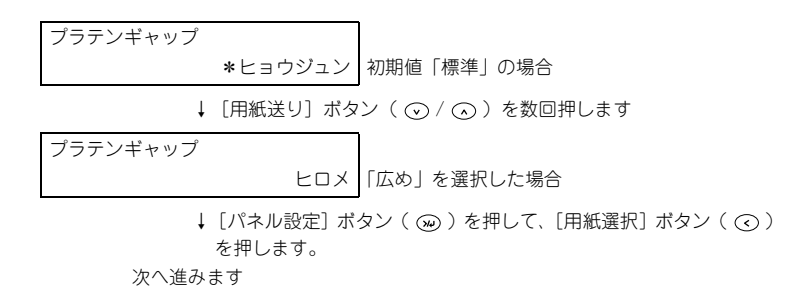

#### ⑤ 用紙厚を検出するためのパターン印刷を行います。

「ヒョウジュン」以外のユーザー用紙の登録番号を選択している場合は、以下のように 表示されます。

↓ [パネル設定] ボタン( 😡 )を押します

パターンの印刷中は以下のメッセージがディスプレイに表示されます。メッセージが 消えたら、次へ進みます。

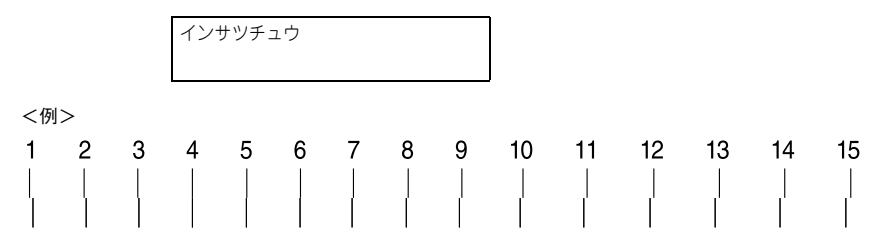

印刷されたパターンを見て、もっとも線のズレが少ない番号(1~17)を選択します。 印刷が終了すると以下のように表示されます。

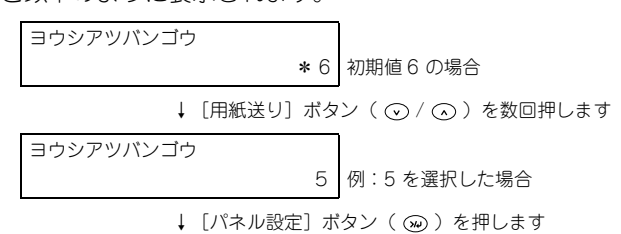

### ⑦ 必要に応じて用紙カット時のカット方法を選択します。

用紙の厚さに応じて、以下のように選択します。

6

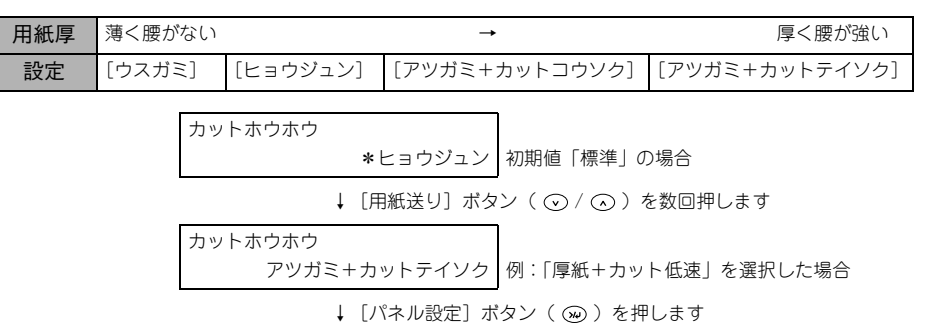

#### 8 必要に応じて用紙送り補正値を設定します。

補正値は、用紙送り1mに対する割合(-0.7~0.7%)で設定します。

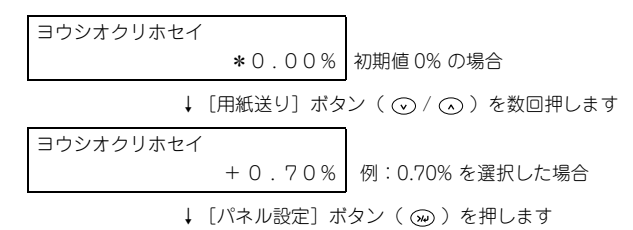

**9) 必要に応じて、排紙ローラーを設定します。** 

| 用紙の種類       | [ハイシローラーセンタク] の設定                        |
|-------------|------------------------------------------|
| 単票紙         | [タンピョウ]                                  |
| カールしにくいロール紙 | [ロール]                                    |
| カールしやすいロール紙 | [ロールシ カール ツヨイ]                           |
| 自動認識        | [ジドウ]<br>単票紙:[タンピョウ]の設定<br>ロール紙:[ロール]の設定 |

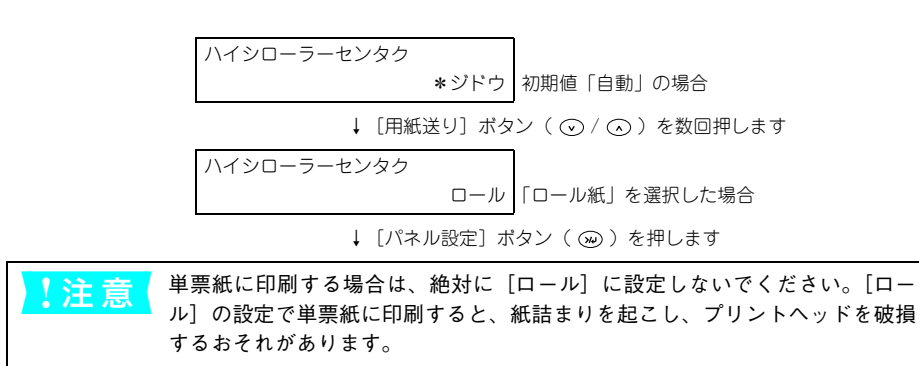

単票紙で、印刷時に排紙ローラーの跡がついてしまう用紙の場合は、[ロールシ カール ツヨイ] に設定してください。

#### 10 必要に応じて乾燥時間を設定します。

参考

インクが乾燥するまでプリントヘッドの往復移動を停止する時間(乾燥時間 0.0 ~ 10.0 秒)を設定します。インク濃度や用紙によっては、インクが乾燥しにくい場合があります。このようなときは乾燥時間を長めに設定してください。

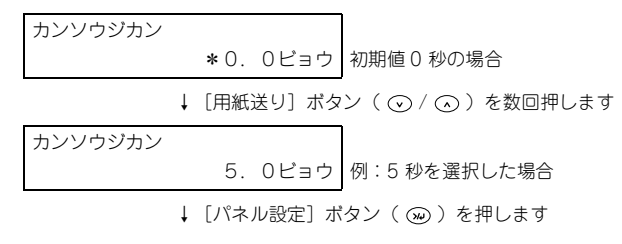

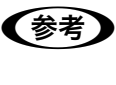

**M** 

インクの乾燥中に[用紙選択]ボタン(②)を3秒以上押すと、乾燥を中断して指定の動作を行います。
 企家本書 440 ページ「ボタン」

#### 必要に応じて吸着力を設定します。

用紙をプラテン上で安定させるための吸着力を選択します。ただし、ここで選択した 吸着力の設定は、ユーザー用紙の設定すべてに適用されます。 通常は「ヒョウジュン」のまま使用してください。

薄い用紙で、プリンタ内部に貼り付いてしまって印刷できないときのみ [-1] ~ [-4] のいずれかを選択します。[ヒョウジュン] が最も吸着力が強く、[-1]、[-2]、[-3]、 [-4] の順に吸着力が弱くなります。

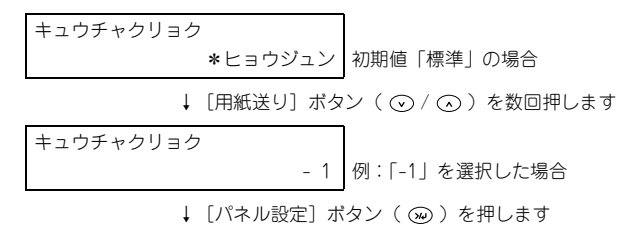

#### 12 必要に応じて印字調整を設定します。

マイクロウィーブモードの調整をします。[ヒョウジュン] が最も低い設定値で、[1]、 [2] の順に高くなります。

印字速度を優先する場合は、設定値を下げます。 印刷品質を優先する場合は、設定値を上げます。

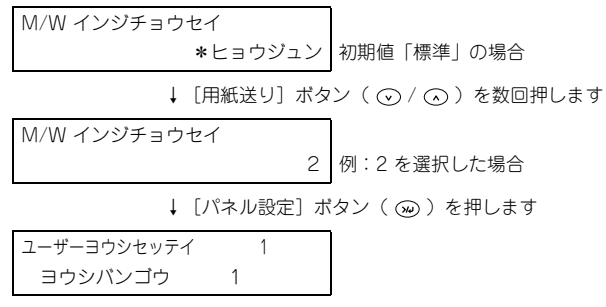

↓ [用紙送り] ボタン ( ○ / ○ ) を数回押します

操作をすべて終了したら、[ポーズ] ボタン ( ○)を押して設定モードから抜けます。 以上でセットした用紙固有の情報が登録されました。セットした用紙に印刷する場合 は、続いて印刷を実行してください。 ユーザー用紙の設定は10種類登録できます。ほかの設定を登録するには①から手順 を繰り返してください。

13

登録した複数のユーザー用紙の設定を使い分けるには、印刷を実行する前に、設定モードの [ユーザヨウシセッテイ] メニューに入り ③ の [ヨウシバンゴウ] で登録番号(1~10)を選択してから印刷を実行してください。

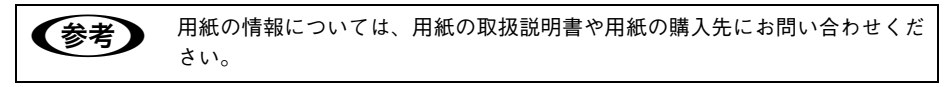

# 

# 簡単なネットワーク共有の方法

ここでは、ネットワーク環境で本機を共有する手順について説明します。

| ● ネットワーク接続の形態        |  |
|----------------------|--|
| ● Mac OS X でのプリンタ共有  |  |
| ● Mac OS 9 でのプリンタの共有 |  |
| ● Windows でのプリンタの共有  |  |

## ネットワーク接続の形態

本機は、以下の2つの方法によりネットワーク上での共有が可能です。

オプションのネットワーク I/F (インターフェイス) カードによる共有

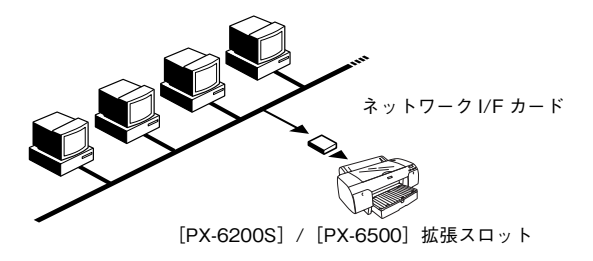

本機の拡張スロットに、オプションのネットワーク I/F カードを装着することにより、 異なる環境が混在するネットワークや特定のネットワーク上で本機を共有できます。 インストールや使い方などの詳細は、オプションのネットワーク I/F カードの取扱説明 書をご覧ください。

## ネットワークコンピュータを 経由した共有

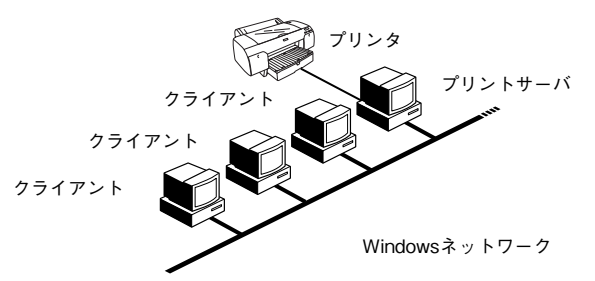

コンピュータに直接(ローカル)接続されたプリンタをネットワーク共有として設定 することで、ほかのコンピュータからもネットワークプリンタ(共有プリンタ)とし て使用できます。

上記の設定方法は、すでにコンピュータのネットワーク環境が構築されていること、プリンタを使用するすべてのコンピュータにプリンタドライバがインストールされていることが前提となります。このプリンタ共有形態では、共有するプリンタを接続するコンピュータがサーバ\*の役割をします。ここでは、そのコンピュータをプリントサーバと呼びます。

\* サーバ:ネットワーク環境下において、クライアントにサービスを提供する機能を持つハードウェアやソフ トウェア。

Mac OS XL 本書 302 ページ「Mac OS X でのプリンタ共有」 Mac OS 9L 本書 306 ページ「Mac OS 9 でのプリンタの共有」 WindowsL 本書 310 ページ「Windows でのプリンタの共有」

### 簡単なネットワーク共有の方法 - 301

## Mac OS X でのプリンタ共有

Mac OS X にローカル(直接)接続されたプリンタを、ほかの Mac OS X でネット ワークプリンタ(共有プリンタ)として使用できます。

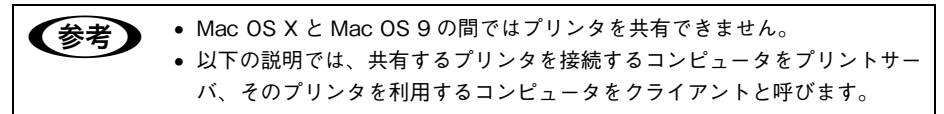

## プリントサーバ側の設定

〔システム環境設定〕アイコンをクリックします。

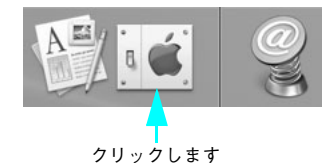

2 [共有] アイコンをクリックします。

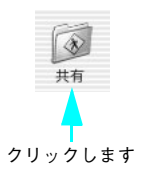

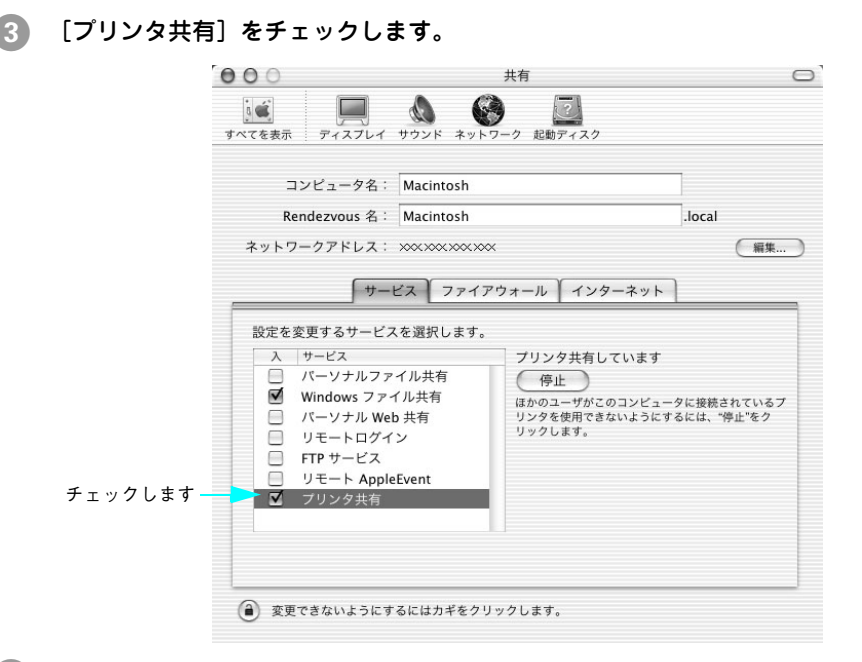

④ [システム環境設定]メニューから[システム環境設定を終了]を選択して画面を閉じ ます。

以上でプリントサーバ側の設定は終了です。

## クライアント側の設定

- 「プリントセンター」または「プリンタ設定ユーティリティ」を開きます。
   △ア 使い方ガイド「プリンタの追加」
- プリンタの一覧が表示されることを確認し、メニューから[プリントセンターの終了] を選択します。

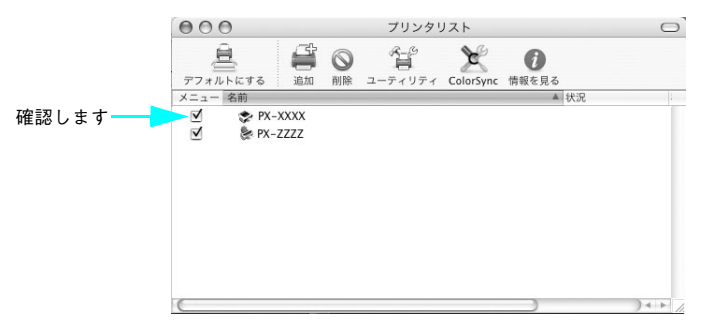

プリンタの一覧が表示されない場合は、次の手順で環境設定を確認してください。

- 「プリントセンター」または「プリンタ設定ユーティリティ」メニューから [環境 設定]を選択します。
- ② [ほかのコンピュータに接続されているプリンタを表示する] がチェックされてい ることを確認します。
- 以上でクライアント側の設定は終了です。

### クライアント側から印刷するときは

クライアントから印刷する時は、以下の手順でプリンタを選択します。

- アプリケーションソフトを起動し、[ファイル] メニューから [用紙設定](または [ページ設定] などの用紙設定関連コマンド)を選択します。
- [対象プリンタ]リストをクリックします。[共有プリンタ]にカーソルを合わせ、プリンタを選択します。

リストに表示されるプリンタの詳細は、下記をご覧ください。 *△* 使い方ガイド「①対象プリンタ」

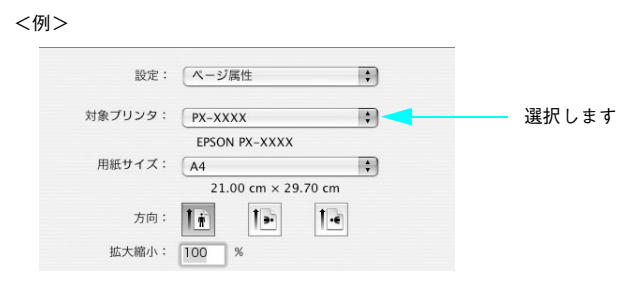

3 [用紙サイズ] と [方向]を設定し、[OK]をクリックします。 この後の印刷手順については、以下のページをご覧ください。 合で使い方ガイド「印刷の基本手順」

以上でクライアント側からの印刷設定は終了です。

# Mac OS 9 でのプリンタの共有

Mac OS 9 にローカル(直接)接続されたプリンタを、ほかの Mac OS 9 でネット ワークプリンタ(共有プリンタ)として使用できます。

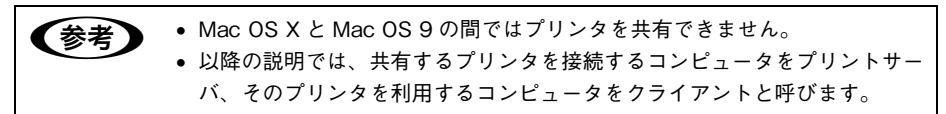

## プリントサーバ側の設定

4

- 1 画面左上のアップルメニューから [セレクタ] をクリックして選択します。
- [AppleTalk]の設定が [使用] になっていることを確認して、[PX-6200S] または [PX-6500] アイコンをクリックしてから [設定] をクリックします。

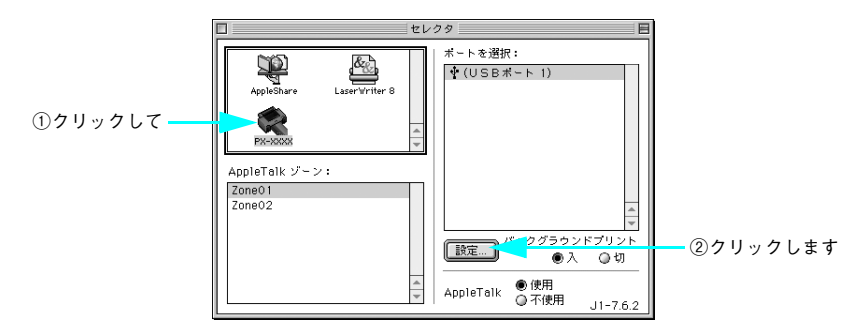

3 [このプリンタを共有]をチェックして、[OK]をクリックします。 共有名は、ネットワーク上で表示される名称です。パスワードを入力すると、ほかの コンピュータから共有プリンタに接続する際にパスワードの入力が必要になります。

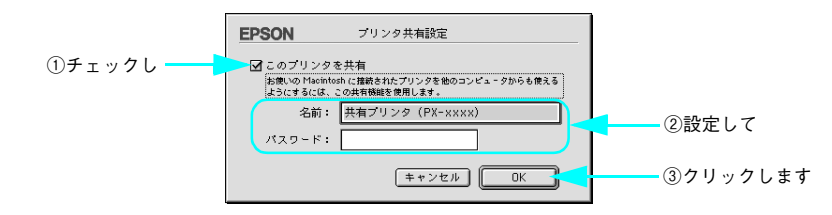

画面左上のクローズボックスをクリックして画面を閉じると設定は終了です。

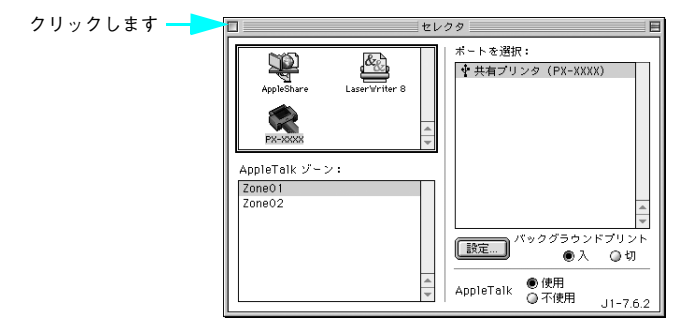

以上でプリントサーバ側の設定は終了です。

簡単なネットワーク共有の方法 - 307

## クライアント側の設定

- 1 画面左上のアップルメニューから [セレクタ] をクリックして選択します。
- [AppleTalk]の設定が[使用]になっていることを確認して、[PX-6200S]または [PX-6500] アイコンをクリックして、[ポートを選択]の一覧に表示された共有プリ ンタの名前をクリックして選択します。

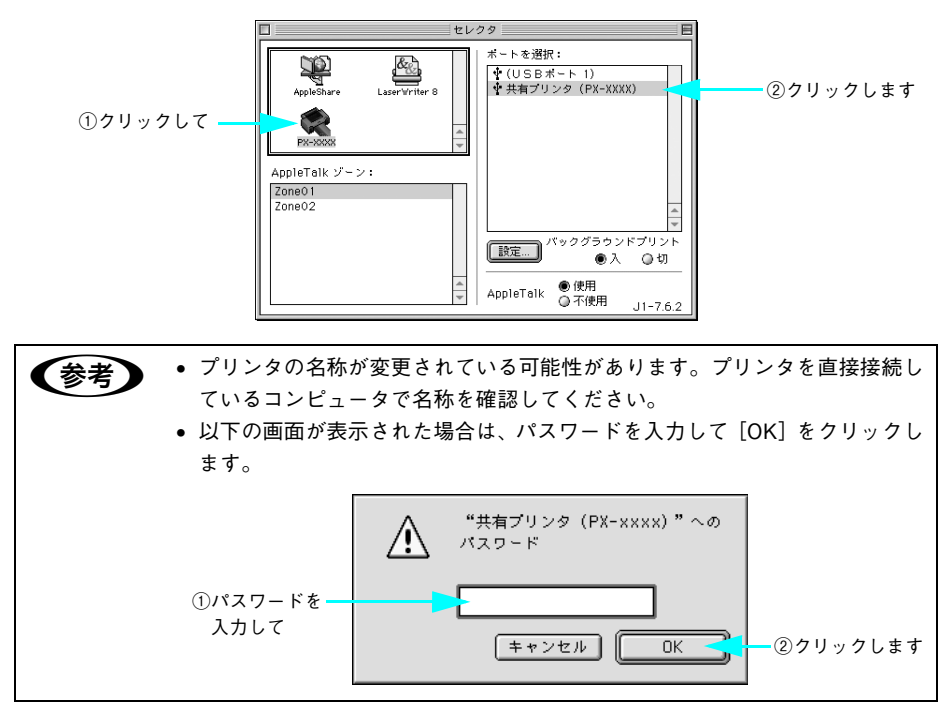

画面左上のクローズボックスをクリックして画面を閉じると設定は終了です。

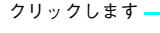

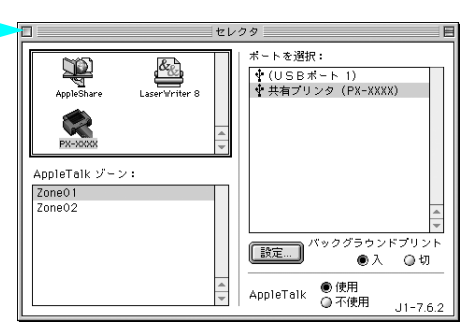

簡単なネットワーク共有の方法 - 308

以上でクライアント側の設定は終了です。

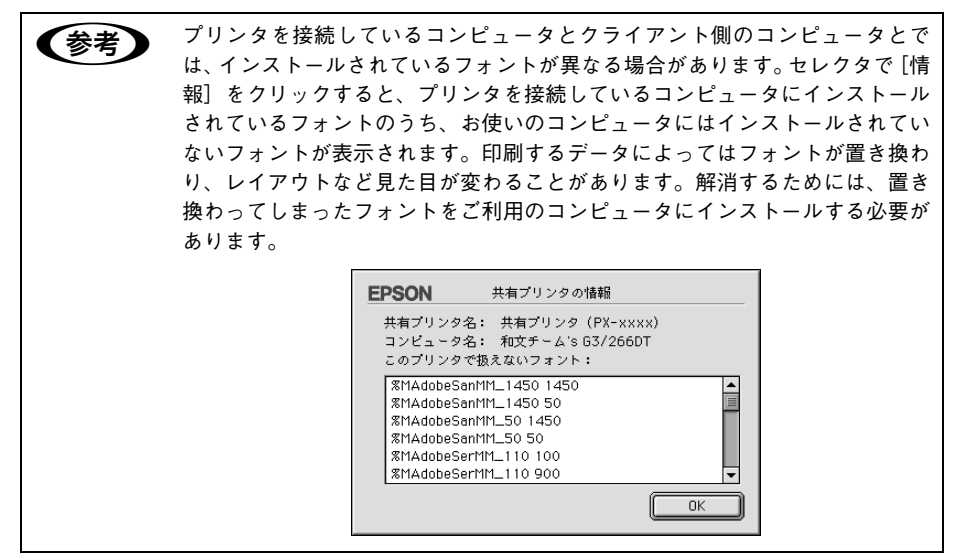

# Windows でのプリンタの共有

Windows にローカル (直接) 接続されたプリンタを、ほかの Windows でネットワー クプリンタ (共有プリンタ) として使用できます。

参考

以降の説明では、共有するプリンタを接続する Windows をプリントサーバ、そのプリンタを利用する Windows をクライアントと呼びます。

## プリントサーバ側の設定

## Windows XP/2000の場合

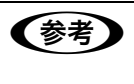

Windows XP の場合は「コンピュータの管理者」 アカウントのユーザーとして、 Windows 2000 の場合は管理者権限(Administrators)のあるユーザーとして ログオンする必要があります。

# Windowsの[スタート]メニューから[プリンタとFAX]または[プリンタ]を開きます。 Windows XP の場合

- [スタート] [コントロールパネル]をクリックします。
   [スタート]メニューに [プリンタと FAX] が表示されている場合は、[プリンタと FAX]をクリックして、2へ進みます。
- ② [プリンタとその他のハードウェア] をクリックします。
- ③ [プリンタと FAX] をクリックします。
- Windows 2000 の場合

[スタート] - [設定] - [プリンタ] をクリックします。

[PX-6200S] または [PX-6500] アイコンを右クリックし、表示されたメニューの [共有] をクリックします。

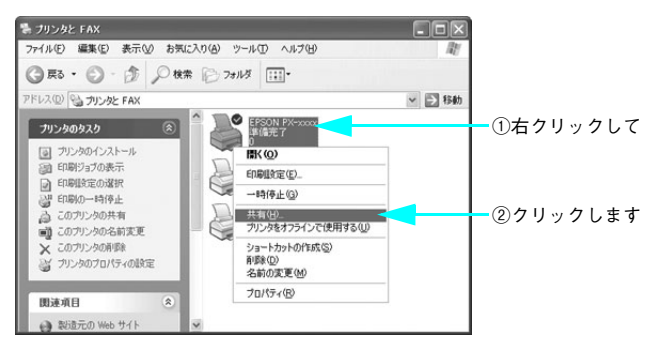

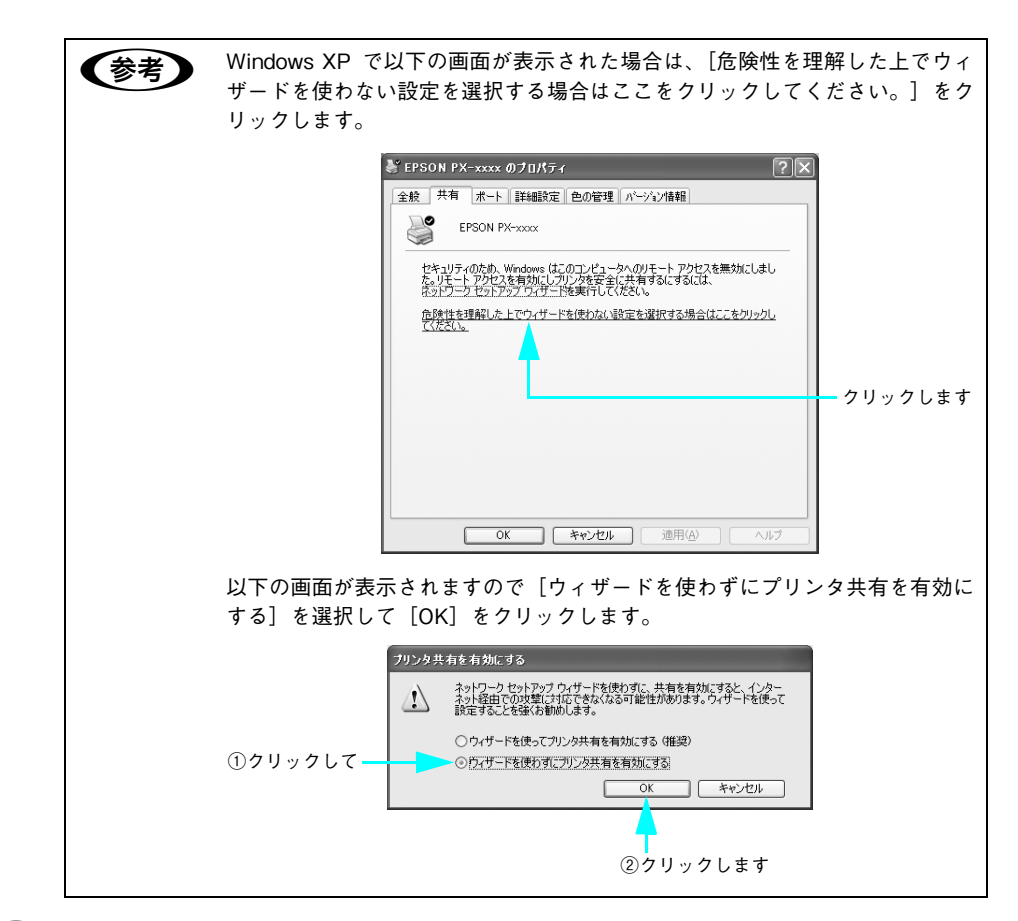

## 3 [このプリンタを共有する] または [共有する] を選択して [共有名] を入力し、[OK] をクリックします。

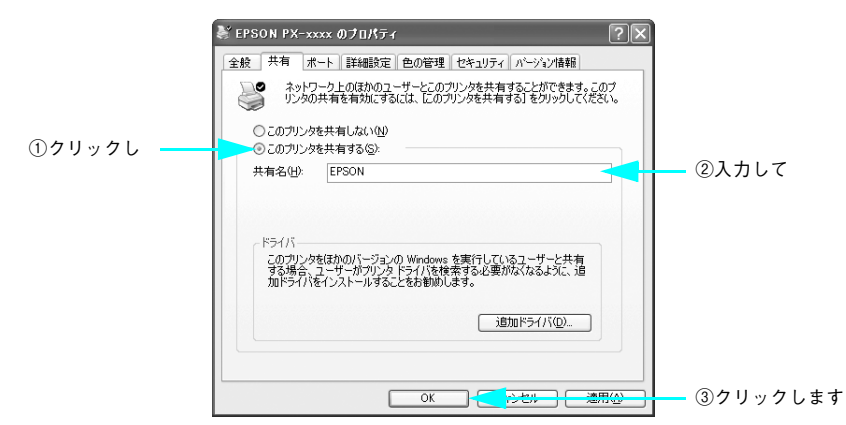

簡単なネットワーク共有の方法 – 311

|--|

以上でプリンタを共有させるためのプリントサーバの設定が完了しました。続いて各 クライアント側の設定を行ってください。

### Windows 98/Me の場合 画面左下の「スタート」ー「設定」ー「コントロールパネル」をクリックします。 2 表示された画面の[ネットワーク]アイコンをダブルクリックします。 ダブルクリックします ネットワーク [ファイルとプリンタの共有]をクリックします。 3 ? × ネットワーク ネットワークの設定 識別情報 アクセスの制御 現在のネットワーク コンポーネント(N): ー ■ Microsoft ネットワーク クライアント • 🖳 Microsoft ファミリ ログオン 19ダイヤルアップ アダプタ 町赤外線 PnP シリアル ポート 3 NetBEUI -> ダイヤルアップ アダプタ TCP/IP -> ダイヤルアップ アダプタ i自加(A)... 優先的にログオンするネットワーク(L): Microsoft ネットワーク クライアント クリックします ファイルとプリンタの共有(E)... 説明 OK キャンセル 「プリンタを共有できるようにする]をチェックし、「OK]をクリックします。 ファイルとプリンタの共有 × マ ファイルを共有できるようにする(F) ✓ プリンタを共有できるようにする(P)

①チェックして

②クリックします

キャンセル

ΌK.

- 5 ネットワークの設定画面で [OK] をクリックします。
  - Windows の CD-ROM を要求する画面が表示された場合は Windows の CD-ROM をコンピュータにセットし、[OK] をクリックして画面の指示に従ってください。
    - 再起動を促すメッセージが表示された場合は、再起動してください。その後、
       の手順から設定してください。

## 簡単なネットワーク共有の方法 - 313

⑥ コントロールパネルで [プリンタ] アイコンをダブルクリックします。

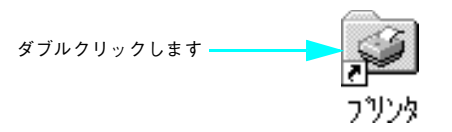

 [PX-6200S] または [PX-6500] アイコンを右クリックして、表示されたメニューの [共有] をクリックします。

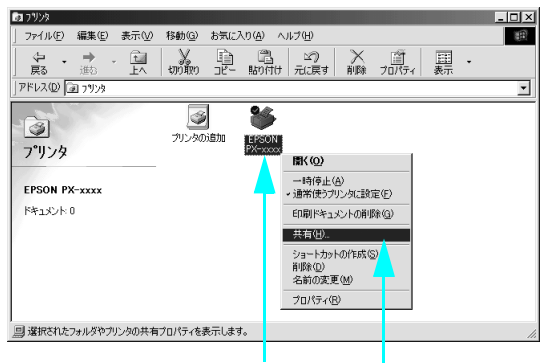

①右クリックして ②クリックします

(8) [共有する]をクリックして、必要に応じて各項目を入力し、[OK]をクリックします。

|              | EPSON PX-xxxのプロパティ                                                           | ?×           |
|--------------|------------------------------------------------------------------------------|--------------|
|              | (2) 用紙設定     (2) レイアクト     (2) スーティ      全般     詳細     色の管理     共有     (2) 茶 | リティ  <br>本設定 |
| ①クリックし ―――   | ○ 共有しない(2)<br>● 共有する(5)                                                      |              |
|              | 共有名(1): EPSON                                                                |              |
| ②入力して ―――    | (Q) + (X)                                                                    |              |
|              | パスワード(型):                                                                    |              |
|              |                                                                              |              |
|              |                                                                              |              |
|              |                                                                              |              |
|              |                                                                              |              |
|              |                                                                              |              |
|              |                                                                              |              |
|              |                                                                              |              |
| ③クリックします ――― | OK キャンセル 通用(A)                                                               | ヘルプ          |

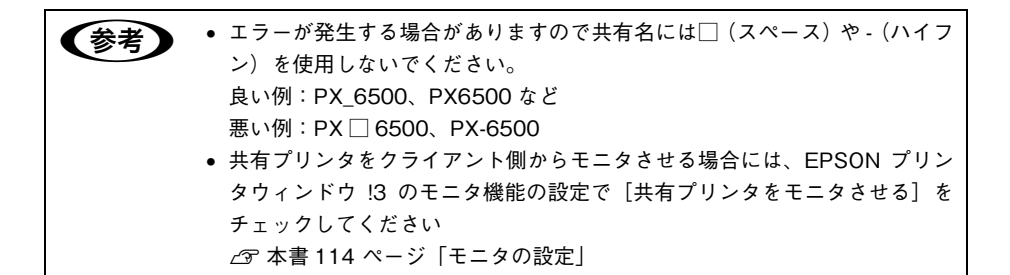

以上でプリンタを共有させるためのプリントサーバの設定が完了しました。続いて各 クライアント側の設定を行ってください。

## クライアント側の設定

## Windows XP/2000 の場合

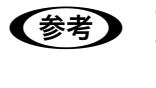

1

Windows XP の場合は「コンピュータの管理者」アカウントのユーザーとして、 Windows 2000 の場合は管理者権限(Administrators)のあるユーザーとして ログオンする必要があります。

### Windowsの[スタート]メニューから[プリンタとFAX]または[プリンタ]を開きます。

### • Windows XP の場合

- [スタート] [コントロールパネル]をクリックします。
   [スタート]メニューに [プリンタと FAX] が表示されている場合は、[プリンタと FAX]をクリックして、2へ進みます。
- ② [プリンタとその他のハードウェア]をクリックします。
- ③ [プリンタと FAX] をクリックします。
- Windows 2000 の場合
   [スタート] [設定] [プリンタ] をクリックします。
- [PX-6200S] または [PX-6500] アイコンを右クリックして、表示されたメニューの [プロパティ] をクリックします。
- 3 [ポート] タブをクリックして、[ポートの追加] をクリックします。

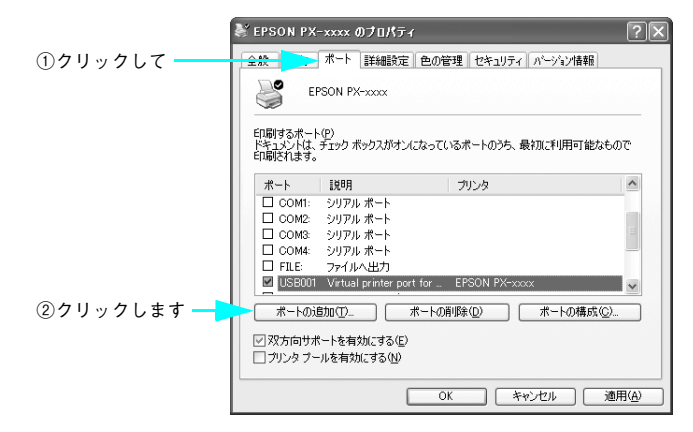

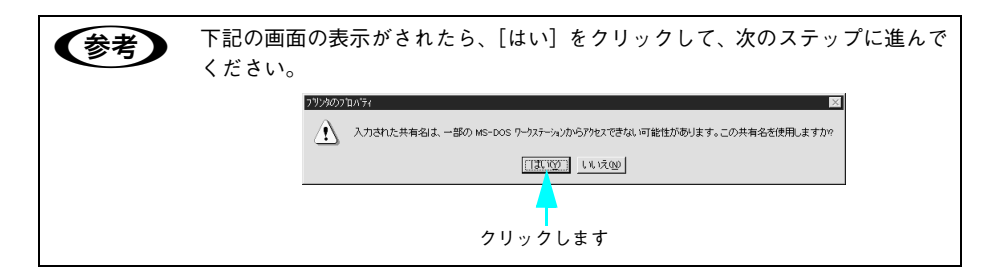

4 [Local Port]を選択して[新しいポート]をクリックします。

|          | ブリンタ ボート                                                                                           | ?×                  |          |
|----------|----------------------------------------------------------------------------------------------------|---------------------|----------|
| ①選択して ―― | 利用可能なポートの種類( <u>A</u> ):<br>EPSON 1394.3 Monitor<br>Local Port<br>PDF Port<br>Standard TCP/IP Port |                     |          |
|          | 新しいボートの種類(小)                                                                                       | 新しいポート(型)) 「 たっとたルー | ②クリックします |

# プリンタを共有しているコンピュータ名と共有されているプリンタの共有名を、以下の書式で入力し、[OK]をクリックします。

すべての文字は半角文字で入力します。書式や名称が正しくないと次のステップに進めません。

「¥¥目的のプリンタが接続されているコンピュータ名¥共有プリンタ名」

|          | ポート名                                       | ?× |    |
|----------|--------------------------------------------|----|----|
| ①入力して ―― | ポート名を入力してください( <u>に</u> ):<br>V¥pc01¥epson | ок | ます |

| 参考 | <ul> <li>コンピュータの名前は以下の方法で確認できます。各コンピュータのアイコンにつけられている名前がコンピュータ名です。</li> <li>Windows XP では [スタート] から [マイネットワーク] を選択して開き、<br/>[ネットワークタスク] の [ワークグループのコンピュータを表示する] をクリックします。</li> <li>Windows 2000 では [マイネットワーク] をダブルクリックして開き、さらに<br/>[近くのコンピュータ] をダブルクリックします。</li> </ul> |
|----|----------------------------------------------------------------------------------------------------|
|    | に[近くのコンピュータ]をダブルクリックします。<br>さらに目的のコンピュータ名のアイコンをダブルクリックして開くと、共有プ<br>リンタ名を確認できます。ダブルクリックして開いた画面内のプリンタアイコ<br>ンにつけられている名称が共有プリンタ名です。                                                                                                    |

## 簡単なネットワーク共有の方法 - 317

6 [閉じる] をクリックします。

| プリンタ ボート                                | ?× |  |
|-----------------------------------------|----|--|
| 利用可能なポートの種類(A):<br>EPSON 1394.3 Monitor |    |  |
| PDF Port<br>Standard TCP/IP Port        |    |  |
|                                         |    |  |
| 「新しいホートの種類(1)…」                         |    |  |

「印刷するポート」の一覧に設定した名前が表示され、チェックされていることを確認して、[閉じる]をクリックします。

|          | 😽 EPSON PX-xxxx Ø                               | )プロパティ                                           |                                | ?×    | 1      |    |
|----------|-------------------------------------------------|--------------------------------------------------|--------------------------------|-------|--------|----|
|          | 全般 共有 ポート                                       | 詳細設定(色の管理)セキ                                     | ュリティ バージョン情報                   |       |        |    |
|          | EPSON PX                                        | -xxxx                                            |                                |       |        |    |
|          | 印刷するポート( <u>P)</u><br>ドキュメントは、チェック ボ<br>印刷されます。 | ックスがオンになっているボートの                                 | うち、最初に利用可能                     | なもので  |        |    |
|          | ポート                                             | 說明                                               | プリンタ                           | ~     |        |    |
|          | USB001                                          | Virtual printer port for<br>Standard TCP/IP Port | EPSON PX-xxxx<br>EPSON LP-8700 |       |        |    |
| ाका-च। 🔫 | □ IP_163.141.33.46<br>□ F.¥Documents an         | Standard TCP/IP Port<br>PDF Port                 | Acrobat Distiller              |       |        |    |
| ①雑認して    | ¥¥pc01¥epson                                    | ローカル ボート                                         |                                | >     |        |    |
|          | ポートの追加(①_                                       | ポートの削除( <u>D</u> )                               | ポートの構成                         | :@    |        |    |
|          | ✓ 双方向サポートを有う □ プリンタ ブールを有効                      | かにする(E)<br>こする(N)                                |                                |       |        |    |
|          |                                                 | 開じる                                              |                                | 適用(4) | ②クリックし | ます |

以上でクライアント側の設定は終了です。

## Windows 98/Me の場合

Windows の [スタート] メニューから [プリンタ] を開きます。
 画面左下の [スタート] - [設定] - [プリンタ] をクリックします。

[PX-6200S] または [PX-6500] アイコンを右クリックし、表示されたメニューの [プロパティ] をクリックします。

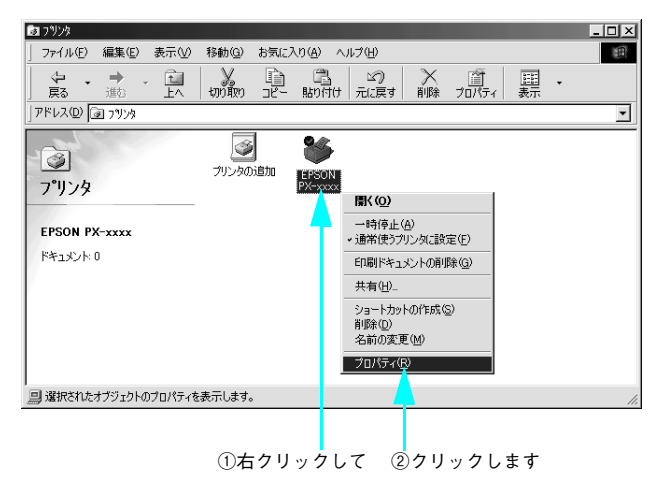

③ 〔詳細〕タブをクリックして、〔ポートの追加〕をクリックします。

| EPSON PX-xxxxのプロパティ ?×                                                                                     |          |
|----------------------------------------------------------------------------------------------------|----------|
| (金) 用紙設定         (金) レ(アクト         (金) ユーテがライ           全般         詳細         (金) 上(万クト         (金) ユーテがライ |          |
| EPSON PX-xxxx                                                                                              |          |
| 印刷先のボート(P):<br>「UPTIF(EPSONT)ソンタボージ ボートの追加(T)                                                              | ②クリックします |
| ED刷に使用するドライバ(い):     ボートの削除(い).       EPSON PX-xxxxx     ドライバの)追加(い).                                      |          |
| _ ブリンタポートの割り当て(Q) ブリンタポートの解除(Q)<br>- タイムアウト設定(Q)                                                           |          |
| 未選択時⑤): 15 秒<br>送信の再試行時(®): 45 秒                                                                           |          |
| スブールの設定(1)_ ボートの設定(0)_                                                                                     |          |
|                                                                                                    |          |
| OK キャンセル 適用(A) ヘルプ                                                                                         |          |

**4** [ネットワーク]を選択してから、[参照]をクリックします。

ご利用の環境のネットワーク構成図が表示されます。

|            | ボートの追加                                                 | <u>? ×</u>     |      |      |
|------------|--------------------------------------------------------|----------------|------|------|
| ①クリックして――> | 追加するボートの種類を選んでください。                                    |                |      |      |
|            |                                                        | 参照( <u>B</u> ) | ②クリッ | クします |
|            | <ul> <li>その他(Q)</li> <li>追加するボートの種類:</li> </ul>        |                |      |      |
|            | EPSON USB Printer Port Monitor<br>PDF Port<br>ローカルレポート |                |      |      |
|            | ОК                                                     | キャンセル          |      |      |

5 共有する PX-6200 S または PX-6500 を接続しているコンピュータをダブルクリックし、共有プリンタ名をクリックして、[OK] をクリックします。

共有プリンタ名を確認してください。

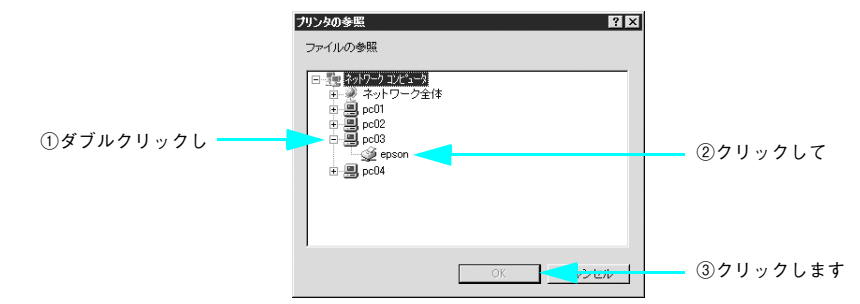

6 共有プリンタ名を確認して [OK] をクリックします。

[プリンタへのネットワークパス]の欄に [¥¥共有プリンタを接続しているコン ピュータ名(プリントサーバ)¥共有プリンタ名]が入力されます。

| ①確認して | 米ートの追加         ? 又           追加するボートの種類を選んでください。         ・           ・ネットワーク(2)         ・           ・アレンタへのネットワーク パス:         「¥PGC034epeson           ・         ・           ・         ・           ・         ・           ・         ・           ・         ・           ・         ・           ・         ・           ・         ・           ・         ・           ・         ・           ・         ・           ・         ・           ・         ・           ・         ・           ・         ・           ・         ・           ・         ・           ・         ・           ・         ・           ・         ・           ・         ・           ・         ・           ・         ・ |
|-------|----------------------------------------------------------------------------------------------------|
|       |                                                                                                    |

簡単なネットワーク共有の方法 - 320

[印刷先のポート] が ⑥ で設定されたポートになっていることを確認して、[OK] をク リックします。

| I       | EPSON PX-xxxのプロパティ                                                              | ? ×                     |
|---------|---------------------------------------------------------------------------------|-------------------------|
|         | (a)         用紙設定         (a)         レ(アウト           全般         詳細         色の管理 |                         |
|         | S EPSON PX-xxxx                                                                 |                         |
| ①確認して ― | ED刷先のポート(P):<br>V¥pc03¥epson                                                    | ポートの追加(①                |
|         | 印刷に使用するドライバ(U):<br>EPSON PX-xxxx                                                | ボートの削除(D)<br>ドライバの追加(W) |
|         | ,<br>ブリンタボートの割り当て(Q) ブリンタ                                                       | 7 ボートの解除(11)            |
|         | - タイムアウト設定印                                                                     |                         |
|         | 送信の再試行時( <u>B</u> ): 45 秒                                                       |                         |
|         | スプールの設定(1)                                                                      | ポートの設定( <u>O</u> )      |
|         |                                                                                 |                         |
|         |                                                                                 |                         |

以上でクライアント側の設定は終了です。

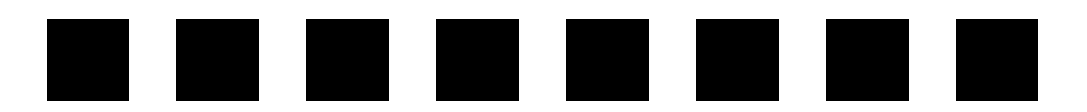

# オプションと消耗品

ここでは、オプションと消耗品を紹介します。

# オプションと消耗品の紹介

本機をより幅広くお使いいただくために、以下のオプション(別売品)と消耗品を用 意しています(2005年2月現在)。

## エプソン純正専用紙

本機でご利用いただけるエプソン純正専用紙に関する最新の情報は、インターネット からエプソンのホームページでご覧ください。 http://www.i-love-epson.co.jp

△ 使い方ガイド「用紙について」

#### ■ ロール紙

17 インチ幅までのロール紙を使用できます。

| 用紙名称                                  | 型番                                                           | 用紙幅・サイズ                            | 対象機種                |
|---------------------------------------|--------------------------------------------------------------|------------------------------------|---------------------|
| PX 上質普通紙ロール                           | PXMCA2R8                                                     | 420.0mm(16.5インチ)                   | PX-6200S<br>PX-6500 |
| PX マット紙ロール<薄手>                        | PXMCA2R9                                                     | 420.0mm(16.5インチ)                   | PX-6200S<br>PX-6500 |
| PX/MC 写真用紙ロール<br><厚手光沢>               | PXMC16R1                                                     | 406.4mm(16 インチ)                    | PX-6500             |
| PX/MC 写真用紙ロール<br><厚手半光沢>              | PXMC16R2                                                     | 406.4mm(16インチ)                     | PX-6500             |
| PX/MC 写真用紙ロール<br><厚手絹目>               | PXMC16R3<br>PXMC10R3                                         | 406.4mm(16 インチ)<br>254.0mm(10 インチ) | PX-6500             |
| PX/MC 写真用紙ロール<br><厚手微光沢>              | PXMC16R4                                                     | 406.4mm(16インチ)                     | PX-6500             |
| PX/MC プレミアムマット紙ロール                    | PXMC17R5                                                     | 431.8mm(17 インチ)                    | PX-6200S<br>PX-6500 |
| Textured Fine Art Paper<br>(コットン画材用紙) | PXMC17R6                                                     | 431.8mm(17インチ)                     | PX-6500             |
| MC マット合成紙 2 ロール                       | MCSP17R10                                                    | 431.8mm(17 インチ)                    | PX-6200S            |
| MC フォトスタンダード紙ロール<br><光沢>              | MCSPA2R8                                                     | 420.0mm(16.5インチ)                   | PX-6200S<br>PX-6500 |
| MC フォトスタンダード紙ロール<br><半光沢>             | MCSPA2R9                                                     | 420.0mm(16.5インチ)                   | PX-6200S<br>PX-6500 |
| PX プルーフ用紙ロール<微光沢>                     | KA3NROLPRF<br>(329.0mm/13インチ)<br>PXMC17R7<br>(431.8mm/17インチ) | 329.0mm(13 インチ)<br>431.8mm(17 インチ) | PX-6500             |

## ∎ 単票紙

A4 から A2 (420 × 594mm) までの単票紙を使用できます。

| 用紙名称           | 型番                            | サイズ          | 対象機種                |
|----------------|-------------------------------|--------------|---------------------|
| 両面上質普通紙<再生紙>   | KA4250NPD<br>A4(250 枚入り)      | AA A2        | PX-6200S<br>PX-6500 |
|                | KA3250NPD<br>A3(250 枚入り)      | A4、A3        |                     |
| スーパーファイン紙      | KA4250NSF<br>A4(250 枚入り)      |              | PX-6200S<br>PX-6500 |
|                | KA4100NSF<br>A4(100 枚入り)      |              |                     |
|                | KA3100NSF<br>A3(100 枚入り)      | A4, A3, A37E |                     |
|                | KA3N100NSF<br>A3 ノビ (100 枚入り) |              |                     |
| フォトマット紙 / 顔料専用 | KA450MM<br>A4(50 枚入り)         |              | PX-6200S<br>PX-6500 |
|                | KA320MM<br>A3(20 枚入り)         | A4、A3、A3ノビ   |                     |
|                | KA 3 N20MM<br>A3 ノビ (20 枚入り)  |              |                     |
| 画材用紙 / 顔料専用    | KA3N20MG<br>A3 ノビ (20 枚入り)    | A3ノビ         | PX-6500             |
| 写真用紙<光沢>       | KA4250PSKN<br>A4(250 枚入り)     |              | PX-6500             |
|                | KA4100PSK<br>A4(100 枚入り)      |              |                     |
|                | KA450PSK<br>A4(50 枚入り)        |              |                     |
|                | KA420PSK<br>A4(20 枚入り)        | A4、A3、A3 / E |                     |
|                | KA320PSK<br>A3(20 枚入り)        |              |                     |
|                | KA3N20PSK<br>A3 ノビ (20 枚入り)   |              |                     |
| 写真用紙<絹目調>      | KA420MSH<br>A4(20 枚入り)        |              | PX-6500             |
|                | KA320MSH<br>A3(20 枚入り)        | A4、A3、A3ノビ   |                     |
|                | KA3N20MSH<br>A3 ノビ (20 枚入り)   |              |                     |
| PX ブルーフ用紙<微光沢> | KA3N100PRF<br>A3 ノビ (100 枚入り) | A3ノビ         | PX-6500             |

オプションと消耗品 - 324
| 用紙名称                       | 型番                           | サイズ  | 対象機種                |
|----------------------------|------------------------------|------|---------------------|
| PX マット紙<薄手>                | KA2100SWM<br>A2(100 枚入り)     | A2   | PX-6200S<br>PX-6500 |
| Velvet Fine Art Paper      | KA3N20VFA<br>A3 ノビ (20 枚入り)  | A3ノビ | PX-6500             |
| UltraSmooth Fine Art Paper | KA3N25USFA<br>A3 ノビ (25 枚入り) | A3ノビ | PX-6500             |

## インクカートリッジ

PX-6500とPX-6200Sでは、下表の通り使用するインクカートリッジが異なります。

| インクの色   | PX-6200S 型番 | PX-6500 型番 |
|---------|-------------|------------|
| フォトブラック | -           | ICBK36     |
| マットブラック | ICMB24      | ICMB24 *   |
| シアン     | ICC24       | ICC36      |
| マゼンタ    | ICM24       | ICM36      |
| イエロー    | ICY24       | ICY36      |
| グレー     | -           | ICGY36     |
| ライトシアン  | -           | ICLC36     |
| ライトマゼンタ | -           | ICLM36     |
| ライトグレー  | -           | ICLGY36    |

本製品に添付のプリンタドライバは純正インクカートリッジの使用を前提に調整され ています。純正品以外をご使用になると、印刷がかすれたり、インクエンドが正常に 検出できなくなるおそれがあります。

- ・ PX-6500 に同梱されているのはフォトブラックです。PX-6500 でマットブラックを使用するには、マットブラックインクを別途購入してください。
   ・ ブラックインクの種類を変更するときはオプション(別売)の「ブラックイ
  - ンクコンバージョンキット」が必要です。

## ブラックインクコンバージョンキット

| 型番      | 名称                |  |
|---------|-------------------|--|
| ICCVK36 | ブラックインクコンバージョンキット |  |

### メンテナンスタンク

| 型番    | 名称        |
|-------|-----------|
| PXMT2 | メンテナンスタンク |

■ メンテナンスタンクの取り出し

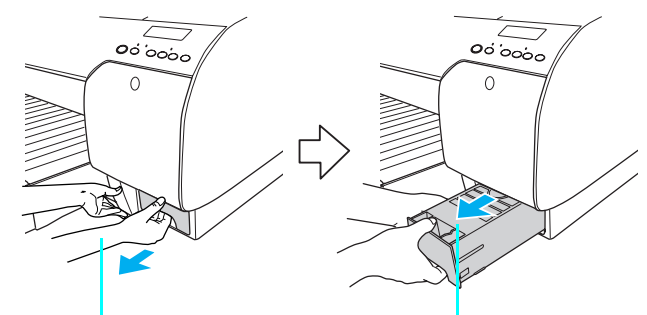

インクカートリッジ収納ボックス(右側)の下部 に右手の親指を当て、ほかの指をメンテナンスタ ンクの穴に入れて引いてください。 メンテナンスタンクが傾かないように、左手をメ ンテナンスタンクの下に添えて取り出します。

#### ■ メンテナンスタンクのセット

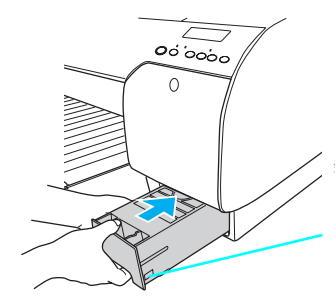

新しいメンテナンスタンクを セットする際、緑色の基板部分 (IC チップ)には触らないでくだ さい。正常に動作しなくなるおそ れがあります。

#### ■ メンテナンスタンクのリサイクルについて

弊社では環境保全活動の一環として、使用済メンテナンスタンクのリサイクル、再資源化を行っています。「使用済みカートリッジ回収ポスト」を回収協力販売店に設置し、 集まった使用済みメンテナンスタンクを定期的に回収しています。ぜひ回収ポストに入れてくださいますようご協力をお願いいたします。 27 本書 342 ページ「インクカートリッジの回収にご協力ください」

#### オプションと消耗品 - 327

## カッター替え刃

| 型番     | 名称          |
|--------|-------------|
| PXSPB1 | ペーパーカッター替え刃 |

△ 本書 430 ページ 「用紙がきれいに切り取れなくなったら(カッター交換方法)」

## スピンドル

| 型番                                                             | 名称                                                                                                    |  |
|----------------------------------------------------------------|----------------------------------------------------------------------------------------------------|--|
| PX60RPSD                                                       | ロール紙スピンドル、2インチ/3インチ紙管兼用(本製品に1本同梱されています)                                                                                                    |  |
| PX60HSD                                                        | ハイテンションスピンドル、2 インチ /3 インチ紙管兼用                                                                                                    |  |
|                                                                |                                                                                                    |  |
| !注意<br><sup>ロール<br/>ないと<br/>する必<br/>のロー<br/>となり<br/>27 使</sup> | 紙の種類によってはハイテンションスピンドル(オプション)を使用し<br>正常に印刷できないものがあります。ハイテンションスピンドルを使用<br>要があるかについてはロール紙の取扱説明書をご覧ください。また指定<br>ル紙以外で使用すると印刷品質に影響したり、プリンタが故障する原因<br>ます。<br>い方ガイド「用紙について」 |  |

## インターフェイスカード

| 型番      | 名称・説明                                                                                                    |
|---------|----------------------------------------------------------------------------------------------------|
| PRIFNW6 | 100BASE-TX、10BASE-T マルチプロトコルネットワーク I/F カード<br>本機を Ethernet でネットワーク環境に接続するためのインターフェイスカードで<br>す。IPX/SPX、TCP/IP、NetBEUI、AppleTalk、Rendezvous に対応していま<br>す。接続には、Ethernet ツイストペアケーブル(カテゴリー5)が別途必要です。 |

## インターフェイスケーブル

セットアップガイドをご覧ください。

## 通信販売(消耗品/オプション品)のご案内

エプソン製品の消耗品 / オプション品が、お近くの販売店で入手困難な場合には、エ プソン OA サプライの通信販売をご利用ください (2006 年 3 月現在 )。

| インターネットでのご注文 | ホームページ | http://epson-supply.jp                                    |
|--------------|--------|-----------------------------------------------------------|
| お電話でのご注文     | 電話番号   | 0120- 251- 528 (フリーコール)<br>※電話番号をよくお確かめの上おかけください。         |
|              | 受け付け時間 | 月~金曜日 9:00 ~ 18:15<br>土曜日 9:00 ~ 17:00<br>(祝祭日、弊社指定休日を除く) |

お届け方法、お支払い方法など詳細につきましては、上記のホームページまたはお電話でご確認ください。

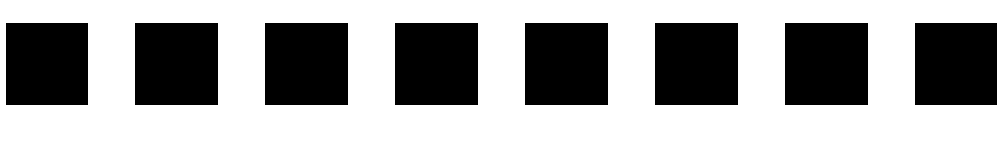

# メンテナンス

ここでは、日常のメンテナンスについて説明します。

| ● インク残量の確認          |  |
|---------------------|--|
| ● インクカートリッジの交換      |  |
| ● メンテナンスタンクの交換      |  |
| ● カッターの交換           |  |
| ● プリントヘッドの調整        |  |
| ● 排紙 / 給紙ローラのクリーニング |  |
| ● プリンタ本体のお手入れ       |  |
| ● プリンタの移動・輸送・保管     |  |
| ● プリンタドライバのバージョンアップ |  |

## インク残量の確認

EPSON プリンタウィンドウ (Mac OS) または EPSON プリンタウィンドウ !3 (Windows) を使用すると、プリンタの状態を確認して、インク残量などを画面上に 表示できます。

## Mac OS X の場合

インク残量を確認するために、以下の方法で[インク残量] モニタを開くことができます。 [EPSON Printer Utility] 画面を開いて [EPSON プリンタウィンドウ] をクリックし ます。

| 000         | EPSON Printer Utility                            |
|-------------|--------------------------------------------------|
| EPSON       | PX-XXXX (EPSON USB)                              |
|             | <b>EPSONプリンタウィンドウ</b><br>プリンタの現在状況を表示します         |
| Ð           | <b>ノズルチェック</b><br>ノズルチェックパターンを印刷してノズルの目詰まりを確認します |
| X           | <b>ヘッドクリーニング</b><br>プリンタのヘッドのクリーニングをします          |
| <b>A</b> ⊦A | ギャップ調整<br>印刷ギャップの調整をします                          |
| Ĩ           | M <b>AXART リモートバネル</b><br>MAXART リモートバネルを起動します   |
| No          | <b>プリントアシスト</b><br>プリントアシストを起動します                |
|             |                                                  |

< PX-6500 の場合>

| 000                                         | プリンタウィンドウ           |
|---------------------------------------------|---------------------|
| EPSON                                       | PX-XXXX (EPSON USB) |
| דער איז איז איז איז איז איז איז איז איז איז | <b>ドウ</b><br>残量     |
| 1                                           |                     |
| 7                                           | ナンスタンク空き容量          |
|                                             | 更新 OK               |

## Mac OS 9の場合

インク残量を確認するために、3通りの方法で[インク残量]モニタを開くことができます。

### [方法 1]

[印刷] 画面を開いて 🔟 をクリックします。

< PX-6500 の場合>

| EPSON                           |                                              | ? 11 I G II G FIN                          |
|---------------------------------|----------------------------------------------|--------------------------------------------|
| A4<br>フォト - 1440dpi<br>マニュアル色補正 | 部 数: 1<br>ベージ: ● 全ページ<br>用紙種類:<br>EPSON 写真用紙 | ○ ~ ~ ~ ~ ~ ~ ~ ~ ~ ~ ~ ~ ~ ~ ~ ~ ~ ~ ~    |
| A                               | <ul> <li>         ・<br/>・<br/>・</li></ul>    | 高積細 <sup>c</sup> ●●●● きれい<br>EPSON 基準色(s ◆ |

クリックします

### [方法 2]

[印刷] 画面または [用紙設定] 画面の 躖 をクリックして [ユーティリティ] 画面を 開きます。[ユーティリティ] 画面の 🅋 アイコンをクリックします。

|            | EPSON                                       | _? ОК |
|------------|---------------------------------------------|-------|
| クリックします ―― | EPSONプリンタウィンドウ<br>プリンタの現在状況を表示します           | 環境設定  |
|            | ノズルチェック<br>ノズルチェックパターンを印刷してノズルの目詰まり<br>認します | を確    |
|            | ヘッドクリーニング<br>プリンタのヘッドのクリーニングをします            |       |
|            | ▲・▲ ギャッブ回話<br>印刷ギャップの調整をします                 |       |

## [方法 3]

セレクタで [バックグラウンドプリント] を [入] に設定している場合は、印刷実行時に [EPSON Monitor IV] が起動します。[EPSON Monitor IV] の 🔟 をクリック します。

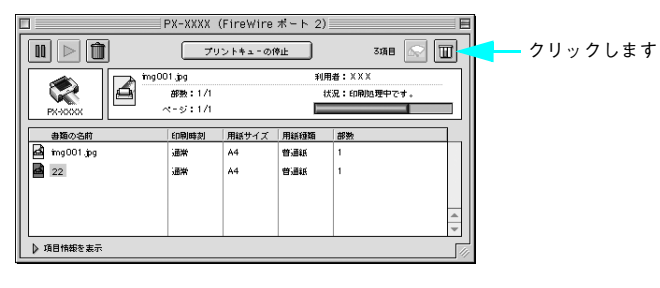

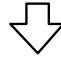

< PX-6500 の場合>

| EPSON         | プリンタウィンドウ |
|---------------|-----------|
| インク残量         |           |
|               |           |
| メンテナンスタンク空き容量 |           |
|               | 73%       |
|               | Th OK     |

## Windows の場合

2通りの方法でインク残量を確認できます。

#### [方法 1]

プリンタドライバのプロパティ画面を開き、[ユーティリティ]の[EPSON プリンタ ウィンドウ!3]をクリックします。

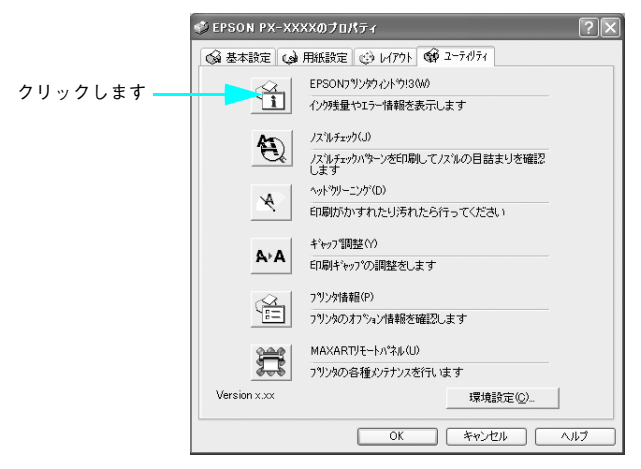

### [方法 2]

[モニタの設定] 画面で [呼び出しアイコン] を選択すると、Windows のタスクバー に EPSON プリンタウィンドウ!3 の呼び出しアイコンが表示されます。このアイコン を右クリックして、メニューから [EPSON PX-6200S] または [PX-6500] をクリッ クします。

△ 本書 115 ページ「[モニタの設定] 画面」

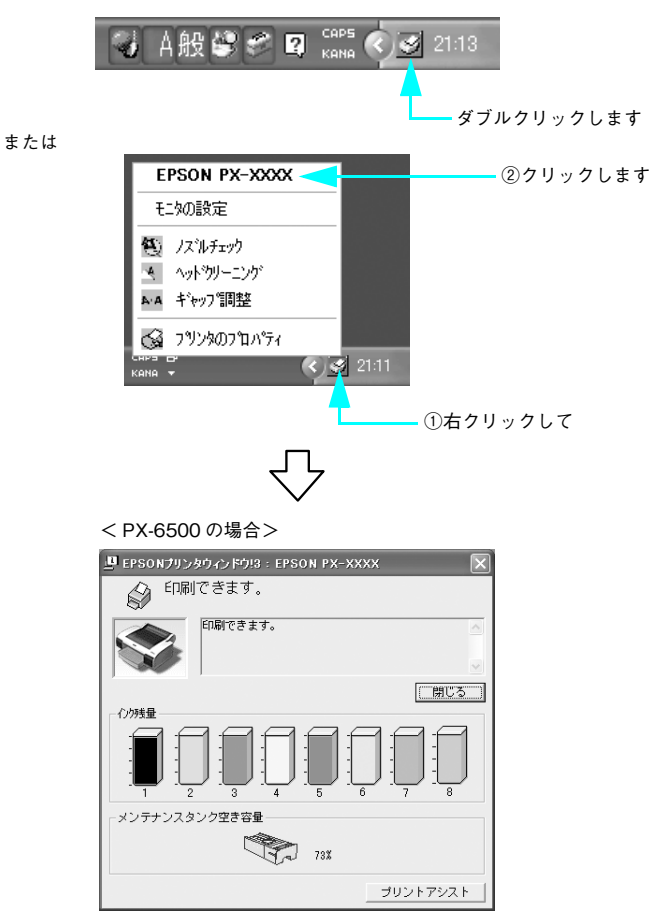

### 印刷中に問題が起こったときは

インクがなくなったり、何らかの問題が起こった場合は、EPSON プリンタウィンドウ !3の[プリンタ詳細] ウィンドウにエラーメッセージを表示します。メッセージに従っ て対処してください。

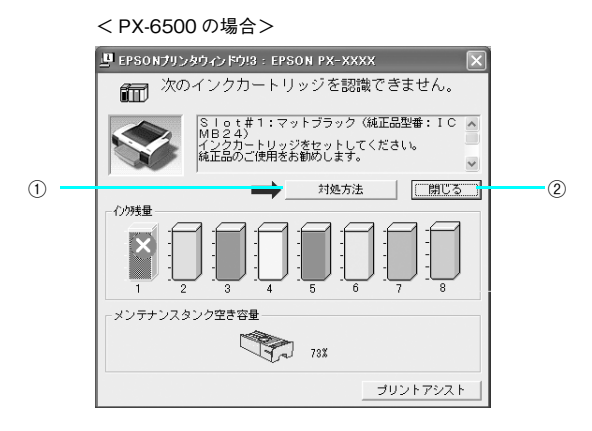

① [対処方法]

インクがなくなったり、何らかの問題が起こった場合に表示されます。[対処方法]を クリックすると対処方法が順を追って表示されます。

② [閉じる]

[閉じる] をクリックすると、ウィンドウを閉じることができます。メッセージを読ん でからウィンドウを閉じてください。

## インクカートリッジの交換

ここでは、インクカートリッジの交換方法を説明します。

#### PX-6500 でのご注意-必ずお読みください-

PX-6500 でマットブラックとフォトブラックの切り替えをする場合は、通常のインク カートリッジの交換とは手順が異なります。切り替えを行うときは必ず「ブラックイ ンクコンバージョンキット」を使用して、本書 193 ページ「ブラックインク種類変更 (PX-6500 のみ)」の手順に従って交換してください。

## インクがなくなった / 残り少なくなったときは

インクエンドランプの点滅は、インクが残り少ないことを示しています。また、イン クがなくなったときや残り少なくなったときには、コンピュータの画面にメッセージ が表示されます。エプソンプリンタウィンドウ(!3)がインストールされていないと表 示されません。インクがなくなるまで印刷できますが、インクの残りが少なくなった ときはできるだけ早くインクカートリッジを交換することをお勧めします。すべての インクカートリッジのうち1個でもインクが終わると印刷ができなくなります。印刷 の途中でインクが終わってしまった場合は、ディスプレイにインクなしのアイコンが 表示されているインクカートリッジを交換すると印刷を続行できます。

< PX-6500 の場合>

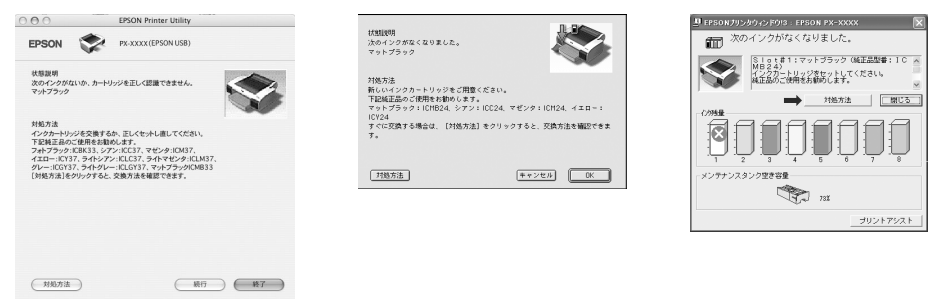

※ 画面上の [対処方法] をクリックすると交換手順が表示されますので、その表示に 従うと簡単に交換できます。

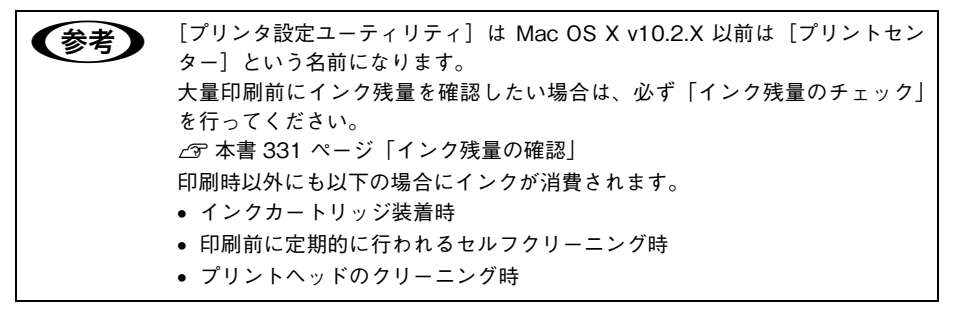

メンテナンス - 337

## インクカートリッジの種類

本機では、以下のインクカートリッジを使用します。

| インクの色   | PX-6200S 型番 | PX-6500 型番 |
|---------|-------------|------------|
| フォトプラック | -           | ICBK36     |
| マットプラック | ICMB24      | *          |
| シアン     | ICC24       | ICC36      |
| マゼンタ    | ICM24       | ICM36      |
| イエロー    | ICY24       | ICY36      |
| グレー     | -           | ICGY36     |
| ライトシアン  | -           | ICLC36     |
| ライトマゼンタ | -           | ICLM36     |
| ライトグレー  | -           | ICLGY36    |

- 注意
   本製品のプリンタドライバは、本製品対応の純正インクカートリッジを前提 に色調整されていますので、本製品対応の純正品以外を使うと印刷品質が低 下したり、プリントヘッドの目詰まりやインク漏れなどの故障の原因となる 可能性があります。また、インク残量を検出できない場合もあります。
   PX-6500とPX-6200Sとでは、インクの種類が異なりますのでご注意くださ
  - PX-6500とPX-6200Sとでは、イングの種類が異なりますのでご注意くたさい。

### インクカートリッジ取り扱い上のご注意

|            | ⚠注意                                                                                                    |
|------------|----------------------------------------------------------------------------------------------------|
| 0          | インクカートリッジを交換するときは、インクが目に入ったり皮膚<br>に付着しないように注意してください。<br>目に入ったり皮膚に付着した場合は、すぐに水で洗い流してくださ<br>い。そのまま放置すると目の充血や軽い炎症を起こすおそれがあ<br>ります。万一、異状がある場合は、直ちに医師にご相談ください。 |
|            | <b>インクカートリッジを分解しないでください。</b><br>分解したカートリッジは使用できません。また、分解するとインク<br>が目に入ったり皮膚に付着するおそれがあります。                                                                 |
| $\bigcirc$ | ー度取り付けたインクカートリッジは強く振らないでください。<br>強く振ったり振り回したりすると、カートリッジからインクが漏れ<br>ることがあります。                                                                              |

## ⚠注意

インクカートリッジは、子供の手の届かないところに保管してくだ さい。また、インクは飲まないでください。

### インクカートリッジ交換時のご注意

インクカートリッジを交換する場合は、以下の点にご注意ください。

- インクカートリッジにインクを補充しないでください。正常に印刷できなくなるお それがあります。また、インクカートリッジはICチップにインク残量を記憶してい るので、インクを補充してもICチップ内の残量値は書き換わらないため、使用でき るインク量は変わりません。
- プリンタの電源がオフの状態でインクカートリッジを交換しないでください。イン ク残量が正しく検出されず、正常に印刷できません。
- プリントヘッドは絶対に手で動かさないでください。故障の原因になります。
- インクカートリッジを取り外した状態で、プリンタを放置しないでください。プリントヘッド(ノズル)が乾燥して印刷できなくなるおそれがあります。
- 交換中はプリンタの電源をオフにしないでください。プリントヘッド(ノズル)が
   乾燥して印刷できなくなるおそれがあります。
- インクカートリッジは、全色セットしてください。全色セットしていないと印刷できません。
- インク充てん中は、プリンタの電源をオフにしないでください。充てんが不十分で 印刷できなくなるおそれがあります。
- 使用済みのインクカートリッジは、インク供給乳部にインクが付いている場合がありますのでご注意ください。
- 入れ替え手順の最後にインクを充てんします(これによりインクを消費します)が、 充てんに必要な容量のインクが残っていない場合は、カートリッジを新品に交換す る必要があります。このときに新品がないと、プリンタが使用できない状態になり ます。念のため、交換後に装着するインクカートリッジの予備をあらかじめ用意し ておいてください。
- 交換作業が数回目の場合は、メンテナンスタンクの空き容量が不足する可能性があります。特に、短期間で頻繁に交換すると、メンテナンスタンク内のインクが蒸発しないため、メンテナンスタンクがすぐにいっぱいになってしまいます。空き容量が足りない場合は新品に交換する必要があるため、あらかじめメンテナンスタンクの予備を用意しておいてください。

## インクカートリッジの交換手順

 左側のインクカートリッジ収納ボックスのカバーを押してカバーを開け、インクレ バーを上げます。

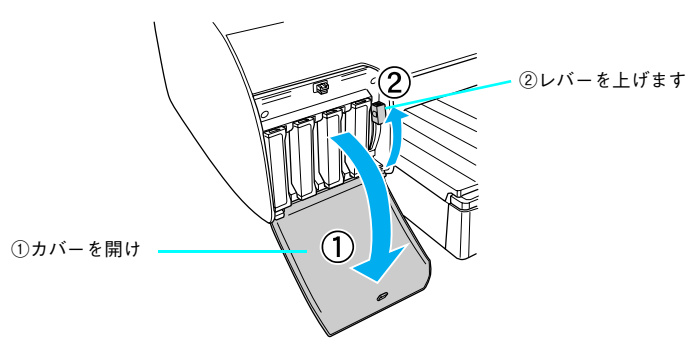

カートリッジスロットから交換するインクカートリッジを外します。

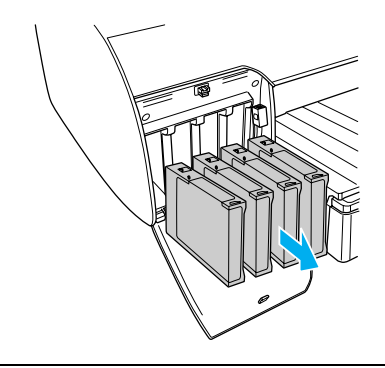

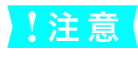

インク供給部からインクが漏れることがあります。手や服を汚さないように注 意してください。

3 インクカートリッジを袋から取り出し、図のように持って振ります。水平方向に(約5秒ほど)よく振ってください。

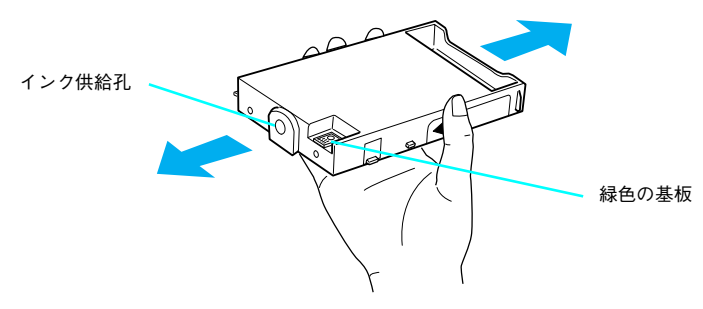

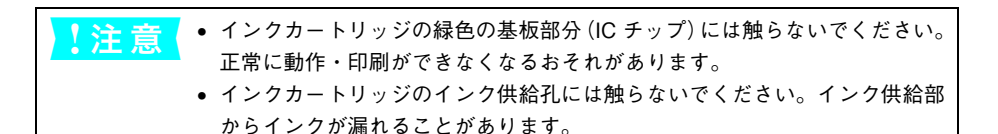

カートリッジスロットにインクカートリッジを取り付けます。

色によって装着するスロットが決まっています。図と表に従って装着してください。

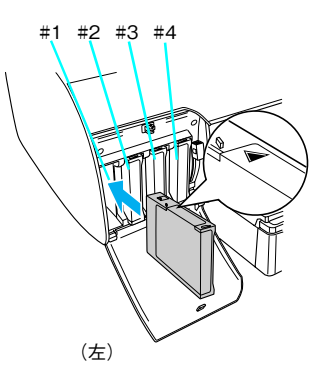

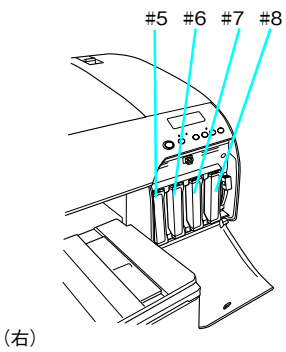

#5~#8はPX6500のみ

#### PX-6200S

4

| # 1 💥   | #2  | #3   | # 4  |
|---------|-----|------|------|
| マットブラック | シアン | マゼンタ | イエロー |

#### PX-6500

| # 1                  | #2     | #3      | # 4    |
|----------------------|--------|---------|--------|
| フォトブラック /<br>マットブラック | シアン    | マゼンタ    | イエロー   |
| # 5                  | # 6    | # 7     | # 8    |
| グレー                  | ライトシアン | ライトマゼンタ | ライトグレー |

- インクカートリッジの▲マークを上にして、プリンタ側に向けて挿入します。
- インクカートリッジはスロットの奥までしっかり挿入してください。インクカート リッジが挿入されると、操作パネルのインクエンドランプが消灯しますので、イン クエンドランプを確認してください。
   ※#1のスロットはフォトブラック、マットブラックの交換ができます。(PX-6500)

のみ)

#### メンテナンス - 341

色の種類を切り替えるときは一旦プリンタのインク経路のクリーニングが必要となります。

∠ 示本書 193 ページ「ブラックインク種類変更(PX-6500のみ)」

**5** インクレバーを下げ、インクカートリッジ収納ボックスのカバーを閉じます。

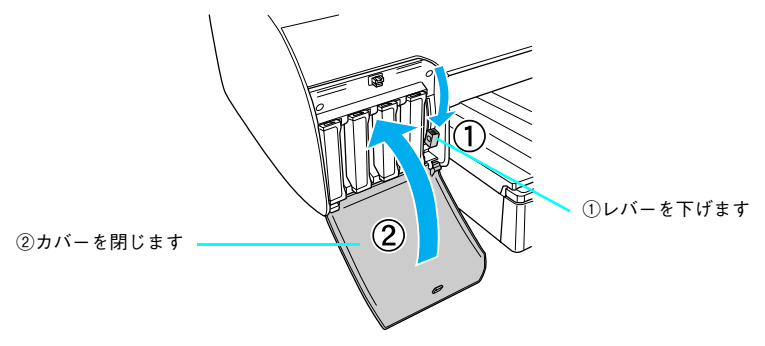

レバーを押し下げ、カバーが固定されるまで閉じてください。PX-6500 は左右とも行います。印刷の途中でインクカートリッジを交換した場合は、印刷を再開してください。

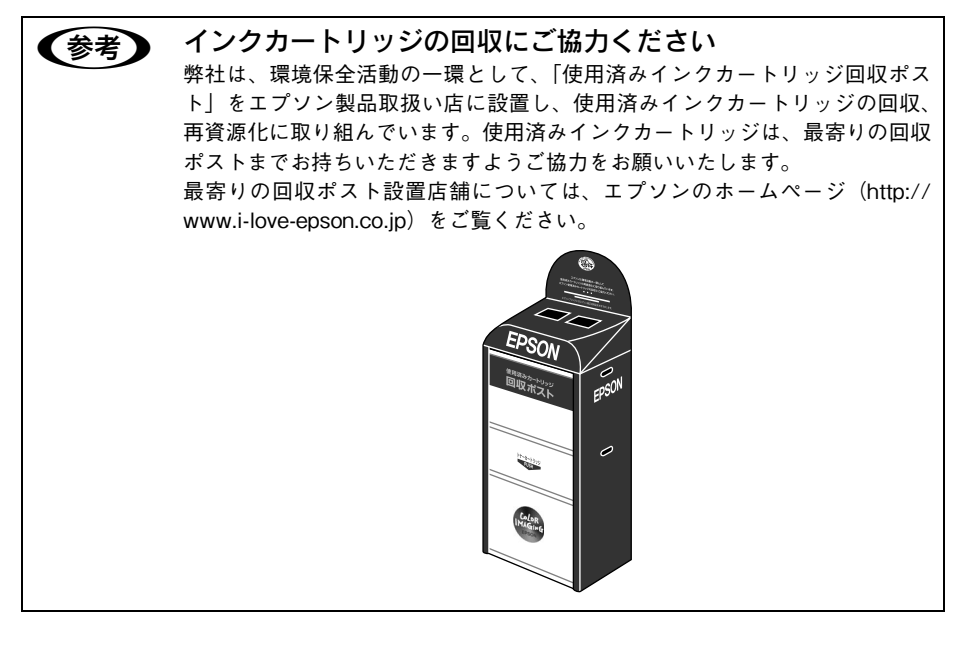

## メンテナンスタンクの交換

ディスプレイに「メンテナンスタンク コウカン」と表示された場合は、メンテナン スタンクを交換してください。

本機で使用できるメンテナンスタンクの当社純正品は、以下の通りです。

| 名称        | 型番    |
|-----------|-------|
| メンテナンスタンク | PXMT2 |

### メンテナンスタンクの取り出し

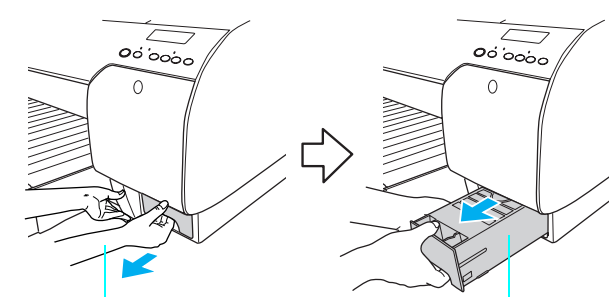

インクカートリッジ収納ボックスの下部に右手の 親指を当て、他の指をメンテナンスタンクの穴に 入れて引いてください。

メンテナンスタンクが傾かないように、左手をメ ンテナンスタンクの下に添えて取り出します。

## メンテナンスタンクのセット

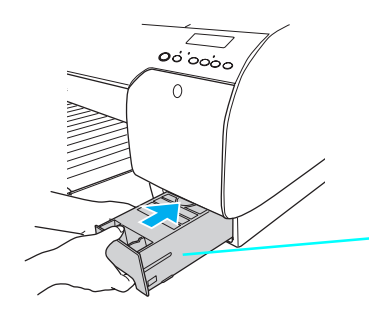

新しいメンテナンスタンクを セットする際、緑色の基板部分 (IC チップ)には触らないでくだ さい。正常に動作しなくなるおそ れがあります。

## メンテナンスタンクのリサイクルについて

弊社では環境保全活動の一環として、使用済メンテナンスタンクのリサイクル、再資源化を行っています。「使用済みカートリッジ回収ポスト」を回収協力販売店に設置し、 集まった使用済みメンテナンスタンクを定期的に回収しています。ぜひ回収ポストに 入れてくださいますようご協力をお願いいたします。

## カッターの交換

用紙がきれいに切り取れなくなったり、カット部に毛羽立ちなどが発生したら、カッ ターを交換してください。本機で使用できるカッターの当社純正品は、以下の通りで す。

| 名称          | 型番     |
|-------------|--------|
| ペーパーカッター替え刃 | PXSPB1 |
|             |        |

・ カッター交換作業は短時間で行ってください。プリントヘッドがカッター交換位置にあるままで放置すると、ヘッドが目詰まりする原因となります。
 ・ カッター刃を傷付けないように取り扱ってください。落下や硬い物に当たると刃が欠けることがあります。

- プリンタの電源がオンになっていることを確認します。
- [パネル設定]ボタンを押してパネル設定モードに入り、プリンタをカッター交換モードにします。

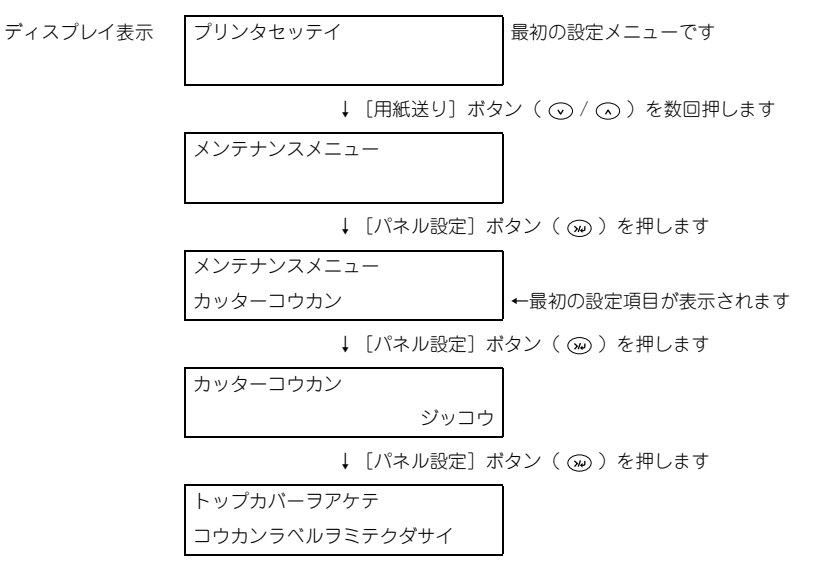

#### 3 トップカバーを開けます。

カッター交換位置までプリントヘッドが移動し、交換位置で停止しています。

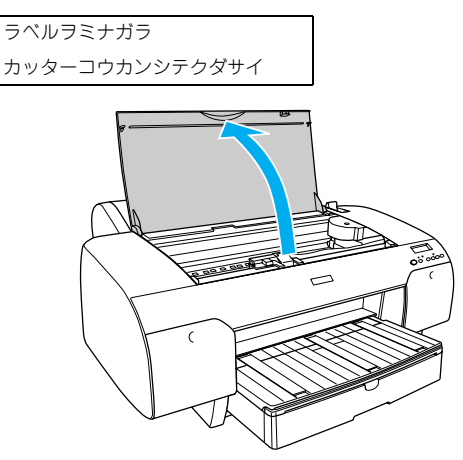

④ ①カッター押さえのツマミを軽く押しながら、②カッター押さえのレバーを図の方向 に回転させます。

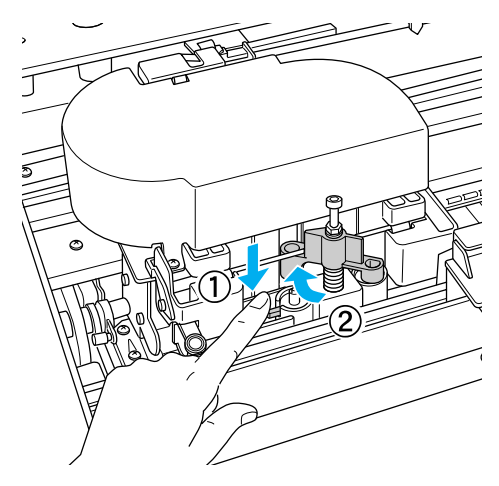

!注意

カッターホルダにはバネが組み込まれています。カッター押さえのツマミを強く押したり、急に離すとカッターが飛び出すおそれがありますので注意してください。また、奥まで押し込むとカッターの刃がプリンタ内部を傷付けるおそれがありますので、軽く押すようにしてください。

#### カッターを取り出します。

5

取り出したカッターを、プリンタ内部に落とさないように注意してください。

上 意 カッター取り扱い時には、カッターの刃でけがをしないように十分に注意して ください。なお、子供の手に触れないようにご注意ください。

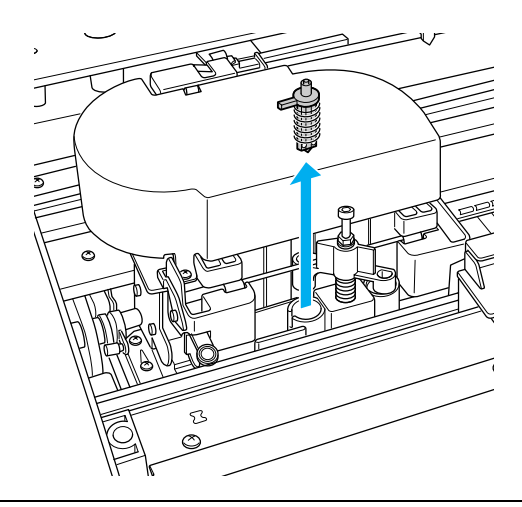

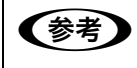

使用済みのカッターは、袋などに入れて、地域の条例や自治体の指示に従って 廃棄してください。

⑥ 新しいカッターを箱から取り出し、カッターを図のように取り付けます。

ガイドに沿って奥まで差し込みます。

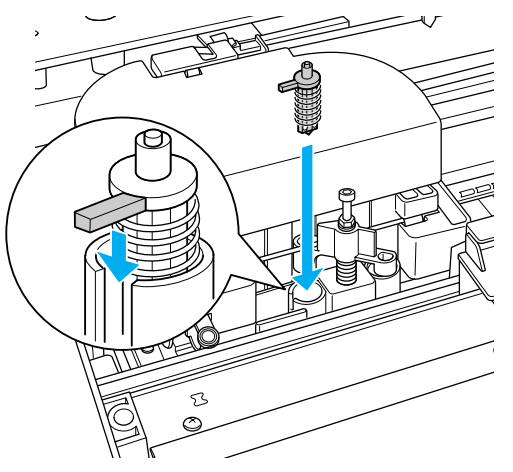

カッターホルダに組み込まれているバネを飛ばさないように取り付けてください。

メンテナンス - 346

⑦ ①カッター押さえのツマミを軽く押しながら、②カッター押さえのレバーを元の位置 に戻します。

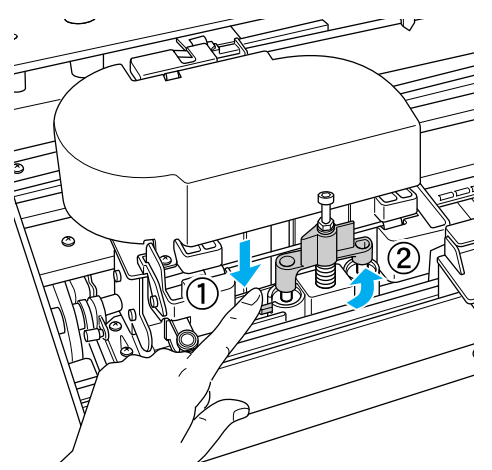

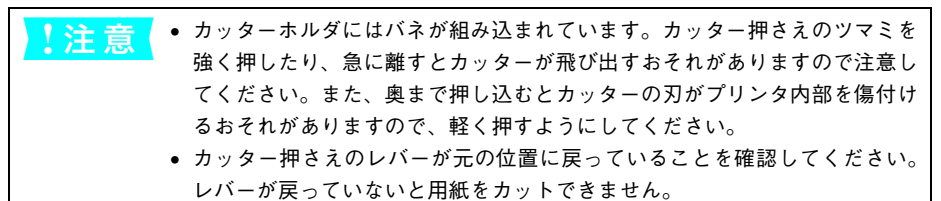

#### トップカバーを閉じます。

8

トップカバーヲ トジテクダサイ

プリントヘッドが右端に移動します。

以上でカッター交換作業は終了です。

カッター交換が終了したら、ノズルチェックパターン印刷をして目詰まりしてないこ とを確認してください。

∠☞ 本書 350 ページ「ノズルチェック」

## プリントヘッドの調整

白い線が入る、印刷が汚いなどの印刷状態の場合はプリントヘッドの調整を行う必要 があります。本機には、プリントヘッドを常に良好な状態に保ち、最良の印刷結果を 得るために、以下のようなメンテナンス機能があります。

#### 手動クリーニング機能

印刷の状況に応じて、手動でクリーニングを行います。

| 調整項目      | 内容                                                                                                    |
|-----------|----------------------------------------------------------------------------------------------------|
| ノズルチェック   | <ul> <li>ノズルチェックパターンを印刷してプリントヘッドのノズルが目詰まりしていないか確認します。</li> <li>ドライバユーティリティから</li> <li>MAXART リモートパネルから</li> <li>プリンタから</li> </ul> |
| ヘッドクリーニング | 印刷品質を維持するために、プリントヘッドの表面を清掃する機能です。<br>• ドライバユーティリティから<br>• MAXART リモートパネルから<br>• プリンタから                                            |
| パワークリーニング | <ul> <li>ヘッドクリーニングを数回繰り返してもノズルが詰まっている場合に、より強力なクリーニングを行います。</li> <li>プリンタから</li> <li>MAXART リモートパネルから</li> </ul>                   |
| オートクリーニング | ノズルチェックパターンを印刷とヘッドクリーニングを自動的に行います。<br>• MAXART リモートパネルから                                                                          |

#### 本機が自動的に行うクリーニング機能(自動メンテナンス機能)

本機は、自動的に以下のクリーニングを行っています。

| セルフクリーニング | プリントヘッドのノズルの目詰まりを防ぐために、自動的にすべてのインクを微<br>量吐出してノズルの乾燥を防ぐ機能です。電源を ON にしたときや印刷を開始す<br>るときなどに行われます。 |
|-----------|------------------------------------------------------------------------------------------------|
| キャッピング    | ブリントヘッドの乾燥を防ぐために、自動的にプリントヘッドにキャップ(フタ)<br>をする機能です。プリントヘッドが右端に位置しているときはキャッピングされ<br>ています。         |

#### 設定メニューでのクリーニング機能

本体操作パネルの「設定メニュー」でノズルチェック時の動作を設定します。

| オートクリーニング  | [プリンタセッテイ] メニューの [オートクリーニング] を ON にしておくと、ノ<br>ズルチェックパターン印刷後、ノズルが目詰まりしている場合に自動的にヘッド<br>クリーニングを開始します。<br>お買い上げ時は「ON」に設定されています。 |
|------------|----------------------------------------------------------------------------------------------------|
| オートノズルチェック | 印刷データを受信後、印刷開始前に毎回自動的にノズルチェックパターンを印刷<br>するかどうかを設定します。<br>[オートクリーニング] が [ON] に設定されている場合にのみ有効です。<br>お買い上げ時は「OFF」に設定されています。     |

#### プリントヘッドの位置調整機能

手動でプリントヘッドのズレを修正します。

| ギャップ調整 | 印刷した画像が荒れている、ぼやけた印象になる場合は、ギャップ調整でプリン |
|--------|--------------------------------------|
|        | タヘッドの位置を調整できます。                      |
|        | • ドライバユーティリティから                      |
|        | • MAXART リモートパネルから                   |
|        | • プリンタから                             |

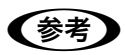

MAXART リモートパネルは、以下の方法で起動します。

#### Windows の場合

- デスクトップ上のアイコンをダブルクリックする
- [スタート] メニューから [プログラム] または [すべてのプログラム] ー [MAXART リモートパネル] - [MAXART リモートパネル] を選択する
- プリンタドライバの [ユーティリティ] 画面で「MAXART リモートパネル」
   をクリックする

#### Mac OS 9の場合

- デスクトップ上のアイコンをダブルクリックする
- [Applications] フォルダを開き、[MAXART リモートパネル] アイコンをク リックする

※プリンタドライバからは MAXART リモートパネルを起動できません。

#### Mac OS X からの起動方法

- デスクトップ上のアイコンをダブルクリックする
- [Applications] フォルダを開き、[MAXART リモートパネル] アイコンをク リックする
- [EPSON Printer Utility] アイコンをダブルクリックし、[MAXART リモート パネル] アイコンをクリックする

MAXART リモートパネルからの操作の詳細については、MAXART リモートパ ネルを起動した画面にある [ヘルプ] をクリックし、ヘルプをご覧ください。

## ノズルチェック

ノズルチェックとは、プリントヘッド<sup>\*1</sup>のノズル<sup>\*2</sup>が目詰まりしているかを確認する ためのパターンを印刷する機能です。ノズルチェックパターンの印刷がかすれたり、す き間が空く場合は、ヘッドクリーニングを実行して、目詰まりを除去してください。 <sup>\*1</sup>プリントヘッド:用紙にインクを吹き付けて印刷する部分。外部からは見えない位置にある。 <sup>\*2</sup>ノズル:インクを吐出するための、非常に小さな乳(あな)。

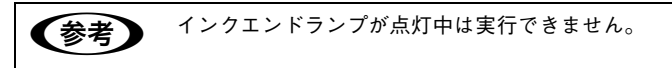

### プリンタドライバから行う場合

ここでは Windows を例に説明します。

1) A4 サイズ以上のエプソン純正専用紙をセットします。

 ・両面上質普通紙<再生紙>の A3、写真用紙<光沢>、Velvet Fine Art Paper、
 UltraSmooth Fine Art Paper は、用紙トレイからの給紙はできません。

- 使用する用紙に合わせて、給紙装置も正しく設定してください。
- ② プリンタドライバの [ユーティリティ] 画面を開きます。
- ③ [ノズルチェック]をクリックします。

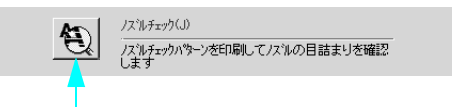

クリックします

#### [自動]または[印刷]をクリックします。

4

ノズルチェックパターンが印刷されます。

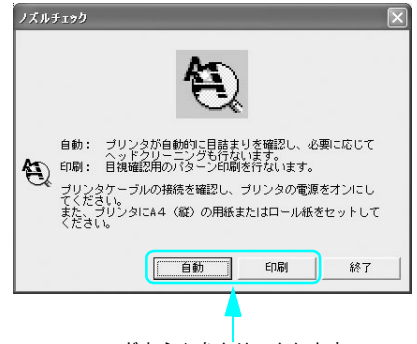

どちらかをクリックします

[自動] をクリックした場合は、ノズルチェックパターン印刷後、ノズルが目詰まりしていると自動的にクリーニングします。これで手順は完了です。 [印刷] をクリックした場合は、手順 ⑤ へ進みます。

5 印刷されたノズルチェックパターンの線がかすれたり消えたりしていないかを確認して、問題がない場合は〔終了〕を、問題があった場合は〔クリーニング〕をクリックします。

画面は機種によって異なることがあります。

| ノズルチェック 🛛 🗙                                                                                  |
|----------------------------------------------------------------------------------------------|
| 正常ノズルは目詰まりしていません。印刷できます。                                                                     |
| 異常 ノズルが目詰まりしています。クリーニングを実行してください。                                                            |
| 印刷されたパターンを上の絵(正等な状態)と比較します。か<br>すれていたり、印刷されないラインがある場合は、ノズルが自<br>詰まりしています。ノズルのクリーニングを行ってください。 |
| <u> </u>                                                                                     |

どちらかをクリックします

ノズルチェックパターン印刷直後に、印刷またはクリーニングを行う場合は、ノズル チェックパターン印刷が完全に終了していることを確認してから実行してください。

| !注意 | 連続して3回クリーニングを実行しても目詰まりが改善されず、4回目のクリー<br>ニングを実行すると、パワークリーニングまたは通常のクリーニングの選択画<br>面が操作パネルに表示されます。 |
|-----|------------------------------------------------------------------------------------------------|
|     | 「パワークリーニングヲジッコウ」を選択すると、 インク残量を自動的にチェッ                                                          |
|     | クします。一定量以下の場合は、クリーニングを中止します。                                                                   |
|     | 「パワークリーニングヲジッコウ」を選択しない場合は、 通常のクリーニングが                                                          |
|     | 実行されます。                                                                                        |
|     | また、パワークリーニングを実行するときは、レバー操作があるので、パネル                                                            |
|     | のメッセージに従ってレバーの上げ下げをしてください。                                                                     |
|     | ∠☞ 本書 360 ページ「パワークリーニング」                                                                       |
|     | パワークリーニングを行っても目詰まりが解消されない場合は、プリンタの電                                                            |
|     | 源をオフにして一晩以上放置してください。時間をおくことによって、目詰ま                                                            |
|     | りしているインクが溶解する場合があります。                                                                          |
|     | それでも改善されない場合は、お買い求めの販売店へご連絡ください。                                                               |

#### 本体の操作パネルで行う場合

1 A4 サイズのエプソン純正専用紙をセットします。

参考

両面上質普通紙<再生紙>の A3、写真用紙<光沢>、Velvet Fine Art Paper、 UltraSmooth Fine Art Paper は、用紙トレイからの給紙はできません。

- ② [用紙選択]ボタン(③)を押して、セットした用紙に合わせて用紙種類を選択します。
- ③ [パネル設定]ボタン( 20)を押して、パネル設定モードに入ります。

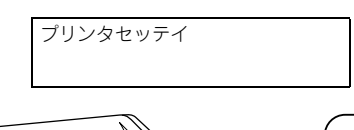

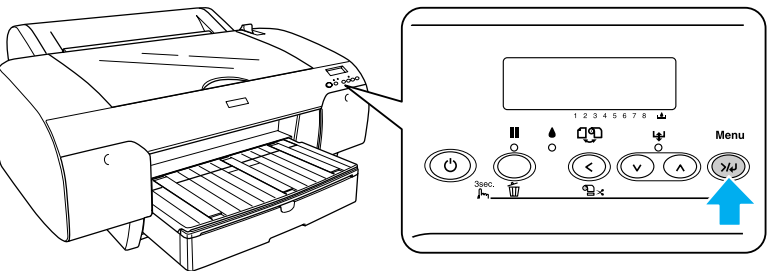

【用紙送り】ボタン(⊙)を1回押して「テストインサツメニュー」が表示されたら、
 [パネル設定]ボタン(∞)を押します。

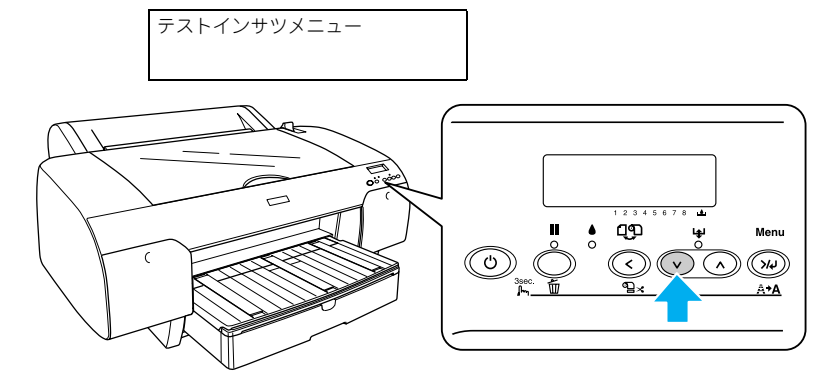

5 ディスプレイの2段目に「ノズルチェックパターン」が表示されたことを確認し、[パネル設定] ボタン(∞)を押します。

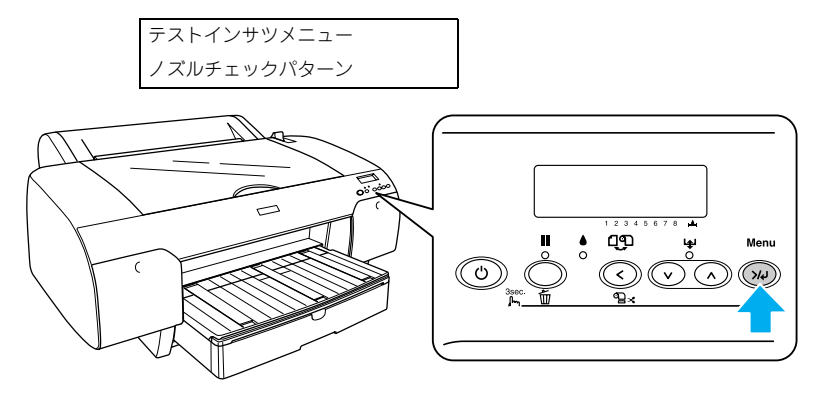

⑥ 「インサツ」と表示されたら、[パネル設定]ボタン(∞)を押します。

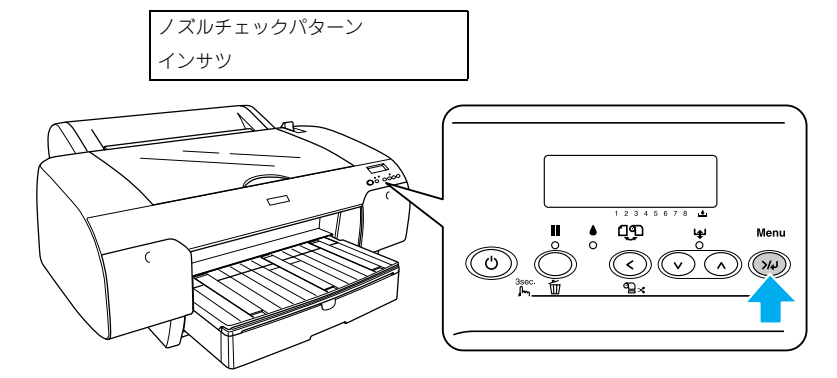

印刷されたノズルチェックパターンを確認します。

| <良い例>                                   | <悪い例>                                                                                              |
|-----------------------------------------|----------------------------------------------------------------------------------------------------|
| ノズルチェックパターンが欠けていません。ノズルは<br>目詰まりしていません。 | ノズルチェックパターンが欠けています。ノズルが目<br>詰まりしています。「ヘッドクリーニング」を行って<br>ください。<br><i>L</i> 37 本書 356 ページ「ヘッドクリーニング」 |

| !注意 | 連続して3回クリーニングを実行しても目詰まりが改善されず、4回目のクリー<br>ニングを実行すると、パワークリーニングまたは通常のクリーニングの選択画<br>面が操作パネルに表示されます。<br>「パワークリーニングヲジッコウ」を選択すると、インク残量を自動的にチェッ<br>クします。一定量以下の場合は、クリーニングを中止します。<br>「パワークリーニングヲジッコウ」を選択しない場合は、通常のクリーニングが<br>実行されます。また、パワークリーニングを実行するときは、レバー操作があ<br>るので、パネルのメッセージに従ってレバーの上げ下げをしてください。<br>∠37本書360ページ「パワークリーニング」 |
|-----|----------------------------------------------------------------------------------------------------|
|     | パワークリーニンクを行っても目詰まりが解消されない場合は、ブリンタの電源をオフにして一時以上放置してください。時間をおくことによって、日詰ま                                                                                                    |
|     | りしているインクが溶解する場合があります。                                                                                                    |
|     | それでも改善されない場合は、お買い求めの販売店またはエプソンサービス<br>コールセンターへご連絡ください。                                                                                                    |

## ヘッドクリーニング

ヘッドクリーニングとは、印刷品質を維持するために、プリントヘッドの表面を清掃 する機能です。印刷がかすれたり、すき間が空くようになったら、次の手順に従って ヘッドクリーニングしてください。

注意
 ヘッドクリーニングはすべてのインクカートリッジのインクを同時に使います(モノクロ印刷などでブラック系のインクのみを使用している場合でも、ヘッドクリーニングをするときはカラーのインクも消費します)。
 文字がかすれたり、画像が明らかに変な色で印刷されるなどの症状が出るとき以外は、必要ありません。
 厚紙をセットした状態でヘッドクリーニングを実行することはできません。
 ヘッドクリーニングをした後は、必ずノズルチェックパターン印刷などで印刷結果を確認してください。
 ヘッドクリーニングは、インクエンドランプが点滅または点灯時には行えません。まずインクカートリッジを交換してください(クリーニングに必要なインクが残っている場合は、本体の操作パネルからヘッドクリーニングができる場合があります)。
 (2)本書 337 ページ「インクカートリッジの交換」

#### プリンタドライバから行う場合

ここでは Windows を例に説明します。

- プリンタドライバの [ユーティリティ] 画面を開きます。
- 2 [ヘッドクリーニング]をクリックします。

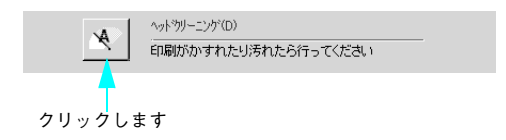

#### 3 [スタート]をクリックします。

ヘッドクリーニングが始まります。ヘッドクリーニングは約1分間続きます。

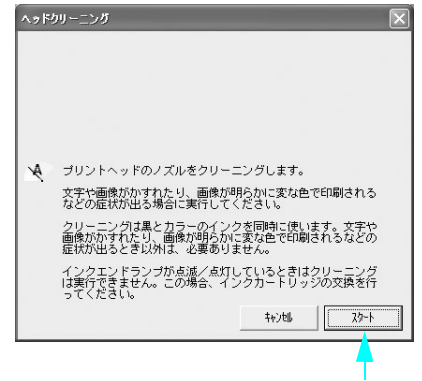

クリックします

次の画面が表示されたら、ヘッドクリーニングは終了です。

# 【ノズルチェックパターン】をクリックし、印刷結果を確認します。終了する場合は [終了]をクリックします。

△ 本書 350 ページ「ノズルチェック」

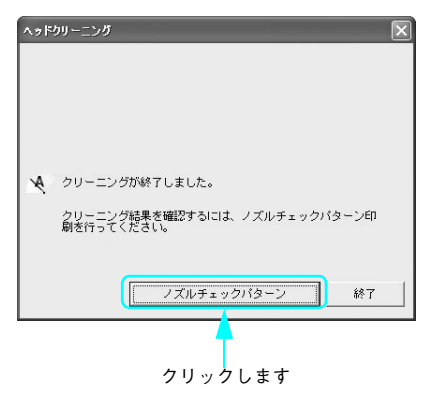

### 本機の操作パネルで行う場合

① 印刷可能な状態で本機の[パネル設定]ボタンを3秒以上押します。

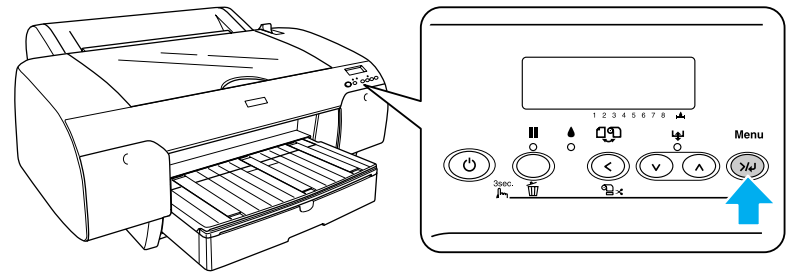

<sup>3</sup>秒以上押します

プリンタのポーズランプが点滅し、ヘッドクリーニング(約1分)が始まります。ポー ズランプが消灯すれば、クリーニングは終了です。

#### 2 ノズルチェックパターン印刷を実行し、印刷結果を確認します。

ノズルチェックパターンが欠けていないか確認します。 ∠37 本書 350 ページ「ノズルチェック」

| !注意( | <ul> <li>連続して3回クリーニングを実行しても目詰まりが改善されず、4回目のクリーニングを実行すると、パワークリーニングまたは通常のクリーニングの選択画面が操作パネルに表示されます。</li> <li>「パワークリーニングラジッコウ」を選択すると、インク残量を自動的にチェックします。一定量以下の場合は、クリーニングを中止します。</li> <li>「パワークリーニングラジッコウ」を選択しない場合は、通常のクリーニングが実行されます。</li> <li>また、パワークリーニングを実行するときは、レバー操作があるので、パネルのメッセージに従ってレバーの上げ下げをしてください。</li> </ul> |
|------|----------------------------------------------------------------------------------------------------|
|      | ∠☞ 本書 360 ページ  パワークリーニング]<br>パワークリーニングを行っても目詰まりが解消されない場合は、プリンタの電<br>源をオフにして一晩以上放置してください。時間をおくことによって、目詰ま<br>りしているインクが溶解する場合があります。<br>それでも改善されない場合は、お買い求めの販売店またはエプソンサービス<br>コールセンターへご連絡ください。                                                                                                    |

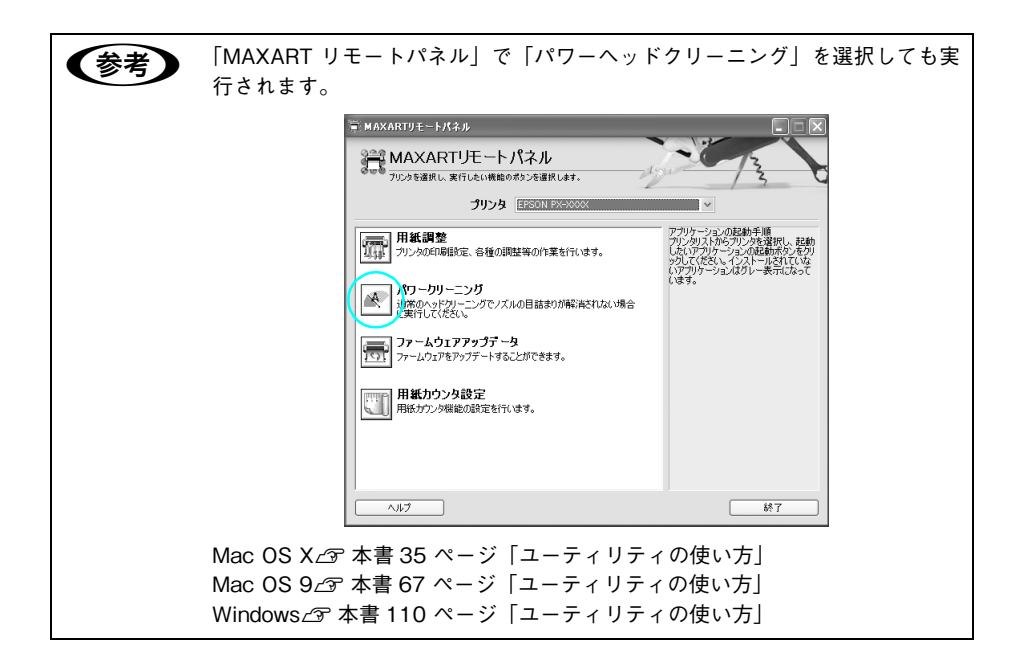

## パワークリーニング

ヘッドクリーニングを数回繰り返してもノズルが詰まっている場合は、以下の手順で パワークリーニングを行ってください。

- パワークリーニングには2つの方法があります。
- 本機の操作パネルで行う場合
- MAXART リモートパネルで行う場合
   Mac OS X企 本書 40 ページ「MAXART リモートパネル」
   Mac OS 9公 本書 74 ページ「MAXART リモートパネル」
   Windows 公 本書 121 ページ「MAXART リモートパネル」

!注意 パワークリーニングにはレバー操作がありますので、プリンタから離れないで ください。パネルの表示に従って、レバーの上げ下げをしてください。

#### 本機の操作パネルで行う場合

🚹 [パネル設定]ボタン( 교 )を押して、パネル設定モードに入ります。

ディスプレイ表示

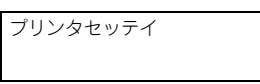

② [用紙送り]ボタン(⊙/⊙)を数回押して「メンテナンスメニュー」が表示されたら、[パネル設定]ボタン(∞)を押します。

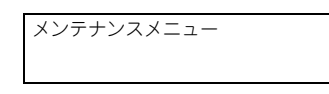

③ [用紙送り]ボタン(⊙/○)を数回押して「パワークリーニング」が表示されたら、 [パネル設定]ボタン(∞)を押します。

パワークリーニング

4 「ジッコウシマスカ?」と表示されたら、[パネル設定]ボタン( 📨 )を押します。

パワークリーニング N ジッコウシマスカ? Y

パワークリーニングが始まります。ディスプレイに「シバラクオマチクダサイ xx%」 とクリーニングの進行状況が表示されます。パワークリーニングは約5分かかります。

5 ディスプレイに表示されるメッセージに従って、左右のインクレバーを数回上げたり 下げたりします。

ポーズランプが消灯すれば、パワークリーニングは終了です。

#### メンテナンス - 360
## ⑥ ノズルチェックパターン印刷を実行し、印刷結果を確認します。

ノズルチェックパターンが欠けていないか確認します。 ∠37 本書 350 ページ「ノズルチェック」

# 自動メンテナンス機能

本機には、プリントヘッドを常に良好な状態に保ち、最良の印刷品質を得るための「セ ルフクリーニング機能」と「キャッピング機能」があります。

#### セルフクリーニング機能

セルフクリーニングとは、プリントヘッドのノズルの目詰まりを防ぐために、自動的 にプリントヘッドをクリーニングする機能で、プリンタの電源投入時(ウォーミング アップ時)などに定期的に行われます(インクカートリッジすべてのインクを微量吸 引して、ノズルの乾燥を防ぎます)。

 セルフクリーニング中に [電源] ボタンを押しても、クリーニングが終了するまで 電源はオフになりません。クリーニング中はプリンタの電源プラグを抜かないでく ださい。

### キャッピング機能

キャッピングとは、プリントヘッドの乾燥を防ぐために、自動的にプリントヘッドに キャップ(フタ)をする機能です。キャッピングは、以下のときに実行されます。

- 印刷終了後(印刷データが途絶えて)、数秒経過したとき
- 印刷停止状態になったとき

プリントヘッドが右端にあれば、キャッピングされています。

- キャッピングされていない状態で長時間放置すると、印刷不良の原因になります。 プリンタを使用しないときは、プリントヘッドがキャッピングされていることを確認してください。プリントヘッドが右端に位置していない場合(キャッピングされていない場合)は、一度、プリンタの電源をオン / オフしてください。プリンタの [電源] ボタンをオフにすることによって、確実にキャッピングされます。
- 用紙が詰まったときやエラーが起こったときなど、キャッピングされていないまま 電源をオフにした場合は、再度電源をオンにしてください。しばらくすると、自動 的にキャッピングが行われますので、キャッピングを確認した後で電源をオフにし てください。
- プリントヘッドは絶対に手で動かさないでください。
- プリンタの電源がオンの状態で、電源コードをコンセントから抜いたり、ブレーカー を落とさないでください。キャッピングされない場合があります。

# プリントヘッドのギャップ調整

画像にズレがあるなどの印刷状態の場合はギャップ調整を行ってください。 ギャップ調整とは、印刷時のプリントヘッドのズレを修正する作業です。

- プリンタドライバで行う場合
- MAXART リモートパネルで行う場合
- 本機の操作パネルで行う場合

ギャップ調整は通常はプリンタドライバから自動で行ってください。それでも印刷結 果が改善されない場合には MAXART リモートパネルから自動で行ってください(コ ンピュータやソフトウェアが手元にない場合は、本機の操作パネルから手動でギャッ プ調整ができます)。

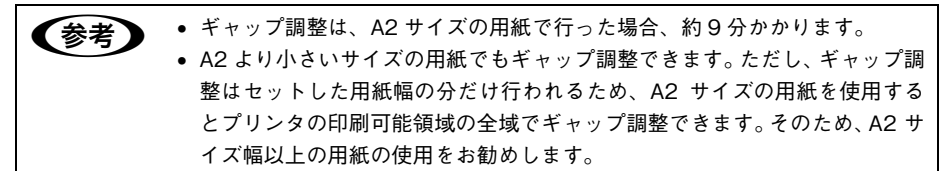

## プリンタドライバで行う場合

- A2 サイズの用紙をセットします。
- 2 プリンタドライバの「ユーティリティ」画面を表示します。
- ③ [ギャップ調整]をクリックします。

画面の指示に従ってギャップ調整を行います。

## 本機の操作パネルで行う場合

- 以下のエプソン純正専用紙をセットします。
  - A2 サイズの単票紙またはロール紙(写真用紙<光沢>、両面上質普通紙、PX 上質 普通紙ロールを除く)
  - 16または17インチのロール紙(PX上質普通紙ロールを除く)
- 😰 🛛 [用紙選択] ボタン( 🖸 )を押し、セットした用紙に合わせて用紙種類を選択します。

3 [パネル設定]ボタン( ∞)を押してパネル設定モードに入り、「ギャップチョウセ イ」を選択します。

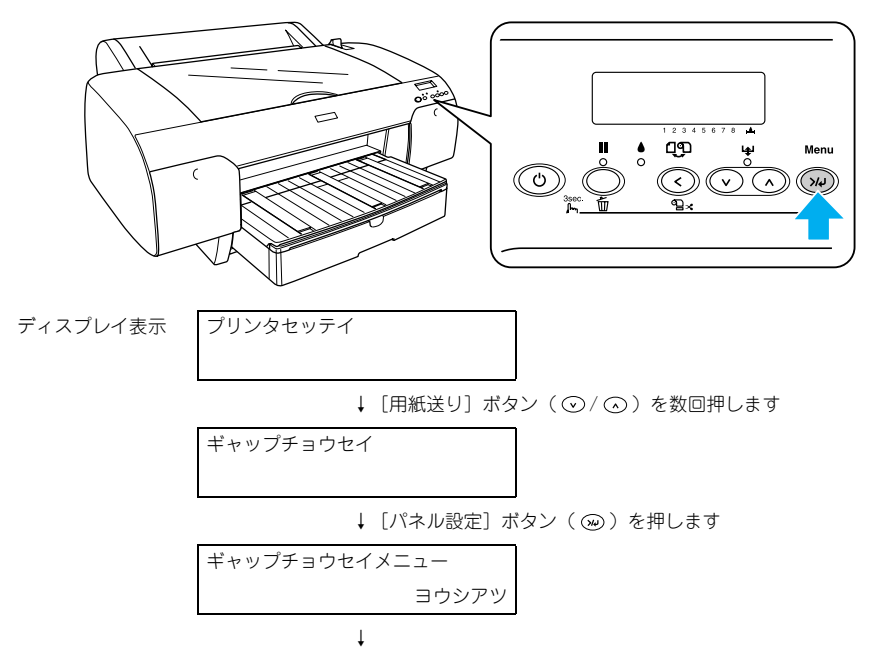

4 「ヨウシアツ」が「ヒョウジュン」に設定されていることを確認します。

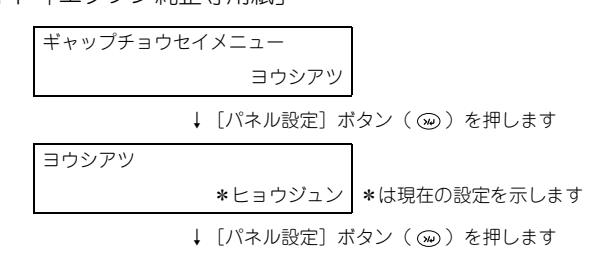

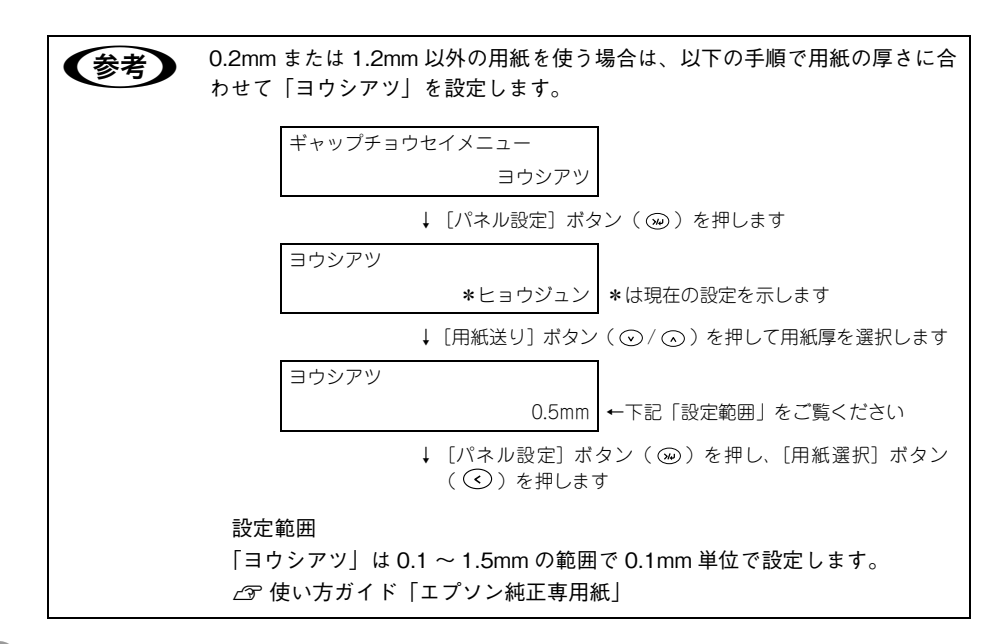

- ⑤ [用紙選択] ボタン(○)を押し、[用紙送り] ボタン(○)を押します。
- 6 操作パネルのディスプレイの2行目に「チョウセイ」と表示されたら、[パネル設定] ボタン(∞)を押します。

7) [シュドウ]を選択します。

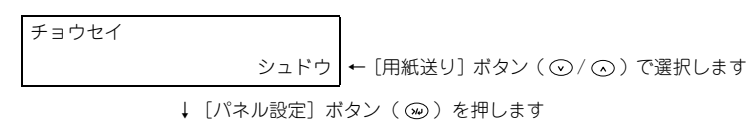

以降は選択するギャップ調整方法により、手順が異なります。以下を参照して目的の 手順に進んでください。

• UNI-D

ブラックを基準に、ブラック以外のすべてのインクを使ってインク色ごとの印刷位 置のズレを単方向印刷で調整(列間補正)を行います。<sup>3</sup> に進みます。

- BI-D ニショク PX-6200S ではシアンとマゼンタインクを使い、PX-6500 ではライトシアンとラ イトマゼンタインクを使って双方向印刷時のズレを調整します。③ に進みます。
- BI-D ゼンショク すべてのインクを使い、双方向印刷でギャップ調整を行います。<sup>①</sup> に進みます。

#### メンテナンス - 364

#### 「UNI-D」でギャップ調整を行います。

① UNI-D のギャップ調整パターンを印刷します。

チョウセイ シュドウ UNI-D ← [用紙送り] ボタン (⊙/⊙) で選択します ↓ [パネル設定] ボタン (∞) を押します インサツチュウ

ギャップ調整パターンの印刷中です

② ギャップ調整パターンは3パターン×7色、合計21パターン印刷されます。まず、
 印刷されたパターン#1を見てもっとも線のズレが少ない番号を確かめ、その番号を設定します。

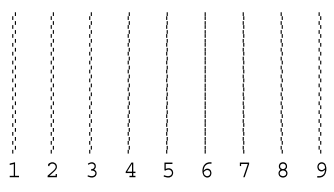

以下の設定例は PX-6500 の場合です。

| UNI-D   | 最初のパターン#1の最初のシアン色                     |  |
|---------|---------------------------------------|--|
|         | # 1 C 5 ← [用紙送り] ボタン ( ⊙ / ⊙ ) で選択します |  |
|         |                                       |  |
| UNI – D | 最初のパターン#1のマゼンタ色                       |  |
|         | # 1 M 5 ← [用紙送り] ボタン(⊙/ ⊙)で選択します      |  |

↓ [パネル設定] ボタン ( ) を押します

同様の手順で残りすべてのパターンと色の設定を行います。メッセージのパターン 番号(#1~#3)と色記号(PK フォトブラック、C シアン、M マゼンタ、Y イエ ロー、LK グレー、LC ライトシアン、LM ライトマゼンタ、LLK ライトグレー)を ディスプレイで確かめながら設定してください。

| UNI-D |          | 最後のパターン#3の最後のグレー色             |
|-------|----------|-------------------------------|
|       | #3 LLK 5 | ← [用紙送り] ボタン ( ⊙ / ⊙ ) で選択します |

最もズレの少ない番号がすでに表示されている場合は、そのまま [パネル設定] ボ タン (∞) を押してください。

③ すべてのパターンと色で番号(3 パターン×7 色、合計 21)を設定したら、[パネ ル設定] ボタン()を押して以下の表示状態に戻ります。

## ⑤ 「BI-D ニショク」でギャップ調整を行います。

① BI-D ニショクのギャップ調整パターンを印刷します。

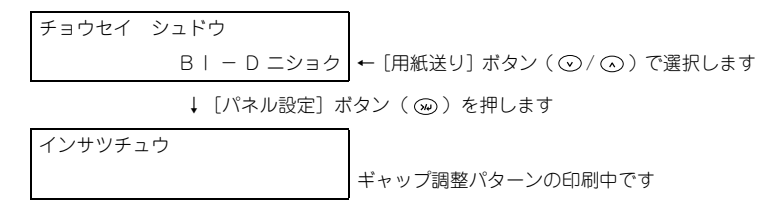

② ギャップ調整パターンは3パターン印刷されます。印刷されたパターン(#1~#3)
 を見てもっとも線のズレが少ない番号を確かめ、その番号を設定します。
 以下の設定は PX-6500 の場合です。

| B   - D ニショク            | パターン# 1                       |  |  |  |
|-------------------------|-------------------------------|--|--|--|
| # 1 LC 5                | ← [用紙送り] ボタン ( ⊙ / ⊙ ) で選択します |  |  |  |
| ↓ [パネル設定] ボタン( ⑩ )を押します |                               |  |  |  |
| B   - D ニショク パターン# 2    |                               |  |  |  |
| # 2 LC 5                | ← [用紙送り] ボタン ( ⊙ / ⊙ ) で選択します |  |  |  |
| ↓ [パネル設定] ボタン( ⑩ )を押します |                               |  |  |  |
| B   - D ニショク            | パターン#3                        |  |  |  |
| # 3 LC 5                | ← [用紙送り] ボタン ( ○ / ○ ) で選択します |  |  |  |

最もズレの少ない番号がすでに表示されている場合は、そのまま[パネル設定]ボ タンを押してください。

③ すべてのパターンで番号を設定したら、[パネル設定] ボタンを押して以下の表示状態に戻ります。

#### 「BI-D ゼンショク」でギャップ調整を行います。

① BI-D ゼンショクのギャップ調整パターンを印刷します。

② ギャップ調整パターンは3パターン×8色、合計24パターン印刷されます。印刷 されたパターン#1を見て下表の通り確認し、その番号を設定します。

| モード      | 色記号                  | 確認内容              |
|----------|----------------------|-------------------|
| PX-6200S | К                    | もっとも線のズレが少ない番号    |
|          | C, M, Y              | もっとも四角と線のズレが少ない番号 |
| PX-6500  | PK/MK, LK            | もっとも線のズレが少ない番号    |
|          | C, M, Y, LC, LM, LLK | もっとも四角と線のズレが少ない番号 |

以下の設定例は PX-6500 の場合です。

| B丨 - D ゼンショク | 最初のパターン #1 の最初のフォトブラック色         |  |
|--------------|---------------------------------|--|
| #1 PK 5      | 5 ← [用紙送り] ボタン ( ⊙ / ⊙ ) で選択します |  |
|              |                                 |  |

↓ [パネル設定] ボタン () ) を押します

同様の手順で残りすべてのパターンと色の設定を行います。メッセージのパターン 番号(#1~#3)と色記号をディスプレイで確かめながら設定してください。

| B丨 - D ゼンショク |         |
|--------------|---------|
|              | #3 LK 5 |

最後のパターン #3 の最後のグレー色

← [用紙送り] ボタン ( ⊙ / ⊙ ) で選択します

もっともズレの少ない番号がすでに表示されている場合は、そのまま[パネル設定] ボタンを押してください。

③ すべてのパターンと色で番号(3 パターン×8 色、合計24)を設定したら、[パネ ル設定] ボタンを押して以下の表示状態に戻ります。

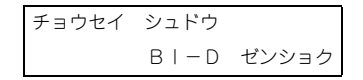

🕦 [ポーズ]ボタンを押して、パネル設定モードを終了します。

# 排紙 / 給紙ローラのクリーニング

印刷後の用紙にローラの汚れが付いたときは、以下の手順に従って、普通紙を給排紙 してローラの汚れをふき取ってください。

- プリンタの電源をオンにします。
- 🕗 🛛 A2 サイズの普通紙を1 枚セットします。

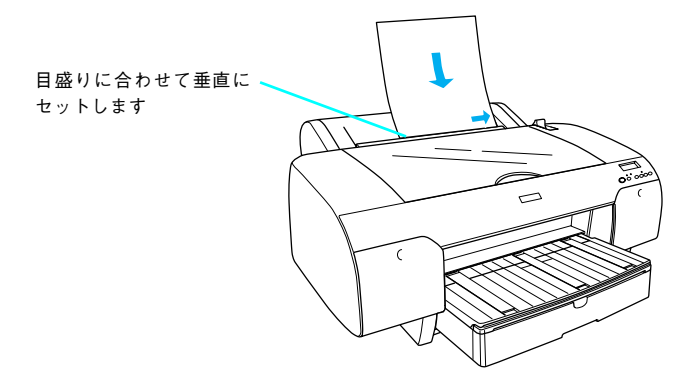

3 [用紙送り] ボタン(○)を押します。
用紙が排紙されます。

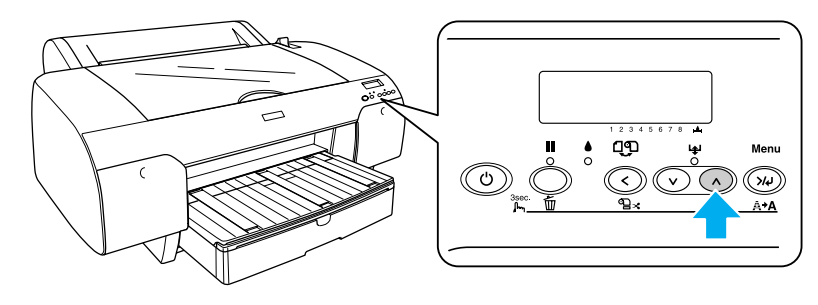

4 手順 2 ~ 3 までの操作を 2、3 回繰り返します。 以上で、ローラのクリーニングは終了です。

# プリンタ本体のお手入れ

プリンタをいつでも良い状態でご使用できるように、定期的(1ヵ月に1回程度)にプリンタのお手入れをしてください。

# 本体が汚れたときは

- プリンタから用紙を取り除きます。
- プリンタの電源をオフにして、ディスプレイの表示が消えてから電源プラグをコンセントから抜きます。
- ③ 柔らかい布を使って、ホコリや汚れを注意深く払います。 汚れがひどいときは中性洗剤を少量入れた水に柔らかい布を浸し、よく絞ってからふいてください。その後柔らかい布で水気をふいてください。

① 注意 プリンタ内部に水気が入らないように、注意してふいてください。プリンタ内部が濡れると、電気回路がショートするおそれがあります。

ベンジン / シンナー / アルコールなどの揮発性の薬品は使用しないでくださ 注意 **در**ا

# 本体内部のクリーニング

- 電源をオフにして、ディスプレイの表示が消えてから、電源プラグをコンセントから 抜きます。
- 🕗 コンセントを抜いたあと、1 分程放置します。

 プリンタ内部に水滴が入らないようにしてください。プリンタ内部が濡れたり、 異物が混入したりするとプリンタ品質が低下するだけでなく電気回路がショー トするおそれがあります。

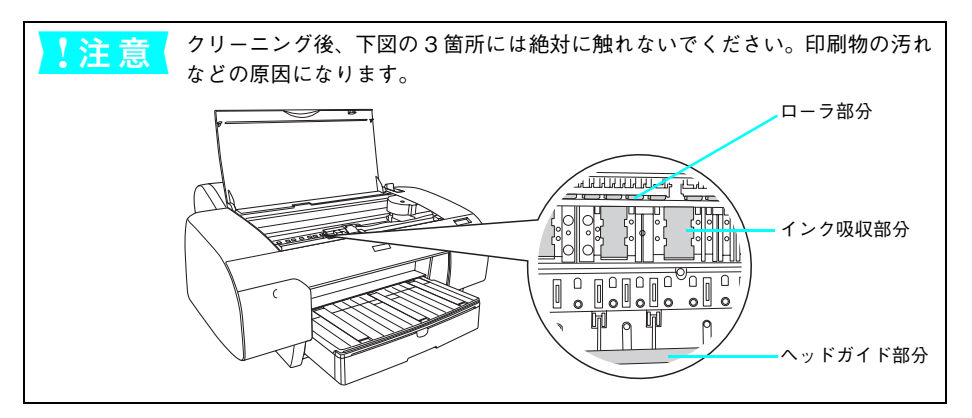

# 3 トップカバーを開け、柔らかい布(ウエスなど)を使って、ホコリや汚れをふき取ります。

汚れがひどいときは中性洗剤を少量入れた水に柔らかい布を浸し、よく絞ってからふ いてください。そして、最後に乾いた柔らかい布で水気をふいてください。 下図のグレーの部分を丁寧にふきます。汚れを拡散させないために、下図の矢印の方 向でふき取ってください。

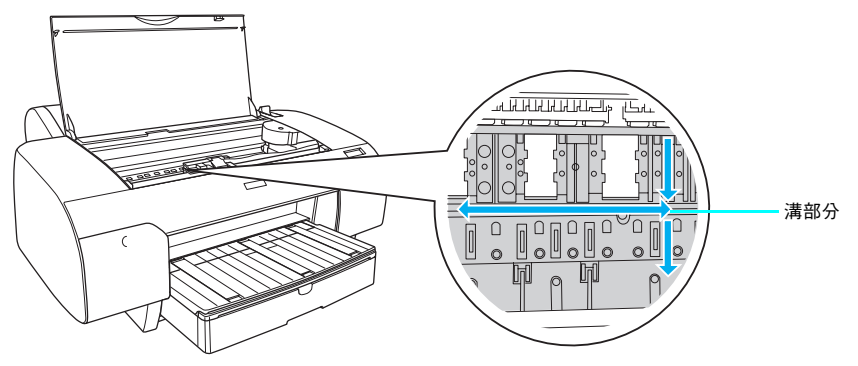

④ 印刷時に用紙の裏が汚れるような場合は、プラテン(図のグレー部分)を丁寧にふきます。

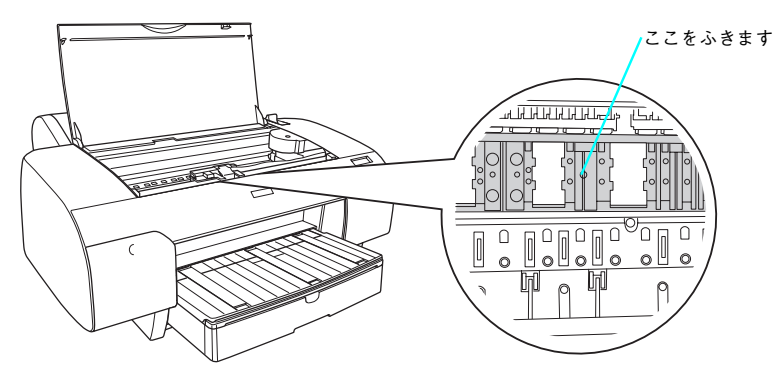

5 プラテン部に紙粉(白い粉のようなもの)が詰まっている場合は、爪楊枝のような先 が細いもので中に押し込みます。

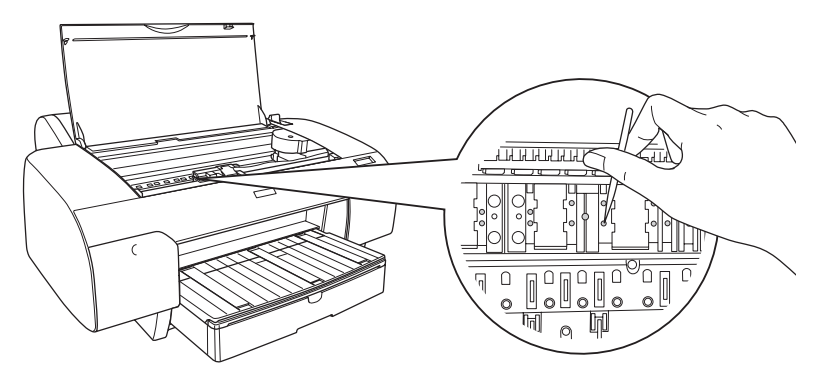

# プリンタの移動・輸送・保管

# 移動の準備

- 電源をオンにし、用紙セットレバーを手前に戻します。 П
- 2 左右のインクレバーを上げます。
- ・電源をオフにして、プリンタの電源が切れたことを確認してから電源コードなどの ケーブル類をすべて取り外します。
- スピンドルを取り外します。
- 5 トップカバーを開け、プリントヘッド固定用ロックを右側に押してプリントヘッドを 固定します。

プリントヘッドの左側にある固定用ロック(緑色)をつまんで、 カチッと音がするところまで水平方向に押し込みます。

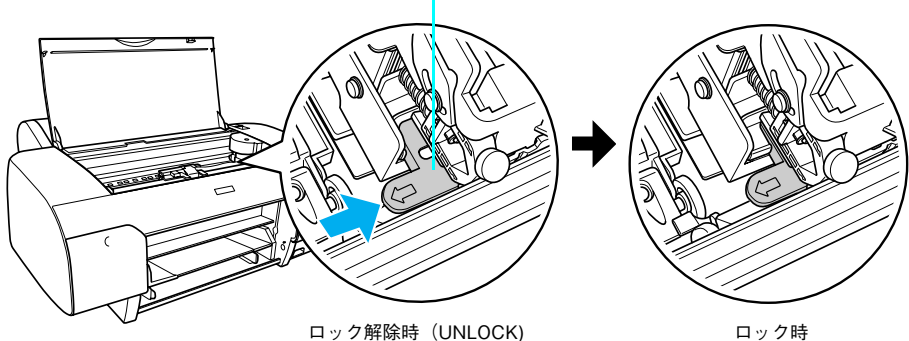

ロック時

# 6 キャリッジ固定版を取り付けてネジで固定し、トップカバーを閉じます。

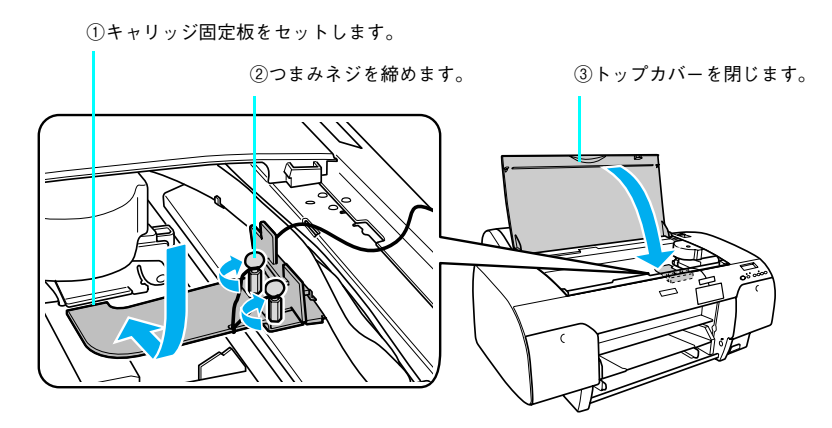

# 移動後の手順

移動後は以下の手順で本機を使用可能な状態にしてください。

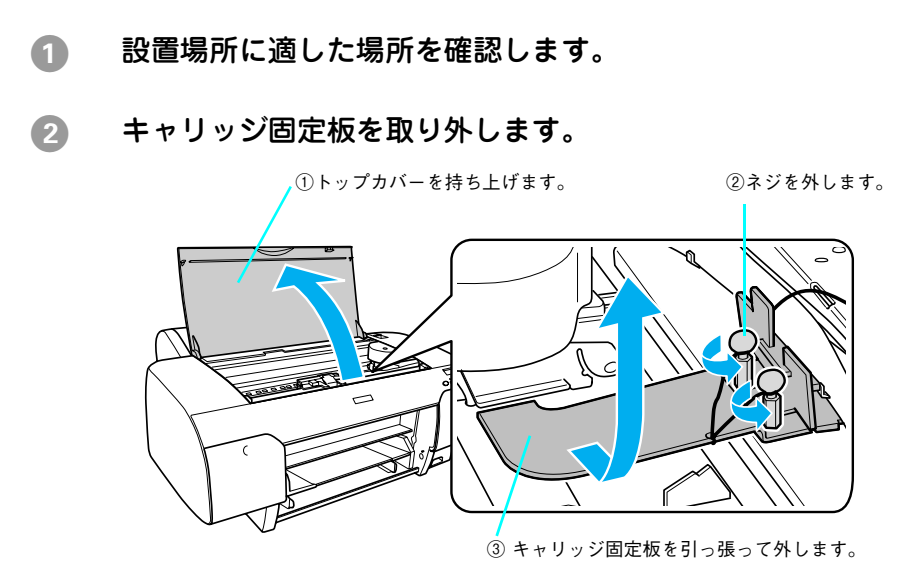

3 プリントヘッド固定用ロックを解除します。

△ セットアップガイド「1. 保護材を取り外して付属品を取り付けます」

## ④ 電源ケーブルを取り付けます。

▲ セットアップガイド「1. 保護材を取り外して付属品を取り付けます」

# 5 左右のインクレバーを下げ、プリントヘッドの目詰まりがないか をチェックします。

∠♂ セットアップガイド「2. 用紙をセットして、プリンタに異常がないかを確認します」

## 6 ギャップ調整を行います。

∠ 本書 362 ページ「プリントヘッドのギャップ調整」

水平な状態で移動させてください。プリンタ本体を傾けたり立てかけたり、上下を逆に しないでください。プリンタ内部でインクが漏れるおそれがあります。また、移動後の 正常な動作が保証できません。

# 輸送の方法

輸送の際は、震動や衝撃からプリンタ本体を守るために、保護材や梱包材を使用して 購入時と同じ状態に梱包する必要があります。輸送する場合は、本機をお買い求めの 販売店にご相談ください。

# プリンタの保管

プリンタを保管するときは、インクカートリッジを取り付けたまま、水平な状態で保 管してください。

**! 注 意** プリンタは傾けたり、立てたり、逆さにしたりせず、水平な状態で保管してく ださい。

## プリンタを長期間使用しない場合は

プリンタを長期間使用しないでいると、プリントヘッドのノズルが乾燥し目詰まりを 起こすことがあります。

ヘッドの目詰まりを防ぐために、定期的に印刷していただくことをお勧めします。また、印刷しない場合でも、月に1回はプリンタの電源をオンにして、数分(1~2分)おいてください。

 長期間使用していないプリンタを使用する場合は、必ずノズルチェックパターンを 印刷して、プリントヘッドの目詰まりの状態を確認してください。ノズルチェック パターンがきれいに印刷できない場合は、ヘッドクリーニングをしてから印刷して ください。

⊿雺 本書 350 ページ「ノズルチェック」

△ 本書 356 ページ「ヘッドクリーニング」

- 長期間使用していないプリンタは、ヘッドクリーニングを数回実行しないと、ノズ ルチェックパターンが正常に印刷されないことがあります。ヘッドクリーニングを 3回繰り返してもノズルチェックパターンの印刷結果がまったく改善されない場合 は、パワークリーニングを実行してください。
   企 本書 459 ページ [(メンテナンス] メニュー」
   企 本書 356 ページ [ヘッドクリーニング]
- ヘッドクリーニングを繰り返した後、時間をおくことによって、目詰まりを起こしているインクが溶解し、正常に印刷できるようになることがあります。
- インクカートリッジを取り外した状態で、プリンタを放置しないでください。プリンタ内部のインクが乾燥し、正常に印刷できなくなるおそれがあります。プリンタを使用しない場合も、インクカートリッジは全色を取り付けた状態にしてください。
- 上記の手順を実行しても正常に印刷できない場合は、エプソン修理センターへお問い合わせください。エプソン修理センターのお問い合わせ先は本書の裏表紙をご覧ください。
- プリンタを長期間使用しない場合は、用紙を取り除いてください。用紙を本機にセットしたまま放置すると、紙面に用紙抑えローラの跡が付くことがあります。

# プリントヘッドの保護について

本機には、「キャッピング機能」があります。 キャッピングとは、プリントヘッドの乾燥を防ぐために、自動的にプリントヘッドに キャップ (フタ)をする機能です。

キャッピングされていない状態で長時間放置すると、印刷不良の原因になります。プリンタを使用しないときは、プリントヘッドがキャッピングされていることを確認してください。

# プリンタドライバのバージョンアップ

プリンタドライバは、アプリケーションソフトのバージョンアップなどに伴い、バー ジョンアップを行うことがあります。必要に応じて新しいプリンタドライバをご使用 ください。プリンタドライバのバージョンは数字が大きいものほど新しいバージョン となります。

# 最新ドライバの入手方法

最新のプリンタドライバは、下記の方法で入手してください。

• インターネットの場合は、次のホームページの [ダウンロード] から入手できます。

| アドレス  | http://www.i-love-epson.co.jp |
|-------|-------------------------------|
| サービス名 | ダウンロードサービス                    |

 CD-ROM での郵送をご希望の場合は、「エプソンディスクサービス」で実費にて承 ります。

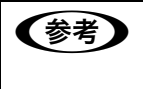

各種ドライバの最新バージョンについては、エプソンのホームページまたは FAX インフォメーションにてご確認ください。ホームページまたは FAX イン フォメーションの詳細は、使い方ガイド巻末にてご案内しています。

# ダウンロード・インストール手順

ホームページに掲載されているプリンタドライバは<u>圧縮</u><sup>\*1</sup>ファイルとなっていますの で、次の手順でファイルをダウンロードし、<u>解凍</u><sup>\*2</sup>してからインストールしてください。 <sup>\*1</sup> 圧縮:1つ、または複数のデータをまとめて、データ容量を小さくすること。 <sup>\*2</sup> 解凍:圧縮されたデータを展開して、元のファイルに復元すること。

インストールを実行する前に、旧バージョンのプリンタドライバを削除(アンインストール)する必要があります。
 MacOS X2 本書 32 ページ「プリンタドライバの削除」
 MacOS 92 本書 64 ページ「プリンタドライバの削除」
 Windows2 本書 102 ページ「プリンタドライバの削除」

- 1 ホームページ上のダウンロードサービスから対象の機種を選択します。
- プリンタドライバをハードディスク内の任意のディレクトリへダウンロードし、解凍してからインストールを実行します。

手順については、ホームページ上の[ダウンロード方法・インストール方法はこちら] をクリックしてください。

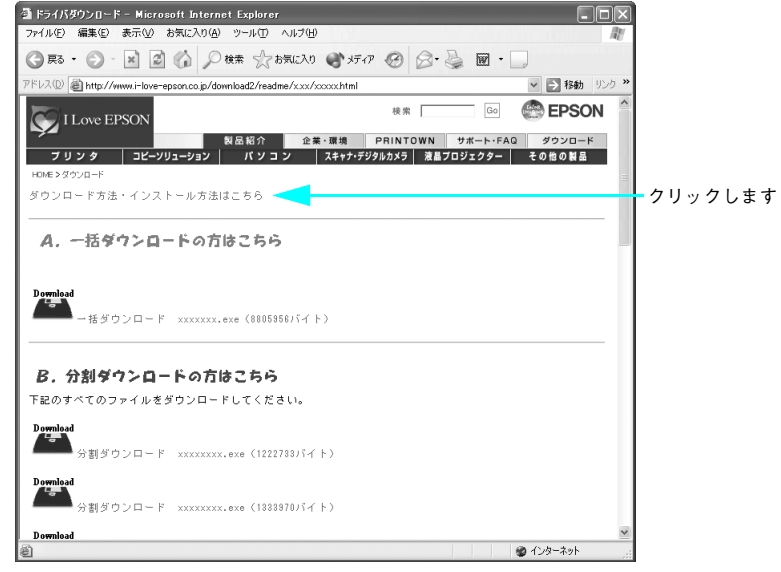

画面はインターネットエクスプローラを使用してエプソン販売の ホームページへ接続した場合です。

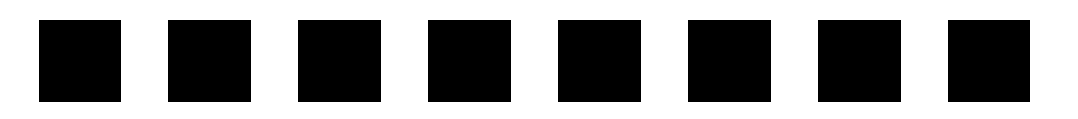

# 困ったときは

ここでは、トラブル発生時の対処方法を説明をしています。現在の症状がどれに当て はまるのかを以下の項目から選び、該当するページをご覧ください。

| ● 操作パネルにエラーメッセージが表示される | 380 |
|------------------------|-----|
| ●印刷できない                | 388 |
| ●印刷できるが思い通りにいかない       | 406 |
| ● 給紙ミス/紙詰まり            | 419 |
| ● 機器のトラブル              | 428 |
| ●その他                   | 435 |
| ● お問い合わせいただく前に         | 436 |

# 操作パネルにエラーメッセージが表示される

# エラーメッセージー覧

プリンタにエラー(正常でない状態)が発生したときは、操作パネルのランプ表示と ディスプレイメッセージでお知らせます。以下のメッセージ内容を確認し、必要な処 置をしてください。ランプ表示の詳細は以下のページをご覧ください。 *C* 本書 443 ページ「ランプ」

| エラーメッセージ                                                 | 内容                                                          | 処置方法                                                                                                    |
|----------------------------------------------------------|-------------------------------------------------------------|----------------------------------------------------------------------------------------------------|
| インクカートリッジカクニン                                            | 取り付けたインクカート<br>リッジの型番が、本機で使<br>用できる純正の型番ではあ<br>りません。        | 本機で使用できる純正型番のインクカート<br>リッジを取り付けてください。<br>② 本書338 ページ「インクカートリッジの<br>種類」<br>② 本書340 ページ「インクカートリッジの<br>交換手順」                                                                                                   |
| インクカートリッジコウカン<br>(2 行目は各インク残量とメン<br>テナンスタンクの空き容量を表<br>示) | インクがなくなりました。                                                | 新しいインクカートリッジを取り付けてく<br>ださい。<br>② 本書338 ページ「インクカートリッジの<br>種類」<br>② 本書340 ページ「インクカートリッジの<br>交換手順」                                                                                                    |
| インクカートリッジコウカン                                            | 本機では使用できないイン<br>クカートリッジがセットさ<br>れています。                      | 本機で使用できるインクカートリッジを正<br>しくセットしてください。<br>② 本書338 ページ「インクカートリッジの<br>種類」<br>③ 本書340 ページ「インクカートリッジの<br>交換手順」                                                                                                    |
|                                                          | 装着しているインクカート<br>リッジに不良箇所が発見さ<br>れました。または、接触不<br>良の可能性があります。 | インクレバーを上げて、インクカートリッジ<br>をしっかりとセットし直してレバーを下げ<br>てください。セットし直しても同じエラーと<br>なった場合は、新しいインクカートリッジに<br>交換してください(不良インクカートリッジ<br>は取り付けないでください)。<br>29 本書338 ページ「インクカートリッジの<br>種類」<br>29 本書340 ページ「インクカートリッジの<br>交換手順」 |

| エラーメッセージ                                             | 内容                                                                                        | 処置方法                                                                                                    |
|------------------------------------------------------|-------------------------------------------------------------------------------------------|----------------------------------------------------------------------------------------------------|
| インクカートリッジナシ                                          | インクカートリッジがセッ<br>トされていないか、外れて<br>います。                                                      | 新しいインクカートリッジを正しく取り付けてください。エラーを起こしたインクカートリッジは取り付けないでください。<br>全部本書340ページ「インクカートリッジの<br>交換手順」                          |
| カートリッジガチガイマス                                         | 間違ったカートリッジが<br>セットされています。                                                                 | インクレバーを上げて間違ったカートリッ<br>ジを抜き、手順に応じた正しいカートリッジ<br>をセットし、インクレバーを下げてくださ<br>い。                                            |
| インクガスクナクナリマシタ<br>(2 行目は各インク残量とメンテ<br>ナンスタンクの空き容量を表示) | インクの残量が少なくなり<br>ました。                                                                      | インクエンドランブが点灯するまで印刷す<br>ることはできますが、新しいインクカート<br>リッジの用意をしてください。<br>27 本書338 ページ「インクカートリッジの<br>種類」                      |
| インクガタリマセン                                            | インクが足りないためク<br>リーニングが実行できませ<br>ん。                                                         | 新しいインクカートリッジを取り付けてか<br>らクリーニングを実行してください。<br>② 本書338 ページ「インクカートリッジの<br>種類」<br>③ 本書340 ページ「インクカートリッジの<br>交換手順」        |
|                                                      | インク交換時、手順の最後<br>にすべてのインクを充てん<br>しますが、インクカート<br>リッジの容量が不足してい<br>るため、インクを充てんす<br>ることができません。 | インクレバーを上げ、ディスプレイにインク<br>なしのアイコンが表示されているインク<br>カートリッジを抜き、インクカートリッジを<br>交換してください。<br>29 本書340 ページ「インクカートリッジの<br>交換手順」 |
| インサツデキマセン                                            | パネル設定モード中に何ら<br>かのエラーが発生している<br>ためノズルチェックパター<br>ン、ギャップ調整パターン<br>などを印刷できません。               | パネル設定モードを一旦終了してください。<br>その後表示されたエラーを解除してから再<br>度印刷を実行してください。<br>- 金 本書 447 ページ「設定メニュー」                              |
| オプション I/F カード<br>エラー                                 | 本機では使用できないイン<br>ターフェイスカードが取り<br>付けられています。                                                 | インターフェイスカードを取り外して、正し<br>いカードを装着してください。<br>27 本書328 ページ「インターフェイスカー<br>ド」                                             |
| キュウシトレイニヨウシヲ<br>セットシテクダサイ                            | 用紙トレイに単票紙がセッ<br>トされていません。                                                                 | 用紙トレイに単票紙をセットしてください。<br>またプリンタドライバの設定が[用紙トレ<br>イ]に、[用紙選択] ボタンの設定が[単票<br>紙]になっていることを確認してください。                        |

| エラーメッセージ                                                      | 内容                                                                                 | 処置方法                                                                                                    |
|---------------------------------------------------------------|------------------------------------------------------------------------------------|----------------------------------------------------------------------------------------------------|
| コノヨウシサイズハフチナシイ<br>ンサツデキマセン<br>(「ヨウシヲタダシクセットシテク<br>ダサイ」と交互に表示) | A2 サイズまたは幅が<br>203.0mm(8 インチ)の<br>単票紙がセットされていま<br>す。                               | A2 サイズと幅が203.0mm(8インチ)の単<br>票紙はフチなし印刷に対応していません。<br>[ポーズ] ボタン(○)を3秒以上押してプ<br>リンタをリセットし、セットされている単票<br>紙を排紙します。排紙後、ほかのサイズの単<br>票紙をセットするか、ロール紙をセットして<br>ください。<br>☞ 使い方ガイド「単票紙のセット」<br>☞ 使い方ガイド「ロール紙のセット」 |
|                                                               | 単票紙のサイズが正しく認<br>譲されていません。                                                          | 用紙が波打ったり、たわんでいると用紙サイ<br>ズを正しく認識できません。用紙を平らな状<br>態に修正してからプリンタにセットしてく<br>ださい。<br>∠☞ 使い方ガイド「単票紙のセット」                                                                                                    |
|                                                               | ロール紙または A2 サイズ<br>と幅が 203.0mm (8 イン<br>チ) 以外の単票紙をセット<br>した場合、用紙が正しく<br>セットされていません。 | 用紙を正しくセットし直してください。<br>☞ 使い方ガイド「単票紙のセット」<br>☞ 使い方ガイド「ロール紙のセット」                                                                                                    |
| コノヨウシハキュウシトレイカラ<br>オクレマセン<br>(「テザシインサツシテクダサイ」<br>と交互に表示)      | プリンタドライバで、用紙<br>トレイから印刷できない用<br>紙を、用紙トレイから印刷<br>するように設定し、印刷を<br>実行しました。            | [リセット] ポタン(○)を3秒以上押して<br>本機をリセットしてください。リセット後、<br>ブリンタドライバの[用紙種類]を正しく設<br>定してください。                                                                                                    |

| エラーメッセージ                 | 内容                                                                                     | 処置方法                                                                                                    |
|--------------------------|----------------------------------------------------------------------------------------|----------------------------------------------------------------------------------------------------|
| サーピスコールエラー<br>nnnnnn     | 00010007 または<br>001001D が表示されたと<br>きは、プリントヘッドが固<br>定されている可能性があり<br>ます。                 | <ul> <li>ヘッドの左側にあるヘッド固定用ロック(緑</li> <li>色)を引き出して、使用可能な状態にしてください。</li> <li>              金ア セットアップガイド「1.保護材を取り外して付属品を取り付けます」             すでにヘッド固定用ロックが解除されている場合は、電源を一旦オフにし、電源ケーブルをコンセントまたはブリンタ背面のAC             インレットにしっかり差し込んで、電源を数              回入れ直してください。      </li> </ul> |
|                          | 100001C0 が表示された<br>ときは、電源ケーブルがコ<br>ンセントまたはブリンタ背<br>面の AC インレットに、正<br>しく差し込まれていませ<br>ん。 | 電源を一旦オフにし、電源ケーブルをコンセ<br>ントまたはブリンタ背面のACインレットに<br>しっかり差し込んで、電源を数回入れ直して<br>ください。エラーが解除されたら、そのまま<br>使用可能です。再び同じエラーが発生した<br>ら、エブソンの修理窓口へ連絡してくださ<br>い。対処方法は以下のページをご覧くださ<br>い。<br>⊿の本書387ページ「サービスコールが発生<br>したら」                                                                     |
|                          | エラー状態の解除が不可能<br>なトラブルが発生しました<br>(2 行目の「nnnnnn」は<br>どんなトラブルが発生した<br>かを示すコードです)。         | 電源を一旦オフにして電源を数回入れ直し<br>てください。エラーが解除されたら、そのま<br>ま使用可能です。再び同じエラーが発生した<br>ら、エブソンの修理窓ロへ連絡してくださ<br>い。対処方法は以下のページをご覧くださ<br>い。<br>23 本書387 ページ「サービスコールが発生<br>したら」                                                                                                    |
| サイキドウシテクダサイ              | エラー復帰途中でプリンタ<br>の再起動が必要になってい<br>ます。                                                    | 電源を一旦オフにし、しばらくたってから再<br>度電源をオンにしてください。                                                                                                    |
| シバラクオマチクダサイ              | プリンタ内部で、タイマの<br>リセットやバッファのクリ<br>アをしています。                                               | そのまましばらくお待ちください。                                                                                                    |
| タンピョウシヲイチマイ<br>テザシシテクダサイ | 給紙スロットまたは前面に<br>単票紙がセットされていま<br>せん。                                                    | 給紙スロットまたは前面に手差しで単票紙<br>をセットしてください。またブリンタドライ<br>パの設定が [単票紙 手差し] に、[用紙選択]<br>ボタンの設定が [単票紙] になっていること<br>を確認してください。                                                                                                    |
| トップカバーガ<br>アイテイマス        | トップカバーが開いていま<br>す。                                                                     | トップカバーを閉じてください。                                                                                                    |
| ノズルヌケガナオリマセン             | オートクリーニングを実行<br>しましたが、ノズルがまだ<br>目詰まりしています。                                             | [ポーズ] ボタン (○) を押してエラーを解<br>除し、クリーニングをやり直してください。<br>∠3 本書 350 ページ「ノズルチェック」                                                                                                    |

| エラーメッセージ                                                                   | 内容                                                          | 処置方法                                                                                                    |
|----------------------------------------------------------------------------|-------------------------------------------------------------|----------------------------------------------------------------------------------------------------|
| プリントヘッドノ_ロックヲ_<br>カイジョ_シテクダサイ                                              | ブリントヘッドが固定され<br>ている可能性があります。                                | ヘッドの左側にあるヘッド固定用ロック(緑<br>色)を引き出して、使用可能な状態にしてく<br>ださい。すでにヘッド固定用ロックが解除さ<br>れている場合は、次の「ほかの数値が表示さ<br>れたとき」と同じ対処方法を行ってくださ<br>い。<br>27 セットアップガイド「1. 保護材を取り外<br>して付属品を取り付けます」                                                          |
| メンテナンスコール nnnn                                                             | 交換部品の交換時期が近付<br>きました(「nnnn」には交<br>換時期が近付いた部品の<br>コードを示します)。 | エプソンの修理窓口へ連絡してください。部<br>品を交換しない限り解除されません。対処方<br>法は以下のページをご覧ください。<br>金 本書387 ページ「サービスコールが発生<br>したら」                                                                                                    |
| メンテナンスタンクノコリワズ<br>カ                                                        | メンテナンスタンクの空き<br>容量が少なくなりました。                                | すみやかに新しいメンテナンスタンクと交換してください。<br><i>企</i> 本書 327 ページ「メンテナンスタンク」                                                                                                    |
| メンテナンスタンクノアキヨウ<br>リョウガタリマセン」と「アタ<br>ラシイメンテナンスタンクニコ<br>ウカンシテクダサイ」が交互に<br>表示 | メンテナンスタンクの空き<br>容量が不足しているため、<br>インクを交換することがで<br>きません。       | オプションのメンテナンスタンクをお買い<br>求め、交換してください。<br>商品名:メンテナンスタンク型番:PXMT2<br>交換方法については以下のページをご覧く<br>ださい。<br>29 本書 327 ページ「メンテナンスタンク」                                                                                                    |
| メンテナンスタンクコウカン                                                              | メンテナンスタンクの空き<br>容量がありません。                                   | 新しいメンテナンスタンクと交換してくだ<br>さい。<br><i>L</i> 37 本書 327 ページ「メンテナンスタンク」                                                                                                    |
| メンテナンスタンクナシ                                                                | メンテナンスタンクが取り<br>外されています。                                    | メンテナンスタンクを正しく取り付けてく<br>ださい。<br><i>L</i> 37 本書 327 ページ「メンテナンスタンク」                                                                                                    |
| ヨウシガカット<br>サレマセンデシタ                                                        | [ロール紙自動カット]の設<br>定で、用紙がカットされま<br>せんでした。                     | <ul> <li>トップカバーを開けて、カットされなかった用紙片を取り除きます。「ヨウシヲタダシクセットシテクダサイ」と表示されたら、用紙セットレバーを解除して用紙をセットし直します。</li> <li>金 本書 419 ページ「給紙ミス/紙詰まリ」</li> <li>カッター刃が磨耗している場合は、交換してください。</li> <li>金 本書 430 ページ「用紙がきれいに切り取れなくなったら(カッター交換方法)」</li> </ul> |
| ヨウシガツマリマシタ                                                                 | 用紙が詰まりました。                                                  | トップカバーを開けて詰まった用紙を取り<br>除きます。フロントカバーを閉め「サイキド<br>ウシテクダサイ」と表示されたら、プリンタ<br>の電源を一旦オフにして、しばらくたってか<br>ら再度オンにします。<br>27 本書 419 ページ「給紙ミス/紙詰まり」                                                                                          |

| エラーメッセージ                       | 内容                                                            | 処置方法                                                                                                    |
|--------------------------------|---------------------------------------------------------------|----------------------------------------------------------------------------------------------------|
| ヨウシガシャコウシテイマス                  | ロール紙が斜めに給紙され<br>ています。                                         | <ul> <li>印刷領域に正しく印刷されていない可能<br/>性があります。印刷結果を確認してください。</li> <li>次の印刷のために用紙を正しくセットし<br/>直してください。</li> <li>金 使い方ガイド「ロール紙のセット」</li> <li>金 使い方ガイド「単票紙のセット」</li> </ul>                 |
| ヨウシガシャコウシテイマス<br>サイセットシテクダサイ   | 単票紙が斜めに給紙されて<br>います。                                          | 単票紙を正しくセットし直してください。<br>& 使い方ガイド「単票紙のセット」                                                                                                    |
| ヨウシサイズガチガイマス                   | 単票紙に印刷するときに、<br>プリンタにセットした用紙<br>サイズと印刷データの用紙<br>サイズが異なっています。  | <ul> <li>印刷データと同じサイズの用紙をセットしてください。</li> <li>              金9 使い方ガイド「単票紙のセット」             「ポーズ」ボタン(〇)を押すと印刷を開始します。ただし、用紙からはみ出した印刷データの部分は印刷されません。      </li> </ul>                 |
| ヨウシナシ                          | <ul> <li>用紙がセットされていません。</li> <li>印刷の途中で用紙がなくなりました。</li> </ul> | <ul> <li>用紙を正しくセットし直してください。それでもエラーが解除されない場合は、[用紙送り]ボタン(⊙/⊙)を押してください。</li> <li>         金ア使い方ガイド「用紙のセット」     </li> <li>印刷の終了した用紙を取り外し、新しい用紙をセットします。残ったデータが印刷されます。     </li> </ul> |
| ヨウシレバーヲ<br>モドシテクダサイ            | 用紙セットレパーが後ろに<br>倒れています(解除状態)。                                 | 用紙セットレバーを手前に戻してください<br>(固定状態)。                                                                                                    |
| ヨウシヲセットシテクダサイ<br>(2 行目は吸着力を表示) | 用紙をセットするために用<br>紙セットレバーを後ろに倒<br>しています(解除状態)。                  | 用紙をセットし、用紙セットレパーを手前に<br>戻してください(固定状態)。                                                                                                    |
| ヨウシヲタダシク<br>セットシテクダサイ          | 用紙が正しくセットされて<br>いません。                                         | 用紙を正しくセットし直してください。<br>∠3 使い方ガイド「用紙のセット」                                                                                                    |
|                                | 単票紙の用紙サイズが正し<br>く認識されていません。                                   | 用紙が波打ったり、たわんでいると用紙サイ<br>ズを正しく認識できません。用紙を平らな状<br>態に修正してからプリンタにセットしてく<br>ださい。                                                                                                    |
|                                | 単票紙が正しく排紙されま<br>せんでした。                                        | 単票紙を取り除いてください。                                                                                                    |
|                                | 用紙が印刷可能位置にセッ<br>トされる前に、このメッ<br>セージが表示されました。                   | 用紙セットレバーを後ろに倒して解除し、も<br>う一度手前に戻して固定し直してください。<br>/3 使い方ガイド「各部の名称と働き」                                                                                                    |
| ヨウシヲトリカエテクダサイ                  | クリーニング用、自動<br>ギャップ調整用の印字結果<br>を正常に読み取れませんで<br>した。             | セットした用紙が汚れていたり、しわになっ<br>ていたりすると、印字結果を正常に読み取れ<br>ないことがあります。汚れやしわのない用紙<br>をセットし直してください。また、エプソン<br>純正専用紙 *1 の使用をお勧めします。<br>*1:スーパーファイン紙、両面上質普通紙を<br>除く                              |

| エラーメッセージ                                                  | 内容                                                                                                    | 処置方法                                                                                                    |
|-----------------------------------------------------------|----------------------------------------------------------------------------------------------------|----------------------------------------------------------------------------------------------------|
| ヨウシヲトリノゾイテクダサイ                                            | 厚紙がセットされているた<br>めクリーニングが実行でき<br>ません。                                                                                     | 厚紙を取り外してから用紙セットレバーを<br>手前に戻してください(固定状態)。                                                                                                    |
| ヨウシヲトリノソイテクダサイ<br>(「[ポーズスイッチ]ヲオシテクダ<br>サイ」と交互に表示)         | 紙経路に用紙がある状態<br>で、ほかの用紙を排出しよ<br>うとしました(ロール紙が<br>セットされている状態で用<br>紙トレイの単票紙に印刷し<br>た場合など)。                                   | 紙経路にある用紙を取り除いてください。                                                                                                    |
|                                                           | 用紙種類が [ロール紙自動<br>カット] または [ロール紙<br>カッター OFF] に設定され<br>ているときに、単票紙を印<br>刷しました。                                             | 単票紙を取り除いてください。                                                                                                    |
| ヨウシヲヌキ モット オクマデ<br>セットシナオシテクダサイ                           | 給紙スロットから手差しで<br>単票紙をセットしたとき<br>に、挿入が浅くて単票紙が<br>確認されていません。                                                                | セットした単票紙を一旦取り出してから、単<br>票紙をもっと奥に挿入してください。<br>27 使い方ガイド「単票紙のセット」                                                                                            |
| リアカバーガアイテイマス                                              | リアカバーが外れていま<br>す。                                                                                                    | リアカバーをセットしてください。                                                                                                    |
| ロールシヲセットシテクダサイ                                            | ロール紙が正しくセットさ<br>れていません。                                                                                                  | ロール紙を正しくセットしてください。また<br>ブリンタドライバの設定が [ロール紙] また<br>は [ロール紙 長尺モード] に、[用紙選択]<br>ボタンの設定が [ロール紙自動カッター<br>OFF] になっていることを確認してくださ<br>い。                            |
| ミスマッチエラー                                                  | <ul> <li>コマンドで指定したインクの種類と本機に装着しているインクの種類が異なっています。</li> <li>本機が対応していない形式のデータを受信しました。</li> <li>受信コマンドにエラーがあります。</li> </ul> | 印刷を中止して、[リセット] ボタン(〇)<br>を3秒以上押して本機をリセットしてくださ<br>い。<br>[ポーズ] ボタン(〇)を押している時間が<br>3秒以下のときは、印刷が始まりますのでご<br>注意ください。                                            |
| ミスマッチエラー<br>(「ドライバ→ユーティリティ→<br>プリンタジョウホウヲヘンコ<br>ウ」と交互に表示) | インクチェンジを行い、イ<br>ンクカートリッジの変更は<br>しましたが、ドライバの<br>カートリッジオプションを<br>変更していません。                                                 | [リセット] ボタン(○)を3秒以上押して<br>本機をリセットしてください。リセット後、<br>セットしたインクカートリッジの組み合わ<br>せに合わせて、プリンタドライバのカート<br>リッジオプションを切り替えてください。<br>27 本書 120 ページ「プリンタ情報(PX-<br>6500のみ)」 |

# メンテナンスコールが発生したら

メンテナンスコールは、本機の交換部品の交換時期が近付いたことを示す警告メッ セージです。「メンテナンスコール nnnn」が表示された場合は、すぐに本機を購入し た販売店またはエプソンの修理窓口に連絡してください。2 行目の「nnnn」(数字)を 必ず伝えてください。

∠ 本書 465 ページ 「サービス・サポートのご案内」

メンテナンスコールが発生した状態で使い続けると、サービスコールが発生します。

# サービスコールが発生したら

サービスコールは以下の場合に表示されるエラーメッセージです。

- 電源ケーブルがコンセントまたはプリンタ背面のACインレットに、正しく差し込ま れていない
- エラー状態の解除が不可能なトラブルが発生した

サービスコールが発生すると、プリンタは自動的に印刷を停止します。電源を一旦オ フにし、電源ケーブルがコンセントまたはプリンタ背面の AC インレットに、正しく 差し込まれているか確認します。電源プラグをしっかり差し込んでから再度電源をオ ンにしてください。サービスコールのメッセージが表示されなくなった場合は、しば らくそのままお使いいただくことができます。再度同じサービスコールのメッセージ が表示されてプリンタが使用できなくなった場合は、本機を購入した販売店またはエ プソンの修理窓口に連絡してください。2 行目の「nnnnnnn」(数字) は、どんなト ラブルが発生したかを示すコードです。連絡の際には、必ずこのコード番号を伝えて ください。

∠ 本書 465 ページ 「サービス・サポートのご案内」

# 印刷できない

# プリンタとコンピュータの接続を確認する

#### インターフェイスケーブルが外れていませんか?

プリンタ側の<u>コネクタ</u>\*とコンピュータ側のコネクタにインターフェイスケーブルが しっかり接続されているか確認してください。また、ケーブルが断線していないか、変 に曲がっていないか確認してください。 予備のケーブルをお持ちの場合は、差し換えてご確認ください。 \*コネクタ:インターフェイスケーブルの先端を差し込むところ。 27 セットアップガイド「コンピュータと接続します」

#### 👽 インターフェイスケーブルがコンピュータや本機の仕様に合っていますか?

インターフェイスケーブルの型番・仕様を確認し、コンピュータの種類やプリンタの 仕様に合ったケーブルかどうかを確認してください。 *C* 使い方ガイド「コンピュータとの接続条件」

#### コンピュータとプリンタはケーブルで直結していますか?

プリンタとコンピュータの接続に、プリンタ切替機、<u>プリンタバッファ</u>\*および延長 ケーブルを使用している場合、組み合わせによっては正常に印刷できません。プリン タとコンピュータをインターフェイスケーブルで直結し、正常に印刷できるか確認し てください。

\* プリンタバッファ:コンピュータから送られた印刷データを一時的に蓄えておくメモリ。 237 セットアップガイド「コンピュータと接続します」

#### コネクタのピンが折れたりしていませんか?

コネクタ部分のピンが折れていたり曲がったりしていると、プリンタとコンピュータ の通信が正しく行われない場合があります。

#### 🤍 ネットワーク上の設定は正しいですか?

ネットワーク上のほかのコンピュータから印刷できるか確認してください。ほかのコ ンピュータから印刷できる場合は、プリンタまたはコンピュータ本体に問題があると 考えられます。接続状態やプリンタドライバの設定、コンピュータの設定などを確認 してください。印刷できない場合は、ネットワークの設定に問題があると考えられま す。ネットワーク管理者にご相談ください。

∠☞ 本書 300 ページ「簡単なネットワーク共有の方法」

# プリンタドライバがインストールされているか確認する

## 🌑 プリンタドライバが正しく登録されていますか?

#### • Mac OS X の場合

本機のプリンタドライバ [PX-6200S] または [PX-6500] がプリンタリスト に正しく追加されているかを確認してください。

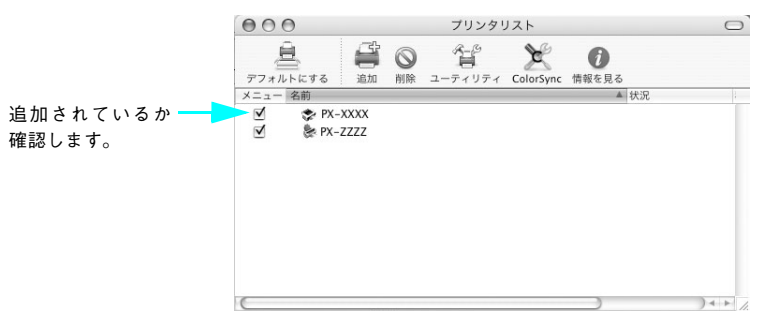

## • Mac OS 9 の場合

本機のプリンタドライバ [PX-6200S] または [PX-6500] がセレクタ画面で 正しく選択されているか、選択したポートが実際にプリンタを接続したポートと 合っているかを確認してください。

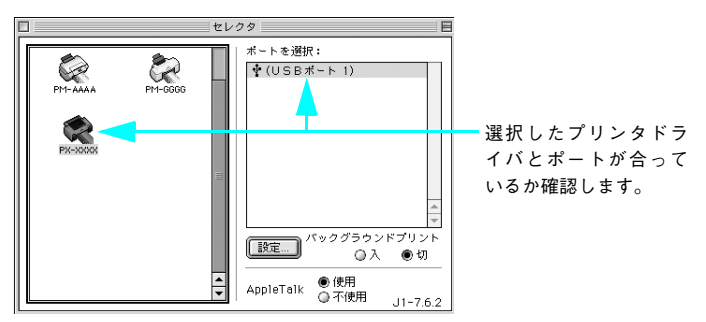

#### • Windows の場合

PX-6200S または PX-6500 のプリンタドライバが、[プリンタと FAX] または [プリ ンタ] フォルダにアイコンとして登録されていますか?また、アプリケーションソフ トによっては、印刷時に印刷するプリンタを選択できない場合もありますので、以下 の手順に従って通常使うプリンタとして選ばれているか確認してください。

#### ① Windowsの[スタート]メニューから[プリンタとFAX]または[プリンタ]を開きます。

#### • Windows XP の場合

① [スタート] - [コントロールパネル] をクリックします。
 [スタート] メニューに [プリンタと FAX] が表示されている場合は、[プリンタと FAX] をクリックして、② へ進みます。
 ② [プリンタとその他のハードウェア] をクリックします。
 ③ [プリンタと FAX] をクリックします。

#### • Windows 98/Me/2000 の場合

[スタート] - [設定] - [プリンタ] をクリックします。

#### [2] 〔通常使うプリンタに設定〕になっているか確認します。

#### • Windows XP の場合

[プリンタと FAX] 内のプリンタアイコンにチェックマークが付いていれば、[通常使 うプリンタに設定] の状態になっています。チェックマークが付いていない場合は、使 用するプリンタ名(PX-6200S または PX-6500)を右クリックし、表示されたメニュー で[通常使うプリンタに設定]を選択します。

#### • Windows 98/Me/2000 の場合

使用するプリンタ名(PX-6200S または PX-6500)を右クリックし、表示されたメ ニューで [通常使うプリンタに設定] が選択されているか確認します。

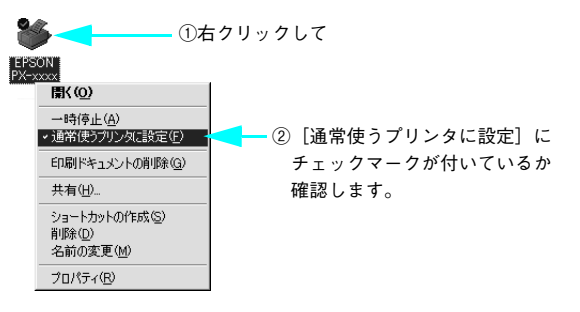

### Windows において、プリンタドライバからの印字テストは正常に行えますか?

プリンタドライバからの印字テストを行うことにより、プリンタとコンピュータの接 続、およびプリンタドライバの設定が正しいかどうかを確認できます。

- プリンタが印刷可能状態であること(電源が入っていること)を確認し、プリンタに用紙をセットします(単票紙の場合は複数枚セットします)。
- ② [スタート] から [プリンタと FAX] または [プリンタ] フォルダを開きます。
- ③ [PX-6200S] または [PX-6500] アイコンを右クリックし、表示されたメニュー から [プロパティ] を選択します。
- ④ プロパティ画面で Windows 98 の場合は [情報] または [全般] タブを選択し、右下の [印字テスト] をクリックします。Windows XP/2000 の場合は [全般] タブを選択し、右下の 「テストページの印刷] をクリックします。

しばらくすると、テストページの印刷が始まります。下図を参考にして印刷結果が正 常かどうかを確認してください。

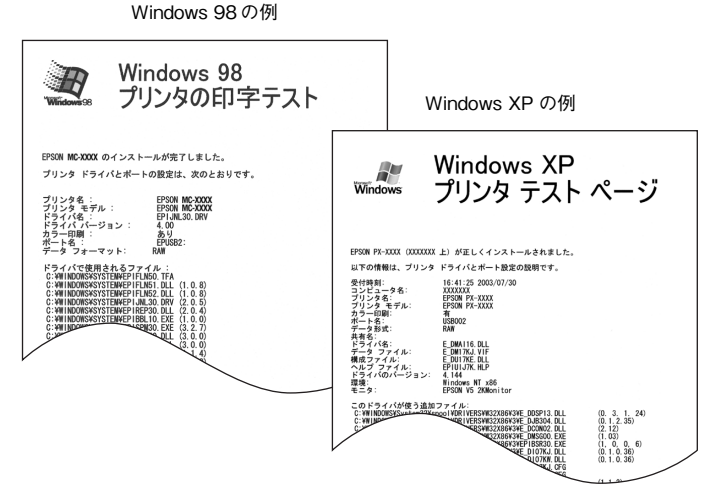

印刷されるページは1枚のみです。A4サイズなどの用紙の場合、用紙の下端において印刷が途切れますが、異常ではありません。

- ※ テストページに記載されている「ドライババージョン」とは Windows 内部のドライバのバージョンであり、 お客様がインストールされた当社のプリンタドライバのバージョンとは異なります。
- テストページが正しく印刷された場合は、プリンタとコンピュータの設定は正常です。続いて本書の次の確認項目へ進んでください。
- テストページが正しく印刷されない場合は、本書のここまでの項目を再度確認してください。

△ア 本書 388 ページ 「印刷できない」

#### 困ったときは - 391

# エラーが発生していないか確認する

プリンタにエラーが発生していないか、操作パネルのランプ表示とパネルメッセージ で確認します。

∠☞ 本書 443 ページ「ランプ」

△ 本書 380 ページ 「操作パネルにエラーメッセージが表示される」

Windows の EPSON スプールマネージャまたはプリントマネージャのステータスが 「一時停止」になっていませんか?

印刷途中で印刷を中断したり、何らかのトラブルで印刷停止した場合、スプールマネージャまたはプリントマネージャのステータスが「一時停止」になります。このままの 状態で印刷を実行しても印刷されません。

- Windows 98/Me その1
  - タスクバー上の [EPSON PX-6200S] または [EPSON PX-6500] をクリックしてスプールマネージャを開きます。
  - ② 印刷データの [状態] が [一時停止] になっている場合は、印刷データをクリック して [一時停止 / 再開] をクリックしてください。 印刷の必要のないデータは削除してください。

|           | 🖳 EPSON PX-xxx | x – EPUSB1         |       |              | _ 🗆 🗙             |
|-----------|----------------|--------------------|-------|--------------|-------------------|
|           | トキュメント名        | 用紙名                | 状態    | 進行状況         | 開始日時              |
|           | ∄ Image10      | A4 EPSON スーパーファイン  | 印刷中   | 0 / 1 ベージ    | 20:23:10 03/06/09 |
| ②クリックして   |                |                    |       |              |                   |
|           |                |                    |       |              |                   |
| ाफ्य≣ञ्च। |                |                    |       |              |                   |
|           |                |                    |       |              |                   |
|           | EPSON          | <u>削除(D)</u> 一時停止/ | 再開(P) |              | ( <u>H</u> )      |
|           |                |                    |       | @ <b>5</b> U |                   |
|           |                |                    |       | <b>シ</b> クリッ | シレよ 9             |

#### Windows 98/Me その2

① [スタート] - [設定] - [プリンタ] をクリックします。

② [PX-6200S] または [PX-6500] アイコンを右クリックして、表示されたメニューの [一時停止] にチェックが付いている場合は、クリックして「✔」を外します。

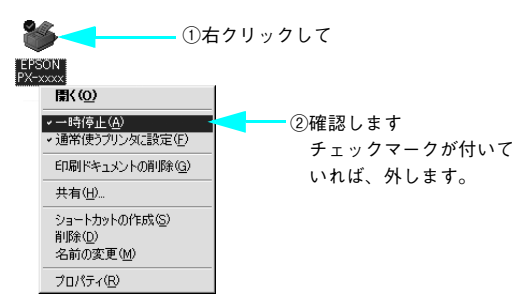

#### Windows XP/2000

- ① [スタート] から [プリンタと FAX] または [プリンタ] フォルダを開きます。
- ② [PX-6200S] または [PX-6500] アイコンをダブルクリックし、プリンタが一時 停止状態の場合は [プリンタ] メニューの [一時停止] をクリックして「✔」を外 します。

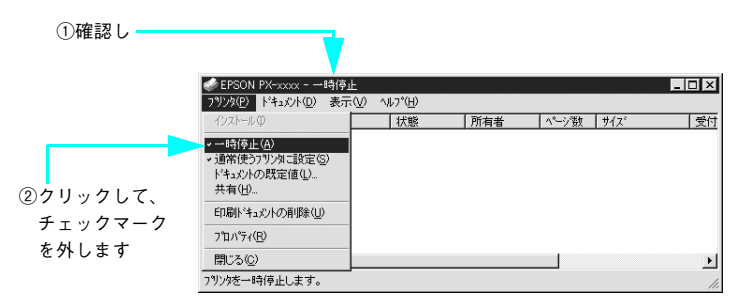

## Windows の場合、以下のメッセージが表示されていませんか?

| EPSONグリンタウィンドウ13                                                                               |
|------------------------------------------------------------------------------------------------|
| 現在セットされているインクカートリッジ                                                                            |
| マットブラック/シアン/マゼンタ/イエロー/グレー/ライトシアン/ライトマゼンタ/ライトグレー                                                |
| の情報が正しく設定されていないため、上記インクには通さないモードで印刷しようとしています。<br>[印刷を中止する] をクリックした後、再度印刷設定画面を記動して印刷設定を行なってください |
| 印刷发生正支委                                                                                        |

[印刷を中止する] をクリックし、セットしたインクカートリッジの組み合わせに合わ せて、プリンタドライバのカートリッジオプションを切り替えてください。 △ 本書 120 ページ「プリンタ情報(PX-6500 のみ)]

# プリンタを接続したポートと、Windows プリンタドライバのプリンタ接続先の設定が 合っていますか?

#### 💧 コンピュータのシステムメモリの空き容量は十分ですか?(Mac OS)

Mac OS 用プリンタドライバは、コンピュータ本体のシステムメモリの空きエリアを 使用してデータを処理します。コントロールパネルの RAM キャッシュを減らしたり、 使用していないアプリケーションソフトを終了して、メモリの空き容量を増やしてく ださい。

印刷時に必要な空きメモリ容量については、以下のページをご覧ください。

∠☞ 使い方ガイド「システム条件」

#### • Mac OS 9 でのメモリの設定

- アップルメニューから「コントロールパネル」を選択し、その中の「メモリ」を起動します。
- ② メモリのウィンドウで「ディスクキャッシュ」や「仮想メモリ」の設定を変更します。

Mac OS 9 の EPSON Monitor IV で、ステータスが「プリントキュー停止中」になっていませんか?

EPSON Monitor IV の [プリンタ] メニューで [プリントキューの停止] を選択する と、停止が解除されるまで印刷は行われません。

- ① 画面右上のアプリケーションメニューから [EPSON Monitor IV] を選択します。
- ② ステータスが「プリントキューの停止中」の場合は、画面上部の「プリンタ」メニューから「プリントキューの開始」をクリックします。

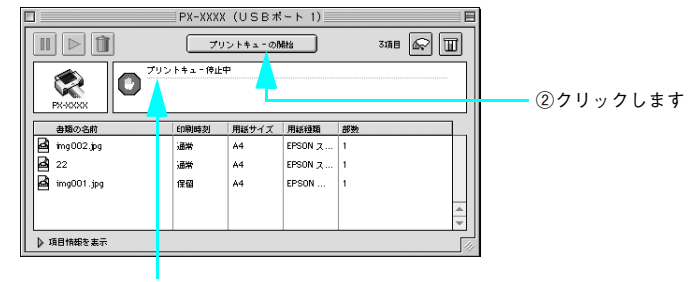

①確認し

# Mac OS X のプリントセンターまたはプリンタ設定ユーティリティで、状況が「停止 中」になっていませんか?

プリントセンターまたはプリンタ設定ユーティリティで[ジョブの停止]をクリック すると、停止が解除されるまで印刷は行われません。

- ① Dock で [プリントセンター] または [プリンタ設定ユーティリティ] のアイコン をクリックします。
- ② 状況が[停止中]と表示されているプリンタがある場合は、そのプリンタをダブル クリックします。
- ③停止中のジョブをクリックし、〔ジョブを開始〕をクリックします。

| 000        | PX-XXXX(ロール紙) | $\bigcirc$ |          |
|------------|---------------|------------|----------|
| ◎ 1 前除 保留  | - 日本          |            | ②クリックします |
| -          | ジョブは停止されました。  |            |          |
| <b>华</b> 河 | 2前            | -          |          |
| -          | 名称未設定         |            |          |
| -          | 名杨末設定         |            |          |

①クリックして

コンピュータの画面に「プリンタが接続されていません。」または「用紙がありません。」などが表示されていませんか?

仕様に合ったインターフェイスケーブルで正しく接続されているか、プリンタのラン プがエラーを示していないか確認してください。 ∠☞ 使い方ガイド「コンピュータとの接続条件」 ∠☞ 本書 443 ページ「ランプ」
# アプリケーションソフトを確認する

ここでは、トラブルが特定のアプリケーションソフトまたは特定のデータだけで起こ るものなのかどうかについて判断します。

- 違うデータを印刷した場合、またはデータ量が少ない場合は正常に印刷が可能ですか? データが壊れているなどの理由により、特定のデータだけ印刷ができないという可能 性があります。ほかのデータを印刷することで確認してください。また、データ量が 大きな場合はデータ量を少なくして確認してください。データ量が大きいときにだけ 印刷ができない場合は、アプリケーションソフトとメモリの関係、コンピュータのシ ステムなどに問題がある可能性があります。
- Mac OS 9 で、アプリケーションソフトへのメモリの割り当ては適切ですか? メモリの空き容量を確保した上で、以下の方法で使用するアプリケーションソフトへのメモリの割り当てサイズを増やして、正常な印刷が行えるかどうかを確認してください。
  - ハードディスクの中から、メモリの割り当てサイズの変更を行いたいアプリケー ションソフトのフォルダをダブルクリックして開きます。
  - ② 開いたフォルダの中の、アプリケーションソフトを起動させるファイル(起動ファ イル)をクリックして選択した状態で、画面左上の[ファイル]から[情報を見る] を選択します。
  - ③ 画面上に選択したアプリケーションソフトの情報が表示されますので、そのウィンドウの[メモリ使用条件]の項目の[最小サイズ]と[使用サイズ]を増やしてください。

# インクカートリッジの状態を確認する

- プリントヘッドは動くが印刷しない場合は、プリンタの動作確認をしてみましょう。
   本機は、プリンタ内部で持っているノズルチェックパターンを印刷する機能をもっています。コンピュータと接続していない状態で印刷できるので、プリンタの動作や印刷状態を確認できます。まず、ノズルチェックパターン印刷をしてください。
   小 本書 350 ページ「ノズルチェック」
- オートクリーニングの設定が OFF になっているとき、ノズルチェックパターンが正常
   に印刷されない場合はプリントヘッドのクリーニングを行ってください。

△ 本書 356 ページ「ヘッドクリーニング」

- ・ クリーニングが必要な場合の印刷サンプルを掲載していますのでご覧ください。

   ごす使い方ガイド巻末「トラブルチェック用印刷サンプル」

   ・ プリンタの電源が入っていない状態でインクカートリッジを交換すると、イントは見るのはいです。
  - ンク残量の検出が正しく行われずインクエンドランプが点灯する前にインク がなくなったり、正常な印刷ができない場合があります。インクカートリッ ジの交換は、必ず本書に従って交換してください。 <u>ノ</u>37 本書 337 ページ「インクカートリッジの交換」

🤍 プリンタを長期間使用せずにいませんでしたか?

プリンタを長期間使用しないでいると、プリントヘッドのノズルが乾燥して目詰まり を起こすことがあります。プリンタを長期使用しなかった場合の処理については、以 下のページをご覧ください。

△ア 本書 375 ページ「プリンタを長期間使用しない場合は」

# もう一度コンピュータを確認する

- システム条件を確認しましょう。 お使いのコンピュータのシステム条件によっては、PX-6200S または PX-6500 をご 利用になれない場合もあります。もう一度システム条件の確認をしてください。 合 使い方ガイド「システム条件」
- ✓ OS は正常に動作していますか?

以下の方法で、簡単な OS のチェック、修復ができます。詳しい方法はそれぞれの取 扱説明書などをご覧ください。

 Mac OS 9 の場合 Mac OS に添付の [DiskFirstAid] を実行することにより、OS のチェック、修復が 行えます。詳しくは、Mac OS の取扱説明書をご覧ください。

### • Windows XP/Me/98 の場合

[スタート] から [すべてのプログラム] または [プログラム] - [アクセサリ] - [シ ステムツール] - [スキャンディスク] を起動し、Windows XP/Me/98 が入っている ドライブのチェック、修復を行ってください。

### • Windows 2000 の場合

[マイコンピュータ] の中から、Windows NT4.0/2000 がインストールされているド ライブを選択し、[プロパティ] - [ツール] - [エラーチェック] を行ってください。

### 🖉 プリンタドライバを再度インストールしてみましょう。

以上のことを確認しても印刷できない場合は、お買い求めの販売店またはエプソン修 理センターにご相談ください。 ∠☞ 本書 465 ページ「サービス・サポートのご案内」

# 「インクシステムが違います」と警告が出る

インク交換後、インク情報を更新していますか?
 インク交換後にインク情報を更新していない場合、「インクシステムが違います」と警告が出ることがあります。この場合は、インク情報を更新してください。
 小家本書 204 ページ「インク情報の更新(PX-6500 のみ)」

# USB 接続または IEEE1394 接続で印刷できない(Windows)

[プリンタ] / [プリンタと FAX] フォルダに [PX-6200S] または [PX-6500] アイ コンはありますか?

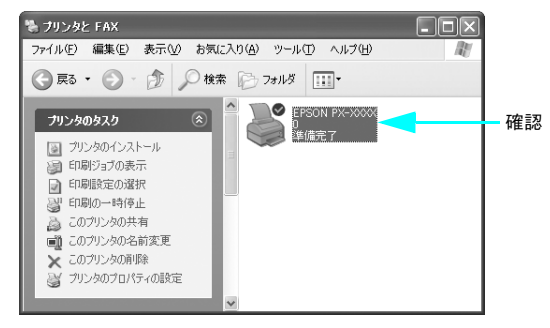

• [PX-6200S] または [PX-6500] アイコンがある場合 プリンタドライバはインストールされています。次項の [印刷先のポート] (Windows 98/Me) または [印刷するポート] (Windows XP/2000) を確認します。

# • [PX-6200S] または [PX-6500] アイコンがない場合

プリンタドライバが正常にインストールされていません。プリンタドライバをインス トールしてください。

△ セットアップガイド「ソフトウェアのインストールをします (Windows)の場合」

○ [印刷するポート]または [印刷先のポート] が [USBxxx] / [EPUSBx] / [EP1394D3\_xxx] になっていますか?

プリンタの電源をオンにして、印刷先のポートを確認します。

 Windows XP/2000 の場合 プリンタドライバの [ポート] 画面を開いて、[印刷するポート] で [USBxxx] また は [EP1394D3\_xxx] が選択されているか確認します(x はポート番号を表す数字)。

### • Windows 98/Me の場合

プリンタドライバの [詳細] 画面を開いて、[印刷先のポート] に [EPUSBx] または [EP1394D3\_xxx] が選択されているか確認します(x はポート番号を表す数字)。

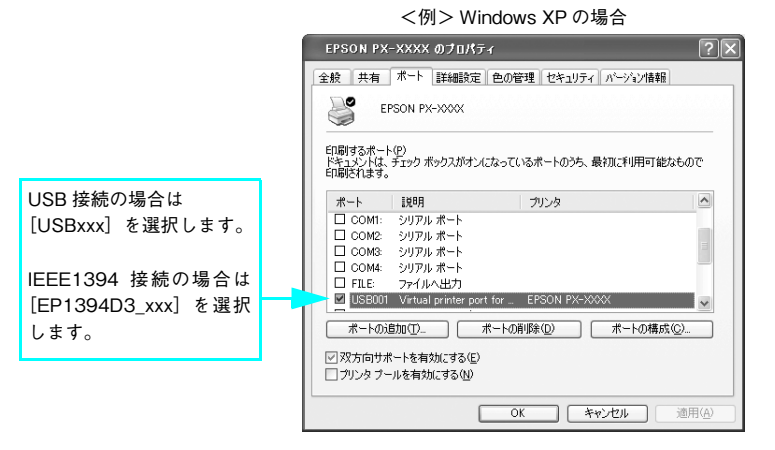

| [USBxxx]/[EPUSBx]/                                                                                                    | [USBxxx]/[EPUSBx]/                                                                                    |
|----------------------------------------------------------------------------------------------------|----------------------------------------------------------------------------------------------------|
| [EP1394D3_xxx]の表示がない場合                                                                                                    | [EP1394D3_xxx]の表示がある場合                                                                                |
| <ul> <li>ブリンタドライバが正しくインストールされていません。ブリンタドライバを削除して、インストールし直してください。</li> <li>金 本書 161 ページ「プリンタドライバの削除」</li> <li>金 セットアップガイド「4. プリンタソフトウェアをインストールします」</li> </ul> | プリンタドライバは正常にインストールされていま<br>す。[USBxxx]/[EPUSBx]または[EP1394D3_xxx]<br>を選択してテスト印刷を実行して、印刷できるかご確<br>認ください。 |

### プリンタドライバの接続先は正しいですか?(Windows 98/Me)

新たに USB 対応プリンタを接続し、ドライバをインストールすると印刷先のポートの 設定が変わることがあります。印刷先のポートを確認してください。

Windows 98/Me 使用時は次の点に注意してください。
 EPUSBx の表示がない場合は、USB デバイスドライバがインストールされていません。USB デバイスドライバをインストールしてください。
 USB デバイスドライバをインストールする前に、一旦プリンタドライバとEPSON プリンタウィンドウ !3 を削除してください。

# 困ったときは - 401

# EPSON プリンタウインドウ !3 で「通信エラーが発生しました」と 表示される

### 🤍 プリンタの電源が入っていますか?

コンセントにプラグが差し込まれているのを確認し、プリンタの電源をオンにします。

### 🍼 インターフェイスケーブルが外れていませんか?

プリンタ側のコネクタとコンピュータ側のコネクタにインターフェイスケーブルが しっかり接続されているか確認してください。またケーブルが断線していないか、変 に曲がっていないかを確認してください。予備のケーブルをお持ちの場合は、差し換 えてご確認ください。

### 💎 インターフェイスケーブルがコンピュータや本機の仕様に合っていますか?

インターフェイスケーブルの型番・仕様を確認し、コンピュータの種類やプリンタの 仕様に合ったケーブルかどうかを確認します。

### 🤍 🛛 Windows プリンタドライバの設定で双方向通信機能を選択していますか?

EPSON プリンタウィンドウ!3 は、双方向通信機能を利用して動作可能なユーティリ ティです。通常は、インストールすることで自動的に設定されますが、プリンタが監 視できない場合などに双方向通信機能の設定を確認してください。

- Windows 98/Me の場合、プリンタドライバの [詳細] 画面で [スプールの設定] をクリックして [プリンタスプールの設定] 画面を開き、[このプリンタで双方向通 信機能をサポートする] が選択されているか確認してください。
- Windows XP/2000 の場合、プリンタドライバの [ポート] 画面で [双方向サポートを有効にする] が選択されているか確認してください。

お使いのコンピュータ(またはケーブル)は、双方向通信に対応していますか?
 お使いのコンピュータが双方向通信に対応しているかをコンピュータのメーカーに確認してください。EPSON PC シリーズ全機種および NEC PC-9800 シリーズ、各社DOS/V系の一部の機種は対応しておりません。

Windows 98/Me/2000/XP をご利用の場合、接続に使用しているインターフェイス ケーブルと印刷先のポートの設定が合っていますか?

USB ケーブルをご利用の場合は [USBx] (Windows XP/2000) または [EPUSBx] (Windows 98/Me) を、IEEE1394 ケーブルをご利用の場合は [EP1394D3\_xxx] を 印刷のポートに設定します。

# プリントサーバのコンピュータで、[モニタの設定] 画面の [共有プリンタをモニタさ せる] がチェックされていますか?

プリントサーバのコンピュータで、[モニタの設定]画面を表示し、[共有プリンタを モニタさせる]がチェックされているか確認してください。チェックされていない場 合は、チェックして[OK]をクリックしてください。 ∠37 本書 114 ページ「モニタの設定」

### IPX/SPX プロトコルを使用していませんか?

プリンタとの通信に、IPX/SPX プロトコルは使用できません。コンピュータのネット ワークの設定で、IPX/SPX プロトコルがないか確認してください。ある場合は、削除 してください。

### 🤍 プリンタにエラーが発生していませんか?

プリンタにエラーが発生していると、コンピュータとプリンタが通信できなくなる場合があります。プリンタにエラーが発生していないか、操作パネルのランプ表示を確認してください。

∠☞ 本書 443 ページ「ランプ」

# 両面印刷、割付印刷、ポスター印刷ができない

プリンタドライバで、給紙装置を [給紙トレイ] 以外、またはフチなし印刷の設定を していませんか?

両面印刷、割付印刷、ポスター印刷時は、給紙装置を [給紙トレイ] に設定し、フチ なし印刷の設定はしないでください。それ以外の設定をすると各印刷の設定ができま せん。

### フィットページ印刷ができない

プリンタドライバで、給紙装置を [ロール紙 長尺モード] に設定していませんか? フィットページ印刷時は、給紙装置を [ロール紙 長尺モード] 以外に設定してください。[ロール紙 長尺モード] に設定をするとフィットページ印刷の設定ができません。

# 任意倍率印刷ができない

プリンタドライバで、給紙装置を [ロール紙 長尺モード]、またはフチなし印刷の設定 をしていませんか?

任意倍率印刷時は、給紙装置を[ロール紙 長尺モード]以外に設定し、フチなし印刷 の設定はしないでください。[ロール紙 長尺モード]またはフチなし印刷の設定をする と任意倍率印刷の設定ができません。

### 困ったときは - 403

# オプションのネットワーク I/F カード経由で印刷できない

- ネットワーク I/F カードは正しく取り付けられていますか? ネットワークI/Fカードがプリンタ内部のコネクタにしっかりと差し込まれているか確認してください。また、カードはネジで必ず固定してください。
- ネットワーク I/F カードとコンピュータの設定条件が合っていますか? ネットワーク I/F カードとコンピュータの取扱説明書を参照して、同じ条件に設定して ください。
- ネットワーク I/F カードが有効となる設定になっていますか? ネットワーク I/F カードによってはカード上のディップスイッチなどで有効/無効を選 択するものがあります。カードの取扱説明書で確認してください。
- パネル設定モードで [USB] または [IEEE1394] になっていませんか?
   パネル設定モードの [インターフェイス] が [USB] または [IEEE1394] になってい るとオプションのネットワーク I/F カードが使用できません。[ジドウ] または [オプ ション] に設定してください。
   △ 本書 450 ページ [[プリンタセッテイ] メニュー」

# ネットワーク環境下で印刷ができない

🤜 プリンタとコンピュータを1対1で接続して、印刷をしてみてください。

1 対 1 の接続で印刷ができる場合は、ネットワークの環境に問題があります。システム管理者に相談するか、お使いのシステムやネットワーク I/F カードなどの取扱説明書 をご覧ください。1 対 1 の接続で印刷ができない場合は、本書の該当項目をご覧ください。

# Mac OS 9 で印刷に時間がかかる、印刷が始まらない

- コンピュータ本体のシステムの空きメモリ容量が少ないと、印刷時間がかかる(または印刷がなかなか始まらない)場合があります。この場合は、使用していないアプリケーションソフトを終了するなどしてメモリの空き容量を増やすか、コンピュータのメモリを増設してください。
  - システムの空きメモリ容量とは、アップルメニューから [このコンピュータについて…]を選択したときのウィンドウに表示される「最大未使用ブロック:」の値です。
  - 印刷に必要な空きメモリ容量については、以下のページをご覧ください。
     ▲ 使い方ガイド「システム条件」
  - 必要な空きメモリ容量が得られない場合は、暫定的にコンピュータの仮想メモリを 使用してください([システムが使用するメモリ] + [印刷に必要な空きメモリ容量] 以上の値を割り当ててください)。

ご使用の環境にもよりますが、以上の措置により、より快適に使用できる場合があり ます。

# 印刷できるが思い通りにいかない

思った通りの印刷ができないときは、まずプリントヘッドのヘッドクリーニングをお 勧めします。

∠☞ 本書 356 ページ「ヘッドクリーニング」

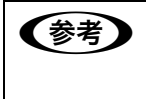

MAXART リモートパネルは、ヘッドクリーニングのほかに本機に必要なメンテ ナンスを簡単に行えます。使い方については、MAXART リモートパネルを起動 した画面にある [ヘルプ] をクリックし、ヘルプをご覧ください。

ヘッドクリーニングを行っても印刷結果が改善されない場合は、以降の項目をご覧く ださい。

# 印刷品質のトラブル

【参考】

### プリンタを、長期間使用しないでいましたか?

プリンタを長期間使用しないでいると、プリントヘッドのノズルが乾燥して目詰まりを起こすことがあります。プリンタを長期間使用しなかった場合の処置については、以下のページをご覧ください。

ギャップ調整がされていますか?

双方向印刷をしていて画像がぼけたときは、ギャップ調整をしてください。 ∠⑦ 本書 362 ページ「プリントヘッドのギャップ調整」

ギャップ調整が必要な場合の印刷サンプルを掲載していますのでご覧ください。

∠중 使い方ガイド巻末「トラブルチェック用印刷サンプル」

### ノズルチェックパターンは正常に印刷されますか?

プリントヘッドが目詰まりを起こしていると、特定の色が出なくなり印刷品質に影響 する場合があります。ノズルチェックパターンを印刷してみてください。

| 参考 | <ul> <li>クリーニングが必要な場合の印刷サンプルを使い方ガイド(紙マニュアル)</li> <li>に掲載していますのでご覧ください</li> </ul> |
|----|----------------------------------------------------------------------------------|
|    | 28 使い方ガイド巻末「トラブルチェック用印刷サンプル」                                                     |
|    | • プリンタの電源が入っていない状態でインクカートリッジを交換すると、イ                                             |
|    | ンク残量の検出が正しく行われずインクエンドランプが点灯する前にインク                                               |
|    | がなくなったり、正常な印刷ができない場合があります。インクカートリッ                                               |
|    | ジの交換は、必ず本書に従って交換してください。                                                          |
|    | ∠♂ 本書 337 ページ「インクカートリッジの交換」                                                      |

### 印刷される文字が画面表示と異なる

ネットワーク環境で、他機種のプリンタドライバを使って本機に接続していません か?

# 印刷位置が画面表示と異なる

Mac OS 9でお使いの場合、アプリケーションソフトウェアでページレイアウトの設定 をしましたか?

ページレイアウトの設定で用紙サイズと余白(マージン)を確認してください。用紙 サイズに対して印刷設定が適切か見直してください。

プリンタドライバで設定した用紙サイズと、実際に使用している用紙サイズは同じで すか?

プリンタドライバ[用紙設定]画面の設定と実際の用紙サイズが合っていなければ正 しい位置に印刷されません。設定と実際に印刷する用紙のサイズは合わせてください。

# 他機種と色味が異なる

### 🔪 機器別にカラーマッチングをしていますか?

プリンタにはそれぞれのカラープロファイルを持っており、同じデータで印刷をして も色味が異なって印刷されます。この色味のズレを可能な限り近付けるのがカラー マッチングです。本機はプリンタドライバでカラーマッチングができます。

エプソンの推奨設定でプリントする場合は機種ごとに印刷色が異なります。印刷色を できるだけ近づけたい場合はカラーマネージメントを利用して印刷してみてくださ い。

また、アプリケーションソフトから、本機のカラープロファイル情報を取り込むこと もできます。

∠ 本書 171 ページ「色合いを調整して印刷」

本機以外のカラーマッチングについては、その機器やアプリケーションソフトの取扱 説明書をご覧ください。

# カラー印刷ができない

ソフトウェアの設定がカラーデータになっていますか?
 ソフトウェア上でカラーデータになっているかどうか確認してください。
 例)
 アプリケーションソフト「Adobe Photoshop」の場合は [モード] メニューをクリックしてカラーになっているかどうかを確認します。

# プリンタドライバのインクの設定が [カラー] になっていますか? プリンタドライバ [基本設定] 画面(Windows) / [印刷] 画面(Mac OS 9) / [印 刷] 画面の [印刷設定] (Mac OS X) 内のインクの設定が [黒] に設定されていると、 カラー印刷ができません。設定が [カラー / 白黒画像] になっているか確認してください。

# イメージした色と違う色合いで印刷される

💎 出力装置(ディスプレイとプリンタ)の違いによる差です。

ディスプレイ表示とプリンタで印刷した時の色とでは、発色方法が違うため、色合い に差異が生じます。

- テレビやディスプレイなどでは、赤(R)・緑(G)・青(B)の "光の三原色"と呼ばれる3色の組み合わせで様々な色を表現します。どの色も光っていない状態が黒、3色すべてが光っている状態が白となります。
- 一方、カラーのグラビア印刷やカラープリンタの印刷は、黄(Y)・マゼンタ(M)・シアン(C)の"色の三原色"を組み合わせています。まったく色を付けないのが 白で、3 色を均等に混ぜた状態が黒になります。

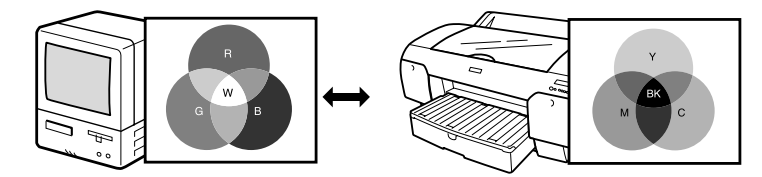

スキャナで読み込んだ画像を印刷するときは、原画(CMY)→ディスプレイ(RGB) →印刷(CMY)の変更が必要になり、さらに一致させることが難しくなります。この ような場合の機器間のカラーマッチング(色の合わせ込み)を行うのが、ICM/sRGB/ Adobe RGB(Windows 98/2000)やColorSync(Mac OS)です。

プリンタドライバのオートフォトファイン !6 機能を有効にしていませんか?

オートフォトファイン!6 は、コントラストや彩度が適切でないデータに対して最適な 補正を加えて鮮明に印刷できるようにする機能です。そのためオートフォトファイン !6 を有効にしてあると、表示画面の色合いと異なる場合があります。 Δア 本書 189 ページ「オートフォトファイン!6 による自動調整(Mac OS X 以外)」

ColorSync (Mac OS)、または ICM (Windows) などのカラーネージメントシステムをお使いの場合、システム特性の設定を行いましたか?
 正しくマネージメントを行うためには、入力機器・使用アプリケーションが ColorSync (Mac OS)、または ICM (Windows) に対応している必要があります。また、お使いのディスプレイのシステム特性を設定する必要があります。
 小 本書 171 ページ「色合いを調整して印刷」

### 🖌 普通紙を使用していませんか?

カラー印刷の場合は、使用する用紙によって仕上がりイメージがかなり異なります。目 的に応じて用紙(専用紙と普通紙など)を使い分けることをお勧めします。

### 困ったときは - 409

プリンタドライバで設定した用紙種類と実際に使用している用紙種類は同じですか? プリンタドライパの[印刷]画面(Mac OS)/[基本設定]画面(Windows)の用 紙種類の設定と実際の用紙種類が合っていなければ印刷品質に影響を及ぼします。設 定と実際に印刷する用紙種類は合わせてください。

### 🤍 双方向印刷(高速印刷)をしていませんか?

双方向印刷の場合、プリントヘッドが左右どちらに移動するときも印刷するので、高 速に印刷できます。しかし、速度と引き替えに印刷品質が多少低下する場合がありま す。より高品質な印刷を行うときは、プリンタドライバ上で、双方向印刷の設定を解 除してください。

### 【速い】で印刷していませんか?

プリンタドライバで[推奨設定]を[速い]に設定していると速度と引き替えに印刷 品質が多少低下する場合があります。より高品質な印刷を行うときは、プリンタドラ イバ上で[きれい]または[高精細]を選択してください。

### 🤍 ノズルチェックパターンは正常に印刷されますか?

プリントヘッドが目詰まりを起こしていると、特定の色が出なくなり色合いが変わる 場合があります。ノズルチェックパターンを印刷してみてください。

(参考) 使い方ガイド(紙マニュアル)にクリーニングが必要な場合の印刷サンプル を掲載していますのでご覧ください。 ∠☞ 使い方ガイド巻末「トラブルチェック用印刷サンプル| プリンタの電源が入っていない状態でインクカートリッジを交換すると、イ ンク残量の検出が正しく行われずインクエンドランプが点灯する前にインク がなくなったり、正常な印刷ができない場合があります。インクカートリッ ジの交換は、必ず本書に従って交換してください。 ∠〒本書 337 ページ「インクカートリッジの交換」

### 🍐 古くなったインクカートリッジを使用していませんか?

古くなったインクカートリッジを使用すると、印刷品質が悪くなります。新しいイン クカートリッジに交換してください。インクカートリッジは、個装箱に記載されてい る有効期限(プリンタ装着後は6ヵ月以内)までに使用することをお勧めします。

### ✓ 正しいインクカートリッジをセットしていますか?

本製品は、純正インクカートリッジの使用を前提に調整されています。純正品以外を ご使用になると、ときに印刷がかすれたり、インクエンドが正常に検出できなくなる などで色合いが変わる場合があります。必ず正しいインクカートリッジを使用してく ださい。

### 印刷中にトップカバーを開けませんでしたか?

印刷中にトップカバーを開けると、キャリッジが緊急停止するために色ムラが発生します。印刷中はトップカバーを開けないでください。

### 🖉 長期間プリンタを使用していませんでしたか?

長期間プリンタを使用しないと、インクカートリッジ中のインクが分離してしまい、色合いが変わる場合があります。インクカートリッジを抜き、5回軽く振ってもう一度 セットしてください。 ∠37 本書 340 ページ「インクカートリッジの交換手順」

# 罫線が左右にガタガタになる

ギャップ調整された状態で双方向印刷(高速印刷)をしていますか?

双方向印刷の場合、プリントヘッドが左右どちらに移動するときも印刷を行います。このとき、プリントヘッドのずれ(ギャップ)により、罫線がずれて印刷される場合があります。双方向印刷をしていて縦の罫線がずれるときは、ギャップ調整をしてください。

∠☞ 本書 362 ページ「プリントヘッドのギャップ調整」

# 一部のデータが印刷されない

印刷範囲は合っていますか?

アプリケーションやプリンタの設定で印刷範囲の確認をしてください。

### 💎 プリントヘッドのクリーニングをしていますか?

ヘッドクリーニングを実行してください。

プリントヘッドが目詰まりを起こすと、特定の色が出なくなり印刷されない場合があ ります。長期間使用していないプリンタは、ヘッドクリーニングを数回実行しないと、 正常に印刷されないことがあります。ヘッドクリーニングを 3 回繰り返しても印刷結 果が改善されない場合は、パワークリーニングを実行してください。

∠37 本書 459 ページ「[メンテナンス]メニュー」、本書 38 ページ「ヘッドクリーニング」

### 🤜 🛛 ロール紙余白を 15mm または 25mm に設定していませんか?

自動回転した場合や用紙幅いっぱいの印刷(17インチ幅のロール紙に A2 縦サイズの 印刷をしたり A3 横サイズの印刷をする場合など)をする場合、パネル設定モードの [ロールシヨハク]を 15mm、または 25mm に設定すると、印刷領域からはみ出した 用紙右端のデータが印刷されなくなります。ロール紙余白を 3mm に設定して印刷して ください。

∠☞ 本書 450 ページ「[プリンタセッテイ] メニュー」

### 用紙が斜行していませんか?

通常は用紙が斜行すると印刷が停止しますが、パネル設定の[シャコウエラーケンシュ ツ]が[OFF]になっていると用紙が斜行していても印刷してしまい、印刷領域から はみ出します。パネル設定モードの[シャコウエラーケンシュツ]を[ON]に設定し てください。

∠중 本書 450 ページ「[プリンタセッテイ] メニュー」

### ✓ 用紙幅は適切ですか?

# 印刷にムラがある、薄い、または濃い

🤜 古くなったインクカートリッジを使用していませんか?

古くなったインクカートリッジを使用すると、印刷品質が悪くなります。新しいイン クカートリッジに交換してください。インクカートリッジは、個装箱に記載されてい る有効期限(プリンタ装着後は6ヵ月以内)までに使用することをお勧めします。

### ▶ 正しいインクカートリッジをセットしていますか?

本製品は、純正インクカートリッジの使用を前提に調整されています。純正品以外を ご使用になると、ときに印刷がかすれたり、インクエンドが正常に検出できなくなる などで印刷品質に影響する場合があります。必ず正しいインクカートリッジを使用し てください。

### プリンタドライバで設定した用紙種類の設定と実際に使用している用紙種類は同じで すか?

プリンタドライバ [基本設定] 画面(Windows) / [印刷] 画面(Mac OS 9) / [印 刷] 画面の [印刷設定](Mac OS X)の用紙種類の設定と実際の用紙種類が合ってい なければ印刷品質に影響を及ぼします。設定と実際に印刷する用紙種類は合わせてく ださい。

### 📎 双方向印刷(高速印刷)をしていませんか?

双方向印刷の場合、プリントヘッドが左右どちらに移動するときも印刷するので、高 速に印刷できます。しかし、速度と引き替えに印刷品質が多少低下する場合がありま す。より高品質な印刷を行うときは、プリンタドライバ上で、双方向印刷の設定を解 除してください。

### 🗸 [速い]で印刷していませんか?

プリンタドライバ上で[推奨設定]を[速い]に設定していると速度と引き替えに印 刷品質が多少低下する場合があります。より高品質な印刷を行うときは、プリンタド ライバ上で、[きれい]を選択してください。

### プリンタドライバでカラー調整をしましたか?

出力装置(この場合はディスプレイとプリンタ)の違いによってカラー出力の色合い が多少違うことがあります。このような場合に、ディスプレイの色をより忠実に再現 するためのカラー調整の機能が用意されています。こうした機能を使ってカラー調整 をしてみてください。

△ 本書 183 ページ「プリンタドライバによる色調整」

### 印刷中にトップカバーを開けませんでしたか?

印刷中にトップカバーを開けると、キャリッジが緊急停止するために色ムラが発生し ます。印刷中はトップカバーを開けないでください。

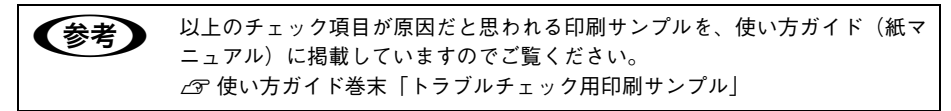

# 印刷が汚い、汚れる、にじむ

### 🖉 用紙が厚すぎたり、薄すぎたりしませんか?

本機で使用できる仕様の用紙かどうかを確認してください。エプソン純正専用紙以外の用紙に印刷する場合やラスターイメージプロセッサ(RIP)を使用して印刷する場合の用紙の種類や適切な設定に関する情報は、用紙の取扱説明書や用紙の購入先または RIP の製造元にお問い合わせください。

### 🤜 厚い用紙でプリントヘッドが印刷面をこすっていませんか?

厚い用紙を使用するとプリントヘッドが印刷面をこすってしまうことがあります。このような場合には、パネル設定モードの[プラテンギャップ]を[ヒロメ]から[サイダイ]の間より選択して設定してください。 27 本書 450 ページ[[プリンタセッテイ]メニュー|

薄い用紙で用紙が送れず同じ部分に印刷していませんか? 薄い用紙を使用すると、プリンタ内部に貼り付いてしまって印刷できないことがあり ます。このような場合には、パネル設定モードの[キュウチャクリョク]を[ヨワイ] に設定してください。

∠☞ 本書 458 ページ「[ユーザヨウシ] メニュー」

### 🤍 普通紙を使用していませんか?

カラー画像の印刷や、より良い品質で印刷するためには、専用紙のご使用をお勧めし ます。

### 🤍 プリンタの内部が汚れていませんか?

用紙の上端および用紙の裏面が汚れる場合は、プリンタ内部の用紙の通過経路が汚れている可能性があります。プリンタの内部の汚れをきれいにしてください。 △ア 本書 369 ページ「本体が汚れたときは」

### 🗸 🛛 ロール紙の余白(マージン)を 3mm に設定していますか?

使用する用紙や環境によっては印刷が汚れる場合があります。パネル設定モードの [ロールショハク]の設定を [15mm]、[タテ 15mm]、[タテ 25mm] のいずれかに設 定して印刷してください。 *2*7 本書 450 ページ [「プリンタセッテイ】メニュー|

### ▶ 枠線がぼやけていますか?

使用環境の温度あるいは湿度が動作保証外になっている場合に発生します。動作保証 環境下で印刷してください。

### 用紙の余白や、プラテンギャップを調整していますか?

ロール紙を使っている場合は、パネルでの用紙の余白設定を 25mm にしてみてくださ い。それでも改善されなければ、プリンタドライバの [用紙設定] 画面の [プラテン ギャップ] を広めに設定してください。 ∠☞ 使い方ガイド 「印刷可能領域」 Mac OS X∠☞ 本書 23 ページ 「[用紙調整] 画面」 Mac OS 9∠☞ 本書 55 ページ 「[用紙調整] 画面」 Windows∠☞ 本書 93 ページ 「[用紙調整] 画面」

 
 ・ 以上のチェック項目が原因だと思われる印刷サンプルを掲載していますのでご 覧ください。
 ∠3 使い方ガイド巻末「トラブルチェック用印刷サンプル」

# ドライバで設定した用紙サイズと印刷物の用紙サイズが異なる

🖉 ロール紙で余白(フチ)のある印刷をしていませんか?

操作パネルの設定モードの [ロールシヨハク] を 3mm に設定しても 15mm (用紙に よっては 20mm も可能) に設定しても、印刷可能領域のサイズは変わりません。印刷 物の用紙サイズは、プリンタドライバで指定した用紙サイズにパネルで設定されてい る余白を加えたサイズになります。つまり、プリンタドライバで A4 サイズ (297mm × 210mm)を指定して、上下左右の余白設定が 15mm になっていると、327mm × 240mm の印刷物ができあがります。

ただし、印刷物の横幅については、ロール紙幅のままになります。したがって、印刷物の右側余白は、印刷物の先端を上にした場合、次のようになります。

[右側余白]=[ロール紙幅]-[ドライバの用紙サイズ幅]-[左側ロール紙余白設定値]

△ 使い方ガイド「印刷可能領域」

# 用紙にしわが発生する

用紙に合ったロール紙スピンドルを使用していますか?
 オプションのハイテンションスピンドルを使用しないで印刷すると、用紙にしわが発生します。用紙に合ったスピンドルを使用してください。
 例)
 MCマット合成紙2ロール
 以下のページを参照するか、用紙の取扱説明書をご覧ください。
 (2)
 (2)
 (2)
 (3)
 (4)

# 印刷した用紙の裏側が汚れる

プリンタ内部が汚れていませんか?

通常は印刷イメージが用紙幅より大きい場合や用紙が斜行すると印刷が停止し (参考) ますが、パネル設定モードの「ヨウシハバケンシュツ」や「シャコウエラーケ ンシュツ」が「OFF」になっているとそのまま印刷され、印刷領域からはみ出 すためプリンタ内部が汚れます。プリンタ内部を汚さないためにも、パネル設 定の [ヨウシハバケンシュツ] や [シャコウエラーケンシュツ] は [ON] に設 定してください。 ∠⑦ 本書 450 ページ [[プリンタセッテイ] メニュー|

# 印刷結果が粗くなる

プリンタドライバで印刷の設定は合っていますか?
 プリンタドライバの画面で画質の設定をしてください。
 △ア本書 123 ページ「目的別印刷方法」

プリントヘッドのクリーニングをしていますか?
 プリントヘッドのクリーニングをしてください。
 プリントヘッドのクリーニングを定期的に行うことでプリンタヘッドの目詰まりを防ぎ、最適の状態に保ちます。クリーニングのためにすべての色のインクを消費します。
 プ 本書 38 ページ「ヘッドクリーニング」

# インクが出すぎてしまう

### 🤍 プリンタドライバで用紙の設定は合っていますか?

お使いの用紙とプリンタの用紙設定を合わせてください。 用紙ごとにインクの吐出量をコントロールしているため、たとえば、写真用紙の設定 で普通紙に印刷すると、用紙に対し、インクが過剰な状態で印刷されることがありま す。

### 🖌 インクの濃度を濃く設定していませんか?

プリンタドライバの「用紙調整」でインクの濃度を下げてください。 用紙によって、インクが過剰な状態で印刷されることがあります。 Mac OS X∠の 本書 23 ページ「[用紙調整] 画面」 Mac OS 9∠の 本書 55 ページ「[用紙調整] 画面」 Windows∠の 本書 93 ページ「[用紙調整] 画面」

# フチなし印刷がうまくいかない

アプリケーションで用紙の設定をしていますか?
 アプリケーションで用紙設定をしてから印刷をしてください。

 23 本書 124 ページ「フチなし印刷」

# フチなし印刷時、余白が発生する

- プリンタドライバで用紙の設定は合っていますか? お使いの用紙とプリンタの用紙設定を合わせてください。
- フチなし印刷の設定をしていますか?
   フチなし印刷のはみ出し量を調整してください。
   はみ出し量を「少ない」に設定していると余白が残る場合があります。
   ムア本書 124 ページ「フチなし印刷」
- カスタム設定の場合、アプリケーションでページ設定をしましたか?
   カスタム設定でフチなし印刷をする場合、アプリケーションで用紙サイズを左右で
   6mm 広くする設定をしてください。
   Δア 本書 128 ページ「カスタム設定(原寸維持)でフチなし印刷する場合」

### 🤍 用紙の保管は適切でしたか?

用紙の保管状況によっては、用紙が伸縮してしまい、フチなしの設定をしても余白が 発生することがあります。用紙の保管については用紙の取扱説明書をご覧ください。

### 🤍 フチなし印刷対応用紙を使用していますか?

フチなし印刷対応用紙以外の用紙を使用すると、用紙が伸縮してしまい、フチなしの 設定をしても余白が発生することがあります。フチなし推奨用紙を使用することをお 勧めします。

∠ 126 ページ「フチなし印刷の対応用紙」

# 給紙ミス/紙詰まり

# 給紙・排紙がうまくできない

給紙がうまくできないときは、まず、用紙を正しくセットし直してください。

プリンタの操作パネルとプリンタドライバの用紙種類の設定がセットされている用紙 と合っていますか?

[用紙選択] ボタンで用紙の種類をプリンタにセットしている用紙に合わせてください。プリンタドライバの [用紙設定] 画面の設定をプリンタにセットしている用紙に 合わせてください。

### 💎 用紙セット位置に合わせて用紙をセットしましたか?

以下のページを参照して正しい位置に用紙をセットしてください。 ♪ 使い方ガイド「ロール紙のセット」 ♪ 使い方ガイド「単票紙のセット」 ♪ 使い方ガイド「厚紙のセット」 用紙が正しくセットされている場合は、使用している用紙の状態を確認します。

用紙にシワや折り目がありませんか? 古い用紙や折り目のある用紙は使用しないでください。新しい用紙を使用してください。

用紙に合ったロール紙スピンドルを使用していますか?

オプションのハイテンションスピンドルを使用しないで印刷すると、用紙にしわが発生します。用紙に合ったスピンドルを使用してください。 例) MCマット合成紙2ロール 以下のページを参照するか、用紙の取扱説明書をご覧ください。 27 使い方ガイド「エプソン純正専用紙」

### 📎 一般の室温環境下で使用していますか?

専用紙は一般の室温環境下(温度:15~25°C、湿度40~60%)で使用してください。

### 用紙が湿気を含んでいませんか?

湿気を含んだ用紙は使用しないでください。また、専用紙は、お使いになる分だけ袋 から出してください。長期間放置しておくと、用紙が反ったり、湿気を含んで正常に 給紙できない原因となります。未使用のロール紙はプリンタ本体から取り外し、膨ら まないように巻き直してから梱包されていた個装袋に戻してください。

### 困ったときは - 419

### ) 用紙が波打ったり、たわんでいませんか?

単票紙は、温度や湿度などの環境の変化により波打ったり、たわんでしまい、プリン タ本体が用紙サイズを正しく認識できなくなってしまう場合があります。用紙を平ら な状態に修正してからプリンタにセットしてください。

### 🖉 用紙が厚すぎたり、薄すぎたりしませんか?

本機で使用できる仕様の用紙かどうかを確認してください。エプソン純正専用紙以外の用紙に印刷する場合や、ラスターイメージプロセッサ(RIP)を使用して印刷する場合の用紙の種類や適切な設定に関する情報は、用紙の取扱説明書や用紙の購入先または RIP の製造元にお問い合わせください。

### 🤍 プリンタに用紙が詰まっていませんか?

### 用紙を縦長にセットしていますか?

用紙サイズが A4、Letter、8 × 10 インチの単票紙を給紙スロットから手差しする場合は、必ず縦長にセットして印刷してください。また、普通紙や再生紙の単票紙は、サイズに関係なく常に縦長にセットしてください。横長にセットすると、用紙が認識されず、エラーが発生します。

∠☞ 本書 468 ページ「用紙仕様」

∠☞ 使い方ガイド「各部の名称と働き」

# ロール紙が詰まった

紙詰まりが発生した場合は、無理に引っ張らずに、以下の手順に従って取り除いてく ださい。

- ロール紙カバーを開き、給紙スロットにセットされている用紙を市販のカッターなど で切り取ります。
- 😰 スピンドルをプリンタから外します。

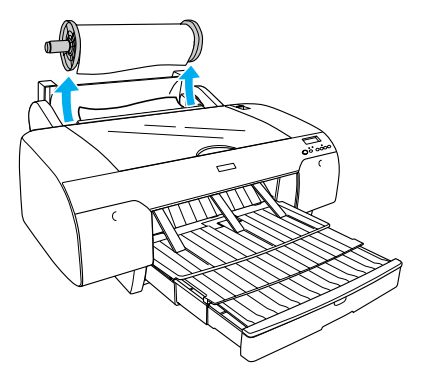

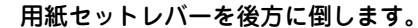

3

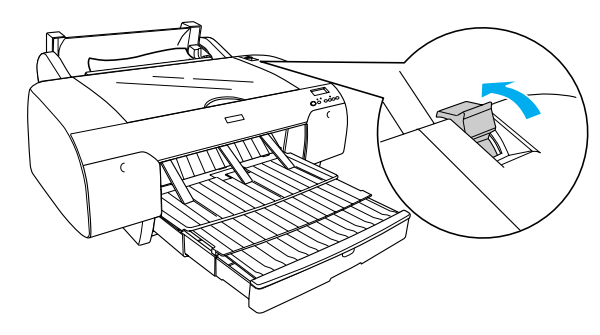

詰まった用紙を給紙スロットまたは前方から取り除きます。

4

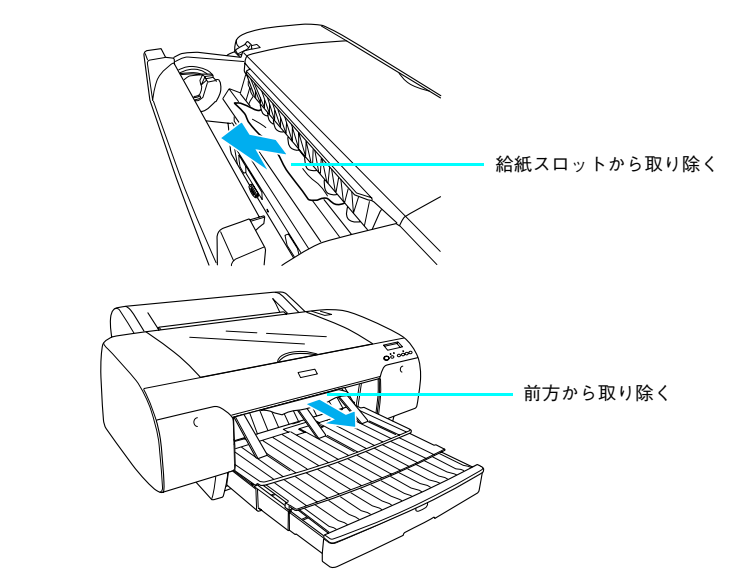

⑤ 必要であれば、トップカバーを開けて詰まっている用紙を取り除きます。

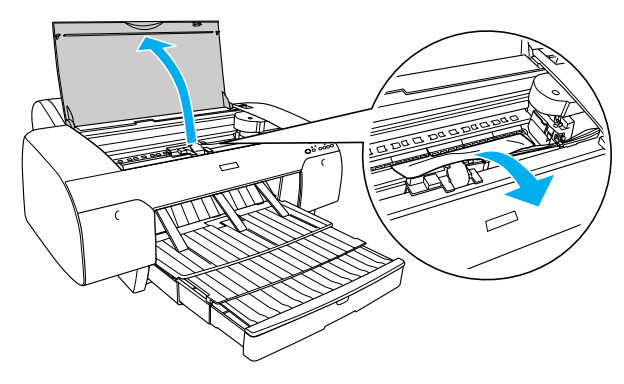

# 用紙トレイにセットした単票紙が詰まった

紙詰まりが発生した場合は、無理に引っ張らずに、以下の手順に従って取り除いてく ださい。

1 用紙セットレバーを後方に倒します。

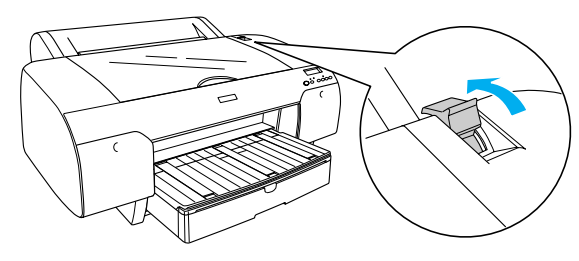

🕗 用紙トレイをプリンタから取り外します。

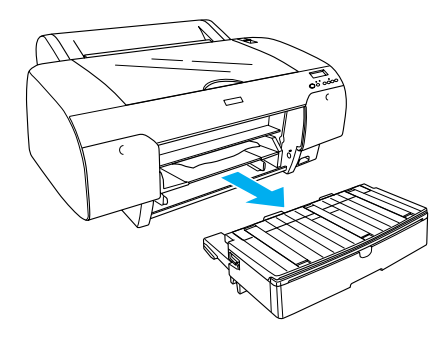

3 詰まった用紙を用紙トレイ取り付け部から取り除きます。

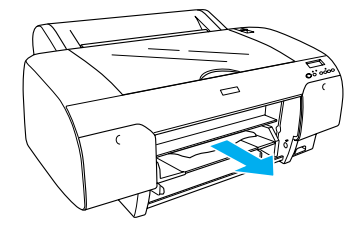

リアカバーのあたりに用紙が詰まっている場合は、リアカバー両端のノブを内側に引いて取り外し、詰まった用紙を取り除きます。

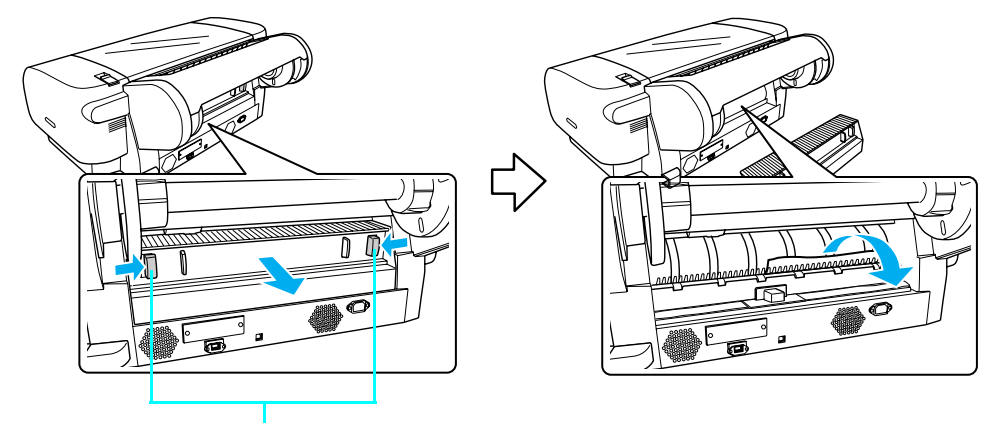

内側に引いて取り外します

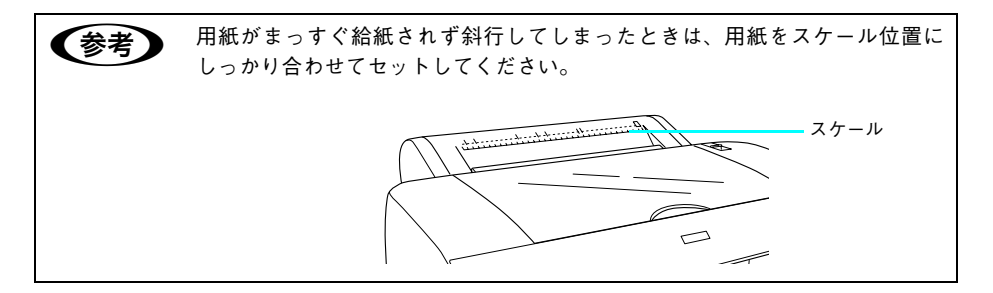

# 給紙スロットに手差しでセットした単票紙が詰まった

紙詰まりが発生した場合は、無理に引っ張らずに、以下の手順に従って取り除いてく ださい。

1 用紙セットレバーを後方に倒します。

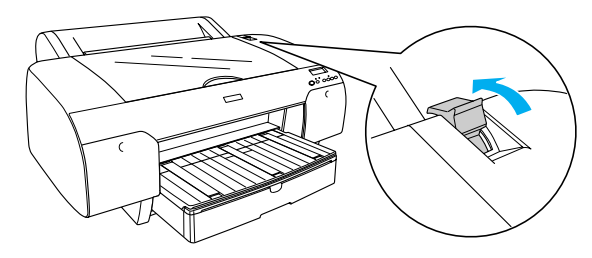

2 詰まった用紙を給紙スロットまたは前方から取り除きます。

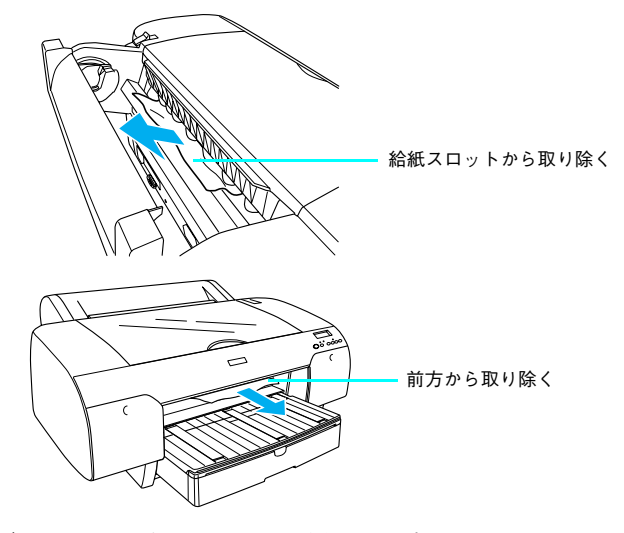

③ 必要であれば、トップカバーを開けて詰まっている用紙を取り除きます。

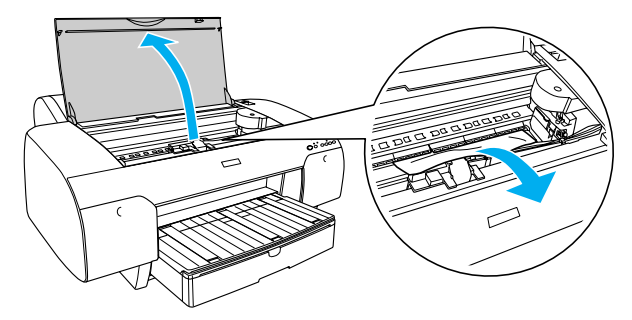

# 厚紙(前方からセットした単票紙)が詰まった

紙詰まりが発生した場合は、無理に引っ張らずに、以下の手順に従って取り除いてく ださい。

1 用紙セットレバーを後方に倒します。

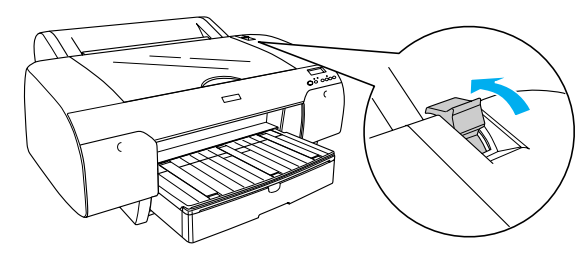

記まった用紙を前方または後方から取り除きます。

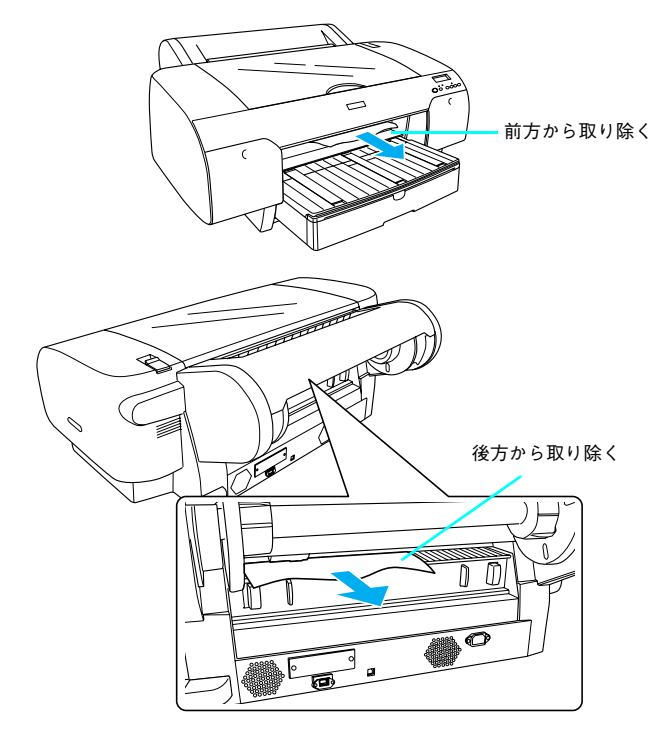

③ 必要であれば、トップカバーを開けて詰まっている用紙を取り除きます。

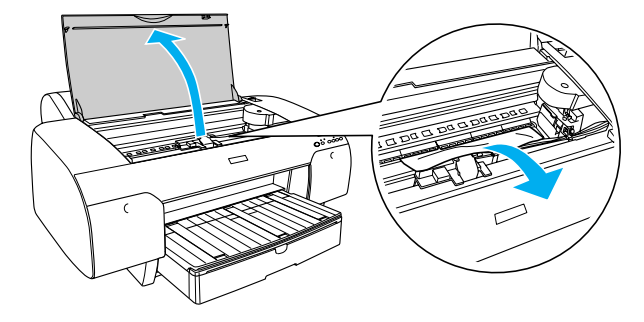

# 機器のトラブル

# 電源がオンにならない

本機の電源がオンにならない場合は、次の3点を確認してください。

### 電源プラグがコンセントまたはプリンタ本体から抜けていませんか?

差し込みが浅かったり、斜めになっていないか確認し、しっかりと差し込んでください。

電源コンセントに問題があることがあります。
ほかの電気製品の電源プラグを差し込んで、動作するかどうか確かめてください。

### AC 電源は規定の電圧になっていますか?

コンセントの電圧を確認し、正しい電圧で使用してください。また、タコ足配線や、 テーブルタップへの接続、コンピュータの背面などに設けられているコンセントへの 接続はしないでください。

以上の 3 点を確認の上で本機の電源がオンにならない場合は、お買い求めのエプソン 販売店かエプソンの修理センターにご相談ください。 ∠☞ 本書 465 ページ「サービス・サポートのご案内」

# USB 接続時にインストールできない(Windows)

- ご利用のコンピュータは、USB 接続するためのシステム条件を備えていますか? 本機をUSBケーブルで接続するためには、以下の条件をすべて満たす必要があります。
  - Windows 98/Me/2000/XP がプレインストールされているコンピュータ(購入時、 すでに Windows 98/Me/2000/XP がインストールされているコンピュータ、また は Windows 98 がプレインストールされていて Windows Me/2000/XP にアップ グレードしたコンピュータ)
  - USBに対応していて、コンピュータメーカーによりUSBポートの動作が保証されているコンピュータ

Windows 95からWindows 98/Me/2000へアップグレードしたコンピュータやUSB ポートの動作が保証されていないコンピュータは正常に印刷できません。お使いのコ ンピュータについてはコンピュータメーカーへご確認ください。

# USB 接続時に印刷先のポートにプリンタ名が表示されない

# プリンタの電源がオンになっていますか? プリンタの電源がオフの状態では、コンピュータがプリンタを認識できないため、ポートが正しく表示されません。プリンタの電源をオンにして USB ケーブルを一度抜き差ししてください。

# USB ハブに接続すると正常に動作しない

本機は USB ハブの 1 段目(1台目)までに接続されていますか?
USB は仕様上、USB ハブを 5 段まで縦列接続できますが、本機を接続する場合はコンピュータに直接接続された 1 段目の USB ハプに接続してください。

### ▶ Windows で USB ハブが正しく認識されていますか?

Windows の[デバイスマネージャ]の〈ユニバーサルシリアルバス〉の下に、USB ハブが正しく認識されているか確認してください。正しく認識されている場合は、コ ンピュータの USB ポートから、USB ハブをすべて外してから、本機の USB コネクタ をコンピュータの USB ポートに直接接続してみてください。USB ハブの動作に関し ては、ハブのメーカーにお問い合わせください。

# 用紙がきれいに切り取れなくなったら(カッター交換方法)

用紙がきれいに切り取れなくなったり、カット部に毛羽立ちなどが発生したら、カッ ターを交換してください。本機で使用できるカッターの当社純正品は、以下の通りで す。

ペーパーカッター替え刃 PXSPB1

 ・ カッター交換作業は短時間で行ってください。プリントヘッドがカッター交換位置にあるままで放置すると、ヘッドが目詰まりする原因となります。

- カッター刃を傷付けないように取り扱ってください。落下や硬い物に当たる と刃が欠けることがあります。
- プリンタの電源がオンになっていることを確認します。
- 2 [パネル設定] ボタンを押してパネル設定モードに入り、プリンタをカッター交換モードにします。

| ディスプレイ表示 | プリンタセッテイ            | 最初の設定メニューです     |
|----------|---------------------|-----------------|
|          |                     |                 |
|          | ↓ [用紙送り] ボタンを数回押します |                 |
|          | メンテナンスメニュー          | ]               |
|          |                     | J               |
|          | ↓ [パネル設定] ポタンを押します  |                 |
|          | メンテナンスメニュー          | ]               |
|          | カッターコウカン            | ←最初の設定項目が表示されます |
|          | ↓ [パネル設定] ボタンを押します  |                 |
|          | カッターコウカン            |                 |
|          | ジッコウ                |                 |
|          |                     |                 |
|          | トップカバーヲアケテ          |                 |
|          | コウカンラベルヲミテクダサイ      |                 |

### 3 トップカバーを開けます。

カッター交換位置までプリントヘッドが移動し、交換位置で停止します。

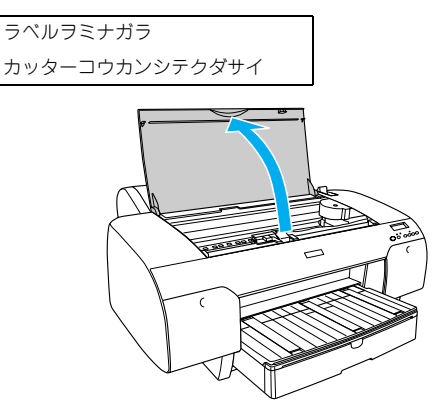

④ ①カッター押さえのツマミを軽く押しながら、②カッター押さえのレバーを図の方向 に回転させます。

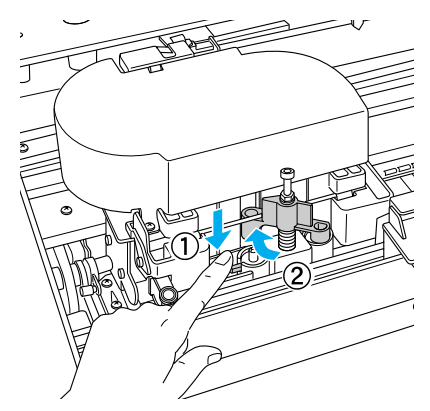

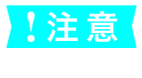

カッターホルダにはバネが組み込まれています。カッター押さえのツマミを強く押したり、急に離すとカッターが飛び出すおそれがありますので注意してく ださい。また、奥まで押し込むとカッターの刃がプリンタ内部を傷付けるおそ れがありますので、軽く押すようにしてください。

### カッターを取り出します。

5

取り出したカッターを、プリンタ内部に落とさないように注意してください。

九・文ター取り扱い時には、カッターの刃でけがをしないように十分に注意して
 ください。なお、子供の手に触れないようにご注意ください。

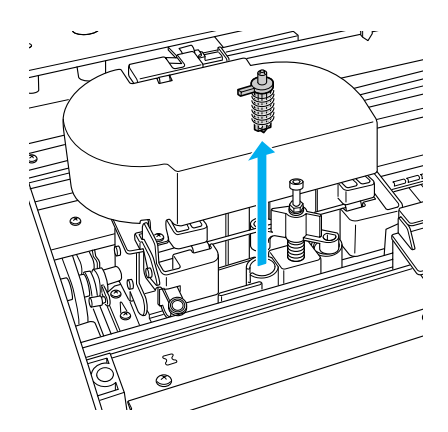

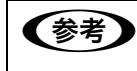

使用済みのカッターは、ビニール袋などに入れて、地域の条例や自治体の指示 に従って廃棄してください。

⑥ 新しいカッターを箱から取り出し、カッターを図のように取り付けます。

ガイドに沿って奥まで差し込みます。

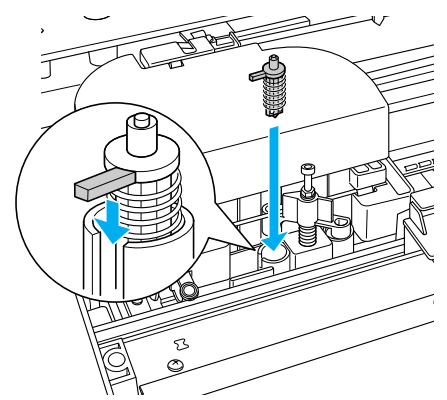

カッターホルダに組み込まれているバネを飛ばさないように取り付けてください。
⑦ ①カッター押さえのツマミを軽く押しながら、②カッター押さえのレバーを元の位置 に戻します。

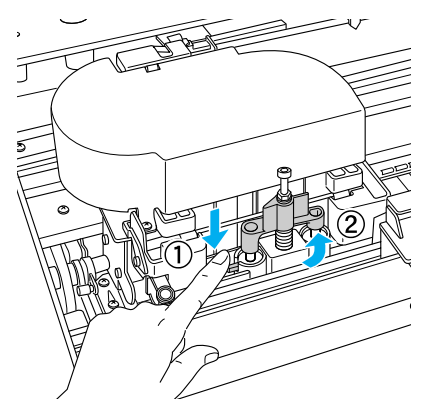

- ・ カッターホルダにはバネが組み込まれています。カッター押さえのツマミを 強く押したり、急に離すとカッターが飛び出すおそれがありますので注意し てください。また、奥まで押し込むとカッターの刃がプリンタ内部を傷付け るおそれがありますので、軽く押すようにしてください。

   カッター押さえのレバーが元の位置に戻っていることを確認してください。
  - レバーが戻っていないと用紙をカットできません。
- 🚷 トップカバーを閉じます。

トップカバーヲ トジテクダサイ

プリントヘッドが右端に移動します。

以上でカッター交換作業は終了です。

カッター交換が終了したら、ノズルチェックパターン印刷をして目詰まりしてないことを確認してください。

∠ 本書 350 ページ「ノズルチェック」

### Mac OS 9 のセレクタにプリンタドライバが表示されない

本製品に同梱のプリンタドライバは QuickDraw GX には対応していませんので、 QuickDraw GX がインストールされている Mac OS のセレクタ画面には、本製品の プリンタドライバは表示されません。 この場合、QuickDraw GX を使用停止にしてから、セレクタ画面を開いてください。

### Windows でプリンタドライバのコピーができてしまったら?

💎 同じプリンタドライバを何度もインストールしていませんか?

Windows において、本機のプリンタドライバがインストールされている状態で新たに 本機のプリンタドライバをインストールすると、[プリンタ] / [プリンタと FAX] フォ ルダの中に [EPSON PX-6200S (コピー 2)]、[EPSON PX-6200S (コピー 3)] と いうように、コピーという名称でアイコンが増えていきます。本機のアイコンを残し て、コピーのアイコンは削除しても問題はありません。プリンタフォルダ内に本機の アイコンが 1 つでも残っていれば、ほかのアイコンを削除しても、本機のプリンタド ライバ自体が削除されることはありません。

### その他

### モノクロモードで印刷、もしくは黒データで印刷しているがカラーの インクの減りが早い

プリントヘッドのクリーニングをすると、すべての色のヘッドクリーニングが行われ、 すべての色のインクが消費されます。

### 最新のプリンタドライバを入手したい

通常は本製品に同梱されているプリンタドライバで問題なくご利用いただけますが、 アプリケーションソフトなどのバージョンアップに伴い、プリンタドライバのバー ジョンアップが必要な場合があります。

そのような場合は、以下のページを参照し、プリンタドライバを入手してください。 ∠37 本書 377 ページ「プリンタドライバのバージョンアップ」

### お問い合わせいただく前に

### ファームウェアのバージョンアップのご案内

エプソンのホームページ (http://www.i-love-epson.co.jp) では最新のファームウェ アのバージョンアップ情報をご提供しています。

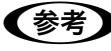

プリンタドライバのバージョンアップについては、本書 377 ページ 「プリンタ ドライバのバージョンアップ」をご覧ください。

### エプソンホームページの Q&A のご案内

エプソンのホームページ (http://www.i-love-epson.co.jp) では機種ごとのトラブル シュートや発売以降に確認された最新の情報が掲載されています。

### 症状が改善されないときは

「困ったときは」の内容やエプソンのホームページで確認をしても、現在の症状が改善 されない場合は、トラブルの原因を判断してそれぞれのお問い合わせ先へご連絡くだ さい。

### プリンタ本体の故障なのか、ソフトウェアのトラブルなのかを判断し ます。

#### →プリンタの動作確認

- 電源をオフにし、プリンタケーブルを外します。
- 2 電源をオンにします。
- 🚯 プリンタに単票紙をセットし、[用紙選択]ボタンで用紙を選択します。
- **4** [パネル設定]ボタンを押します。
- ⑤ [用紙送り] ボタンを押して [テストインサツ] を表示させます。
- [1] 「パネル設定」ボタンを押して、設定項目の階層に入ります。 ディスプレイに [ノズルチェックパターン] と表示されます。
- 7 再度 [パネル設定] ボタンを押して、設定値の階層に入ります。 ディスプレイの2行目に [インサツ] と表示されます。

### 8 [パネル設定] ボタンを押します。 ノズルチェックパターンの印刷を開始します。印刷しない場合は、1 からもう 一度やり直してください。

正常に印刷ができない

正常に印刷できる

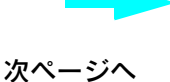

お買い求めいただいた販売店、またはエプソン修理センターへご相談ください。 Δア 本書 465 ページ「サービス・サポートのご案内」

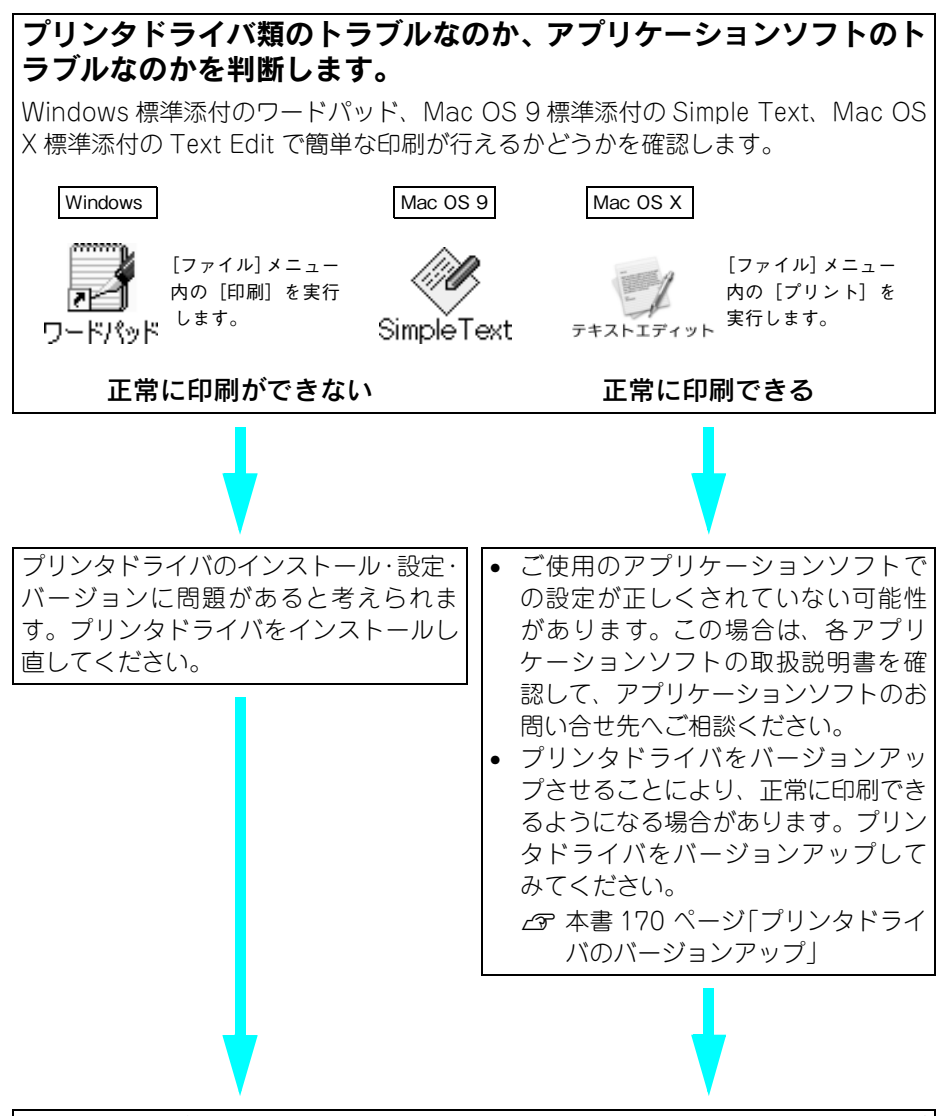

それでもトラブルが解消できない場合は、お買い求めいただいた販売店、またはエプ ソン修理センターへご相談ください。 ∠3本書 465 ページ「サービス・サポートのご案内」

お問い合せの際は、ご使用の環境(コンピュータの型番、アプリケーションソフトウェ アの名称やバージョン、その他周辺機器の型番など)と、本機の名称(PX-6200S ま たは PX-6500)をご確認のうえ、ご連絡ください。

# 

## 操作パネルの使い方

ここでは、操作パネルの使い方や設定項目について説明をしています。

| ● 操作パネルの名称と役割   | 440 |
|-----------------|-----|
| ● ディスプレイメッセージー覧 |     |
| ● 設定メニュー        |     |

### 操作パネルの名称と役割

ボタン

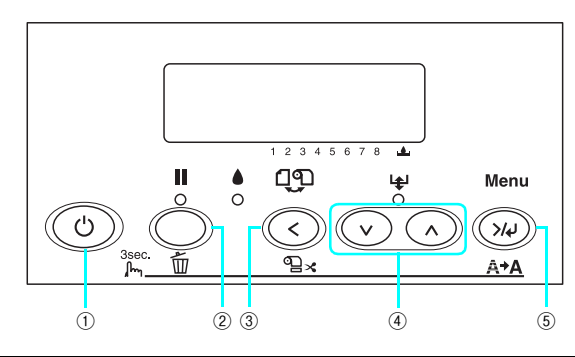

| 1 | [電源] ボタン<br>( <sup>(</sup> )      | プリンタの電源をオン / オフします。                                                                                                    |
|---|-----------------------------------|----------------------------------------------------------------------------------------------------|
| 2 | [ポーズ] ボタン・<br>[リセット] ボタ<br>ン(○/Ⅱ) | <ul> <li>印刷可/不可状態を切り替えます。</li> <li>3秒以上押すと[リセット]ボタンとして機能します。この場合、印刷を中止し、現在稼働中のインターフェイスで受信した印刷データを消去(リセット)します。リセット後、印刷可能状態になるまで時間がかかる場合があります。</li> <li>パネル設定モード中に押すと、パネル設定を終了し、印刷可能状態にします。</li> </ul> |

| 3 | [用紙選択] ボタ<br>ン( ① )   | <ul> <li>用紙種類の選択と、ロール紙選択時の切り離しの有/無を設定します。押すたびに、ディスプレイに表示されるアイコンが切り替わります。</li> <li>ロール紙選択時の切り離しはプリンタドライバの設定が優先されます。</li> </ul> |                                                                                                  |                                                                                                    |
|---|-----------------------|----------------------------------------------------------------------------------------------------|--------------------------------------------------------------------------------------------------|----------------------------------------------------------------------------------------------------|
|   |                       | アイコン                                                                                                    |                                                                                                  | 説明                                                                                                    |
|   |                       | 91X                                                                                                    | ロール紙<br>自動カット ON                                                                                 | ロール紙に印刷します。1 ページ印<br>刷するごとに自動カットします。                                                                                                |
|   |                       | ୩                                                                                                    | ロール紙<br>カッター OFF                                                                                 | ロール紙に印刷します。ロール紙を<br>カットせずに印刷します。市販の<br>カッターなどを使って切り離してく<br>ださい。                                                                     |
|   |                       |                                                                                                    | 単票紙                                                                                              | 単票紙に印刷します。                                                                                                    |
|   |                       | <ul> <li>プリンタの抽<br/>ボタンを3和</li> </ul>                                                                                         | 桑作パネルに「インサ」<br>少以上押すと、アイコ                                                                        | ソカノウ」と表示されているときにこの<br>ンごとに以下の動作を行います。                                                                                               |
|   |                       | アイコン                                                                                                    |                                                                                                  | 説明                                                                                                    |
|   |                       | 91 X                                                                                                    | ロール紙<br>自動カット ON                                                                                 | 紙送りしてカットします。                                                                                                    |
|   |                       | 9                                                                                                    | ロール紙<br>カッター OFF                                                                                 | 切り取り線を印刷して、用紙をカッ<br>ト位置まで送ります。                                                                                                    |
|   |                       |                                                                                                    | 単票紙                                                                                              | 何も動作しません。                                                                                                    |
|   |                       | <b>《</b> 参考                                                                                                    | ロール紙の種類<br>カットできない<br>書を確認するか<br>ジプロセッサ(<br>い。このようなF<br>の設定で印刷し<br>カットしてくだ:                      | によっては、本機の内蔵カッターでは<br>ものもあります。ロール紙の取扱説明<br>、用紙の購入先またはラスターイメー<br>RIP)の製造元にお問い合わせくださ<br>用紙は、必ず[ロール紙カッターOFF]<br>、印刷終了後市販のカッターなどで<br>さい。 |
|   |                       | <ul> <li>パネル設定<sup>3</sup></li> <li>目→設定メコ</li> </ul>                                                                         | Eード中に押すと、現れ<br>ニュー→印刷可状態)                                                                        | 王の階層から上位階層(設定値→設定項<br>へ戻ります。                                                                                                    |
| 4 | [用紙送り] ボタ<br>ン(⊙ / ⊙) | <ul> <li>ロール紙をI<br/>1 回の操作で</li> <li>ロール紙が株<br/>と、ロール紙</li> <li>プ 使い方っ</li> <li>パネル設定<sup>3</sup></li> <li>値)での次の</li> </ul>  | E方向(▼)または逆<br>で戻すことができるの(<br>検出され、用紙セットし<br>氏を給紙経路に吸着す<br>げイド「ロール紙のセ<br>モード中に押すと、名<br>D選択肢(▼)または | 方向(▲)に送ります。<br>よ、最大20cmまでとなります。<br>パーが解除位置にある状態で操作する<br>る力を3段階に調整できます。<br>ット」<br>階層(設定メニュー、設定項目、設定<br>前の選択肢(▲)に切り替えます。              |

| 5 | [パネル設定]<br>ボタン( <sup>(</sup> 200 ) | <ul> <li>メニュー移行可能状態(印刷可能状態または用紙なし状態)で押すと、<br/>ネル設定モードに入ります。</li> <li>              本書 447 ページ「設定メニュー」          </li> </ul>                                                                                           |  |  |
|---|------------------------------------|----------------------------------------------------------------------------------------------------|--|--|
|   |                                    | ●印刷中に押すと、パネル設定モードの[プリンタステータス]メニューに直接入ります。 ③ 本書454ページ[[プリンタステータス]メニュー」                                                                                                    |  |  |
|   |                                    | <ul> <li>パネル設定モード中に押すと、現在の階層から下位階層(設定メニュー→<br/>設定項目→設定値)へ進みます。</li> <li>3秒以上押すとプリントヘッド(全色)のクリーニングを行います。印刷<br/>品質が悪くなったときなどに行います。</li> <li>パネル設定モード中に設定値の階層で押すと、選択した設定値を有効にし<br/>てプリンタに登録したり、選択した機能を実行します。</li> </ul> |  |  |

ランプ

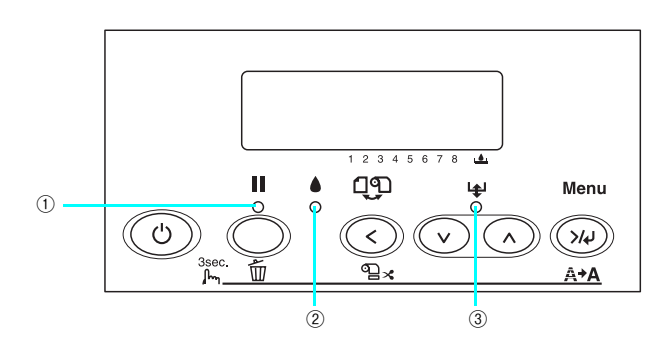

| ① ポーズランプ | 点灯            | パネル設定モード中 / ポーズ中 / エラー発生時など |                                                 |
|----------|---------------|-----------------------------|-------------------------------------------------|
|          |               | 点滅                          | インク乾燥時間中 / ヘッドクリーニング中 / インクエ<br>ンドワーニング(復帰可)時など |
|          |               | 消灯                          | 印刷可能状態                                          |
| 2        | インクエンド<br>ランプ | 点灯                          | インクエンド / カートリッジ未装着 / カートリッジ達<br>いなど             |
|          |               | 点滅                          | インク残量少                                          |
|          |               | 消灯                          | インク関連の問題が発生していない状態                              |
| 3        | 用紙チェック<br>ランプ | 点灯                          | 用紙なしエラー/ 用紙セットレバー解除中 / 用紙設定<br>違いなど             |
|          |               | 点滅                          | 用紙詰まりエラー / 用紙斜行エラーなど                            |
|          |               | 消灯                          | 用紙関連の問題が発生していない状態                               |

### ディスプレイ

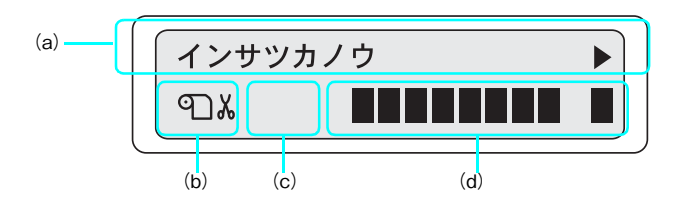

| (a) | メッセージ                                           | ブリンタの状態や、操作・エラーメッセージを表示します。<br>△ 本書 380 ページ「操作パネルにエラーメッセージが表示される」<br>△ 本書 446 ページ「ディスプレイメッセージー覧」<br>また、ディスプレイのメッセージ2 行目に以下の情報を表示する場合があ<br>ります (表示可能な場合のみ)。                                                                                                    |             |                                      |
|-----|-------------------------------------------------|----------------------------------------------------------------------------------------------------|-------------|--------------------------------------|
| (b) | 用紙種類とロール紙<br>カット設定                              | <ul> <li>[用紙選択] ポタン(③)で設定した、用紙種類とロール紙選択時の<br/>切り離しの有/無を表示します。</li> </ul>                                                                                                    |             |                                      |
|     |                                                 |                                                                                                    | アイコン        | 説明                                   |
|     |                                                 |                                                                                                    | 9<br>%<br>D | ロール紙に印刷します。1 ページ印刷するごとに自動<br>カットします。 |
|     |                                                 |                                                                                                    | <u>ل</u>    | ロール紙に印刷します。自動カットをせずに印刷しま<br>す。       |
|     |                                                 |                                                                                                    |             | 単票紙に印刷します。                           |
|     |                                                 | Ì                                                                                                    | 。本書 440 ペ   | ージ「ボタン」                              |
| (c) | [プラテンギャップ]<br>の設定状態 / [ユー<br>ザヨウシメニュー]<br>の登録番号 | <ul> <li>(ブラテンギャッブ)の設定状態/ [ユーザヨウシメニュー]の登録番号を表示します。</li> <li>(ブラテンギャッブ)の設定状態<br/>H:[ヒロメ]/[ヨリヒロメ]/[サイダイ]を選択した場合<br/>S:[セマイ]を選択した場合<br/>表示なし:[ヒョウジュン]を選択した場合</li> <li>「ユーザヨウシメニュー」で選択した登録番号が表示されている場合は、<br/>[プラテンギャッブ]の設定状態は表示されません。</li> <li>[ユーザヨウ)で選択した登録番号</li> <li>[ユーザヨウシメニュー]の[ヨウシバンゴウ]で「1」~「10」のいずれかを選択した場合、選択した番号が表示されます。</li> <li>金 本書 293 ページ「本機でのユーザー用紙設定」</li> </ul> |             |                                      |

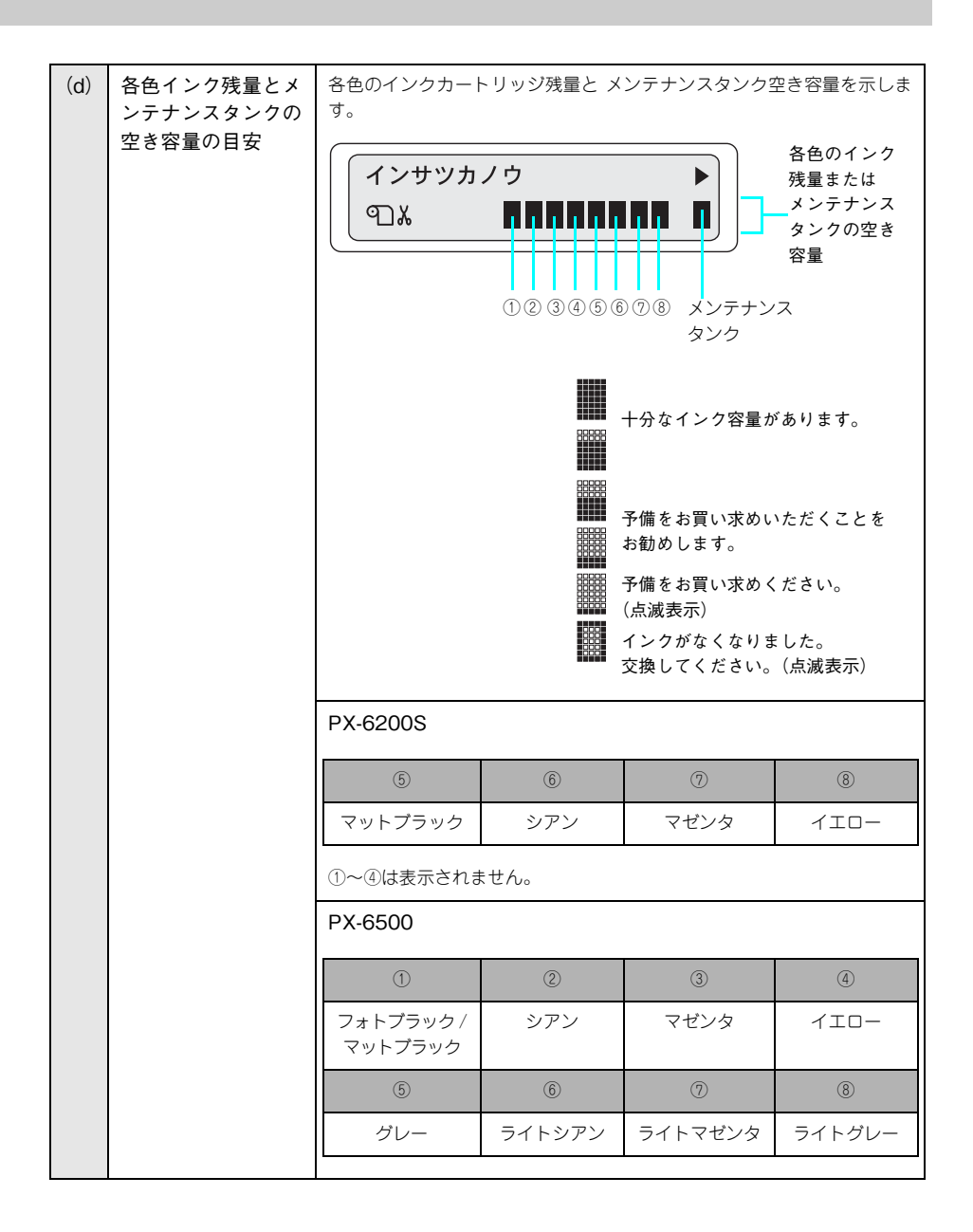

### ディスプレイメッセージ一覧

通常表示されるメッセージ(パネル設定モード時以外)には、プリンタ本体の状態に 関するメッセージとエラーメッセージの2種類があります。プリンタの状態に関する メッセージとその意味は次の通りです。エラーメッセージについては以下のページを ご覧ください。

△ 本書 380 ページ 「操作パネルにエラーメッセージが表示される」

| メッセージ                                          | 内容                                                                                                    |
|------------------------------------------------|----------------------------------------------------------------------------------------------------|
| インクカートリッジセット                                   | インクカートリッジを交換する際に表示されるメッセージです。古<br>いインクカートリッジを取り外して、新しいインクカートリッジを<br>取り付けてください。<br>29 本書 337 ページ「インクカートリッジの交換」 |
| レバーヲサゲテクダサイ                                    | 左右両方のインクレバーを下げてください(ロックします)。<br>_@ 本書 337 ページ「インクカートリッジの交換」                                                   |
| ヒダリインクレバーヲサゲル                                  | 左側のインクレバーを下げてください(ロックします)。<br>Δア本書 337 ページ「インクカートリッジの交換」                                                      |
| ミギインクレバーヲサゲル                                   | 右側のインクレバーを下げてください(ロックします)。<br>Δア本書 337 ページ「インクカートリッジの交換」                                                      |
| インクカンソウチュウ n n ビョウ                             | インク乾燥中です。インク乾燥残り時間 nn 秒です。                                                                                    |
| インクジュウテンチュウ<br>nnn%                            | インクの初期充てん処理中です。処理が nnn%進んでいます。                                                                                |
| [ポーズスイッチ]ヲ<br>オシテクダサイ                          | [ポーズ] ボタン( 〇 )を押してください。                                                                                       |
| インサツカノウ<br>(2 行目は各インク残量とメンテ<br>ナンスタンクの空き容量を表示  | 印刷ができます。                                                                                                    |
| インサツチュウ<br>(2 行目は各インク残量とメンテ<br>ナンスタンクの空き容量を表示) | 印刷中です。                                                                                                    |
| シバラクオマチクダサイ                                    | そのまましばらくお待ちください。                                                                                              |
| パワーオフチュウ                                       | パワーオフ状態です。                                                                                                    |
| ポーズ<br>(2 行目は各インク残量とメンテ<br>ナンスタンクの空き容量を表示)     | ポーズ中です。                                                                                                    |
| リセット                                           | リセット中です。                                                                                                    |

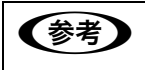

インクの乾燥中に[用紙選択]ボタン(④)を3秒以上押すと、乾燥を中断 して指定の動作を行います。

### 設定メニュー

通常の印刷に必要なプリンタの設定は、プリンタドライバまたはアプリケーション上 で行いますが、それ以外の設定は操作パネル上(パネル設定モード)から実行します。 また、プリンタに関する情報を表示したり、ノズルチェックパターン印刷などの機能 を実行できます。

### 設定メニューの使い方

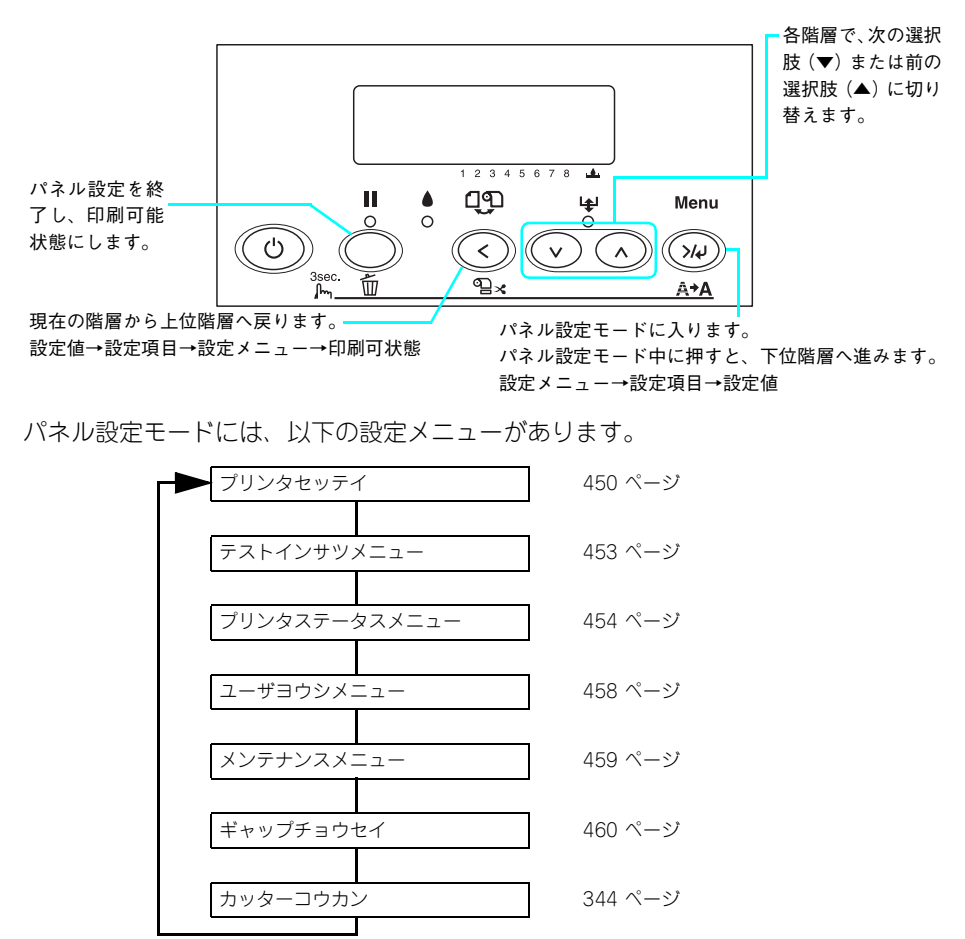

以下操作の概略を説明します(ディスプレイのメッセージはすべて表示例です)。

#### 操作パネルの使い方 - 447

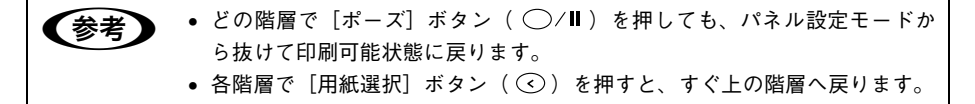

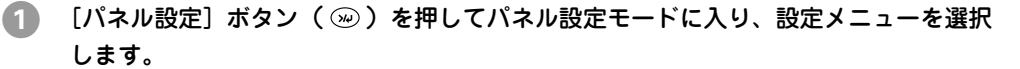

ディスプレイ表示

最初の設定メニューが表示されます

↓ [用紙送り] ボタン ( ○ / ○ ) を数回押します

ユーザヨウシメニュー

プリンタセッテイ

↓ [パネル設定] ボタン( 😡 )を押します

設定項目の階層 🕗 へ進みます

2 設定項目を選択します。

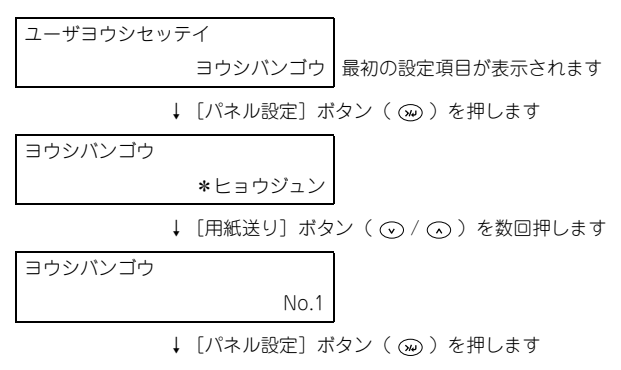

設定値の階層 🕄 へ進みます

#### **3 設定値を選択します。**

• 設定値が選択できる場合は最初に現在値が表示されます。

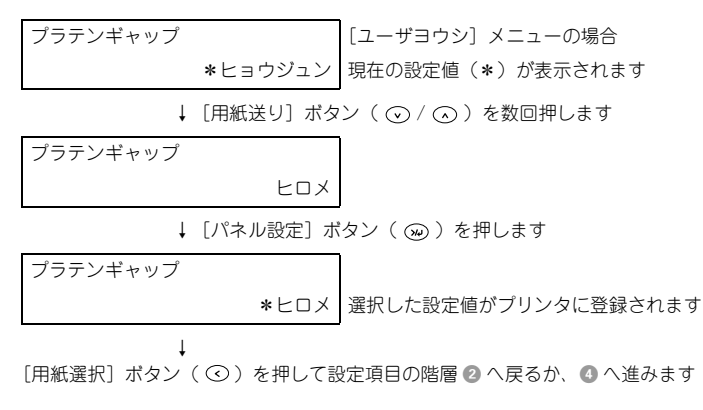

 機能を実行する場合は設定値はありません。[インサツ]または[ジッコウ]と表示 されます。

↓ [パネル設定] ボタン ( ω ) を押します

機能の実行が終了すると、自動的にパネル設定モードから抜けます。ここで操作は 終了ですので、再度パネル設定モードに入る場合は、① へ戻ります。

• プリンタの各種情報を表示する場合は、表示情報を選択します。

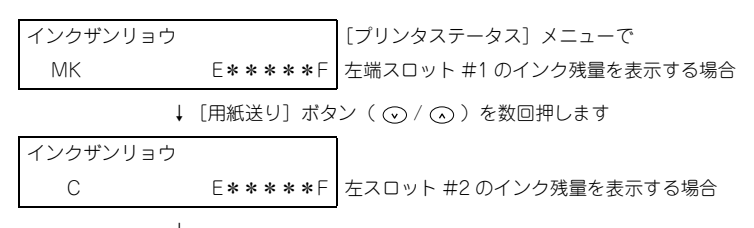

[用紙選択] ボタン(③)を押して設定項目の階層 2 へ戻るか、 4 へ進みます

④ 操作をすべて終了したら、[ポーズ] ボタン(○)を押してパネル設定モードから抜けます。

### 設定メニュー一覧

### [プリンタセッテイ] メニュー

| 設定項目     | 設定値                                    | 説明                                                                                                    |
|----------|----------------------------------------|----------------------------------------------------------------------------------------------------|
| プラテンギャップ | セマイ<br>ヒョウジュン<br>ヒロメ<br>ヨリヒロメ<br>サイダイ  | <ul> <li>ブラテンギャッブ (プリントヘッドと用紙の間隔)の広さを調整します。</li> <li>通常は [ヒョウジュン]のまま使用します。</li> <li>[セマイ]を選択すると、パネルに[S]が表示されます。</li> <li>[ヒロメ] / [ヨリヒロメ] / [サイダイ]を選択するとパネルに「H」が表示されます。</li> </ul>                                                                          |
| キリトリセン   | OFF                                    | <ul> <li>[用紙選択] ボタン(③)で[ロール紙カッターOFF]</li> <li>を選択してロール紙を排紙する場合、切り取り線(実線)を印刷できます。</li> <li>[ON] に設定すると、用紙下端に切り取り線(実線)を印刷します。</li> <li>[OFF] に設定すると、切り取り線を印刷しません。</li> <li>(例) ロール紙</li> <li>エール紙</li> <li>左端</li> <li>用紙サイズ</li> <li>サ<br/>排紙方向</li> </ul>  |
| インターフェイス | <u>ジドウ</u><br>USB<br>IEEE1394<br>オプション | <ul> <li>データを受信するインターフェイスを選択します。</li> <li>[ジドウ]を選択すると、受信データに応じてインターフェイスを自動的に切り替えます。</li> <li>データを受信する単一のインターフェイス([USB]、<br/>[IEEE1394]、[オプション])を選択します。指定したインターフェイス(USB インターフェイス、<br/>IEEE1394 インターフェイス、オプションスロットに装着したインターフェイスカード)からのみデータを受信します。</li> </ul> |
| コードページ   | PC437<br>PC850                         | コードページの切り替えをします。PC437(拡張グラ<br>フィックス)または PC850(マルチリンガル)の文字<br>コードをセットします。                                                                                                    |

| 設定項目         | 設定値                                           | 説明                                                                                                    |
|--------------|-----------------------------------------------|----------------------------------------------------------------------------------------------------|
| ロールシヨハク      | ディフォルト<br>タテ 15mm<br>タテ 25mm<br>15mm<br>3mm   | <ul> <li>ロール紙の余白を設定します。</li> <li>[タテ 15mm] に設定すると用紙サイズの上下に<br/>15mm、左右に 3mm の余白を確保します。</li> <li>[タテ 25mm] に設定すると用紙サイズの上下に<br/>25mm、左右に 3mm の余白を確保します。</li> <li>[15mm]に設定すると用紙サイズの上下左右に15mm<br/>の余白を確保します。</li> <li>[3mm]に設定すると用紙サイズの上下左右に 3mm の<br/>余白を確保します。</li> </ul> |
| ヨウシハパケンシュツ   | ON<br>OFF                                     | <ul> <li>用紙幅を検出するかどうかを設定します。</li> <li>[ON]にすると用紙幅を検出します。</li> <li>[OFF]にすると用紙幅を検出しません。ただし、セットされた用紙より大きなイメージを印刷すると用紙外に印刷してしまいプリンタ内部が汚れますので、通常は[ON]で使用することをお勧めします。</li> </ul>                                                                                              |
| シャコウエラーケンシュツ | OFF                                           | <ul> <li>用紙の斜行を検出するかどうかを設定します。</li> <li>[ON]にすると斜行を検出します。</li> <li>[OFF]にすると斜行を検出せず「ヨウシガシャコウシテイマス」エラーが発生しなくなります。ただし、用紙が斜行した状態で印刷すると用紙外に印刷してしまいブリンタ内部が汚れますので、通常は[ON]で使用することをお勧めします。</li> </ul>                                                                            |
| タイムアウト       | OFF<br>30 ビョウ<br>60 ビョウ<br>180 ビョウ<br>300 ビョウ | 設定した時間以上に印刷データの受信が途切れた場合、<br>その印刷ジョブを終了とみなして排紙動作を行います。                                                                                                    |
| カッターイチチョウセイ  | ジッコウ                                          | カッター位置を調整します。印刷実行によりカッター位<br>置調整パターンが印刷されたら、位置のもっともずれが<br>少ないパターン番号を[用紙送り]ボタン(②/④)<br>を押して入力してください。                                                                                                    |
| マージンリフレッシュ   | OFF                                           | ロール紙ヘフチなし印刷時に、プリンタドライバの[オー<br>トカット] の設定を [四辺フチなし1カット] / [四辺フ<br>チなし2カット] から [左右フチなし] に切り替えると、<br>用紙の先端部分に前の印刷ジョブの画像が印刷汚れとし<br>て残る場合があります。[ON] に設定すると、紙送りし<br>てカット (マージンリフレッシュ) しますので、この印<br>刷汚れをなくすことができます。                                                              |

| 設定項目        | 設定値       | 説明                                                                                                    |
|-------------|-----------|----------------------------------------------------------------------------------------------------|
| ヨウシサイズチェック  | ON<br>OFF | <ul> <li>単票紙の用紙サイズを検出するかどうかを設定します。</li> <li>[ON]にすると用紙サイズを検出します。検出された用紙サイズと印刷データの用紙サイズが異なる場合、エラーとなり印刷できません。</li> <li>[OFF]にすると用紙サイズを検出しません。検出された用紙サイズと印刷データの用紙サイズが異なる場合でも印刷します。ただし、印刷データの用紙サイズの方が大きい場合は、用紙からはみ出す部分は印刷されません。</li> </ul>                                       |
| オートノズルチェック  | OFF<br>ON | <ul> <li>印刷データを受信後、印刷開始前に毎回自動的にノズル<br/>チェックパターンを印刷するかどうかを設定します。<br/>[オートクリーニング] が [ON] に設定されている場合<br/>にのみ有効です。</li> <li>[ON] にすると自動的にノズルチェックパターンを印<br/>刷します。</li> <li>[OFF] にすると自動的にノズルチェックパターンを<br/>印刷しません。</li> </ul>                                                      |
| オートクリーニング   | ON<br>OFF | <ul> <li>ノズルチェックパターン印刷後、ノズルが目詰まりしている場合に、自動的にヘッドクリーニングするかどうかを設定します。</li> <li>[ON]にすると、自動的にノズルの目詰まりをチェックし、目詰まりしている場合はヘッドクリーニングします。</li> <li>[OFF]にすると、ノズルの目詰まりのチェックはせず、ヘッドクリーニングもしません。</li> </ul>                                                                              |
| サイレントカットモード | OFF<br>ON | <ul> <li>ロール紙をサイレントカットモードでカットするかどうかを設定します。プリンタドライバの[オートカット]を[四辺フチなし2カット]に設定した場合の、ページ総端のカット時のみ、このモードが適用されます。サイレントカットモードでカットすると、静かできれいにカットでき、紙紛の発生を抑えることができます。ただし、カット時の動作は遅くなります。</li> <li>[ON]にするとサイレントカットモードでロール紙をカットします。</li> <li>[OFF]にすると通常のカット動作でロール紙をカットします。</li> </ul> |
| セッテイショキカ    | ジッコウ      | パネル設定された項目の内容を初期値に戻します。                                                                                                    |

### [テストインサツ] メニュー

| 設定項目        | 設定値  | 内容                                                                                                    |
|-------------|------|----------------------------------------------------------------------------------------------------|
| ノズルチェックパターン | インサツ | ノズルチェックパターンを印刷します。ノズルチェック<br>パターンは [プリンタセッテイ] メニューの [オートク<br>リーニング] の設定により異なります。また、ノズル<br>チェックパターンのほかに、ファームウェアバージョン、<br>用紙 / インク使用量、メンテナンスタンクの空き容量も<br>印刷します。<br>29 本書 350 ページ「ノズルチェック」 |
| ステータスシート    | インサツ | 現在のパネル設定の内容(ステータス)を印刷します。                                                                                                    |
| ジョブジョウホウ    | インサツ | プリンタ内に保存されている印刷ジョブ(最大 10 ジョ<br>ブ)に関する情報を印刷します。                                                                                                    |
| ユーザーヨウシセッテイ | インサツ | [ユーザヨウシセッテイ]メニューに登録されている情報<br>を印刷します。                                                                                                    |

### [プリンタステータス] メニュー

プリンタの現在の状態をパネル上で確認できます。

| 設定項目        | 設定値                                                     | 内容                                                                                              |
|-------------|---------------------------------------------------------|-------------------------------------------------------------------------------------------------|
| バージョン       | Ixxxxx P                                                | プリンタのファームウェアバージョンを表示します。                                                                        |
| インサツカノウマイスウ | □ xxxxxxx マイ<br>□= K (PX6200S)、<br>MKまたは<br>PK (PX6500) | 直前に印刷したページでのインクの消費量をもとに、PX-6200S はマットブラック、PX-6500 はマットブラックまたはフォトブラック (スロット#1) であと何枚印刷可能かを表示します。 |
|             | C xxxxxxxマイ                                             | 直前に印刷したページでのインクの消費量をもとに、シア<br>ンインクカートリッジ(スロット#2)であと何枚印刷可<br>能かを表示します。                           |
|             | M xxxxxxx マイ                                            | 直前に印刷したページでのインクの消費量をもとに、マゼ<br>ンタインクカートリッジ(スロット#3)であと何枚印刷<br>可能かを表示します。                          |
|             | Y xxxxxxx ₹イ                                            | 直前に印刷したページでのインクの消費量をもとに、イエ<br>ローインクカートリッジ(スロット#4)であと何枚印刷<br>可能かを表示します。                          |
| PX-6500 のみ  | LK xxxxxx マイ                                            | 直前に印刷したページでのインクの消費量をもとに、グ<br>レーインクカートリッジ(スロット#5)であと何枚印刷<br>可能かを表示します。                           |
|             | LC xxxxxx マイ                                            | 直前に印刷したページでのインクの消費量をもとに、ライ<br>トシアンインクカートリッジ(スロット#6)であと何枚<br>印刷可能かを表示します。                        |
|             | LM xxxxxx マイ                                            | 直前に印刷したページでのインクの消費量をもとに、ライ<br>トマゼンタインクカートリッジ(スロット#7)であと何<br>枚印刷可能かを表示します。                       |
|             | LLK xxxxxx マイ                                           | 直前に印刷したページでのインクの消費量をもとに、ライトグレーインクカートリッジ(スロット#8)であと何枚印刷可能かを表示します。                                |

| i           | 設定項目       | 設定値                                                                                        | 内容                                                                                                    |
|-------------|------------|--------------------------------------------------------------------------------------------|----------------------------------------------------------------------------------------------------|
| インクザンリョウ    |            | □ E <b>* * * * *</b> F<br>(nn%、0%) <sup>*</sup><br>□= K (PX6200S)、<br>MKまたは<br>PK (PX6500) | PX-6200S はマットブラック、PX-6500 はマットブラッ<br>クまたはフォトブラック(スロット# 1)の残量を表示し<br>ます。                                         |
|             |            | C E <b>* * * * *</b> F<br>(nn%、0%) *                                                       | シアンインク(スロット#2)の残量を表示します。                                                                                        |
|             |            | M E *****F<br>(nn%、0%)*                                                                    | マゼンタインク(スロット#3)の残量を表示します。                                                                                       |
|             |            | Y E <b>* * * * *</b> F<br>(nn%, 0%) *                                                      | イエローインク(スロット# 4)の残量を表示します。                                                                                      |
|             | PX-6500 のみ | LK E <b>* * * * *</b> F<br>(nn%、0%)                                                        | グレーインク(スロット#5)の残量を表示します。                                                                                        |
|             |            | LC E <b>* * * * *</b> F<br>(nn%、0%) *                                                      | ライトシアンインク(スロット#6)の残量を表示します。                                                                                     |
|             |            | LM E <b>* * * * *</b> F<br>(nn%、0%) *                                                      | ライトマゼンタインク(スロット#7)の残量を表示しま<br>す。                                                                                |
|             |            | LLK E <b>* * * * *</b> F<br>(nn%、0%)                                                       | ライトグレー(スロット#8)の残量を表示します。                                                                                        |
| メンテナ        | トンスタンク     | E <b>* * * * *</b> F<br>(nn%、0%) *                                                         | メンテナンスタンクの空き容量を表示します。                                                                                           |
| ショウヒカウンタ    |            | インク xxxxx.x ml                                                                             | インクの使用量 (フラッシングおよびクリーニング実行時<br>のインク使用量を含む) をミリリットル (ml) で表示しま<br>す。                                             |
|             |            | ヨウシ xxxxx.x cm                                                                             | 使用した用紙の長さをセンチメートル(cm)で表示しま<br>す。ただし、手動で用紙送りした分の用紙長は含みません。                                                       |
| ショウヒカウンタクリア |            | インク ジッコウ                                                                                   | [ショウヒカウンタ] - [インク] の表示で使用するインク<br>カウンタを 0 に初期化します。初期化後の任意の印刷物で<br>のインク消費量を計測できます。                               |
|             |            | ヨウシ ジッコウ                                                                                   | [ショウヒカウンタ] - [ヨウシ] の表示で使用する用紙カ<br>ウンタを 0 に初期化します。初期化後の任意の印刷物で<br>の用紙の使用量を計測できます。                                |
| ジョプリレキ      |            | No.0 ~ No.9                                                                                | プリンタ内に保存されている印刷ジョブが消費したイン<br>ク量「I」(ミリリットル)と用紙面積「P」(縦×横平方セ<br>ンチメートル)を表示します。表示できるのは最大10ジョ<br>ブ分で、最新ジョブ番号はNo.0です。 |
| ジョブリ        | リレキクリア     | ジッコウ                                                                                       | [ジョブリレキ] で表示するジョブの履歴情報をすべて消<br>去します。                                                                            |
| インサツマイスウ    |            | nnnnn マイ                                                                                   | 総印刷枚数(6 桁まで)を表示します。                                                                                             |

| 設定項目             | 設定値                                                  | 内容                                                                           |
|------------------|------------------------------------------------------|------------------------------------------------------------------------------|
| ショウモウヒンジュミョ<br>ウ | カッター <sup>*</sup><br>E <b>****</b> F                 | カッターの寿命を表示します(実際の使用状況によって<br>カッターの摩耗度は異なりますので、あくまでも目安とお<br>考えください)。          |
|                  | CR モーター<br>E * * * * * F<br>PF モーター<br>E * * * * * F | これらの情報はサービスエンジニアがプリンタの保守<br>行う際に必要となるメンテナンス情報です。プリンタを<br>常お使いいただく上で必要はありません。 |
|                  | Hユニット<br>E****F<br>CLユニット<br>E****F                  |                                                                              |

<sup>\*</sup> インクの残量、メンテナンスタンクの空き容量、カッターの寿命は、以下の表示の通りです。

| パネル表示         | インク残量                          | メンテナンスタンクの<br>空き容量                         | カッターの寿命(目安) |
|---------------|--------------------------------|--------------------------------------------|-------------|
| E * * * * * F | 100 ~ 81%<br>インク満杯状態(フル)       | 100 ~ 81%<br>十分な空き容量                       | 100~81%     |
| E * * * * F   | 80~61%                         | 80~61%                                     | 80~61%      |
| E * * * F     | 60~41%                         | 60~41%                                     | 60~41%      |
| E * * F       | 40~21%                         | 40~21%                                     | 40~21%      |
| E* F          | 20 ~ニアエンド直前                    | 20~10%                                     | 20~1%       |
| E F           | -                              | -                                          | 1% 未満       |
| nn%           | ニアエンド(残量わずか / イ<br>ンクエンドランプ点滅) | 10% 未満<br>空き容量が少ない (xxx% 未<br>満で廃インクランプ点滅) | _           |
| 0%            | 0%<br>インクエンド(インクエンド<br>ランプ点灯)  | 0%<br>空き容量なし(廃インクラン<br>プ点灯)                | _           |

| 参考 | <ul> <li>インクエンドランプが点滅または点灯したら、新しいインクカートリッジと<br/>交換してください。正しく交換を行うと、カウンタは自動的にリセットされ</li> </ul>                                                                                                    |
|----|----------------------------------------------------------------------------------------------------|
|    | <ul> <li>▲ 9 。</li> <li>▲ 337 ページ「インクカートリッジの交換」</li> <li>● ディスプレイに「メンテナンスタンクケイコク」または「メンテナンスタン<br/>クコウカン」と表示されたら、新しいメンテナンスタンクと交換してください。正しく交換すると、カウンタは自動的にリセットされます。交換方法に</li> </ul>                                     |
|    | <ul> <li>ついては以下のページをご覧ください。</li> <li>△ 本書 327 ページ「メンテナンスタンク」</li> <li>カッターの切れが悪くなったり、カッターの寿命(目安)表示が少なくなったら、新しいカッターと交換してください。正しく交換すると、カウンタは自動的にリセットされます。</li> <li>△ 本書 430 ページ「用紙がきれいに切り取れなくなったら(カッター交換方法)」</li> </ul> |

### [ユーザヨウシ] メニュー

任意の用紙に関する付帯情報をあらかじめ設定して登録できます。

| 設定項目      | 設定値                                                    | 内容                                                                                                    |
|-----------|--------------------------------------------------------|----------------------------------------------------------------------------------------------------|
| ヨウシバンゴウ   | ヒョウジュン<br>(STD)<br>1~10                                | エブソン純正専用紙は [ヒョウジュン (STD)] の設定でお使い<br>ください。プリンタドライバで選択した用紙種類に応じて、最適<br>な印刷を行います。<br>任意の用紙に合わせた設定値(プラテンギャップ、用紙厚、カッ<br>ト方法、用紙送り補正、排紙ローラ選択、乾燥時間、吸着力、マ<br>イクロウィープ印字調整)を登録する際に番号(1~10)を選<br>択したり、印刷時に登録番号で設定値を呼び出して印刷を行いま<br>す。<br>ここで選択した登録番号は、プリンタ使用時に操作パネルのディ<br>スプレイの下段に表示されます。 |
| プラテンギャップ  | セマイ<br>ヒョウジュン<br>ヒロメ<br>ヨリヒロメ<br>サイダイ                  | 用紙の厚さに合わせて、プラテンギャップ(プリントヘッドと用<br>紙の間隔)の広さを調整します。<br>通常は[ヒョウジュン]のまま使用します。<br>[セマイ]にすると、[ヒョウジュン]より狭くなります。<br>[ヒロメ]にすると、[ヒョウジュン]より広くなります。<br>[ヨリヒロメ]にすると、[ヒロメ]より広くなります。<br>[サイダイ]にすると、[ヨリヒロメ]より広くなります。                                                                           |
| ヨウシアツパターン | インサツ                                                   | セットした用紙の厚みを検出するためのパターン印刷を行います。<br>この項目は、用紙番号で [ヒョウジュン] を選択している場合に<br>は表示されません。                                                                                                    |
| ヨウシアツバンゴウ | 1~15                                                   | [ヨウシアツパターン]で印刷されたパターンを見て、もっとも<br>線のズレが少ないパターン番号を選択します([ヨウシアツパ<br>ターン]実行時のみ表示されます)。<br>[ギャップチョウセイ]メニューの[ヨウシアツ]で設定した用<br>紙の厚さを初期値として番号で表示します。厚さと番号は下表の<br>ように対応しています。                                                                                                    |
|           |                                                        | 用紙厚    番号                                                                                                    |
|           |                                                        | 0.1mm 1                                                                                                    |
|           |                                                        |                                                                                                    |
|           |                                                        | c1 minc.1                                                                                                    |
|           |                                                        | この項目は、[ヨウシバンゴウ]で[ヒョウジュン(STD)]を<br>選択している場合には表示されません。                                                                                                    |
| カットホウホウ   | ヒョウジュン<br>アツガミ+<br>カットテイソク<br>アツガミ+<br>カットコウソク<br>ウスガミ | 用紙の厚さに合わせて、用紙カット時のカット方法を選択しま<br>す。<br>薄くて腰のない用紙の場合は、[ウスガミ]を選択します。<br>用紙が厚くなるにしたがって、[ヒョウジュン]、[アツガミ+カッ<br>トコウソク]、[アツガミ+カットテイソク]の順に選択します。                                                                                                    |
| ヨウシオクリホセイ | 0.00%<br>-0.70 ~ 0.70%                                 | 用紙送りの補正値を設定します。補正値は、1m に対する割合で<br>設定します。                                                                                                    |

| 設定項目        | 設定値                                    | 内容                                                                                                    |
|-------------|----------------------------------------|----------------------------------------------------------------------------------------------------|
| ハイシローラセンタク  | ジドウ<br>タンピョウ<br>ロールシ カール<br>ツヨイ<br>ロール | 排紙ローラを設定します。<br>単票紙の場合は、[タンピョウ]を選択します。<br>カールしやすいロール紙の場合は、[ロールシ カール ツヨイ]を<br>選択します。<br>カールしにくいロール紙の場合は、[ロール]を選択します。<br>[ジドウ]を選択すると、単票紙の場合は [タンピョウ]、ロール<br>紙の場合は [ロール]の設定となります。               |
| カンソウジカン     | 0.0 ビョウ<br>0.0 ~ 10.0 ビョウ              | インクが乾燥するまでブリントヘッドの往復移動を停止する時間(乾燥時間)を設定します。インク濃度や用紙によっては、インクが乾燥しにくい場合があります。このような場合は乾燥時間を長めに設定してください。                                                                                          |
| キュウチャクリョク   | ヒョウジュン<br>-4~-1                        | 用紙をプラテン上で安定させるための吸着力を選択します。ただし、ここで選択した吸着力の設定は、ユーザー用紙の設定すべて<br>に適用されます。<br>通常は[ヒョウジュン]のまま使用してください。<br>薄い用紙で、プリンタ内部に貼り付いてしまって印刷できないと<br>きのみ[-4]~[-1]にします。[-1]、[-2]、[-3]、[-4]の順<br>に吸着力が弱くなります。 |
| M/Wインジチョウセイ | ヒョウジュン<br>1~2                          | マイクロウィーブモードを調整します。[ヒョウジュン] が最も<br>低い設置値で、[1]、[2] の順に高くなります。<br>印字速度を優先する場合は、設定値を下げます。<br>印刷品質を優先する場合は、設定値を上げます。                                                                              |

**参考** インクの乾燥中に [用紙選択] ボタン (③)を3秒以上押すと、乾燥を中断 して指定の動作を行います。

### [メンテナンス] メニュー

パワークリーニング、インクセットの交換、またはロール紙カッターの交換を行う際 に設定します。

| 設定項目          | 設定値                           | 内容                                                                                                    |
|---------------|-------------------------------|----------------------------------------------------------------------------------------------------|
| カッターコウカン      | ジッコウ                          | カッターの交換作業を行います。実行したら、表示され<br>るメッセージに従ってください。手順の詳細は、以下の<br>ページをご覧ください。<br>プ 本書430ページ「用紙がきれいに切り取れなくなっ<br>たら(カッター交換方法)」 |
| Bkインクシュルイヘンコウ | ジッコウ                          | ブラックインクの変更を行います。実行したら、表示されるメッセージに従ってください。手順の詳細は、以下のページをご覧ください。<br>② 本書 193 ページ「ブラックインク種類変更(PX-6500のみ)」               |
| パワークリーニング     | ジッコウ                          | [クリーニング] ボタンで行う通常のクリーニングより<br>も強力なクリーニングを行います。                                                                       |
| ニチジセッテイ       | YY/MM/DD HH:MM<br>(設定時の日時を表示) | 現在の年月日と時分を設定します。                                                                                                    |

### [ギャップチョウセイ] メニュー

プリントヘッドのギャップ調整ができます。

| メニュー  | 設定項目                         | 設定値                                      | 内容                                                                                                    |
|-------|------------------------------|------------------------------------------|----------------------------------------------------------------------------------------------------|
| ヨウシアツ | ヒョウジュン<br>XXmm<br>(XX は設定値 ) | -<br>0.1 ~ 1.5mm                         | <ul> <li>ギャッブ調整で使用する用紙の厚さを選択します。</li> <li>エブソン純正専用紙を使用する場合は、[ヒョウ<br/>ジュン]を選択してください。用紙厚センサーが<br/>用紙厚を検出して、自動的に値を設定します。</li> <li>薄紙の場合→0.2mm</li> <li>厚紙の場合→1.2mm</li> <li>エブソン純正専用紙以外の用紙を使用する場合<br/>は、用紙厚を0.1mm単位で設定してください。</li> <li>この設定項目は、[ヨウシアツ]を設定した場合のみ<br/>表示されます。</li> </ul> |
| チョウセイ | ジドウ                          | UNI-D                                    | ブラックを基準に、すべてのインクを使って単方向<br>印刷でギャッブ調整を自動で行います。                                                                                                    |
|       |                              | BI-D 2 ショク                               | ライトシアンとライトマゼンタを使い、双方向印刷<br>でギャップ調整を自動で行います。                                                                                                    |
|       |                              | BI-D ゼンショク                               | すべてのインクを使い、双方向印刷で BI-D #1~<br>#3のすべてのギャップ調整を自動で行います。                                                                                                    |
|       |                              | BI-D #1 ~ #3                             | BI-D #1 ~ #3 のそれぞれについて、すべてのイン<br>クを使い、双方向印刷でギャップ調整を自動で行い<br>ます。                                                                                                    |
|       | シュドウ*                        | UNI-D                                    | ブラックを基準に、すべてのインクを使って単方向<br>印刷でギャップ調整を手動で行います。                                                                                                    |
|       |                              | BI-D ブラック<br>(PX-6500)                   | ブラックを使い、双方向印刷でギャップ調整を手動<br>で行います。                                                                                                    |
|       |                              | BI-D シアン<br>(PX-6200S)                   | シアンを使い、双方向印刷でギャップ調整を手動で<br>行います。                                                                                                    |
|       |                              | BI-D ゼンショク                               | すべてのインクを使い、双方向印刷でギャップ調整<br>を手動で行います。                                                                                                    |
|       |                              | UNI-D<br>#1 C ~ #3 LK<br>1 ~ 5 ~ 9       | [UNI-D] を選択した場合に、#1 から #3 までブ<br>ラックを基準に全色のギャップ調整を行います。調<br>整パターンの中からもっともズレの少ないパターン<br>番号を設定します。                                                                                                    |
|       |                              | BI-D プラック<br>#1MK ~ #3 MK<br>1 ~ 5 ~ 9   | [BI-D ブラック] を選択した場合に、#1 から #3<br>までブラックのギャッブ調整を行います。調整パ<br>ターンの中からもっともズレの少ないパターン番号<br>を設定します。                                                                                                    |
|       |                              | BI-D ゼンショク<br>#1 MK ~ #3 LK<br>1 ~ 5 ~ 9 | [BI-D ゼンショク]を選択した場合に、#1から#3<br>まで全色のギャップ調整を行います。調整パターン<br>の中からもっともズレの少ないパターン番号を設定<br>します。                                                                                                    |

\* [チョウセイ]メニューの[ジドウ]はギャッブ調整パターン印刷後、パターンを確認してパネル上で設定してギャップ調整を行います。

ギャップ調整に関する詳細な説明は以下のページをご覧ください。 ☞ 本書 362 ページ「プリントヘッドのギャップ調整」

### [カッターコウカン] メニュー

[メンテナンス] メニューの「カッターコウカン」と同様に、カッター交換をします。

| 設定項目     | 設定値  | 内容                                                                                                    |
|----------|------|----------------------------------------------------------------------------------------------------|
| カッターコウカン | ジッコウ | カッターの交換作業を行います。実行したら、表示され<br>るメッセージに従ってください。手順の詳細は、以下の<br>ページを参照してください。<br>金 本書430ページ「用紙がきれいに切り取れなくなっ<br>たら(カッター交換方法)」 |

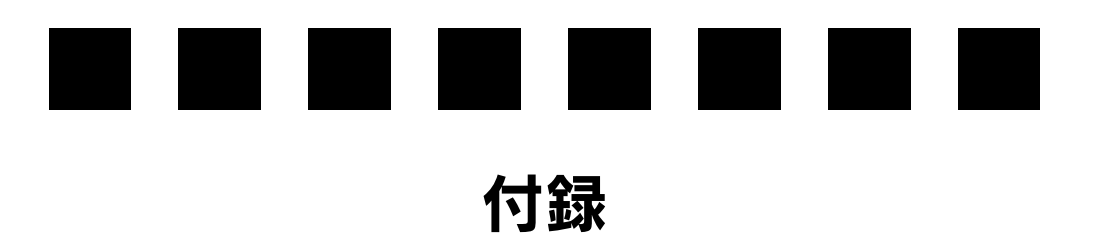

ここでは、より快適にお使いいただくための提案や、本製品をお使いいただくうえで 知っておいていただきたいことなどについて説明しています。

| ● プリンタドライバのシステム条件 | 463 |
|-------------------|-----|
| ● サービス・サポートのご案内   | 465 |
| ● プリンタの仕様         | 467 |
| ●用語集              | 471 |

### プリンタドライバのシステム条件

付属のプリンタドライバを使用するために最小限必要なハードウェアおよびシステム 条件は次の通りです。

### Mac OS X v10.2 以降

| システムソフトウェア  | Mac OS X v10.2 以降 |
|-------------|-------------------|
| メモリ空き容量     | 128MB 以上          |
| ハードディスク空き容量 | 100MB 以上          |

### Mac OS 9

| システムソフトウェア  | Mac OS 9.1 以降<br>(USB インターフェイスを標準装備している機種) |
|-------------|--------------------------------------------|
| メモリ空き容量     | 128MB 以上                                   |
| ハードディスク空き容量 | 60MB 以上                                    |

### Windows 98

| オペレーティングシステム | Windows 98 日本語版       |
|--------------|-----------------------|
| CPU          | Pentium®以上            |
| 主記憶メモリ       | 32MB以上                |
| ハードディスク空き容量  | 100MB 以上              |
| インターフェイス     | USB                   |
| ディスプレイ       | SVGA(800 × 600)以上の解像度 |

### Windows Me

| オペレーティングシステム | Windows Me 日本語版       |
|--------------|-----------------------|
| CPU          | Pentium® 150MHz 以上    |
| 主記憶メモリ       | 32MB以上                |
| ハードディスク空き容量  | 100MB 以上              |
| インターフェイス     | USB/IEEE1394          |
| ディスプレイ       | SVGA(800 × 600)以上の解像度 |

### Windows 2000

| オペレーティングシステム | Windows 2000 日本語版     |
|--------------|-----------------------|
| CPU          | Pentium® 133MHz 以上    |
| 主記憶メモリ       | 64MB 以上               |
| ハードディスク空き容量  | 100MB 以上 (推奨 3GB 以上)  |
| インターフェイス     | USB                   |
| ディスプレイ       | SVGA(800 × 600)以上の解像度 |

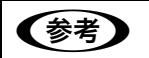

Windows 2000 でインストールする場合は、管理者権限のあるユーザー (Administrators グループに属するユーザー) でログオンする必要があります。

### Windows XP

| オペレーティングシステム | Windows XP 日本語版       |
|--------------|-----------------------|
| CPU          | Pentium® 300MHz 以上    |
| 主記憶メモリ       | 128MB 以上              |
| ハードディスク空き容量  | 100MB 以上 (推奨 3GB 以上)  |
| インターフェイス     | USB/IEEE1394          |
| ディスプレイ       | SVGA(800 × 600)以上の解像度 |

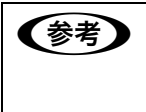

Windows XP でインストールする場合は、「コンピュータの管理者」アカウントのユーザーでログオンする必要があります。「制限」アカウントのユーザーではインストールできません。なお、Windows XP をインストールしたときのユーザーは、「コンピュータの管理者」アカウントになっています。

### サービス・サポートのご案内

弊社が行っている各種サービス・サポートをご案内いたします。

#### エプソンインフォメーションセンター

EPSON プリンタに関するご質問やご相談に電話でお答えします。

| 受付時間 | 使い方ガイド巻末の一覧表を <i>ご</i> 覧ください。 |
|------|-------------------------------|
| 電話番号 | 使い方ガイド巻末の一覧表をご覧ください。          |

### インターネットサービス

EPSON 製品に関する最新情報などをできるだけ早くお知らせするために、インター ネットによる情報の提供を行っています。

アドレス http://www.i-love-epson.co.jp

### ショールーム

EPSON 製品を見て、触れて、操作できるショールームです。(東京・大阪)

| 受付時間 | 使い方ガイド巻末の一覧表をご覧ください。 |
|------|----------------------|
| 所在地  | 使い方ガイド巻末の一覧表をご覧ください。 |

### パソコンスクール

エプソン製品の使い方、活用の仕方を講習会形式で説明する初心者向けのスクールで す。カラリオユーザーには"より楽しく"、ビジネスユーザーには"経費削減"を目的 に趣味にも仕事にもエプソン製品を活かしていただけるようにお手伝いします。お問 い合わせは使い方ガイド巻末の一覧をご覧ください。

### エプソンサービスパック

エプソンサービスパックは、ハードウェア保守パックです。エプソンサービスパック 対象製品と同時にご購入の上、登録していただきますと、対象製品購入時から所定の 期間(3年、4年、5年)、安心の出張修理サービスと対象製品の取り扱いなどのお問 い合わせにお答えする専用ダイヤルをご提供いたします。

- スピーディな対応:スポット出張修理依頼に比べて優先的に迅速にサービスエンジニアを派遣いたします。
- もしものときの安心: 万一トラブルが発生した場合は何回でもサービスエンジニア を派遣し対応いたします。
- 手続きが簡単:エプソンサービスパック登録書を FAX するだけで契約手続きなどの 面倒な事務処理は一切不要です。
- 維持費の予算化:エプソンサービスパック規約内・期間内であれば、都度修理費用 がかからず維持費の予算化が可能です。

エプソンサービスパックは、エプソン製品ご購入販売店にてお買い求めください。

#### 付録 - 465

### 保守サービスのご案内

「故障かな?」と思ったときは、あわてずに、まず以下のページをお読みください。そして、接続や設定に間違いがないことを必ず確認してください。 ⊿ア本書 379 ページ「困ったときは」

#### 保証書について

保証期間中に、万一故障した場合には、保証書の記載内容に基づき保守サービスを行 います。ご購入後は、保証書の記載事項をよくお読みください。保証書は、製品の「保 証期間」を証明するものです。「お買い上げ年月日」「販売店名」に記入漏れがないか ご確認ください。これらの記載がない場合は、保証期間内であっても、保証期間内と 認められないことがあります。記載漏れがあった場合は、お買い求めいただいた販売 店までお申し出ください。保証書は大切に保管してください。保証期間、保証事項に ついては、保証書をご覧ください。

#### 保守サービスの受付窓口

エプソン製品を快適にご使用いただくために、年間保守契約をお勧めします。 保守サービスに関してのご相談、お申込みは、次のいずれかで承ります。

- お買い求めいただいた販売店
- エプソンサービスコールセンターまたはエプソン修理センター(使い方ガイド巻末の 一覧表をご覧ください)。
   平台口味、平台は思いついては、使いたボイド巻末の、際またご覧ください。

受付日時、受付時間については、使い方ガイド巻末の一覧表をご覧ください。

### 保守サービスの種類

エプソン製品を万全の状態でお使いいただくために、下記の保守サービスを用意して います。詳細は、お買い求めの販売店または最寄りのエプソンサービスコールセンター までお問い合わせください。

| 種類       |      | 概要                                                                                                    | 修理代金と支払方法 |                                                |
|----------|------|----------------------------------------------------------------------------------------------------|-----------|------------------------------------------------|
|          |      |                                                                                                    | 保証期間内     | 保証期間外                                          |
| 年間保守契約   | 出張保守 | <ul> <li>製品が故障した場合、最優先で技術者が製品の<br/>設置場所に出向き、現地で修理を行います。</li> <li>修理のつど発生する修理代・部品代<sup>®</sup>が無償に<br/>なるため予算化ができて便利です。</li> <li>定期点検(別途料金)で、故障を未然に防ぐこ<br/>とができます。</li> <li>消耗品(インクカートリッジ、トナー、用紙な<br/>ど)は保守対象外となります。</li> </ul> | 無償        | 年間一定の<br>保守料金                                  |
| スポット出張修理 |      | <ul> <li>お客様からご連絡いただいて数日以内に製品の設置場所に技術者が出向き、現地で修理を行います。</li> <li>故障した製品をお持ち込みできない場合に、ご利用ください。</li> </ul>                                                                                                    | 無償        | 出張料+技術<br>料+部品代<br>修理完了後、そ<br>のつどお支払<br>いください。 |

\* 定期交換に伴う出張基本料・技術料・部品代が、保証期間内・外を問わず有償となります。 (年間保守契約の場合は、定期交換部品のみ、有償となります)

#### \* 当機種は、輸送の際に専門業者が必要となりますので持込保守および持込修理はご遠慮願います。

### プリンタの仕様

プリンタの技術的な仕様について記載しています。

### 仕様一覧

### ■ 基本仕様

| 印刷方式      | インクジェット                                                                   |
|-----------|---------------------------------------------------------------------------|
| ノズル配列     | PX-6500<br>ブラック系:180 ノズル× 3 色(合計 540 ノズル)<br>カラー:180 ノズル× 5 色(合計 900 ノズル) |
|           | PX-6200S<br>ブラック系:180 ノズル× 2 列<br>カラー:180 ノズル× 3 色 2 列(合計 1080 ノズル)       |
| 印刷方向      | 双方向最短距離印刷                                                                 |
| 解像度(最大)   | PX-6500 : 2880 × 1440dpi                                                  |
|           | PX-6200S:1440 × 720dpi                                                    |
| コントロールコード | ESC/P ラスター(コマンドは非公開)                                                      |
| 紙送り方式     | フリクションフィード                                                                |
| 用紙幅(最大)   | 432mm(約 17 インチ)、A2 対応                                                     |
| 内蔵メモリ     | 64MB                                                                      |
| インターフェイス  | 標準: USB(Rev. 1.1 および 2.0 対応)<br>IEEE1394                                  |
|           | オプション:Type B I/F(1 スロット)                                                  |

### ■ インク仕様

| 形態         | 専用インクカートリッジ                                                                       |
|------------|-----------------------------------------------------------------------------------|
| 顔料インク色     | PX-6500<br>ブラック系:フォトブラック / マットブラック、グレー、ライトグレー<br>カラー:シアン、ライトシアン、マゼンタ、ライトマゼンタ、イエロー |
|            | PX-6200S<br>ブラック系:マットブラック<br>カラー:シアン、マゼンタ、イエロー                                    |
| 有効期間       | 個装箱、カートリッジに記載された期限(常温)                                                            |
| 印刷品質保証期限   | 6ヵ月(プリンタ取り付け後)                                                                    |
| 保存温度       | 梱包保存時:-30 ~ 40 ℃(40 ℃の場合 1ヵ月以内)                                                   |
|            | 本体装着時:-20 ~ 40 ℃(40 ℃の場合 1ヵ月以内)                                                   |
|            | 包輸送時:-30 ~ 60 ℃(60 ℃の場合 120 時間以内、40 ℃の場合 1ヵ月以内)                                   |
| 容量         | 標準 110ml タイプ                                                                      |
| カートリッジ外形寸法 | 幅 25.1mm ×奥行き 165.8mm ×高さ 105.3mm                                                 |
| 重量         | 約 200g                                                                            |

### ■ 用紙仕様

エプソン純正専用紙については以下のページをご覧ください 27 使い方ガイド「エプソン純正専用紙」 市販の用紙を使用する場合は、以下の仕様を満たす必要があります。

| ロール紙 | 用紙種類                    | 普通紙、再生紙、その他                                                                                                    |
|------|-------------------------|----------------------------------------------------------------------------------------------------|
|      | ロール紙サイズ                 | 2 インチ芯径:外径 103mm 以内 /1 本セット可能                                                                                                    |
|      |                         | 3 インチ芯径:外径 150mm 以内 /1 本セット可能                                                                                                    |
|      | 用紙サイズ<br>2 インチ芯径        | 203mm ~ 432mm(横) × ~ 45m(縦)(ロールサイズ内のこと)                                                                                                    |
|      | 用紙サイズ<br>3インチ芯径         | 203mm ~ 432mm(横) × ~ 202m(縦)(ロールサイズ内のこと)                                                                                                    |
|      | 用紙厚                     | 普通紙、再生紙の場合:0.08 ~ 0.15mm(用紙重量 64 ~ 90gf/m²)                                                                                                    |
|      |                         | そのほかの用紙種類の場合:0.08mm ~ 0.50mm                                                                                                    |
|      | フチなし印刷可能幅<br>(左右フチなし印刷) | 210.0mm (A4)、215.9mm (8.5 インチ)、254.0mm (10 インチ)、<br>257.0mm (B4)、297.0mm (A3)、300.0mm、304.8mm (12 インチ)、<br>329.0mm (A3 ノビ)、355.6mm (14 インチ)、400.0mm、406.4mm<br>(16 インチ)、420.0mm (A2)、431.8mm (17 インチ)                                              |
| 単票紙  | 用紙種類                    | 普通紙、再生紙、その他                                                                                                    |
|      | 用紙サイズ                   | A4、A3、A3 ノビ (329 × 483mm)、A2、B4、B3、Letter (8-1/2 × 11<br>インチ)、8 × 10 インチ、300 × 450mm、400 × 600mm、11 × 17 イン<br>チ /279 × 432mm、17 × 24 インチ /432 × 610mm*<br>* 用紙トレイにセットできる用紙長さは、A2 (594mm) までです。それ<br>より長い用紙は、手差しでセットして印刷してください。                    |
|      | 用紙厚                     | 普通紙、再生紙の場合:0.08 ~ 0.11mm(用紙重量 64 ~ 90gf/m²)                                                                                                    |
|      |                         | <ul> <li>そのほかの用紙種類の場合</li> <li>用紙長さ 279mm 以上 610mm まで:0.08 ~ 1.50mm</li> <li>横入れの場合:0.08 ~ 1.50mm まで対応可能(ただし、用紙サイズが<br/>A4、Letter、8 × 10 インチの単票紙を給紙スロットから手差しする<br/>場合は、必ず縦長にセットして印刷してください。また、普通紙や再<br/>生紙の単票紙は、サイズに関係なく常に縦長にセットしてください。)</li> </ul> |
|      | フチなし印刷可能幅<br>(左右フチなし印刷) | 210.0mm (A4)、215.9mm (8.5 インチ)、254.0mm (10 インチ)、<br>257.0mm (B4)、297.0mm (A3)、300.0mm、304.8mm (12 インチ)、<br>329.0mm (A3 ノビ)、355.6mm (14 インチ)、400.0mm、406.4mm<br>(16 インチ)、431.8mm (17 インチ)                                                           |
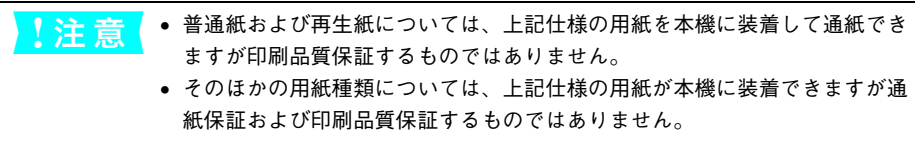

• ロール紙、単票紙とも、しわ、毛羽立ち、破れなどがある用紙は使用しないでください。

# ∎ 電気関係仕様

| 定格電圧    | AC100V                                                 |
|---------|--------------------------------------------------------|
| 入力電圧範囲  | AC90~110V                                              |
| 定格周波数   | $50 \sim 60 \text{Hz}$                                 |
| 入力周波数範囲 | 49 ~ 61 Hz                                             |
| 定格電流    | 1.0A/100V                                              |
| 消費電力    | 動作時 約 52W 以下、省電力モード時 5W 以下、電源オフ時 1W 以下                 |
| 絶縁抵抗    | 10MΩ 以上 (DC500V にて AC ラインとシャーシ間)                       |
| 絶縁耐力    | AC1.0kVrms 1 分または AC1.2kVrms 1 秒(AC ラインとシャーシ間)         |
| 漏洩電流    | 0.25mA以下                                               |
| 適合規格、規制 | 国際エネルギースタープログラム、高調波電流規格 JIS C 61000-3-2、VCCI ク<br>ラス B |

# ▌総合仕様

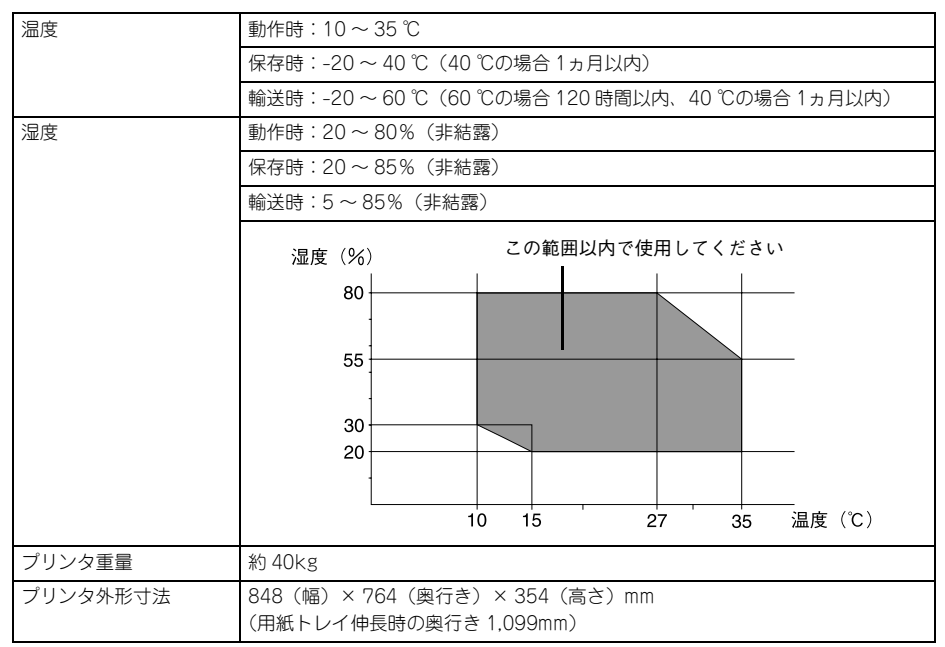

# Mac OS X をお使いの方へ

Mac OS X で印刷する場合、使用できない機能があります。

| プリンタドライバの主な機能                      | Mac OS 9 | Mac OS X v10.2<br>以降 |
|------------------------------------|----------|----------------------|
| プリンタ共有(Mac OS 9 と Mac OS X の間では不可) | 0        | 0                    |
| カスタム用紙サイズ                          | 0        | O *1                 |
| ロール紙印刷                             | 0        | 0                    |
| フチなし印刷                             | 0        | 0                    |
| 拡大・縮小(任意倍率)                        | 0        | 0                    |
| 印刷可能領域「センタリング」                     | 0        | ×                    |
| 180度回転印刷                           | 0        | ×                    |
| オートフォトファイン                         | 0        | ×                    |
| マイクロウィーブ                           | 0        | 0                    |
| 双方向印刷                              | 0        | 0                    |
| 左右反転印刷                             | 0        | 0                    |
| ガンマ値変更                             | 0        | 0                    |
| 「ドライバによる色補正」の色補正方法-自動              | ×        | ×                    |
| 「色補正なし」                            | 0        | 0                    |
| フィットページ                            | 0        | ×                    |
| 割付印刷                               | 0        | 0                    |
| ポスター印刷                             | 0        | ×                    |
| 両面印刷                               | 0        | ×                    |
| スプールファイル保存先指定                      | 0        | ×                    |
| コピー印刷ファイル保存                        | 0        | ×                    |
| 印刷時刻指定機能                           | 0        | ○ *2                 |
| 印刷データをハードディスクに保存後、プリンタへ送信          | 0        | ×                    |
| ファイル保存                             | 0        | ×                    |
| プログレスメータ・インク残量表示機能                 | 0        | ×                    |
| 自動回転                               | 0        | ×                    |
| 自動カッター                             | 0        | 0                    |
| プレビュー                              | 0        | 0                    |
| 切り取り線印刷機能                          | 0        | 0                    |
| ロール紙節約                             | 0        | 0                    |

\*1 Mac OS X v10.2.3 以降

\*2 Mac OS X v10.3.0 以降

# 用語集

以下に説明されている用語の中には、エプソンプリンタ独自の用語で、一般的に使われている語意とは多少異なるものがあります。

# Α

# ■ AppleTalk (アップルトーク)

Mac OS の、ネットワーク用通信規約とそのソフトウェア。

# В

### ■ bit (ビット)

コンピュータやプリンタが扱う情報(データ量)の単位で「2 進数(Binary Digit)」の略。実数を2つの数字(0または1)で表す。

### ■ Byte(バイト)

コンピュータやプリンタが扱う情報(データ量)の単位。 1Byte=8 Bit(ビット)で構成され、1Byteで英数カナ1文字、2Byteで漢字1文字 を表現する。

# С

### ■ ColorSync(カラーシンク)

アップルコンピュータ社が提供する、Mac OS 用のカラーマネジメント機能の 1 つ。 原画(印刷データ)、ディスプレイ上の表示、印刷結果の色の合わせ込みを行う。 ColorSync の機能を 100% 発揮させるためには、使用する機器とソフトウェアのすべ てが、ColorSync に対応している必要がある。

# D

■ dpi (dot per inch/ ディーピーアイ)

解像度の単位で、25.4mm(1 インチ)幅に印刷できるドット数を示す。

### Ε

### ■ EtherTalk (イーサトーク)

コンピュータを Ethernet (イーサネット) に接続するための、AppleTalk の通信規約。 LocalTalk より通信速度が速い。

# I

# ■ IEEE1394 (アイトリプルイー 1394)

Institute of Electrical and Electric Engineers 1394 の略で、FireWire、i.LINK とも 呼ばれる。高速向けのシリアルインターフェイスの規格の 1 つで、転送速度は、 100Mbps、200Mbps、400Mbps が規格化されている。コンピュータやプリンタな どの接続機器の電源が入ったまま、ケーブルの抜き差しができる。ハブを使用したツ リー接続か、機器を数珠つなぎで接続するデイジーチェーン接続で、63 台までの IEEE1394 対応機器を接続することができる。

# J

# ■ JIS (ジス)

Japanese Industrial Standard の略で、日本工業規格で規定した、日本国内の文字 コードの規格。

# Κ

### ■ KB(キロバイト)

Kilo Byte の略で、データ量の単位。1KByte=1024 Byte。

# Μ

#### ■ MB(メガバイト)

Mega Byte の略で、データ量の単位。1MB=1024 KB=1024 × 1024 Byte。

# 0

#### OS

オペレーティングシステム (Operating System) の略。コンピュータのシステムを管理する基本ソフトウェア。

# R

### ■ RAM(ラム)

Random Access Memory の略で、データなどを読み書きできるメモリ。

## ■ ROM (ロム)

Read Only Memory の略で、データなどの読み出し専用のメモリ。

# U

#### ■ USB (ユー・エス・ビー)

Universal Serial Bus の略で、シリアルインターフェイス規格の1つ。コンピュータ やプリンタなどの接続機器の電源が入ったまま、ケーブルの抜き差しができる。また 「USB ハブ」という機器を使用することで、規格上、同時に127 台までの USB 対応 機器を接続することができる。USB1.1 では最高12Mbps で転送速度の遅い規格だっ たが、USB2.0 では480Mbps という高速転送が可能になった。

### ■ 16 進数

16 進法で用いる英数字。一般的には、0~9まではそのままの数字で、10~15 は A~Fで表す。

### ア

#### ■ アイコン

コンピュータの画面上に表示される、ファイルや書類,フォルダなどを象徴する図柄。

#### ■ 圧縮(データ圧縮)

1 つ、または複数のファイルを 1 つにまとめて、データ容量を小さくすること。圧縮 されたデータは展開して、元のデータに戻して使用する(これを「解凍」という)。

#### ■ アプリケーションソフトウェア

コンピュータ上で実務処理などを行うためのソフトウェア。 ワープロソフト、表計算ソフト、画像処理ソフトなどがある。

#### イ

#### ■ インクカートリッジ

印刷用のインクが入った容器。

#### ■ インクジェットプリンタ

プリントヘッドのノズル部分からインクを用紙に吹きつけて印刷するプリンタ。

### ■ インストーラ

CD-ROM やフロッピーディスクで供給されるデータやソフトなどを自分のコン ピュータのハードディスクにコピーし、さらに、使用できる状態に環境を自動的に整 えるソフト。

#### ∎ 印刷領域

印刷内容が欠落することなく用紙に印刷されることを保証する領域。この領域を超え て作成されたデータは、印刷されないか、2ページにまたがって印刷される。

# ■ インターフェイス

異なる機器が接続される接点(境界面)。また、それらの機器間でデータなどをやりと りするためのハードウェアやソフトウェアの接続仕様。

# ■ インターフェイスカード

プリンタに標準装備されているインターフェイス(本機の場合は、「USB」と 「IEEE1394」)以外に、さらにインターフェイスを増やしたい場合にプリンタに取りつ けるカード。目的に合わせてさまざまなカードが用意されている。

### ■ インターフェイスケーブル

プリンタとコンピュータを接続するケーブル。

### ■ インターフェイスコネクタ

インターフェイスケーブルを差し込む端子。

#### ■ インチ

長さの単位で、1インチは約25.4mm。

### オ

### ■ オプション

本書では、別売りのプリンタ関連用品を意味する。

### カ

### ■ 解像度

画質の細かさを表す指標で、一般に dpi (dot per inch; 25.4mm{1 インチ} あたりの ドット数)の単位で表わす。解像度が大きければそれだけ画質も良くなるが、データ の容量も多くなり印刷に時間がかかる。

#### ■ 解凍

圧縮されたデータを展開して、元のファイルに復元すること。

### ■ 改頁

印刷位置を次ページ先頭の左マージン位置(印刷開始位置)に移動すること。

#### ■ カラーマッチング

原画(印刷データ)、ディスプレイ上の表示、印刷結果の色を合わせ込む機能。

#### +

#### キャッピング

プリントヘッドの乾燥を防ぐためにプリンタが自動的にプリントヘッドにキャップを する機能。

#### ■ ギャップ調整

黒 / カラーインクの吐出位置を調整する機能。この機能を実行することにより、双方 向印刷時の縦罫線のズレや、黒インクとカラーインクの印刷位置のズレを補正する。

■ キャリッジ

プリントヘッドやインクカートリッジを左右に移動させる部分。

### ■ 給紙

セットされている用紙をページ先頭位置まで紙送りすること。

# ク

### ■ グラフィックアクセラレータ

Windows や Mac OS が動作するコンピュータにおいてグラフィックス表示を高速化 する専用ビデオアダプタ。

### ■ クリック

マウスのボタンを"カチッ"と1回押すこと。

#### ■ クリーニング(ヘッドクリーニング)

プリントヘッドの表面を清掃し、ノズルの詰まりを解消する機能。

#### コ

#### ■ コントロールコード

プリンタの機能を制御するためにコンピュータからプリンタ側へ送られるコード(命 令符号)。

#### シ

#### ■ 充てん

プリントヘッドノズル(インク吐出孔)の先端部分までインクを満たして、印刷でき る状態にすること。

#### ■ 初期設定値

電源ボタンをオンしたときに選択される設定。

#### ■ シリアルインターフェイス

データを1ビットずつ転送するインターフェイス。

#### セ

#### ■ セルフクリーニング

プリントヘッドのノズルの目詰まりを防ぐために、自動的にプリントヘッドをクリー ニングする機能。

#### 夕

#### ■ ダウンロード

ホストコンピュータに登録されているデータを、ネットワーク通信などを介して自分 のコンピュータに取り出す(コピーする)こと。

## ■ ダブルクリック

マウスのボタンを、速い操作で2回連続して"カチカチッ"と押すこと。

# チ

## ■ チェックボックス

ダイアログボックスやウィンドウ内で、項目(機能)の有効 / 無効を指定するための 四角いマーク。クリックで有効⇔無効を切り替える。有効の場合は四角の中に×や ✔ が表示され、無効の場合は四角の中が空白になっている。

# テ

# ■ ディレクトリ

大量のファイルを整理および管理するために考え出された概念。ディレクトリ名は、記 憶装置(ハードディスクや CD-ROM など)のどこにファイルが記憶されているかを 示す「住所」のような働きをする。

#### ■ デバイス

CPU に接続するすべてのハードウェア装置の意味。

#### ト

#### ■ ドライブ

CD-ROM、ハードディスク、フロッピーディスクなどの駆動装置。Windows の場合、 管理のために各ドライブにアルファベットを割り振りドライブ名としている。

#### Ϊ

#### ■ ノズル

インクの吐出乳。インクが乾燥したりしてこの乳が詰まると、印刷品質が悪くなる。

#### ■ ノズルチェックパターン

プリントヘッドのノズル(インク吐出孔)が詰まっていないかどうかを確認するための格子状のパターン(図柄)。格子状のパターンの中に印刷されない箇所(線が途切れている箇所)がある場合は、ノズルが詰まっているので、プリントヘッドのクリーニングを行う必要がある。

#### ハ

#### ■ 排紙

用紙をプリンタから排出すること。

### ■ バッファ

コンピュータから送られてきた印刷データを一時的に蓄えておくメモリ。

#### フ

#### ■ フォーマット

ハードディスクやフロッピーディスクなどを利用する OS に合わせて初期化すること。

### ■ フォルダ

ディレクトリと同義語。画面上ではディレクトリといわずフォルダと呼ばれる場合が 多い。

■ フォント(書体)

字体のこと。明朝体・ゴシック体などがある。

### ■ プリンタドライバ

アプリケーションソフトウェアの命令をプリンタのコマンドに変換する、システムの 一部に組み込むもの(またはソフトウェアの一部)。

### ■ プリントヘッド

用紙にインクを吹きつけて印刷する部分(ノズル先端部分)。外部からは見えない位置にある。

#### く

### ■ ページ先頭位置

用紙の一番初めに印刷される位置。

# ホ

#### ■ ポイント

マウスカーソルをメニューの項目に合わせることで、クリックをしなくてもその先の 階層メニューが自動的に表示される。

#### ■ ポート

プリンタやモデムなどの周辺機器をコンピュータに接続するために使うコネクタやソケット。

# マ

### ■ マージン

余白のことで、物理的に印刷不可能な用紙上の領域をいう。

### ■ マイクロウィーブ機能

行ごとのムラを少なくし、より高品質なグラフィックスイメージを表現する、エプソン独自の機能。

# メ

#### ■ メモリ

情報(データ)を保存する部分。プログラムのような固定された情報を保持する ROM (Read Only Memory –読み出し専用メモリ)や、一時的に情報を格納する RAM (Random Access Memory –読み書き可能メモリ)などがある。

# ラ

# ■ ラジオボタン

ディスプレイ上に表示されるダイアログボックスやウィンドウの中で、複数の選択肢 の中から1つを選択するための丸いボタン。選択されていない状態は○、選択されて 有効になっている状態は◎で表示される。

| 索引                                                                                   | L1                                                                                                  |
|--------------------------------------------------------------------------------------|----------------------------------------------------------------------------------------------------|
| A<br>Adoba Illustrator                                                               | イエロー (Mac OS)22,52<br>イエロー (Windows)89<br>イメージピュアライザ (Mac OS)53                                     |
| Adobe Inustrator                                                                     | イメージピュアライザ(Windows)90<br>色補正方法(Mac OS)21, 51                                                        |
| B<br>Bk インクシュルイヘンコウ                                                                  | 色補正方法(Windows)                                                                                      |
| <ul><li>(操作バネル)</li></ul>                                                            | インク残重の確認                                                                                            |
| ColorSync (Mac OS) <b>54</b>                                                         | インク濃度(Mac OS 9)55<br>インク濃度(Mac OS X)23                                                              |
| E<br>EPSON Monitor IV59<br>EPSON プリンタウィンドウ!3116<br>EPSON プリンタウィンドウ!3                 | インク濃度(Windows)                                                                                      |
| (Windows)                                                                            | <ul> <li>(操作パネル)454</li> <li>印刷データをハードディスクに</li> <li>保存した後、プリンタへ送信する</li> <li>(Mac OS X)</li> </ul> |
| ICM91                                                                                | 印刷の中止(Mac OS 9)61<br>印刷の中止(Mac OS X)                                                                |
| M<br>M/W インジチョウヤイ                                                                    | 印刷品質(Mac OS)                                                                                        |
| (操作パネル)                                                                              | インサツマイスウ(操作パネル)455<br>印刷前にインクニアエンドを確認する<br>(Mac OS 9)                                               |
| (Mac OS 9)74<br>MAXART リモートパネル                                                       | 印刷前にエラーを確認する<br>(Mac OS 9) <b>71</b>                                                                |
| (Mac OS X)40<br>Microsoft PowerPoint157<br>Microsoft Word162                         | 印刷領域を拡大して印刷279<br>インターフェイスカード<br>(オプション)                                                            |
| U                                                                                    | インターフェイス(操作パネル)450<br>-                                                                             |
| USB デバイスドライバの削除<br>(Windows) <b>105</b>                                              | え<br>エプソン純正専用紙                                                                                      |
| <b>あ</b><br>アイコン設定(Windows) <b>115</b>                                               | エラー通知(Mac OS 9)                                                                                     |
| アンインストール(Mac OS 9) <b>102</b><br>アンインストール(Mac OS X) <b>32</b><br>アンインストール(Windows)64 | <b>お</b><br>横断幕216                                                                                  |

# 

| オートクリーニング(操作パネル)    | 452 |
|---------------------|-----|
| オートノズルチェック          |     |
| (操作パネル)             | 452 |
| オートフォトファイン!6        | 189 |
| オートフォトファイン !6       |     |
| (Mac OS)            | 53  |
| オートフォトファイン !6       |     |
| (Windows)           | 90  |
| お手入れ                | 369 |
| オプション               | 323 |
| オフ(色補正なし)(Mac OS 9) | 50  |
| オフ(色補正なし)(Mac OS X) | 20  |
| 音声通知(Windows)       | 115 |
|                     |     |

# か

| 拡大 / 縮小印刷           | 263     |
|---------------------|---------|
| カスタム設定(原寸維持)        | 128     |
| カスタム用紙              | 289     |
| カスタム用紙サイズ           | 287     |
| カッター                | 430     |
| カッターイチチョウセイ         |         |
| (操作パネル)             | 451     |
| カッター替え刃             | 328     |
| カッターコウカン            |         |
| (操作パネル)45           | 59, 461 |
| カット調節 (Mac OS 9)    |         |
| カット調節 (Mac OS X)    | 24      |
| カット調節 (Windows)     | 94      |
| カットホウホウ(操作パネル)      | 458     |
| カラー調整(Mac OS)       | 50      |
| カラー調整(Windows)      | 87      |
| カラーマネージメントシステム      |         |
| (CMS)               | 171     |
| カラーマネジメント           | 171     |
| カラー (Mac OS X)      |         |
| カラー (Windows)       |         |
| [環境設定] 画面(Mac OS 9) | 70      |
| カンソウジカン(操作パネル)      | 459     |
| ガンマ                 | 187     |
| ガンマ (Mac OS)        | .21, 51 |
| ガンマ (Windows)       |         |
|                     |         |

# き

# <

# け

# こ

| コードページ(操作 | 作パネル)450      |
|-----------|---------------|
| コピー印刷ファイ  | ル保存フォルダ       |
| (Mac OS)  | 70            |
| コントラスト    |               |
| コントラスト(Ma | ac OS) 22, 52 |
| コントラスト(Wi | ndows)89      |

# さ

| サーバの設定(Mac OS 9) | 307   |
|------------------|-------|
| サーバの設定(Mac OS X) | 302   |
| サーバの設定(Windows)  | 310   |
| サービス             | 465   |
| サービスコール          | 387   |
| 彩度               | 188   |
| 彩度(Mac OS)2      | 2, 52 |
| 彩度(Windows)      | 89    |
|                  |       |

| サイレントカットモード          |      |
|----------------------|------|
| (操作パネル)              | 452  |
| 削除(EPSON プリンタウィンドウ!3 | )    |
|                      | 116  |
| 削除(プリンタドライバ)         | 102  |
| サポート                 | 465  |
| 左右反転(Mac OS)19       | , 49 |
| 左右反転(Windows)        | 86   |
|                      |      |

# し

| シアン (Mac OS)      | .22, 52 |
|-------------------|---------|
| シアン (Windows)     | 89      |
| 色調(Mac OS)        | 53      |
| システム条件            | 463     |
| 自動拡大              | 128     |
| シャープネス (Mac OS)   | 53      |
| シャープネス(Windows)   | 90      |
| シャコウエラーケンシュツ      |         |
| (操作パネル)           | 451     |
| 写真                | 189     |
| 仕様                | 467     |
| [詳細設定] 画面(Mac OS) | 48      |
| ショウヒカウンタクリア       |         |
| (操作パネル)           | 455     |
| ショウヒカウンタ(操作パネル)   | 455     |
| ショウモウヒンジュミョウ      |         |
| (操作パネル)           | 456     |
| ジョブジョウホウ(操作パネル)   | 453     |
| ジョブリレキクリア(操作パネル)  | 455     |
| ジョブリレキ(操作パネル)     | 455     |
|                   |         |

# す

| ステータスシート(操作パネル) | 453 |
|-----------------|-----|
| スピンドル(オプション)    |     |
| スプールファイル保存フォルダ  |     |
| (Mac OS)        | 70  |
| スプールマネージャ       | 98  |
| スムージング(文字 / 輪郭) | 86  |
|                 |     |

# せ

| 制限(Mac OS X)    | 470 |
|-----------------|-----|
| セッテイショキカ(操作パネル) | 452 |
| 設定メニュー          | 447 |

# そ

| 双方向印刷 | (Mac OS)  |    |
|-------|-----------|----|
| 双方向印刷 | (Windows) | 86 |

# た

| タイムア・ | うト(操作パ | ネル)451 |
|-------|--------|--------|
| 垂れ幕 … |        |        |
| 単票紙 … |        |        |

# ち

| 長尺印刷  |         | 216 |
|-------|---------|-----|
| チョウセイ | (操作パネル) |     |

# っ

| 通信販売 |  | 329 |
|------|--|-----|
|------|--|-----|

# τ

| 定形サイズ以外の用紙に印刷  | 286 |
|----------------|-----|
| [テストインサツ] メニュー |     |
| (操作パネル)        | 453 |
| [電源] ボタン       | 440 |

# に

| ニチジセッテイ | (操作パネル) | 459 |
|---------|---------|-----|
| 任意倍率    |         |     |

# ね

| ネットワークプリンタ |  |
|------------|--|
| (Mac OS 9) |  |
| ネットワークプリンタ |  |
| (Mac OS X) |  |
| ネットワークプリンタ |  |
| (Windows)  |  |

# Ø

ノズルチェックパターン印刷 (プリンタドライバ) ..... 38, 72, 119, 350 ノズルチェックパターン (操作パネル) .......453

# は

| バージョンフ | アップ     |     |
|--------|---------|-----|
| バージョン  | (操作パネル) | 454 |

# 索引 - 481

| ハイシローラセンタク        |     |
|-------------------|-----|
| (操作パネル)           | 459 |
| ハイテンションスピンドル      |     |
| (オプション)           | 328 |
| バナー印刷             | 216 |
| [パネル設定] ボタン       | 442 |
| パネル設定モード          | 447 |
| パノラマ写真            | 216 |
| パワークリーニング         | 360 |
| パワークリーニング(操作パネル). | 459 |

# ふ

| フィットページ印刷26<br>フチなし印刷12<br>ブラックインクコンバージョンキット | 3<br>4 |
|----------------------------------------------|--------|
|                                              | 7      |
| プラテンギャップ(操作パネル)45                            | 0      |
| [プリンタステータス] メニュー                             |        |
| (操作パネル) 45                                   | 4      |
| [プリンタセッテイ] メニュー                              |        |
| (操作パネル)45                                    | 0      |
| プリンタドライバ                                     |        |
| 14, 16, 25, 44, 46, 48, 77, 79, 83, 8        | 5      |
| プリンタドライバの削除                                  |        |
| (Mac OS 9)6                                  | 4      |
| プリンタドライバの削除                                  |        |
| (Mac OS X)                                   | 2      |
| プリンタドライバの削除                                  |        |
| (Windows)                                    | 3      |
| ブリントアシスト機能9                                  | 7      |
| フログレスメータ9                                    | 8      |
| フロノアイル (Mac US)5                             | 4      |

# へ

| ペーパーカッター替え刃 |                  |
|-------------|------------------|
| ヘッドクリーニング;  | 38, 72, 119, 356 |
| ヘッドパス毎の乾燥時間 | 94               |
| ヘッドパス毎の乾燥時間 |                  |
| (Macintosh) | 23, 56           |

# ほ

| [ポーズ] ボタン | 440 |
|-----------|-----|
| ポーズランプ    | 443 |
| ポスター印刷    | 254 |

[保存 / 削除] ボタン(Mac OS)………49 [保存 / 削除] ボタン(Windows)……87

# ま

| 451      |
|----------|
|          |
| . 19, 49 |
|          |
| 86       |
| . 22, 52 |
|          |
| 54       |
| . 21, 51 |
|          |

# め

| 明度            |          |
|---------------|----------|
| 明度(Mac OS)    |          |
| 明度(Windows)   | 89       |
| メッセージ(操作パネル)  | 380, 446 |
| メンテナンスコール     |          |
| メンテナンスタンク     |          |
| メンテナンスタンクカウント |          |
| (操作パネル)       | 455      |
| [メンテナンス] メニュー |          |
| (操作パネル)       | 459, 461 |

# ŧ

| モノクロ印刷 | J | 192 |
|--------|---|-----|
|        |   |     |

# ø

| ユーザー定義サイズ     |             |
|---------------|-------------|
| ユーザーヨウシセッテイ   |             |
| (操作パネル)       |             |
| [ユーザヨウシ] メニュー |             |
| (操作パネル)       |             |
| ユーティリティ       | 35, 67, 110 |

# よ

| 用紙厚       |         | 56, 94 |
|-----------|---------|--------|
| ヨウシアツバンゴウ | (操作パネル) | 458    |
| ヨウシアツ(操作パ | ネル)     | 460    |
| 用紙送り補正値   |         | 56, 94 |
| ヨウシオクリホセイ | (操作パネル) | 458    |

# 索引 - 482

| [用紙送り] ボタン          | 441     |
|---------------------|---------|
| 用紙サイズ               | 263     |
| ヨウシサイズチェック          |         |
| (操作パネル)             | 452     |
| 用紙種類(Mac OS)        | .18, 48 |
| [用紙選択] ボタン          | 441     |
| 用紙チェックランプ           | 443     |
| [用紙調整] 画面(Mac OS 9) | 55      |
| [用紙調整] 画面(Mac OS X) | 23      |
| [用紙調整] 画面(Windows)  | 93      |
| [用紙調整] ボタン(Mac OS)  | 49      |
| [用紙調整] ボタン(Windows) | 86      |
| ヨウシハバケンシュツ          |         |
| (操作パネル)             | 451     |
| ヨウシバンゴウ(操作パネル)      | 458     |

# り

| [リセット | ] ボタン |  |
|-------|-------|--|
| 両面印刷  |       |  |

# ろ

| ロール紙             | 323 |
|------------------|-----|
| ロール紙スピンドル(オプション) | 328 |
| ロールショハク(操作パネル)   | 451 |

# わ

| 割付印刷 |  |  |
|------|--|--|
|------|--|--|